# Kentico CMS 6.0 Community Site Guide

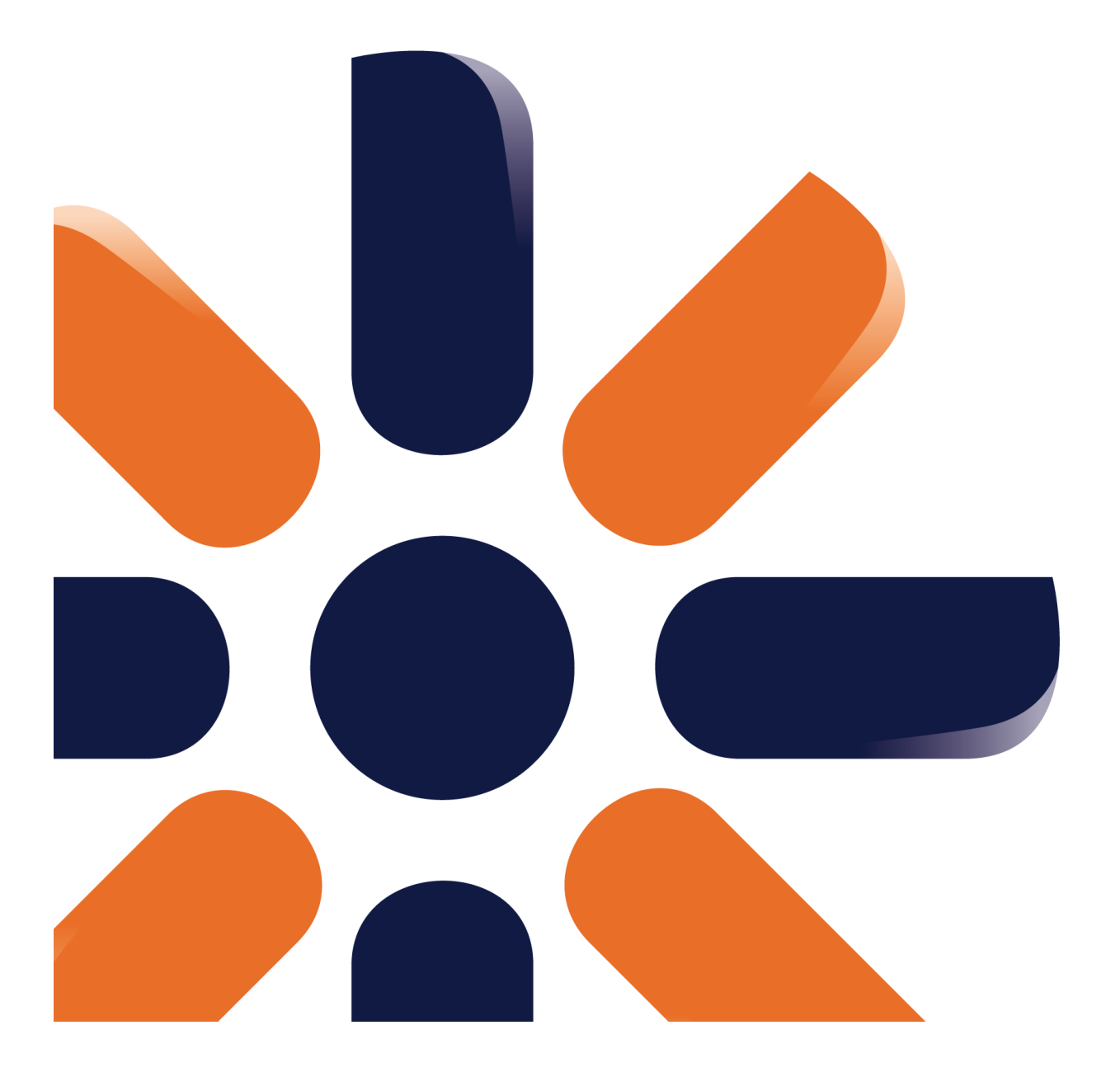

# **Table of Contents**

| Introduction                                       | 6  |
|----------------------------------------------------|----|
| About this guide                                   | 6  |
| Community features                                 | 6  |
| Part 1                                             | 9  |
| Getting started                                    |    |
| Installing the site                                |    |
| First sight                                        |    |
| User registration and Sign-in                      | 15 |
| Current functionality                              |    |
| Modifying the registration form                    |    |
| Modifying user profiles                            |    |
| Enabling public profile fields visibility controls | 27 |
| Registration approval and double opt-in            |    |
| Windows Live ID                                    |    |
| Overview                                           |    |
| Adding the sign in button                          |    |
| Groups                                             |    |
| Current functionality                              |    |
| Creating a new group                               |    |
| Modifying the group public profile                 |    |
| Modifying templates for group pages                |    |
| Forums                                             |    |
| Current functionality                              |    |
| Modifying the forums structure                     |    |
| Biogs                                              |    |
| Current functionality                              |    |
| Media libraries                                    |    |
| Current functionality                              | 66 |
| Creating custom media libraries                    |    |
| Publishing more than one global media library      |    |
| Design and styles                                  | 80 |
| Changing the header image                          | 80 |
| Modifying the stylesheet                           |    |
| Part 2                                             | 88 |

| Introduction                     | 88  |
|----------------------------------|-----|
| Pre-development tasks            | 91  |
| Creating the site                |     |
| Assigning the CSS stylesheet     |     |
| Creating page templates category |     |
| Defining web part containers     |     |
| Uploading images                 | 102 |

2

3

| Creating a sample poll<br>Creating the tag groups<br>Creating the News notification template |            |
|----------------------------------------------------------------------------------------------|------------|
| Creating a sample Media library                                                              |            |
| Creating the Master page                                                                     | 114<br>117 |
|                                                                                              |            |
| Creating the Search page                                                                     | 125        |
| Creating the Logon page                                                                      | 130        |
| Creating the Home page                                                                       | 136        |
| Creating a starter page template                                                             | 145        |
| Creating the Blogs section                                                                   | 150        |
| Creating the Blogs page                                                                      | 150        |
| Creating the Create page                                                                     |            |
| Creating the Blog list page                                                                  |            |
| Creating the Blog posts page                                                                 |            |
| Creating the News page                                                                       | 170        |
| Creating the Media page                                                                      | 174        |
| Creating the Forums section                                                                  | 177        |
| Creating the Forums page                                                                     |            |
| Creating the Forum search page                                                               |            |
| Creating the Groups section                                                                  | 185        |
| Creating the Groups page                                                                     |            |
| Creating the Create page                                                                     |            |
| Creating the Management page                                                                 |            |
| Creating the Access page                                                                     |            |
| Creating groups starter template                                                             |            |
| Creating the Profile page                                                                    | 202        |
| Creating the Members page                                                                    | 208        |
| Creating the Media list page                                                                 |            |
| Creating the Media page                                                                      | 216        |
| Creating the Forums page                                                                     | 220        |
| Preparing the Group pages section                                                            |            |
| Creating the Template page                                                                   |            |
| Creating the Pages page                                                                      |            |
| Creating the Group pages title page                                                          |            |
| Creating the members section                                                                 |            |
| Creating the Members page                                                                    |            |
| Creating the Online page                                                                     |            |
| Creating the Profile page                                                                    |            |
| Creating the Members management starter template                                             |            |
| Creating the Invitations name                                                                |            |
| Greating the Messages page                                                                   | 205 کے     |
| Greating the Friends name                                                                    |            |
| Creating the Manage friends page                                                             |            |
| Creating the Special page                                                                    | 204<br>268 |
|                                                                                              |            |
| Creating the Special pages tolder                                                            |            |
| Greating the Plag unsubseries near                                                           |            |
| Greating the Board unsubscribe page                                                          | 213<br>270 |
| or cating the board discussions page                                                         |            |

| Creating the Forum unsubscribe page      |     |
|------------------------------------------|-----|
| Creating the Friend management page      | 287 |
| Creating the Invitation acceptation page | 291 |
| Creating the Registration approval page  | 295 |
| Ordering pages in the content tree       | 299 |
| Making the settings                      | 299 |

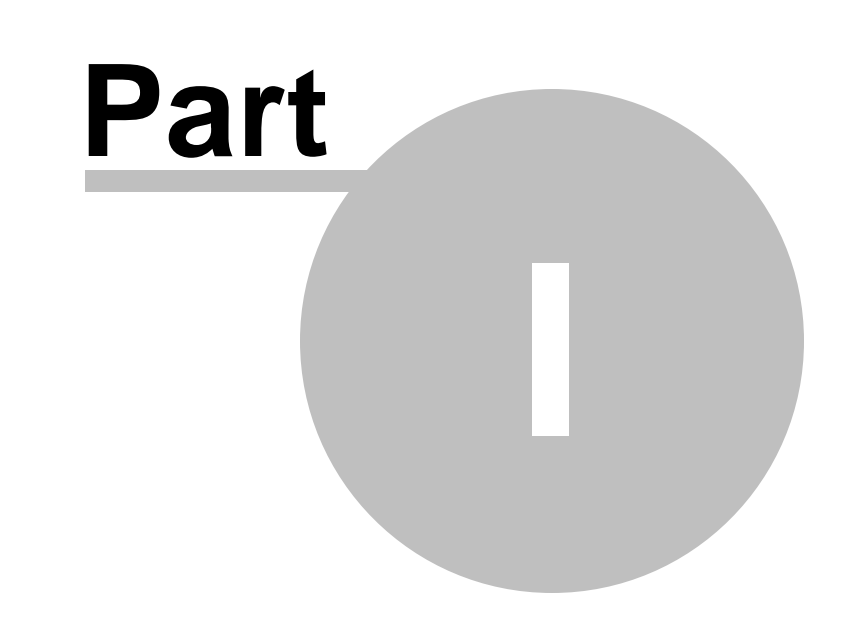

Introduction

# 1 Introduction

### 1.1 About this guide

Welcome to **Kentico CMS Community Guide**. This guide will provide you assistance with building online communities using Kentico CMS.

Kentico CMS comes with the sample **Community Starter site**. This sample website template can be conveniently used as a starting point of your own community site development. In the first part of this guide, we will go through the various customization tasks that need to be done if you want to develop your community site based on this template. The second part will describe building community sites from scratch.

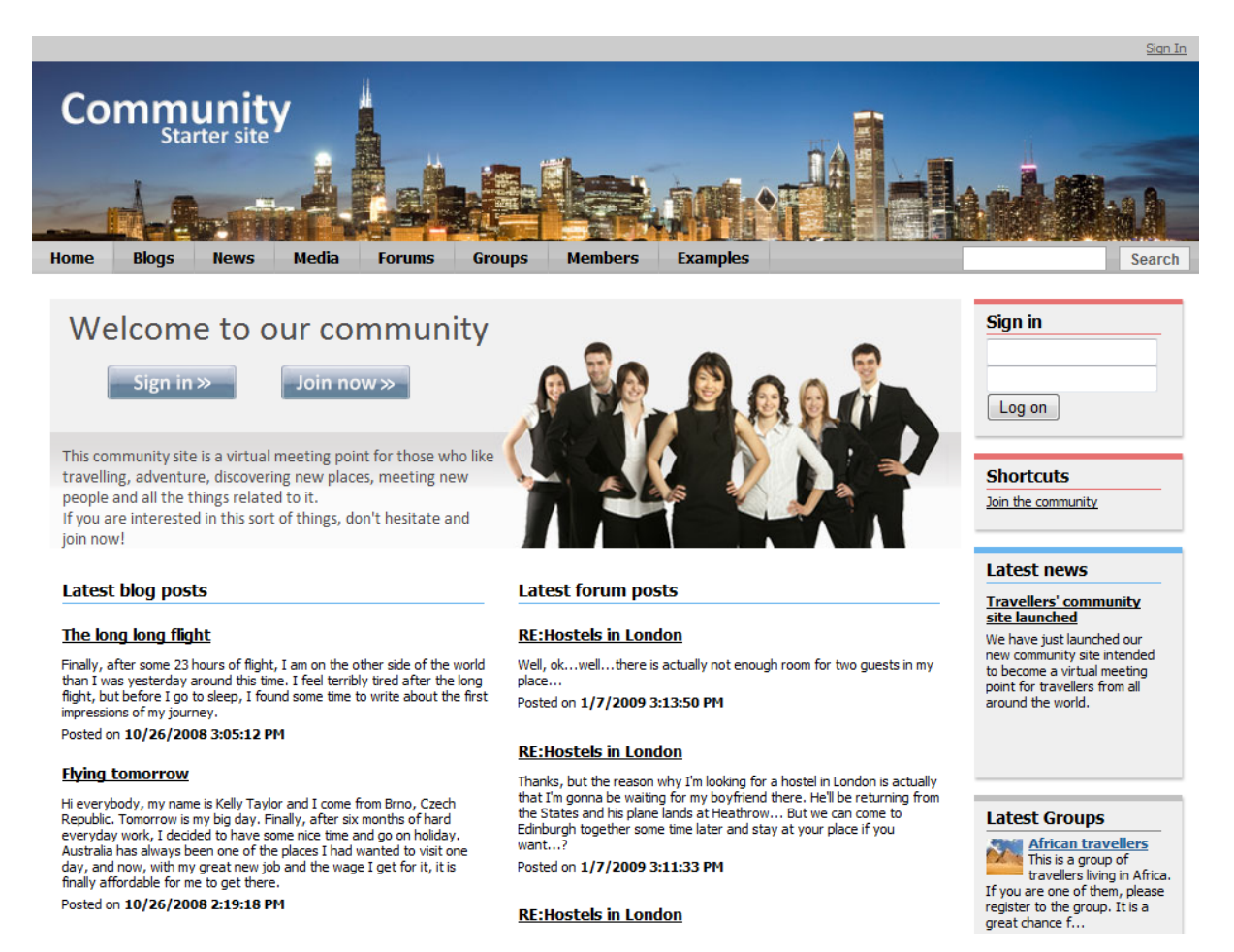

## 1.2 Community features

Community sites are such websites that bring the possibility of on-line interconnection of people, usually those who share the same interests or who are members of some real-world group and have the need to meet on-line. For the purposes of the community, such site should provide the possibility of gathering in groups, discussing in forums, blogging, advanced membership with the possibility of friendship between users, customized user profiles, various sign-in possibilities, etc.

| Introduction | 7 |
|--------------|---|
|              |   |

Kentico CMS is a full-featured solution for building complex community sites without any complex programming. Here is a list of the most important built-in community features of Kentico CMS:

- Community Groups
- Forums
- Blogs
- User profiles
- Badges
- Friends
- Bad words
- Abuse report
- Polls
- Content rating
- Time zones

All the implementation processes have been diminished to only a few clicks, so that you can use most of the features out-of-the-box.

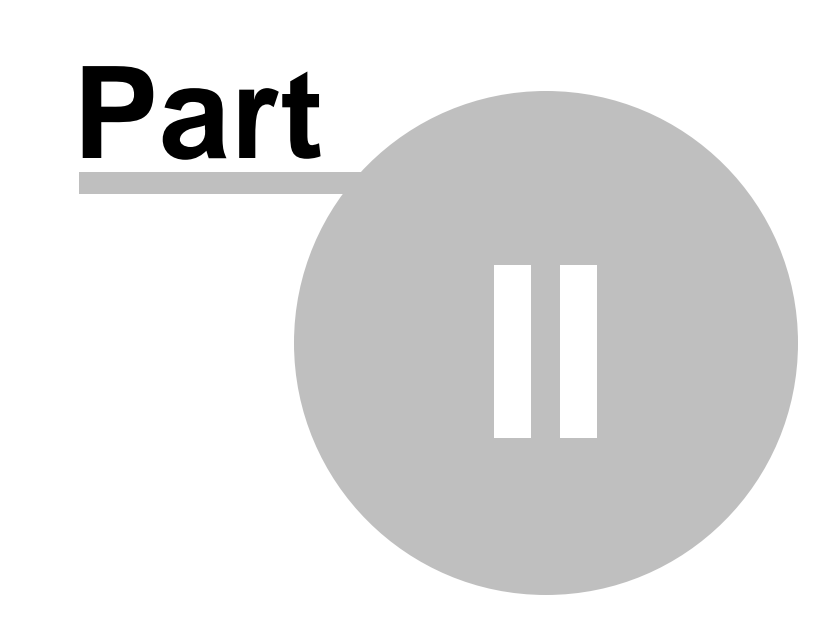

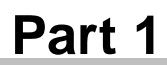

# 2 Part 1

### 2.1 Getting started

#### 2.1.1 Installing the site

To get started, you need to have the sample Community Site installed. There are two ways how this can be achieved:

1. If you are performing a new installation, you can choose the site in the **Starter Site** step of the **Database Setup** (the number of the step may vary). Select the **Choose starter site** radio-button and choose the **Community Site** from the list of starter sites. Click **Next** to finish the setup procedure.

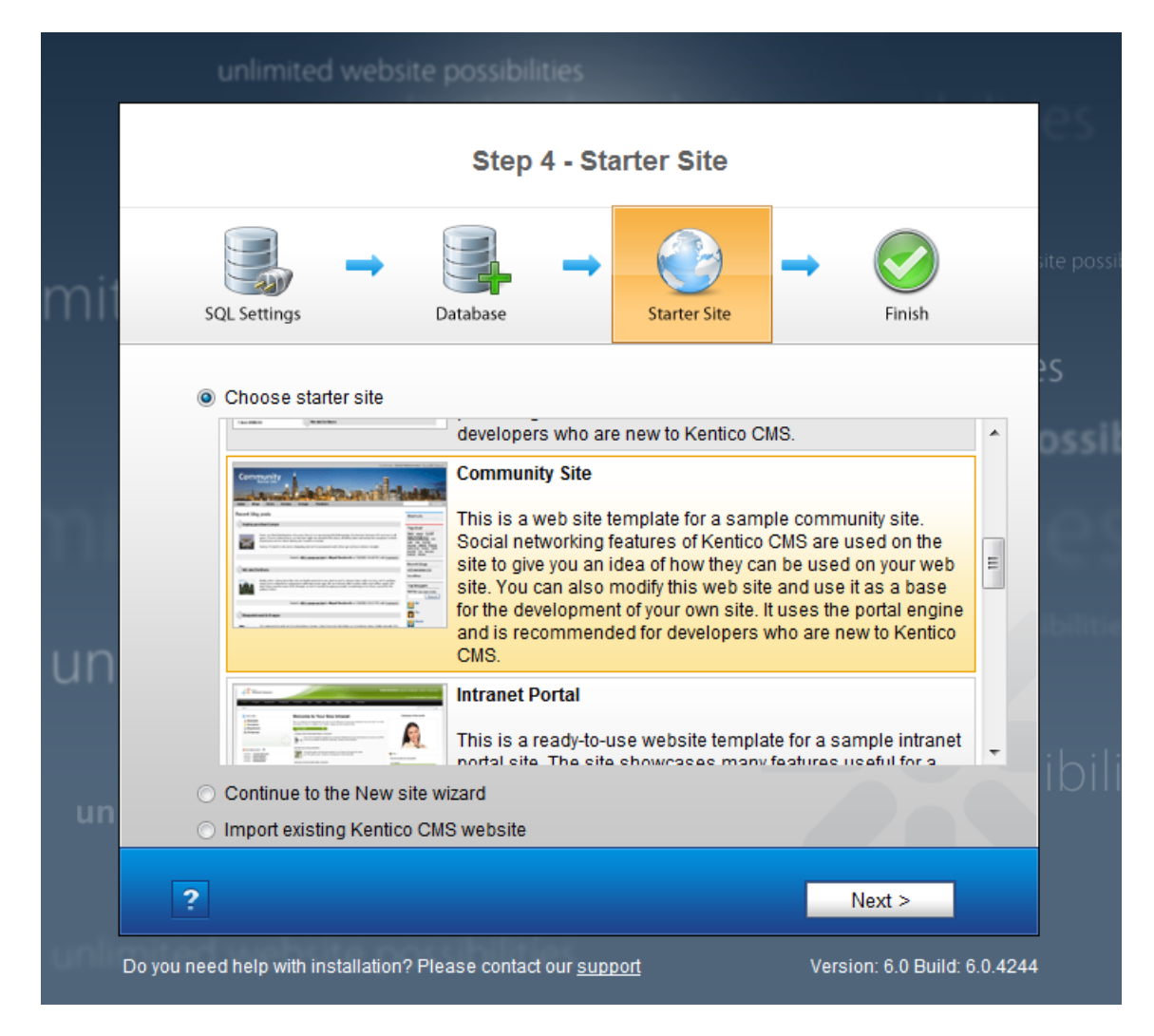

2. If you already have Kentico CMS installed, but without the Community Site, you can easily add the site in **Site Manager -> Sites**.

a) Click the **New site wizard** link at the top left corner of the page.

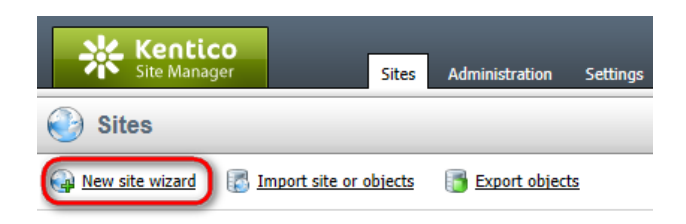

b) In Step 1, choose Use website template and click Next.

| Step 1 Choose default website<br>If you choose to create a blank site, the wizard will guide you through the process of creating a new site. If you<br>choose to use a template, you will be able to choose one of the predefined website templates. |        |
|----------------------------------------------------------------------------------------------------|--------|
| <ul> <li>Create a new site using a wizard</li> <li>Use website template</li> </ul>                                                                                                    |        |
|                                                                                                    |        |
|                                                                                                    |        |
|                                                                                                    |        |
|                                                                                                    |        |
|                                                                                                    | Next > |

c) In Step 2, choose Community Site form the list of available website templates and click Next.

11

| Step 2                                                                                                    | noose website template<br>oose the predefined website template that will be used for your new website. The website template may<br>ntain site structure, design, basic content, new document types and other settings.                                                                                                    |
|----------------------------------------------------------------------------------------------------|----------------------------------------------------------------------------------------------------|
| - Carlos - Carlos - C |                                                                                                    |
|                                                                                                    | Personal Site<br>This is a web template for a sample Personal site. Several Kentico CMS features, such as blogs, forums and photo<br>galleries, are included. It can be used as a cornerstone for the custom personal site development. The template uses the<br>portal engine and it is the recommended choice for developers who are new to Kentico CMS.                                                                                                    |
|                                                                                                    | Community Site<br>This is a web site template for a sample community site. Social networking features of Kentico CMS are used on the site to<br>give you an idea of how they can be used on your web site. You can also modify this web site and use it as a base for the<br>development of your own site. It uses the portal engine and is recommended for developers who are new to Kentico CMS.                                                            |
|                                                                                                    | Intranet Portal<br>This is a ready-to-use website template for a sample intranet portal site. The site showcases many features useful for a<br>company intranet, such as sub-sections dedicated to departments or workgroups and document or project management.<br>You may use it as a base for your own company intranet by replacing the sample data with your own. It uses the portal<br>engine and may be used by developers who are new to Kentico CMS. |
|                                                                                                    | Blank Site This template is intended for developers who want to create a new web site from scratch. It uses the portal engine.                                                                                                    |
|                                                                                                    | < Previous Next >                                                                                                    |

d) In Step 3, specify the display name, code name and domain name of your site and click Next.

| Step 3                                                | Enter new site settings<br>Enter the display name and code name of the website. The Domain field must contain the dor<br>use to access the website during development (you may change it when the site goes live). Th<br>is the main language of the website. | nain that you will<br>he default culture |
|-------------------------------------------------------|----------------------------------------------------------------------------------------------------|------------------------------------------|
| Site display name:<br>Site code name:<br>Domain name: | Community site<br>CommunitySite<br>localhost                                                                                                    |                                          |
|                                                       | <                                                                                                    | Previous Next >                          |

| Step 4 Objects sele<br>Please select o                                                   | ction<br>ojects which should be imported.                                                                                                    |   |
|------------------------------------------------------------------------------------------|----------------------------------------------------------------------------------------------------|---|
| <ul> <li>All objects</li> <li>Website</li> <li>Documents</li> </ul>                      | Please select the object type from the tree if you wish to change the default selection.<br>Click Next to start the import of selected objects.<br>Global selection | • |
| <ul> <li>Tools</li> <li>Administration</li> <li>Settings</li> <li>Gevelopment</li> </ul> | Load default selection Select all objects Select only new objects Deselect all objects Import settings                                                              | _ |
| <ul> <li>✓ J Global objects</li> <li>▷ 4 Tools</li> <li>▷ 1 Administration</li> </ul>    | <ul> <li>✓ Assign all objects to the imported site (recommended)</li> <li>✓ Run the site after import</li> </ul>                                                    |   |
| Development 🖬 Development                                                                | <ul> <li>Delete incomplete site when import fails</li> <li>Do not import objects where parent object is missing</li> <li>Import tasks (recommended)</li> </ul>      | ш |
|                                                                                          | <ul> <li>✓ Import files (recommended)</li> <li>✓ Import global folders</li> <li>□ Import assembly files</li> </ul>                                                  |   |
|                                                                                          | Import site folders      Log staging synchronization tasks      Log integration tasks                                                                               |   |
|                                                                                          |                                                                                                    | Ŧ |
|                                                                                          | < Previous Next >                                                                                                    |   |

e) In Step 4, leave the settings at their default values and click Next.

f) Wait until the end of site import process, you will be redirected to the following step of the wizard.

| Part 1 | 13 |
|--------|----|
|--------|----|

| Step 5 Import progress<br>Objects are being imported.                                                                                                    |            |        |        |
|----------------------------------------------------------------------------------------------------|------------|--------|--------|
| Importing 'Page templates' objects<br>Importing 'Page layouts' objects<br>Importing 'Page layouts' objects<br>Importing 'Resource strings' objects<br>Importing 'Ul cultures' objects<br>Importing 'SS stylesheets' objects<br>Importing 'Settings' categories' objects |            |        |        |
| Objects are being imported                                                                                                    | < Previous | Cancel | Next > |

g) In the last step, you can click the **Edit your new website** link to go to **CMS Desk**, where you can start editing the site immediately.

| Step 6 The website has been created successfully<br>Now you can view and edit your new website.                            |        |
|----------------------------------------------------------------------------------------------------|--------|
| <u>Edit your new website</u><br>If this is your first website, the default user account is administrator without password. |        |
|                                                                                                    |        |
|                                                                                                    |        |
|                                                                                                    |        |
|                                                                                                    | Finish |

You can also click the **Finish** button to go back to **Site Manager -> Sites**, where the site should be listed with the name specified in Step 3.

| Sites                         |                                |         |
|-------------------------------|--------------------------------|---------|
| A New site wizard S Import si | te or objects 📑 Export objects |         |
|                               |                                |         |
| - Actions                     | Site name 🔺                    | Status  |
| 2 🗙 🕅 💽 Þ 🔳 🌚                 | Community site                 | Running |

#### 2.1.2 First sight

When you have the Community Site installed and running, why not go to the live site and see it in action. To see all the features working, sign in using the **Sign in** form at the top of the right side column. Use e.g. user name **David** with blank password. Once signed-in, you should see the site as in the screenshot below:

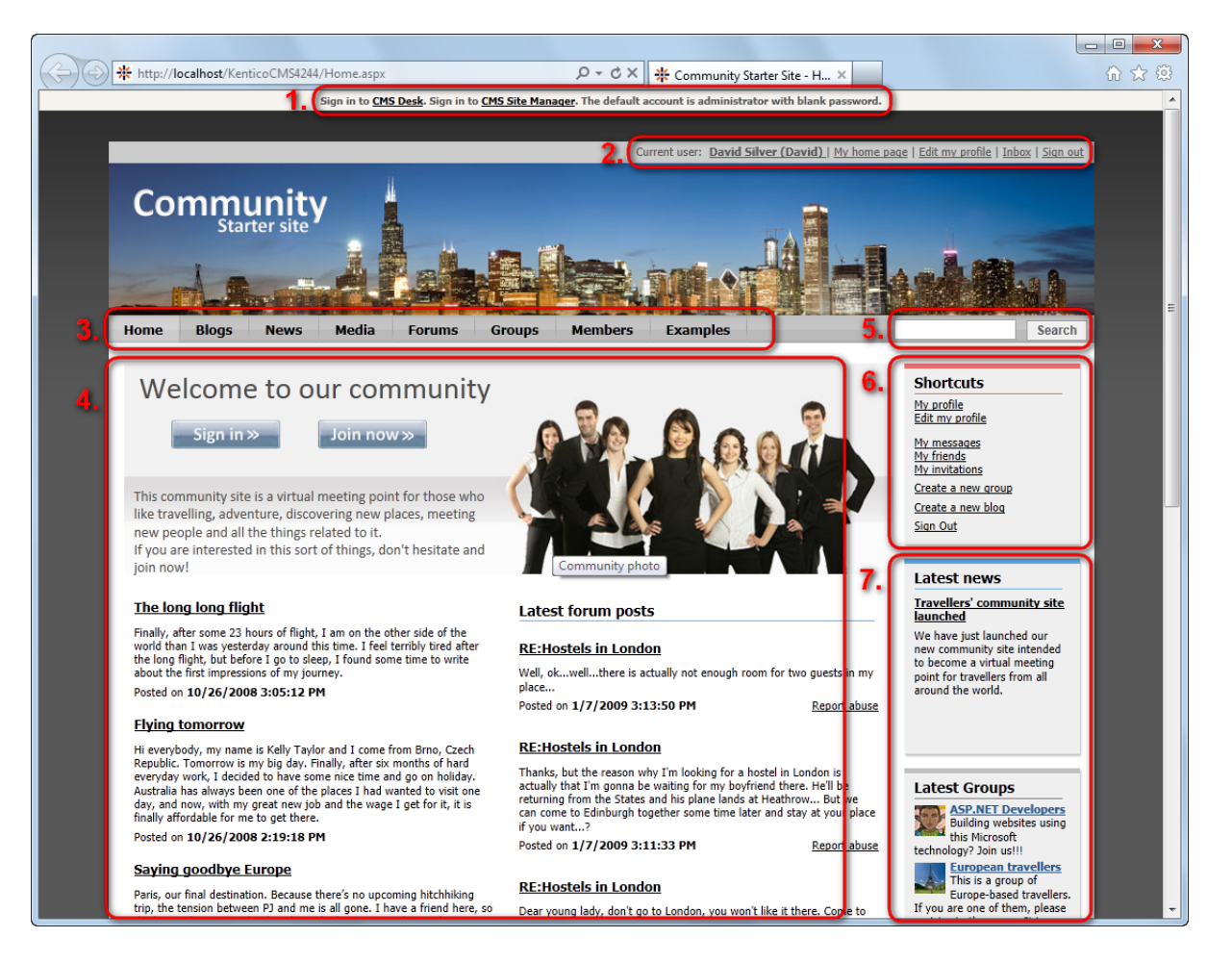

1. At the very top of the page, you can see the **CMS Desk** and **CMS Site Manager** links. These can be used to access the administration interface from the live site. Default user name is *administrator* with blank password. Alternatively, the administration interface can be accessed via the following URLs: *<site domain>/CMSDesk* or *<site domain>/CMSSiteManager*.

2. Links to the current **user's public profile**, **profile editing**, **internal messaging inbox** and the **Sign out** link that can be used to log off the site.

3. Main menu. The menu reflects site structure, particular items in the menu lead to the following sections:

- Home home page of the website, displaying latest blog and forum posts in the main area and various other information in the side column
- **Blogs** in this section, you can read blog posts in site users' blogs or easily create your own blog right on the live site and start blogging immediately
- News the news section is designed for displaying news items created by authorized CMS Desk users, typically site administrators and editors
- Media in this section, you can view content of the site's public media libraries; various types of files can be stored in these libraries, while large file sizes (several GB) are supported
- Forums discussion forums, you can read or join discussions on various topics and create new topics; both classical and Q-A forum types are supported
- **Groups** in this section, you can view existing community groups and join some of them or even create your own new group; groups can have their own media libraries, forums, polls and message boards
- **Members** this is where you can see a complete list of site members; by right clicking their avatars, you can display a context menu allowing you to do several actions related to the clicked user; by left-clicking a user's avatar, you can view the user's public profile
- Examples in this section, you can find isolated examples of particular community web parts; these examples are particularly useful when you access them from CMS Desk, where you can view web part properties settings

4. This is the main zone where the **content** is displayed. On the Home page, it displays the Sign-in/Join banner and extracts from the latest blog and forum posts.

5. Integrated **full-text search** of all documents on the site.

6. The shortcuts box displays **shortcuts to various community functions**. It offers different actions depending on which section of the site is currently displayed.

7. The rest of the side column displays various repeaters and information boxes depending on which section of the site is currently displayed.

## 2.2 User registration and Sign-in

#### 2.2.1 Current functionality

In the following example, you will learn how to register to the site and become its member.

1. If you come to the site as a site visitor and want to register, there are several links to click. All of the links highlighted in the screenshot below will take you to the **Logon page** where registration can be performed. Click one of them.

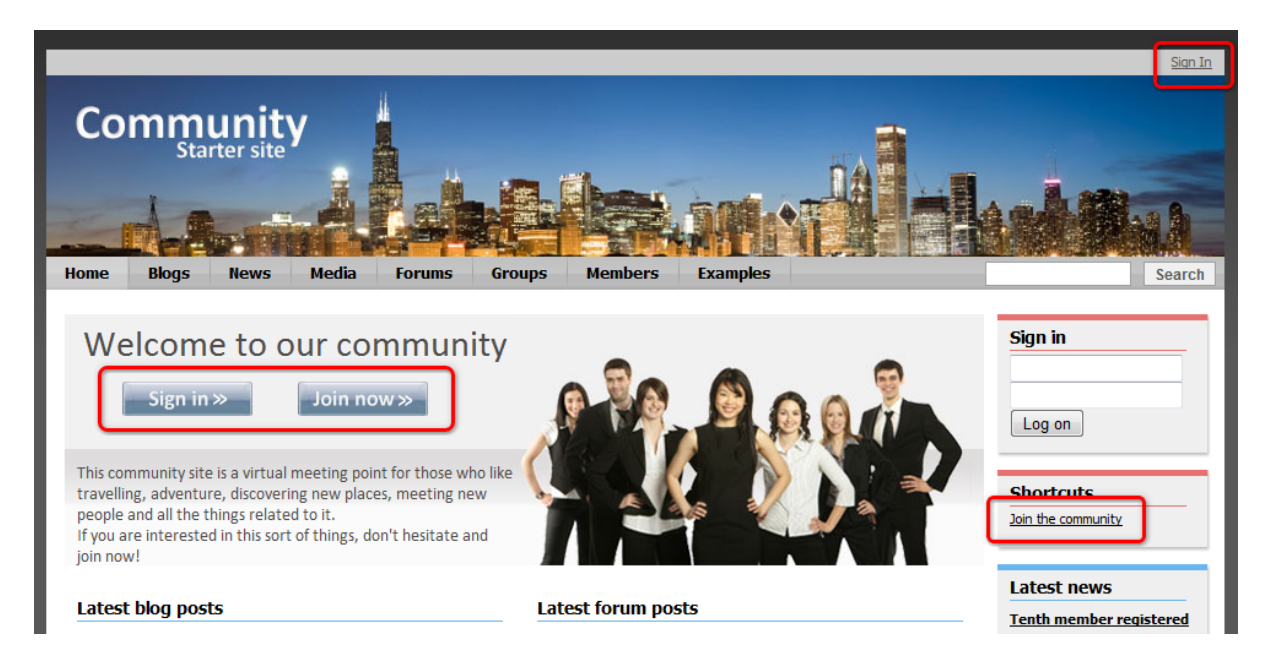

2. On the logon page, site visitors can register by filling in the **Join the community** form. Enter some sample details and click **Register**.

|            |                  |        |        |         |          |                   |                         | Sign In |
|------------|------------------|--------|--------|---------|----------|-------------------|-------------------------|---------|
| Commu      | inity<br>er site |        |        |         |          | <b>H</b> A        |                         | _       |
| Home Blogs | News Media       | Forums | Groups | Members | Examples |                   |                         | Search  |
|            |                  |        |        |         |          |                   |                         |         |
| Sign in    |                  |        | _      |         | J        | oin the comm      | nunity                  |         |
| User name  | 2:               |        |        |         | ι        | lser name:        | Derek                   |         |
| Password   | :                |        |        |         | F        | irst name:        | Derek                   |         |
|            | Remember me      |        |        |         | ı        | ast name:         | McKenzie                |         |
|            |                  |        |        |         | E        | mail:             | ckenzie@localhost.local |         |
| Faraattaa  |                  |        |        |         | F        | assword:          | ••••                    |         |
| Forgotten  | password         |        |        |         | c        | Confirm password: | ••••                    |         |
|            |                  |        |        |         | c        | ender:            | Male Female             |         |
|            |                  |        |        |         |          |                   | Register                |         |

3. You will be redirected to your public profile. This profile is visible to all site visitors and users and gives them an overview about yourself. Let's modify your details a bit now. Click the **Edit my profile** link in the **Shortcuts** menu. You will be redirected to the profile editing page.

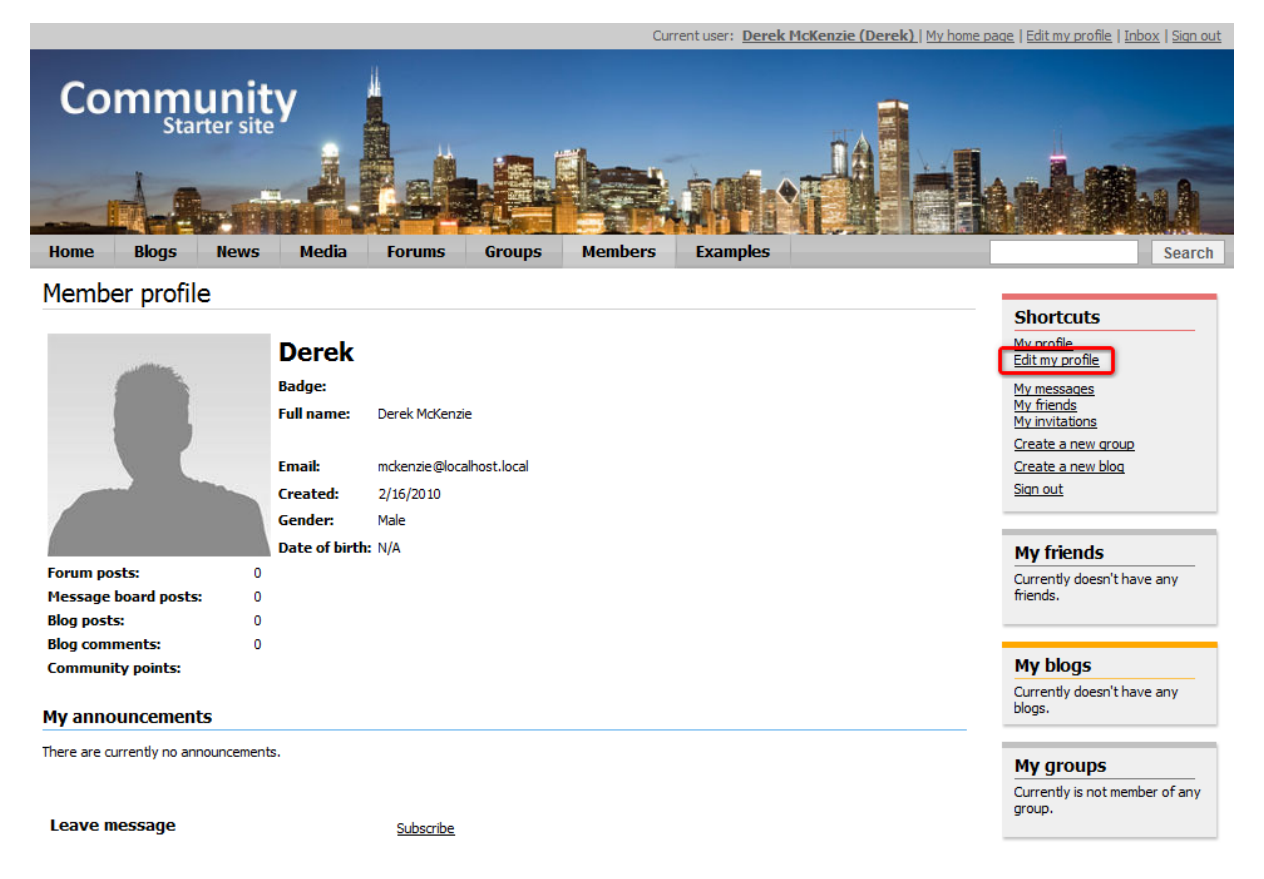

4. Let's choose some avatar so that your profile looks more personal. Click the **Select pre-defined avatar** link as highlighted in the screenshot below.

|                              |                    |                 |               | Curr    | rent user: Derek | McKenzie (Derek) | My home pa | <u>ge   Edit my profile   Inbox   Sign out</u> |
|------------------------------|--------------------|-----------------|---------------|---------|------------------|------------------|------------|------------------------------------------------|
| Commun                       | nity<br>site       |                 |               |         |                  |                  |            |                                                |
| Home Blogs Ne                | ws Media           | Forums          | Groups        | Members | Examples         |                  |            | Search                                         |
| My profile                   |                    |                 |               |         |                  |                  |            |                                                |
|                              |                    |                 |               |         |                  |                  |            | Shortcuts                                      |
| Personal settings Change     | ge password No     | tifications     |               |         |                  |                  |            | <u>My profile</u><br>Edit my profile           |
| Username:                    | Derek              |                 |               |         |                  |                  |            | My messages                                    |
| Full name:                   | Derek McKenzi      | e               |               |         |                  |                  |            | My friends<br>My invitations                   |
| Email:                       | mckenzie@loca      | alhost.local    |               |         |                  |                  |            | Create a new group                             |
| Display my e-mail to:        | Nobody (a)         | ll) 💿 Site memb | ers 🔘 Friends |         |                  |                  |            | <u>Create a new blog</u><br>Sign out           |
| Nickname:                    | Derek              |                 |               |         |                  |                  |            |                                                |
|                              | 2 olon             |                 |               | *       |                  |                  |            | My blogs                                       |
|                              |                    |                 |               |         |                  |                  |            | You currently do not have any                  |
| Signature:                   |                    |                 |               |         |                  |                  |            | blogs.                                         |
|                              |                    |                 |               | ~       |                  |                  |            | Mu groups                                      |
| Messaging notification e-mai | 1:                 |                 |               |         |                  |                  |            | You are currently not member                   |
| Time zone:                   | (none)             |                 |               | •       |                  |                  |            | of any group.                                  |
| Avatar:                      | Upload:            |                 | Bro           | wse     |                  |                  |            |                                                |
|                              | Select pre-defined | avatar          |               |         |                  |                  |            | Forum favorites                                |
| Gender:                      | Male               | le              |               |         |                  |                  |            | No favorites found                             |
| Date of birth:               |                    | ® <u>Now</u>    |               |         |                  |                  |            |                                                |
|                              | OK                 |                 |               |         |                  |                  |            |                                                |
|                              |                    |                 |               |         |                  |                  |            |                                                |

5. The gallery of pre-defined avatars will be displayed. Choose one and click OK.

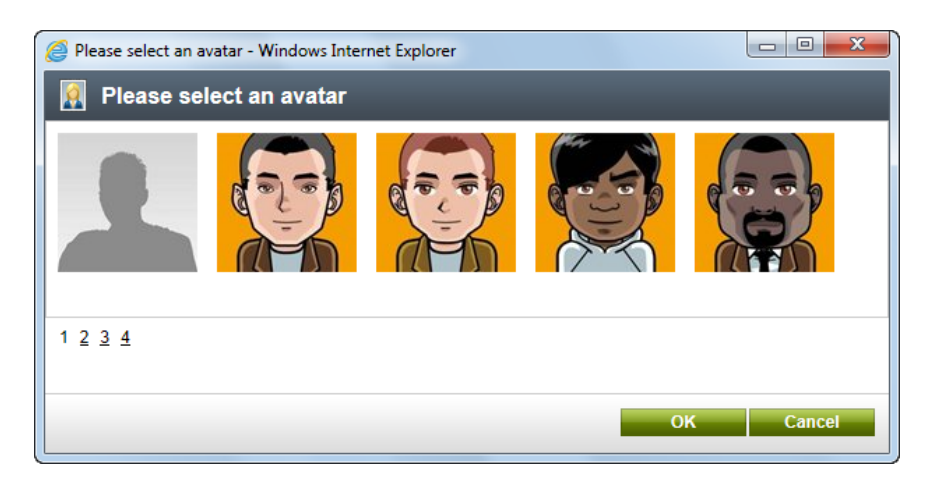

6. Let's also add your date of birth. Click the calendar icon next to the **Date of birth** field, pick a date and click **OK**.

7. Finally, click **OK** on the profile editing page to save the changes. If you click the **My profile** link in the **Shortcuts** menu again, you will see your profile with the avatar and date of birth added.

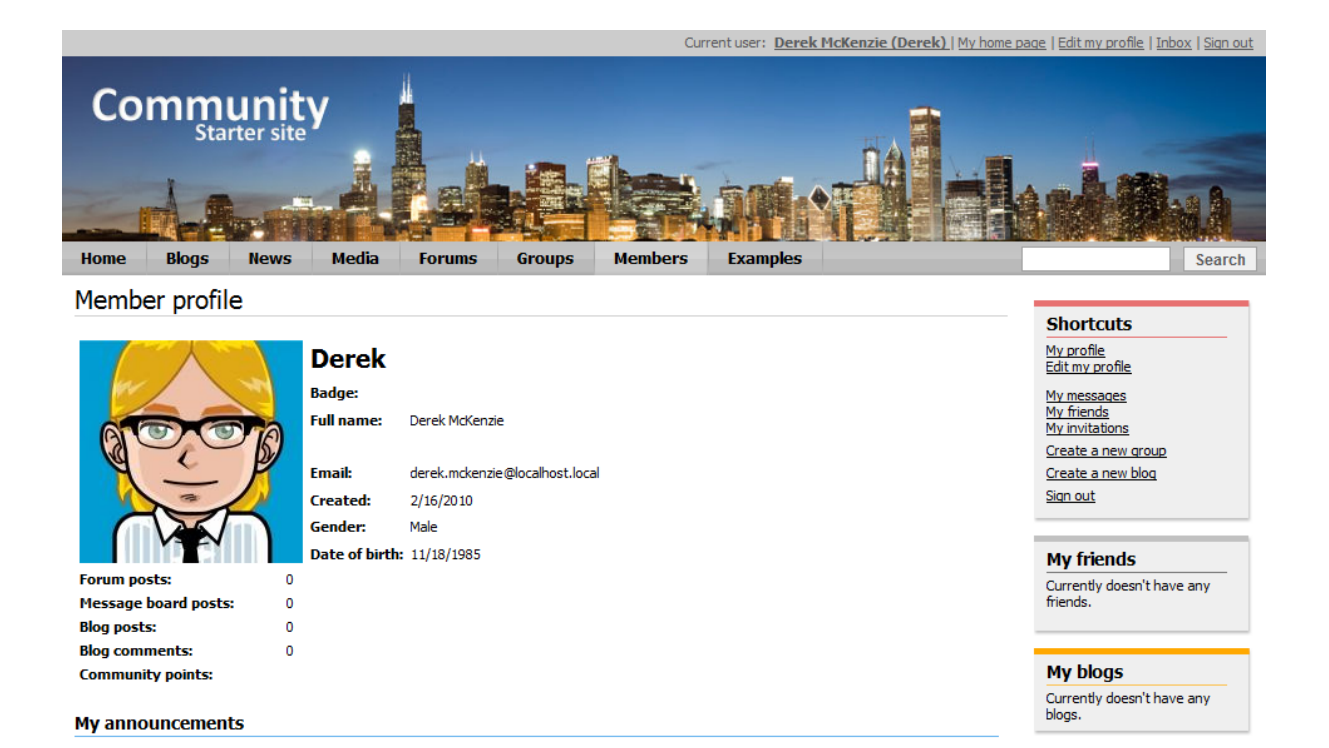

**Further steps**: This was only a brief example of what can be done. Try playing around with the settings and explore the various possibilities. You can for example use an image from your local disk instead of the pre-defined avatars. You can also go to the **Members** section, where profiles of all sample site users can be accessed from. Notice that the **Shortcuts** menu displays various actions depending on what content is currently displayed. Performing the actions is very intuitive, so don't be afraid and try them out.

#### 2.2.2 Modifying the registration form

In the following example, you will learn how to modify the registration form used on the logon page. For the purpose of this example, we will want the **Middle name** field to be specified by users on registration.

The registration form is displayed using the **Custom registration form** web part. This web part enables user registration based on an **alternative form** of the **CMS\_User** system table. For more information about the Alternative forms concept, please refer to the <u>Module Alternative forms</u> chapter of **Kentico CMS Developer's Guide**.

1. Sign in to **Site Manager** (login *administrator* with blank password by default). Go to **Development -> System tables** and choose to **Edit** ( $\checkmark$ ) the **User** (CMS\_User) system table.

| Kentico<br>Site Manager Sites                                                                 | Administration | Settings Development Tools      | Dashboard Licenses Support | <u>CMS Desk</u> <b>User: ⊥</b> Global Administrator<br>Buy |  |  |
|-----------------------------------------------------------------------------------------------|----------------|---------------------------------|----------------------------|------------------------------------------------------------|--|--|
| <ul> <li>Development</li> <li>Countries</li> <li>CSS stylesheets</li> <li>Cultures</li> </ul> | Tables View    | n tables<br>s Stored procedures |                            |                                                            |  |  |
| Custom settings                                                                               | - Actions      | Class display name 🔺            | Class name                 | Table name                                                 |  |  |
| Custom tables                                                                                 | / -            | Contact management - Account    | OM.Account                 | OM_Account                                                 |  |  |
| Socument types                                                                                | / -            | Contact management - Contact    | OM.Contact                 | OM_Contact                                                 |  |  |
| 📰 Inline controls                                                                             | 1 -            | Ecommerce - Bundle              | ecommerce.bundle           | COM_Bundle                                                 |  |  |
| 🛃 Modules                                                                                     | / -            | Ecommerce - Customer            | ecommerce.customer         | COM_Customer                                               |  |  |
| Notifications                                                                                 | / -            | Ecommerce - Order               | ecommerce.order            | COM_Order                                                  |  |  |
| Page templates                                                                                | 1 -            | Ecommerce - Order item          | ecommerce.orderitem        | COM_OrderItem                                              |  |  |
| 🖷 Relationship names                                                                          | / -            | Ecommerce - Shopping cart       | ecommerce.shoppingcart     | COM_ShoppingCart                                           |  |  |
| Search engines                                                                                | 1 -            | Ecommerce - Shopping cart item  | ecommerce.shoppingcartitem | COM_ShoppingCartSKU                                        |  |  |
| Tag groups                                                                                    | 1 -            | Ecommerce - SKU                 | ecommerce.sku              | COM_SKU                                                    |  |  |
| 🚷 Time zones                                                                                  | 1 -            | Group                           | Community.Group            | Community_Group                                            |  |  |
| I UI cultures                                                                                 | 1 -            | Media file                      | media.file                 | Media_File                                                 |  |  |
| Web part containers                                                                           | 1 -            | Newsletter - Subscriber         | newsletter.subscriber      | Newsletter_Subscriber                                      |  |  |
| Web templates                                                                                 |                | User                            | cms.user                   | CMS_User                                                   |  |  |
| Widgets                                                                                       | 1 -            | User - Settings                 | cms.usersettings           | CMS_UserSettings                                           |  |  |
| Workflows                                                                                     |                |                                 |                            |                                                            |  |  |
|                                                                                               |                |                                 |                            |                                                            |  |  |

2. Switch to the Alternative forms tab. Choose to Edit (*V*) the Registration form alternative form, which is the one currently used on the logon page. As you can see, the other alternative forms are used for user profile displaying and editing.

| V Kentico                       |                                             |                                                                  |                                | <u>CMS Desk</u> |  |  |  |  |
|---------------------------------|---------------------------------------------|------------------------------------------------------------------|--------------------------------|-----------------|--|--|--|--|
| Site Manager Sites              | Administration                              | Settings Development Too                                         | s Dashboard Licenses Su        | oport Buy       |  |  |  |  |
| <ul> <li>Development</li> </ul> | Svster                                      | tables                                                           |                                |                 |  |  |  |  |
| Countries                       |                                             |                                                                  |                                |                 |  |  |  |  |
| 🎻 CSS stylesheets               | Tables Views                                | Tables Views Stored procedures                                   |                                |                 |  |  |  |  |
| Cultures                        | > System tables                             | System tables > Liser                                            |                                |                 |  |  |  |  |
| 🦑 Custom settings               |                                             |                                                                  |                                |                 |  |  |  |  |
| ij Custom tables                | Fields Querie                               | Fields Queries Alternative forms Search fields On-line marketing |                                |                 |  |  |  |  |
| 🗊 Document types                | Create new form                             |                                                                  |                                |                 |  |  |  |  |
| I Form controls                 |                                             |                                                                  |                                |                 |  |  |  |  |
| 📰 Inline controls               | - Actions                                   | Display name                                                     | Code name                      |                 |  |  |  |  |
| 遇 Modules                       | * Actions                                   | Display name 🔺                                                   | Coue name                      |                 |  |  |  |  |
| 😹 Notifications                 | 2 🗶 🔻 🗸                                     | Display profile                                                  | DisplayProfile                 |                 |  |  |  |  |
| Page layouts                    | 1 🗙 🛪 📼                                     | Display profile (Corporate Sit                                   | e) DisplayProfileCorporateSite |                 |  |  |  |  |
| 📑 Page templates                | AX -                                        | Display profile (Intranet)                                       | DisplayProfileIntranet         |                 |  |  |  |  |
| 🖷 Relationship names            |                                             | Editorafila                                                      | EditDrofilo                    |                 |  |  |  |  |
| 🛃 Search engines                |                                             | Eait prome                                                       | EditProfile                    |                 |  |  |  |  |
| System tables                   | / 🗶 🔻 🔻                                     | Edit profile (Community)                                         | EditProfileCommunity           |                 |  |  |  |  |
| Tag groups                      | /× -                                        | Edit profile (Intranet)                                          | EditProfileIntranet            |                 |  |  |  |  |
| Time zones                      | Fdit profile (MyDesk)     FditProfileMyDesk |                                                                  |                                |                 |  |  |  |  |
| I cultures                      |                                             |                                                                  |                                |                 |  |  |  |  |
| Web part containers             |                                             | Registration form                                                | RegistrationForm               |                 |  |  |  |  |
| 🛷 Web parts                     | 4                                           |                                                                  |                                |                 |  |  |  |  |
| Web templates                   |                                             |                                                                  |                                |                 |  |  |  |  |

3. Switch to the Fields tab. This is where you can define which fields of the User system table will be displayed in the form. Select the MiddleName field from the list on the left, check the Display attribute in the editing form check-box and specify the following details:

20

- Field caption: Middle name
- Form control type: Input
- Form control: Text box

Click 🖬 Save field.

| Kentico                         |                                                |                               | <u>CMS Desk</u>             | User: 👤 Global Administrator |
|---------------------------------|------------------------------------------------|-------------------------------|-----------------------------|------------------------------|
| Site Manager Sites              | Administration Settings Development            | Tools Dashboard Licenses      | Support Buy                 |                              |
| <ul> <li>Development</li> </ul> | System tables                                  |                               |                             |                              |
| Countries                       |                                                |                               |                             |                              |
| 🍯 CSS stylesheets               | Tables Views Stored procedures                 |                               |                             |                              |
| Cultures                        | > System tables > User                         |                               |                             |                              |
| 🖑 Custom settings               |                                                |                               |                             |                              |
| Custom tables                   | Fields Queries Alternative forms Se            | arch fields On-line marketing |                             |                              |
| Document types                  | > <u>Alternative forms</u> > Registration form |                               |                             |                              |
| 4 Form controls                 | General Fields Layout                          |                               |                             |                              |
| Inline controls                 |                                                |                               |                             |                              |
| Modules                         | UserID*                                        | 🔚 <u>Save field</u>           |                             |                              |
| Notifications                   | FirstName                                      |                               |                             |                              |
| Page layouts     Page templates | MiddleName<br>LastName                         | Database                      |                             |                              |
| Relationship names              | FullName*                                      | O aluma annai                 | NOT THE RE                  |                              |
| Search engines                  | Email<br>UserPassword*                         | Column name:                  | MiddleName                  |                              |
| System tables                   | PreferredCultureCode                           | Attribute type:               | Text                        | <b>v</b>                     |
|                                 | UserEnabled*                                   | Attribute size:               | 100                         |                              |
| Time zones                      | UserIsEditor*                                  | Allow empty value:            |                             |                              |
| 🗑 UI cultures                   | UserisExternal                                 | Default value:                |                             |                              |
| Web part containers             | UserPasswordFormat                             |                               |                             |                              |
| 🛷 Web parts                     | LastLogon                                      | Display attribute in the edit | ing form                    |                              |
| Web templates                   | UserStartingAliasPath                          | Field appearance              |                             |                              |
| Widgets                         | UserLastModified*                              | Default visibility:           | Display to none             | •                            |
| Workflows                       | UserLastLogonInfo<br>UserIsHidden              | Visibility control:           | Visibility (drop down list) | -                            |
|                                 | UserVisibility<br>UserIsDomain                 | Allow user to change field    |                             |                              |
|                                 | UserHasAllowedCultures -                       | Field contion:                | Middle Name                 |                              |
|                                 |                                                | Field caption.                |                             |                              |
|                                 |                                                | Form control type:            | Input                       |                              |
|                                 |                                                | Form control:                 | Text box                    |                              |
|                                 |                                                | Field description:            |                             | *                            |

4. Switch to the **Layout** tab. This is where you can define the layout of the form. Right-click the line with the FirstName controls. From the context menu, choose **Row** -> **Insert row after**. Select **MiddleName** from the **Available fields** list and use the **Insert label**, **Insert input** and **Insert validation label** buttons below to insert the label, input and validation controls into the new table row. The result should look as in the following screenshot.

Click Save.

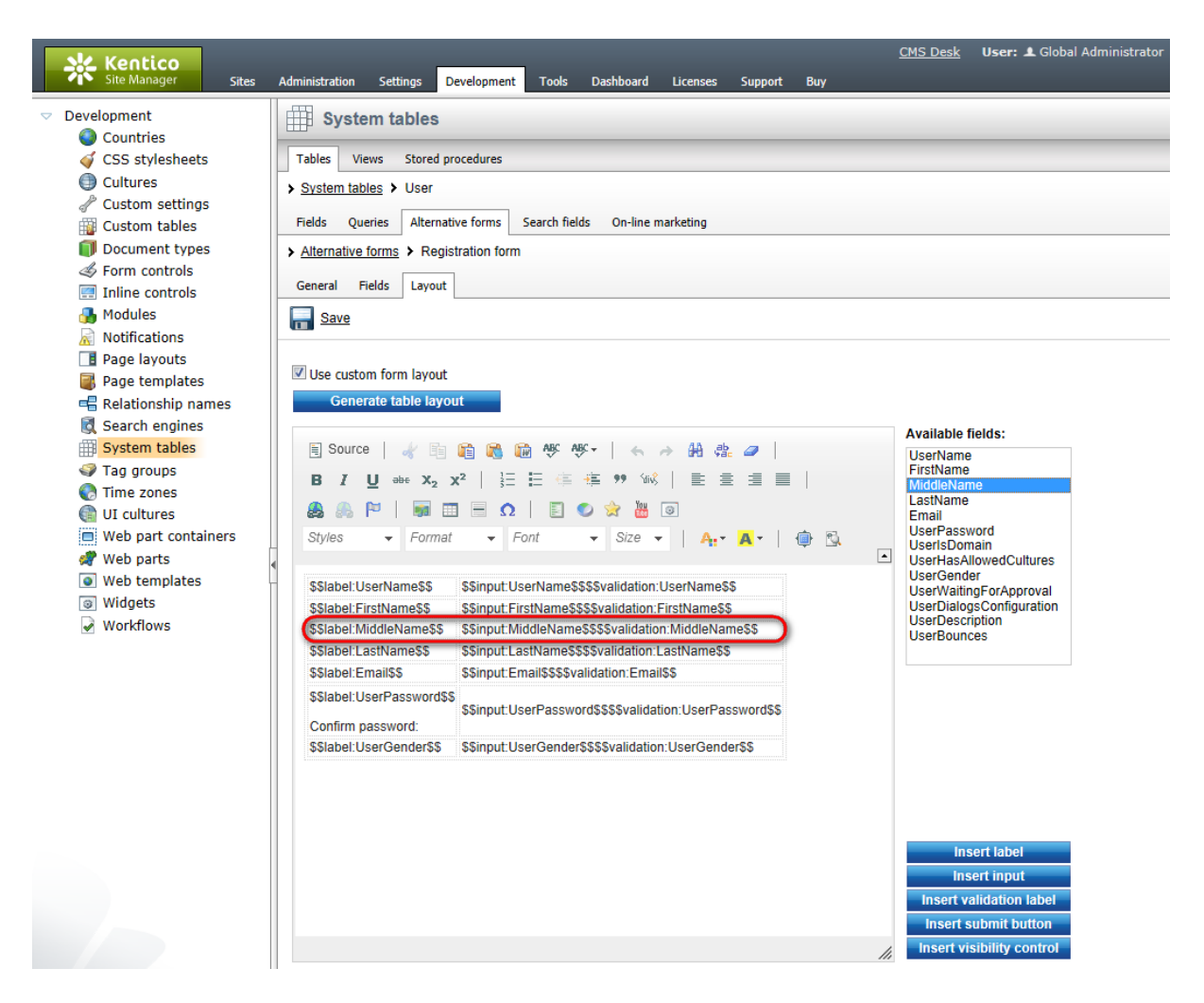

5. If you go to the live site now and open the **Logon page**, you should see the modified version of the alternative form, just as in the screenshot below.

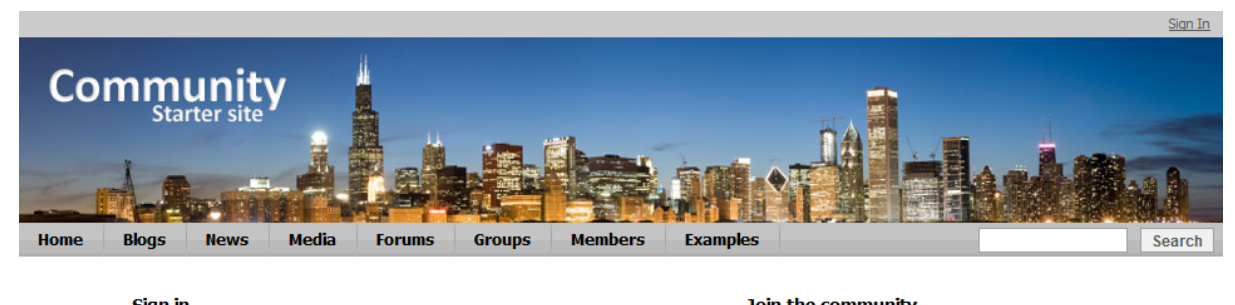

| Sign III        |                         |
|-----------------|-------------------------|
| User name:      | User name:              |
| Password:       | First name:             |
| Remember me     | Middle name:            |
| Log on          | Last name:              |
| notten password | Email:                  |
|                 | Password:               |
|                 | Confirm password:       |
|                 | Gender: O Male O Female |
|                 | Register                |

**Further steps**: You have learned how to modify the registration alternative form. The same way, you can add other fields to the form according to your needs. You may also try creating a completely new alternative form and using it for registration. The new alternative form needs to be specified in the **Alternative form** property of the **Custom registration form** web part. You can find a step-by-step tutorial on how to do this in <u>Kentico CMS Developer's Guide -> Membership and User registration -> Creating a custom registration form</u>.

#### 2.2.3 Modifying user profiles

You can define which information will be displayed on users' public profiles. In the following example, you will learn how to add the User ID field to the public profiles.

User public profiles display information from the **CMS\_User** system table using an alternative form. In our case, it is the **Display profile** alternative form. We will have to modify the alternative form to achieve the required functionality. For more information about the Alternative forms concept, please refer to the <u>Modules -> Alternative forms</u> chapter of **Kentico CMS Developer's Guide**.

1. Sign in to **Site Manager** (login *administrator* with blank password by default). Go to **Development -> System tables** and choose to **Edit** ( $\checkmark$ ) the **User** (CMS\_User) system table.

| Kentico<br>Site Manager Sites                                                                                                    | Administration | Settings Development Tools                                                                               | Dashboard Licenses Support                                                                   | <u>CMS Desk</u> <b>User: ⊥</b> Global Administrator<br>Buy          |
|----------------------------------------------------------------------------------------------------|----------------|----------------------------------------------------------------------------------------------------|----------------------------------------------------------------------------------------------|---------------------------------------------------------------------|
| <ul> <li>Development</li> <li>Countries</li> <li>CSS stylesheets</li> <li>Cultures</li> <li>Custom settings</li> <li>Custom tables</li> </ul>                                                                                                    | Tables View    | n tables<br>s Stored procedures<br>Class display name A<br>Contact management - Account                  | Class name<br>OM.Account                                                                     | Table name<br>OM_Account                                            |
| <ul> <li>Document types</li> <li>Form controls</li> <li>Form controls</li> <li>Modules</li> <li>Notifications</li> <li>Page layouts</li> <li>Page templates</li> <li>Relationship names</li> <li>Search engines</li> <li>System tables</li> <li>Tag groups</li> <li>Time zones</li> <li>Ut cultures</li> <li>Web parts</li> <li>Web templates</li> </ul> |                | Contact management - Contact<br>Ecommerce - Bundle<br>Ecommerce - Customer<br>Ecommerce - Order          | OM.Contact<br>ecommerce.bundle<br>ecommerce.customer<br>ecommerce.order                      | OM_Contact<br>COM_Bundle<br>COM_Customer<br>COM_Order               |
|                                                                                                    |                | Ecommerce - Order item<br>Ecommerce - Shopping cart<br>Ecommerce - Shopping cart item<br>Ecommerce - SKU | ecommerce.orderitem<br>ecommerce.shoppingcart<br>ecommerce.shoppingcartitem<br>ecommerce.sku | COM_OrderItem<br>COM_ShoppingCart<br>COM_ShoppingCartSKU<br>COM_SKU |
|                                                                                                    |                | Group<br>Media file<br>Newsletter - Subscriber<br>User                                                   | Community.Group<br>media.file<br>newsletter.subscriber<br>cms.user                           | Community_Group<br>Media_File<br>Newsletter_Subscriber<br>CMS_User  |
| <ul> <li>Widgets</li> <li>Workflows</li> </ul>                                                                                                    | 1 -            | User - Settings                                                                                          | cms.usersettings                                                                             | CMS_UserSettings                                                    |

2. Switch to the Alternative forms tab and choose to Edit (*P*) the Display profile alternative form.

| Ne Kentico                                                                                                    |                                                                                              |                                                                                       |              |               |             |         |     | CMS Desk |
|----------------------------------------------------------------------------------------------------|----------------------------------------------------------------------------------------------|---------------------------------------------------------------------------------------|--------------|---------------|-------------|---------|-----|----------|
| Site Manager Sites                                                                                                    | Administration                                                                               | Settings Development                                                                  | Tools        | Dashboard     | Licenses    | Support | Buy |          |
| <ul> <li>Development</li> <li>Countries</li> <li>CSS stylesheets</li> <li>Cultures</li> <li>Custom settings</li> <li>Custom tables</li> <li>Document types</li> </ul> | System       Tables     View       System tables       Fields     Querie       Greate new fr | s Stored procedures<br>s Stored procedures<br>s Vuser<br>es Alternative forms<br>form | Search field | s On-line m   | arketing    |         |     |          |
| <ul> <li>Form controls</li> <li>Inline controls</li> <li>Modules</li> </ul>                                                                                           | - Actions                                                                                    | Display name 🔺                                                                        |              | Code name     |             |         |     |          |
| R Notifications                                                                                                    | - <b>X</b>                                                                                   | Display profile                                                                       |              | DisplayProfi  | le          |         |     |          |
| Page layouts                                                                                                    | <b>×</b> ×-                                                                                  | Display profile (Corpor                                                               | ate Site)    | DisplayProfi  | leCorporate | Site    |     |          |
| Page templates                                                                                                    | /× -                                                                                         | Display profile (Intrane                                                              | t)           | DisplayProfi  | leIntranet  |         |     |          |
| Relationship names Search engines                                                                                                    | /× -                                                                                         | Edit profile                                                                          |              | EditProfile   |             |         |     |          |
| System tables                                                                                                    | 2 🗙 👻                                                                                        | Edit profile (Community                                                               | y)           | EditProfileC  | ommunity    |         |     |          |
| Tag groups                                                                                                    | 1 🗙 🖛                                                                                        | Edit profile (Intranet)                                                               |              | EditProfileIn | tranet      |         |     |          |
| 🚷 Time zones<br>🍘 UI cultures                                                                                                    | /× -                                                                                         | Edit profile (MyDesk)                                                                 |              | EditProfileM  | yDesk       |         |     |          |
| Web part containers                                                                                                    | / 🗙 🔻                                                                                        | Registration form RegistrationForm                                                    |              |               |             |         |     |          |
| 🛷 Web parts                                                                                                    | •                                                                                            |                                                                                       |              |               |             |         |     |          |
| Web templates                                                                                                    |                                                                                              |                                                                                       |              |               |             |         |     |          |

3. Switch to the **Fields** tab. Select the **UserID** field from the list on the right and check the **Display** attribute in the editing form check-box. Click **a** Save field to confirm the changes.

| Kentico<br>Site Manager Sites Ar                                                                                                    | Administration Settings Development To                                                                                                    | ools Dashboard Licenses     | <u>CMS Desk</u><br>Support Buy                                                                         | User: 1 Global Administrator |
|----------------------------------------------------------------------------------------------------|----------------------------------------------------------------------------------------------------|-----------------------------|----------------------------------------------------------------------------------------------------|------------------------------|
| <ul> <li>Development</li> <li>Countries</li> <li>CSS stylesheets</li> <li>CLltures</li> <li>Custom settings</li> <li>Custom tables</li> <li>Document types</li> <li>Form controls</li> <li>Modules</li> <li>Notifications</li> <li>Page layouts</li> <li>Page templates</li> <li>Search engines</li> <li>System tables</li> <li>Tag groups</li> <li>Time zones</li> <li>UI cultures</li> <li>Web parts</li> <li>Web parts</li> <li>Web templates</li> <li>Workflows</li> </ul> | System tables Tables Views Stored procedures System tables Views Stored procedures System tables Views Stored procedures Alternative forms Searce Alternative forms > Display profile General Fields Layout UserName* FirstName HiddleName LastName FullName Email UserPassword* UserEation* UserSection* UserSection* UserCreated LastLogon UserCreated LastLogon UserLastModified* UserLastModified* UserLastModified* UserLastModified* UserHasAllowedCultures | th fields On-line marketing | UserID<br>Integer number<br>Display to all<br>Visibility (drop down list)<br>UserID<br>Viewer<br>Label |                              |

4. Now we need to modify the layout of the profile, so switch to the **Layout** tab. Place the cursor in the first column of the empty line below the FullName line and choose **UserID** from the **Available fields** list on the right.

Click the **Insert label** button. Select the text that was entered and make it bold so that it looks the same as the other labels. Place the cursor to the second column of the line and click the **Insert input** button.

The result should look as in the screenshot below. Finally, click **Save** to save the changes.

26

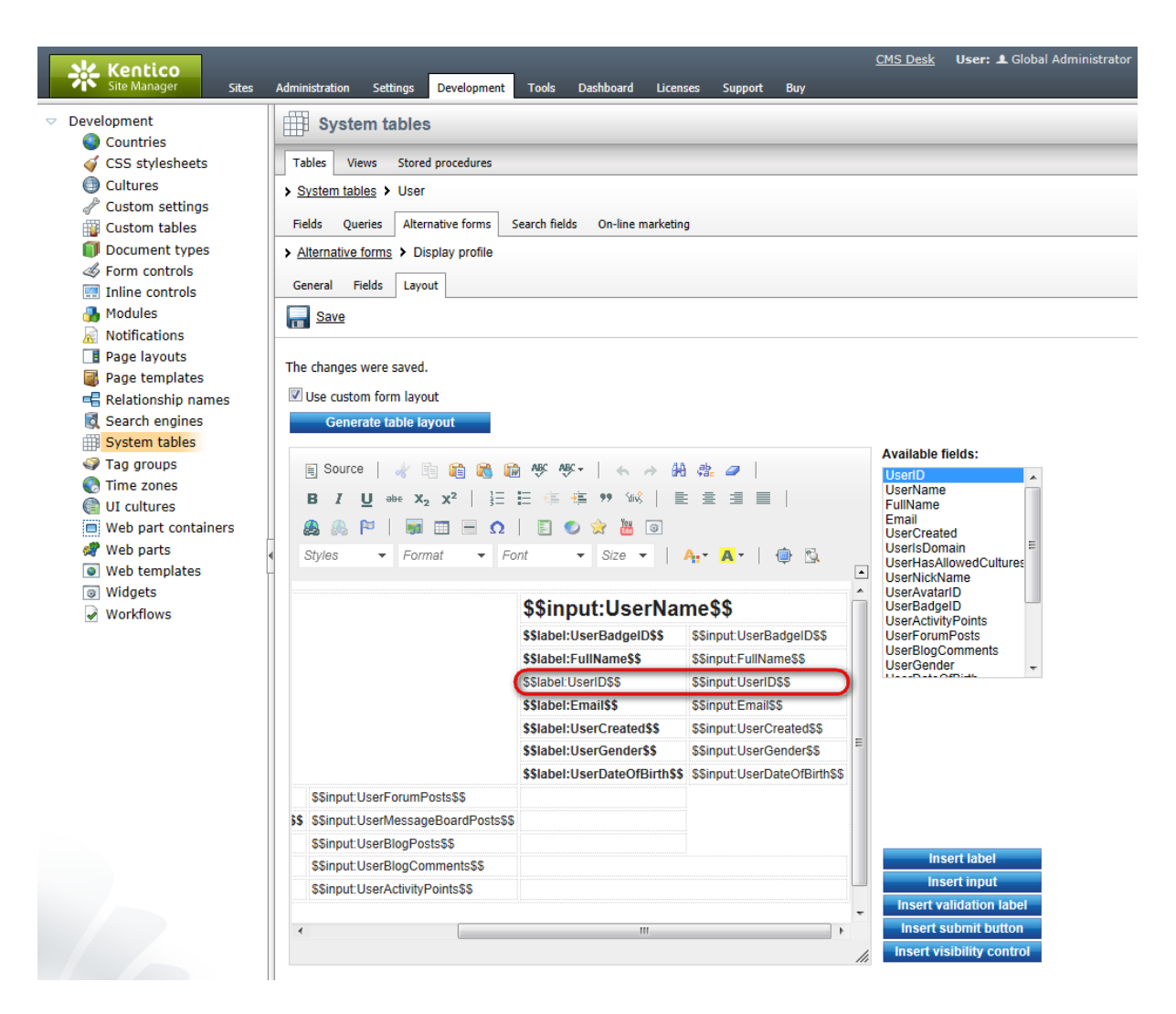

5. Now if you switch to the live site and sign in as some of the sample users (e.g. *David* with blank password), you should see the UserID field present on their profile, as highlighted in the screenshot below.

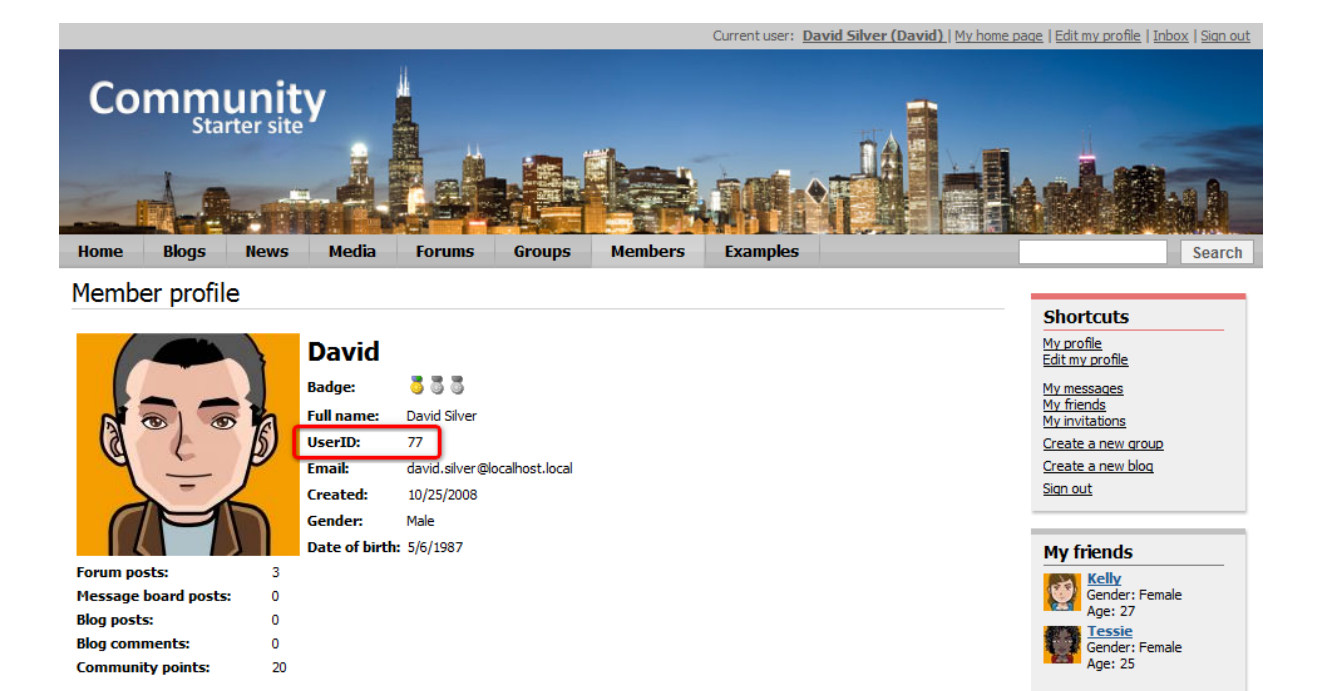

**Further steps**: You have learned how to modify the user public profile. This way, you can add any other field to the profile. You may also try creating your own alternative form and use it for displaying user profiles. The new alternative form needs to be specified in the **Form name** property of the **User public profile** web part. You may also try modifying the **Edit profile (Community)** alternative form the same way. Like this, you can allow users to modify some additional details of their profile on the profile editing page.

#### 2.2.4 Enabling public profile fields visibility controls

You can let users specify who will see particular details on their public profiles. By default, this is enabled for the e-mail field, as you can see in the screenshot below. Using the highlighted radio-buttons, users can make their e-mail address visible to:

- Nobody nobody can see the e-mail address
- All everyone including anonymous site visitors can see the e-mail address
- Site members only authenticated site users can see the e-mail address
- Friends only authenticated site users who are among the user's friends can see the e-mail address

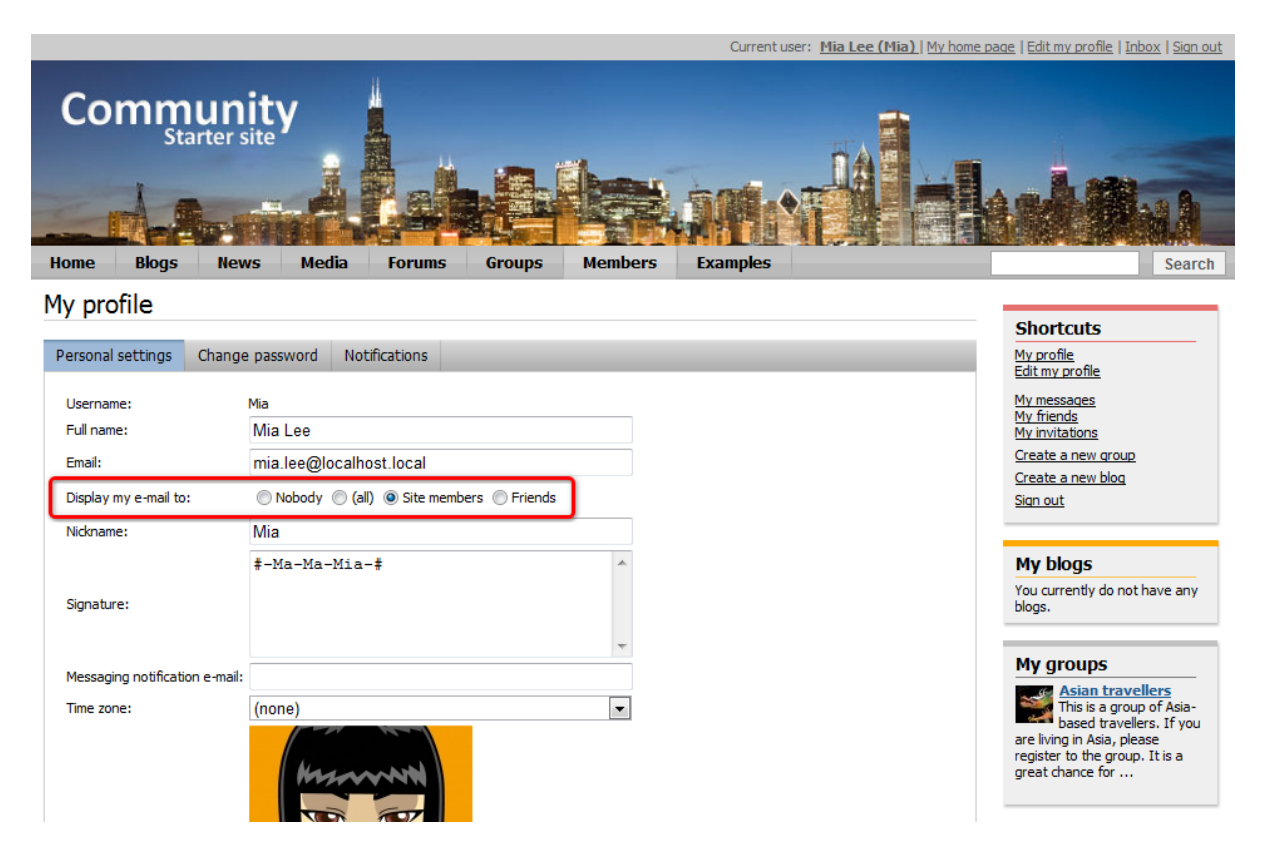

In the following example, you will learn how to let users set the visibility of their full name.

User profiles display data stored in the **CMS\_User** system table based on the specified alternative form. In our case, it is the **Edit profile (Community)** alternative form. We will have to modify it to achieve the required functionality. For more information about the Alternative forms concept, please refer to the <u>Module Alternative forms</u> chapter of **Kentico CMS Developer's Guide**.

1. Sign in to **Site Manager** (login *administrator* with blank password by default). Go to **Development -> System tables** and choose to **Edit** ( $\checkmark$ ) the **User** (CMS\_User) system table.

| Kentico<br>Site Manager Sites Administ                                                                                                    | tration Settings Development Tools D                                                                                                    | Dashboard Licenses Support                                      | <u>CMS Desk</u> <b>User: 1</b> Global Administrator<br>Buy                                                                                                    |
|----------------------------------------------------------------------------------------------------|----------------------------------------------------------------------------------------------------|-----------------------------------------------------------------|----------------------------------------------------------------------------------------------------|
| Sites       Administ         Development       Countries         Countries       Countries         CSS stylesheets       Table         Cuttures       Custom settings         Custom tables       Document types         Form controls       Inline controls         Notifications       Page layouts         Page templates       Relationship names         Search engines       System tables         Tag groups       Time zones         U1 cultures       V         Web part containers       V | Views     Stored procedures       Views     Stored procedures       Contact management - Account       Contact management - Account       Contact management - Contact       Contact management - Contact       Ecommerce - Bundle       Ecommerce - Order       Ecommerce - Order item       Ecommerce - Shopping cart       Ecommerce - Shopping cart       Ecommerce - Skup       Group       Media file       Newsletter - Subscriber | Dashboard         Licenses         Support           Class name | Buy Buy Buy Contact COM_Contact COM_Contact COM_Customer COM_Customer COM_Ordertem COM_Ordertem COM_ShoppingCartSKU COM_ShoppingCartSKU Community_Group Media_File Newsletter_Subscriber |
| Web templates       Widgets       Workflows                                                                                                    | ▼ User<br>▼ User - Settings                                                                                                    | cms.user<br>cms.usersettings                                    | CMS_User<br>CMS_UserSettings                                                                                                    |

2. Switch to the Alternative forms tab and choose to Edit ( $\checkmark$ ) the Edit profile (Community) alternative form.

| Kentico             |                 |                                                                  |                             | CMS Des     |  |  |  |  |  |  |  |  |  |  |  |
|---------------------|-----------------|------------------------------------------------------------------|-----------------------------|-------------|--|--|--|--|--|--|--|--|--|--|--|
| Site Manager Sites  | Administration  | Settings Development Tool                                        | s Dashboard Licenses        | Support Buy |  |  |  |  |  |  |  |  |  |  |  |
| ✓ Development       | System          | tables                                                           |                             |             |  |  |  |  |  |  |  |  |  |  |  |
| Countries           |                 |                                                                  |                             |             |  |  |  |  |  |  |  |  |  |  |  |
| CSS stylesheets     | Tables Views    | s Stored procedures                                              |                             |             |  |  |  |  |  |  |  |  |  |  |  |
| Cultures            | > System tables | System tables > User                                             |                             |             |  |  |  |  |  |  |  |  |  |  |  |
| Custom settings     |                 | Fields Quarias Alternative forms Coareb fields On line marketing |                             |             |  |  |  |  |  |  |  |  |  |  |  |
| Custom tables       | Fields Querie   | Heids Queries Alternative forms Search fields Un-line marketing  |                             |             |  |  |  |  |  |  |  |  |  |  |  |
| Document types      | Create new f    | E Create new form                                                |                             |             |  |  |  |  |  |  |  |  |  |  |  |
| Form controls       |                 |                                                                  |                             |             |  |  |  |  |  |  |  |  |  |  |  |
| Inline controls     | - Actions       | ✓ Actions Display name ▲ Code name                               |                             |             |  |  |  |  |  |  |  |  |  |  |  |
| Modules             |                 | Disalau asafila                                                  | Disalau Desfile             |             |  |  |  |  |  |  |  |  |  |  |  |
| Notifications       |                 | Display profile                                                  | DisplayProfile              |             |  |  |  |  |  |  |  |  |  |  |  |
| Page layouts        | 2 🗙 🔻           | Display profile (Corporate Site                                  | e) DisplayProfileCorporateS | te          |  |  |  |  |  |  |  |  |  |  |  |
| Page templates      | /×-             | Display profile (Intranet)                                       | DisplayProfileIntranet      |             |  |  |  |  |  |  |  |  |  |  |  |
| Relationship names  |                 | Edit profile                                                     | EditProfile                 |             |  |  |  |  |  |  |  |  |  |  |  |
| Search engines      |                 |                                                                  |                             |             |  |  |  |  |  |  |  |  |  |  |  |
| System tables       |                 | Edit profile (Community)                                         | EditProfileCommunity        |             |  |  |  |  |  |  |  |  |  |  |  |
| Tag groups          | 2 🗙 👻           | Edit profile (Intranet)                                          | EditProfileIntranet         |             |  |  |  |  |  |  |  |  |  |  |  |
| Time zones          | /× -            | Edit profile (MyDesk)                                            | EditProfileMyDesk           |             |  |  |  |  |  |  |  |  |  |  |  |
|                     |                 | Registration form                                                | RegistrationForm            |             |  |  |  |  |  |  |  |  |  |  |  |
| web part containers |                 | Registration form                                                | Negioraroni oni             |             |  |  |  |  |  |  |  |  |  |  |  |
| web parts           | •               |                                                                  |                             |             |  |  |  |  |  |  |  |  |  |  |  |
| Web templates       | 1               |                                                                  |                             |             |  |  |  |  |  |  |  |  |  |  |  |

3. Switch to the **Fields** tab and select **FullName** from the list on the left. Check the **Allow user to change field visibility** check box and switch the value of the **Visibility control** drop-down list to **Visibility (radio buttons - horizontal)**. Click **a Save field** to confirm the changes.

| Kentico                         |                                         |                                           | CMS Desk                                | User: 👤 Global Administrator |  |  |  |  |  |  |  |  |  |  |
|---------------------------------|-----------------------------------------|-------------------------------------------|-----------------------------------------|------------------------------|--|--|--|--|--|--|--|--|--|--|
| Site Manager Sites              | Administration Settings Development     | Tools Dashboard Licenses                  | Support Buy                             |                              |  |  |  |  |  |  |  |  |  |  |
| <ul> <li>Development</li> </ul> | System tables                           |                                           |                                         |                              |  |  |  |  |  |  |  |  |  |  |
| Countries                       |                                         |                                           |                                         |                              |  |  |  |  |  |  |  |  |  |  |
| CSS stylesheets                 | Tables Views Stored procedures          | Tables Views Stored procedures            |                                         |                              |  |  |  |  |  |  |  |  |  |  |
| Cultures                        | > System tables > User                  |                                           |                                         |                              |  |  |  |  |  |  |  |  |  |  |
|                                 | Fields Queries Alternative forms Se     | arch fields On-line marketing             |                                         |                              |  |  |  |  |  |  |  |  |  |  |
| Document types                  |                                         | ait.)                                     |                                         |                              |  |  |  |  |  |  |  |  |  |  |
| Form controls                   | Alternative forms > Edit profile (Commu | nity)                                     |                                         |                              |  |  |  |  |  |  |  |  |  |  |
| Inline controls                 | General Fields Layout                   |                                           |                                         |                              |  |  |  |  |  |  |  |  |  |  |
| A Modules                       | FuliName*                               | Eavo field                                |                                         |                              |  |  |  |  |  |  |  |  |  |  |
| Rotifications                   | Email                                   |                                           |                                         |                              |  |  |  |  |  |  |  |  |  |  |
| Page layouts                    | PreferredCultureCode                    |                                           |                                         |                              |  |  |  |  |  |  |  |  |  |  |
| Page templates                  | PreferredUICultureCode                  | Database                                  |                                         |                              |  |  |  |  |  |  |  |  |  |  |
| 🖷 Relationship names            | UserIsEditor*                           | Column name:                              | FullName                                |                              |  |  |  |  |  |  |  |  |  |  |
| 💐 Search engines                | UserIsGlobalAdministrator*              | Attribute type:                           | Text                                    | ~                            |  |  |  |  |  |  |  |  |  |  |
| System tables                   | UserPasswordFormat                      | Attribute size:                           | 450                                     |                              |  |  |  |  |  |  |  |  |  |  |
| Tag groups                      | LastLogon                               | Allow empty value:                        |                                         |                              |  |  |  |  |  |  |  |  |  |  |
| Time zones                      | UserStartingAliasPath                   | Default value:                            |                                         |                              |  |  |  |  |  |  |  |  |  |  |
| Web part containers             | UserLastModified*                       | Soldan Yalab.                             |                                         |                              |  |  |  |  |  |  |  |  |  |  |
| Web part containers             | UserLastLogonInfo                       | 🗹 Display attribute in the edit           | ing form                                |                              |  |  |  |  |  |  |  |  |  |  |
| Web templates                   | UserVisibility                          | Field appearance                          |                                         |                              |  |  |  |  |  |  |  |  |  |  |
| Widgets                         | UserIsDomain<br>UserHasAllowedCultures  | Default visibility:                       | Display to all                          | •                            |  |  |  |  |  |  |  |  |  |  |
| Workflows                       | UserSiteManagerDisabled                 | Visibility control:                       | Visibility (radio buttons - horizontal) | -                            |  |  |  |  |  |  |  |  |  |  |
|                                 | UserNickName<br>UserPicture             | Allow user to change field<br>visibility: |                                         |                              |  |  |  |  |  |  |  |  |  |  |
|                                 |                                         | Field caption:                            | Full name                               |                              |  |  |  |  |  |  |  |  |  |  |
|                                 | Quick links:                            | Form control type:                        | •                                       |                              |  |  |  |  |  |  |  |  |  |  |
|                                 | Database<br>Field appearance            | Form control:                             | Text box                                | ▼                            |  |  |  |  |  |  |  |  |  |  |
|                                 | Editing control settings                | Field description:                        |                                         |                              |  |  |  |  |  |  |  |  |  |  |
|                                 | Validation                              |                                           |                                         |                              |  |  |  |  |  |  |  |  |  |  |
|                                 | CSS styles                              |                                           |                                         |                              |  |  |  |  |  |  |  |  |  |  |

4. Switch to the **Layout** tab. Place the cursor to the FullName line, right-click and from the context menu, select **Row -> Insert Row After**. Type **'Display full name to:**' into the first column of the new line. Then place the cursor into the second column, choose FullName from the **Available fields** list and click the **Insert visibility control** button. The result should look as in the screenshot below.

Click **Save** to save the changes.

31

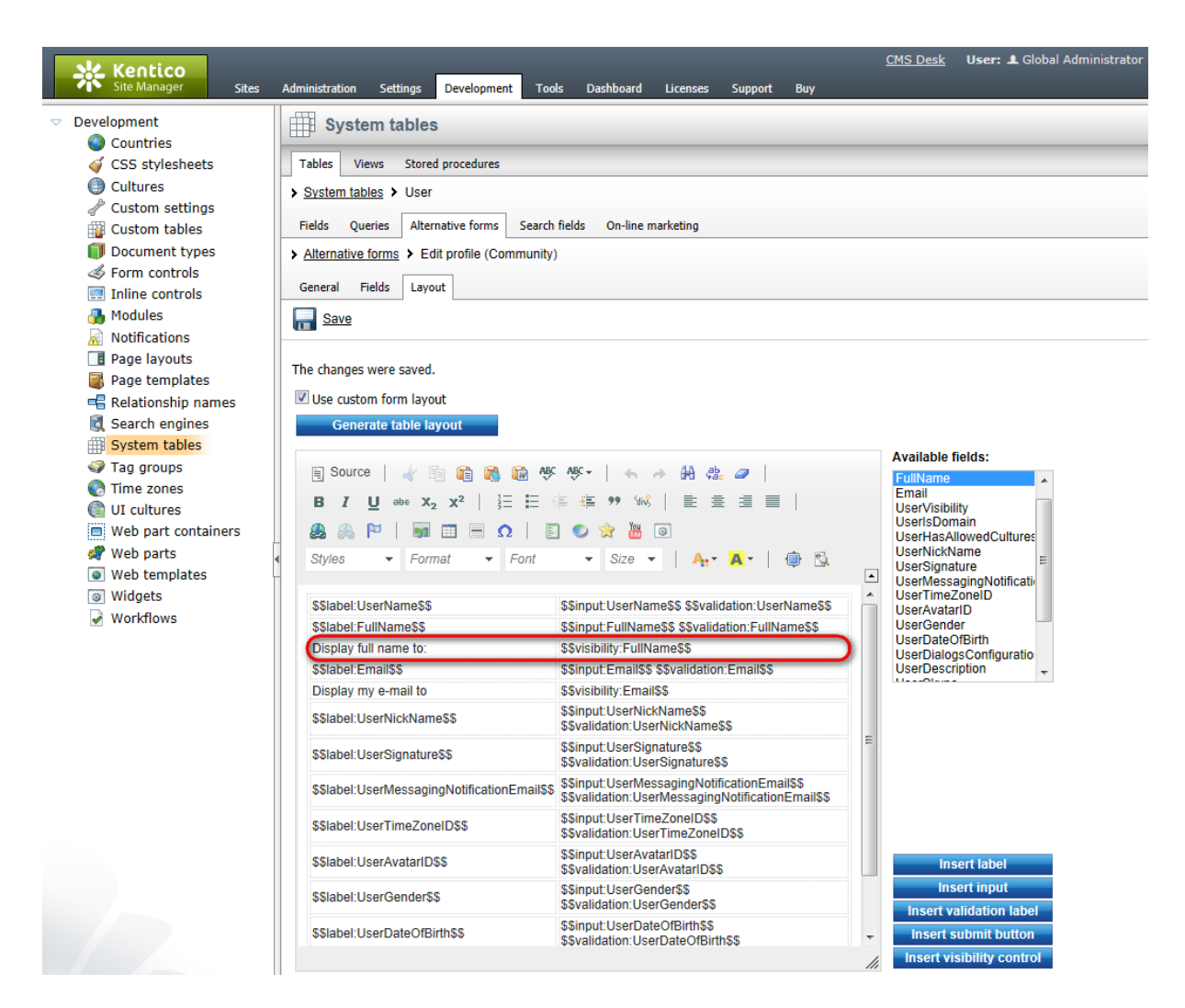

5. Now if you go to the live site and sign in as some of the sample users (e.g. **David** with blank password) and go to the profile editing section (click **Edit my profile** in the **Shortcuts** menu), you should be able to choose the Full name field visibility, as shown in the screenshot below.

| I | lome Blogs New                 | vs Media Forums Groups Members Examples   | Search                                                              |
|---|--------------------------------|-------------------------------------------|---------------------------------------------------------------------|
| Ν | 1v profile                     |                                           |                                                                     |
| ÷ | ij prome                       |                                           | Shortcuts                                                           |
| I | Personal settings Change       | e password Notifications                  | My profile<br>Edit my profile                                       |
|   |                                |                                           | My messages                                                         |
|   | Username:                      | David Ditur                               | My friends                                                          |
|   | Full name:                     | David Silver                              | My invitations                                                      |
|   | Display full name to:          | 💿 Nobody 🔘 (all) 🔘 Site members 🔘 Friends | Create a new group                                                  |
| 1 | Email:                         | david.silver@localhost.local              | Sign out                                                            |
|   | Display my e-mail to:          | ◯ Nobody ◯ (all) ⑧ Site members ◯ Friends |                                                                     |
|   | Nickname:                      | David                                     | My blogs                                                            |
|   |                                | * * D-a-v-i-d * * *                       | You currently do not have any blogs.                                |
|   | Signature:                     |                                           |                                                                     |
|   |                                |                                           | My groups                                                           |
|   | Messaging notification e-mail: |                                           | Czech Republic fans<br>This group is intended<br>for people who are |
|   | Time zone:                     | (none)                                    | interested in the Czech<br>Republic, Czech Republic                 |
|   |                                |                                           | residents, travellers who have vi                                   |

**Further steps**: You have learned how to let site users specify who will see their full name. The same way as described above, visibility controls can be added to any other field of their profiles.

#### 2.2.5 Registration approval and double opt-in

By default, users are signed-in to the site and their user account becomes active immediately after successful registration. However, the two options highlighted in the following screenshot can be enabled in **Site Manager -> Settings -> Security & Membership**. By enabling these options, you can include additional steps in the registration procedure.

|                                                                                                    | CMS Desk User: 1 Global Administrato                                                                                                    |  |  |  |  |  |  |  |  |  |  |  |  |
|----------------------------------------------------------------------------------------------------|----------------------------------------------------------------------------------------------------|--|--|--|--|--|--|--|--|--|--|--|--|
| (global)                                                                                                    | Security & Membership                                                                                                    |  |  |  |  |  |  |  |  |  |  |  |  |
| <ul> <li>Settings</li> <li>Ocontent</li> <li>URLs and SEO</li> </ul>                                                                                                    | Save       Image: Reset these settings to default         These settings are global, they can be overridden by individual website settings. Please select a site to see or change the site settings.                                                                                                    |  |  |  |  |  |  |  |  |  |  |  |  |
| Security & Membership           System                                                                                                    | General                                                                                                    |  |  |  |  |  |  |  |  |  |  |  |  |
| <ul> <li>On-line marketing</li> <li>The commerce</li> </ul>                                                                                                    | Administrator's e-mail            @         admin@localhost.local                                                                                                    |  |  |  |  |  |  |  |  |  |  |  |  |
| <ul> <li>Mathematical Community</li> <li>Mathematical Science (Community)</li> </ul>                                                                                                    | Send membership reminder (days)                                                                                                    |  |  |  |  |  |  |  |  |  |  |  |  |
| <ul> <li>Versioning &amp; Synchronization</li> <li>Integration</li> </ul>                                                                                                    | Deny login interval 2 10                                                                                                    |  |  |  |  |  |  |  |  |  |  |  |  |
| Cloud services Custom settings                                                                                                    | Share user accounts on all sites 🛛 😨                                                                                                    |  |  |  |  |  |  |  |  |  |  |  |  |
|                                                                                                    | Registrations                                                                                                    |  |  |  |  |  |  |  |  |  |  |  |  |
|                                                                                                    | Reserved user names i admin;root;administrator;sysadmin;sa                                                                                                    |  |  |  |  |  |  |  |  |  |  |  |  |
|                                                                                                    | Registration requires e-mail confirmation 📀 🔲                                                                                                    |  |  |  |  |  |  |  |  |  |  |  |  |
|                                                                                                    | Registration requires administrator's approval 🧕 📃                                                                                                    |  |  |  |  |  |  |  |  |  |  |  |  |
|                                                                                                    | Delete non-activated user after (days) 2 5                                                                                                    |  |  |  |  |  |  |  |  |  |  |  |  |
|                                                                                                    | Require unique user e-mails 📀 🗹                                                                                                    |  |  |  |  |  |  |  |  |  |  |  |  |
| <ul> <li>Solution</li> <li>Solution</li> <li>Solution</li> <li>Parameter &amp; Collaboration</li> <li>Parameter &amp; Collaboration</li> <li>Parameter &amp; Collaboration</li> <li>Parameter &amp; Collaboration</li> <li>Count of the solution of the solution of the soluti</li></ul> | Send membership reminder (days)       10         Deny login interval       10         Share user accounts on all sites       2         Registrations       2         Reserved user names       2         admin;root;administrator;sysadmin;sa         Registration requires e-mail confirmation       2         Registration requires administrator's approval       2         Delete non-activated user after (days)       2         Require unique user e-mails       2 |  |  |  |  |  |  |  |  |  |  |  |  |

#### **Registration requires e-mail confirmation**

If checked, newly registered users will receive confirmation e-mail to the e-mail address specified on registration. This e-mail contains a confirmation link that needs to be clicked in order to activate the account. The e-mail is based on the **Membership - Registration** e-mail template.

| 0                                                       | 🚽 ") Ü 🔶 🗸                                                                                                    | <b>*</b>                   |                |                    | Confi                  | rm your regi:                       | strati   | ion - Message (HTN                   | 1L)               |                                                                                   |                               | -      |  | x |
|---------------------------------------------------------|----------------------------------------------------------------------------------------------------|----------------------------|----------------|--------------------|------------------------|-------------------------------------|----------|--------------------------------------|-------------------|-----------------------------------------------------------------------------------|-------------------------------|--------|--|---|
|                                                         | Message Ad                                                                                                    | id-Ins                     |                |                    |                        |                                     |          |                                      |                   |                                                                                   |                               |        |  | ۲ |
| Reply                                                   | Reply Forward<br>to All<br>Respond                                                                                                    | Delete Move to<br>Folder * | Create<br>Rule | Other<br>Actions • | Block<br>Sender<br>Jun | 😵 Safe List 🖂 Not Juni<br>hk E-mail | s *<br>k | Categorize Follow<br>Up +<br>Options | Mark as<br>Unread | <ul> <li>♣ Find</li> <li>♣ Related ▼</li> <li>↓ Select ▼</li> <li>Find</li> </ul> | Send to<br>OneNote<br>OneNote |        |  |   |
| From:<br>To:<br>Cc:<br>Subject:                         | From: no-reply@localhost.local Sent: Mon 2/22/2010 3:46 PM<br>To: John Newman<br>Cc: Subject: Confirm your registration                                                                                                 |                            |                |                    |                        |                                     |          |                                      |                   |                                                                                   |                               | :46 PM |  |   |
| Than<br><u>http:/</u>                                   | Thank you for registering at our site. Please click the link below to complete your registration:<br>http://localhost/KenticoCMS/Special-pages/Registration-approval aspx?userguid=3684ba72-03a4-4672-85e4-8bd4a90f4b8f |                            |                |                    |                        |                                     |          |                                      |                   |                                                                                   |                               |        |  |   |
| You can find your credentials below:<br>Username: johnn |                                                                                                    |                            |                |                    |                        |                                     |          |                                      |                   |                                                                                   | =                             |        |  |   |
| 1 455                                                   | word, 125450                                                                                                    |                            |                |                    |                        |                                     |          |                                      |                   |                                                                                   |                               |        |  |   |
|                                                         |                                                                                                    |                            |                |                    |                        |                                     |          |                                      |                   |                                                                                   |                               |        |  | • |

After clicking the link, a special page will be opened in user's web browser, displaying the following message:

Your user account is now active. You can sign in using your user name and password. <u>Click here to</u> <u>continue</u>.

The link at the end of the message will redirect the user to the title page of the website. The user can then log in using the registration details received in the e-mail.

#### **Registration requires administrator's approval**

If this option is enabled, users will not be able to sign-in immediately after registration. Their registration will have to be approved by site administrator. At this point, users will receive an e-mail based on the **Membership - Registration waiting for approval** e-mail template. You can see the default version of the e-mail in the screenshot below.

| Registration information - Message (HTML) _ = = X                                                                                  |                                                                   |                                |                                                     |                                                                                                   |  |  |  |  |  |  |  |  |  |
|----------------------------------------------------------------------------------------------------|-------------------------------------------------------------------|--------------------------------|-----------------------------------------------------|---------------------------------------------------------------------------------------------------|--|--|--|--|--|--|--|--|--|
| Message Add-Ins                                                                                                    |                                                                   |                                |                                                     |                                                                                                   |  |  |  |  |  |  |  |  |  |
| Reply Reply Forward<br>to All<br>Respond                                                                                           | Delete Move to Create Other<br>Folder * Rule Actions *<br>Actions | Block<br>Sender<br>Junk E-mail | Categorize Follow Mark as<br>Up + Unread<br>Options | A Find<br>A Related →<br>Select →<br>Find<br>Find<br>A Related →<br>Send to<br>OneNote<br>OneNote |  |  |  |  |  |  |  |  |  |
| From:     no-reply@localhost.local     Sent:     Tue 2/23/2010 2:57 PM       To:     John Newman     Cc:       Cc:     Cc:     Cc: |                                                                   |                                |                                                     |                                                                                                   |  |  |  |  |  |  |  |  |  |
| Thank you for registe<br>Registration details:<br>Username: johnn<br>Password: 123456                                              | ring at our site CommunitySite.                                   | Your registration must l       | oe approved by administra                           | tor.                                                                                              |  |  |  |  |  |  |  |  |  |

In case that the option is enabled, the **Waiting for approval** tab will be displayed in **Site Manager** -> **Administration** -> **Users**. On this tab, site administrators can **Approve** ( $\checkmark$ ) or **Reject** ( $\oslash$ ) users' registration.

| V Kentico                                               |                        |                                                      |             |         |          |          |       |          |         |         |     |        |        |         | <u>CI</u> | 1S Des | <u>k</u> U | ser: 🔺 | Global | Admin | istrator | 🔻 vē   | 6.0.424 | ВЕТА  |       | Si     | gn Out |
|---------------------------------------------------------|------------------------|------------------------------------------------------|-------------|---------|----------|----------|-------|----------|---------|---------|-----|--------|--------|---------|-----------|--------|------------|--------|--------|-------|----------|--------|---------|-------|-------|--------|--------|
| Site Manager Sites                                      | Administ               | ration                                               | Setting     | is D    | evelopme | nt Too   | ls    | Dashbo   | ard     | License | s S | upport | Buy    |         |           |        |            |        |        |       |          |        |         |       |       |        |        |
| <ul> <li>Administration</li> <li>Avatars</li> </ul>     | <u></u>                | User                                                 | s           |         |          |          | _     |          |         |         | _   |        |        |         |           |        |            |        |        |       |          |        |         |       | _     |        | ?      |
| 👦 Bad words                                             | Users                  | Users Waiting for approval Mass e-mail On-line users |             |         |          |          |       |          |         |         |     |        |        |         |           |        |            |        |        |       |          |        |         |       |       |        |        |
| 💑 Badges<br>👼 Banned IPs                                | 😓 Waiting for approval |                                                      |             |         |          |          |       |          |         |         |     |        |        |         |           |        |            |        |        |       |          |        |         |       |       |        |        |
| Categories                                              | All                    | Α                                                    | в           | с       | D        | E F      |       | G        | н       | 1       | J   | к      | L      | м       | N         | ο      | р          | Q      | R      | s     | т        | U      | v       | w     | x     | Y      | z      |
| <ul> <li>E-mail templates</li> <li>Event log</li> </ul> |                        |                                                      |             |         |          |          |       |          |         |         |     |        |        |         | Search    |        |            |        |        |       |          |        |         |       |       |        |        |
| Integration bus                                         | → <u>Dis</u>           | play ac                                              | dvanced f   | ilter   |          |          |       |          |         |         |     |        |        |         |           |        |            |        |        |       |          |        |         |       |       |        |        |
| Permissions                                             | Ap                     | oprove                                               | e all selec | cted us | iers     | Reje     | ct al | l select | ed use  | ers     |     |        |        |         |           |        |            |        |        |       |          |        |         |       |       |        |        |
| Recycle bin Roles                                       |                        |                                                      | - Action    | ns      | Use      | r name 🤞 |       |          | Full na | ame     |     | E-m    | ail    |         |           |        |            | Nic    | kname  |       | Create   | ed     |         |       |       | Enable | d      |
| Scheduled tasks                                         |                        | 1                                                    | <b>V</b> Ø  |         | Josh     |          |       |          | Joshua  | o'Neil  |     | josh   | ua.one | il@loca | alhost.lo | cal    |            | Jos    | ı      |       | 8/20/2   | 011 3: | 20:45 F | м     |       | No     |        |
| Smart search                                            |                        |                                                      |             |         |          |          |       |          |         |         |     |        |        |         |           |        |            |        |        |       |          |        |         | Items | per p | age: 2 | 5 💌    |
| Shirp servers                                           |                        |                                                      |             |         |          |          |       |          |         |         |     |        |        |         |           |        |            |        |        |       |          |        |         |       |       |        |        |
| UI personalization                                      |                        |                                                      |             |         |          |          |       |          |         |         |     |        |        |         |           |        |            |        |        |       |          |        |         |       |       |        |        |
| 🚳 Web farm                                              | •                      |                                                      |             |         |          |          |       |          |         |         |     |        |        |         |           |        |            |        |        |       |          |        |         |       |       |        |        |

After the administrator's approval, users receive another e-mail, confirming that their account has been approved and can be used. The e-mail is based on the **Membership - Registration approved** e-mail template. You can see the default appearance of the e-mail in the screenshot below.

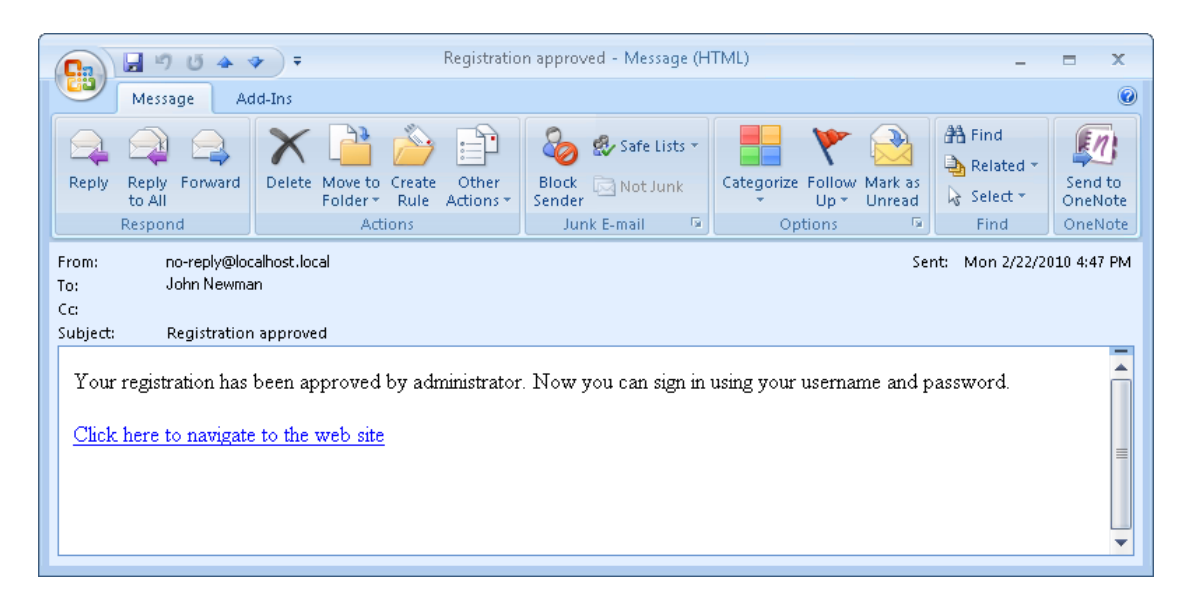

#### **Enabling both options**

In case that you enable both of the options mentioned above, e-mail with the confirmation link will be sent first. After user's confirmation, registration will have to be approved by the administrator.

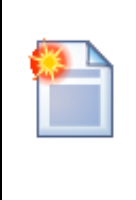

#### Please note

If you have one or both of the options enabled, it is important to set the **Redirect to URL**property of the registration web part properly. This means that users should not be redirected to any page displaying information about their user account (just as the **Members -> Profile** page on the sample Community Starter site). Because the account is not active yet (it is waiting for e-mail activation or approval), such page would display an error message, which might be misleading for the users.

**Further steps**: You have learned how to enable registration approval and double opt-in. At this point, you may want to try enabling the options and registering to the site to see how they work in practice. In this case, it will be necessary to set up the SMTP server in **Site Manager -> Settings -> System -> E-mails** in order for the e-mails to be sent correctly. You may also want to go to **Site Manager -> Administration -> E-mail templates** and modify some of the notification e-mail templates mentioned in the text above.

#### 2.2.6 Windows Live ID

#### 2.2.6.1 Overview

Windows LiveID is a **single sign-on service** provided and maintained by Microsoft. By integrating LiveID into your website, you can allow site visitors to log in to your website using their LiveID login and password.

More information about integration of Windows Live ID with Kentico CMS can be found in <u>Kentico CMS</u> <u>Developer's Guide -> Membership and User registration -> Windows Live ID</u>.

#### 2.2.6.2 Adding the sign in button

After registering your website at msm.live.com and making the necessary settings, you only need to place the **Membership -> Windows LiveID** web part to your site. This web part works fine without any additional settings and can be placed on any page of your website.

In the following example, you will learn how to add the Windows LiveID web part to the sample **Community Starter site**. We will add the web part to the **zoneTopMembership** web part zone of the master page, next to the sign-in link. Like this, the LiveID sign-in button will always be displayed, no matter which particular page is currently displayed.

1. Sign in to **CMS Desk** (login *administrator* with blank password by default). Select the master page (the root of the content tree) and switch to the **Design** tab.

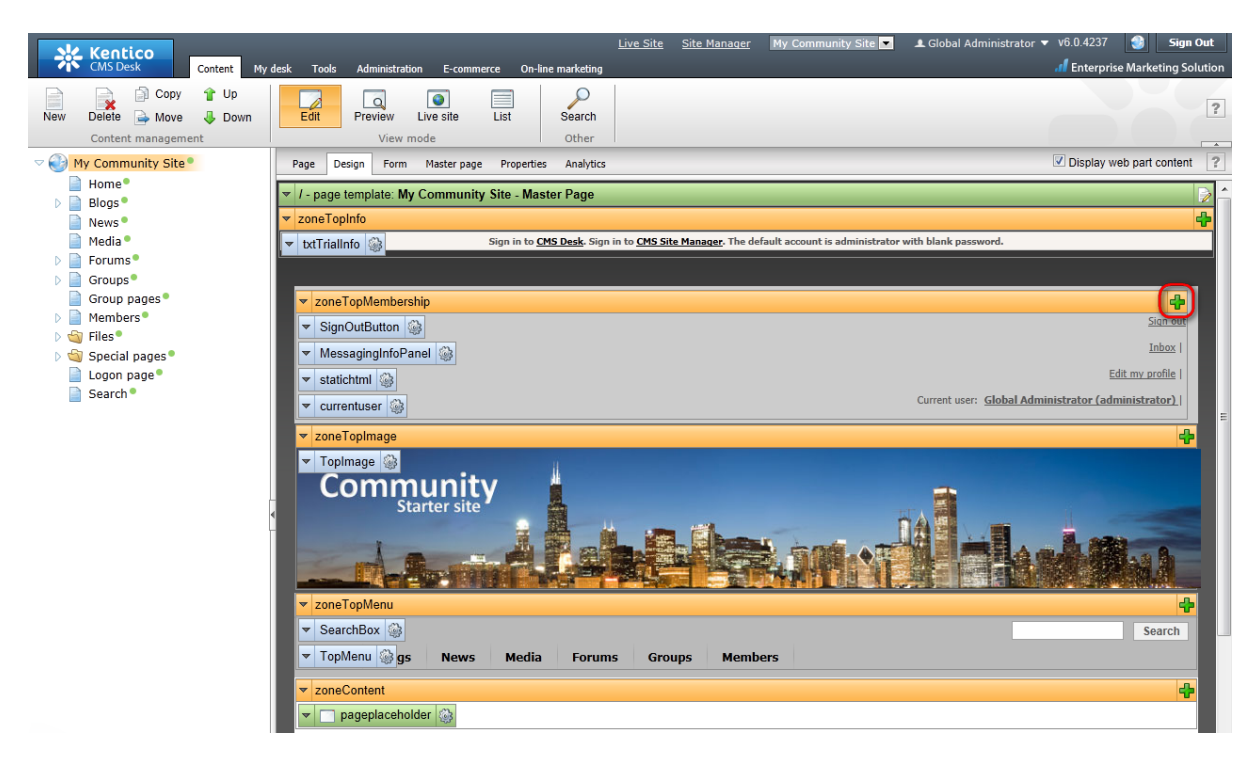

2. Click the Add web part (+) icon of the zoneTopMembership web part zone.

3. In the **Web part selection** dialog which pops-up, choose **Membership -> Windows LiveID** and click **OK**. The web part properties dialog pops-up. As mentioned above, no properties need to be set, so just click **OK**.

4. The web part is now placed on the master page. The web part itself is not visible now, but it is represented by the blue rectangle labeled **WindowsLiveID**. If you log-off now, you should see the web part on the page and it should be fully functional.
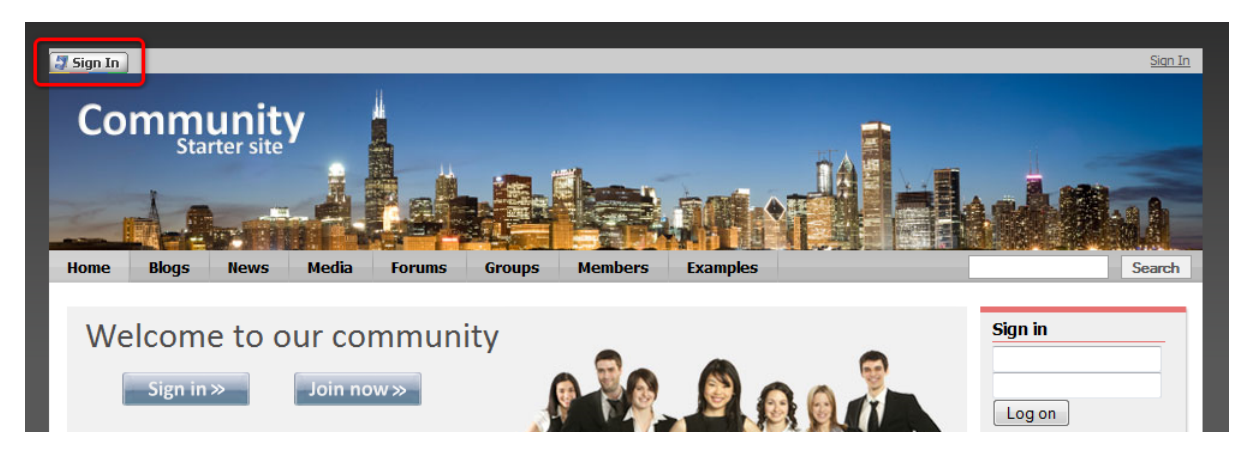

**Further steps**: You have learned how to add the Windows LivelD sign-in functionality to your website. In some cases, you may want the users to provide some additional details on registration via Windows LiveID. In this case, you would use the **LiveID required data** web part. A detailed description of this web part and the way it can be used can be found in <u>Kentico CMS Developer's Guide -> Membership</u> and User registration -> Windows LiveID -> Available web parts.

# 2.3 Groups

# 2.3.1 Current functionality

1. Go to the live site and sign-in as **Kelly** with blank password. Click **Groups** in the main menu. You will be redirected to the **Groups** title page.

The **Your groups** section of this page displays all groups where the current user is a member. The **Recently added groups** section displays all groups on the site. If you click a group name or avatar, you will be redirected to the group's profile page. Enter the **African travellers** group profile.

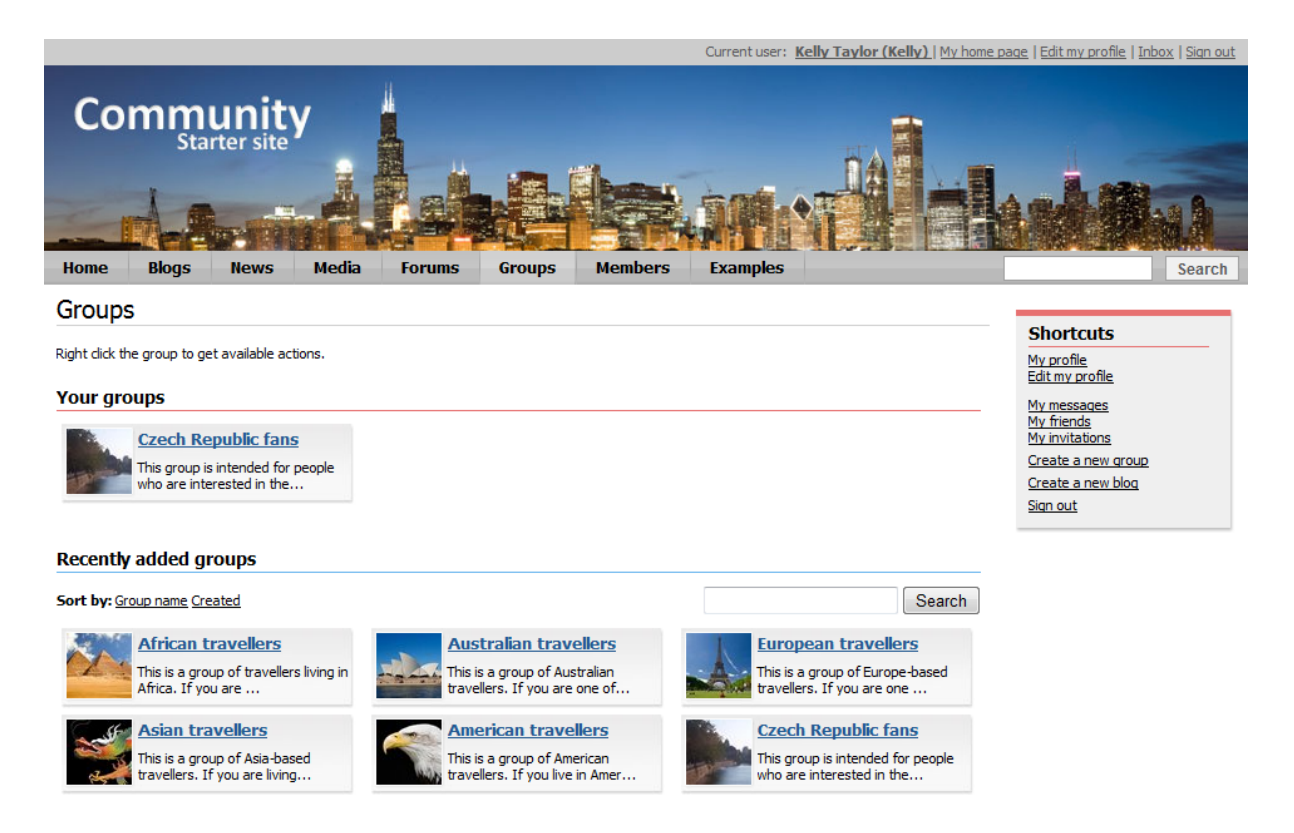

2. You can see the group profile page now, just as in the screenshot below. The page has the following sections:

- Group profile basic information about the group its avatar, name, description, type of access and date of creation
- Group announcements this is a message board where group administrators can leave important group-related messages
- Latest in forums displays latest posts in the group's forums
- Most recent pages displays latest articles in the group pages section
- Shortcuts menu the following group-related actions are offered in the menu:
  - Create a new group can be used for creating new groups
  - Leave the group by clicking this link, the current user leaves the currently displayed group so that she is no longer a member of it
  - Invite to a group by clicking this link, group members can send invitations to the currently displayed group to other site members or via e-mail
- Group links menu this menu offers links to all sections of the currently displayed group:
  - Home group profile page
  - Pages group pages section with articles related to the group's field of interest, added by group members directly on the live site
  - Media group's media libraries where various types of files can be stored
  - **Members** page displaying a list of all members of the group; after clicking a user, you will be redirected to the user's public profile; right-clicking the users' avatars displays a context menu with other possible actions
  - Forums group's discussion forums
- Group administrators displays administrators of the current group; right-clicking the avatars

displays a context menu with possible actions

• Recent members - displays the latest group members; right-clicking the avatars displays a context menu with possible actions

Try browsing the sections and using the actions listed above. The site was designed to be very intuitive to work with, therefore you should not encounter any problems playing around with it.

| Home                                 | Blogs                                              | News                                                  | Media                                               | Forums                                                  | Groups                                                  | Members                                                             | Examples                                                       |                                                                                            |                                                                   | Search          |
|--------------------------------------|----------------------------------------------------|-------------------------------------------------------|-----------------------------------------------------|---------------------------------------------------------|---------------------------------------------------------|---------------------------------------------------------------------|----------------------------------------------------------------|--------------------------------------------------------------------------------------------|-------------------------------------------------------------------|-----------------|
| Groups                               | Czech_Repul                                        | blic_fans                                             |                                                     |                                                         |                                                         |                                                                     |                                                                |                                                                                            |                                                                   |                 |
| Ŧ                                    |                                                    |                                                       | Czech F                                             | Republic                                                | fans                                                    |                                                                     |                                                                |                                                                                            | Shortcuts<br>My profile<br>Edit my profile                        |                 |
|                                      |                                                    |                                                       | This group is i<br>who have visi                    | ntended for peop<br>ted it and those                    | ole who are inter<br>who are planning                   | rested in the Czech<br>g to do so are all mo                        | Republic. Czech Re<br>re than welcome to                       | epublic residents, travellers<br>o join this group.                                        | My messages<br>My friends<br>My invitations                       |                 |
| ain minis                            | -                                                  | -                                                     | Access: On                                          | y group member                                          | s can view the c                                        | ontent                                                              |                                                                |                                                                                            | Leave the group<br>Invite to group                                |                 |
|                                      |                                                    | and the                                               | Created: 2/1                                        | 9/2010                                                  |                                                         |                                                                     |                                                                |                                                                                            | Sign out                                                          |                 |
| Group a                              | nnouncen                                           | nents                                                 |                                                     |                                                         |                                                         |                                                                     |                                                                |                                                                                            | Group links                                                       |                 |
| There are n                          | o announceme                                       | nts at this tin                                       | ie                                                  |                                                         |                                                         |                                                                     |                                                                |                                                                                            | Home<br>Pages<br>Discover the Czech<br>Media<br>Members<br>Eogure | <u>Republic</u> |
| Latest in                            | n forum <del>s</del>                               |                                                       |                                                     |                                                         |                                                         |                                                                     |                                                                |                                                                                            | roruns                                                            |                 |
| RE:The C                             | zech reput                                         | <u>olic</u>                                           |                                                     |                                                         |                                                         |                                                                     |                                                                |                                                                                            | Group administ                                                    | trators         |
| Hi, I was in<br>Posted on 1          | Prague for 5 d<br>10/28/2008                       | ays last week<br>8:10:19 PM                           | k, and I can ho                                     | nestly say it is or                                     | e of the most in                                        | teresting and mesm                                                  | erising places I've                                            | ever seen in Europe.                                                                       | Gender: Male<br>Age: 22                                           |                 |
| <u>The Czec</u>                      | <u>ch republic</u>                                 |                                                       |                                                     |                                                         |                                                         |                                                                     |                                                                |                                                                                            |                                                                   |                 |
| I love the C<br>Posted on 1          | zech Republic<br>10/25/2008                        | :)<br>5:33:10 PM                                      |                                                     |                                                         |                                                         |                                                                     |                                                                |                                                                                            | Recent member                                                     | rs              |
| Most ree                             | cent pages                                         | i                                                     |                                                     |                                                         |                                                         |                                                                     |                                                                |                                                                                            | Kelly<br>Gender: Fema                                             | la              |
| Discover                             | the Czech R                                        | <u>epublic</u>                                        |                                                     |                                                         |                                                         |                                                                     |                                                                |                                                                                            | Age: 27                                                           |                 |
| Discover<br>will be sur<br>and breat | the Czech Rep<br>rprised at what<br>thtaking scene | ublic - a small<br>t a variety of<br>ries. You will t | country in the<br>places to see a<br>be amazed at h | very heart of Eu<br>and things to do<br>ow even a small | irope that has g<br>there is. Don't m<br>European count | ot something for ev<br>iss out on any of th<br>ry can significantly | eryone. No matter<br>e country's natura<br>contribute to the w | what your interests are, you<br>I wonders, historic landmarks<br>orld's cultural heritage. |                                                                   |                 |
| And after<br>are brew                | a nice day ful<br>ed in this coun                  | l of impressior<br>try?                               | ns, why not sp                                      | end the evening                                         | in one of the typ                                       | pical Czech pubs, dr                                                | inking some of the                                             | best beers in the world that                                                               |                                                                   |                 |

3. If you want to become a member of some other group, you can do it on the **Groups** title page. Right click the group you want to join. A context menu appears. Select the **Join the group** command.

| 1000-00               | Africa | an travellere  |      |
|-----------------------|--------|----------------|------|
| N.                    | ты 🚨   | View group     | a in |
| and the second second | Afr 🖓  | Join the group | 9 "  |

A pop-up window appears, asking you if you really want to join the group. Click **Join**. Depending on the group settings, you will either become a group member immediately, or your request will have to be approved by the group administrator.

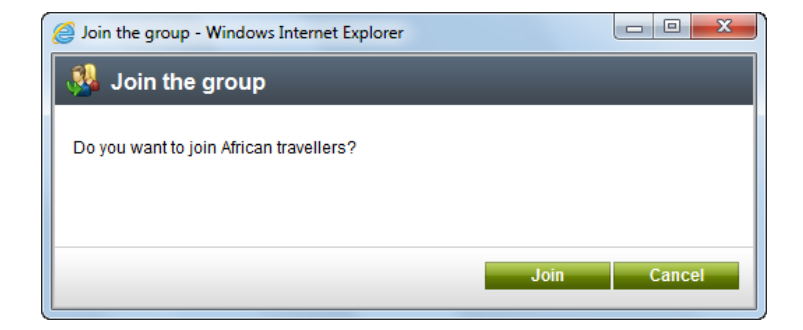

Alternatively, you can also join a group by clicking the **Join the group** command in the **Shortcuts** menu when viewing a group profile.

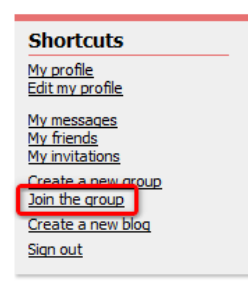

4. You have just learned what the group member can see and do in this section. Now let's switch to the **group administrator's** point of view. Log-off the site and sign-in again as **David** with blank password. David is the **administrator of the Czech Republic fans group**, so view this group's profile the same way as you did above with Kelly.

The first thing you will probably notice is that there is the **Leave message** section below the **Group announcements** message board. Because David is the admin of this group, he can leave announcements. Try leaving one.

| Leave me     | ssage <u>Sub</u>                                                                                                    | <u>Subscribe</u> |  |
|--------------|----------------------------------------------------------------------------------------------------|------------------|--|
| Name:        | David                                                                                                    |                  |  |
| Your URL:    | http://                                                                                                    |                  |  |
| Your e-mail: | david.silver@localhost.local                                                                                         |                  |  |
| Message:     | Hi everyone, I'm just<br>sending a testing message to<br>try how this Group<br>announcements message board<br>works. | *                |  |
|              | Subscribe me to this message board                                                                                   |                  |  |

After clicking the **Add** button, you should see the message present on the board:

#### Group announcements

| David                                                                                                    |
|----------------------------------------------------------------------------------------------------|
| Hi everyone, I'm just sending a testing message to try how this Group announcements message board works. |
| 2/19/2010 4:44:42 PM                                                                                     |

Edit Delete Reject Report abuse 5. You might have also noticed the **Manage the group** link in the **Shortcuts** menu.

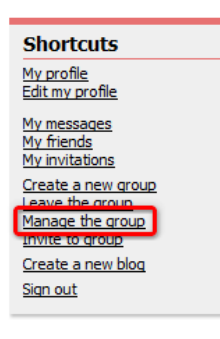

Click it, you will be redirected to the group management section, which is also available only for group administrators. Try going through all the tabs and changing some settings. As this on-site group management interface is identical to the groups management interface in CMS Desk, you can refer to <u>Kentico CMS Developer's Guide -> Module Groups -> Editing a group</u> for a detailed description and explanation of all the available settings. Other topics of the Module Groups chapter can be used as a source of other detailed information on the Groups module.

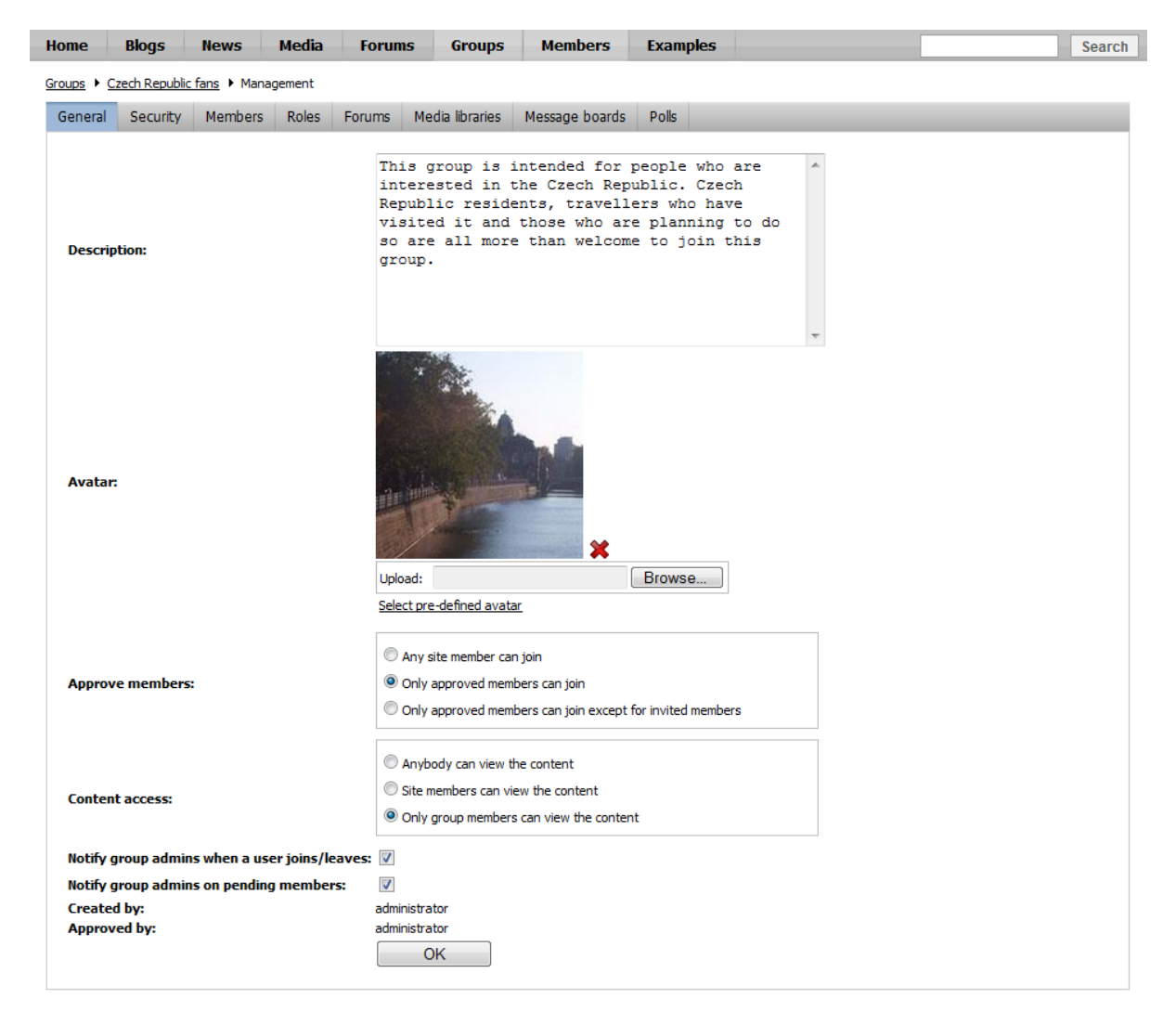

### 2.3.2 Creating a new group

New groups can be created two ways:

- Site users can create new groups on the live site using the **Create a new group** link in the **Shortcuts** menu. This is the most common way and most of the groups on most sites are created this way.
- Alternatively, if you want to pre-define a group manually from the administration interface, this can be done in **CMS Desk -> Tools -> Groups**.

In the following example, you will learn about both ways of creating groups:

1. Go to the live site and sign in as **David** with blank password. Click the **Create a new group** link in the **Shortcuts** menu.

| Shortcuts                                                        |
|------------------------------------------------------------------|
| <u>My profile</u><br>Edit my profile                             |
| <u>My messages</u><br><u>My friends</u><br><u>My invitations</u> |
| Create a new group                                               |
| Create a new blog                                                |
| <u>Sign out</u>                                                  |

- 2. Enter the following details into the Create new group form:
- Group name name of the group displayed on the live site and in the administration interface
- Description text describing the group, displayed in the list of groups
- **Approve members** determines if users can join the group with or without group admin's approval; the last options allows invited members to join without the approval
- Content access determines who can view content of the group pages

Click **OK**. You will receive a message saying that your group has been created, but needs administrator's approval.

| Home                                | Blogs                         | News                              | Media                             | Forums                            | Groups                              | Members                                     | Examples       |                               | Search                                                                                |
|-------------------------------------|-------------------------------|-----------------------------------|-----------------------------------|-----------------------------------|-------------------------------------|---------------------------------------------|----------------|-------------------------------|---------------------------------------------------------------------------------------|
| Create r                            | new g                         | roup                              |                                   |                                   |                                     |                                             |                |                               |                                                                                       |
| By entering the<br>group's field of | e details in<br>f interest. I | to the form be<br>It is a good wa | low, you can c<br>y of attracting | reate your new<br>site users with | user group. Mak<br>the same interes | e sure you give the<br>t to join your group | group a name a | nd description according to t | he <u>My profile</u><br>Edit my profile                                               |
| Group name:                         | Ker                           | ntico CMS fa                      | ans                               |                                   |                                     |                                             |                |                               | <u>My messages</u><br><u>My friends</u><br>My invitations                             |
|                                     | Jo                            | in us if                          | you love                          | this outs                         | tanding CM                          | IS.                                         | *              |                               | Create a new blog<br>Sign out                                                         |
| Description:                        |                               |                                   |                                   |                                   |                                     |                                             |                |                               | Recent groups                                                                         |
|                                     |                               | Any site memb                     | er can join                       |                                   |                                     |                                             | ~              |                               | African travellers<br>This is a group of                                              |
| Approve mem                         | bers: 🔘 (                     | Only approved<br>Only approved    | members can<br>members can        | join<br>join except for ir        | nvited members                      |                                             |                |                               | If you are one of them, please<br>register to the group. It is a<br>great chance f    |
| Content acces                       | )<br>ss: 0                    | Anybody can v<br>Site members c   | iew the conter<br>an view the co  | nt<br>ontent                      |                                     |                                             |                |                               | Australian travellers<br>This is a group of<br>Australian travellers. If              |
|                                     | 0                             | Only group me                     | mbers can viev                    | v the content                     |                                     |                                             |                |                               | you are one of them, please<br>register to the group. It is a<br>great chance for you |
|                                     |                               | OK                                |                                   |                                   |                                     |                                             |                |                               | European travellers<br>This is a group of Europe                                      |

3. Let's switch to the administrator's perspective now. Sign in to **CMS Desk** (use login *administrator* with blank password) and go to **Tool -> Groups**. You should see the new group present in the list, with the **Approved** column saying **No**. Click the **Approve** (✓) icon. From now on, the group is approved and published on the live site.

| Kentic             | 0                        |           |                |                    |           | <u>Live Site</u> | <u>Site Manager</u> | Community site 💌 |
|--------------------|--------------------------|-----------|----------------|--------------------|-----------|------------------|---------------------|------------------|
| CMS Desk           | Content My d             | esk Tools | Administration | E-commerce On-line | marketing |                  |                     |                  |
|                    | Polls iii Custom ta      | ables     | Sa Forums      | Message boards     |           |                  | <u>a</u>            | Reporting        |
| Forms Media        | 🐴 Staging 🛛 👔 File impor | t Blogs   | a Groups       | Abuse report       | Projects  | Events           | Newsletters         | Web analytics    |
|                    | Content                  |           | Comm           | unity              | Collabo   | ration           | Marketing 8         | Reports          |
| 🗞 Groups           |                          |           |                |                    |           |                  |                     |                  |
| 🍇 <u>New group</u> |                          |           |                |                    |           |                  |                     |                  |
| Group name: LIKE   | •                        |           |                |                    |           |                  |                     |                  |
| Status: (all)      |                          | •         |                |                    |           |                  |                     |                  |
| s                  | earch                    |           |                |                    |           |                  |                     |                  |
| * Actions          | Display name 🔺           | Approved  |                |                    |           |                  |                     |                  |
| 1 🗙 🗸 🖉 🔻          | African travellers       | Yes       |                |                    |           |                  |                     |                  |
| / 🗙 🗸 ⊘ 🔻          | American travellers      | Yes       |                |                    |           |                  |                     |                  |
| ∕∕¥∢⊘ -            | Asian travellers         | Yes       |                |                    |           |                  |                     |                  |
| ∥¥∢⊘ -             | Australian travellers    | Yes       |                |                    |           |                  |                     |                  |
| ∕∕¥∢⊘ -            | Czech Republic fans      | Yes       |                |                    |           |                  |                     |                  |
| 1240-              | European travellers      | Yes       |                |                    |           |                  |                     |                  |
| / X 🗸 🗸 🗸          | Kentico CMS Fans         | No        |                |                    |           |                  |                     |                  |
|                    |                          |           |                |                    |           |                  |                     |                  |

4. Now we will try the second way how groups can be created - pre-defining a group in the administration interface. Our group will be named **ASP.NET Developers**. At first, we will have to go to **CMS Desk -> Content** and create the group pages section. Select **Groups -> Template** from the content tree and copy the document under the Group pages node.

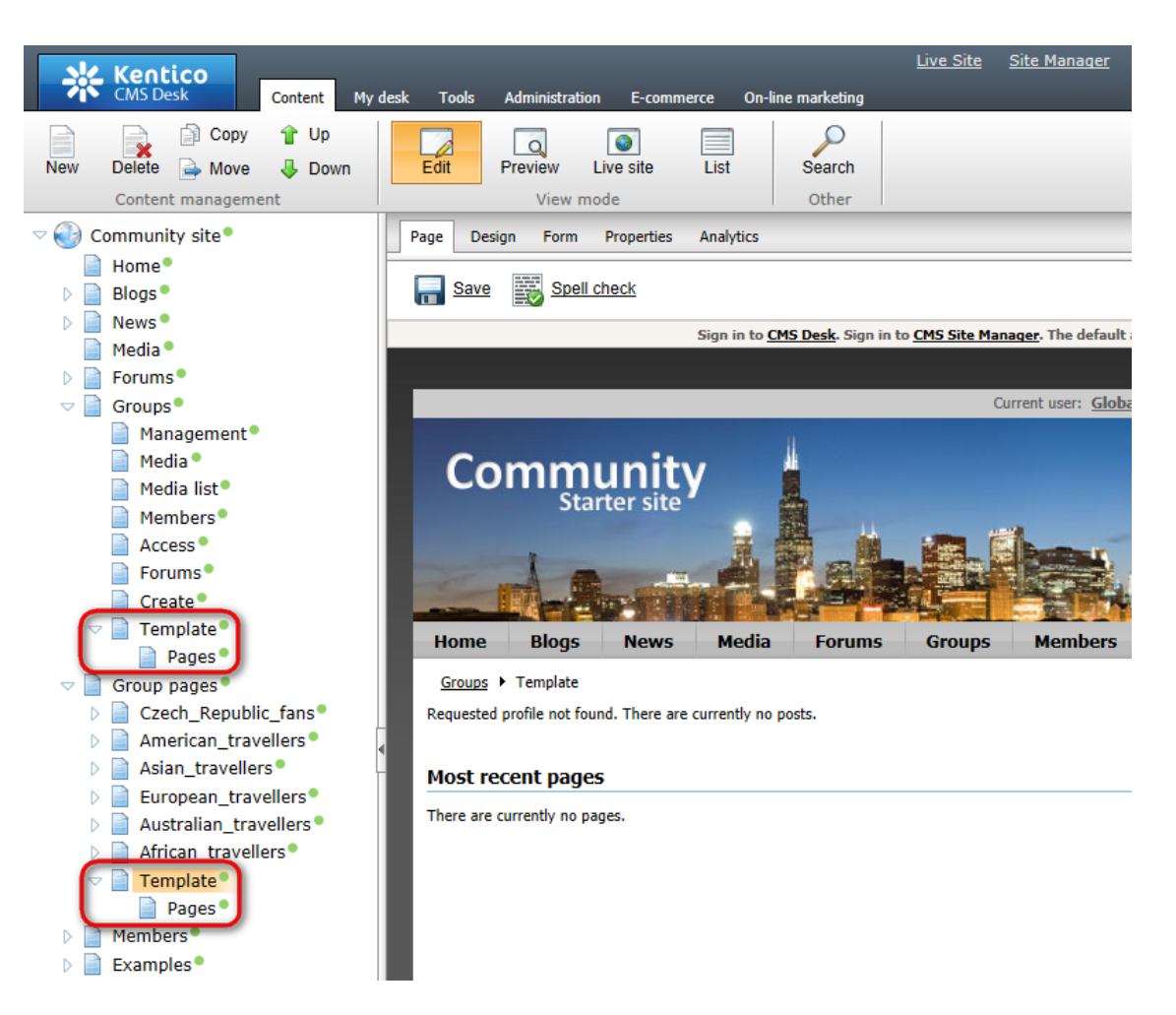

5. Select the new **Template** document that was copied under the **Group pages** node. Switch to the **Form** tab and change its name to **ASP\_NET\_Developers**. Click **Save**.

| CMS Desk Content My                                                                                                    | <u>Live Site Site Mana</u><br>desk Tools Administration E-commerce On-line marketing                                                                                                    | <u>iqer</u> |
|----------------------------------------------------------------------------------------------------|----------------------------------------------------------------------------------------------------|-------------|
| New Delete Move Down<br>Content management                                                                                                    | Edit Preview Live site List Search<br>View mode Other                                                                                                    |             |
| Community site<br>Home<br>Blogs<br>News<br>Media<br>Forums<br>Groups<br>Group pages<br>Czech_Republic_fans<br>American_travellers<br>Asian_travellers<br>Australian_travellers<br>Australian_travellers<br>African_travellers<br>African_travellers<br>Pages | Page       Design       Form       Properties       Analytics         Save       Spell check         Document name:       ASP_NET_Developers         Teaser image:       Upload file         Menu group:       (none)         Publish from:       Image: Now         Publish to:       Image: Now |             |

6. Switch to the **Properties -> URLs** tab and change the **Document alias** also to **ASP\_NET\_Developers**. Click **Save**.

| New Delete Anove Down Edit Preview Live site List Search                                                                                                    |                                                     |  |  |  |  |  |  |
|----------------------------------------------------------------------------------------------------|-----------------------------------------------------|--|--|--|--|--|--|
| Content management View mode Other                                                                                                    |                                                     |  |  |  |  |  |  |
| Community site Page Design Form Properties Analytics                                                                                                    |                                                     |  |  |  |  |  |  |
| Home     Home     Blogs     Rews     General                                                                                                    |                                                     |  |  |  |  |  |  |
| Media  Media  VRLs  Constant  VRLs  Constant  VRLs  Constant  VRLs  Document alias: ASP_NET_Developers                                                                                                    |                                                     |  |  |  |  |  |  |
| ✓ Group pages     Metadata       ✓ Czech_Republic_fans     Categories       ✓ American_travellars     Use custom URL path                                                                                                    | Document URL path Use custom URL path               |  |  |  |  |  |  |
| Asian_travellers     Menu     Path type: <ul> <li>Standard URL or wildcard</li> <li>Route</li> <li>Morkflow</li> </ul> Path or pattern: <ul> <li>Standard URL or wildcard</li> <li>Norkflow</li> </ul> Path or pattern: <ul> <li>Standard URL or wildcard</li> <li>Norkflow</li> <li>Norkflow</li> <li>Norkflow</li> </ul> <ul> <li>Standard URL or wildcard</li> <li>Norkflow</li> <li>Norkflow</li> <li>Norkflow</li> </ul> <ul> <li>Norkflow</li> <li>Norkflow</li> <li>Norkflow</li> <li>Norkflow</li> <li>Norkflow</li> </ul> <ul> <li>Norkflow</li> <li>Norkflow</li> <li>Norkflow</li> <li>Norkflow</li> <li>Norkflow</li> <li>Norkflow</li> <li>Norkflow</li> <li>Norkflow</li> <li>Norkflow</li> <li>Norkflow</li> <li>Norkflow</li> <li>Norkflow</li> </ul> <ul> <li>Norkflow</li> <li>Norkflow</li> <li>Norkflow</li> <li>Norkflow</li> <li>Norkflow</li> <li>Norkflow</li> <li>Norkflow</li> <li>Norkflow</li> <li>Norkflow</li> <li>Norkflow</li> <li>Norkflow</li> <li>Norkflow</li> </ul> <ul> <li>Norkflow</li> <li>Norkflow</li> <li>Norkflow</li> <li>Norkflow</li> <li>Norkflow</li> </ul> <ul> <li>Norkflow</li> <l< td=""><td>IVC</td></l<></ul> | IVC                                                 |  |  |  |  |  |  |
| Australian_travellers     Versions       African_travellers     Related docs       ASP_NET_Developers     Linked docs       Linked docs     URL extensions:                                                                                                    |                                                     |  |  |  |  |  |  |
| Examples   Security   Files   Special pages   Logon page   Search     No data found.                                                                                                    | Document aliases<br>Add new alias<br>No data found. |  |  |  |  |  |  |

7. As we have the group pages section prepared, we can proceed to creating the group itself. Go to **Tools -> Groups** and click the **New group** link at the top of the page.

| Ke<br>CMS              | ntico<br>Desk        |                            | Content    | My desk              | Tools  | Administratio | on E-          | commerce            | On-line           | marketing           | <u>Live Sit</u>   | <u>e Site Man</u>  | ager            | Community site                        | :e 🔻 |
|------------------------|----------------------|----------------------------|------------|----------------------|--------|---------------|----------------|---------------------|-------------------|---------------------|-------------------|--------------------|-----------------|---------------------------------------|------|
| Forms Med              | jia 🆓<br>c           | Polls<br>Staging<br>ontent | 🙀 Cus      | tom tables<br>import | Blogs  | S Ca          | ums 👩<br>ups 🍙 | Message<br>Abuse re | e boards<br>eport | Projects<br>Collabo | Events<br>pration | Newsletter<br>Mark | s 🛐<br>seting 8 | Reporting<br>Web analytics<br>Reports |      |
| 🇞 Group                | s                    |                            |            |                      |        |               |                |                     |                   |                     |                   |                    |                 |                                       |      |
| A New group            | )                    |                            |            |                      |        |               |                |                     |                   |                     |                   |                    |                 |                                       |      |
| Group name:<br>Status: | LIKE<br>(all)<br>Sea | rch                        |            |                      | T      |               |                |                     |                   |                     |                   |                    |                 |                                       |      |
| - Actions              |                      | Display                    | y name 🔺   | Ар                   | proved |               |                |                     |                   |                     |                   |                    |                 |                                       |      |
| /× <                   | <b>)</b> -           | African                    | travellers | Ye                   | 3      |               |                |                     |                   |                     |                   |                    |                 |                                       |      |

8. The **New group** form appears. Compared to the on-site form described in step 2, this one contains some additional fields. We won't describe all of them now, you can find detailed descriptions in the context help (accessible via the 😰 icon at the top right corner of the page). Enter the following details:

- **Display name** ASP.NET Developers
- Code name ASP\_NET\_Developers
- Description Building websites using this Microsoft technology? Join us!!!
- Group pages location /Group-pages/ASP\_NET\_Developers
- Avatar click Select pre-defined avatar and pick one
- Approve members Any site member can join
- Content access Anybody can view the content
- Notify group admins when a user joins/leaves leave unchecked
- Notify group admins on pending members leave unchecked

Click OK.

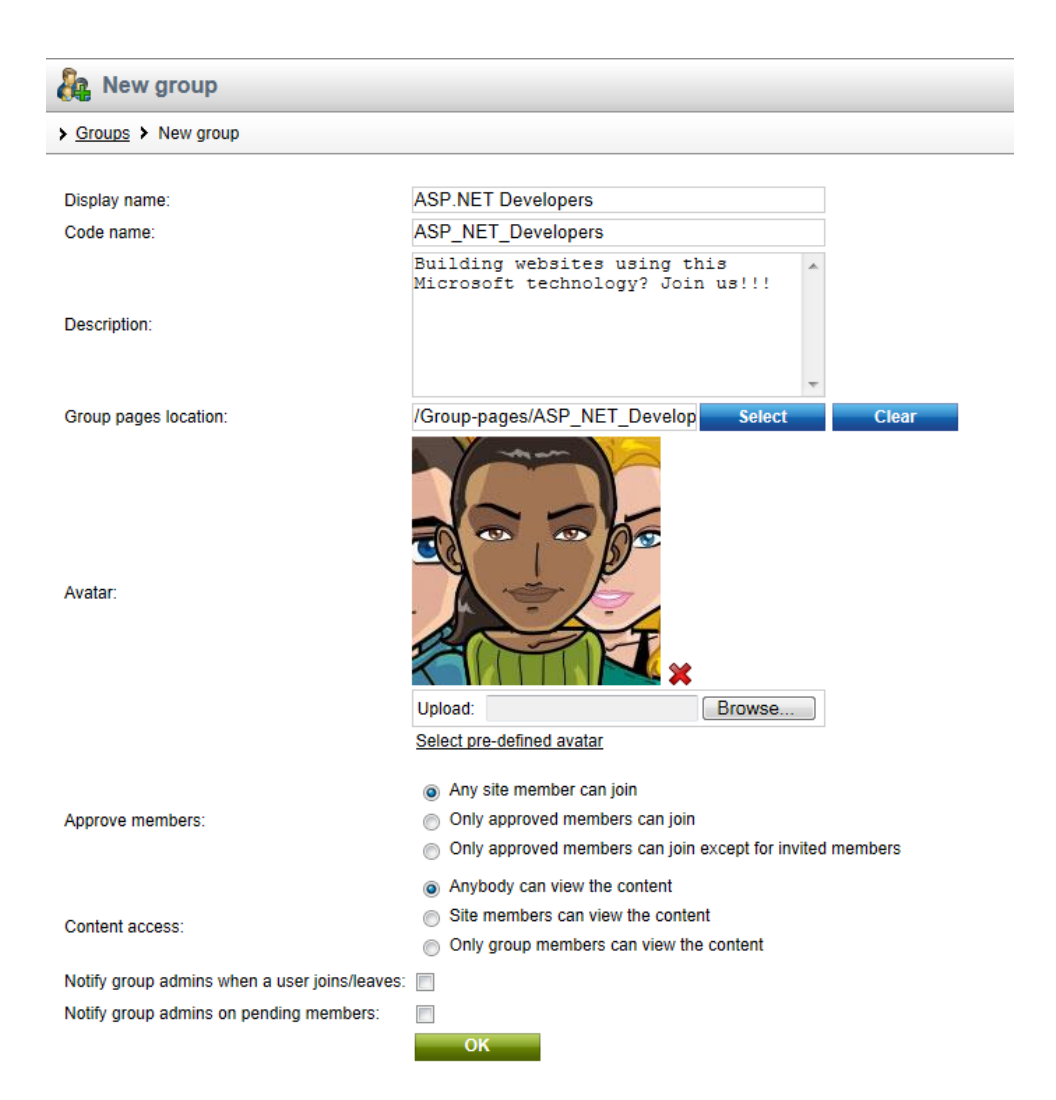

9. The group is now created. If you go to the live site now, you should see it listed in the **Groups** section, as depicted below. If you enter the group profile, all sections should be fully functional (but of course with no content).

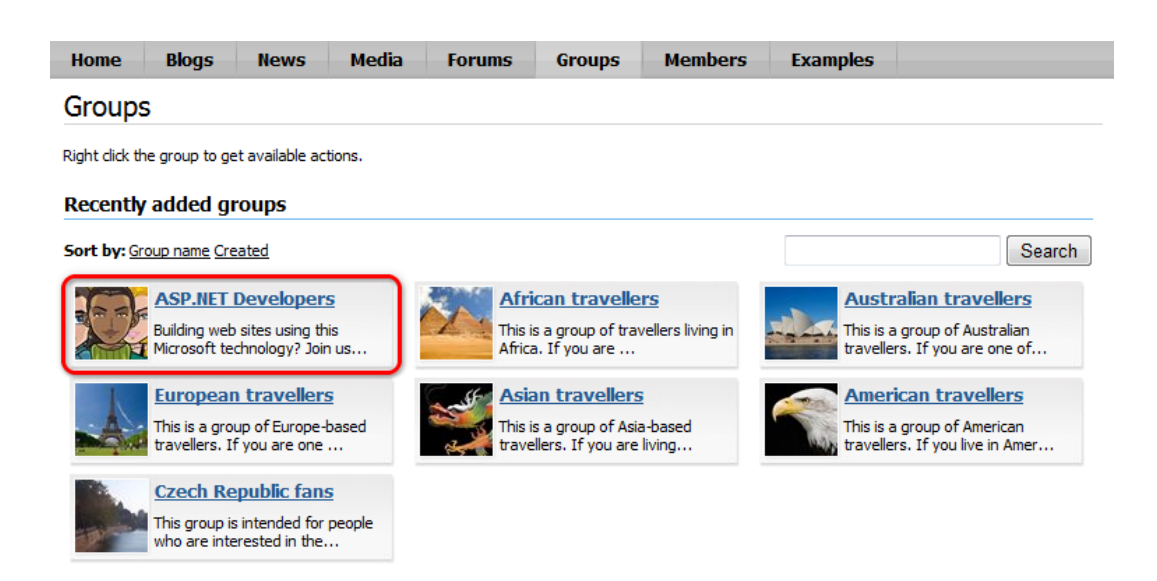

## 2.3.3 Modifying the group public profile

You can define which details will be displayed on group public profiles. The process is quite similar to modifying user public profiles described <u>here</u>. In the following example, you will learn how to add the **Group ID** field to the group public profiles.

Group public profiles display information from the **Community\_Group** system table using an alternative form. In our case, it is the **Display profile** alternative form. We will have to modify the alternative form to achieve the required functionality. For more information about the Alternative forms concept, please refer to the <u>Module Alternative forms</u> chapter of **Kentico CMS Developer's Guide**.

1. Sign in to **Site Manager** (login *administrator* with blank password by default). Go to **Development -> System tables** and choose to **Edit** (*P*) the **Group** (Community\_Group) system table.

49

| Kentico<br>Site Manager Sites                                                                 | Administration                                               | Settings Development                           | Tools Dashboard                | Licenses Support                | <u>CMS Desk</u><br>Buy            |  |  |  |  |
|-----------------------------------------------------------------------------------------------|--------------------------------------------------------------|------------------------------------------------|--------------------------------|---------------------------------|-----------------------------------|--|--|--|--|
| <ul> <li>Development</li> <li>Countries</li> <li>CSS stylesheets</li> <li>Cultures</li> </ul> | System tables       Tables     Views       Stored procedures |                                                |                                |                                 |                                   |  |  |  |  |
| Custom settings                                                                               | <ul><li>→ Actions</li><li>✓</li></ul>                        | Class display name 🔺<br>Contact management - / | Class nar<br>Account OM.Accou  | ne                              | Table name OM_Account             |  |  |  |  |
| Socument types<br>Socument types<br>Form controls<br>Inline controls                          | / -<br>/ -                                                   | Contact management -<br>Ecommerce - Bundle     | Contact OM.Conta<br>ecommerc   | ict<br>ce.bundle                | OM_Contact<br>COM_Bundle          |  |  |  |  |
| 🛃 Modules<br>🗟 Notifications<br>🔳 Page Jayouts                                                | <i>I</i>                                                     | Ecommerce - Customer<br>Ecommerce - Order      | ecommero                       | ce.customer<br>ce.order         | COM_Customer<br>COM_Order         |  |  |  |  |
| Page templates                                                                                |                                                              | Ecommerce - Order iten<br>Ecommerce - Shopping | n ecommero<br>cart ecommero    | ce.orderitem<br>ce.shoppingcart | COM_OrderItem<br>COM_ShoppingCart |  |  |  |  |
| Search engines<br>System tables<br>Tag groups                                                 |                                                              | Ecommerce - Shopping<br>Ecommerce - SKU        | cart item ecommerc<br>ecommerc | ce.shoppingcartitem<br>ce.sku   | COM_ShoppingCartSKU<br>COM_SKU    |  |  |  |  |
| Time zones UI cultures Web part containers                                                    |                                                              | Group<br>Media file                            | Communit<br>media.file         | ly.Group                        | Community_Group<br>Media_File     |  |  |  |  |
| <ul> <li>Web parts</li> <li>Web templates</li> </ul>                                          |                                                              | Newsletter - Subscriber<br>User                | newsletter<br>cms.user         | subscriber                      | Newsletter_Subscriber<br>CMS_User |  |  |  |  |
| <ul> <li>Widgets</li> <li>Workflows</li> </ul>                                                | / -                                                          | User - Settings                                | cms.users                      | ettings                         | CMS_UserSettings                  |  |  |  |  |

2. Switch to the Alternative forms tab and choose to Edit (*V*) the Display profile alternative form.

| Ne Kentico                                                                                                    |                                                                                                    | _                                                                                                    |                             |                 |           | <u>CMS Desk</u> |
|----------------------------------------------------------------------------------------------------|----------------------------------------------------------------------------------------------------|----------------------------------------------------------------------------------------------------|-----------------------------|-----------------|-----------|-----------------|
| Site Manager Sites                                                                                                    | Administration                                                                                                    | Settings Developmen                                                                                          | nt Tools Das                | hboard Licenses | Support E | Buy             |
| <ul> <li>Development</li> <li>Countries</li> <li>CSS stylesheets</li> <li>Cultures</li> <li>Cultures</li> <li>Custom settings</li> <li>Custom tables</li> <li>Document types</li> <li>Form controls</li> <li>Inline controls</li> <li>Modules</li> <li>Notifications</li> <li>Page layouts</li> <li>Page templates</li> <li>Relationship names</li> <li>Search engines</li> <li>System tables</li> </ul> | Administration       Image: Administration       Image: System       Tables       View       System table       Fields       Querie       Image: Create new field       Actions       Image: Create new field | s Stored procedures<br>s Stored procedures<br>s Alternative forms<br>form<br>Display name<br>Display profile | Code name<br>DisplayProfile |                 |           | 30 ¥            |
| Tag groups                                                                                                    |                                                                                                    |                                                                                                    |                             |                 |           |                 |

3. Switch to the **Fields** tab, select **GroupID** from the list of available fields and check the **Display attribute in the editing form** check-box. Click **ave field**.

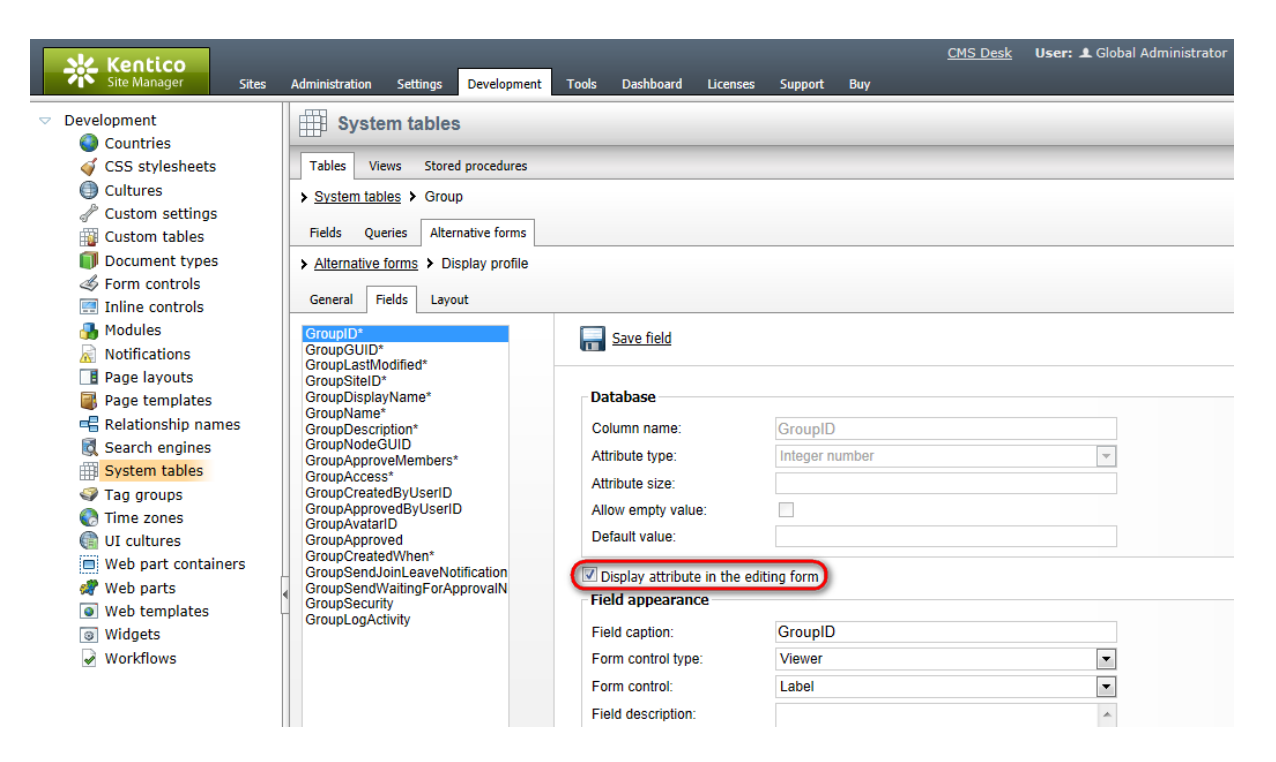

4. Switch to the Layout tab. We will place the GroupID field above the GroupAccess field. Place the cursor in the line with GroupAccess controls, right-click and choose Row -> Insert Row Before from the context menu.

| Kentico                                                                                                    |                                                                                                    | CMS Desk User: L Global Administrator                                                                                                    |
|----------------------------------------------------------------------------------------------------|----------------------------------------------------------------------------------------------------|----------------------------------------------------------------------------------------------------|
| Site Manager Sites                                                                                                    | Administration Settings Development Tools Dashboard Licenses Support Buy                                                                                                    |                                                                                                    |
| <ul> <li>Development</li> <li>Countries</li> <li>CSS stylesheets</li> <li>Cultures</li> <li>Custom settings</li> <li>Custom tables</li> <li>Document types</li> <li>Form controls</li> <li>Inline controls</li> <li>Modules</li> <li>Notifications</li> <li>Page layouts</li> </ul> | System tables         Tables       Views         System tables       Group         Fields       Queries         Alternative forms       Display profile         General       Fields         Layout       Save         Views       Use custom form layout                                                                                                    |                                                                                                    |
| Page templates                                                                                                    | Use custom form layout                                                                                                    |                                                                                                    |
| Relationship names                                                                                                    | Generate table layout                                                                                                    |                                                                                                    |
| System tables                                                                                                    | El Source de Este este ABC + C + ABC + C + ABC + C + ABC + C + ABC + C + ABC + C + ABC + C + ABC + C + ABC + C + ABC + C + ABC + C + ABC + C + ABC + C + ABC + C + ABC + C + ABC + C + ABC + C + ABC + C + ABC + C + ABC + C + ABC + C + ABC + C + ABC + C + ABC + C + ABC + C + ABC + C + ABC + C + ABC + C + ABC + C + ABC + ABC + | Available fields:                                                                                                    |
| <ul> <li>✓ Tag groups</li> <li>✓ Tag groups</li> <li>⊘ Time zones</li> <li>@ UI cultures</li> <li>@ Web part containers</li> <li>✓ Web parts</li> </ul>                                                                                                    | $\begin{array}{c c c c c c c c c c c c c c c c c c c $                                                                                                    | GroupDisplayName<br>GroupDisplayName<br>GroupAccess<br>GroupAvatarID<br>GroupCreatedWhen<br>GroupCreatedWhen<br>GroupSendVaitingForAppro |
| Web templates                                                                                                    | \$\$input:GroupDisplayName\$\$                                                                                                    | GroupSecurity<br>GroupLogActivity                                                                                                    |
| <ul> <li>Widgets</li> <li>Workflows</li> </ul>                                                                                                    | \$\$input:GroupAvatarID\$\$<br>\$\$input:GroupAccess\$\$<br>\$\$iabel:GroupAccess\$\$<br>\$\$iabel:GroupAccess\$\$<br>\$\$iabel:GroupAccess\$\$<br>\$\$iabel:GroupAccess\$\$                                                                                                    |                                                                                                    |
|                                                                                                    | Row                                                                                                    | Insert Row Before                                                                                                    |
|                                                                                                    | Colum                                                                                                    | Insert Row After                                                                                                    |
|                                                                                                    | Delete                                                                                                    | Properties                                                                                                    |

5. The former layout gets a bit scrambled by this action. We will need to make this right before we

proceed. Delete the three empty cells highlighted in the screenshot below by placing the cursor in each of them, right-clicking and choosing **Cell -> Delete Cells** from the context menu.

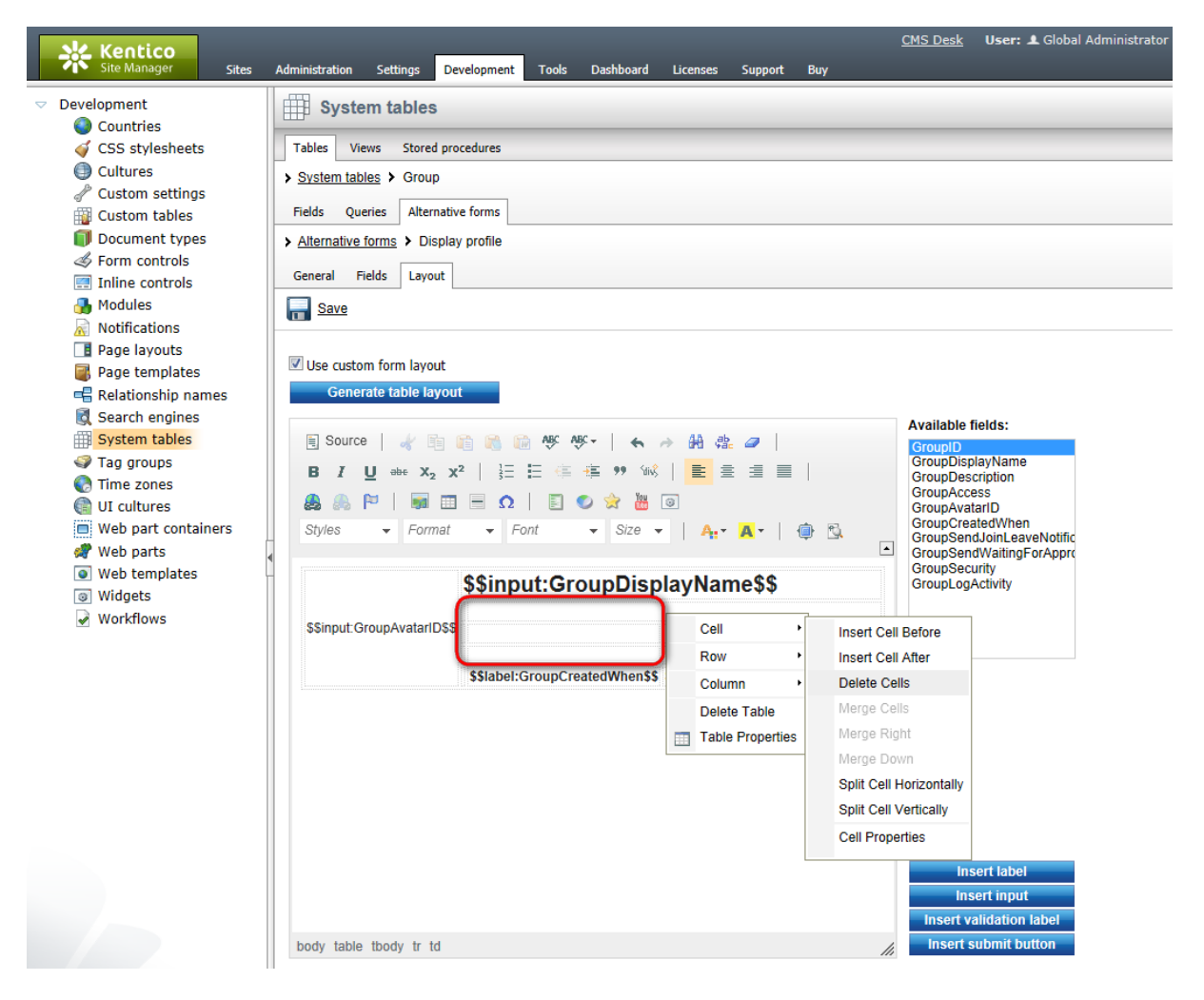

6. Now we have the layout as we want it, so we can proceed to adding the controls. Select **GroupID** from the **Available fields** list, place the cursor in the first empty cell and click **Insert label**. Highlight the entered text and make it bold, so that it looks the same as the other two labels. Place the cursor in the second empty cell and click **Insert input**. The result should look as in the screenshot below. Click **Save** to save the changes.

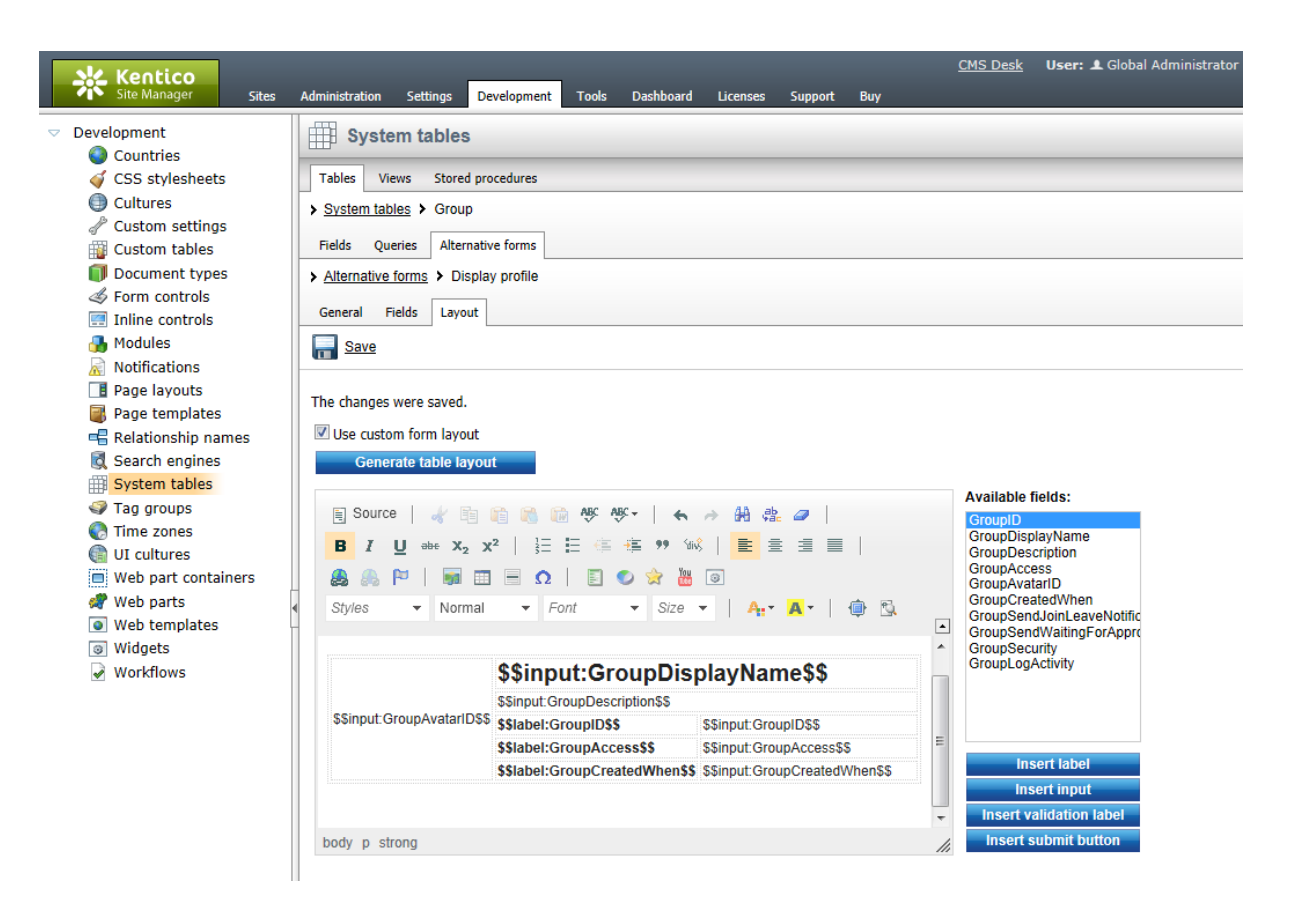

7. Go to the live site now and view some group's profile. You should see the **GroupID** field as highlighted in the screenshot below.

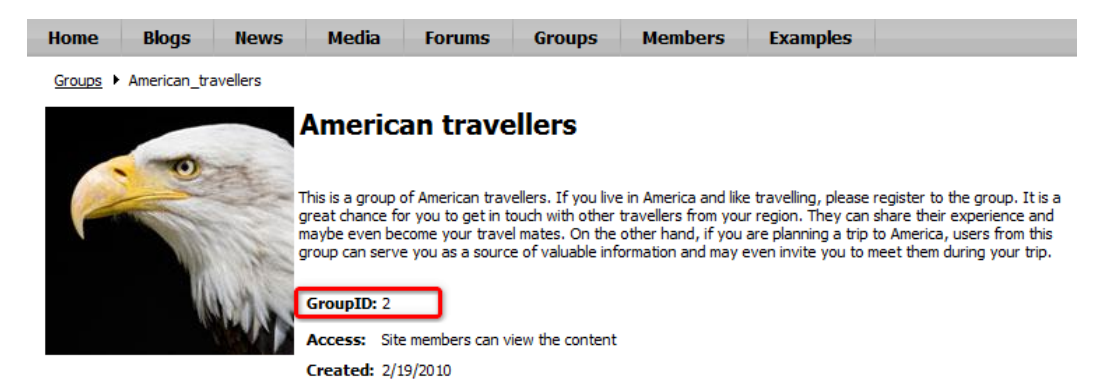

## 2.3.4 Modifying templates for group pages

The **Groups -> Template** page and its child (**Pages**) are the group pages template. Based on this template, group pages section for user-contributed articles is created for each group. As you may have noticed in the <u>Creating a new group</u> chapter, these pages are copied under the **Group pages** node when a group is created on-site. The Template page is renamed to the name of the new group in this case. When creating a group via the administration interface, you need to copy the pages manually, rename the Template page, change its alias and specify the path in the group creating form.

In the following example, you will learn how to add the Content rating web part to the template so that

users will be able to rate the articles in the group pages sections.

1. Log in to **CMS Desk** (login *administrator* with blank password by default). Switch to the **Edit -> Design** tab and select **Groups -> Template -> Pages** from the content tree.

2. Click the Add web part (+) icon of the zoneList web part zone and choose the Content rating -> Content rating web part.

3. In the web part properties window, set only the following property:

• Show for document types: CMS.SimpleArticle

This ensures that the web part will be displayed only for the articles and not in the list. Click OK.

| <i> Web part propertie</i> | s (Content rating) - Windows Internet | Explorer          |                 |               |
|----------------------------|---------------------------------------|-------------------|-----------------|---------------|
| 🦂 Web part p               | oroperties (Content rating)           |                   |                 | Documentation |
| General Layout             |                                       |                   |                 |               |
| $\checkmark$               | Visibility                            |                   |                 | A             |
| Default                    | 3.8-161                               | . 📼               |                 |               |
| Visibility                 | VISIDIE:                              |                   |                 |               |
| Scale settings             | Hide on subpages:                     | •                 |                 | =             |
| Messages                   |                                       |                   |                 |               |
| Permissions                | Show for document types:              | CMS.SimpleArticle | Select Clear    |               |
| Web part container         | Display to salesy                     |                   | Add solar Class |               |
| HTML Envelope              | Display to roles.                     | •                 | Add foles Clear | •             |
| XALA                       |                                       |                   |                 |               |
| Time zones                 | Scale settings                        |                   |                 |               |
| Partial caching            | Rating value:                         | •                 |                 |               |
|                            | Rating type*:                         | ► Stars           | •               |               |
|                            | Max rating value*:                    | ▶ 5               |                 |               |
|                            | Messages                              |                   |                 |               |
|                            | Show reculte:                         |                   |                 | -             |
| Refresh content            |                                       |                   | OK Cano         | el Apply      |

4. The web part is now placed on the page. Notice that when you switch to some of these pages in the **Group pages** section (e.g. *Group pages -> American travellers -> Pages*), the web part appears there too. This happens because these pages share the same page template - **Community Site - Group pages**. Any modifications that you make to the original page or to the copies will be reflected on all the pages using this page template.

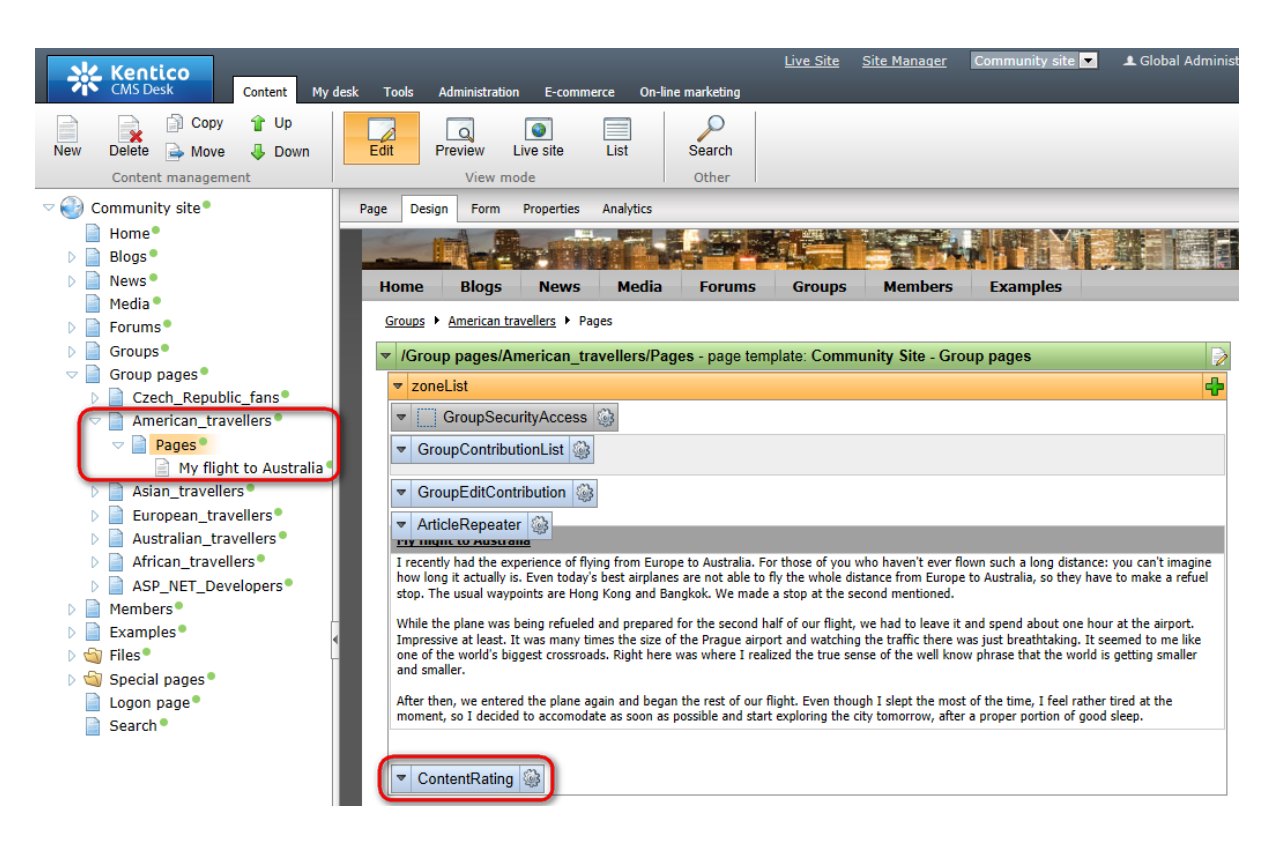

5. If you go to the live site now, you should see the **Content rating** web part on all articles in all group pages sections. If you create a new group and create some article in its group pages section, the web part will appear on it too.

| Home Blogs                                                                                                    | News                                                                                                    | Media                                                                                                    | Forums                                                                                                    | Groups                                                                                                    | Members                                                                                                    | Examples                                                                                                    |                                                                                                    | Search                                                                                                    |  |  |
|----------------------------------------------------------------------------------------------------|----------------------------------------------------------------------------------------------------|----------------------------------------------------------------------------------------------------|----------------------------------------------------------------------------------------------------|----------------------------------------------------------------------------------------------------|----------------------------------------------------------------------------------------------------|----------------------------------------------------------------------------------------------------|----------------------------------------------------------------------------------------------------|----------------------------------------------------------------------------------------------------|--|--|
| Groups  American travellers  Pages  My flight to Australia                                                                                                    |                                                                                                    |                                                                                                    |                                                                                                    |                                                                                                    |                                                                                                    |                                                                                                    |                                                                                                    |                                                                                                    |  |  |
|                                                                                                    | <u>te</u>                                                                                                    |                                                                                                    |                                                                                                    |                                                                                                    |                                                                                                    |                                                                                                    |                                                                                                    | Shortcuts<br>My profile<br>Edit my profile                                                                                                    |  |  |
| My flight to<br>I recently had the exp<br>long it actually is. Even<br>usual waypoints are H<br>While the plane was b<br>Impressive at least. It<br>the world's biggest or<br>After then, we entere | Australia<br>erience of flying<br>1 today's best a<br>ong Kong and B<br>eing refueled ar<br>was many time<br>ssroads. Right<br>d the plane aga | g from Europe<br>airplanes are no<br>Bangkok. We m<br>nd prepared fo<br>is the size of th<br>here was wher<br>ain and began t | to Australia. For<br>ot able to fly the<br>ade a stop at th<br>r the second hal<br>he Prague airpor<br>re I realized the<br>the rest of our fly | those of you w<br>whole distance<br>e second mention<br>f of our flight, w<br>t and watching to<br>true sense of th<br>ight. Even thou<br>gibt. Even thou | who haven't ever flo<br>from Europe to Au<br>oned.<br>we had to leave it a<br>the traffic there wa<br>the well know phrase<br>gh I slept the most | win such a long dist<br>stralia, so they hav<br>nd spend about one<br>is just breathtaking,<br>t that the world is g<br>of the time, I feel r | ance: you can't imagine how<br>e to make a refuel stop. The<br>: hour at the airport.<br>. It seemed to me like one of<br>etting smaller and smaller.<br>ather tired at the moment, so | My messages<br>My friends<br>My invitations<br>Create a new group<br>Join the group<br>Manage the group<br>Invite to group<br>Create a new blog<br>Sign out |  |  |
| <mark>☆☆☆☆</mark><br>Current rating: 4 (1 ra                                                                                                    | tings)                                                                                                    |                                                                                                    |                                                                                                    |                                                                                                    |                                                                                                    |                                                                                                    |                                                                                                    | Group links<br>Home<br>Pages<br>My fight to Australia<br>Members<br>Forums                                                                                  |  |  |

**Further steps**: You have learned how to add the Content rating web part to the group pages. This way, you can place any web part to the pages and achieve your required functionality. As you have seen, modifications made to any of the group pages are automatically reflected on all other group pages because of the shared page template. If you want to achieve different functionality on some of the group pages, you will have to switch to the Properties -> Template tab and click **Clone as ad-hoc template**. Changes made to a page with this cloned ad-hoc template will not be reflected on pages using the original page template.

# 2.4 Forums

# 2.4.1 Current functionality

The **Forums** section contains the typical discussion forums that can be found on most websites on today's Web, allowing site users to read and contribute to discussions on various topics. While forums are one of the most common features on today's websites, we won't go deep into describing how they can be used, as we believe it should be a familiar subject for you already. For detailed information on the Kentico CMS Forums module, please refer to Kentico CMS Developer's Guide -> Module Forums.

If you enter the Forums section as a site visitor, you can see that the forums are divided into two main sections - **Community forums** and **Back-packer forums**. These sections are called **forum groups**. Forum groups contain **forums** (Announcements, Community FAQs, ...) and the forums contain particular **threads**. There are two types of threads:

- Discussion forums threads contain standard discussion on a given topic
- Question-Answer forum threads are structured so that the first post is a question and the following posts are trying to answer the given question

| Home                                                                         | Blogs                                                                        | News                           | Media                    | Forums            | Groups           | Members           | Examples |                                   |                                  | Search                           |
|------------------------------------------------------------------------------|------------------------------------------------------------------------------|--------------------------------|--------------------------|-------------------|------------------|-------------------|----------|-----------------------------------|----------------------------------|----------------------------------|
| Forum                                                                        | าร                                                                           |                                |                          |                   |                  |                   |          |                                   |                                  |                                  |
|                                                                              |                                                                              |                                |                          |                   |                  |                   |          |                                   |                                  |                                  |
|                                                                              |                                                                              |                                |                          |                   |                  |                   |          | 50                                | earch forum                      | Go Advanced search               |
| Forum                                                                        |                                                                              |                                |                          |                   |                  |                   |          | Threads                           | Posts                            | Last post                        |
| Com                                                                          | nunity f                                                                     | orume                          |                          |                   |                  |                   |          |                                   |                                  |                                  |
| This is a                                                                    | a general foru                                                               | m for both reg                 | istered and no           | t registered site | users.           |                   |          |                                   |                                  |                                  |
| Announcements     Find out the latest news about our community here     Lock |                                                                              |                                |                          |                   |                  | 2                 | 2        | Jenny<br>(10/25/2008 11:59:09 AM) |                                  |                                  |
| P                                                                            | Community FAQ Answers to Frequently Asked Questions about our community Lock |                                |                          |                   |                  |                   | 1        | 1                                 | Jenny<br>(10/25/2008 2:01:55 PM) |                                  |
| P                                                                            | General discussion<br>General discussion without rules and limitations       |                                |                          |                   |                  | 2                 | 6        | David<br>(10/25/2008 3:10:11 PM)  |                                  |                                  |
| P                                                                            | Members<br>Discussion fo                                                     | s discussion<br>or community i | <u>n</u><br>members only |                   |                  |                   |          | 1                                 | 5                                | Pogo<br>(11/5/2008 4:20:25 PM)   |
| Forum                                                                        |                                                                              |                                |                          |                   |                  |                   |          | Threads                           | Posts                            | Last post                        |
| Back                                                                         | -packer                                                                      | forums                         |                          |                   |                  |                   |          |                                   |                                  |                                  |
| This for                                                                     | rum is intended                                                              | d for user grou                | ups, their meml          | bers and topics r | elated to the pa | articular groups. |          |                                   |                                  |                                  |
| P                                                                            | Find out the latest news about groups here                                   |                                |                          |                   |                  | 1                 | 1        | Jenny<br>(10/25/2008 5:51:40 PM)  |                                  |                                  |
|                                                                              | FAQs<br>Answers to<br>Lock                                                   | Frequently As                  | ked Questions            | about groups      |                  |                   |          | 1                                 | 1                                | Jenny<br>(10/25/2008 6:15:57 PM) |
| General discussion<br>General discussion without rules and limitations       |                                                                              |                                |                          |                   |                  | 5                 | 19       | Jimbo<br>(1/7/2009 3:13:50 PM)    |                                  |                                  |

If you view the **Forums** page in CMS Desk's **Design** tab, you can see that each forum group is displayed via one **Forum group** web part. You can place a forum group to any page of your website by placing the **Forum group** web part on the page and setting its **Group name** property.

| Kentico<br>CMS Desk Content My                                                                           | <u>Live Site Manager</u> Community site <b>-</b><br>desk Tools Administration E-commerce On-line marketing               | ▲ Glob  | al Administr | ator 🔻 v6.0.4248 BETA 🛛 🚷 Sign Out<br>definition of the second state of the second state of the second sta |
|----------------------------------------------------------------------------------------------------|----------------------------------------------------------------------------------------------------|---------|--------------|----------------------------------------------------------------------------------------------------|
| New Delete Move Down<br>Content management                                                               | Edit Preview Live site List Search<br>View mode Other                                                                    |         |              | ?                                                                                                    |
| 🗢 🕘 Community site®                                                                                      | Page Design Form Properties                                                                                              |         |              | ?                                                                                                    |
| <ul> <li>Home●</li> <li>Blogs●</li> <li>News●</li> </ul>                                                 | ForumGroup                                                                                                    | Threads | Posts        | Last post                                                                                                    |
| Media                                                                                                    | This is a general forum for both registered and not registered site users.                                               |         |              |                                                                                                    |
| <ul> <li>Groups</li> <li>Groups</li> <li>Group pages</li> <li>Members</li> <li>Examples</li> </ul>       | Announcements Find out the latest news about our community here Lock                                                     | 2       | 2            | Jenny<br>(10/25/2008 11:59:09 AM)                                                                                                    |
| <ul> <li>Camples</li> <li>Camples</li> <li>Camples</li> <li>Special pages</li> <li>Logon page</li> </ul> | Community FAQ Answers to Frequently Asked Questions about our community Lock                                             | 1       | 1            | Jenny<br>(10/25/2008 2:01:55 PM)                                                                                                    |
| Search *                                                                                                 | General discussion<br>General discussion without rules and limitations                                                   | 2       | 6            | David<br>(10/25/2008 3:10:11 PM)                                                                                                    |
|                                                                                                    | Members discussion Discussion for community members only Lack                                                            | 1       | 5            | Pogo<br>(11/5/2008 4:20:25 PM)                                                                                                    |
|                                                                                                    | TenumGround (3)                                                                                                    | Threads | Posts        | Last post                                                                                                    |
|                                                                                                    | Back-packer forums<br>This forum is intended for user groups, their members and topics related to the particular groups. |         |              |                                                                                                    |
|                                                                                                    | Announcements Find out the latest news about groups here Lock                                                            | 1       | 1            | Jenny<br>(10/25/2008 5:51:40 PM)                                                                                                    |
|                                                                                                    | EAQs Answers to Frequently Asked Questions about groups Lock                                                             | 1       | 1            | Jenny<br>(10/25/2008 6:15:57 PM)                                                                                                    |

Forums management can be performed in **CMS Desk -> Tools -> Forums**. On the page, you can see a list of existing forum groups. By clicking the **Edit** ( $\checkmark$ ) icon, you can enter the **Forum group properties** section.

|                | Kenti                                                                                                    | ico       |             | 1          | _         |               |             |               | <u>Liv</u> | <u>e Site</u> | Site Manager        | Community site 💌 |
|----------------|----------------------------------------------------------------------------------------------------|-----------|-------------|------------|-----------|---------------|-------------|---------------|------------|---------------|---------------------|------------------|
|                | CMS De                                                                                                    | sk        | Content     | My desk    | Tools A   | dministration | E-commerce  | On-line       | marketing  |               |                     |                  |
| Berla          | -                                                                                                    | 🥟 Polls   | 🙀 Cus       | tom tables |           | 🚨 Forums      | 📋 Message   | boards        | 1          |               |                     | Reporting        |
| Forms          | Media                                                                                                    | 🧌 Staging | 🔋 🕞 File    | import     | Blogs     | 🍇 Groups      | 🧃 Abuse rej | port          | Projects   | Events        | Newsletters         | Web analytics    |
|                |                                                                                                    | Content   |             |            | Community |               |             | Collaboration |            | Marketi       | Marketing & Reports |                  |
| 🥦 Fo           | Search and the search and the search |           |             |            |           |               |             |               |            |               |                     |                  |
| 🍂 <u>New f</u> | orum grou                                                                                                    | Þ         |             |            |           |               |             |               |            |               |                     |                  |
|                |                                                                                                    |           |             |            |           |               |             |               |            |               |                     |                  |
|                | ions                                                                                                    | Group     | name        |            |           |               |             |               |            |               |                     |                  |
| $\oslash$ ×    | 1 🕹 🤊                                                                                                    | Comm      | unity forun | ns         |           |               |             |               |            |               |                     |                  |
| 1              | 1 🕹 🤊                                                                                                    | Back-     | oacker foru | ms         |           |               |             |               |            |               |                     |                  |
|                |                                                                                                    |           |             |            |           |               |             |               |            |               |                     |                  |

There are three tabs available in this section:

• Forums - a list of forums in the forum group; you can change the order in which the forums will be displayed by clicking the Move up ( ) and Move down ( ) arrows; you can also Delete ( ) particular forums or click the Edit ( ) icon, which displays the forum's management section described below

- **General** on this tab, you can set some basic properties of this forum group; the properties can be inherited by particular forums
- View displays a preview of how the forum group appears on the live site

| <u> </u> Forum grou               | p properties       |        |           |         |       |                        | ?            |  |  |
|-----------------------------------|--------------------|--------|-----------|---------|-------|------------------------|--------------|--|--|
| > Forum groups > Community forums |                    |        |           |         |       |                        |              |  |  |
| Forums General View               |                    |        |           |         |       |                        |              |  |  |
| Se Add forum                      |                    |        |           |         |       |                        |              |  |  |
|                                   |                    |        |           |         |       |                        |              |  |  |
| <ul> <li>Actions</li> </ul>       | Forum name         | Status | Moderated | Threads | Posts | Last post              | Last post by |  |  |
| 1 🖌 🗶 🕆 🖉                         | Announcements      | Open   | No        | 2       | 2     | 10/25/2008 11:59:09 AM | Jenny        |  |  |
| 1 🖉 💥 🕆 👻 👻                       | Community FAQ      | Open   | No        | 1       | 1     | 10/25/2008 2:01:55 PM  | Jenny        |  |  |
| 1 🗶 😭 🐺 👻                         | General discussion | Open   | No        | 2       | 6     | 10/25/2008 3:10:11 PM  | David        |  |  |
| 1 🖉 💥 👚 🗸 💌                       | Members discussion | Open   | No        | 1       | 5     | 11/5/2008 4:20:25 PM   | Pogo         |  |  |
|                                   |                    |        |           |         |       | Items per              | page: 25 💌   |  |  |

The forum management section accessible by clicking the **Edit** ( $\checkmark$ ) icon offers the following tabs:

- **Posts** tree-like view of threads in the forum, with the possibility of performing management tasks like editing or deleting posts, replying to them, approving or rejecting, etc.
- **General** general properties of the forum, which can be inherited from the forum group's general tab mentioned above
- **Subscriptions** management of subscriptions; users can subscribe to receiving notifications about new posts
- **Moderators** on this tab, you can set if the forum is moderated and assign site users with the rights to moderate this forum
- Security on this tab, you can set permissions for particular actions in the forum
- View displays a preview of how the forum group appears on the live site

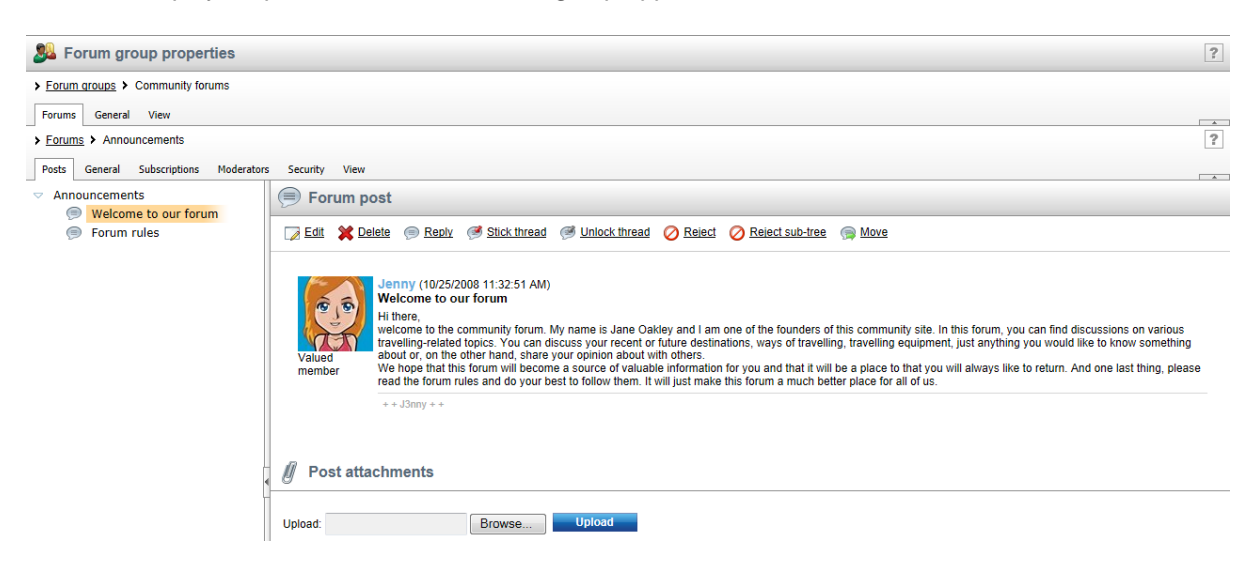

### 2.4.2 Modifying the forums structure

When developing your community site from the Community Starter site template, you will probably want to modify the forums structure so that it matches the needs of your community. In the following example, you will learn how to **create a new forum group** and **replace the Back-packer forums** with it.

1. Go to CMS Desk -> Tools -> Forums and click the New forum group link at the top of the page.

| Kentico             |                           |          |                                                                                                    |             |         | <u>Liv</u> | <u>e Site</u> | <u>Site Manager</u> | Community site 💌    |  |
|---------------------|---------------------------|----------|----------------------------------------------------------------------------------------------------|-------------|---------|------------|---------------|---------------------|---------------------|--|
| CMIS Desk           | Content My desk           | Tools Ad | ministration                                                                                                    | E-commerce  | On-line | marketing  |               |                     |                     |  |
|                     | Polls 🛛 🏭 Custom tables   |          | Sector Sector Se | Message     | boards  |            |               |                     | Reporting           |  |
| Forms Media 🦓       | ) Staging 🛛 👔 File import | Blogs    | 🍇 Groups                                                                                                    | 🧃 Abuse rep | ort     | Projects   | Events        | Newsletters         | 🛐 Web analytics     |  |
| C                   | Content                   |          | Comm                                                                                                    | unity       |         | Collabo    | Collaboration |                     | Marketing & Reports |  |
| <u>೩</u> Forum grou | Sa Forum groups           |          |                                                                                                    |             |         |            |               |                     |                     |  |
| New forum group     |                           |          |                                                                                                    |             |         |            |               |                     |                     |  |
|                     |                           |          |                                                                                                    |             |         |            |               |                     |                     |  |
| - Actions           | Group name                |          |                                                                                                    |             |         |            |               |                     |                     |  |
| N 🗙 🕆 🦊 🔻           | Community forums          |          |                                                                                                    |             |         |            |               |                     |                     |  |
| 1 🖉 💥 👚 🗸 🔻         | Back-packer forums        |          |                                                                                                    |             |         |            |               |                     |                     |  |
|                     |                           |          |                                                                                                    |             |         |            |               |                     |                     |  |

- 2. On the New forum group page, enter the following details:
- Group display name name of the forum group displayed on the live site and in the administration interface
- Group code name name of the forum group used in website code
- **Description** text describing the forum group, displayed above the list of forums in the group on the live site
- Forum group base URL URL of the page where the Forum group web part displaying this forum group resides; leave the *Inherit from settings* check-box checked
- Forum group unsubscription URL URL of the page where the Forum unsubscription web part resides; leave the *Inherit from settings* check-box checked

Click OK.

| Mc Kentico                      |                                                                                                  |                                                                |                                                         | <u>Live Site</u> | Site Manager Community site 💌 |
|---------------------------------|--------------------------------------------------------------------------------------------------|----------------------------------------------------------------|---------------------------------------------------------|------------------|-------------------------------|
| CMS Desk Co                     | ontent My desk Tool                                                                              | s Administration                                               | E-commerce On-li                                        | ine marketing    |                               |
| Forms Media 🆓 Staging (         | Custom tables                                                                                    | Blogs & Groups                                                 | <ul> <li>Message board</li> <li>Abuse report</li> </ul> | s 🛐 F            | s Newsletters I Web analytics |
| Content                         |                                                                                                  | Commu                                                          | inity                                                   | Collaboration    | Marketing & Reports           |
| & New forum group               |                                                                                                  |                                                                |                                                         |                  |                               |
| > Groups > New forum group      |                                                                                                  |                                                                |                                                         |                  |                               |
| ·                               |                                                                                                  |                                                                |                                                         |                  |                               |
| Group display name:             | Web development for                                                                              | rums                                                           |                                                         |                  |                               |
| Group code name:                | WebDevelopmentFor                                                                                | rums                                                           |                                                         |                  |                               |
| Description:                    | This forum group<br>discussion relat<br>development, rel<br>technologies, jo<br>field and many m | o contains<br>ted to web<br>lated<br>ob offers in th:<br>more. | is .                                                    |                  |                               |
| Forum group base URL:           | ~/Forums.aspx                                                                                    |                                                                | Inherit                                                 | from settings    |                               |
| Forum group unsubscription URL: | ~/Special-Pages/Foru                                                                             | um-Unsubscribe.asp                                             | × 🛛 Inherit                                             | from settings    |                               |
|                                 | ок                                                                                               |                                                                |                                                         |                  |                               |

3. The **Forum group properties** page will be displayed. Let's make some additional settings which you may find useful before we start defining the forums within this forum group. Switch to the **General** tab and set the following properties:

- Forum type User can choose; this option enables users to choose from classical or Question-Answer type when creating a new thread
- User can edit own posts enable this option so that users can edit their own posts
- User can delete own posts enable this option so that users can delete their own posts
- Enable \* in posts enable all the check-boxes so that users can use all BBcode macros in their posts; for more details on supported BBcode macros, please refer to <u>Kentico CMS Developer's Guide</u> -> <u>Module Forums -> BBcode support</u>

Leave the rest of the properties at their default values and click OK.

| Kentico<br>CMS Desk Content         | <u>Live Site Manager</u> Community site                                                                   |
|-------------------------------------|----------------------------------------------------------------------------------------------------|
| Forms Media Staging Content         | Custom tables<br>File import Blogs & Groups Abuse report<br>Community Collaboration Marketing & Reporting |
| <u> </u> Forum group properties     | S                                                                                                    |
| > Forum groups > Web development    | forums                                                                                                    |
| Forums General View                 |                                                                                                    |
|                                     | field and many more.                                                                                      |
| Forum group base URL:               | ~/Forums.aspx                                                                                             |
| Forum group unsubscription URL:     | ~/Special-Pages/Forum-Unsubscribe.aspx                                                                    |
| Require e-mail addresses:           |                                                                                                    |
| Enable WYSIWYG editor:              |                                                                                                    |
| Use security code (CAPTCHA):        |                                                                                                    |
| Forum type:                         | User can choose     Discussion forum     Question-Answer forum                                            |
| Minimum votes to mark post as answe | r. 5                                                                                                    |
| Maximum image side size:            | 400                                                                                                    |
| Attachment max. file size (kB):     | 0                                                                                                    |
| User can edit own posts:            |                                                                                                    |
| User can delete own posts:          |                                                                                                    |
|                                     |                                                                                                    |
| Enable links in posts:              | No      Simple dialog     Advanced dialog                                                                 |
| Enable images in posts:             | No      Simple dialog     Advanced dialog                                                                 |
| Enable quotes in posts:             |                                                                                                    |
| Enable code snippets in posts .     |                                                                                                    |
| Enable italics font in posts:       |                                                                                                    |
| Enable underline font in posts:     |                                                                                                    |
| Enable strike font in posts:        |                                                                                                    |
| Enable font colors in posts:        |                                                                                                    |
|                                     | ОК                                                                                                    |

4. Now we will define the forum group structure - the particular forums. Switch to the **Forums** tab and click the **Add forum** link.

| Kentico<br>CMS Desk Content My desk                           | Tools Administration E-commerce On-line                                             | <u>Live Site Si</u><br>marketing | ite Manager Community site 💌 |  |  |  |  |  |
|---------------------------------------------------------------|-------------------------------------------------------------------------------------|----------------------------------|------------------------------|--|--|--|--|--|
| Forms Media Staging (Green Folls)                             | Forums         Message boards           Blogs         & Groups         Abuse report | Projects Events                  | Newsletters Web analytics    |  |  |  |  |  |
| Content Community Collaboration Marketing & Reports           |                                                                                     |                                  |                              |  |  |  |  |  |
| Forum groups > Web development forums     Forums General View |                                                                                     |                                  |                              |  |  |  |  |  |
| Add forum                                                     |                                                                                     |                                  |                              |  |  |  |  |  |

No data found.

- 5. Enter the following details:
- Forum display name name of the forum displayed on the live site and in the administration interface
- Forum code name name of the forum used in website code
- **Description** text describing the content of the forum, displayed in the list of forums in the group on the live site

You can set the rest of the properties to inherit the settings from the parent forum group and click **OK** to save the forum.

| Ne Kentico                   |                                                     |              |                | Live Site    | <u>Site I</u> | Manager     | Community site 💌 |
|------------------------------|-----------------------------------------------------|--------------|----------------|--------------|---------------|-------------|------------------|
| CMS Desk                     | Content My desk <mark>Tools</mark> Administrat      | tion E-comme | rce On-line ma | rketing      |               |             |                  |
| 📋 🛛 🙀 🥪 Polls                | 🟢 Custom tables 📄 🚨 Fo                              | orums 📋 Mes  | sage boards    | 2            |               |             | Reporting        |
| Forms Media 🌇 Staging        | 🖫 File import 🛛 Blogs 🛔 Gr                          | roups 🍙 Abu  | se report      | Projects Eve | ints          | Newsletters | 🛐 Web analytics  |
| Content                      |                                                     | Community    |                | Collaboratio | n             | Marketi     | ng & Reports     |
| Server group prope           | erties                                              |              |                |              |               |             |                  |
| > Forum groups > Web develop | oment forums                                        |              |                |              |               |             |                  |
| Forums General View          |                                                     |              |                |              |               |             |                  |
| Forums > New forum           |                                                     |              |                |              |               |             |                  |
|                              |                                                     |              |                |              |               |             |                  |
| Forum display name:          | ASP.NET Discussion                                  |              |                |              |               |             |                  |
| Forum code name:             | ASP_NET_Discussion                                  |              |                |              |               |             |                  |
|                              | Discussion related to this<br>Microsoft technology. | ~            |                |              |               |             |                  |
| Deseriation                  |                                                     |              |                |              |               |             |                  |
| Description.                 |                                                     |              |                |              |               |             |                  |
|                              |                                                     | -            |                |              |               |             |                  |
| Forum base URL:              | ~/Forums.aspx                                       |              | Inherit from f | orum group   |               |             |                  |
| Forum unsubscription URL:    | ~/Special-Pages/Forum-Unsubscribe                   | e.aspx       | Inherit from f | orum group   |               |             |                  |
| Require e-mail addresses:    |                                                     |              | Inherit from f | orum group   |               |             |                  |
| Display e-mail addresses:    |                                                     |              | Inherit from f | orum group   |               |             |                  |
| Enable WYSIWYG editor:       |                                                     |              | Inherit from f | orum group   |               |             |                  |
| Use security code (CAPTCHA): |                                                     |              | Inherit from f | orum group   |               |             |                  |
| Forum is open:               |                                                     |              |                |              |               |             |                  |
| Forum is locked:             |                                                     |              |                |              |               |             |                  |
| Forum is moderated:          |                                                     |              |                |              |               |             |                  |
|                              | ок                                                  |              |                |              |               |             |                  |

6. You are redirected to the forum editing section. If you switch to the **Forums** tab again, you should see the newly created forum in the list. Repeat the procedure and define some other forums in this forum group. When you are finished, you should see all the forums in the list on the **Forums** tab like in the screenshot below.

| Sa Forum group properties ?             |                      |        |           |         |       |           |              |  |  |  |
|-----------------------------------------|----------------------|--------|-----------|---------|-------|-----------|--------------|--|--|--|
| > Forum groups > Web development forums |                      |        |           |         |       |           |              |  |  |  |
| Forums General View                     |                      |        |           |         |       |           |              |  |  |  |
| Se Add forum                            |                      |        |           |         |       |           |              |  |  |  |
|                                         |                      |        |           |         |       |           |              |  |  |  |
| - Actions                               | Forum name           | Status | Moderated | Threads | Posts | Last post | Last post by |  |  |  |
| 1 🗙 🕆 🦊 👻                               | Web development jobs | Open   | No        | 0       | 0     |           |              |  |  |  |
| 1 🗙 🕆 🕹 🔻                               | PHP Discussion       | Open   | No        | 0       | 0     |           |              |  |  |  |
| N 🗙 🕆 🦊 🔻                               | ASP.NET Discussion   | Open   | No        | 0       | 0     |           |              |  |  |  |
|                                         |                      |        |           |         |       | Items per | page: 25 💌   |  |  |  |

7. Now when the forum group is created and the forums in it defined, we can publish the forum group on the live site. We will place it instead of the original **Back-packer forums**.

Go to **CMS Desk -> Content -> Edit**. Select the **Forums** document from the content tree and switch to the **Design** tab. Scroll down the page and choose to **Configure** (<sup>(a)</sup>) the **ForumGroup1** web part.

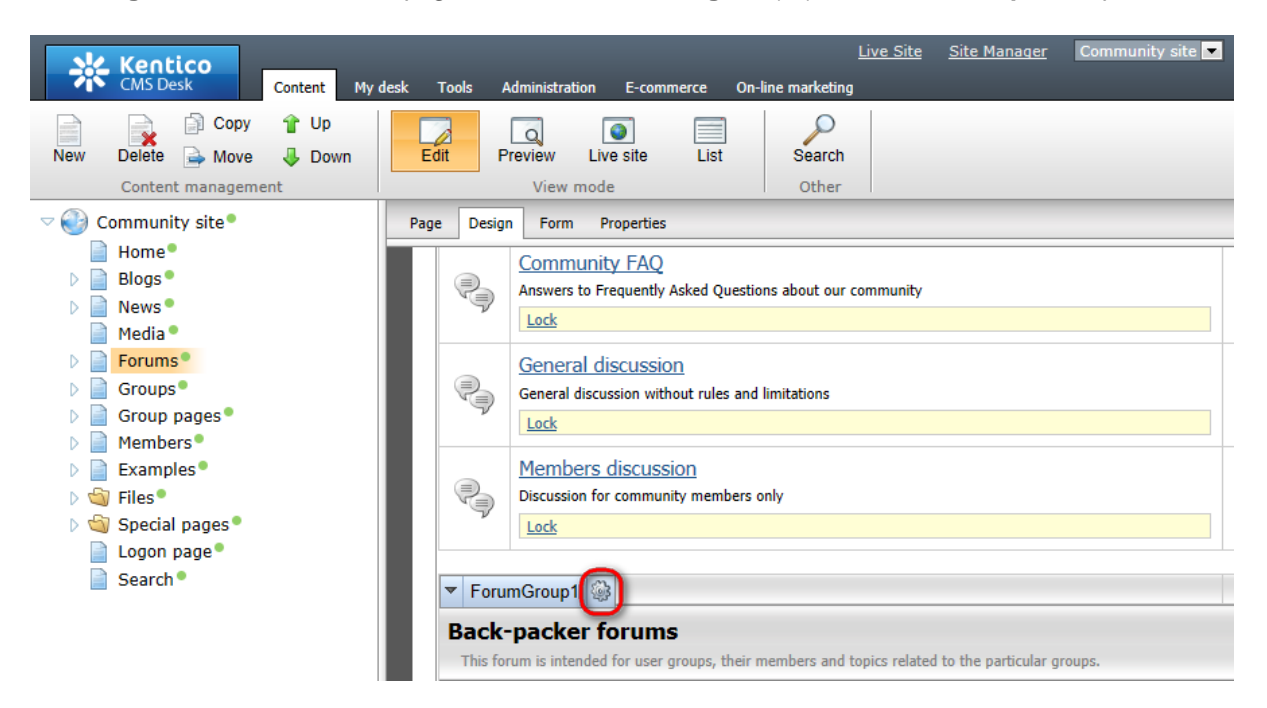

8. In the web part properties window, change the value of the **Group name** property to the name of the new forum group created above, which is **Web development forums** in our case. Click **OK**.

| Web part properties          | (Forum group) Webpage Dialog |                                        |                 | ×             |
|------------------------------|------------------------------|----------------------------------------|-----------------|---------------|
| 🦂 Web part pr                | operties (Forum group)       |                                        |                 | Documentation |
| General Layout 💋             |                              |                                        |                 |               |
| $\checkmark$                 | Visible:                     | • 🗸                                    |                 | •             |
| Default                      | Hide on subpages:            |                                        |                 |               |
| Visibility<br>Group settings | Show for document types:     | •                                      | Select Clear    | E             |
| Post options                 | onow for document types.     |                                        |                 |               |
| Post extended options        | Display to roles:            | •                                      | Add roles Clear |               |
| Behaviour                    |                              |                                        |                 |               |
| Abuse report                 | Group settings               |                                        |                 |               |
| Paging                       | Forum laugust                | . Elet                                 |                 |               |
| Friendly URLs                | Forum layout".               | <ul> <li>Fial</li> </ul>               | •               |               |
| Tree forum properties        | Site name:                   | •                                      | Select Clear    |               |
| Web part container           |                              |                                        |                 |               |
| HTML Envelope                | Group name:                  | Community forums                       | <b>•</b>        |               |
| AJAX                         |                              | Back-packer forums<br>Community forums |                 |               |
| Time zones                   |                              | Web development forums                 |                 |               |
| Partial caching              | Post options                 |                                        |                 |               |
|                              | Enable favorites:            |                                        |                 | -             |
| Refresh content              |                              |                                        | OK Cance        | Apply         |

9. If you switch to the live site now, you should see that the **Back-packer forums** have been replaced by the **Web development forums** defined earlier in this example. The forum group is fully functional and the discussion may begin.

| Home                                                                       | Blogs                             | News                              | Media                       | Forums            | Groups           | Members               | Examples           |          |             | Searc                             |
|----------------------------------------------------------------------------|-----------------------------------|-----------------------------------|-----------------------------|-------------------|------------------|-----------------------|--------------------|----------|-------------|-----------------------------------|
| Forum                                                                      | ns                                |                                   |                             |                   |                  |                       |                    |          |             |                                   |
| usernam                                                                    | ne                                |                                   |                             | Log o             | n                |                       |                    | 5        | earch forur | Advanced sear                     |
| Forum                                                                      |                                   |                                   |                             |                   |                  |                       |                    | Threads  | Posts       | Last post                         |
| Comr<br>This is a                                                          | <b>munity f</b><br>a general foru | orums                             | gistered and no             | t registered site | users.           |                       |                    |          |             |                                   |
| P                                                                          | Annound<br>Find out the           | e <u>ments</u><br>e latest news a | about our comn              | nunity here       |                  |                       |                    | 2        | 2           | Jenny<br>(10/25/2008 11:59:09 AM) |
| Community FAQ<br>Answers to Frequently Asked Questions about our community |                                   |                                   |                             |                   |                  |                       |                    | 1        | 1           | Jenny<br>(10/25/2008 2:01:55 PM)  |
| P                                                                          | General<br>General disc           | discussion<br>cussion withou      | ut rules and limit          | ations            |                  |                       |                    | 2        | 6           | David<br>(10/25/2008 3:10:11 PM)  |
| P                                                                          | Member<br>Discussion f            | s discussio<br>for community      | n<br>members only           |                   |                  |                       |                    | 1        | 5           | Pogo<br>(11/5/2008 4:20:25 PM)    |
| Forum                                                                      |                                   |                                   |                             |                   |                  |                       |                    | Threads  | Posts       | Last post                         |
| Web<br>This for                                                            | develop                           | ment fo                           | orums<br>on related to w    | eb development    | , related techno | logies, job offers ir | this field and man | iy more. |             |                                   |
| P                                                                          | Web dev                           | velopment                         | jobs                        |                   |                  |                       |                    | 0        | 0           | (1/1/0001 12:00:00 AM)            |
| P                                                                          | PHP Disc                          | cussion                           |                             |                   |                  |                       |                    | 0        | 0           | (1/1/0001 12:00:00 AM)            |
| P                                                                          | ASP.NET                           | Discussio                         | <u>n</u><br>Microsoft techr | nology.           |                  |                       |                    | 0        | 0           | (1/1/0001 12:00:00 AM)            |

**Further steps**: You have learnt how to define a new forum group and publish it on the live site. Like this, you can define another forum group and publish it instead of the Community forums forum group. In case that you wanted to have more than two forum groups published, you only need to place another **Forum group** web part on the page and define its **Group name** property. You may also want to have only one forum group published, in which case you only need to remove one of the Forum Group web parts.

# 2.5 Blogs

# 2.5.1 Current functionality

The Blogs module is a 'ready-made' solution and you will probably not need to make any customization tasks to it. However, we will at least describe its functionality from the site user's perspective in brief. Detailed information on the Blogs module can be found in <u>Kentico CMS Developer's Guide -> Module Blogs</u>.

1. Go to the live site and sign in as **David** with blank password. Click **Blogs** in the main menu.

On the **Blogs section's title page**, you can see recent blog posts from all blogs on the site. You can browse the posts by topic - by clicking a keyword in the **Tag cloud**, a list of blog posts tagged with the keyword will be displayed. You can also browse the posts by particular blogs. The **Recent blogs** box displays links to the most recently created blogs and a link to the list of all blogs. After clicking a blog link, both in this box or in the list of blogs, you will be redirected to its title page.

| Home         | Blogs                                                                                                    | News                                                                      | Media                                                             | Forums                                                               | Groups                                                          | Members                                                | Examples                                               |                                                                             | Search                                                                                                    |  |  |  |
|--------------|----------------------------------------------------------------------------------------------------|---------------------------------------------------------------------------|-------------------------------------------------------------------|----------------------------------------------------------------------|-----------------------------------------------------------------|--------------------------------------------------------|--------------------------------------------------------|-----------------------------------------------------------------------------|----------------------------------------------------------------------------------------------------|--|--|--|
| Recent       | t blog                                                                                                    | posts                                                                     |                                                                   |                                                                      |                                                                 |                                                        |                                                        |                                                                             |                                                                                                    |  |  |  |
| <u> </u>     | Sign in                                                                                                    |                                                                           |                                                                   |                                                                      |                                                                 |                                                        |                                                        |                                                                             |                                                                                                    |  |  |  |
| <u> </u>     | The long long flight                                                                                                    |                                                                           |                                                                   |                                                                      |                                                                 |                                                        |                                                        |                                                                             |                                                                                                    |  |  |  |
|              | Finally, after some 23 hours of flight, I am on the other side of the world than I was yesterday around this time.<br>I feel terribly tired after the long flight, but before I go to sleep, I found some time to write about the first |                                                                           |                                                                   |                                                                      |                                                                 |                                                        |                                                        |                                                                             |                                                                                                    |  |  |  |
| CE 4         | - Lie                                                                                                    |                                                                           |                                                                   |                                                                      |                                                                 |                                                        |                                                        |                                                                             | RSS Feed                                                                                                    |  |  |  |
|              |                                                                                                    |                                                                           |                                                                   |                                                                      |                                                                 |                                                        |                                                        |                                                                             | Recent blog posts                                                                                                |  |  |  |
|              |                                                                                                    |                                                                           |                                                                   | Posted to Ho                                                         | iday in Austra                                                  | <mark>lia</mark> by <b>Kelly Tayl</b> a                | or on 10/26/2008 3                                     | :05:12 PM   with <u>0 comments</u>                                          |                                                                                                    |  |  |  |
|              |                                                                                                    |                                                                           |                                                                   |                                                                      |                                                                 |                                                        |                                                        |                                                                             | Shortcuts                                                                                                    |  |  |  |
| <b>Elyin</b> | ng tomo                                                                                                    | rrow                                                                      |                                                                   |                                                                      |                                                                 |                                                        |                                                        |                                                                             | Join the community                                                                                               |  |  |  |
| 0            |                                                                                                    |                                                                           |                                                                   |                                                                      |                                                                 |                                                        |                                                        |                                                                             |                                                                                                    |  |  |  |
|              | <u>.</u>                                                                                                    | Hi everybody,<br>after six montl<br>always been or<br>get for it, it is f | my name is h<br>hs of hard ev<br>ne of the plac<br>inally afforda | Kelly Taylor an<br>reryday work,<br>ces I had want<br>able for me to | d I come fron<br>I decided to h<br>ed to visit on<br>get there. | n Brno, Czech Re<br>ave some nice t<br>e day, and now, | public. Tomorro<br>ime and go on h<br>with my great ne | w is my big day. Finally,<br>oliday. Australia has<br>ew job and the wage I | Tag cloud<br>airoot Austria Austria bus<br>Culsine Czech Republic flight<br>France Germany<br>hitchhiking holday |  |  |  |
|              |                                                                                                    |                                                                           |                                                                   | Posted to Hol                                                        | iday in Austra                                                  | ilia by Kelly Tayk                                     | or on 10/26/2008 2                                     | 19:18 PM   with <u>0 comments</u>                                           | hostel Italy luggage sacher torte<br>Slovenia Spain subway tourism                                               |  |  |  |

2. Click some blog in the **Recent blogs** box to display its title page. The **blog's title page** is similar to the Blogs section's title page, but displays only posts from the current blog. In addition to the Tag cloud, you can browse posts in the current blog **by months** too. By clicking a month link in the **Post archive** box, you can display only posts from the clicked month.

| Home                                                                                                    | Blogs           | News                        | Media                       | Forums                             | Groups                           | Members                                  | Examples                               |                                                                                                    |                                                                                                    | Search   |
|----------------------------------------------------------------------------------------------------|-----------------|-----------------------------|-----------------------------|------------------------------------|----------------------------------|------------------------------------------|----------------------------------------|----------------------------------------------------------------------------------------------------|----------------------------------------------------------------------------------------------------|----------|
| Abi's e                                                                                                    | uropear         | n trip                      |                             |                                    |                                  |                                          |                                        |                                                                                                    |                                                                                                    |          |
|                                                                                                    |                 | · · · ·                     |                             |                                    |                                  |                                          |                                        |                                                                                                    | RSS Feed                                                                                                    |          |
| <u>Sayir</u>                                                                                                    | <u>ng goodb</u> | ye Europe                   | 2                           |                                    |                                  |                                          |                                        |                                                                                                    | Recent blog p                                                                                                  | osts     |
| Paris, our final destination. Because there's no upcoming hitchhiking trip, the tension between PJ and me is all gone. I have a friend here, so the last night we spend in his place, drinking wine and using his computer to look at pictures we've taken during our month in Europe.<br>Today, PJ went to do some shopping and we've promised each other go out have dinner tonight. |                 |                             |                             |                                    |                                  |                                          |                                        |                                                                                                    |                                                                                                    |          |
|                                                                                                    |                 |                             | Pos                         | ted to <u>Abi's eur</u>            | opean trip by                    | Abigail Woodwa                           | r <b>th</b> on 7/5/2008 1:             | 56:04 PM   with <u>0 comment</u>                                                                                                 | Create a new grou                                                                                              | <u>n</u> |
| <b>.</b>                                                                                                    |                 |                             |                             |                                    |                                  |                                          |                                        |                                                                                                    | Create a new blog<br>Sign Out                                                                                  | L        |
| <u>Wirs</u>                                                                                                    | sind Berlir     | <u>ners</u>                 |                             |                                    |                                  |                                          |                                        |                                                                                                    |                                                                                                    |          |
| Berlin, after a long time the city we both wanted to see. And as we're almost done with our trip, we're getting much more relaxed in comparison with just week ago. We are almost able to joke with each other again. We don't have much money left, though, so we're mostly hanging around, considering every Euro, spent for the gallery ticket.                                     |                 |                             |                             |                                    |                                  |                                          |                                        | Tag cloud<br>airport Australia A<br>cuisine Czech Rep<br>France Germany<br>hitchhikin<br>hostel Italy Juga<br>slovenia Spain sub | <u>ustria bus</u><br><u>ublic flight</u><br><u>ge holiday</u><br>ge <u>sacher torte</u><br><u>wway tourism</u> |          |
|                                                                                                    |                 |                             | Pos                         | ted to <u>Abi's eur</u>            | <b>opean trip</b> by             | Abigail Woodwa                           | r <b>th</b> on 7/3/2008 1:             | 54:27 PM   with <u>0 comment</u>                                                                                                 | <u>s</u> traffic train                                                                                         |          |
| Disa                                                                                                    | oointmen        | t in Pragu                  | <u>e</u>                    |                                    |                                  |                                          |                                        |                                                                                                    | Recent blogs                                                                                                   | <b>i</b> |
| 0                                                                                                    |                 |                             |                             |                                    |                                  |                                          |                                        |                                                                                                    | Abi's european                                                                                                 | trip     |
|                                                                                                    | I'm<br>rat      | supposed t<br>her glad to s | o pick up PJ<br>see me. The | in Bratislava. A<br>trip to Prague | gain, I don't l<br>is one smootl | have to hitchhike<br>h ride. But the cil | e so I'm taking a<br>sy center is jamr | bus. Oddly enough, PJ's<br>ned with people again.                                                                                | s <u>View all blogs</u>                                                                                        | ralia    |
| and the second                                                                                                    | Wh              | y all tourist:              | s share the n               | eed of visiting                    | same places                      | at the same tim                          | e?                                     |                                                                                                    | Latest blog o                                                                                                  | comments |

3. Click some blog post to display it. Below the text, you can find the **Content rating** web part, social bookmarking links, trackbacking URL and the comments section where you can post comments on the blog post.

| Home                                               | Blogs                                                                                      | News                                                                                                    | Media                                                                                           | Forums                                                                                               | Groups                                                                                             | Members                                                                                                    | Examples                                                                                                    |                                                                                                    | Search                                                      |  |  |  |
|----------------------------------------------------|--------------------------------------------------------------------------------------------|----------------------------------------------------------------------------------------------------|-------------------------------------------------------------------------------------------------|----------------------------------------------------------------------------------------------------|----------------------------------------------------------------------------------------------------|----------------------------------------------------------------------------------------------------|----------------------------------------------------------------------------------------------------|----------------------------------------------------------------------------------------------------|-------------------------------------------------------------|--|--|--|
| Abi's                                              | europea                                                                                    | an trip >                                                                                                    | July 200                                                                                        | 08                                                                                                   |                                                                                                    |                                                                                                    |                                                                                                    |                                                                                                    |                                                             |  |  |  |
| -                                                  |                                                                                            |                                                                                                    |                                                                                                 |                                                                                                    |                                                                                                    |                                                                                                    |                                                                                                    |                                                                                                    | RSS Feed                                                    |  |  |  |
| <u>Edit</u>                                        | X <u>Delete</u>                                                                            |                                                                                                    |                                                                                                 |                                                                                                    |                                                                                                    |                                                                                                    |                                                                                                    |                                                                                                    | Recent blog posts                                           |  |  |  |
| w                                                  | Wir sind Berliners                                                                         |                                                                                                    |                                                                                                 |                                                                                                    |                                                                                                    |                                                                                                    |                                                                                                    |                                                                                                    |                                                             |  |  |  |
| 0                                                  |                                                                                            |                                                                                                    |                                                                                                 |                                                                                                    |                                                                                                    |                                                                                                    |                                                                                                    |                                                                                                    | Shortcuts                                                   |  |  |  |
|                                                    |                                                                                            | My profile<br>Edit my profile<br>My messages<br>My friends<br>My invitations<br>Create a new group<br>Create a new blog |                                                                                                 |                                                                                                    |                                                                                                    |                                                                                                    |                                                                                                    |                                                                                                    |                                                             |  |  |  |
| Becaus                                             | Because that Euro might have been the next breakfast.                                      |                                                                                                    |                                                                                                 |                                                                                                    |                                                                                                    |                                                                                                    |                                                                                                    |                                                                                                    |                                                             |  |  |  |
| Tomorr<br>though<br>seem, t<br>stuff. A<br>near ho | ow morning, w<br>. The few of yo<br>cogether with P<br>A camera, two p<br>ostels a lot. We | e're setting of fo<br>ou were curious<br>D, we have such<br>pair of shoes an<br>have our sleep                          | or our last hitch<br>about it. Well,<br>ceeded in fitting<br>d some clothes<br>ing bags in case | hiking trip. So fa<br>let's put some lig<br>g everything into<br>but not much. V<br>e of emergency a | ar, I didn't tell yo<br>pht on the subject<br>two backpacks<br>Ve take advanta<br>as well. Everyth | ou how we manage<br>ct. First of all, we h<br>. To be honest with<br>ge of the public lai<br>ing else is just junk | to hitchiking with a<br>nave barely any lug<br>n you, one really do<br>undries that are usu<br>that you can do w | II the luggage we have,<br>Igage at all. Oddly as it may<br>pesn't need to have much<br>ually conveniently located<br>ithout. | Latest blog comments<br>There are currently no<br>comments. |  |  |  |
| When waiting impress                               | ve're waiting fo<br>for more than<br>ive.                                                  | or the ride, we a<br>an hour for a rie                                                                                  | lways form our<br>de, beside thos                                                               | backpacks into a<br>e troubles in Pyr                                                                | a sophisticated p<br>enees. Everyon                                                                | oile that looks much<br>e who has ever tri                                                                         | n smaller than it is, i<br>ed hitchhiking must                                                                   | in reality. And I don't recall<br>admit that it is more than                                                                  | Post archive                                                |  |  |  |
|                                                    |                                                                                            |                                                                                                    |                                                                                                 |                                                                                                    |                                                                                                    | Posted by                                                                                                    | Abigail Woodwa                                                                                                   | arth on 7/3/2008 1:54:27 PM                                                                                                   |                                                             |  |  |  |
|                                                    |                                                                                            |                                                                                                    |                                                                                                 |                                                                                                    |                                                                                                    |                                                                                                    | Filed under: G                                                                                                   | ermany, luggage, hitchhiking                                                                                                  | L                                                           |  |  |  |
| ***                                                | ेन्द्रे Current                                                                            | rating: 0 (0 rati                                                                                                    | ngs)                                                                                            |                                                                                                    |                                                                                                    |                                                                                                    |                                                                                                    |                                                                                                    |                                                             |  |  |  |
| Bookmark                                           | this page to:                                                                              |                                                                                                    | 🧧 STE 🛐 🥁                                                                                       | 🔤 🎽 🚺 🌆                                                                                              | 25 🗖 🚺 👭                                                                                           |                                                                                                    | 1 G. 🔝 🖦 🕅 🗗                                                                                                    |                                                                                                    |                                                             |  |  |  |
| Trackbad                                           | «URL: http://lo                                                                            | calhost/Kentico                                                                                                    | CMS_0217/trac                                                                                   | kback/bc60d227                                                                                       | 7-73b6-4d21-b3                                                                                     | 88-35ccade81adc/                                                                                                   | Wir-sind-Berliners.a                                                                                             | aspx                                                                                                    |                                                             |  |  |  |
| Blog post                                          | omments<br>currently does                                                                  | n't have any co                                                                                                    | mments.                                                                                         |                                                                                                    |                                                                                                    |                                                                                                    |                                                                                                    |                                                                                                    |                                                             |  |  |  |
| Leave                                              | comment                                                                                    |                                                                                                    |                                                                                                 |                                                                                                    | Subs                                                                                               | <u>cribe</u>                                                                                                    |                                                                                                    |                                                                                                    |                                                             |  |  |  |

Name: Admin

4. When we have seen what the Blogs section on the site looks like, we can try creating our new blog. This can be done anywhere on the live site by clicking the **Create a new blog** link in the **Shortcuts** menu.

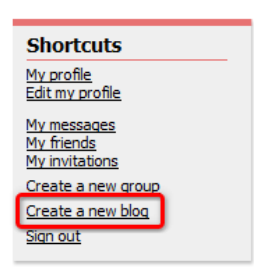

5. On the **Create new blog** page, you only need to enter the name and description of your new blog and click **OK**.

| Home              | Blogs                  | News            | Media           | Forums              | Groups          | Members                     | Examples           |                               | Search                                  |  |  |
|-------------------|------------------------|-----------------|-----------------|---------------------|-----------------|-----------------------------|--------------------|-------------------------------|-----------------------------------------|--|--|
| Create n          | Create new blog        |                 |                 |                     |                 |                             |                    |                               |                                         |  |  |
| V                 |                        |                 |                 | بالانتقار المتعارية | e-Id-It-It V-   |                             |                    | lata latan Africa a darittina | Shortcuts                               |  |  |
| these details, yo | your new<br>ou will be | able to edit yo | ur blog's prope | rties or start blo  | gging immediate | u will be able to ch<br>ly. | ange the entered o | ata later. After submitting   | <u>My profile</u><br>Edit my profile    |  |  |
|                   |                        |                 |                 |                     |                 |                             |                    |                               | <u>My messages</u><br><u>My friends</u> |  |  |
|                   |                        |                 |                 |                     |                 |                             |                    |                               | My invitations                          |  |  |
| Blog name:        | My fir                 | st blog         |                 |                     |                 |                             |                    |                               | Create a new group                      |  |  |
|                   | This                   | is my fi        | rst atte        | mpt to cre          | ate a blog      | 1.                          | *                  |                               | Signout                                 |  |  |
| Blog description  | 1:                     |                 |                 |                     |                 |                             |                    |                               | Recent blogs                            |  |  |
|                   |                        |                 |                 |                     |                 |                             |                    |                               | Abi's european trip                     |  |  |
|                   |                        |                 |                 |                     |                 |                             | ~                  |                               | Holiday in Australia                    |  |  |
|                   |                        | ОК              |                 |                     |                 |                             |                    |                               | View all blogs                          |  |  |

6. The blog is now created and you are redirected to the blog's title page, where you can **Edit blog** (*V*) properties or write a **New blog post**.

| Home            | Blogs       | News | Media | Forums | Groups | Members | Examples | Search                                                                                    |
|-----------------|-------------|------|-------|--------|--------|---------|----------|-------------------------------------------------------------------------------------------|
| My firs         | t blog      |      |       |        |        |         |          |                                                                                           |
| Edit blo        | g           |      |       |        |        |         |          | RSS Feed                                                                                  |
| <u>New blog</u> | <u>post</u> |      |       |        |        |         |          | Shortcuts<br>My profile<br>Edit my profile<br>My messages<br>My friends<br>My invitations |

7. From now on, the blog is fully functional. You can find a link to the blog in the **Recent blogs** box on the **Blogs** title page, in the **list of all blogs** and on your **public profile** page.

# 2.6 Media libraries

## 2.6.1 Current functionality

The media libraries allow convenient storage of **large amounts of files**. Not only media files, but also files of any other types can be stored within the libraries, while even **large file sizes** (several GB) are supported. Media libraries can be either global or related to a particular group. For detailed information on the module, please refer to <u>Kentico CMS Developer's Guide -> Module Media libraries</u>.

1. If you go to the live site, you can enter the site's global media libraries section by clicking the **Media** link in the main menu. This section displays the content of the only global media library on the site, which is named **Media**. You can see the library's folder structure tree on the left. By clicking a folder, files stored within the folder will be displayed in the main area.

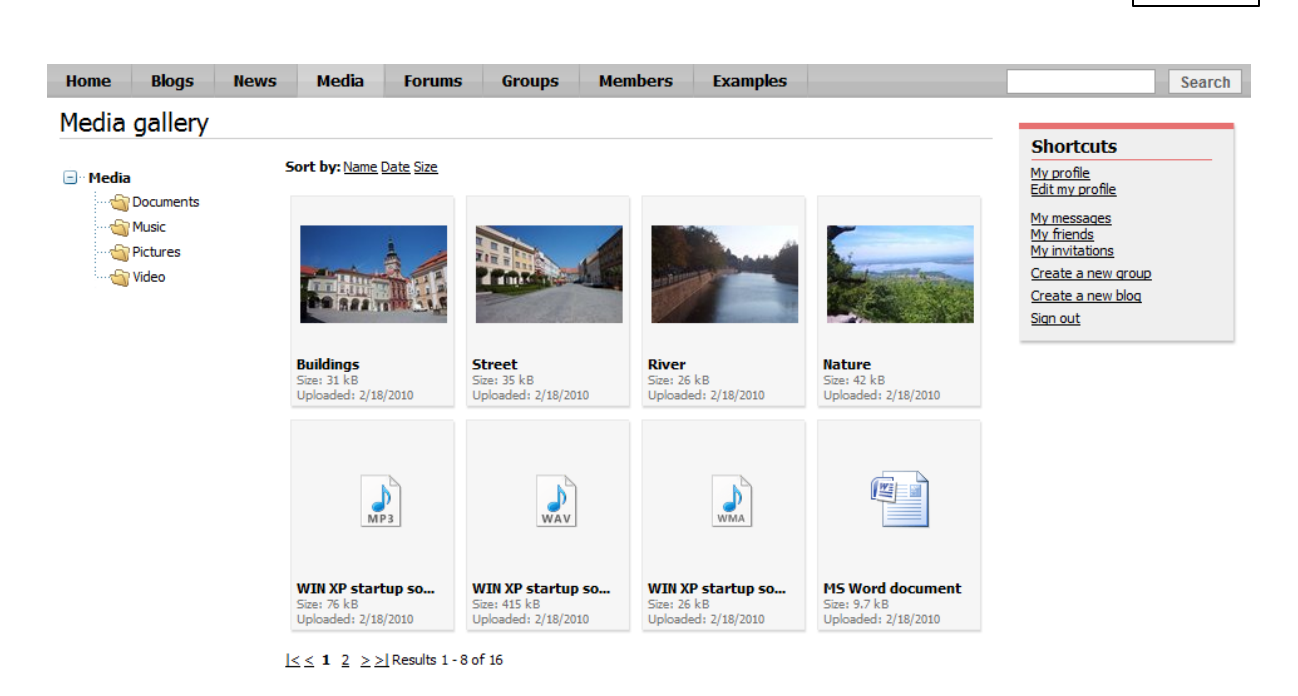

Part 1

67

2. If you click a file's thumbnail, the file will be displayed in the main area. Depending on the type of file, the display may vary. Images will be displayed in large size, videos or sound files display a player where the files can be played. Documents are displayed only in form of the document type icons. Additional information about the file is displayed in the bottom left corner. All files can be downloaded using the **Download** link at the bottom right corner.

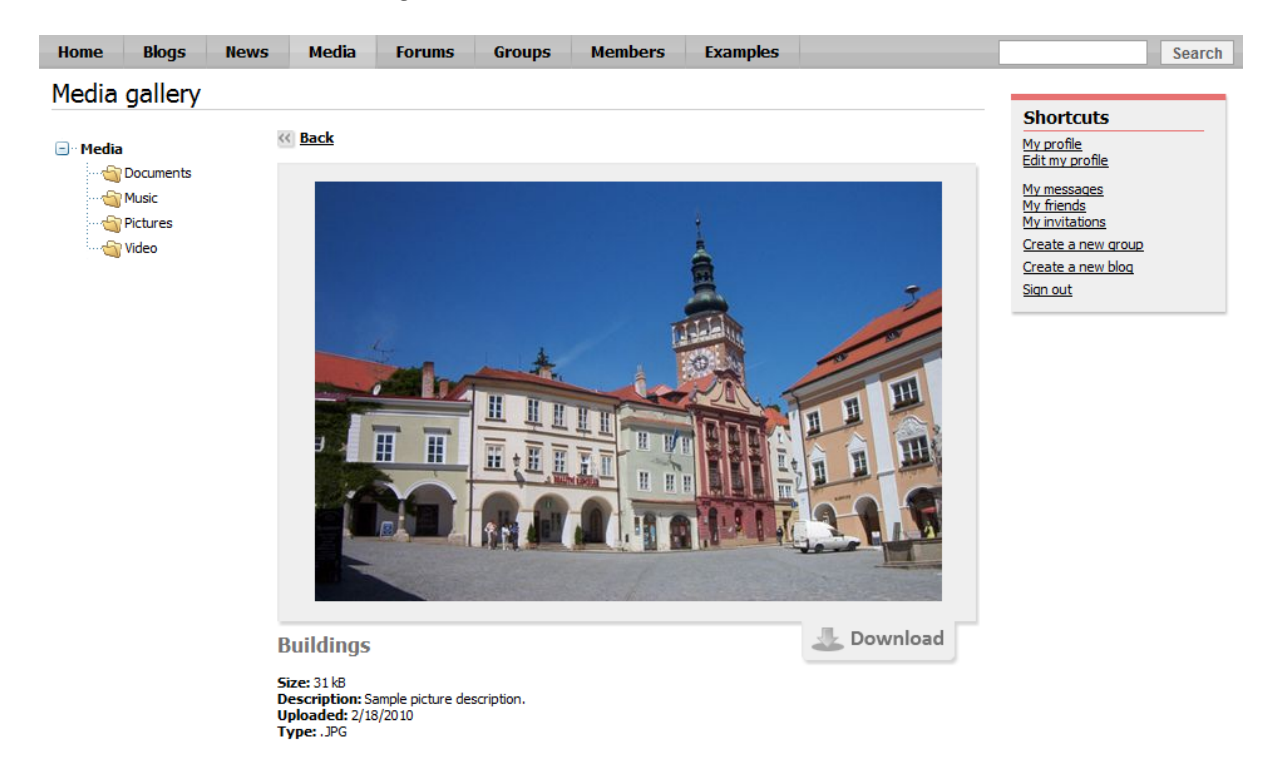

3. As we mentioned above, groups can also have their own media libraries. This is the case of the **Czech Republic fans** group on this sample site. If you go to **Groups -> Czech Republic fans** and click the **Media** link in the **Group links** box, media libraries of the group will be displayed.

68

| Home Blogs News                              | Media Forums                                     | Groups    | Members | Examples |  | Search                                                                                                    |  |  |  |  |  |
|----------------------------------------------|--------------------------------------------------|-----------|---------|----------|--|----------------------------------------------------------------------------------------------------|--|--|--|--|--|
| Groups > Czech Republic fans > Media         |                                                  |           |         |          |  |                                                                                                    |  |  |  |  |  |
| Bellow you can find list of group media libr |                                                  | Shortcuts |         |          |  |                                                                                                    |  |  |  |  |  |
|                                              | Czech nature<br>Czech nature is really nic       | e.        |         |          |  | My profile<br>Edit my profile<br>My messages<br>My firends<br>My invitations<br>Create a new group<br>Join the group<br>Manage the group<br>Invite to group<br>Create a new blog |  |  |  |  |  |
|                                              | <u>Czech cities</u><br>Czech cities are amazing. |           |         |          |  | Group links<br>Home<br>Media<br>Homes<br>Forums                                                                                                    |  |  |  |  |  |

#### 2.6.2 Creating custom media libraries

In the following example, you will learn how to create a new global media library and publish it on the site.

1. Go to **CMS Desk -> Tools -> Media libraries** and click the **New media library** link at the top of the page.

|       | Kent        | ico        |                  |        |                              |              |                   |       |                     |                |           | <u>Live Site</u> |
|-------|-------------|------------|------------------|--------|------------------------------|--------------|-------------------|-------|---------------------|----------------|-----------|------------------|
|       | CMS De      | sk         | (                | Conte  | nt My desk                   | Tools        | Administration    | E-o   | ommerce             | On-line        | marketing |                  |
| Forms | Media       | 00<br>1914 | Polls<br>Staging | -<br>  | Custom tables<br>File import | Blogs        | Serum: 🔉 😹 🕺      | 5 🧧   | Message<br>Abuse re | boards<br>port | Projects  | Events           |
|       |             | Co         | ontent           |        |                              |              | Com               | nuni  | ty                  |                | Collab    | oration          |
| Media |             |            |                  |        |                              |              |                   |       |                     |                |           |                  |
| New m | iedia libra |            |                  |        |                              |              |                   |       |                     |                |           |                  |
|       | ons I       | Name       | ≜ F              | olde   | r Descriptio                 | n            |                   |       |                     |                |           |                  |
| N 🗙   | ~           | Vedia      | N                | /ledia | Here you c                   | an find difi | ferent kinds of r | nedia | a files.            |                |           |                  |
|       |             |            |                  |        |                              |              |                   |       |                     |                |           |                  |

- 2. Enter the following details into the form:
- Display name name of the library displayed on the live site and in the administration interface
- Code name name of the library used in website code
- Description text describing the media library, displayed in the list of media libraries on the live site
- Teaser image upload some image which will be used as a teaser in the list of media libraries
- Folder name name of the physical folder in the file system which will contain the library files; it is located under <web project>/<site name>/media/

Click OK.

| Ker<br>CMS                                  | Desk Content My desk                                                       | Tools Administration  | E-commerce On-line                               | <u>Live Site</u><br>marketing    | Site Manager Community site 💌                    |
|---------------------------------------------|----------------------------------------------------------------------------|-----------------------|--------------------------------------------------|----------------------------------|--------------------------------------------------|
| Forms Med                                   | a Staging Content<br>Content                                               | Blogs & Groups<br>Com | S 🙆 Message boards<br>S 💽 Abuse report<br>munity | Projects Events<br>Collaboration | Newsletters Web analytics<br>Marketing & Reports |
| > Media librarie                            | See ➤ New media library                                                    |                       |                                                  |                                  |                                                  |
| Display name:<br>Code name:<br>Description: | My first media library<br>MyFirstMediaLibrary<br>This is my first media li | brary.                |                                                  |                                  |                                                  |
| Teaser image:                               | Upload: C:\Users\davidba\Deskto                                            | Browse                |                                                  |                                  |                                                  |
| Folder name:                                | my_first_library<br>OK                                                     |                       |                                                  |                                  |                                                  |

3. You will be redirected to the media library management interface, which is also accessible by clicking the Edit ( $\checkmark$ ) icon in CMS Desk -> Tools -> Media libraries.

First, we will define the folder structure. Select the root of the tree and click the **New folder** () icon. Enter the name of the new folder and click **OK**. Repeat the procedure so that you have at least two different folders in the library.

**Please note**: due to ASP.NET architecture, site restart occurs whenever a folder is moved, renamed or deleted. To prevent this, it is a good practice to define the library structure when creating it and not to modify it when the site is already running.

| Content My desk Tools Administration E-commerce On-line                                               | <u>Live Site</u><br>marketing    |  |  |
|----------------------------------------------------------------------------------------------------|----------------------------------|--|--|
| Forms     Polls     Custom tables       Media     Staging     File import       Content     Community | Projects Events<br>Collaboration |  |  |
| Media library properties                                                                              |                                  |  |  |
| > Media > My first media library                                                                      |                                  |  |  |
| Files General Security                                                                                |                                  |  |  |
| New folder List Tiles                                                                                 | ails                             |  |  |
| Relete COPY Move Name:                                                                                | Search                           |  |  |
| my_first_library (0) Sew folder - Windows Internet Explorer                                           |                                  |  |  |
| Attp://127.0.0.1/KenticoCMS4244/CMSModules/MediaLibrary/FormControls/Selectors,                       |                                  |  |  |
| 🙀 New folder                                                                                          |                                  |  |  |
| Folder name: photos_from_europe                                                                       |                                  |  |  |
| ОК                                                                                                    | Cancel                           |  |  |

4. Now we can upload the files. Select one of the folders and click the **New file** ( $\square$ ) icon at the top right corner.

The **Choose file** dialog appears, letting you choose a file from your local disk. Select some image and click **Open**. Repeat the procedure so that you have several files in both folders.

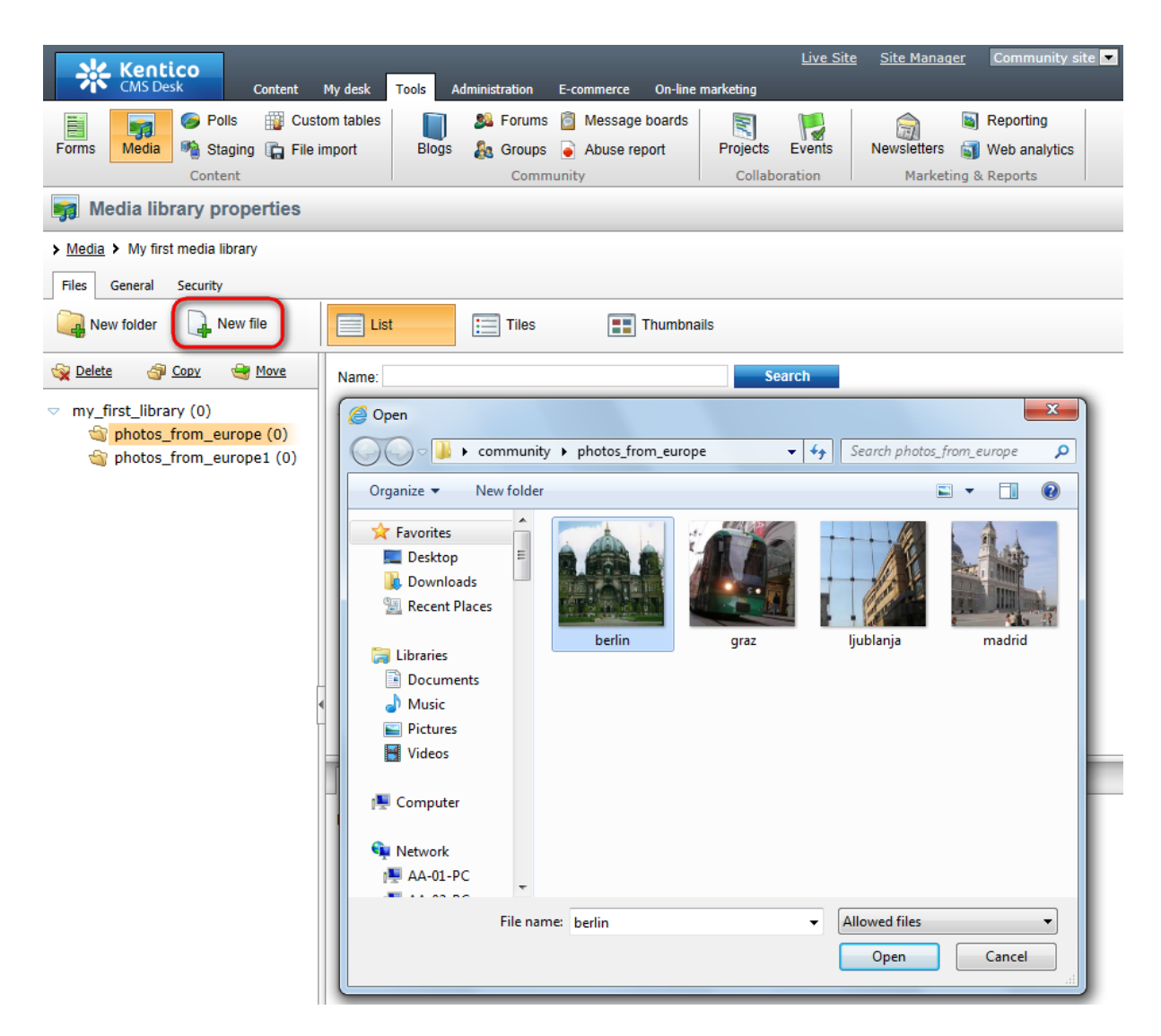

5. Our media library is now finished and we can publish it. Switch to **CMS Desk -> Content -> Edit -> Design** tab and choose the **Media** page from the content tree. Choose to **Configure** () the **MediaGallery** web part.

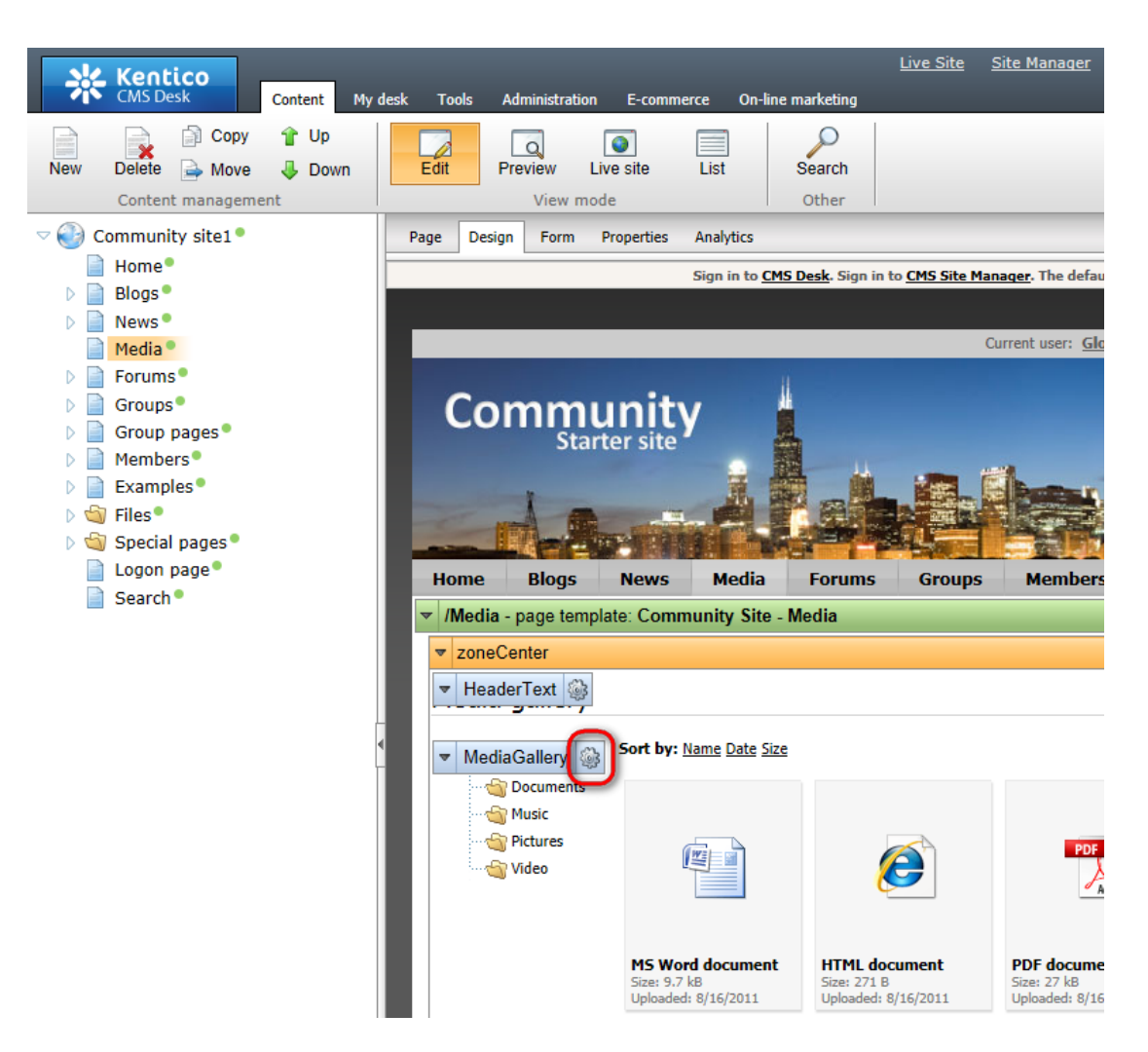

6. In the web part properties window, select your new media library in the **Media library** drop-down list and click **OK**.

| Content                  |                                   |  |
|--------------------------|-----------------------------------|--|
| Media library*:          | Media     (current media library) |  |
| Path:                    | Media My first media library      |  |
| Show subfolders content: | • 🗸                               |  |
| Display file count:      |                                   |  |

7. If you switch to the live site now, you should see that the original media library has been replaced by your new media library.
Part 1 73

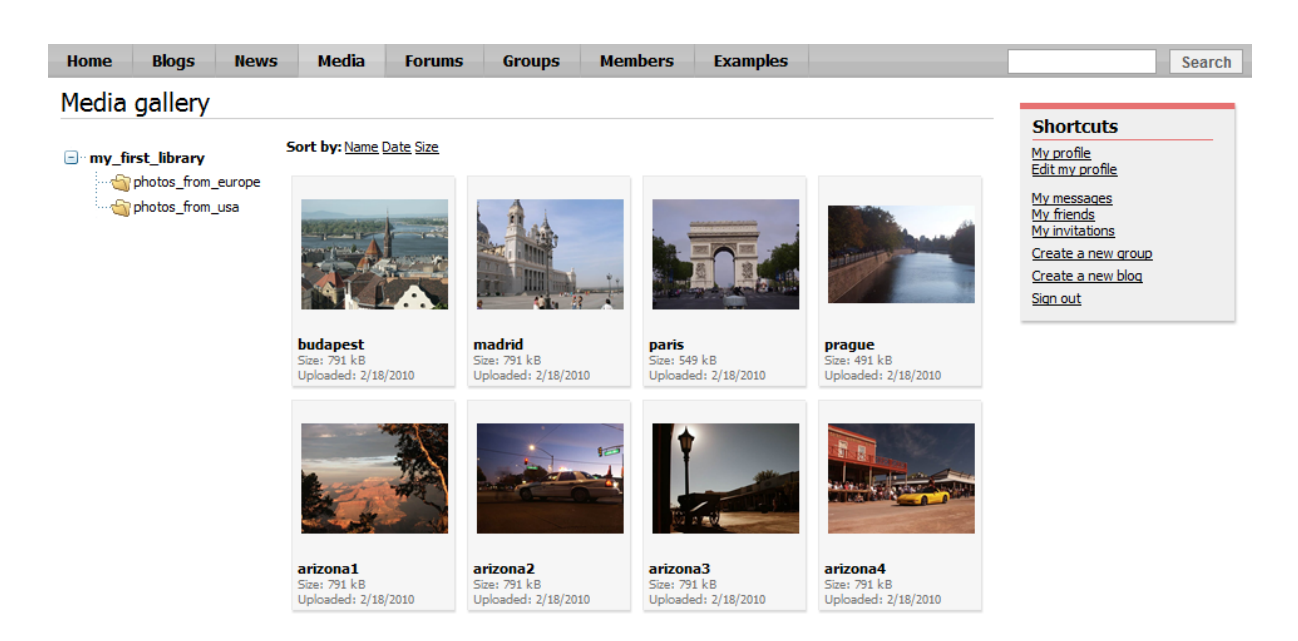

**Further steps**: You have created a new media library, defined its structure, uploaded some files and published it on the live site instead of the original sample media library. As obvious, you can publish only one global media library this way. This might be fine for many sites, but if you want to have more global media libraries published on the site, go to the <u>next chapter</u> where you can find more information on how to achieve this functionality.

### 2.6.3 Publishing more than one global media library

In the following example, you will learn how to publish more than one global media library on the site. We will try to achieve a functionality similar to group media libraries (see **Groups -> Czech Republic** fans and click **Media** in the **Group links** box). As you can see, we have two pages where a list of available libraries is on the first page. Links in the list lead to the second page where the content of the clicked library is displayed dynamically.

1. Go to **CMS Desk -> Content -> Edit** and select the **Media** page from the content tree. Click the **New** icon above the content tree to create a new page under the **Media** page.

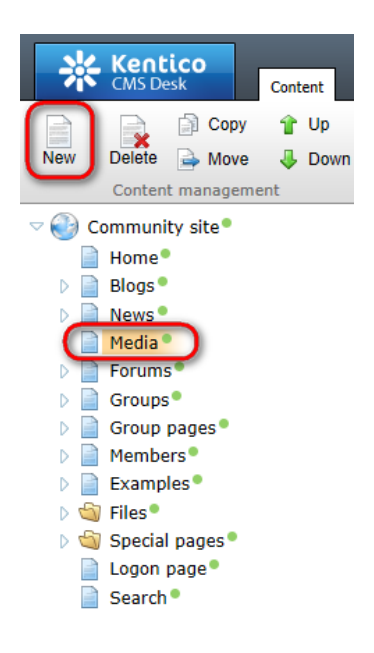

2. Choose the **Page (menu item)** document type. For **Page name**, enter **Media gallery** and choose the **Community site -> Community site - Media** page template. Click **Save**.

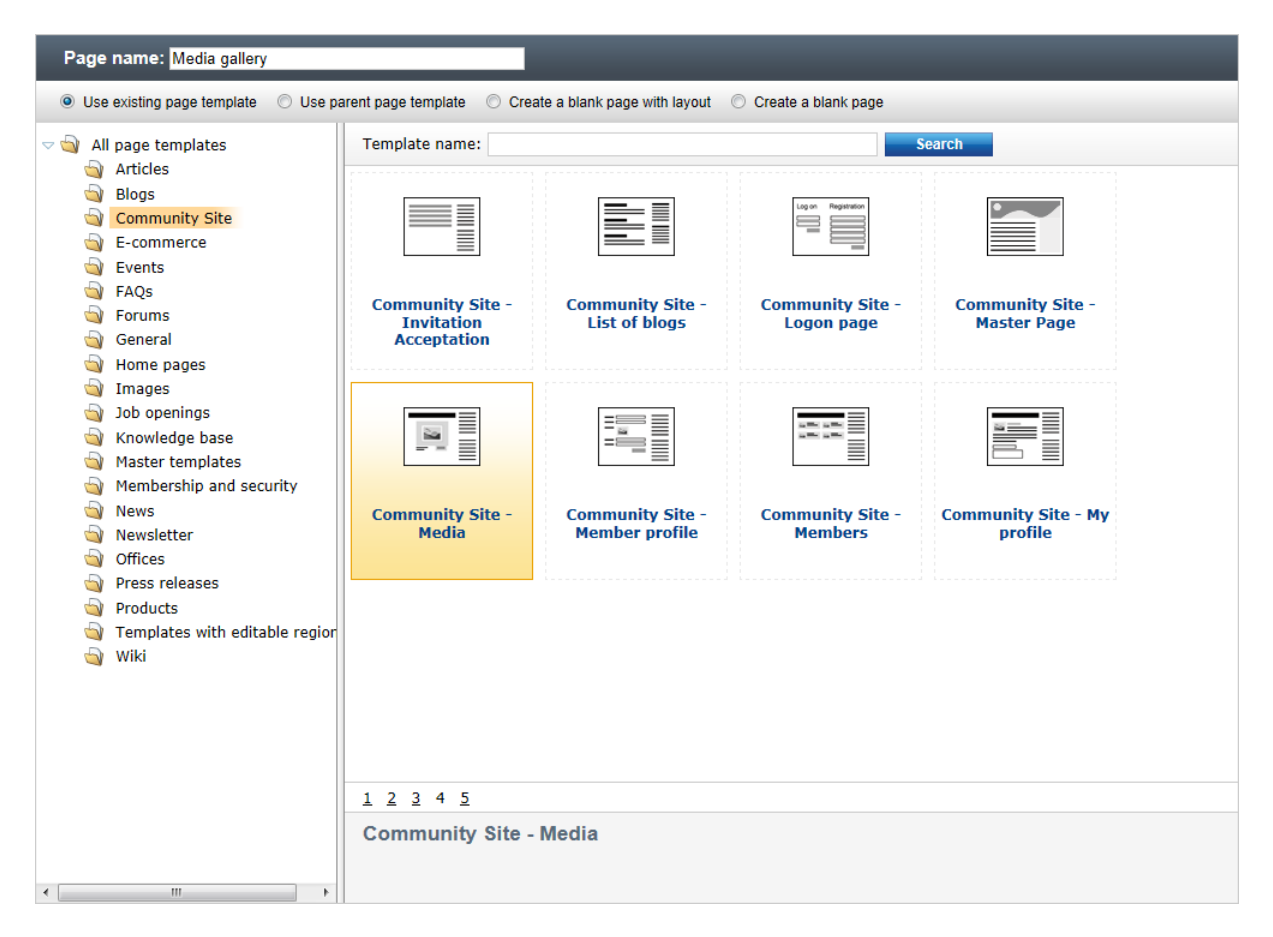

3. Now we have two pages showing the same content because they use the same page template. But the required functionality is the following: the **Media** page should display a **list of global media** 

**libraries**; after clicking a library, users should be redirected to the **Media gallery** page, which shall display the **content of the clicked library**.

First, select the **Media gallery** page and switch to the **Properties -> Template** tab. Select the **Select inherited levels** radio-button and choose to inherit from **Root** only. Click **Save**.

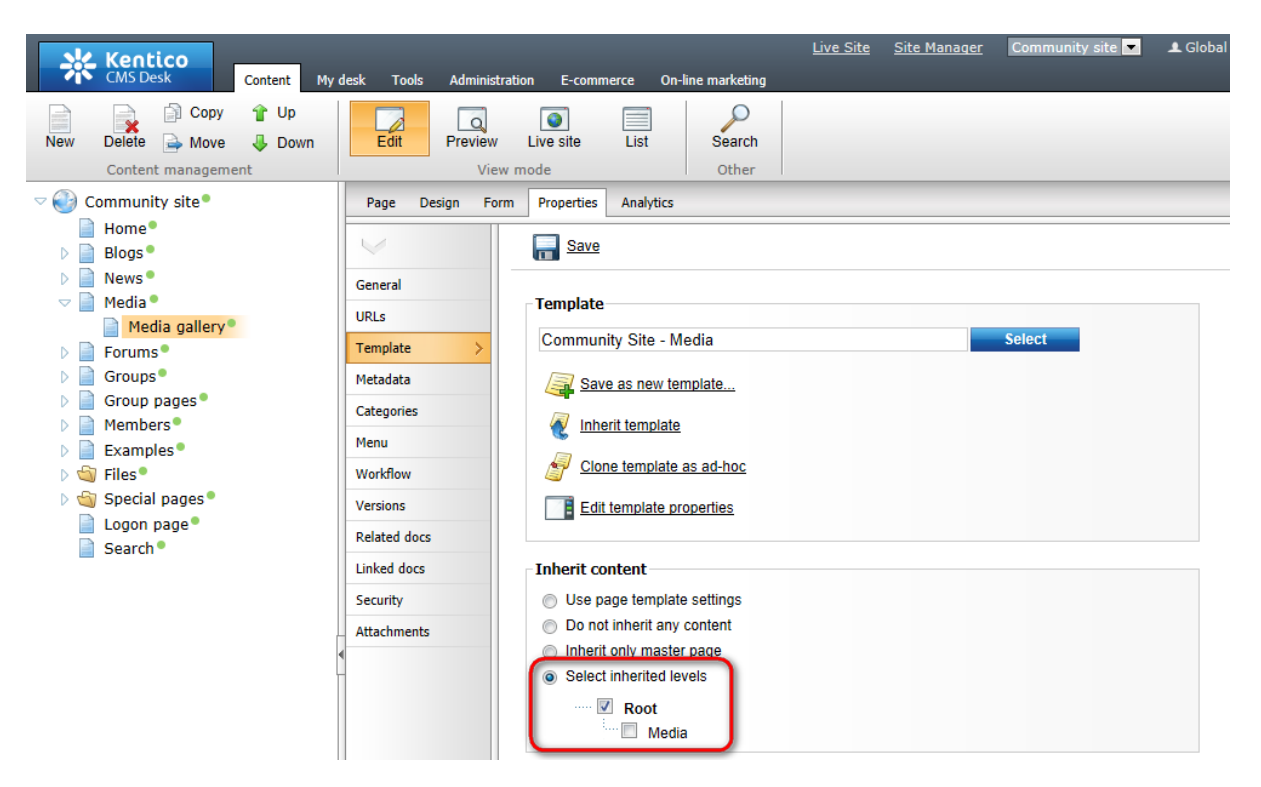

4. Switch to the **URLs** tab and enter /*Media*/{*LibraryName*} into the **Document URL path** filed. This wildcard URL will ensure dynamic loading of the media library into the media gallery web part (configured to behave like this in step 5). Click **Save**.

| Kentico<br>CMS Desk Content My                                                                         | desk Tools Administratio       | on E-commerce On-li                                     | <u>Live Site</u> <u>Site Manager</u> Community site <b>▼</b> ▲ Glo<br>line marketing | bal |
|----------------------------------------------------------------------------------------------------|--------------------------------|---------------------------------------------------------|--------------------------------------------------------------------------------------|-----|
| New Delete Move Down<br>Content management                                                             | Edit Preview<br>View m         | Live site List                                          | Search<br>Other                                                                      |     |
| Home<br>Blogs                                                                                          |                                | Save                                                    |                                                                                      |     |
| <ul> <li>Media</li> <li>Media gallery</li> <li>Forums</li> </ul>                                       | General URLs Template          | Alias<br>Document alias:                                | Media-gallery                                                                        |     |
| Groups     Group pages     Group pages     Group pages     Group pages     Group pages     Group pages | Metadata<br>Categories<br>Menu | Document URL path<br>Use custom URL path:<br>Path type: | V<br>Standard URL or wildcard  Route MVC                                             |     |
| <ul> <li>b (a) Files</li> <li>b (a) Special pages</li> <li>i Logon page</li> </ul>                     | Workflow<br>Versions           | Path or pattern:<br>Extended properties                 | Media/{LibraryName}                                                                  |     |
| Search •                                                                                               | Linked docs<br>Security        | URL extensions:                                         | Use custom URL extensions                                                            |     |
|                                                                                                    | Attachments                    | Document aliases<br>Add new alias<br>No data found.     |                                                                                      |     |

5. For the **Media gallery** web part to load the library dynamically, we also need to tune its **Media library** property. Switch to the **Design** tab and choose to **Configure** () the **Media gallery** web part. Set the value of the **Media library** property to **(current media library)** and click **OK**.

| 🧉 Web part properties      | (Media gallery) - Windows Internet E | plorer                                                                       |                 |
|----------------------------|--------------------------------------|------------------------------------------------------------------------------|-----------------|
| 💏 Web part pr              | operties (Media gallery)             |                                                                              | Documentation   |
| General Layout             |                                      |                                                                              |                 |
| $\lor$                     | Content                              |                                                                              |                 |
| Default                    | (                                    |                                                                              |                 |
| Visibility                 | Media library*:                      | <ul> <li>(current media library)</li> <li>(current media library)</li> </ul> |                 |
| Content                    | Path:                                | Media<br>My first media library                                              | E               |
| Upload settings            | <u> </u>                             |                                                                              |                 |
| Content<br>transformations | Show subfolders content:             | •                                                                            |                 |
| Filter settings            | Display file count:                  | •                                                                            |                 |
| Content filter             |                                      |                                                                              |                 |
| Pager                      | Display active content:              |                                                                              |                 |
| Pager design               | Icon set name:                       | •                                                                            |                 |
| No data behavior           |                                      |                                                                              |                 |
| Web part container         | Hide folder tree:                    | ▶ □                                                                          |                 |
| HTML Envelope              |                                      | _                                                                            |                 |
| XALA                       | Use secure links:                    | ► []                                                                         |                 |
| Time zones                 |                                      |                                                                              |                 |
| Partial caching            | Upload settings                      |                                                                              |                 |
|                            | Allow upload:                        |                                                                              |                 |
| Refresh content            |                                      |                                                                              | OK Cancel Apply |

© 2011 Kentico Software

6. Select the **Media** page and on the **Properties -> Template** tab, click the **Clone as ad-hoc template** link. Click **Save**.

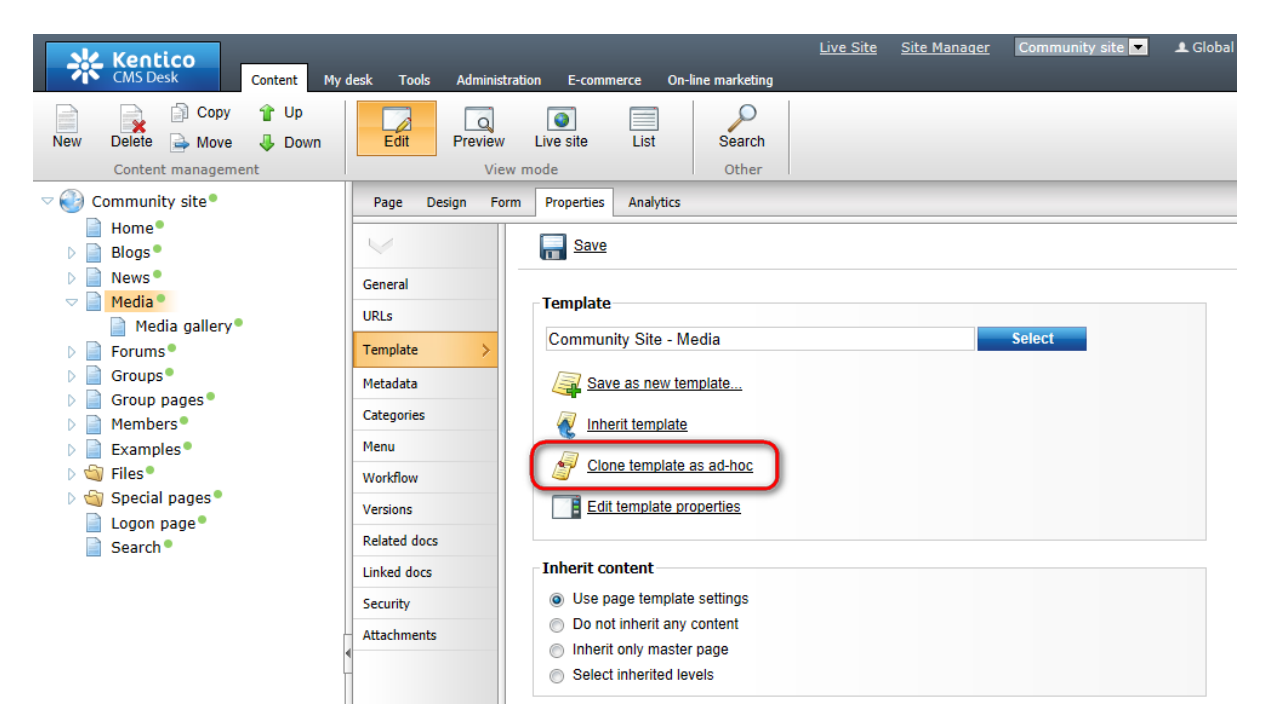

7. Switch to the **Design** tab and choose to **Remove** the **MediaGallery** web part.

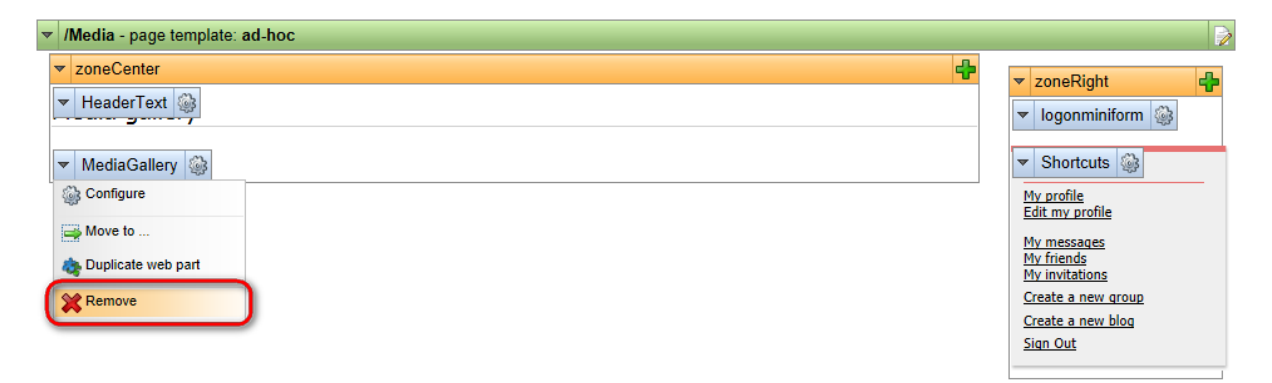

8. Add (+) the Media Library -> Media libraries viewer web part to the zoneCenter web part zone, to the place of the removed MediaGallery web part. In the web part properties window, choose to Edit the Transformation Name property.

| Web part properties | (Media libraries viewer) - Windows Interr | net Explorer                                      |
|---------------------|-------------------------------------------|---------------------------------------------------|
| 🐗 Web part p        | roperties (Media libraries view           | wer)                                              |
| General             |                                           |                                                   |
| $\checkmark$        | Transformations                           |                                                   |
| Default             | Transformation Name*:                     |                                                   |
| Visibility          | Transformation Name".                     | Community. I ransformations. Medi Select Edit New |
| Transformations     | AlternatingItem Transformation            | Select Edit New                                   |
| No data behaviour   | Name:                                     |                                                   |
| Filter              | Separator Transformation Name:            | Select Edit New                                   |
| Pager               |                                           |                                                   |
| Pager design        | Header Transformation Name:               | Select Edit New                                   |
| System settings     | Footor Transformation Name:               | Colort Edit Now                                   |
| Web part container  | Footer Transformation Name.               | Select Edit New                                   |
| HTML Envelope       |                                           |                                                   |
| XALA                | No data behaviour                         |                                                   |
| Time zones          | Hide if no record found:                  |                                                   |
| Partial caching     |                                           |                                                   |
|                     | No record found text:                     | No data found                                     |
|                     |                                           |                                                   |
|                     | Filter                                    |                                                   |
|                     | Chau aroun librarios:                     | <ul> <li>Imit</li> </ul>                          |
| Refresh content     |                                           | OK Cancel Apply                                   |

9. In the pop-up window, replace the original transformation code with the following code. The transformation below is the original transformation with the highlighted code added.

This code ensures that library teasers and names will work as links leading to the */Media/{LibraryName}* URL, where *{LibraryName}* will be replaced with the name of the clicked library. This is the URL we have set in step 4 for the **Media gallery** page. Because the **Media library** property of the **Media gallery** web part on the page is set to **(current media library)**, it will display content of the media library from the URL.

#### Click Save.

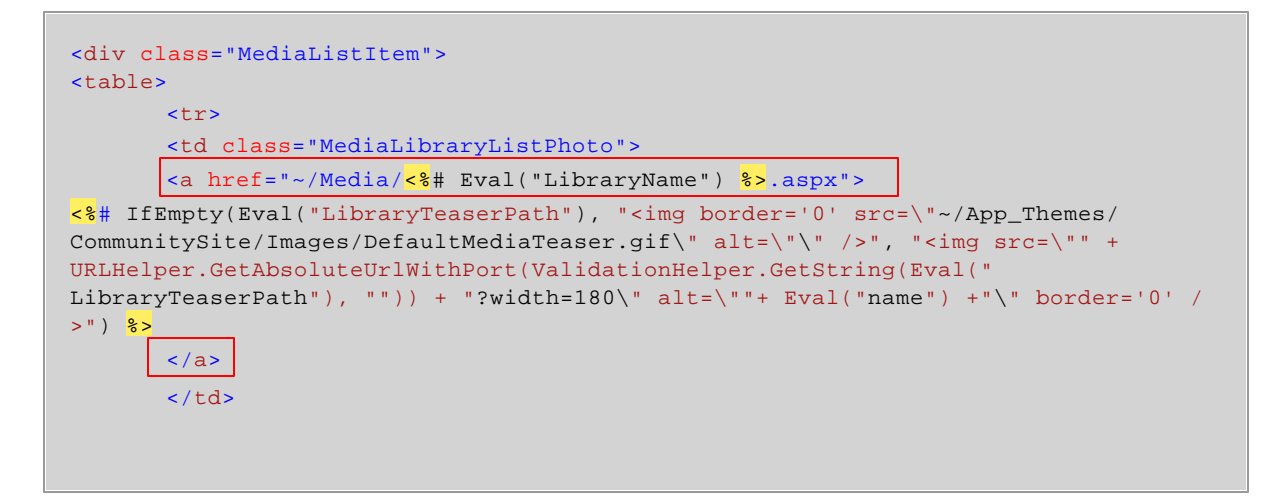

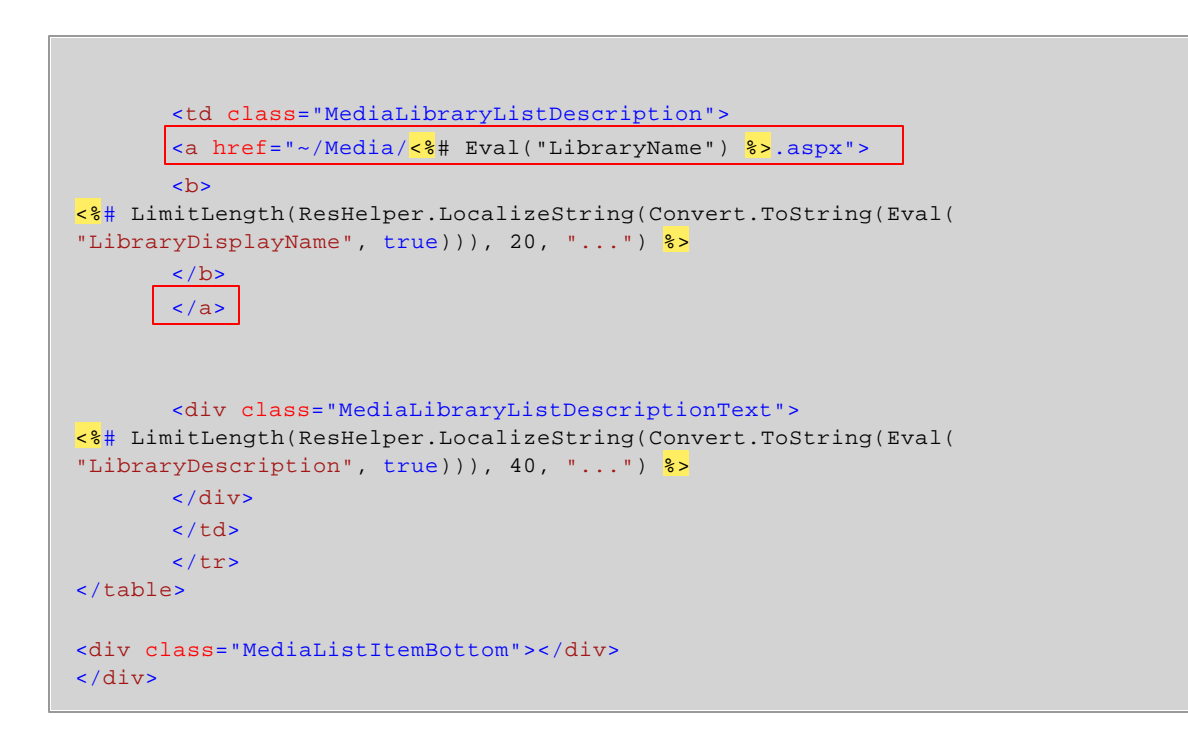

10. If you go to the live site now and click the **Media** link in the main menu, you should see the functionality described in the beginning of this chapter. A list of all global media libraries on the site will be displayed. After clicking a library in the list, its content will be displayed.

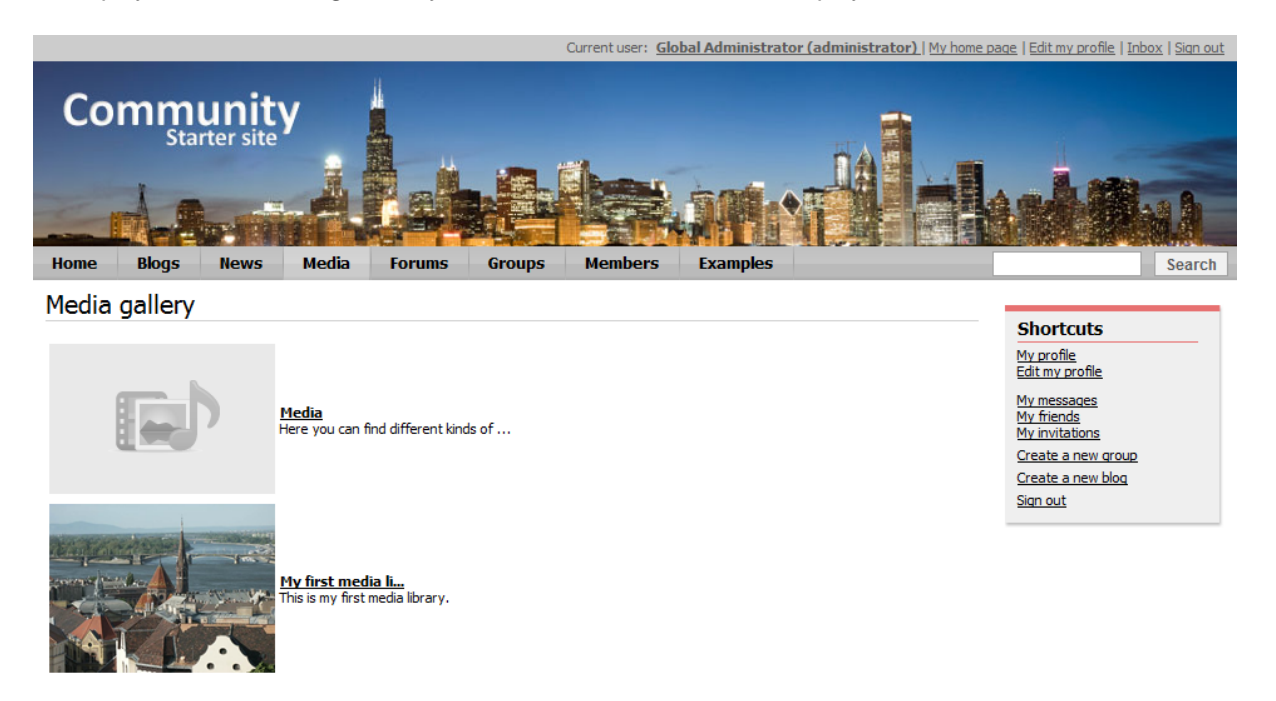

## 2.7 Design and styles

80

### 2.7.1 Changing the header image

Changing the header image is a procedure of a few clicks. You only need an image of the same width as the original image, which is **960 pixels**. For the purpose of this example, you may use the **community\_header02.gif**. The file can be found in the attached files package that can be found at <a href="http://www.kentico.com/Downloads/CommunityGuide/CommunitySiteGuide\_files.zip">http://www.kentico.com/Downloads/CommunityGuide/CommunitySiteGuide\_files.zip</a>. Once you have the image prepared, follow these steps:

1. Go to **CMS Desk**, select the **Files** folder from the content tree and click **New**. Choose the **File** document type.

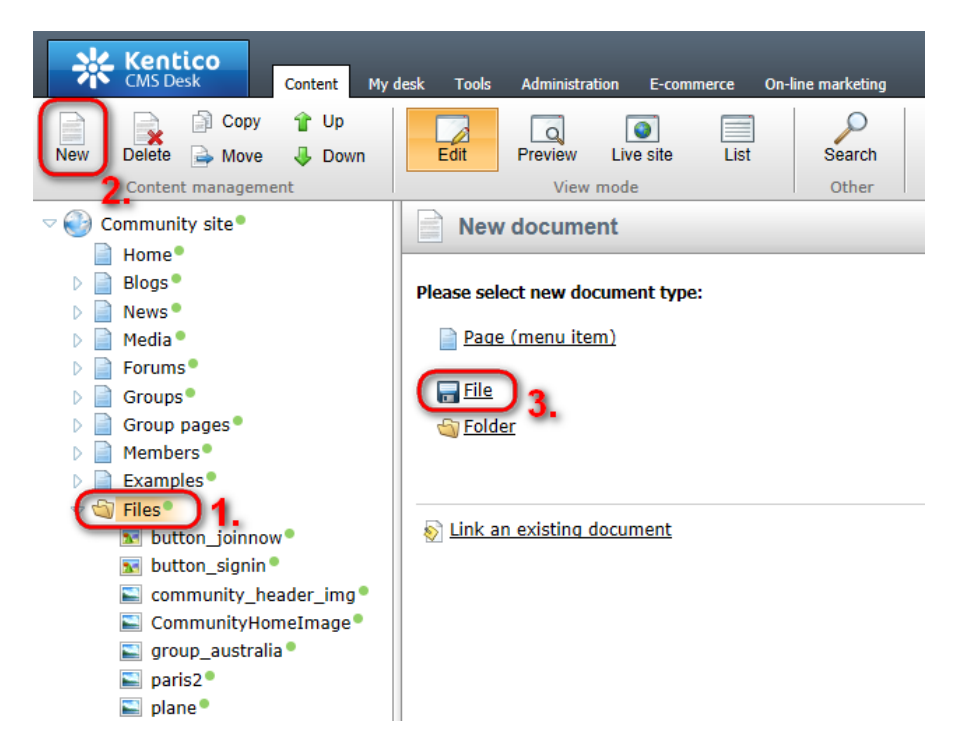

2. Click the **Upload file** () link and browse for your file on your local drive. Enter some text describing the image if you like and click **Save**.

© 2011 Kentico Software

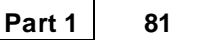

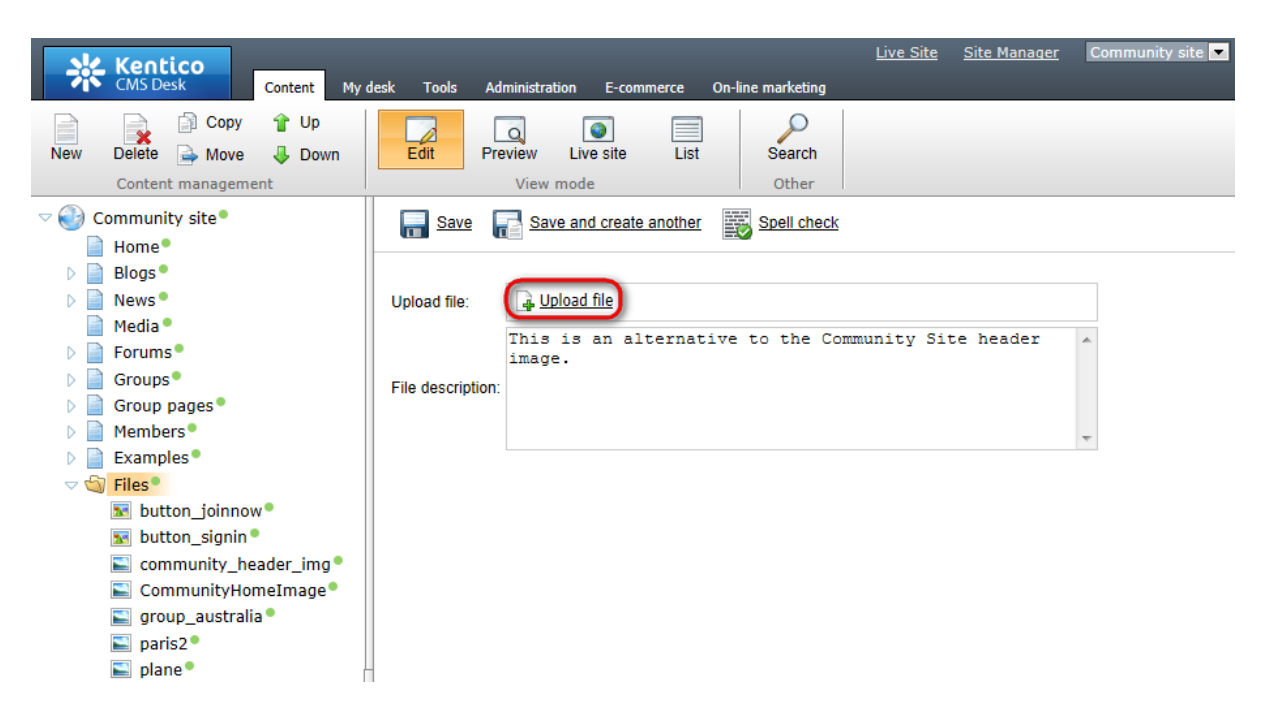

3. The image is now uploaded, so let's use it on the master page. Select the root of the content tree in **Page** tab and click the **Select...** button at the top left corner of the header image.

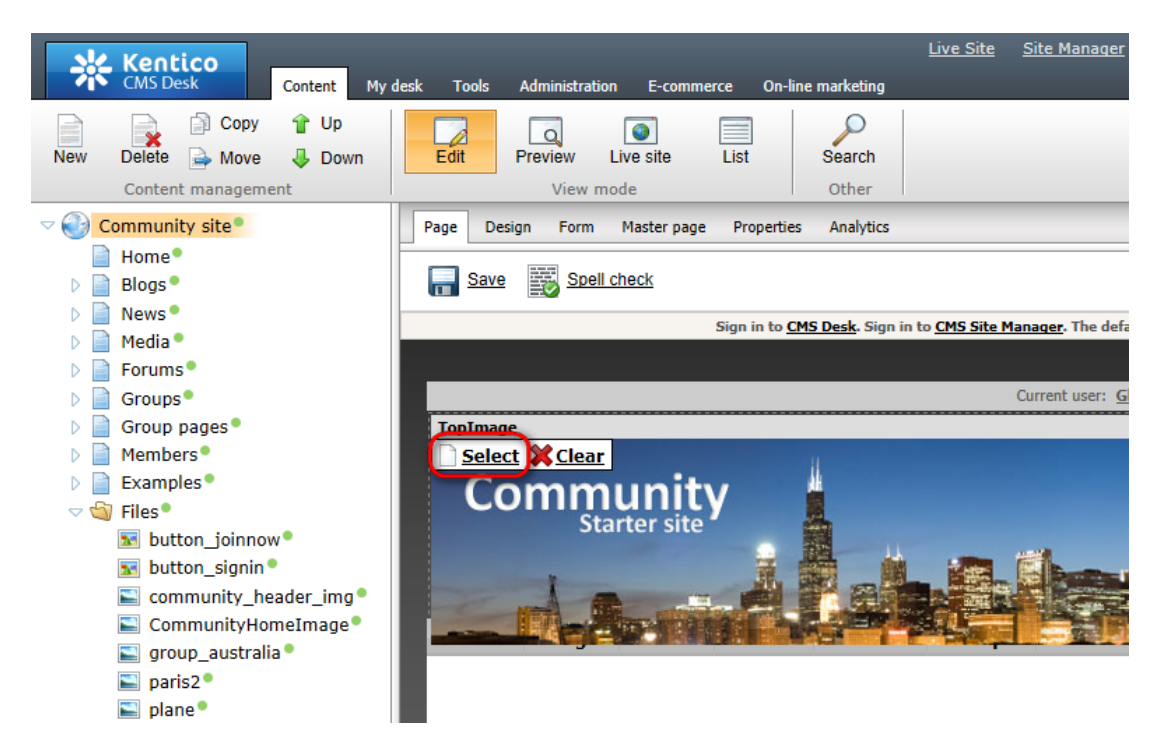

4. In the pop-up dialog which opens, select your previously uploaded image from the content tree and click **Select**.

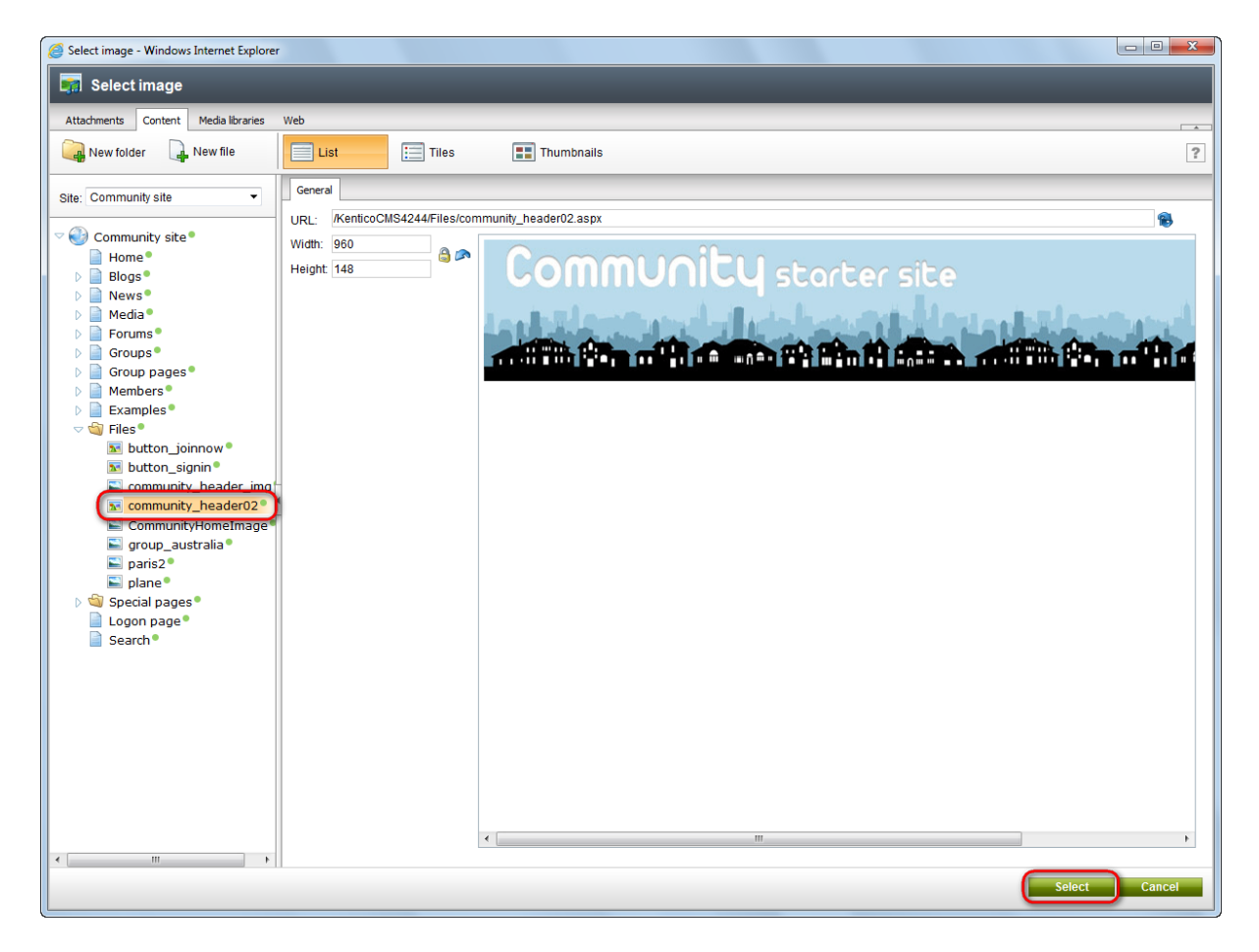

5. Finally, click **Save** to save the changes made to the master page.

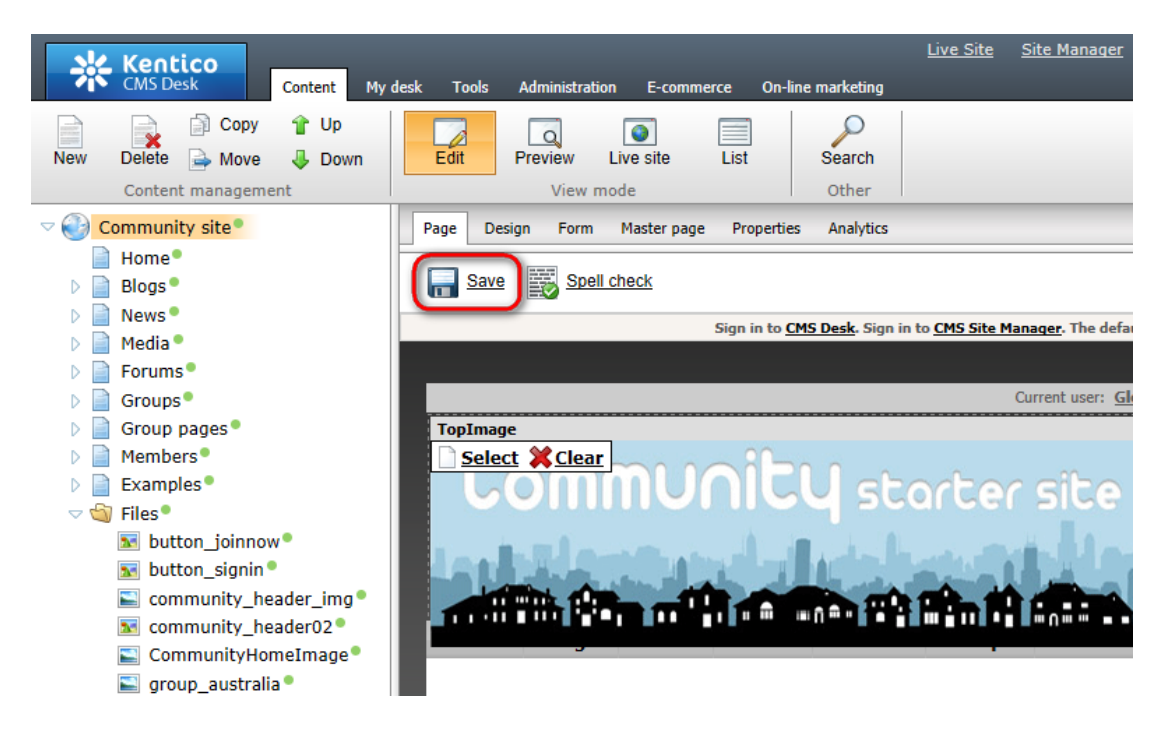

6. If you switch to the live site now, you should see the new header image in its full beauty.

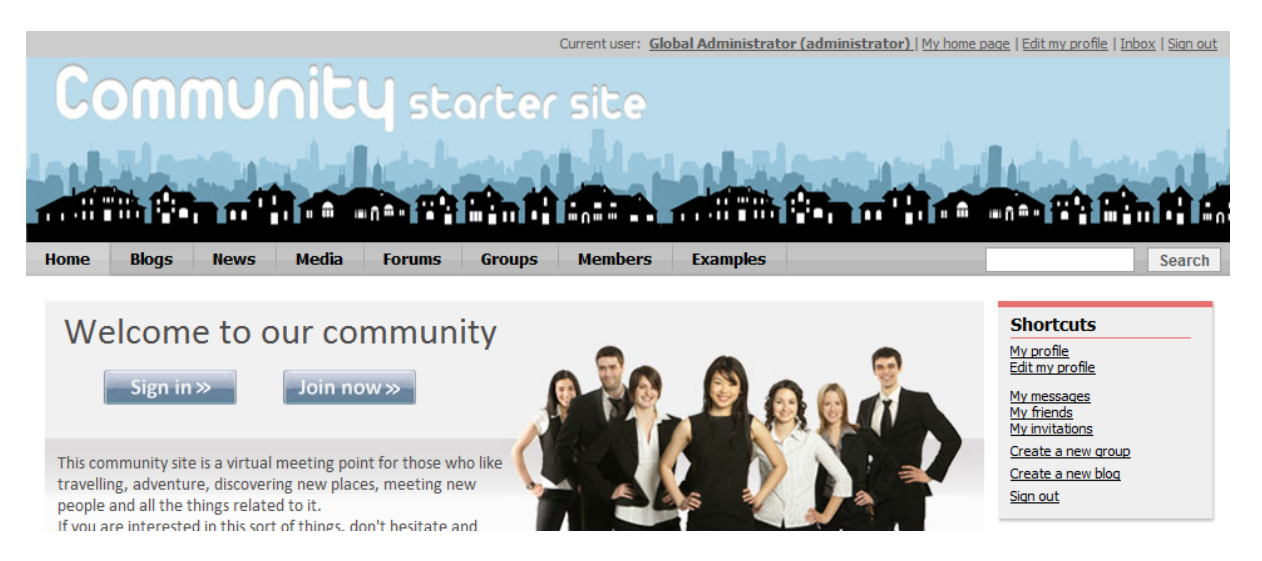

**Further steps**: You have learned how to change the header image on the master page. As you will probably not be satisfied with this level of customization, you can try modifying the site's CSS stylesheet. Like that, you will be able to fully customize the site's design according to your needs. In <u>the next chapter</u>, you can find a simple example showing how the site's CSS stylesheet can be modified.

### 2.7.2 Modifying the stylesheet

In this example, you will learn how to edit the site's CSS stylesheet. We will follow the <u>previous example</u> and modify the main menu so that it matches the new header image. Any other modifications of your choice can be done to the stylesheet the same way as described below.

1. Go to **Site Manager -> Development -> CSS Stylesheets** and choose to **Edit** (*P*) the **Community Site** stylesheet.

| Sec. Kentico                                                                                  |                  |                                                                 |                                             |             | CMS Desk |
|-----------------------------------------------------------------------------------------------|------------------|-----------------------------------------------------------------|---------------------------------------------|-------------|----------|
| Site Manager Sites                                                                            | Administration ! | Settings Development Tools                                      | Dashboard Licenses                          | Support Buy |          |
| <ul> <li>Development</li> <li>Countries</li> <li>CSS stylesheets</li> <li>Cultures</li> </ul> | CSS sty          | ylesheets<br>esheet                                             |                                             |             |          |
| Custom settings                                                                               | ✓ Actions        | Display name 🔺                                                  | Code name                                   |             |          |
| <ul> <li>Document types</li> <li>Form controls</li> <li>Talina controls</li> </ul>            |                  | Corporate Site                                                  | CorporateSite                               |             |          |
| Modules                                                                                       |                  | Corporate Site - Mobile device<br>Corporate site printer styles | CorporateSiteMobile<br>CorporateSitePrinter |             |          |
| Page layouts                                                                                  |                  | My site stylesheet<br>OLD - Corporate Site                      | MySite<br>OLDCorporateSite                  |             |          |
| Relationship names<br>Search engines<br>System tables                                         |                  | Personal Site<br>Personal Site - Blue                           | PersonalSite PersonalSiteBlue               |             |          |
| Time zones                                                                                    | /×-<br>/×-       | Personal Site - Green<br>Personal Site - Red                    | PersonalSiteGreen<br>PersonalSiteRed        |             |          |
| UI cultures Web part containers                                                               |                  |                                                                 |                                             |             |          |

2. The CSS stylesheet is divided into sections so that you can easily find the appropriate classes. The sections can be quickly accessed by selecting from the listbox on the right. Choose the **Top menu** section. Within this section, you can find all classes defining the appearance of the main menu.

| Kentico<br>Site Manager Sites                                                                                                    | Administration Settings        | <u>CMS Desk</u> User: <b>1</b> Global Adr<br>Development Tools Dashboard Licenses Support Buy                                                                                                    | ninistrator 🔻 v6.0.4248 BETA 🛭 🔮 Sign Out                                                                                                    |
|----------------------------------------------------------------------------------------------------|--------------------------------|----------------------------------------------------------------------------------------------------|----------------------------------------------------------------------------------------------------|
| <ul> <li>Development</li> <li>Countries</li> </ul>                                                                                                    | GSS styleshee                  | t properties                                                                                                    | ?                                                                                                    |
| CSS stylesheets                                                                                                    | > <u>CSS stylesheets</u> > Con | mmunity Site                                                                                                    |                                                                                                    |
| Custom settings                                                                                                    | General Theme Site             | S                                                                                                    |                                                                                                    |
| Custom tables                                                                                                    | Save 🈂 Check                   | cout                                                                                                    |                                                                                                    |
| Document types<br>Sorm controls                                                                                                    | Check out the stylesheet       | to the c:\Inetpub\wwwroot\KenticoCMS4248.10360\CMSCSSStylesheets\CommunitySite.css file to edit it exte                                                                                                    | rnally.                                                                                                    |
| 📰 Inline controls                                                                                                    |                                |                                                                                                    |                                                                                                    |
| 🚮 Modules                                                                                                    | Stylesheet display name:       | Community Site                                                                                                    |                                                                                                    |
| 💦 Notifications                                                                                                    | Stylesheet code name:          | CommunitySite                                                                                                    |                                                                                                    |
| <ul> <li>■ Page layouts</li> <li>■ Page templates</li> <li>■ Relationship names</li> <li>Search engines</li> <li>③ Tag groups</li> <li>● Tag groups</li> <li>● Time zones</li> <li>● UI cultures</li> <li>■ Web parts</li> <li>■ Web parts</li> <li>■ Web templates</li> <li>■ Web Kemplates</li> <li>■ Workflows</li> </ul> | Stylesheet text.               | <pre>/*#Nain styles/Top menu#*/ .zoneTopMenu {     width 950px;     beckground: #fff url(/App_Themes/CommunitySite/Images/topmenu-bg.gif) 1     padding: 0px;     margin: 0px;     }     PagePlaceholder .zoneTopMenu {     height: 90px;     beckground-color: #BABABA;     /*     DesignMode .zoneTopMenu .CMSListMenuUL {     background: #BABABA url(/App_Themes/CommunitySite/Images/topmenu-bg.gif     */     .CMSListMenuUL {</pre> | Group pages     User contributions     Geoups     Home page     Logon page     Logon page     Logon page     Main styles     Membership top zone     Search box     Top menu     Media library     Members     Messaging     Modal popup     My account     News page     Online members     Polla     Online temu     Registration form     Search page     Shortouts |

3. Replace the text of this section (all classes before the */\*#Main styles/Search box#\*/* line, which indicates the beginning of the new section) with the code below. Click **Save** to save the changes.

```
/*#Main styles/Top menu#*/
.zoneTopMenu
{
      width: 960px;
      background: #000000;
      padding: 0px;
      margin: 0px;
}
.PagePlaceholder .zoneTopMenu
{
      height: 90px;
      background-color: #BABABA;
}
/*
.DesignMode .zoneTopMenu .CMSListMenuUL
{
      background: #BABABA url(../App_Themes/CommunitySite/Images/topmenu-bg.gif)
repeat-x top center;
}
*/
.CMSListMenuUL
{
      list-style-type: none;
```

```
line-height: 27px;
      font-weight: bold;
      font-size: 13px;
      margin: 0px;
      padding: 0px;
      float: left;
      color: #000000;
}
.CMSListMenuLI, .CMSListMenuHighlightedLI
{
      display: block;
      float: left;
      padding: 0px;
      background: #000000;
}
.CMSListMenuLIlast, .CMSListMenuHighlightedLIlast
{
      background: none;
      display: block;
      float: left;
      padding: 0px;
}
.CMSListMenuLink, .CMSListMenuLinkHighlighted
{
      color: #cccccc;
      text-decoration: none;
      display: block;
      padding: 0px 15px;
      margin-right: 2px;
}
.CMSListMenuLI a:hover, .CMSListMenuLinkHighlighted, .CMSListMenuHighlightedLI a
{
      color: #FFFFFF;
      background: #000000;
      text-decoration: none;
}
```

4. If you switch to the live site now, you can see that the colors of the main menu have changed as defined in the pasted stylesheet code.

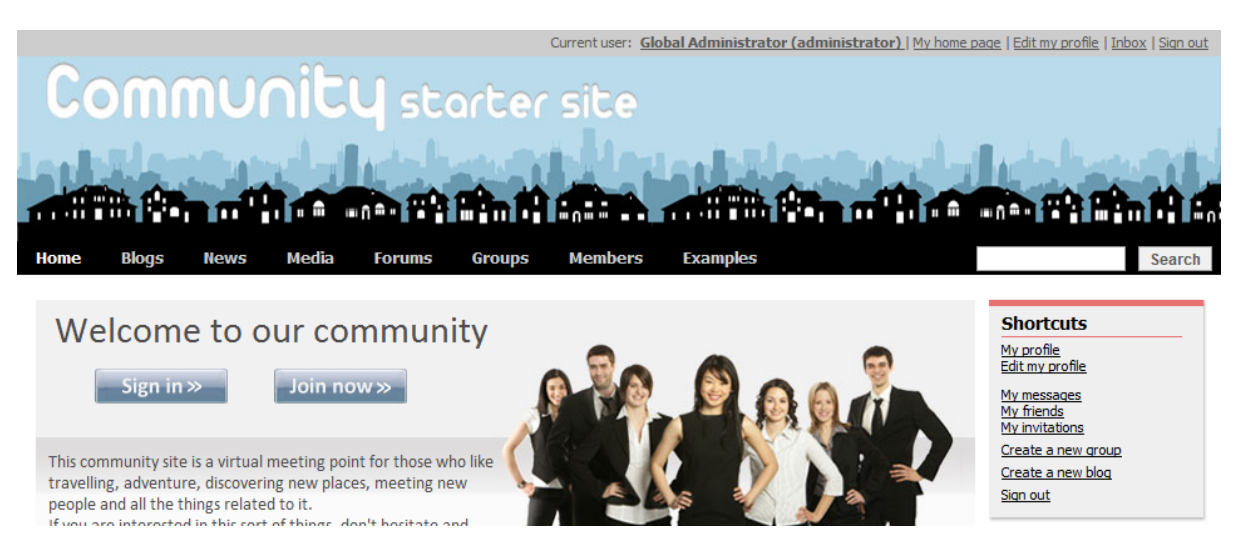

**Further steps**: You have learned how to access, modify and save changes to the site's CSS stylesheet. If you are familiar with CSS in general, it should be no problem for you to fully customize any class of the site's CSS stylesheet and thereby customize the site's design as you wish.

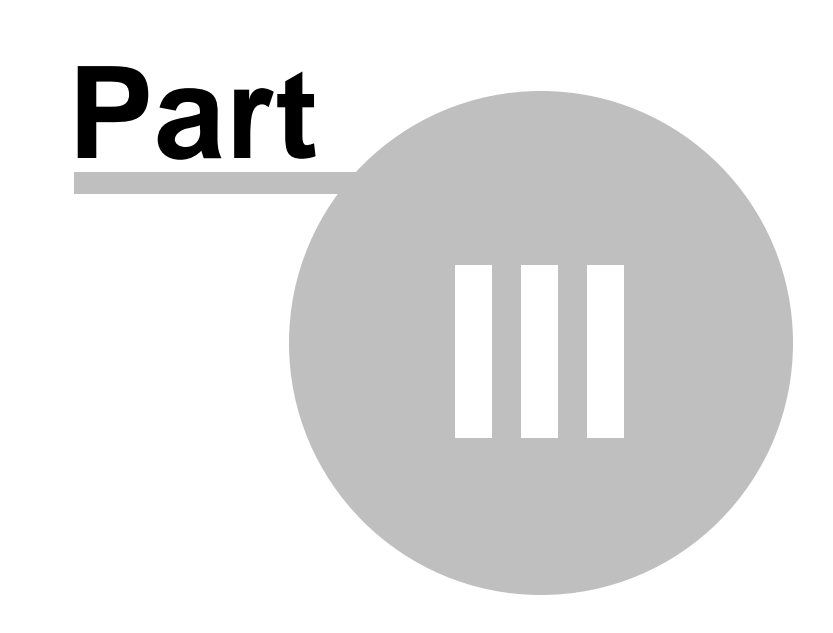

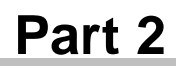

# 3 Part 2

## 3.1 Introduction

In this part of Kentico CMS Community Site Guide, you will learn how to create a community site from scratch. Our goal in the following series of step-by-step tutorials will be to create an identical site to the sample **Community Starter site** from the very beginning, so that you can see all the stages of the website development process.

You will learn how to define the site structure, populate the pages with web parts and set the web parts' properties to achieve the required functionality. Finally, you will make some settings to specify pages with certain special functionalities.

Here are some things to keep on mind when reading the tutorials in order to get the most out of them:

- These tutorials are intended for web developers with at least the basic knowledge of Kentico CMS. If you are new to Kentico CMS, please read at least the portal engine version of <u>Kentico CMS Tutorial</u> to get familiar with the basics of the system.
- Most of the code examples are self-explaining for people with a certain knowledge of HTML, CSS and transformations, so they are therefore not always commented. It is therefore highly recommended that you have a solid understanding of these languages.
- The most important part of the tutorials are the **web part properties settings**. Because it would take many times as much space to describe all the settings in detail, some of them are just listed without further explanation. The good thing is that when you click the **Documentation** link at the top right corner of each web part properties window, you get detailed explanation of each of the properties directly within the application interface.

| Part 2 | 89 |
|--------|----|
|        |    |

| ***                |                               |                      |        |       |  |
|--------------------|-------------------------------|----------------------|--------|-------|--|
| General            |                               |                      |        |       |  |
| 1                  | Content filter                |                      |        |       |  |
| Default            | Document types:               | ► cms blogpost       | Select | Clear |  |
| /isibility         | Document (jpc3.               | , ems.biogpost       | Univer | ologi |  |
| Content            |                               | Nec Vec              |        |       |  |
| Content filter     |                               |                      |        |       |  |
| Transformations    | Combine with default culture: | ▶ () N0              |        |       |  |
| aging              |                               | Ose site settings    |        |       |  |
| Relationships      |                               |                      |        |       |  |
| System settings    | Culture code:                 | •                    | Select | Clear |  |
| No data behavior   |                               |                      |        |       |  |
| Editing buttons    | Maximum nesting level:        | • -1                 |        |       |  |
| Web part container | ORDER BY expression:          | BlogPostDate DESC    |        |       |  |
| ITML Envelope      | CADER DI CAPICIAION.          | . Biogr datbate bedo |        |       |  |
| XALA               | Select only published:        | •                    |        |       |  |
| îme zones          |                               |                      |        |       |  |
| Partial caching    | Select top N documents:       | ▶ 6                  |        |       |  |
|                    | 014                           |                      | Salact | Cloar |  |

After clicking the link, you get the web part's documentation with all the properties explained.

| Occumentation - Windows Int | ternet Explorer                                                                                                    | )  | x |
|-----------------------------|----------------------------------------------------------------------------------------------------|----|---|
| Documentation               |                                                                                                    |    |   |
| Documentation Properties    |                                                                                                    |    |   |
| Default                     |                                                                                                    | Θ  |   |
| Web part control ID:        | Serves as an identifier for the web part. This ID must be unique within the context of each page<br>template. The value of this property may only contain alphanumeric characters and the underscore<br>character ( _ ).                                                                                                    |    | ш |
| Web part title:             | Title of the web part displayed on the Design tab of CMS Desk. If empty, the value of the Web part<br>control ID property is used for this purpose.                                                                                                    |    |   |
| Disable view state:         | Indicates if view state should be disabled for this web part.                                                                                                    |    |   |
| Disable macros:             | If checked, macros contained in the values of the web part's properties will no longer be resolved.                                                                                                    |    |   |
| Visibility                  |                                                                                                    | ⊟  |   |
| Visible:                    | Indicates if the web part should be displayed.                                                                                                    |    |   |
| Hide on subpages:           | Indicates if the web part should be hidden on sub-pages. If checked, the web part will not be displayed<br>on documents that inherit the web part from a parent document.                                                                                                    |    |   |
| Show for document types     | Contains a list of document types on which the web part should be displayed. If the currently selected<br>document uses the page template containing this web part, but its type is not specified by this property<br>the web part will be hidden. The document types in the list must be specified by their code names and<br>separated by semicolons (;). If empty, the web part will be displayed on all document types. | ,  |   |
| Display to roles:           | Contains a list of roles to which the web part should be displayed. This may be used to implement<br>documents with specific functionality for different types of users. The roles in the list must be specified<br>by their code names and separated by semicolons (;). If empty, the web part will be displayed to all<br>users.                                                                                          |    |   |
| Content                     |                                                                                                    | Θ  |   |
| Path:                       | Specifies the path of the documents that should be selected. If empty, the path will be set to all child documents under the page on which the web part is placed.                                                                                                    |    |   |
| Data source name:           | In order to display documents provided by a data source web part, its Web part control ID must be<br>entered into this property. The data source web part must be placed on the same page. Only the<br>Documents data source may be connected to this web part.                                                                                                    |    | Ŧ |
| •                           | m                                                                                                    | Þ  | • |
|                             | Cio                                                                                                    | se |   |

• Other valuable information can be found in <u>Kentico CMS Developer's Guide</u>. References to this reference guide can be found throughout the tutorials. In addition, going through the particular modules' chapters can enrich your knowledge and understanding of the system too. So for example if you don't understand something related to **Groups**, just open the **Module Groups** chapter of the guide and see if you can find the answers.

Wildcard URLs are used throughout the whole website, mainly in the Groups section and on user profiles. If you are not familiar with the wildcard URLs concept, please read <u>this chapter</u> of **Kentico CMS Developer's Guide**.

• Last but not least, Kentico CMS is well-known for its outstanding **technical support**. So if you get really stuck, don't hesitate and contact our support team at <a href="http://www.kentico.com/Support.aspx">http://www.kentico.com/Support.aspx</a>. They are always there to help you.

# 3.2 Pre-development tasks

### 3.2.1 Creating the site

To get us started, we need to create a new website. This can be achieved using the **New site wizard**. You can access it both when making new installation and when you already have Kentico CMS installed.

• When making a new installation, you can choose **Continue to the New site wizard** in **Step 4** of the **Database Setup**. After clicking **Next**, you will be redirected to the first step of the wizard.

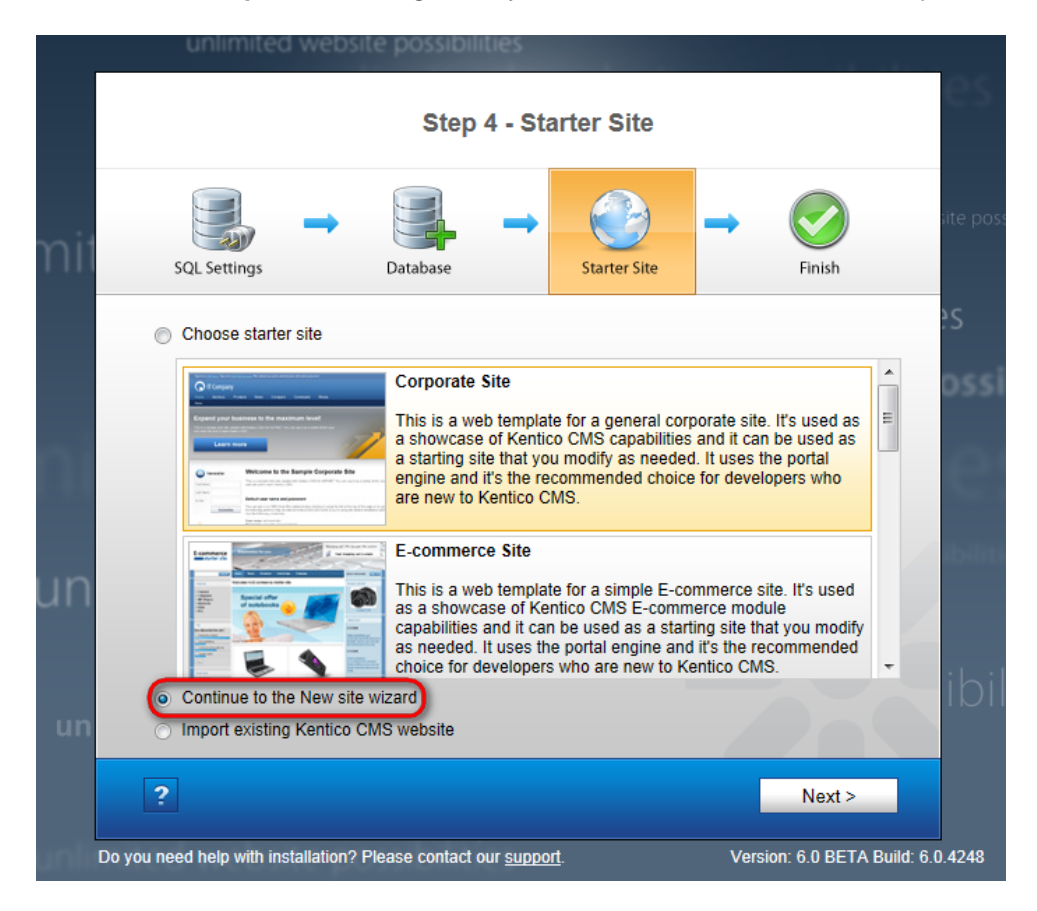

• Alternatively, if you already have Kentico CMS installed, you can access the **New site wizard** by clicking the alike named link in **Site Manager -> Sites**.

| Kentico<br>Site Manager | Sites                 | Administration | Settings  | Development | Tools | Dashboard | Licenses | Support |
|-------------------------|-----------------------|----------------|-----------|-------------|-------|-----------|----------|---------|
| Sites                   |                       |                |           |             |       |           |          |         |
| New site wizard         | nport site or objects | Export object  | <u>'s</u> |             |       |           |          |         |

1. In the first step of the wizard, choose Create a new site using a wizard and click Next.

## 92 Kentico CMS 6.0 Community Site Guide

| Step 1                                                          | Choose default website<br>If you choose to create a blank site, the wizard will guide you through the process of creating a new site. If you<br>choose to use a template, you will be able to choose one of the predefined website templates. |        |
|-----------------------------------------------------------------|----------------------------------------------------------------------------------------------------|--------|
| <ul> <li>Create a new site</li> <li>Use website temp</li> </ul> | using a wizard<br>plate                                                                                                    |        |
|                                                                 |                                                                                                    |        |
|                                                                 |                                                                                                    |        |
|                                                                 |                                                                                                    |        |
|                                                                 |                                                                                                    | Next > |

2. In the second step, enter the following details:

- Site display name: My Community Site
- Site code name: MyCommunitySite
- Domain name: localhost
- Site culture: English United States

Click Next to proceed.

93

| Step 2             | Enter new site settings<br>Enter the display name and code name of the website. The Domain field must contain the domain that you will<br>use to access the website during development (you may change it when the site goes live). The default culture<br>s the main language of the website. |        |
|--------------------|----------------------------------------------------------------------------------------------------|--------|
| Site display name: | My Community Site                                                                                                    |        |
| Domain name:       | localhost                                                                                                    |        |
| Site culture:      | English - United States                                                                                                    |        |
|                    |                                                                                                    |        |
|                    |                                                                                                    |        |
|                    |                                                                                                    |        |
|                    |                                                                                                    |        |
|                    |                                                                                                    |        |
|                    |                                                                                                    |        |
|                    |                                                                                                    |        |
|                    |                                                                                                    |        |
|                    |                                                                                                    |        |
|                    |                                                                                                    |        |
|                    | < Previous                                                                                                    | Next > |

3. In Step 3, leave all settings at their default values and click Next.

| Step 3 Objects select ob                                                                                                    | tion<br>iects which should be imported.                                                                                                    |   |
|----------------------------------------------------------------------------------------------------|----------------------------------------------------------------------------------------------------|---|
| <ul> <li>All objects</li> <li>Website</li> <li>Documents</li> <li>Administration</li> <li>Settings</li> <li>Settings</li> <li>Development</li> <li>Global objects</li> <li>Tools</li> <li>Administration</li> <li>Development</li> <li>Development</li> </ul> | Please note: The import process may overwrite your existing objects. The existing objects are marked with * and will be overwritten if checked.         Please select the object type from the tree if you wish to change the default selection. Click Next to start the import of selected objects.         Global selection         Load default selection       Select all objects       Deselect all objects | E |
|                                                                                                    | Import settings   Assign all objects to the imported site (recommended)  Run the site after import Delete incomplete site when import fails Do not import objects where parent object is missing Import tasks (recommended) Import files (recommended) Import global folders Import accombly files  Arevious Next >                                                                                              |   |

4. An import log will be displayed. When it finishes, you will be redirected to the following step.

| Step 4 Import progress<br>Objects are being imported.                                                                               |                   |        |
|----------------------------------------------------------------------------------------------------|-------------------|--------|
| Importing 'Roles' objects<br>Importing 'Website' objects<br>Importing 'Settings' objects<br>Importing 'Settings categories' objects |                   |        |
|                                                                                                    |                   |        |
|                                                                                                    |                   |        |
|                                                                                                    |                   |        |
| Objects are being imported                                                                                                    | < Previous Cancel | Next > |

5. In Step 5, you can choose from three default master page layouts. Choose the **Blank master page**, as we will define the layout later on.

| Part 2 | 95 |
|--------|----|
|        |    |

| Step 5 Se<br>The<br>any | lect master page<br>e master page defines the layout of the main menu, logo and content placeholders. You can change it at<br>r time later. |
|-------------------------|----------------------------------------------------------------------------------------------------|
| Blank master page       | Blank master page<br>Generic default page template.                                                                                         |
|                         | Top logo and left menu<br>Master page template with logo on the top and menu on the left side.                                              |
|                         | Top logo and menu<br>Master page for the Sample web site.                                                                                   |
|                         | Next >                                                                                                    |

6. The sixth step of the wizard allows you to define basic site structure. As we will create the pages when creating the particular sections, you can skip this step by clicking the **Next** button.

| Step 6 Defin<br>must 1              | basic site structure<br>le site map of your new website. The pages you create will be displayed in the site menu. Each page<br>re a template specified or it can inherit page template from the parent page. |  |
|-------------------------------------|----------------------------------------------------------------------------------------------------|--|
| New Delete Up<br>Content management |                                                                                                    |  |
| Wy Community Site                   | Page name:   Page template:   Blank master page   Select     OK                                                                                                    |  |
|                                     | Next >                                                                                                    |  |

7. If you have reached the seventh step, you have created the site successfully. Click **Finish** to return to **Site Manager -> Sites**.

| Step 7         The website has been created successfully           Now you can view and edit your new website.      |        |
|----------------------------------------------------------------------------------------------------|--------|
| Edit your new website<br>If this is your first website, the default user account is administrator without password. |        |
|                                                                                                    |        |
|                                                                                                    |        |
|                                                                                                    |        |
|                                                                                                    | Finish |

### 3.2.2 Assigning the CSS stylesheet

Once you have the site created, you can create its CSS stylesheet and assign it to the site. For the purposes of this guide, you should use the **CommunitySite.css**, which is the Community Starter site's original CSS stylesheet. The file can be found in the attached files package that can be found at <a href="http://www.kentico.com/Downloads/CommunityGuide/CommunitySiteGuide">http://www.kentico.com/Downloads/CommunityGuide/CommunitySiteGuide files.zip</a>.

1. Go to **Site Manager -> Development -> CSS Stylesheets** and click the **New CSS stylesheet** link at the top of the page.

| Site Manager Sites                                                                            | Administration  | Settings Development        | Tools Dashboard Lice     | nses Support Buy |  |  |  |  |  |
|-----------------------------------------------------------------------------------------------|-----------------|-----------------------------|--------------------------|------------------|--|--|--|--|--|
| <ul> <li>Development</li> <li>Countries</li> <li>CSS stylesheets</li> <li>Cultures</li> </ul> | CSS stylesheets |                             |                          |                  |  |  |  |  |  |
| Custom settings                                                                               | - Actions       | Display name 🔺              | Code name                |                  |  |  |  |  |  |
| Document types                                                                                | 2×-             | Corporate Site              | CorporateSite            |                  |  |  |  |  |  |
| Form controls<br>Inline controls<br>Modules                                                   | / ₩ -           | Corporate site printer styl | les CorporateSitePrinter |                  |  |  |  |  |  |

- 2. Enter the following details:
- Stylesheet display name: My community site
- Stylesheet code name: MyCommunitySite
- Stylesheet text: copy and paste the stylesheet text from the CommunitySite.css file

Leave the Assign to website My Community Site check-box checked and click OK.

| Kentico<br>Site Manager Sites                                                                                                    | Administration Settings                                                           | <u>CMS Desk</u> User: <b>±</b> Global Administrator ▼ v6.0.4248 BETA<br>Development Tools Dashboard Licenses Support Buy                                                                                                    | 🔮 Sign Out |
|----------------------------------------------------------------------------------------------------|-----------------------------------------------------------------------------------|----------------------------------------------------------------------------------------------------|------------|
| <ul> <li>Development</li> <li>Countries</li> </ul>                                                                                                    | Vew CSS style                                                                     | sheet                                                                                                    | ?          |
| <ul> <li>✓ CSS stylesheets</li> <li>⊕ Cultures</li> <li>✓ Custom settings</li> <li>∰ Custom tables</li> <li>Document types</li> <li>✓ Form controls</li> </ul>                                         | <u>CSS stylesheets</u> Nev     Stylesheet display name:     Stylesheet code name: | CSS stylesheet My community site /*#Global#*/                                                                                                    |            |
| <ul> <li>Inline controls</li> <li>Modules</li> <li>Notifications</li> <li>Page layouts</li> <li>Page tayouts</li> <li>Relationship names</li> <li>Search engines</li> <li>System tables</li> </ul>     | Stylesheet text:                                                                  | <pre>body<br/>font-family: Tahoma, Arial, Verdana;<br/>font-size: llpx;<br/>}<br/>body.LTR, body.RTL<br/>{<br/>background: #58558 url('/App_Themes/CommunitySite/Images/main-bg.gif') repeat-x top left;<br/>padding: Opx;<br/>margin: Opx;<br/>}</pre> |            |
| <ul> <li>Yay groups</li> <li>Yay groups</li> <li>Yay groups</li> <li>UI cultures</li> <li>Web part containers</li> <li>Web parts</li> <li>Web templates</li> <li>Widgets</li> <li>Workflows</li> </ul> |                                                                                   | a<br>{<br>color: #000000;<br>}<br>pre<br>{<br>{                                                                                                    | 62 / 4163  |
|                                                                                                    |                                                                                   | C assign to website My Community Site                                                                                                    |            |

3. Go to Site Manager -> Sites and choose to Edit () your site.

| Kentico<br>Site Manager             | es Administration  | Settings     | Development | Tools | Dashboard | Licenses | Support | Buy |
|-------------------------------------|--------------------|--------------|-------------|-------|-----------|----------|---------|-----|
| Sites                               |                    |              |             |       |           |          |         |     |
| Mew site wizard 🔀 Import si         | te or objects 📑 Ex | port objects |             |       |           |          |         |     |
| - Actions                           | Site name 🔺        |              |             |       |           |          |         |     |
| 🖉 🏹 💽   🕨 🖶   🏤 🛛 My Community site |                    |              |             |       |           |          |         |     |
| -                                   |                    |              |             |       |           |          |         |     |

4. On the **General** tab, select the new stylesheet in both **Site CSS stylesheet** and **Editor CSS stylesheet** drop-downs and click **OK**.

| Kentico<br>Site Manager  | Sites         | Administration | Settings | Development | Tools | Dashboard | Licenses | Support | Buy |
|--------------------------|---------------|----------------|----------|-------------|-------|-----------|----------|---------|-----|
| Site propertie           | es            |                |          |             |       |           |          |         |     |
| > Sites > My Commun      | ty Site       |                |          |             |       |           |          |         |     |
| General Domain alias     | es Cultures   | Off-line mode  |          |             |       |           |          |         |     |
| Site display name:       | My Commun     | ity Site       |          |             |       |           |          |         |     |
| Site code name:          | MyCommuni     | tySite         |          |             |       |           |          |         |     |
| Site domain name:        | localhost     |                |          |             |       |           |          |         |     |
| Default content culture: | English - Uni | ted States     |          | Change      |       |           |          |         |     |
| Default visitor culture: | (Automatic)   |                |          | •           |       |           |          |         |     |
| Site CSS stylesheet:     | My community  | / site         | -        | Edit        | New   |           |          |         |     |
| Editor CSS stylesheet:   | My community  | / site         | -        | Edit        | New   |           |          |         |     |
| Site description:        | Sample bla    | ank web site   | 1        | *           |       |           |          |         |     |
|                          |               |                |          |             |       |           |          |         |     |
|                          |               |                |          |             |       |           |          |         |     |
|                          |               |                |          | ~           |       |           |          |         |     |
|                          | ОК            |                |          |             |       |           |          |         |     |

You have learned how to create a new CSS stylesheet and assign it to your site.

### 3.2.3 Creating page templates category

Throughout the process of the website creation, you will create various pages. It is a good practice to store the pages as page templates so that they can be reused later on at some other part of the website, without the need to define the page structure again. For you to keep the page templates organized neatly, it is recommended to create a new page template category where the templates will be stored.

1. Go to **Site Manager -> Development -> Page templates**. Select the root of the template categories tree (Page Templates) and click the **New category** link. Enter the following details:

- Category display name: My Community Site templates
- **Category name**: MyCommunitySiteTemplates
- **Category image path**: path to the image which will be used instead of the default category icon in the page template selection dialog; the recommended dimensions are 16x16px, while larger images may cause problems with design of the administration interface

Click OK. Your category is now created and you can save all your page templates for this site in it.

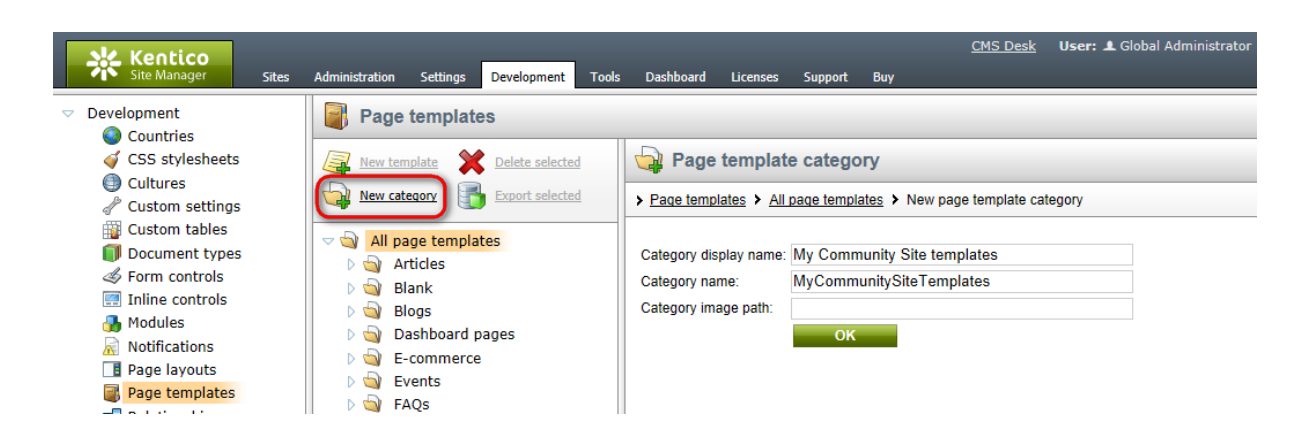

### 3.2.4 Defining web part containers

Web part containers are elements of the website which can encapsulate web parts. They consist of a HTLM code before the web part and a after the web part. Throughout the website, we will use six different web part containers which we will define in the following example.

1. Go to **Site Manager -> Development -> Web part containers** and click the **New container** link above the list.

| Kentico<br>Site Manager Si                                                                                                    | tes Administration                                                                                                 | Settings Develop                                                                                                    | ment Tools | Dashboard | Licenses | Support | Buy |
|----------------------------------------------------------------------------------------------------|----------------------------------------------------------------------------------------------------|----------------------------------------------------------------------------------------------------|------------|-----------|----------|---------|-----|
| Yeste Manager     Site Manager       ✓     Development       ④     Countries       ④     CSS stylesheets       ●     Cultures       ●     Cultures       ●     Custom settings       ●     Custom tables       ●     Document types       ●     Form controls       ●     Inline controls       ●     Notifications       ●     Page layouts       ●     Relationship names       ●     Search engines | tes Administration<br>Web<br>New contra-<br>Actions<br>N X ~<br>N X ~<br>N X ~<br>N X ~<br>N X ~<br>N X ~<br>N X ~ | Settings Develop<br>part containers<br>ainer<br>S Display name 4<br>Black box<br>Black box<br>Content padding<br>Div element<br>Gray box<br>Gray box<br>Search box | ment Tools | Dashboard | Licenses | Support | Buy |
| Tag groups<br>Tag groups<br>Time zones<br>UI cultures<br>Web part containers<br>R Web parts                                                                                                    | •                                                                                                    |                                                                                                    |            |           |          |         |     |

2. In the New container dialog, enter the following details:

- **Display name**: Community Site Blue Box
- Code name: CommunitySite.BlueBox
- Text before web part:

```
<div class="blueBoxTop"></div>
<div class="blueBox">
<h3 class="blueBoxTitle">{%ContainerTitle%}</h3>
```

#### • Text after web part:

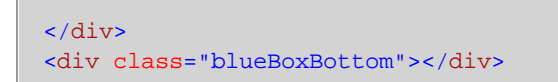

Click OK.

3. Switch to the **Sites** tab, click the **Add sites** button and add **My Community Site** using the pop-up dialog. Click **OK**.

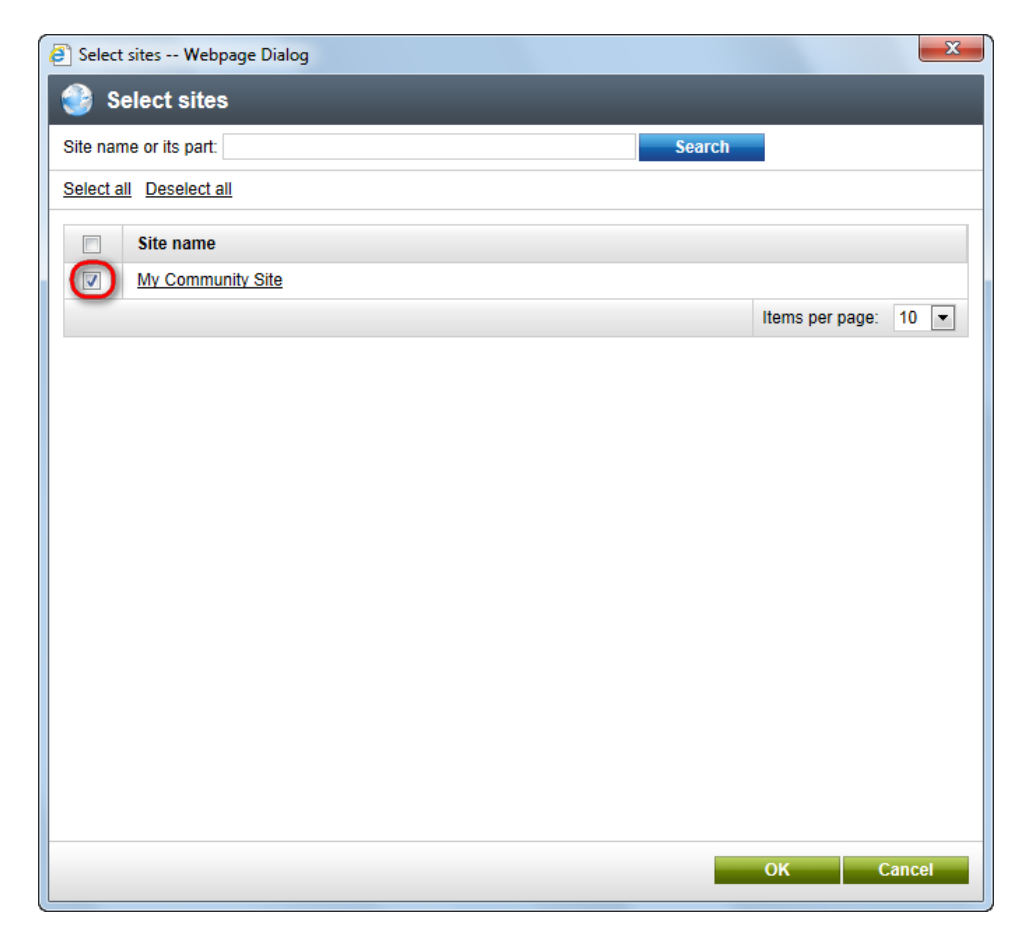

4. Repeat the same procedure for the following five web part containers:

- Display name: Community Site Blue Box Light
- Code name: CommunitySite.BlueBoxLight
- Text before web part:

<div class="boxBlueLight"> <h3>{%ContainerTitle%}</h3>

• Text after web part:

</div>

- **Display name**: Community Site Gray Box
- Code name: CommunitySite.GrayBox
- Text before web part:

```
<div class="grayBoxTop"></div>
<div class="grayBox">
<h3 class="grayBoxTitle">{%ContainerTitle%}</h3>
```

• Text after web part:

</div></div class="grayBoxBottom"></div>

- Display name: Community Site Orange Box
- **Code name**: CommunitySite.OrangeBox
- Text before web part:

```
<div class="orangeBoxTop"></div>
<div class="orangeBox">
<h3 class="orangeBoxTitle">{%ContainerTitle%}</h3>
```

Text after web part:

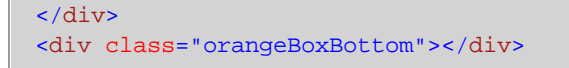

- Display name: Community Site Red Box
- **Code name**: CommunitySite.RedBox
- Text before web part:

```
<div class="redBoxTop"></div>
<div class="redBox">
<h3 class="redBoxTitle">{%ContainerTitle%}</h3>
```

• Text after web part:

```
</div>
<div class="redBoxBottom"></div>
```

- Display name: Community Site Red Box Light
- Code name: CommunitySite.RedBoxLight
- Text before web part:

```
<div class="boxRedLight">
<h3>{%ContainerTitle%}</h3>
```

Text after web part:

</div>

You have created six new web part containers. These containers can now be used to encapsulate any web part on the site, using the **Web part container** property. This property is common to all web parts.

### 3.2.5 Uploading images

We will upload some images that we will use later on. You can find the images in the **images** folder inside the files package attached to this guide, which can be downloaded at <u>http://www.kentico.com/</u> <u>Downloads/CommunityGuide/CommunitySiteGuide files.zip</u>. Please extract the images from the archive into a separate folder on your local disk before you start with the following steps.

1. Go to CMS Desk, select the root of the content tree and click New.

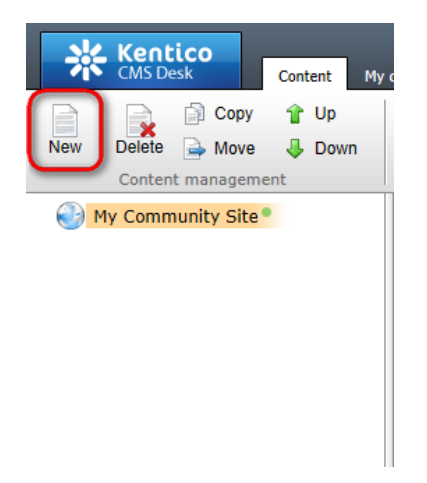

2. As the document type, choose Folder.

| *   | Kent<br>CMS De   | <b>ico</b><br>esk             | Con  | tent      | My desk | Tools                        | Administ                   | ration         | E-comm     | erce | On-line marketin | <u>Live</u><br>g |
|-----|------------------|-------------------------------|------|-----------|---------|------------------------------|----------------------------|----------------|------------|------|------------------|------------------|
| New | Delete<br>Conten | 📄 Copy<br>🌛 Move<br>t manager | nent | Up<br>Dow | n       | Edit                         | Preview<br>View            | Live s         | ]<br>site  | List | Search<br>Other  |                  |
| 🕘 м | y Comm           | unity Site                    | e •  |           |         | New                          | / docume                   | ent            |            |      |                  |                  |
|     |                  |                               |      |           | р       | lease sel                    | lect new do<br>e (menu ite | ocument<br>em) | t type:    |      |                  |                  |
|     |                  |                               |      |           | (       | <u>Blog</u><br>ि <u>Fold</u> | er                         |                |            |      |                  |                  |
|     |                  |                               |      |           |         | 🔊 <u>Link a</u>              | n existing                 | docume         | <u>ent</u> |      |                  |                  |

3. Enter Files as the Document name and click Save.

| Kentico<br>CMS Desk Content My | Jesk Tools Administration E-commerce | <u>Live Site</u> <u>Site Manager</u><br>On-line marketing |
|--------------------------------|--------------------------------------|-----------------------------------------------------------|
| New Delete Move Delete         | Edit Preview Live site List          | Search<br>Other                                           |
| My Community Site              | Document name: Files                 | Spell check                                               |

4. Now you have the folder ready in the content tree. Select it and click **New**. Choose the **File** document type.

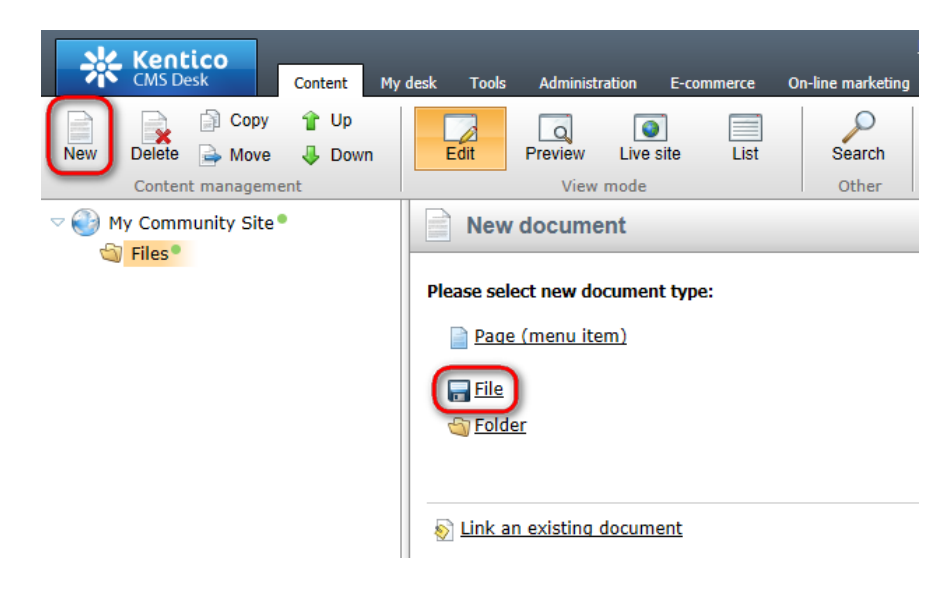

5. Browse into the folder with the images, choose one of them, enter some text describing of the image and click **Save**.

| Kentico<br>CMS Desk Content                           | ly desk Tools Adn      | ministration E-commer        | <u>Live Site</u><br>e On-line marketing | Site Manager My Community Site 💌 |
|-------------------------------------------------------|------------------------|------------------------------|-----------------------------------------|----------------------------------|
| New Delete Move Down<br>Content management            | Edit Previ             | iew Live site L<br>View mode | st Search<br>Other                      |                                  |
| ✓ I y Community Site <sup>●</sup> I site <sup>●</sup> | Save                   | Save and create anoth        | er Spell check                          |                                  |
|                                                       | Upload file:           | Actions Update               | Name                                    | Size<br>36 kB                    |
|                                                       | T<br>File description: | This is the defau            | lt header image.                        | ~                                |

6. Repeat the same procedure for the rest of the images in the folder. The result should look as in the following screenshot.

| *     | CMS Desk Content My o  |  |  |  |  |  |  |  |  |  |  |
|-------|------------------------|--|--|--|--|--|--|--|--|--|--|
|       | 📄 Copy 👚 Up            |  |  |  |  |  |  |  |  |  |  |
| New   | Delete 🚔 Move 🛛 😽 Down |  |  |  |  |  |  |  |  |  |  |
|       | Content management     |  |  |  |  |  |  |  |  |  |  |
| - 🛞 M | ly Community Site®     |  |  |  |  |  |  |  |  |  |  |
| - 🕤   | Files                  |  |  |  |  |  |  |  |  |  |  |
|       | 🐱 button_joinnow®      |  |  |  |  |  |  |  |  |  |  |
|       | 🐱 button_signin 🕈      |  |  |  |  |  |  |  |  |  |  |
|       | community_header_img   |  |  |  |  |  |  |  |  |  |  |
|       | community_home_img     |  |  |  |  |  |  |  |  |  |  |
|       |                        |  |  |  |  |  |  |  |  |  |  |

### 3.2.6 Creating a sample poll

In this exmple, you will learn how to create a sample poll that you will publish on the **Home** page <u>later</u> on. More information about Kentico CMS Polls module can be found in <u>Kentico CMS Developer's Guide -</u> > <u>Module Polls</u>.

1. Go to CMS Desk -> Tools -> Polls and click the New poll link.

| sk        | Kent   | ico       |          |             |       |                |             |           |           | <u>Live Site</u> | <u>Site Manager</u> | My Community    | Site 💌 |
|-----------|--------|-----------|----------|-------------|-------|----------------|-------------|-----------|-----------|------------------|---------------------|-----------------|--------|
| 1         | CMS De | sk        | Content  | My desk     | Tools | Administration | E-commerce  | On-line n | narketing |                  |                     |                 |        |
|           | -      | S Polls   | 🛗 Cus    | stom tables |       | 🚨 Forums       | 📋 Message   | boards    |           |                  |                     | Reporting       |        |
| Forms     | Media  | 🧌 Staging | ) 🖫 File | e import    | Blogs | 🖇 🦓 Groups     | 🧃 Abuse rep | ort       | Projects  | Events           | Newsletters         | 🛐 Web analytics | ;      |
|           |        | Content   |          |             |       | Comm           | unity       |           | Collabo   | oration          | Marketi             | ing & Reports   |        |
| 🥟 Po      | olls   |           |          |             |       |                |             |           |           |                  |                     |                 |        |
| Site: My  | Commun | ity Site  |          |             | •     |                |             |           |           |                  |                     |                 |        |
| Mew p     |        |           |          |             |       |                |             |           |           |                  |                     |                 |        |
| No data f | ound.  |           |          |             |       |                |             |           |           |                  |                     |                 |        |

- 2. Enter the following details:
- Display name: Continents
- Code name: Continents
- Title: leave blank
- Question: Which continent are you planning to visit during your next trip?

Click OK.

| CMS Desk       Content       My desk       Tools       Administration       E-commerce       On-line marketing         Image: Forms       Image: Polls       Image: Custom tables       Image: Polls       Image: Custom tables       Image: Polls       Image: Polls       Image: P                                                                                                    |
|----------------------------------------------------------------------------------------------------|
| Image: Second state of the second state of the second s |
| New poll         > Polls       > New poll         Display name:       Continents         Code name:       Continents         Title:                                                                                                    |
| > Polls > New poll       Display name:     Continents       Code name:     Continents       Title:                                                                                                    |
| Display name: Continents<br>Code name: Continents<br>Title:<br>Which continent are you planning<br>to visit during your next trip?                                                                                                    |
| Question:                                                                                                    |

3. The poll appears in the **Edit** mode, offering you five tabs where settings can be done. On the **General** tab, enter the following:

• Message after vote: Thank you for your vote.

Click OK.

| Kentico<br>CMS Desk                    | Content My desk                               | Tools A                  | Administration       | E-commerce       | On-line r      | <u>!</u><br>marketing | <u>Live Site</u> |
|----------------------------------------|-----------------------------------------------|--------------------------|----------------------|------------------|----------------|-----------------------|------------------|
| Forms Media                            | Polls 🔐 Custom table<br>Staging 🕞 File import | es Diogs                 | 🚨 Forums<br>🍇 Groups | Message Abuse re | boards<br>port | Projects              | Events           |
|                                        | ontent                                        |                          | Comm                 | unity            |                | Collabo               | oration          |
| Polls > Continents     General Answers | Security View                                 |                          |                      |                  |                |                       |                  |
| Display name:                          | Continents                                    |                          |                      |                  |                |                       |                  |
| Code name:                             | Continents                                    |                          |                      |                  |                |                       |                  |
| Title:                                 |                                               |                          |                      |                  |                |                       |                  |
| Question:                              | Which continent as<br>to visit during yo      | re you pla<br>our next t | nning A              |                  |                |                       |                  |
| Open from:                             |                                               | Now                      |                      |                  |                |                       |                  |
| Open to:                               |                                               | Now                      |                      |                  |                |                       |                  |
| Message after vote:                    | Thank you for your                            | vote.                    | *                    |                  |                |                       |                  |
| Allow multiple choices:                |                                               |                          | Ŧ                    |                  |                |                       |                  |
|                                        | ОК                                            |                          |                      |                  |                |                       |                  |

4. Switch to the **Answers** tab and click the **New answer** link.

| *         | Kentico                                                                                     | Tala Administration Economican On line                                                                                                    | <u>Live Site</u> | Site Manager My Community Site 💌 |
|-----------|---------------------------------------------------------------------------------------------|----------------------------------------------------------------------------------------------------|------------------|----------------------------------|
| Forms     | Content     My desk       Polls     Custom tables       Media     % Staging     File import | Statistication         Profiling         Official Commence         Official Commence         Offi | Projects Events  | Reporting<br>Newsletters         |
|           | Content                                                                                     | Community                                                                                                    | Collaboration    | Marketing & Reports              |
| 🥟 Po      | II properties                                                                               |                                                                                                    |                  |                                  |
| > Polls > | Continents                                                                                  |                                                                                                    |                  |                                  |
| General   | Answers Security View                                                                       |                                                                                                    |                  |                                  |

No data found.

5. Enter Africa into the **Text** field and click **OK**.

| *                | Kent<br>CMS De | ico<br><sup>sk</sup> | Content  | My desk                  | Tools A | dministration           | E-commerce | On-line n         | <u>!</u><br>narketing | <u>Live Site</u> |
|------------------|----------------|----------------------|----------|--------------------------|---------|-------------------------|------------|-------------------|-----------------------|------------------|
| Forms            | Media          | Polls                | ng 😭 Fil | istom tables<br>e import | Blogs   | Section Forums & Groups | Message    | e boards<br>eport | Projects              | Events           |
| 🥟 Po             | ll prop        | erties               |          |                          |         | Comm                    | lancy      |                   | Condox                |                  |
| > Polls >        | Contine        | nts<br>s Securit     | v View   |                          |         |                         |            |                   |                       |                  |
| > <u>Answer</u>  | sisver         | answer               | , view   |                          |         |                         |            |                   |                       |                  |
| ्यि <u>New a</u> | answer         |                      |          |                          |         |                         |            |                   |                       |                  |
| Text: Af         | rica<br>OK     |                      |          |                          |         |                         |            |                   |                       |                  |

6. Repeat the procedure so that you have all five continents entered as answers.

| *                           |                   | ico                                     | Content Mu   | deck Tools   | Administration                               | E-commerce                                           | On-line m      | <u>l</u> | <u>Live Site</u>  | <u>Site Manager</u>   | My Community Site 💌                   |  |
|-----------------------------|-------------------|-----------------------------------------|--------------|--------------|----------------------------------------------|------------------------------------------------------|----------------|----------|-------------------|-----------------------|---------------------------------------|--|
| Forms                       | Media             | Polls                                   | Custom       | tables Blogs | S Administration<br>Forums<br>Groups<br>Comm | <ul> <li>Message</li> <li>Abuse repondity</li> </ul> | boards<br>port | Projects | Events<br>pration | Newsletters<br>Market | Reporting Web analytics ing & Reports |  |
| Poll properties             |                   |                                         |              |              |                                              |                                                      |                |          |                   |                       |                                       |  |
| > <u>Polls</u> ><br>General | Contine<br>Answer | nts<br>s Security<br>🧏 <u>Reset ans</u> | View<br>wers |              |                                              |                                                      |                |          |                   |                       |                                       |  |
| - Acti                      | ons               | Text                                    | Count        | Enabled      |                                              |                                                      |                |          |                   |                       |                                       |  |
| 1                           | 1 🕹 🤊             | Africa                                  | 0            | Yes          |                                              |                                                      |                |          |                   |                       |                                       |  |
| 1                           | ê 🌷 🤊             | Americ                                  | ca O         | Yes          |                                              |                                                      |                |          |                   |                       |                                       |  |
| 1                           | 1 🌵 🤊             | Asia                                    | 0            | Yes          |                                              |                                                      |                |          |                   |                       |                                       |  |
| 1                           | 1 🦊 🤊             | Austra                                  | lia O        | Yes          |                                              |                                                      |                |          |                   |                       |                                       |  |
| 1                           | î 🌷 🤋             | Europe                                  | e O          | Yes          |                                              |                                                      |                |          |                   |                       |                                       |  |

### 3.2.7 Creating the tag groups

Kentico CMS Tags module enables assigning documents with key words for better content-related navigation and search. These key words are called **tags** and they are organized in **tag groups**. There is one tag group called **Content** in the default instalation. We will create two additional tag groups called **Blogs** and **News**, so that blog posts and news can be tagged with tags from separate groups.

More information about the Tags module can be found in <u>Kentico CMS Developer's Guide -> Module</u> <u>Tags</u>.

1. Go to **Site Manager -> Development -> Tag groups** and click the **New tag group** (*4*) link at the top of the page.

| Kentico<br>Site Manager Sites                                                                                                    | Administration                                                               | Settings Development                                           | Tools Dashboard | Licenses | Support | Buy |
|----------------------------------------------------------------------------------------------------|------------------------------------------------------------------------------|----------------------------------------------------------------|-----------------|----------|---------|-----|
| <ul> <li>Site Manager</li> <li>Sites</li> <li>Development</li> <li>Countries</li> <li>CSS stylesheets</li> <li>Clutures</li> <li>Custom settings</li> <li>Custom tables</li> <li>Document types</li> <li>Form controls</li> <li>Inline controls</li> <li>Modules</li> <li>Notifications</li> <li>Page layouts</li> <li>Page templates</li> <li>Relationship names</li> <li>Search engines</li> <li>System tables</li> </ul> | Administration<br>Tag gr<br>Site: My Com<br>New tag gr<br>Actions<br>Actions | Settings     Development       roups     munity Site       oup | Tools Dashboard |          | Support | Buy |
| Tag groups Time zones                                                                                                    |                                                                              |                                                                |                 |          |         |     |

- 2. Enter the following details into the form:
- Display name: Blogs
- Code name: Blogs
- **Description**: This is the group of tags used for blog posts.

Click OK.

| Kentico<br>Site Manager Sites                                                                                                    | Administration                                                                                          | Settings                                                                      | Development                              | Tools | Dashboard | Licenses | Support | Buy |
|----------------------------------------------------------------------------------------------------|----------------------------------------------------------------------------------------------------|-------------------------------------------------------------------------------|------------------------------------------|-------|-----------|----------|---------|-----|
| <ul> <li>Site Manager</li> <li>Development</li> <li>Countries</li> <li>CSS stylesheets</li> <li>Cultures</li> <li>Custom settings</li> <li>Custom tables</li> <li>Document types</li> <li>Form controls</li> <li>Inline controls</li> <li>Modules</li> <li>Notifications</li> <li>Page layouts</li> <li>Page templates</li> <li>Relationship names</li> <li>Search engines</li> </ul> | Administration<br>Administration<br>New ta<br>Tag groups<br>Display name:<br>Code name:<br>Description: | Settings<br>g group<br>New tag<br>Blogs<br>Blogs<br>This is<br>for bloc<br>OK | group<br>group<br>the group<br>og posts. | Tools | Ligs used | Licenses | Support | Buy |
| <ul> <li>System tables</li> <li>Tag groups</li> <li>Time zones</li> </ul>                                                                                                    |                                                                                                    |                                                                               |                                          |       |           |          |         |     |

- 3. Repeat the same procedure and create a tag group with the following details:
- Display name: News
- Code name: News
- **Description**: This group contains tags used for news items.
### Click OK.

4. If you go back to the list of tag groups, you should see the **Blogs**, **Content** and **News** tag groups.

| Kentico<br>Site Manager Sites                                                                                                    | Admir | nistration                                                                     | Settings | Development | Tools | Dashboard | Licenses | Support | Buy |
|----------------------------------------------------------------------------------------------------|-------|--------------------------------------------------------------------------------|----------|-------------|-------|-----------|----------|---------|-----|
| Development Countries Countries CSS stylesheets Cultures Custom settings Custom tables Custom tables Councent types Councent types Councent types Councent types Custom controls Custom controls Custom contrels Custom controls Custom contro |       | Tag g<br>My Con<br>New tag g<br>Actions<br>Actions<br>X =<br>X =<br>X =<br>X = | roups    |             |       |           |          |         |     |
| 🚷 Time zones                                                                                                    |       |                                                                                |          |             |       |           |          |         |     |

## 3.2.8 Creating the News notification template

There will be the **News** page on the site, where news will be added by content editors or site administrators. On the page, users will have the possibility to sign up for receiving notifications about new news items published on the site. You can find a tutorial on creating the page <u>here</u>.

In this chapter, we will create a notification template. Notification e-mails will be based on this template. More information about Kentico CMS Notifications module can be found in <u>Kentico CMS Developer's</u> <u>Guide -> Module Notifications</u>.

1. Go to **Site Manager -> Notifications** and switch to the **Templates** tab.

| 2. From the Sites drop-down list, select My Community Site and click the New template (III) ice | con. |
|-------------------------------------------------------------------------------------------------|------|
|-------------------------------------------------------------------------------------------------|------|

| Kentico<br>Site Manager Sites                                                                                                    | Administration Setting                                                                                                    | s Development   | Tools | Dashboard | Licenses | Support | Buy |
|----------------------------------------------------------------------------------------------------|----------------------------------------------------------------------------------------------------|-----------------|-------|-----------|----------|---------|-----|
| <ul> <li>Development</li> <li>Countries</li> <li>CSS stylesheets</li> <li>CUltures</li> <li>Custom settings</li> <li>Custom tables</li> <li>Document types</li> <li>Form controls</li> <li>Inline controls</li> <li>Modules</li> <li>Notifications</li> <li>Page layouts</li> <li>Page templates</li> </ul> | Notification         Gateways       Template         Site:       My Community         Image: New template       No data found. | S<br>Is<br>Site |       | T         |          |         |     |

3. In the next dialog, enter the following details:

- **Display name**: News notification
- Code name: NewsNotification

Click OK.

| Site Manager Sites                                                                                                    | Administration                                                                                      | Settings Development                                                 | Tools | Dashboard | Licenses | Support | Buy |
|----------------------------------------------------------------------------------------------------|----------------------------------------------------------------------------------------------------|----------------------------------------------------------------------|-------|-----------|----------|---------|-----|
| <ul> <li>Development         <ul> <li>Countries</li> <li>CSS stylesheets</li> <li>Cultures</li> <li>Custom settings</li> <li>Custom tables</li> <li>Document types</li> <li>Form controls</li> <li>Inline controls</li> <li>Modules</li> <li>Notifications</li> <li>Page layouts</li> <li>Page templates</li> </ul> </li> </ul> | Notific         Gateways       T         > Templates       >         Display name:       Code name: | Cations Templates New template News notification NewsNotification OK |       |           |          |         |     |

- 4. Switch to the **Text** tab and define the template's text the following way:
- Subject: Community Site News

Enter the following template text into both HTML text and Plain text fields:

| Hello,                                                                                                    |
|----------------------------------------------------------------------------------------------------|
| news item {%notificationcustomdata.newstitle%} has been just published on the Community site. You can see it at {%documentlink%}.                                                                           |
| You are subscribed for receiving this automatic e-mail notification. If you no<br>longer wish to receive these notifications, please change your preferences in your<br>user profile at the Community Site. |

Click **Save**. The template is ready to be used.

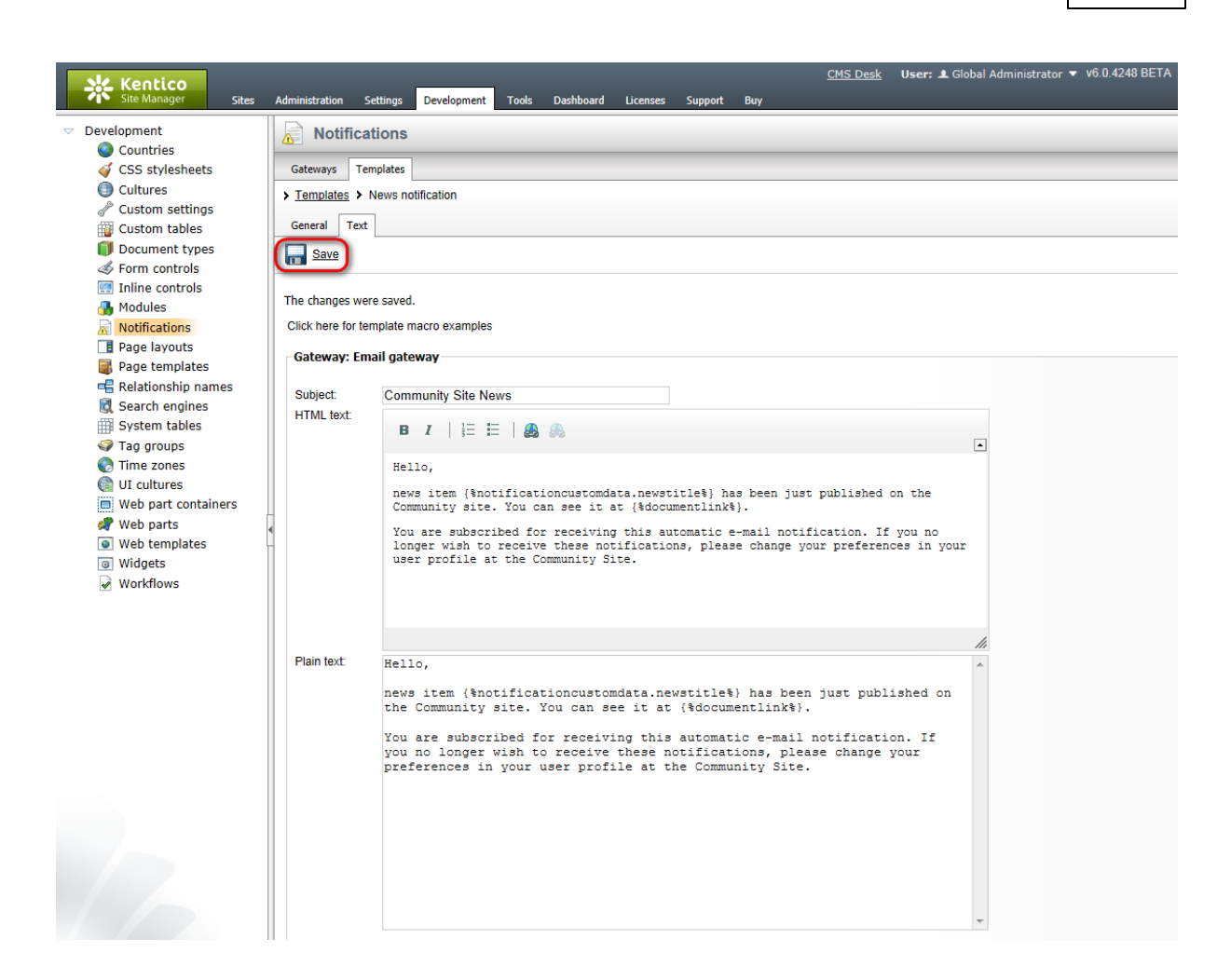

## 3.2.9 Creating a sample Media library

In the following example, we will create a sample media library. This media library will be global, which means that all site users and visitors will be able to see its content on the **Media** page. We we will create the Media page later on in <u>this chapter</u>.

Detailed information about the **Media libraries module** can be found in <u>Kentico CMS Developer's Guide</u> -> <u>Module Media libraries</u>.

1. Go to CMS Desk -> Tools -> Media libraries and click the New media library link.

|                                 |                                                                                                    | <u>Live Site</u>            | Site Manager My Community Site 💌         |  |  |  |  |  |  |  |
|---------------------------------|----------------------------------------------------------------------------------------------------|-----------------------------|------------------------------------------|--|--|--|--|--|--|--|
| Forms Media Staging File import | Tools Administration E-commerce On-line<br>Second Second Se | marketing<br>Rojects Events | Reporting<br>Newsletters 🗃 Web analytics |  |  |  |  |  |  |  |
| Content                         | Community                                                                                                    | Collaboration               | Marketing & Reports                      |  |  |  |  |  |  |  |
| 🦸 Media                         |                                                                                                    |                             |                                          |  |  |  |  |  |  |  |
| New media library               |                                                                                                    |                             |                                          |  |  |  |  |  |  |  |
| No data found.                  |                                                                                                    |                             |                                          |  |  |  |  |  |  |  |

2. In the following dialog, enter the details listed below:

- **Display name**: My Community Site Media
- Code name: MyCommunitySiteMedia
- **Description**: enter some text describing the media library
- **Teaser image**: you can leave the field blank
- Folder name: MyCommunitySiteMedia

Click OK.

| Ke               | ntico                      |                       |                   |          |                    |                              |                   |           | <u>Live Site</u> | Site Manager |
|------------------|----------------------------|-----------------------|-------------------|----------|--------------------|------------------------------|-------------------|-----------|------------------|--------------|
| CMS              | Desk                       | Content I             | My desk           | Tools Ad | ministration       | E-commerce                   | On-line           | marketing |                  |              |
| Forms Med        | ia 🥙 Polls                 | Gusto 👔 🕞 Custo       | m tables<br>nport | Blogs    | 🚨 Forun<br>🗞 Group | is 📋 Message<br>s 🍺 Abuse re | e boards<br>eport | Rrojects  | Events           | Newsletters  |
|                  | Content                    |                       |                   |          | Con                | munity                       |                   | Collabo   | oration          | Marketir     |
| New m            | edia library               |                       |                   |          |                    |                              |                   |           |                  |              |
| > Media librarie | s > New media              | library               |                   |          |                    |                              |                   |           |                  |              |
|                  |                            |                       |                   |          |                    |                              |                   |           |                  |              |
| Display name:    | My Community               | y Site Medi           | a                 |          |                    |                              |                   |           |                  |              |
| Code name:       | MyCommunity                | SiteMedia             |                   |          |                    |                              |                   |           |                  |              |
|                  | This is the<br>of My Commu | e global<br>unity Sit | media l<br>ce.    | ibrary   | *                  |                              |                   |           |                  |              |
| Description:     |                            |                       |                   |          |                    |                              |                   |           |                  |              |
|                  |                            |                       |                   |          | Ŧ                  |                              |                   |           |                  |              |
| Teaser image:    | Upload:                    |                       | (                 | Browse   |                    |                              |                   |           |                  |              |
| Folder name:     | MyCommunity                | SiteMedia             |                   |          |                    |                              |                   |           |                  |              |
|                  | ОК                         |                       |                   |          |                    |                              |                   |           |                  |              |

3. The media library has been created and you are redirected to the library's editing interface. We will define the folder structure first.

Click the **New folder** button while the root of the library is selected. Enter the name of the new folder into the **Folder name** field and click **OK**.

Repeat the procedure so that you have the following four folders in the root of your library:

- Documents
- Music
- Pictures
- Video

| Kentico<br>CMS Desk Content                                                                                                    | My desk Tools Administration E-commerce On-                                                                                    | <u>Live Sit</u>                     | <u>e Site Manaqer</u> Community site 💌            |
|----------------------------------------------------------------------------------------------------|----------------------------------------------------------------------------------------------------|-------------------------------------|---------------------------------------------------|
| Forms Media Staging Cu<br>Content                                                                                                    | ustom tables I I I I I I I I I I I I I I I I I I I                                                                             | ds Projects Events<br>Collaboration | Reporting     Newsletters     Marketing & Reports |
| Media library properties                                                                                                    |                                                                                                    |                                     |                                                   |
| > Media         > My Community Site Media           Files         General         Security                                                                                                    |                                                                                                    |                                     |                                                   |
| New folder 🛛 🔒 New file                                                                                                    | List Tiles Thur                                                                                                    | ibnails                             |                                                   |
| Image: Weight of the system     Image: Weight of the system     Image: Weight of the system       ✓     MyCommunitySiteMedia (0)     Image: Weight of the system       Image: Weight of the system     Image: Weight of the system     Image: Weight of the system       Image: Weight of the system     Image: Weight of the system     Image: Weight of the system       Image: Weight of the system     Image: Weight of the system     Image: Weight of the system       Image: Weight of the system     Image: Weight of the system     Image: Weight of the system       Image: Weight of the system     Image: Weight of the system     Image: Weight of the system       Image: Weight of the system     Image: Weight of the system     Image: Weight of the system       Image: Weight of the system     Image: Weight of the system     Image: Weight of the system       Image: Weight of the system     Image: Weight of the system     Image: Weight of the system       Image: Weight of the system     Image: Weight of the system     Image: Weight of the system       Image: Weight of the system     Image: Weight of the system     Image: Weight of the system       Image: Weight of the system     Image: Weight of the system     Image: Weight of the system       Image: Weight of the system     Image: Weight of the system     Image: Weight of the system       Image: Weight of the system     Image: Weight of the system     Image: Weight of the system | Name:<br>There are no files to display.<br>Solution New Folder - Windows Internet Explorer<br>New Folder<br>Folder name: Video | Search<br>Cance                     |                                                   |

4. Now that we have the folders ready, we can start uploading some files. We will use files from the **media\_library\_files** folder inside the files package attached to this guide. The package can be found at <u>http://www.kentico.com/Downloads/CommunityGuide/CommunitySiteGuide\_files.zip</u>. Inside the folder, you will find four sub-folders with the same names that you defined in the previous step. Each of the folders contains several files. For the purposes of this example, you don't need to upload them all. Uploading at least one file into each folder will do the job.

There are several ways how you can achieve this. You can find a detailed description of how files can be uploaded into the media libraries in <u>Kentico CMS Developer's Guide -> Module Media libraries -></u> <u>Uploading files into media libraries</u>.

Here, we will describe how you can upload files via the administration interface:

Select the target folder from the tree on the left and click the **New file** icon at the top right corner of the page. In the pop-up dialog, browse to the folder where your files are stored and click **Open**.

| Forms Polis Custom tables   Biogs Groups   Abuse report   Content     Content     Content     Media library properties     Image: Security     Image: Security                                                                                                    | Kentico<br>CMS Desk Content                                                                                                    | My desk Tools Administration E-commerce On-line marketing                                                                                                    | <u>Live Site Site Manager</u> Community site 💌                                                   |
|----------------------------------------------------------------------------------------------------|----------------------------------------------------------------------------------------------------|----------------------------------------------------------------------------------------------------|--------------------------------------------------------------------------------------------------|
| Media library properties          > Media > My Community Site Media         File       General         Security       Its         New folder       Name:         Search         MyCommunitySiteMedia (0)         Dester       Search         Pictures (0)         Pictures (0)         Video (0)                                                                                                    | Forms Media Staging Cus<br>Content                                                                                              | tom tables aimport Blogs & Forums  Community                                                                                                    | Events Newsletters Web analytics<br>oration Marketing & Reports                                  |
| Media > My Community Site Media          File       General       Security         Image: Security       Image: Security         Image: Security       Image: Security         Image: Security       Image: Security         Image: Security       Image: Security         Image: Security       Image: Security         Image: Maxe       Maxe         Image: Maxe       Maxe         Image: Maxe       Image: Security         Image: Maxe       Image: Security </td <td>Media library properties</td> <td></td> <td></td> | Media library properties                                                                                                    |                                                                                                    |                                                                                                  |
| Files General   Security     New folder     New folder     MyCommunitySiteMedia (0)   Documents (0)   Music (0)   Pictures (0)   Video (0)     New folder     IM001775   Desktop   Desktop   Documents   Documents   Music   Documents   Music   Documents   Music   Documents   Music   Documents   Music   Documents   Music   Documents   Music   Documents   Music   Documents   Videos                                                                                                    | ➤ Media ➤ My Community Site Media                                                                                               |                                                                                                    |                                                                                                  |
| New folder     Ist     Ist <td>Files General Security</td> <td></td> <td></td>                                                                                                    | Files General Security                                                                                                    |                                                                                                    |                                                                                                  |
|                                                                                                    | New folder                                                                                                    | List Tiles Thumbnails                                                                                                    |                                                                                                  |
| <ul> <li>MyCommunitySiteMedia (0)</li> <li>Documents (0)</li> <li>Music (0)</li> <li>Pictures (0)</li> <li>Video (0)</li> </ul> Organize ▼ New folder Favorites Desktop Downloads Recent Places IM002595 Downloads Recent Places Documents Music Pictures Videos Videos Videos                                                                                                    | 🙀 <u>Delete</u> 🎒 <u>Copy</u> 🕞 <u>Move</u>                                                                                     | Name: Se                                                                                                    | earch                                                                                            |
| Network     AA-01-PC     File name: IM001775                                                                                                    | <ul> <li>MyCommunitySiteMedia (0)</li> <li>Documents (0)</li> <li>Music (0)</li> <li>Pictures (0)</li> <li>Video (0)</li> </ul> | Image: Second state   Image: Second state   Image: Second state <tr< td=""><td><ul> <li>✓ 49 Search Pictures </li> <li>Ø</li> <li>Ø</li> <li>Ø</li> <li>Ø</li> <li>Ø</li> </ul></td></tr<> | <ul> <li>✓ 49 Search Pictures </li> <li>Ø</li> <li>Ø</li> <li>Ø</li> <li>Ø</li> <li>Ø</li> </ul> |

Repeat the same procedure so that you have at least one file in each of the folders. Once finished, the library is ready to be published on the site.

### 3.2.10 Creating a Smart search index

Kentico CMS Smart search module enables index-based search through the content of your site. For this to work, you need to have at least one index created for your site. This index will contain information about the content of your site and is much faster to be searched than using the standard SQL queries search approach.

Further information on Kentico CMS Search Engine can be found in <u>Kentico CMS Developer's Guide -></u> <u>Modules -> Smart search -> Overview</u>.

In this example, we will create a new smart search index and configure it so that it can be used on our site.

1. Make sure that your site is running (in Site Manager -> Sites) and go to **Site Manager ->** Administration -> Smart search. Click the **New index** (A) link.

| Kentico<br>Site Manager                                                                                    | Sites Administratio | on Settings Development       | Tools Dashboard Licen | ses Support   | <u>CMS Des</u><br>Buy |
|----------------------------------------------------------------------------------------------------|---------------------|-------------------------------|-----------------------|---------------|-----------------------|
| <ul> <li>Administration         <ul> <li>Avatars</li> <li>Bad words</li> <li>Badges</li> </ul> </li> </ul> | Smart sea           | arch indexes                  |                       |               |                       |
| 👼 Banned IPs                                                                                               | - Actions           | Display name 🔺                | Last rebuild time     | Index type    | Index status          |
| Categories Categories                                                                                      | /*****              | Community site - Default      | 8/16/2011 11:10:49 AM | Documents     | Ready                 |
| E-mail templates                                                                                           | / 🗙 📵 🔻             | Community site - Forums       | 8/16/2011 11:10:50 AM | Forums        | Ready                 |
| Event log                                                                                                  | / 🗙 📵 🔻             | Community Site - Users        | 8/16/2011 11:10:51 AM | Users         | Ready                 |
| Integration bus                                                                                            | / 🗙 🛞 👻             | Corporate Site - Custom table | 8/15/2011 2:04:27 PM  | Custom tables | Ready                 |
| Rembership                                                                                                 | /****               | Corporate Site - Default      | 8/15/2011 2:04:49 PM  | Documents     | Ready                 |
| Recycle bin                                                                                                | /* 🕷 👻              | Corporate Site - Forums       | 8/15/2011 2:04:49 PM  | Forums        | Ready                 |
| 🚨 Roles                                                                                                    | ∕ 🗙 📵 👻             | Corporate Site - Mobile       | 8/15/2011 2:04:56 PM  | Documents     | Ready                 |
| Scheduled tasks<br>Smart search<br>Smart search                                                            | ∥¥® ▼               | Corporate Site - Users        | 8/15/2011 2:04:56 PM  | Users         | Ready                 |
| 🔚 SMTP servers                                                                                             |                     |                               |                       |               |                       |

- 2. Enter the following details into the New index form:
- Display name: My Community Site
- Code name: MyCommunitySite
- Analyzer type: Standard
- Index type: Documents

Click OK.

• Assign index to website <your site name>: enabled

| Kentico<br>Site Manager                                                                                                    | Sites Administ                                                                                                    | ration Settings                                                                                             | Development | Tools | Dashboard | Licenses | Support | Buy |
|----------------------------------------------------------------------------------------------------|----------------------------------------------------------------------------------------------------|----------------------------------------------------------------------------------------------------|-------------|-------|-----------|----------|---------|-----|
| Administration<br>Administration<br>Avatars<br>Bad words<br>Badges<br>Banned IPs<br>Categories<br>Categories<br>Categories<br>E-mail queue<br>E-mail templates<br>Event log<br>Integration bus<br>Membership<br>Permissions | New set           Search index           Display name:           Code name:           Index type:           Analyzer type:           Stop words: | earch index<br>earch index<br>es > New index<br>My Community Si<br>Documents<br>Standard<br>(Default)<br>OK | ite<br>ie   |       |           |          | John    |     |
| <ul> <li>☑ Recycle bin</li> <li>➢ Roles</li> <li>⊘ Scheduled tasks</li> <li>☑ Smart search</li> <li>☑ SMTP servers</li> </ul>                                                                                               |                                                                                                    |                                                                                                    |             |       |           |          |         |     |

3. Now switch to the **Index** tab and click the **Add allowed content** (a) link. Add the following values into the form:

• Path: /%

- **Document types**: leave the field empty
- Including ad-hoc forums: enabled
- Including blog comments: enabled
- Including message boards: enabled

Click **OK**. This ensured that the whole content of the site will be indexed.

| Ken<br>Site Ma                                                                                                    | t <b>ico</b><br>nager                                      | Sites Adm                                                          | inistration S                                               | ettings                  | Development                                | Tools      | Dashboard                | Licenses                     | Support         | Buy |
|----------------------------------------------------------------------------------------------------|------------------------------------------------------------|--------------------------------------------------------------------|-------------------------------------------------------------|--------------------------|--------------------------------------------|------------|--------------------------|------------------------------|-----------------|-----|
| <ul> <li>Administrati</li> <li>Avata</li> <li>Bad w</li> <li>Badge</li> <li>Banne</li> <li>Catege</li> </ul>                           | on<br>s<br>ords<br>s<br>d IPs<br>ories<br>gueue            | Smart sea<br>General<br>> Item list >                              | rt search i<br>arch indexes ><br>Index Sites<br>New allowed | My Con<br>Culture        | <b>S</b><br>nmunity Site<br>es Search prev | view       |                          |                              |                 |     |
| <ul> <li>E mail</li> <li>E-mail</li> <li>Event</li> <li>Integr</li> <li>Memb</li> <li>Permis</li> <li>Recycl</li> <li>Roles</li> </ul> | templates<br>log<br>ation bus<br>ership<br>isions<br>e bin | Path:<br>Document f<br>Including ad<br>Including bl<br>Including m | ypes:<br>d-hoc forums:<br>og comments:<br>essage board:     | /%<br>Leave<br>V<br>S: V | the field empty i                          | f you wisl | s<br>s<br>h to choose al | elect<br>elect<br>I document | Clear<br>types. | -   |
| C Sched<br>Sched<br>Smart<br>Smart                                                                                                    | uled tasks<br><mark>search</mark><br>servers               |                                                                    |                                                             |                          | ОК                                         |            |                          |                              |                 |     |

4. Now switch to the **Cultures** tab and click the **Add cultures** button. Select the only available culture - **English - United States** and click **OK**.

| Smart search indexes                                                                                 |        |
|----------------------------------------------------------------------------------------------------|--------|
| ► <u>Smart search indexes</u> ► My Community Site                                                    |        |
| General Index Sites Cultures Search preview                                                          |        |
| The changes were saved. These changes require index rebuild. Please click here to rebuild index now. |        |
| The following culture versions are included in the index:                                            |        |
| No cultures selected 🖉 Select cultures Webpage Dialog                                                | ×      |
| Add cultures Select cultures                                                                         |        |
| Site: My Community Site                                                                              |        |
| Culture name or its part: Search                                                                     |        |
| Select all Deselect all                                                                              |        |
| Culture name                                                                                         |        |
| English - United States                                                                              |        |
| Items per page                                                                                       | 10 💌   |
|                                                                                                    |        |
|                                                                                                    |        |
|                                                                                                    |        |
| ок                                                                                                   | Cancel |
|                                                                                                    |        |

5. Finally, go back to the **General** tab and click the **Rebuild** (S) link at the top. This needs to be done only for the first time. Any further changes made to the site will be indexed automatically.

# 3.3 Creating the Master page

As we have the site created and the pre-development tasks carried out, we can start defining the master page. The master page is represented by the root of the content tree. It is the page from which all other pages inherit the default content, such as the main menu, header image, etc. Like this, you can avoid laborious adding and setting of these elements for all pages. Instead, you only use them on the master page and all other pages will inherit it.

In **Step 5** of the <u>New site wizard</u>, we chose to use the **Blank master page** page template. This is the most simple master page with two web part zones. As we want the master page to be a bit more complex, we will have to modify its layout.

Further information on master pages can be found in chapters <u>The master page concept</u> and <u>Editing the</u> <u>master page</u> of **Kentico CMS Developer's Guide**.

1. The master page uses the **Blank master page** page template. If you made any changes to the page now, the changes would be reflected on the page template too so that the original page template definition would be overwritten and could not be reused anymore.

To prevent this, you need to save the page as a new page template. We will stick to this practice throughout the whole guide.

Go to CMS Desk -> Edit, select the master page from the content tree and switch to the Properties ->

Template tab. Click the Save as new template link.

| Kentico<br>CMS Desk Content My             | <u>Live Site Site Manager</u> My Community Site 💌 ᆂ Global Administrator<br>esk Tools Administration E-commerce On-line marketing |
|--------------------------------------------|----------------------------------------------------------------------------------------------------|
| New Delete Move Down<br>Content management | Edit     Preview     Live site     List       View mode     Other                                                                 |
| D 🔄 Files                                  | General   URLs   Template   Blank master page   Save as new template   Categories   Menu   Workflow   Versions   Related docs     |

- 2. In the pop-up window, enter the following details:
- Template display name: My Community Site Master Page
- Template code name: MyCommunitySite.MasterPage
- Template category: My Community Site templates
- Template description: some text describing the template

Click OK.

| 🤗 Save as new page template - Windows Internet Explorer |                                                |  |  |  |  |
|---------------------------------------------------------|------------------------------------------------|--|--|--|--|
| 🚑 Save as new page template                             |                                                |  |  |  |  |
|                                                         |                                                |  |  |  |  |
| Template display name:                                  | My Community Site - Master Page                |  |  |  |  |
| Template code name:                                     | MyCommunitySite.MasterPage                     |  |  |  |  |
| Template category:                                      | My Community Site templates                    |  |  |  |  |
|                                                         | This is the master page of My A Community Site |  |  |  |  |
| Template description:                                   |                                                |  |  |  |  |
|                                                         | <b>v</b>                                       |  |  |  |  |
|                                                         |                                                |  |  |  |  |
|                                                         |                                                |  |  |  |  |
| OK Cancel                                               |                                                |  |  |  |  |

3. Now we can start making modifications to the page. First, we will re-define the page layout so that we get more web part zones on the page. Switch to the **Master page** tab and replace the original layout in the main text area (within the *<body>* tags) with the following piece of code.

Click **Save** to save the changes.

```
<!-- Top info -->
<div class="zoneTopInfo">
      <cc1:CMSWebPartZone ID="zoneTopInfo" runat="server" />
</div>
<div class="mainDiv">
<div class="zoneTopMembership">
      <ccl:CMSWebPartZone ID="zoneTopMembership" runat="server" />
</div>
<div class="zoneTop">
      <ccl:CMSWebPartZone ID="zoneTopImage" runat="server" />
</div>
<div class="zoneTopMenu">
      <ccl:CMSWebPartZone ID="zoneTopMenu" runat="server" />
      <div class="clear">&nbsp;</div>
</div>
<div class="zoneMain">
      <ccl:CMSWebPartZone ID="zoneContent" runat="server" />
</div>
<div class="zoneBottom">
      <cc1:CMSWebPartZone ID="zoneBottom" runat="server" />
</div>
</div>
```

4. If you switch to the **Design** tab now, you should see that the master page has been populated with several web part zones. The layout is now ready and we can start populating the page with web parts.

| Page Design Form Master page Properties Analytics    |              |
|------------------------------------------------------|--------------|
| ▼ / - page template: My Community Site - Master Page |              |
| ▼ zoneTopInfo                                        | 4            |
|                                                      |              |
| v zoneTopMembership                                  | <del>2</del> |
|                                                      |              |
|                                                      |              |
|                                                      |              |
|                                                      |              |
|                                                      |              |
|                                                      |              |
|                                                      |              |
|                                                      |              |
|                                                      |              |
| ▼ zoneTopMenu                                        | 4            |
|                                                      |              |
|                                                      |              |
| v zoneContent                                        | 4            |
| v pageplaceholder                                    |              |
|                                                      |              |
|                                                      |              |
|                                                      |              |
|                                                      |              |
|                                                      |              |
|                                                      |              |
|                                                      |              |
|                                                      |              |
|                                                      |              |
|                                                      |              |
|                                                      |              |
|                                                      |              |
|                                                      |              |
|                                                      |              |
|                                                      |              |
|                                                      | <b>*</b>     |
|                                                      |              |

5. Let's start from the top where the logon bar with links to CMS Desk and Site Manager is located.

Click the Add web part (+) icon of zoneTopInfo. In the pop-up window, choose the Text -> Static text web part and click OK.

In the web part properties window, you only need to set the value of the **Text** property. Use the following code for the value:

<div style="border: lpx solid #cecfce;background:#f7f3ef;color:#555555;font-weight :bold;padding:3px;font-size:10px;text-align:center"> Sign in to <a href="~/CMSPages/logon.aspx?ReturnUrl=~/cmsdesk/default.aspx&amp; username=administrator">CMS Desk</a>. Sign in to <a href="~/CMSPages/logon.aspx? ReturnUrl=~/cmssitemanager/default.aspx&username=administrator">CMS Site Manager</a>. The default account is administrator with blank password. </div>

Leave the rest of the properties at their default values and click **OK**. You should see the logon bar appear in the web part zone.

| ▼ zoneTopInfo | 4                                                                                                    | Þ |
|---------------|----------------------------------------------------------------------------------------------------|---|
| ▼ statictext  | Sign in to CMS Desk. Sign in to CMS Site Manager. The default account is administrator with blank password. |   |

6. Let's move on to **zoneTopMemebership**. This web part zone will contain the sign in/out link, link to the current user's private messaging inbox, link to the current user's profile editing page and information about the current user with link to their public profile.

Click the **Add web part** (+) icon, choose the **Membership -> Sign out button** web part and click **OK**. Set the following properties of the web part, leave the rest at the default values:

- Show as link: enabled
- Button text for sign out: Sign out
- Show only when authenticated: disabled
- Sign in page path: /Logon
- Return page path: /Home
- Content before: <div class="signOut">
- Content after: </div>

### Click OK.

Click the Add web part (+) icon again, choose the Messaging -> Messaging info panel web part and click OK. Set the following properties of the web part, leave the rest at the default values:

- Display to roles: \_authenticated\_
- Inbox link URL: ~/Members/Management/Messages.aspx
- Show outbox: disabled
- Show new message: disabled
- Content before: <div class="messagesPanel">
- **Content after**: " | </div>" (do not enter the parentheses, these are here to indicate that the string begins with a blank space)

### Click OK.

Click the Add web part (+) icon again, this time, choose the Text -> Static HTML web part and click OK. Set the following properties of the web part, leave the rest at their default values:

- Display to roles: \_authenticated\_
- Content before: <div class="myAccountInfo">
- **Content after**: " | </div>" (do not enter the parentheses, these are here to indicate that the string begins with a blank space)
- Text: place the cursor into the text area, click the Source (E) icon on the WYSIWYG editor toolbar

and replace the original HTML code with the following code:

<a title="My profile" href="/KenticoCMS\_5.5/Members/Management.aspx">Edit my profile</a>

You will also need to replace the *KenticoCMS\_5.5* string with the name of the virtual directory where your Kentico CMS project is located.

Click OK.

Click the Add web part (+) icon again and finally choose the **Membership** -> Current user web part. Click **OK**. Set the following properties of the web part, leave the rest at their default values:

- Authenticated URL link: ~/Members/{%CurrentUser.UserName|(encode)true%}.aspx
- User text CSS class: userName
- Content before: <div class="currentUser">
- Content after: " | </div>" (do not enter the parentheses, these are here to indicate that the string begins with a blank space)

Click OK.

7. Next on is the **zoneTopImage** web part zone, where the header image should be placed. Click the **Add web part** (+) icon of this web part zone and choose the **Text -> Editable image** web part. Set its following properties, the rest can be left at their default values:

- Image width: 960
- Image height: 148
- Alternate text: Community Site

Click OK.

Now switch to the **Page** tab. The added web part is represented here only by the two link buttons as in the screenshot below. Click the **Select** button of the added web part.

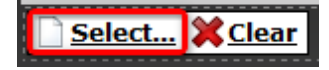

7. In the pop-up window, select the previously uploaded **community\_header\_img.jpg** and click the **Select** button.

| Select image - Windows Internet Explorer                                                                                                    |                                                                      |
|----------------------------------------------------------------------------------------------------|----------------------------------------------------------------------|
| 🛐 Select image                                                                                                    |                                                                      |
| Attachments Content Media libraries                                                                                                    | Web                                                                  |
| 🫺 New folder 🛛 🔒 New file                                                                                                    | List Tiles III Thumbnails                                            |
| Site: My Community Site                                                                                                    | General URL: //KenticoCMS4237.20467//Files/community_header_img.aspx |
| <ul> <li>Wy community Site*</li> <li>Files*</li> <li>button_joinnow*</li> <li>button_signin*</li> <li>community_header_img*</li> <li>community_home_img*</li> </ul> | Width: 960<br>Height 148                                             |
| 4                                                                                                    | ✓ m b                                                                |
|                                                                                                    | Select                                                               |

8. The header image is now at its place. Click **Save** to save the master page.

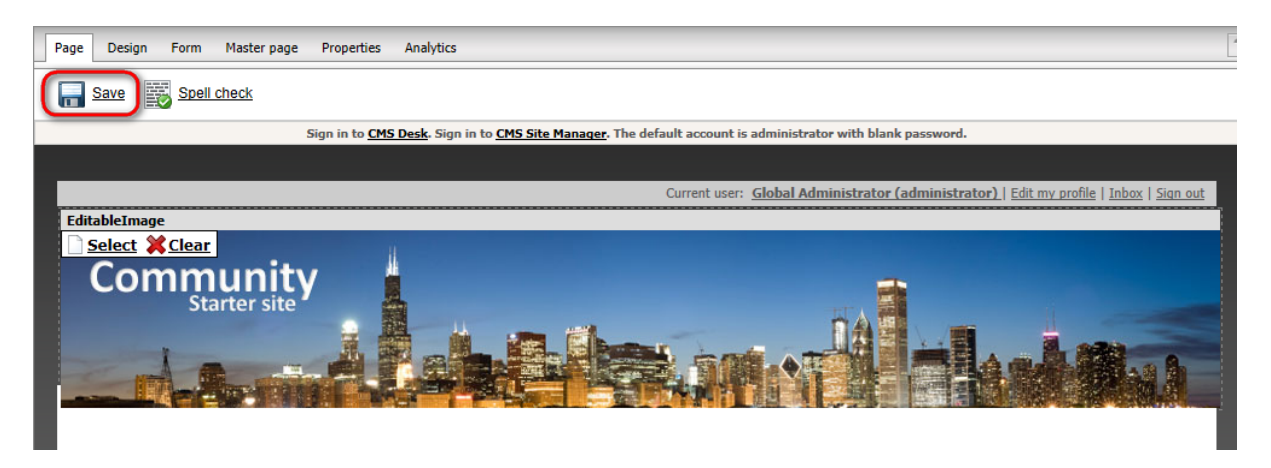

9. Now we need to populate the **zoneTopMenu** web part zone where the search box and the main menu will reside. Click the **Add web part** (+) icon of this web part zone and choose the **Full-text search -> Smart search box** web part. Set the following properties of the web part, the rest can be left at their default values:

- Disable view state: enabled
- Search button text: Search
- Search button CSS class: buttonSearch
- Search textbox CSS class: inputSearch
- Search results page URL: ~/Search.aspx
- Show search label: disabled

### Click OK.

10. Let's add the main menu now. Click the **Add web part** (+) icon of the **zoneTopMenu** web part zone again and choose the **Navigation -> CSS list menu** web part. Set the following properties of the web part, the rest can be left at their default values:

- Path: /%
- Document types: CMS.MenuItem;CMS.Blog

- Maximum nesting level: 1
- Render CSS classes: enabled

11. The **zoneContent** web part zone is where content of all the pages will be loaded. To achieve this behavior, you need to have the **Page placeholder** web part in the web part zone. As you can see, the web part has been added to the web part zone automatically, so you can go on to **zoneBottom**.

12. Finally, we will add the **Kentico logo** into the **zoneBottom** web part zone. Click the **Add web part** (+) icon and choose the **General -> Powered by Kentico** web part. Replace the value of the Text property with the following code:

<a href="http://www.kentico.com" title="Kentico CMS for ASP.NET - the WEB 2.0 Content Management System for .NET developers"><img border="0" src="~/App\_Themes/ CommunitySite/Images/Powered\_by\_kentico\_cms.gif" alt="This website uses Kentico CMS, the content management system for ASP.NET developers." /></a>

Click OK.

13. And that's us finished with the master page. If you switch to the **Live site** mode now, you should see the page appear as in the screenshot below. The main menu is not visible yet as there are no pages defined. The rest of the page is already at its required appearance. Content of all site's pages will be loaded into the main white zone where the **Page placeholder** web part resides.

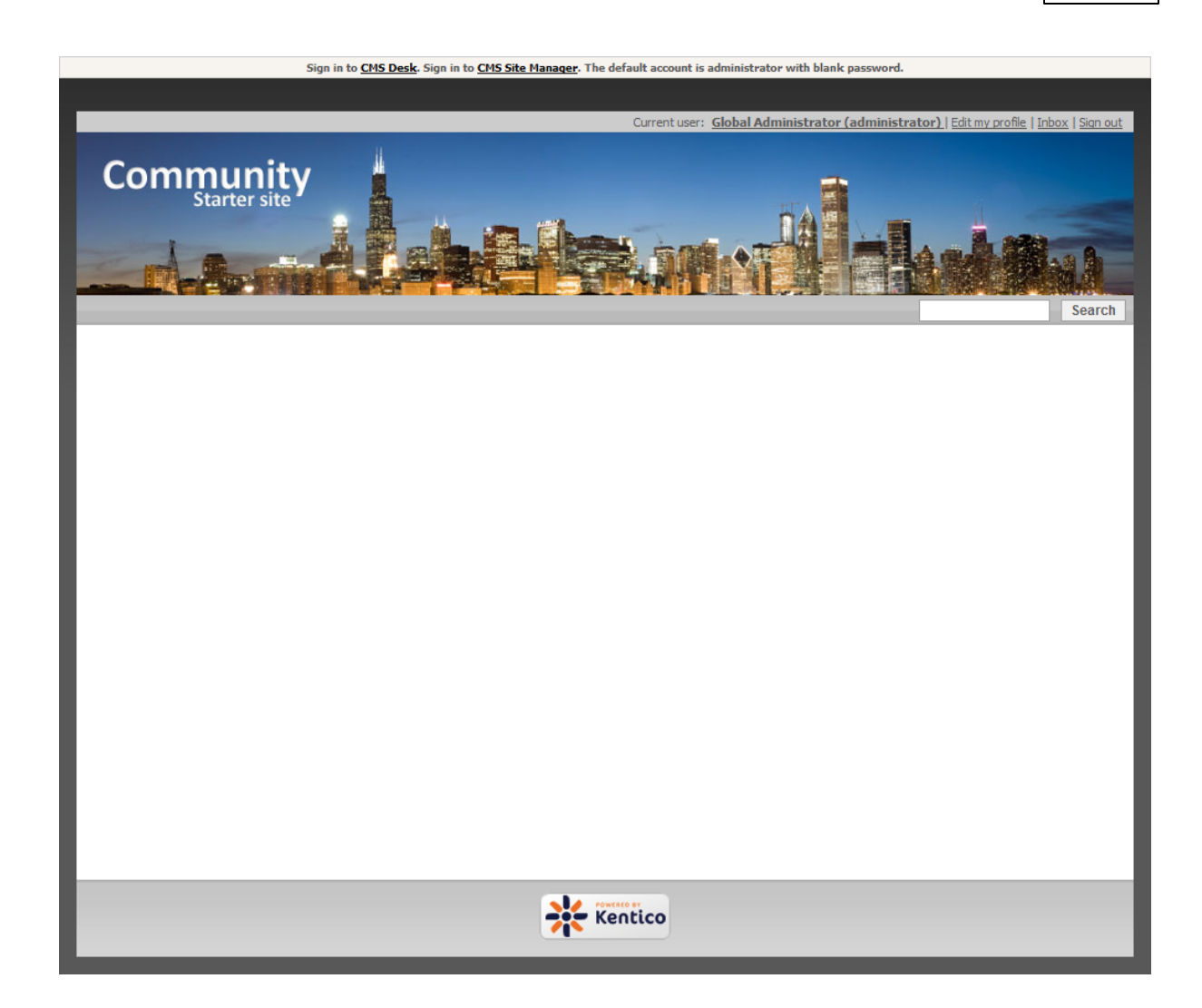

# 3.4 Creating the Search page

In the previous chapter, you have defined the master page. In the ninth step, you placed the **Smart search box** web part next to the main menu and set its **Search results page URL** property to ~/ *Search.aspx*. This is where the user will be redirected after submitting the search request and where the search results will be displayed. On this page, users will also be able to perform full-text search with extended options using the **Smart search dialog with results** web part.

Further information on Kentico CMS Search Engine can be found in <u>Kentico CMS Developer's Guide -></u> <u>Modules -> Smart search -> Overview</u>.

1. Go to **CMS Desk**, select the root of the content tree and click **New**. Choose the **Page (menu item)** document type.

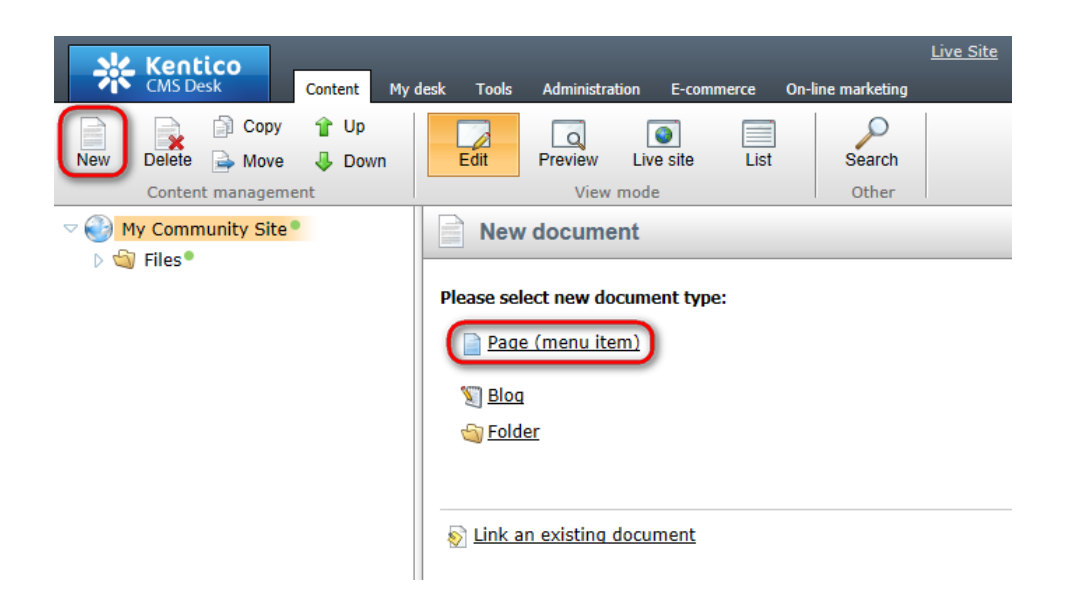

2. Choose the Create a blank page option. For Page name, enter Search and click Save.

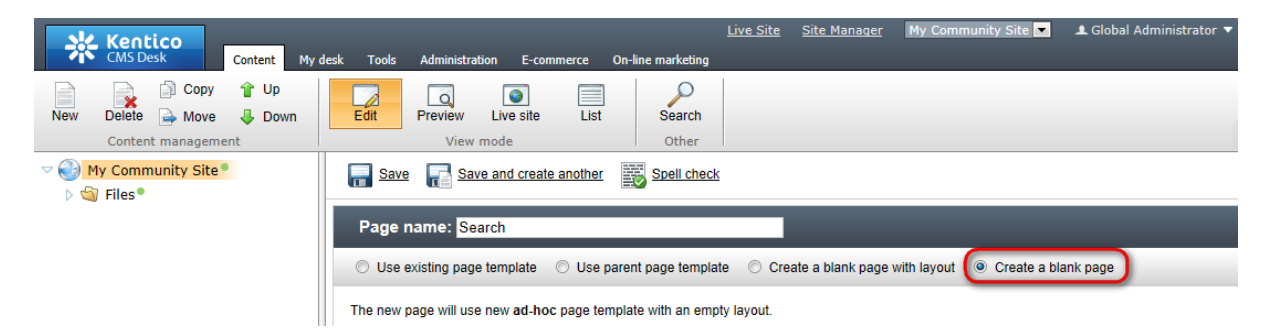

3. Switch to the Properties -> Template tab and click the Edit template properties link.

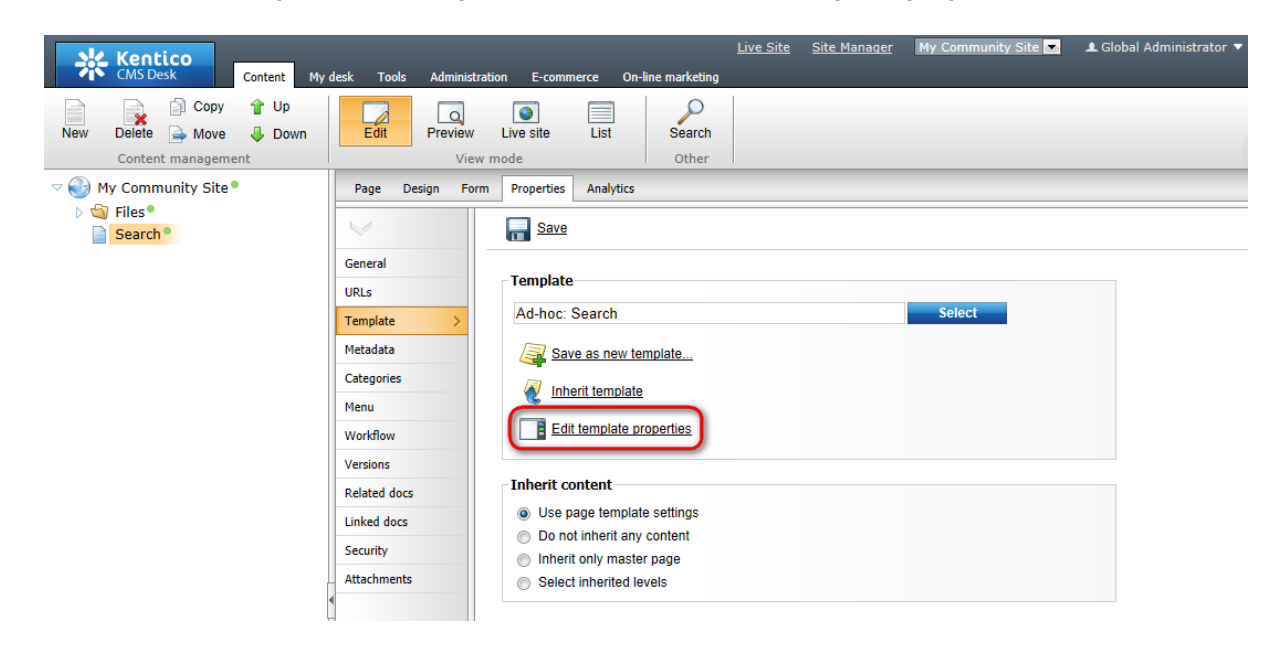

4. In the pop-up Page template properties window, switch to the Layout tab and replace the original

layout with the following code:

Click Save.

| Page template properties - Windows Internet Explorer                                                                                                    |
|----------------------------------------------------------------------------------------------------|
| 💐 Page template properties 🔹 😢                                                                                                    |
| > Page templates > Ad-hoc: Search                                                                                                    |
| General Design Layout Web parts Header Documents                                                                                                    |
| Save Check out to file                                                                                                    |
| O Use shared layout Full page (CSS)                                                                                                    |
| Use custom layout                                                                                                    |
| Layout type: ASCX -<br>Layout code: Use the following expression to add a new web part zone: <cms:cmswebpartzone id="zoneTopRight" runat="server"></cms:cmswebpartzone> (ID must be<br>unique)<br><%@ Control Language="C#" ClassName="Simple" Inherits="CMS.PortalControls.CMSAbstractLayout" %><br><%@ Pagister Assembly="CMS PartalControls" Namespage="CMS PartalControls" TagProfix="col" %>                                                                                                    |
| <pre><div class="subcontentDiv"></div></pre>                                                                                                    |
| <pre><div class="zoneCenterHome"></div></pre>                                                                                                    |
| <cc1:cmswebpartzone id="zoneCenter" runat="server"></cc1:cmswebpartzone>                                                                                                    |
|                                                                                                    |
| <div class="clear"> </div>                                                                                                    |
|                                                                                                    |
|                                                                                                    |
|                                                                                                    |
|                                                                                                    |
| 三 図 (本 4) 40 (元 4) (元 4) (元 4) (元 4) (元 4) (元 4) (元 4) (元 4) (元 4) (元 4) (元 4) (元 4) (元 4) (元 4) (元 4) (元 4) (元 4) (元 4) (元 4) (元 4) (元 4) (元 4) (元 4) (元 4) (元 4) (元 4) (元 4) (元 4) (元 4) (元 4) (元 4) (元 4) (元 4) (元 4) (元 4) (元 4) (元 4) (1 - 2) (1 - 2) |
| Add CSS styles                                                                                                    |

5. Switch to the **Design** tab. You should see one web part zone named **zoneCenter** on the page, just as you defined by the layout above. Let's add some heading text first. Click the **Add web part** (+) icon of this web part zone and choose the **Text -> Static text** web part. In the web part properties window, set the following values. The rest of the properties can be left at the default values:

• Text: <h1 class="header">Search results</h1>

Click OK.

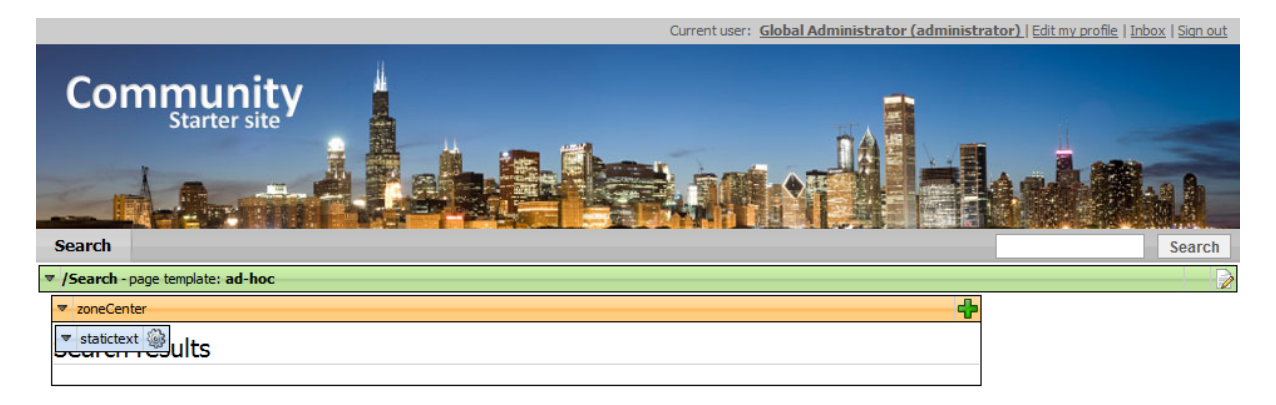

6. Displaying search results and the search function itself will be achieved using the **Smart search dialog with results** web part. Click the **Add web part** (+) icon again and choose the **Full-text search -> Smart search dialog with results** web part. In the web part properties window, enter the following values. The rest of the properties can be left at their default values:

- Indexes: My Community Site (created here)
- Paging mode: Postback
- Web part container: Content padding
- Content after: <br/>

#### Click OK.

From this moment on, if you switch to the Live site, the page should be fully functional. Try searching both using the **Search box** next to the main menu and the **Smart search dialog with results** web part. Use e.g. *community* as the keyword, since this word is included in two previously uploaded images' names and the master page's name. You will get the results as in the following screenshot.

| Current user: Global Administrator (administrator)   Edit my profile   Inbox   Sign c | ut |
|---------------------------------------------------------------------------------------|----|
| Community<br>Starter site                                                             | h  |
| Search results                                                                        |    |
| Search results                                                                        |    |
| Search for: community Search mode: Any word Search Search                             |    |
| community header img                                                                  |    |
| http://jocalhost/kenticocms/Files/community_header_img.aspx 2/16/2010 3:08:16 PM      |    |
| community home ima                                                                    |    |
| http://localhost/kenticocms/Files/community_home_img.aspx 2/16/2010 3:09:34 PM        |    |
| L                                                                                     |    |
| http://localhost/kenticocms/default.aspx 1/1/0001 12:00:00 AM                         |    |

7. We don't want the Search page to be displayed in the main menu. To prevent this, select the page in **CMS Desk** and switch to the **Properties -> Menu** tab. Disable the **Show in navigation** check-box and click **Save**.

| 💥 Kentico                                                                                                    |                                                                                                    |                                                                                                    | <u>Live Site</u>        | <u>Site Manager</u>         | My Community Site 💌    | ▲ Global Administrator |
|----------------------------------------------------------------------------------------------------|----------------------------------------------------------------------------------------------------|----------------------------------------------------------------------------------------------------|-------------------------|-----------------------------|------------------------|------------------------|
| Kentico     Content     My       CMS Desk     Content     My       New     Delete     Move     Down       Content management     Content view     Display       Search *     Search * | desk Tools Administratic<br>Edit Preview<br>View m<br>Page Design Form<br>General<br>URLs<br>Template<br>Metadata | Instration     E-commerce     On-line marketing       Iew     Live site     List       View mode     Other       Form     Properties       Analytics         Basic properties       Menu caption:       Show in navigation:       Show in sitemap: |                         | My Community Site           | ▲ Global Administrator |                        |
|                                                                                                    | Categories >                                                                                                    | Menu actions                                                                                                    |                         |                             |                        |                        |
|                                                                                                    | Workflow                                                                                                    | Standard behavior                                                                                                    |                         |                             |                        |                        |
|                                                                                                    | Versions                                                                                                    | Inactive menu item                                                                                                    |                         |                             |                        |                        |
|                                                                                                    | Related docs                                                                                                    | Javascript command:                                                                                                    | mala: alert/hellellu    | atum falaa                  |                        |                        |
|                                                                                                    | Linked docs                                                                                                    | EX8                                                                                                    | imple: alert('nello');r | eturn taise;                |                        |                        |
|                                                                                                    | Security                                                                                                    | ORL redirection:     Exa                                                                                                    | amole: http://www.m     | vdomainxv.com o             | or ~/products.aspx     |                        |
|                                                                                                    | Attachments                                                                                                    |                                                                                                    |                         | ,, ,, , , , , , , , , , , , |                        |                        |

8. Finally, we will save the page as a page template so that it can be reused in the future. This is a good practice to avoid repeating laborious task. Switch to the **Edit** mode and go to the **Properties -> Template** tab. Click the **Save as new template** link and enter the following details:

- Template display name: My Community Site Search page
- **Template code name**: MyCommunitySite.SearchPage

- Template category: My Community Site templates
- Template description: some text describing the page template

Click **OK**. The page is now saved as a new page template and can be reused when creating new pages with similar layout or content.

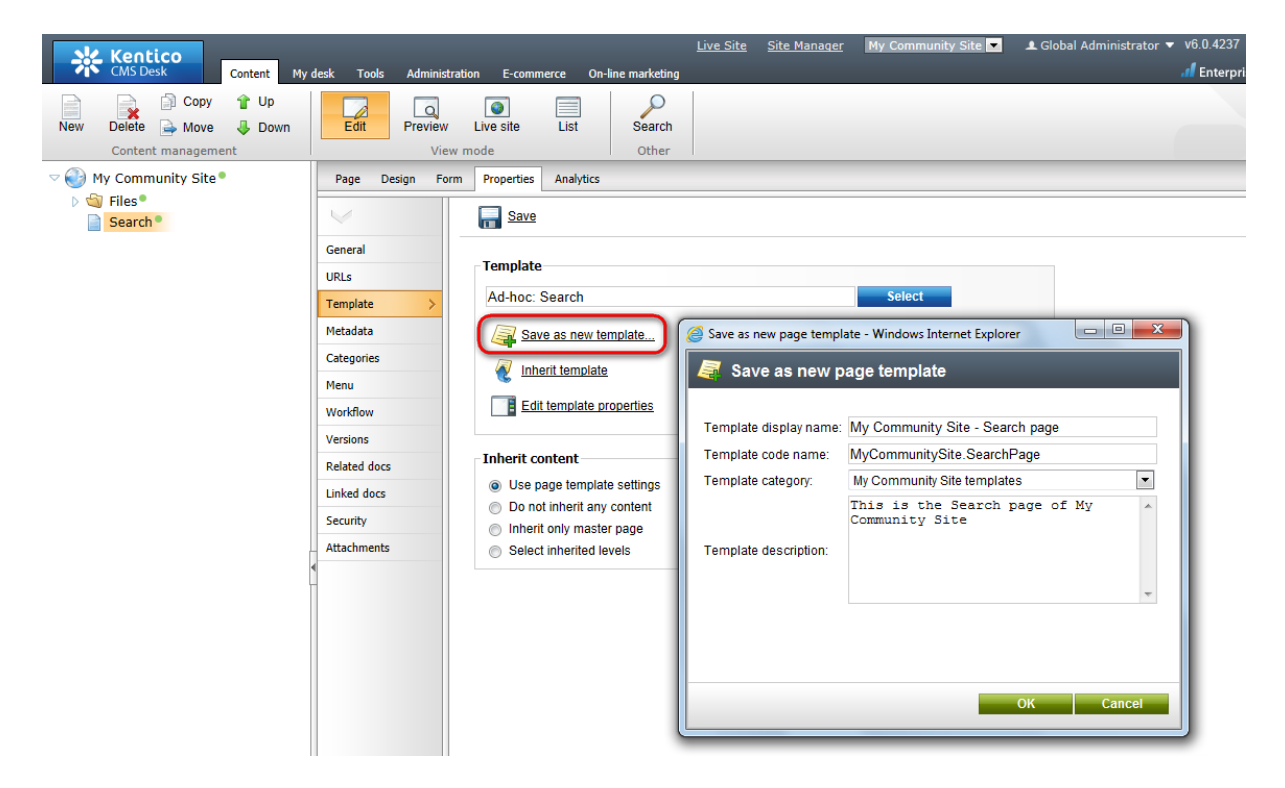

# 3.5 Creating the Logon page

On the Master page, we placed the **Sign out button** web part and set its **Sign in page path** property to */Logon*. This is where the user will be redirected in order to sign in. This can also happen in other cases such as when a user tries to access a section which is available only to authorized users.

The page will provide the sing-in functionality via the **Logon form** web part, as well as the possibility to register for anonymous site visitors, which will be achieved using the **Custom registration form** web part.

Information about the Custom registration form and how you can modify the appearance of the form can be found in <u>this chapter</u>.

1. Go to **CMS Desk**, select the root of the content tree and click **New**. Choose the **Page (menu item)** document type.

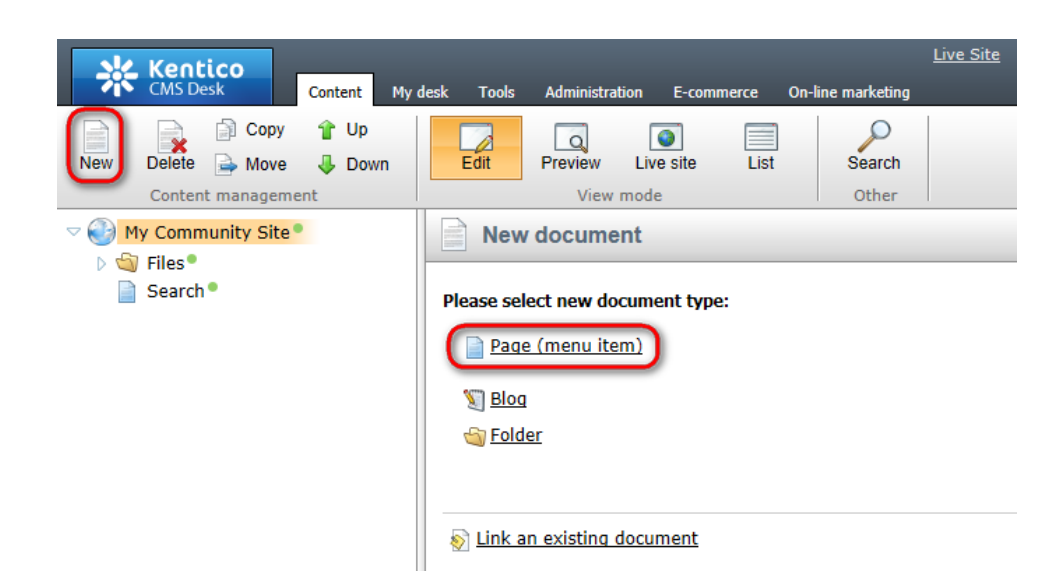

2. Choose the Create a blank page option. For Page name, enter Logon page and click Save.

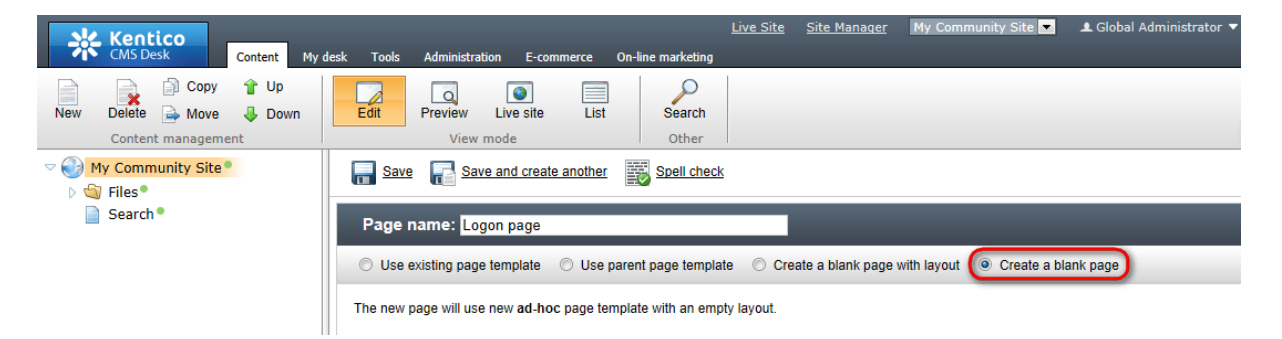

3. Switch to the Properties -> Template tab and click the Edit template properties link.

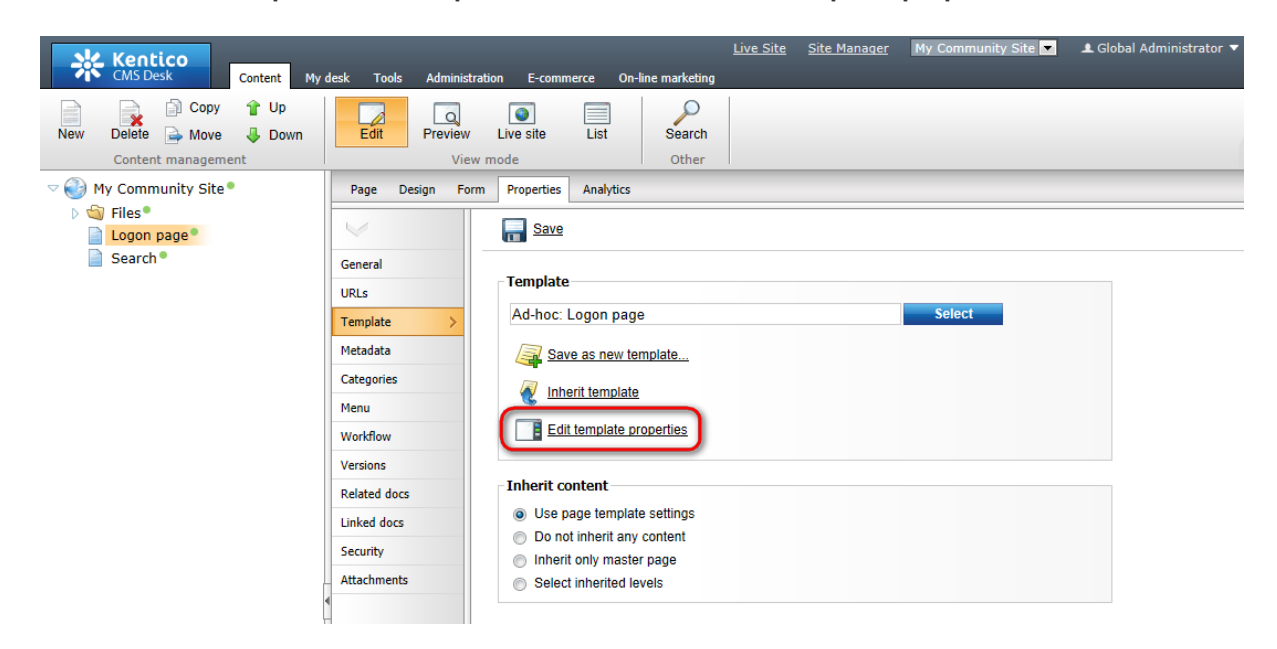

4. In the pop-up Page template properties window, switch to the Layout tab and replace the original

layout with the following code:

```
<!-- Container -->
<div class="logonReg">
<!-- Left zone -->
<div class="zoneLeft" style="width: 50%; float: left;">
<div style="width: 270px; margin: 30px 0px 10px 90px;">
<ccl:CMSWebPartZone ID="zoneLeft" runat="server" />
</div>
</div>
</div>
<!-- Right zone -->
<div class="zoneRight" style="width: 50%; float: left;">
<ccl:CMSWebPartZone ID="zoneLeft" runat="server" />
</div style="width: 280px; margin: 30px auto;">
<ccl:CMSWebPartZone ID="zoneRight" runat="server" />
</div>
</div>
```

Click Save.

| Page template properties - Windows Internet Explorer                                                                                                    |                         |
|----------------------------------------------------------------------------------------------------|-------------------------|
| Page template properties                                                                                                    | ?                       |
| > Page templates > Ad-bor: Logon page                                                                                                    |                         |
| r age templates r Autor. Legen page                                                                                                    |                         |
| General Design Layout Web parts Header Documents                                                                                                    |                         |
| Save Greck out to file                                                                                                    |                         |
| Use shared layout Full page (CSS)                                                                                                    |                         |
|                                                                                                    |                         |
|                                                                                                    |                         |
| Check out the layout to the c:\Inetpub\wwwroot\KenticoCMS4237.20467\CMSAdhocTemplateLayouts\el<br>021517382cd8.ascx file to edit the layout externally.                                                                                                    | b325231-5fa5-406f-bc04- |
| Layout type: ASCX -                                                                                                    |                         |
| e unique)<br><%@ Control Language="C#" ClassName="Simple" Inherits="CMS.PortalControls.CMSAbstractLayout"<br><%@ Register Assembly="CMS.PortalControls" Namespace="CMS.PortalControls" TagPrefix="cc1" %>                                                                                                    | %>                      |
| Container                                                                                                    | E                       |
| <pre><div class="logonReg"></div></pre>                                                                                                    |                         |
| <pre></pre> <pre></pre> <pre> </pre> <pre>  <pre>  <pre>   <pre>  <pre>   <pre>  <pre>   <pre>  <pre>  <pre>   <pre>  <pre>  <pre>  <pre>  <pre>  <pre>   <pre>  <pre>  <pre>  <pre>  <pre>  <pre>  <pre>   <pre>  <pre>  <pre>  <pre>  <pre>  <pre>  <pre>  <pre>  <pre>  <pre>  <pre>  <pre>  <pre>  <pre>  <pre>  <pre>  <pre>  <pre>  <pre>  <pre>  <pre>  <pre>  <pre>  <pre>  <pre>   <pre>  <pre>  <pre>  <pre>  <pre> &lt;</pre></pre> |                         |
| <pre><div style="width: 270px; margin: 30px 0px 10px 90px;"></div></pre>                                                                                                    |                         |
|                                                                                                    |                         |
|                                                                                                    |                         |
| <pre><!-- Right Zone--> </pre> <pre>/div class="zonePight" style="width: 50%; float; left;"&gt;</pre>                                                                                                    |                         |
| <pre><div style="width: 280px; margin: 30px auto:"></div></pre>                                                                                                    |                         |
| <pre><cc1:cmswebpartzone id="zoneRight" runat="server"></cc1:cmswebpartzone></pre>                                                                                                    |                         |
|                                                                                                    |                         |
|                                                                                                    |                         |
| 017                                                                                                    |                         |
| 注 図 / · · · · · · · · · · · · · · · · · ·                                                                                                    | 1 / 16                  |
| Add CSS styles                                                                                                    |                         |
|                                                                                                    |                         |

5. Switch to the **Design** tab. You should see two web part zones on the page - **zoneLeft** and **zoneRight** - just as you defined by the layout code above. The left web part zone will host the logon form, the registration form will be placed in the right one. Click the **Add web part** (+) icon of the **zoneLeft** web part zone and choose the **Membership** -> Logon form web part. Set the following properties of the web part, the rest can be left at their default values:

- Default target URL: ~/Home.aspx
- Web part container: Community Site Blue Box Light
- Web part container title: Sign in
- Content before: <div style="min-height: 160px;height:auto">
- Content after: </div>

### Click OK.

6. User registration will be achieved using the **Custom registration form** web part. This web part has no default appearance - the way it will look like is defined by an **alternative form** of the **cms.user** system table. We will use the pre-defined **Registration form** alternative form. However, you can customize the alternative form according to your needs, as described <u>here</u>, or even create your own form a similar way.

First, click the Add web part (+) icon of the zoneRight web part zone and choose the Membership - > Custom registration form web part. Set the following properties of the web part, all other properties can be left at their default values:

- Alternative form: cms.user.RegistrationForm
- Redirect to URL: ~/Members/{%CMSContext.CurrentUser.UserName%}.aspx
- Registration error message: There was an error during registration. Please see details below.
- E-mail confirmation page: ~/Special-pages/Registration-approval.aspx
- Web part container: Community Site Blue Box Light
- Web part container title: Join the community

Click OK.

7. If you switch to the Live site mode, you should see the following appearance of the page.

|                           | Current user: Global Administrator (administrator)   Edit my profile   Inbox   Sign out |
|---------------------------|-----------------------------------------------------------------------------------------|
| Community<br>Starter site | Search                                                                                  |
| Sign in                   | Join the community                                                                      |
| User name:                | User name:                                                                              |
| Password:                 | First name:                                                                             |
| Remember me               | Last name:                                                                              |
| Log on                    | Email:                                                                                  |
| Forgotten password        | Password:                                                                               |
|                           | Confirm password:                                                                       |
|                           | Gender: O Male Female                                                                   |
|                           | Register                                                                                |

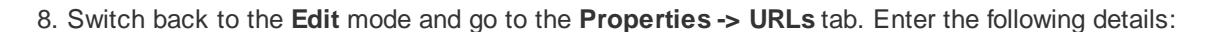

Kentico

- Document alias: Logon
- Document URL path: /Join

Click Save.

| Kentico<br>CMS Desk Content My d           | desk Tools Administrati | on E-commerce On-lir    | <u>Live Site</u><br>ne marketing | <u>Site Manager</u> | My Community Site 💌 | 👤 Global Administrator 🔻 |
|--------------------------------------------|-------------------------|-------------------------|----------------------------------|---------------------|---------------------|--------------------------|
| New Delete Move Down<br>Content management | Edit Preview<br>View n  | Live site List          | Search<br>Other                  |                     |                     |                          |
| <ul> <li>Siles</li> </ul>                  | Page Design Form        | Properties Analytics    |                                  |                     |                     |                          |
| Logon page                                 | $\checkmark$            | E Save                  |                                  |                     |                     |                          |
| Search •                                   | General                 |                         |                                  |                     |                     |                          |
|                                            | URLs >                  | The changes were saved. |                                  |                     |                     |                          |
|                                            | Template                | Alias                   |                                  |                     |                     |                          |
|                                            | Metadata                | Document alias:         | Logon                            |                     |                     |                          |
|                                            | Categories              | - Document URL path -   |                                  |                     |                     |                          |
|                                            | Menu                    | Use custom URL path:    |                                  |                     |                     |                          |
|                                            | Workflow                | Path type:              | Standard URL or will             | dcard 💿 Route       | MVC                 |                          |
|                                            | Versions                | Path or pattern:        | /Join                            |                     |                     |                          |
|                                            | Related docs            |                         |                                  |                     |                     |                          |
|                                            | Linked docs             | Extended properties     |                                  |                     |                     |                          |
|                                            | Security                | URL extensions:         | Lice sustem LIRL ext             | oncione             |                     |                          |
| ļ                                          | Attachments             |                         | - USE CUSION ORL EXI             | ensions             |                     |                          |

9. We don't want the Logon page to be displayed in the menu. Go to the **Properties -> Menu** tab and disable the **Show in navigation** check-box. Click **Save**.

| Kentico<br>CMS Desk Content My                                                           | desk Tools Administrat                  | ion E-commerce On-line marketing                                                   | <u>Live Site</u> <u>Site Manager</u> | My Community Site 💌 | 单 Global Administrator |  |  |
|------------------------------------------------------------------------------------------|-----------------------------------------|------------------------------------------------------------------------------------|--------------------------------------|---------------------|------------------------|--|--|
| New Delete Move Down<br>Content management                                               | Edit Preview                            | Live site List Search<br>mode Other                                                |                                      |                     |                        |  |  |
| <ul> <li>My Community Site</li> <li>Files</li> <li>Logon page</li> <li>Search</li> </ul> | Page Design Form                        | Properties Analytics                                                               |                                      |                     |                        |  |  |
|                                                                                          | General<br>URLs<br>Template<br>Metadata | Basic properties Menu caption: Show in navigation Show in sitemap:                 |                                      |                     |                        |  |  |
|                                                                                          | Menu > Workflow                         | Menu actions <ul> <li>Standard behavior</li> <li>Inactive menu item</li> </ul>     |                                      |                     |                        |  |  |
|                                                                                          | Related docs Linked docs                | <ul> <li>Javascript command:</li> <li>Example</li> <li>URL redirection:</li> </ul> | e: alert('hello');return false;      |                     |                        |  |  |
|                                                                                          | Attachments                             | Example                                                                            | e: http://www.mydomainxy.com c       | or ~/products.aspx  |                        |  |  |

10. Finally, we will save the page as a page template for further re-usability. Go to the **Properties -> Template** tab and click the **Save as new template** link. Enter the following details:

- Template display name: My Community Site Logon Page
- **Template code name**: MyCommunitySite.LogonPage
- Template category: My Community Site templates
- Template description: some text describing the page template

Click OK.

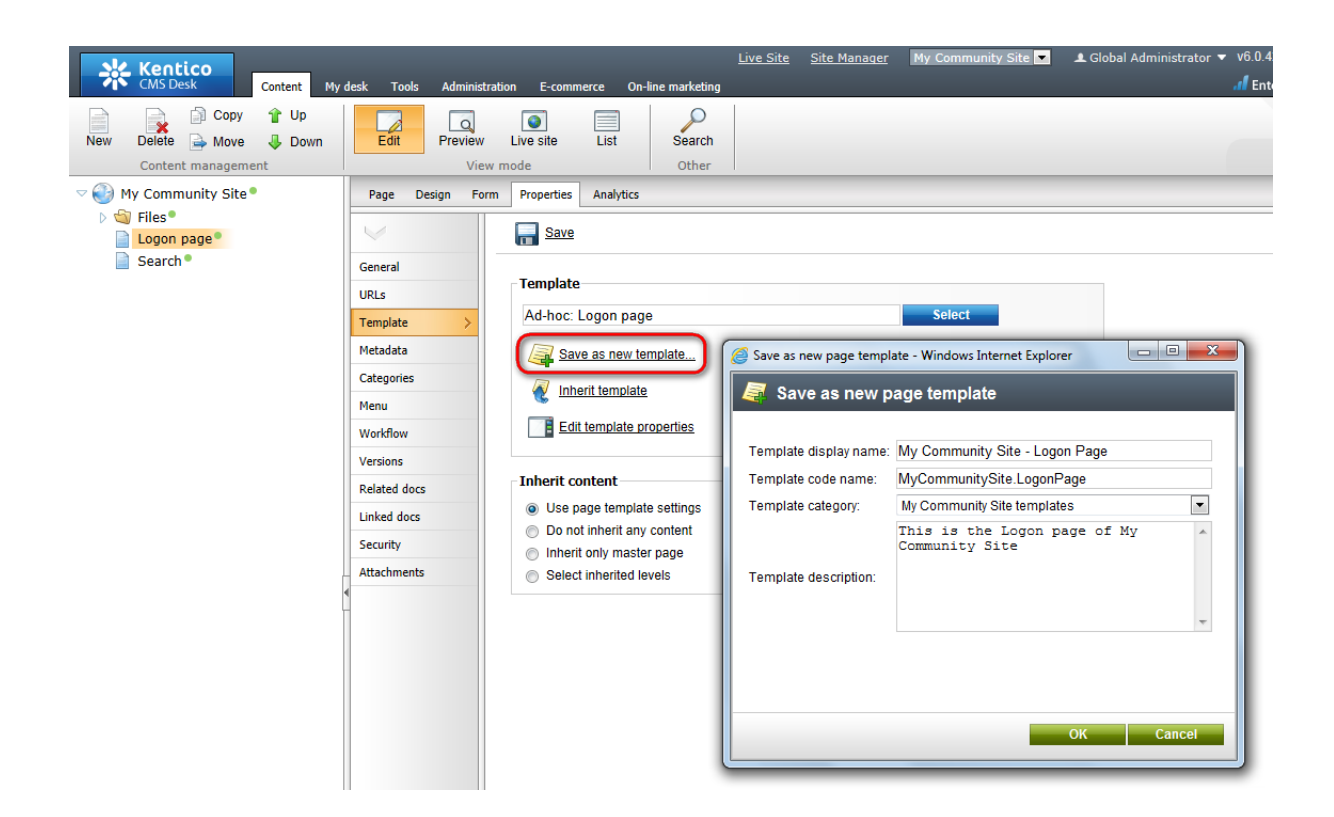

# 3.6 Creating the Home page

In this chapter, you will see how to create the Home page. This is the initial landing page - the page that the site visitors will see at first when they enter the URL of your site into the browser. It is important to set the alias path of this page in **Site Manager -> Settings -> Content -> Default alias path**, as described <u>here</u>.

1. Go to **CMS Desk**, select the root of the content tree and click **New**. Choose the **Page (menu item)** document type.

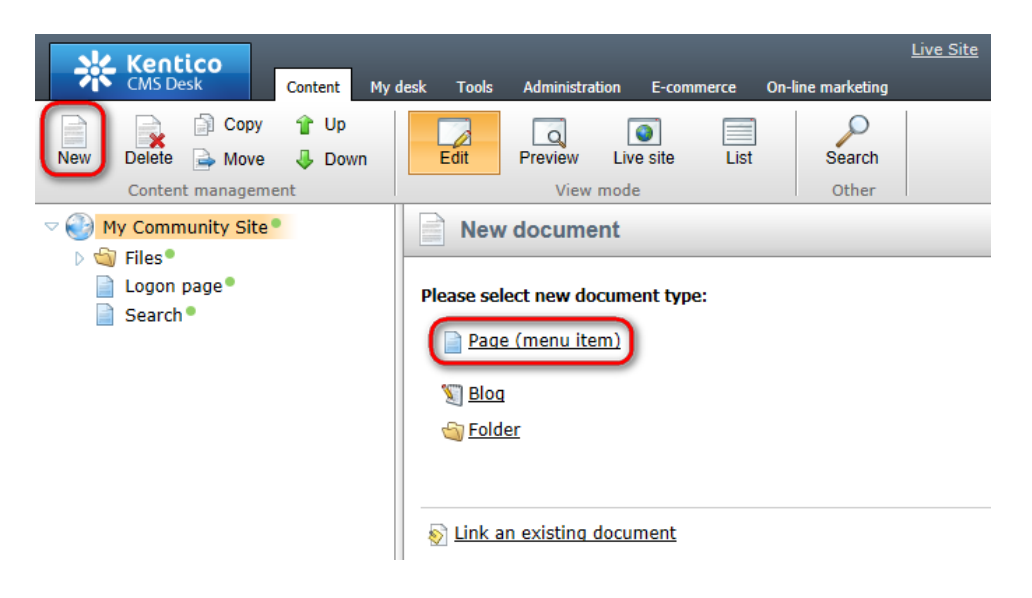

2. Choose the Create a blank page option. For Page name, enter Home and click Save.

| Kentico<br>CMS Desk Content My                                                                          | <u>Live Site Site Manager</u> My Community Site 🔽 ᆂ Global Administrator<br>desk Tools Administration E-commerce On-line marketing |  |  |  |  |  |  |
|----------------------------------------------------------------------------------------------------|----------------------------------------------------------------------------------------------------|--|--|--|--|--|--|
| Image: New     Delete     →     Move     ↓     Down                                                     | Edit Preview Live site List Search                                                                                                 |  |  |  |  |  |  |
| <ul> <li>✓ J My Community Site ●</li> <li>▷ Siles ●</li> </ul>                                          | Save and create another Solid check                                                                                                |  |  |  |  |  |  |
| Logon page Search                                                                                       | Page name: Home                                                                                                    |  |  |  |  |  |  |
| Use existing page template Use parent page template Create a blank page with layout Create a blank page |                                                                                                    |  |  |  |  |  |  |
|                                                                                                    | The new page will use new ad-hoc page template with an empty layout.                                                               |  |  |  |  |  |  |

3. Switch to the **Properties -> Template** tab and click the **Edit template properties** link.

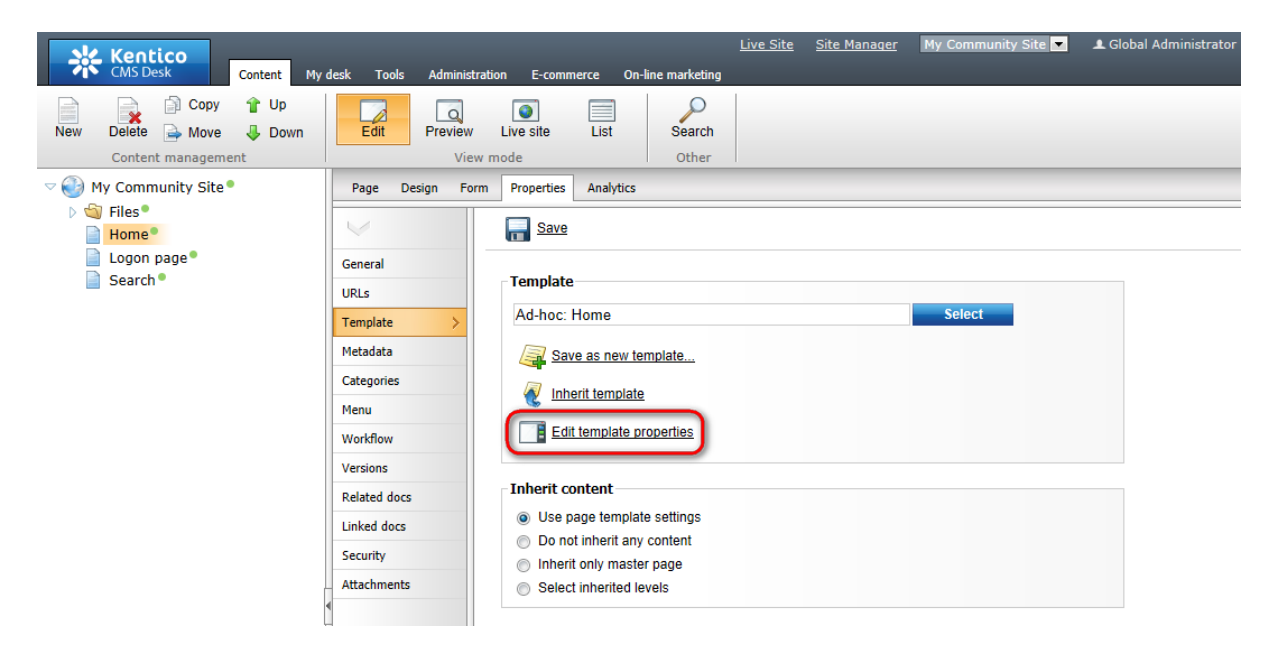

4. In the pop-up **Page template properties** window, switch to the **Layout** tab and replace the original layout with the following code:

```
<div class="subcontentDiv">
<div class="zoneCenterHomePage">
<div class="centerLeft">
        <ccl:CMSWebPartZone ID="zoneCenterLeft" runat="server" />
</div>
<div class="centerRight">
        <ccl:CMSWebPartZone ID="zoneCenterRight" runat="server" />
</div>
<div class="clear">&nbsp;</div>
<div class="clear">&nbsp;</div>
<div class="centerHome">
        <div class="left">
        <ccl:CMSWebPartZone ID="zoneCenterBottomLeft" runat="server" />
        </div>
```

```
<div class="right">
        <ccl:CMSWebPartZone ID="zoneCenterBottomRight" runat="server" />
        </div>
        <div class="clear">&nbsp;</div>
</div>
</div>
</div>
</div class="zoneRight">
        <ccl:CMSWebPartZone ID="zoneRight" runat="server" />
</div>
</div class="clear">&nbsp;</div>
</div</div>
```

### Click Save.

| 🤮 Page templa                             | te properties - Windows Internet Explorer                                                                                                    |               |             |  |  |
|-------------------------------------------|----------------------------------------------------------------------------------------------------|---------------|-------------|--|--|
| 🄰 Page                                    | template properties                                                                                                    |               | ?           |  |  |
| > Page templ                              | ates > Ad-hoc: Home                                                                                                    |               |             |  |  |
| General De                                | sign Layout Webparts Header Documents                                                                                                    |               |             |  |  |
|                                           |                                                                                                    |               |             |  |  |
| Save                                      | Check out to file                                                                                                    |               |             |  |  |
| 🔘 Use sha                                 | red layout Full page (CSS)                                                                                                    |               |             |  |  |
| Ose cust                                  | om layout                                                                                                    |               |             |  |  |
| Check out th<br>45535a0a2<br>Layout type: | a layout to the c:\Inetpub\wwwroot\KenticoCMS4237.20467\CMSAdhocTemplateLayouts\140<br>036.ascx file to edit the layout externally.<br>ASCX                                                    | 142e4t-87t3-  | 44b5-ad39-  |  |  |
| Lavout code:                              | Use the following expression to add a new web part zone: <cms:cmswebpartzone id="zoneTopRight" ru<="" th=""><th>ınat="server"</th><th>/&gt; (ID must</th></cms:cmswebpartzone>                 | ınat="server" | /> (ID must |  |  |
|                                           | be unique)                                                                                                    |               |             |  |  |
|                                           | <%@ Control Language="C#" ClassName="Simple" Inherits="CMS.PortalControls.CMSAbstradtLayout" %<br><%@ Register Assembly="CMS.PortalControls" Namespace="CMS.PortalControls" TagPrefix="cc1" %> | >             |             |  |  |
|                                           | <div class="subcontentDiv"></div>                                                                                                    |               | <u> </u>    |  |  |
|                                           | <pre><div class="zoneCenterHomePage"></div></pre>                                                                                                    |               |             |  |  |
|                                           | <pre><cc1:cmswebpartzone id="zoneCenterLeft" runat="server"></cc1:cmswebpartzone></pre>                                                                                                    |               |             |  |  |
|                                           |                                                                                                    |               |             |  |  |
|                                           | <pre><div class="centerRight"></div></pre>                                                                                                    |               | =           |  |  |
|                                           |                                                                                                    |               |             |  |  |
|                                           | <div class="clear"> </div>                                                                                                    |               |             |  |  |
|                                           | <pre><div class="centerHome"></div></pre>                                                                                                    |               |             |  |  |
|                                           | <pre><div class="left"></div></pre>                                                                                                    |               |             |  |  |
|                                           |                                                                                                    |               |             |  |  |
|                                           | <div class="right"></div>                                                                                                    |               |             |  |  |
|                                           | <cc1:cmswebpartzone id="zoneCenterBottomRight" runat="server"></cc1:cmswebpartzone>                                                                                                    |               |             |  |  |
|                                           |                                                                                                    |               | -           |  |  |
|                                           |                                                                                                    | 1 / 2         | 4           |  |  |
|                                           |                                                                                                    |               |             |  |  |
|                                           | Add Coo styles                                                                                                    |               | -           |  |  |

5. Switch to the **Design** tab. You should see an empty page with five web part zones. Let's start with **zoneRight**, where the right side column with various info boxes will be placed. Click the **Add web part** (

+) icon of the **zoneRight** web part zone and choose the **Membership -> Logon miniform** web part. Set the following properties of the web part, leave the rest of them as they are:

- Display to roles: \_notauthenticated\_
- Logon failure text: Error logging in.
- Web part container: Community Site Red Box
- Web part container title: Sign in

Click **OK**. The next web part to add is the handy **Shortcuts** web part, displaying shortcuts to various actions and sections depending on the current context. Click the **Add web part** (+) icon again, choose the **Community -> Shortcuts** web part and click **OK**. In the web part properties window, set the following properties:

- Display Join/Leave the group link: disabled
- Display Friendship links: disabled
- Display Add to contact list link: disabled
- Display Add to ignore list link: disabled
- Display manage group link: disabled
- Display Sign in link: disabled
- My messages path: /Members/Management/Messages
- My friends path: /Members/Management/Friends
- My invitations path: /Members/Management/Invitations
- Sign out path: /Home
- Web part container: Community Site Red Box
- Web part container title: Shortcuts

Click **OK**. Let's go on with the scrolling news. This will be the **Scrolling text** web part set up so that it displays news from the News section. The News section will be created later on in this guide. Click the **Add web part** (+) icon again, choose the **Listings and viewers -> Scrolling text** web part and click **OK**. In the web part properties window, set the following properties:

- Path: /News/%
- Document types: CMS.News
- ORDER BY expression: NewsReleaseDate DESC
- Select top N documents: 5
- Transformation: CMS.News.Preview
- Cache dependencies: nodes|{%currentsite.sitename|(tolower)%}|cms.news|all
- Width (px): 150
- Height (px): 150
- Script stop time (milliseconds):4000
- Web part container: Community Site Blue Box
- Web part container title: Latest News

Leave the rest of the properties at their default values and click OK.

So now we have a web part displaying the latest five news items. Let's have a similar info box displaying the latest groups. Again, the Groups section is not created yet, but we will get to it later in this guide. Click the **Add web part** (+) icon again, choose the **Community -> Groups viewer** web part and click **OK**. In the web part properties window, set the following properties:

- Disable view state: enabled
- Transformation name: Community.Transformations.GroupsPreviewList

- Show filter: disabled
- ORDER BY condition: GroupCreatedWhen DESC
- No record found text: There are currently no groups.
- Web part container: Community Site Gray Box
- Web part container title: Latest Groups
- Content after: <div class="clear"></div> <div><a href="~/Groups.aspx">View all</a></div>

Leave the rest of the properties at their default values and click OK.

One more info box to go. This time, it will be displaying three latest registered site users. Click the Add web part (+) icon again, choose the **Membership -> Users viewer** web part and click **OK**. In the web part properties window, set the following properties:

- Disable view state: enabled
- Transformation name: Community.Transformations.MembersPreviewList
- No record found text: There are currently no members.
- Show filter: disabled
- ORDER BY condition: UserCreated DESC
- Selected columns: UserID, UserNickName, UserGender, UserDateOfBirth, UserAvatarID, UserCreated, UserName, AvatarGuid
- Use default cache dependencies: enabled
- Web part container: Community Site Gray Box
- Web part container title: Latest Members
- Content after: <div class="clear"></div><div><a href="~/Members.aspx">View all</a></div>

Leave the rest of the properties at their default values and click OK.

That's us finished with the info boxes in this web part zone. However, we will place the sample poll created in this chapter to the bottom of the web part zone. Click the Add web part (+) icon for the last time, choose the **Polls -> Poll** web part and click **OK**. In the web part properties window, set the following properties:

- Poll name: Continents
- Web part container: Community Site Blue Box
- Web part container title: Poll

Click **OK**. That's us finished with the **zoneRight** web part zone. Now we can move on and populate the other web part zones.

6. We will place the **community\_home\_img.jpg** image, which we uploaded earlier in <u>this chapter</u>, to the **zoneCenterRight** web part zone. Click the **Add web part** (+) icon, choose the **Text -> Editable image** web part and click **OK**. In the web part properties window, set the following properties:

• Alternate text: Community photo

Click OK.

Switch to the Page tab and click the Select link of the Editable image web part.

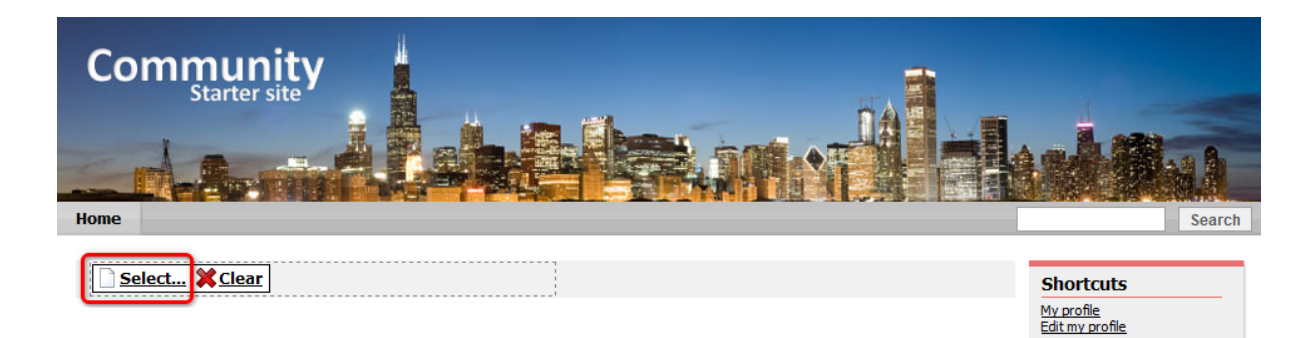

Select the file from the content tree and click the **Select** link. Click **Save** to save the content of the page.

| Select image - Windows Internet Explorer | r                                                                                      |        |
|------------------------------------------|----------------------------------------------------------------------------------------|--------|
| 🛐 Select image                           |                                                                                        |        |
| Attachments Content Media libraries      | Web                                                                                    |        |
| 🥁 New folder 🔒 New file                  | List Tiles III Thumbnails                                                              | ?      |
| Site: My Community Site                  | General URL: /KenticoCMS4237.20467/Files/community_home_img.aspx Width: 374 Height 205 | 8      |
| < )                                      | Select                                                                                 | Cancel |

7. The **zoneCenterLeft** web part zone will host the welcome text and links for sing-in and registration. Click the **Add web part** (+) icon, choose the **Text -> Editable text** web part and click **OK**. You can left all web part's properties at the default values and click **OK**.

8. Switch to the **Page** tab. Using the WYSIWYG editor, try to achieve the same result that you can see in the screenshot below. You can find detailed description of the WYSIWYG editor's capabilities in <u>Kentico CMS Developer's Guide -> Content management -> WYSIWYG editor</u>. However, you can see the controls that you will use highlighted in the screenshot.

You will need to write the heading and change its **Format** to *Heading 1*. Then you will need to add a table with one row and two columns. Set the **Border size** property of the table to 0. You will insert the images into the table. Then you will select each of the images and add a hyperlink to the **Logon page** to it. Then you will have to select both of the images in the table and choose the center alignment. Finally, you will have to type the remaining text and set its **Format** to *Normal*.

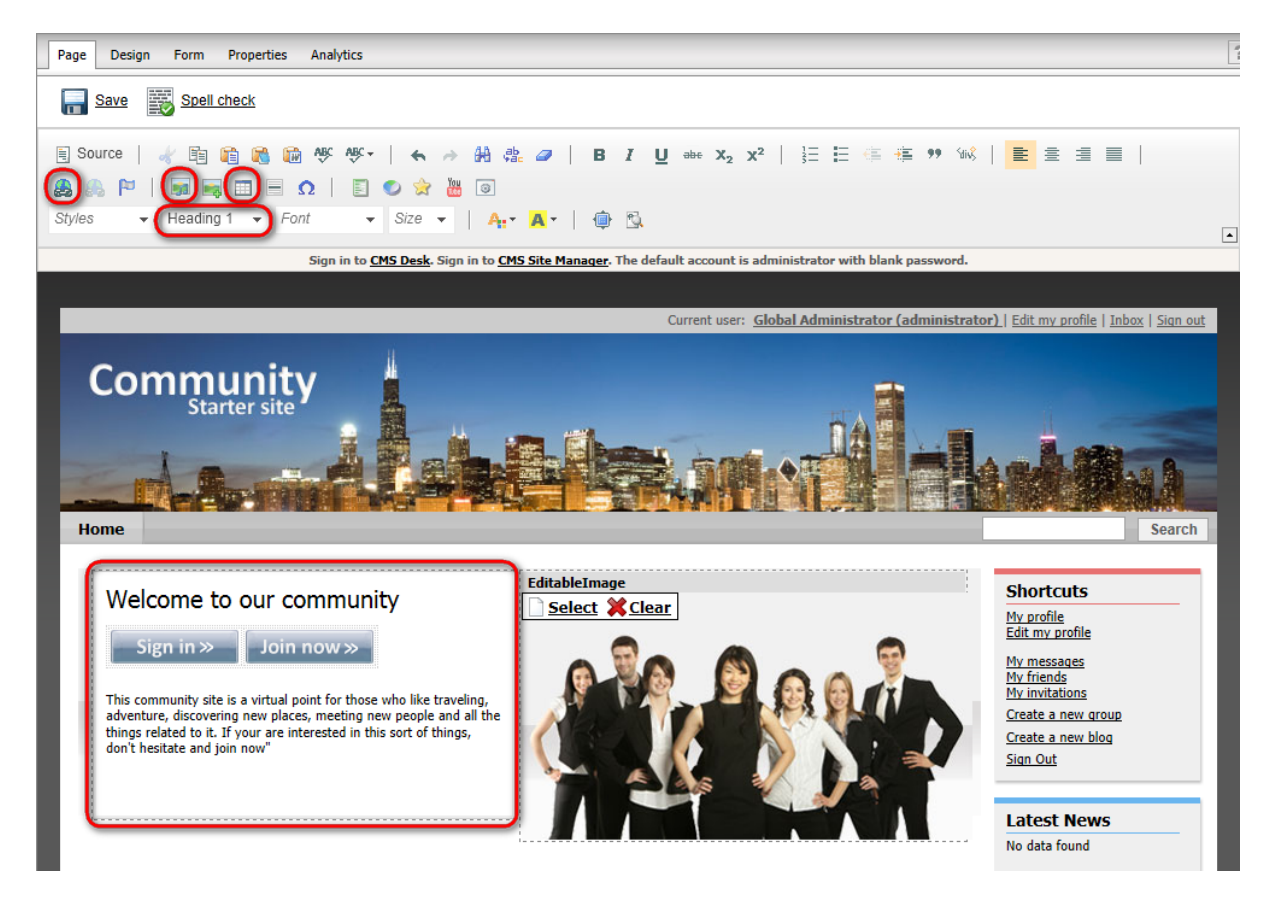

9. Two web part zones are remaining. In the **zoneCenterBottomLeft**, we will place a repeater displaying extracts from the latest blog posts. The **Blogs** section from that the extracts will be displayed will be created later in this guide. Click the **Add web part** (+) icon, choose the **Listings and viewers -> Repeater** web part and click **OK**. Set the following properties of the web part, leave the rest of them at their default values:

- Disable view state: enabled
- Path: /Blogs/%
- Document types: CMS.BlogPost
- ORDER BY expression: BlogPostDate DESC
- Select top N documents: 6
- Transformation: Community.Transformations.HomeBlogPostsCenter
- Cache dependencies: nodes [{%CurrentSite.SiteName ((tolower)%] cms.blogpost all
- No record found text: There are currently no posts.
- Web part container: Community Site Blue Box Light
- Web part container title: Latest blog posts

### Click OK.

10. Last but not least, we will place a similar repeater to the **zoneCenterBottomRight** web part zone. This repeater will be displaying latest forum posts. The **Forums** section will be created later in this guide. Click the **Add web part** (+) icon, choose the **Forums** -> **Forum posts viewer** web part and click **OK**. Set the following properties of the web part, leave the rest of them at their default values:

- Disable view state: enabled
- **Top N**: 6

- Order by: PostTime DESC
- Web part container: Community Site Blue Box Light
- Web part container title: Latest forum posts

Click OK.

11. You have just finished creating the **Home** page. Most of the web parts are not displaying any content because the related sections of the web are not created yet. However, as you will be creating these sections further in this guide, you will see the related content appear on the home page. In the **Design** tab, the page should look as in the following screenshot.

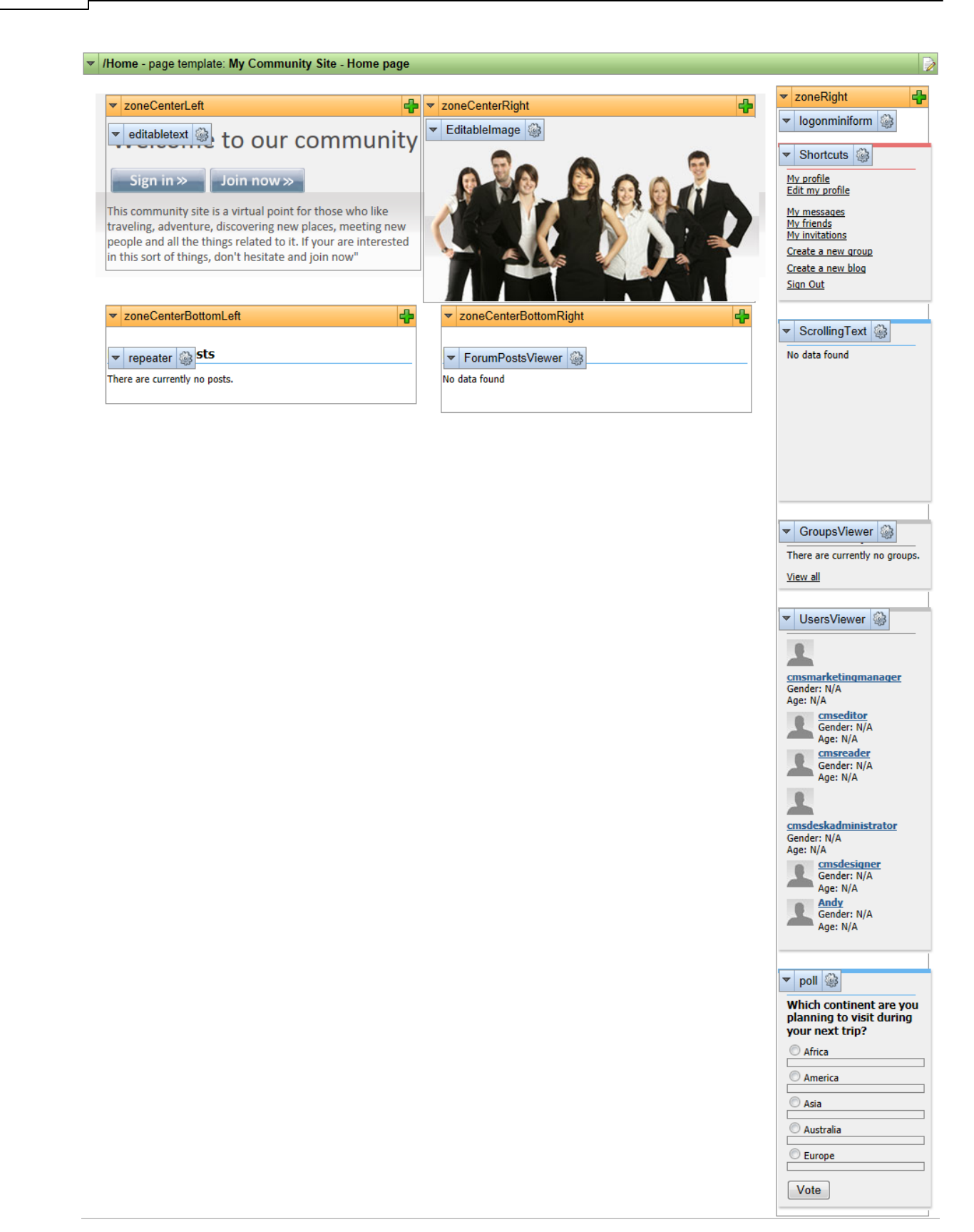

12. The last step is to save the page as a page template for further reusability. Switch to the Properties
- -> Template tab and click the Save as new template link. Enter the following details:
- Template display name: My Community Site Home page
- Template code name: MyCommunitySite.HomePage
- Template category: My Community Site templates
- Template description: some text describing the page template

Click OK.

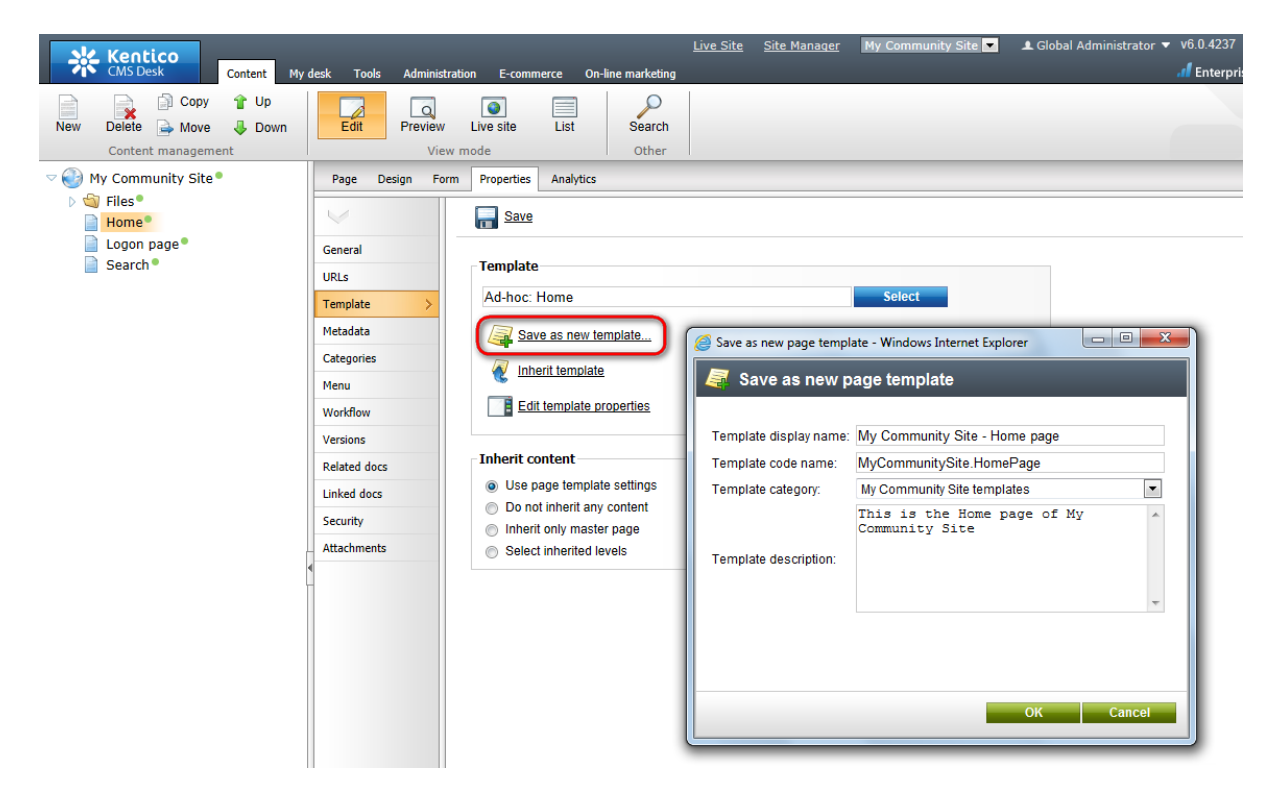

# 3.7 Creating a starter page template

Many pages on the site will have the same layout and contain the same web parts. To prevent repeating the same development tasks again and again, it is a good practice to create a starter page template. This template will contain the required layout with two web part zones and three web parts - **Editable text** for heading in **zoneLeft** web part zone and the **Logon mini form** and **Shortcuts** web parts in **zoneRight** web part zone.

1. Go to **CMS Desk**, select the root of the content tree and click **New**. Choose the **Page (menu item)** document type.

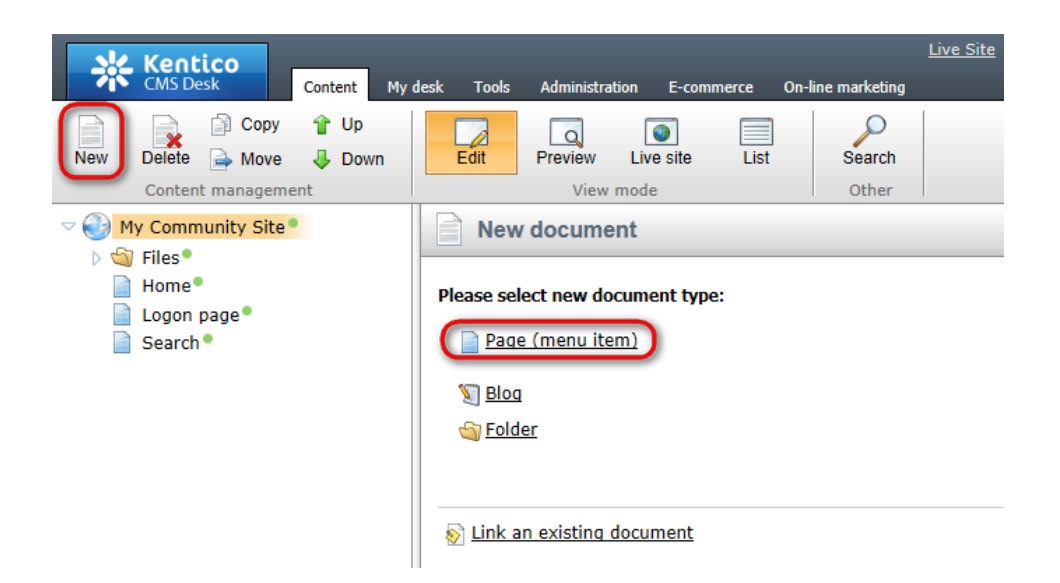

2. Choose the **Create a blank page** option. For **Page name**, enter *starter page template* and click **Save**.

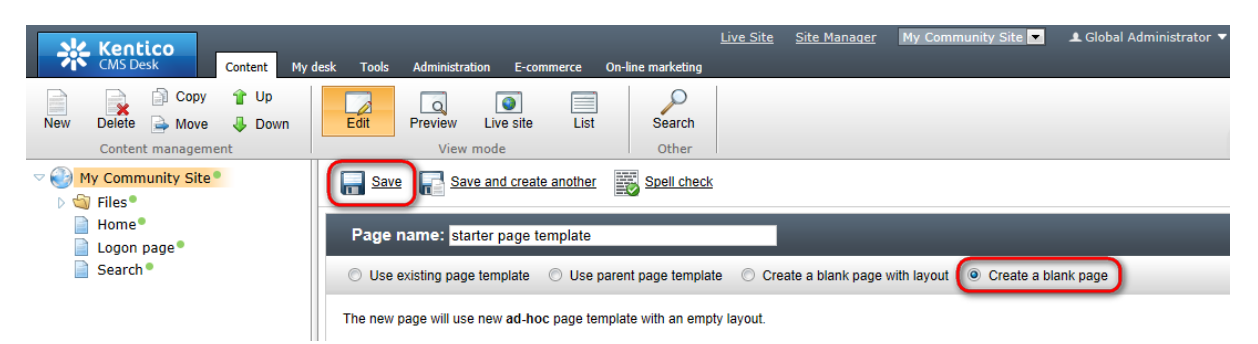

3. Switch to the Properties -> Template tab and click the Edit template properties link.

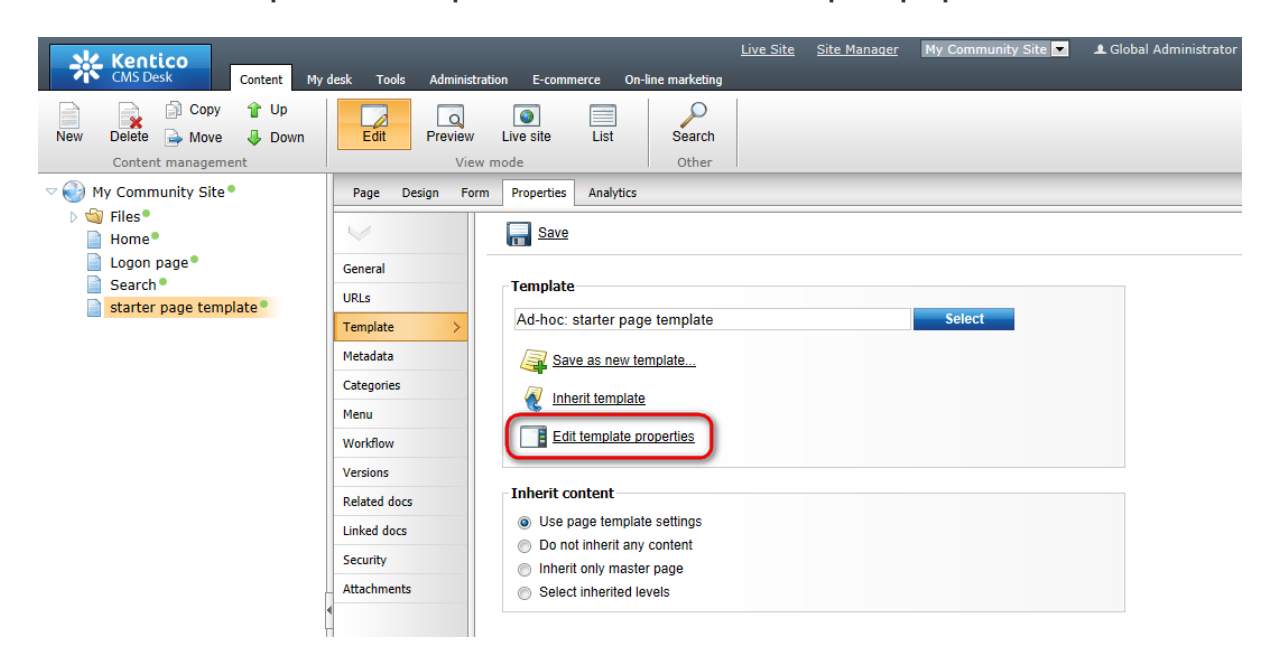

4. In the pop-up window, switch to the Layout tab and replace the original layout with the following code:

```
<div class="subcontentDiv">
<div class="zoneCenterHome">
        <ccl:CMSWebPartZone ID="zoneCenter" runat="server" />
</div>
<div class="zoneRight">
        <ccl:CMSWebPartZone ID="zoneRight" runat="server" />
</div>
<div class="clear">&nbsp;</div>
</div>
```

#### Click Save.

| <i>e</i> Page template         | te properties - Windows Internet Explorer                                                                                                    |
|--------------------------------|----------------------------------------------------------------------------------------------------|
| <i>灣</i> Page t                | template properties ?                                                                                                    |
| Page templat                   | ates > Ad-hoc: starter page template                                                                                                    |
| General Des                    | sign Layout Web parts Header Documents                                                                                                    |
| Save (                         | Check out to file                                                                                                    |
| 🔘 Use share                    | ed layout Full page (CSS)                                                                                                    |
| Ose custo                      | om layout                                                                                                    |
| Layout type:<br>Layout code: U | ASCX we to ealt the layout externally. ASCX  Use the following expression to add a new web part zone: <cms:cmswebpartzone id="zoneTopRight" runat="server"></cms:cmswebpartzone> (ID must be unique)                                                                                                    |
| م<br>م                         | <%@ Control Language="C#" ClassName="Simple" inherits="CMS.PortalControls.CMSAbstractLayout" %><br><%@ Register Assembly="CMS.PortalControls" Namespace="CMS.PortalControls" TagPrefix="cc1" %>                                                                                                    |
|                                | <div class="subcontentDiv"><br/><div class="zoneCenterHome"><br/><cc1:cmswebpartzone id="zoneCenter" runat="server"></cc1:cmswebpartzone><br/></div><br/><div class="zoneRight"><br/><cc1:cmswebpartzone id="zoneRight" runat="server"></cc1:cmswebpartzone><br/></div><br/></div><br><div class="clear"> </div><br> |
|                                | E 函 ▲ ● ● E 詳 Add CSS styles                                                                                                    |

5. Switch to the **Design** tab. You can see a page layout with two web part zones - **zoneCenter** and **zoneRight**. This layout is common to many of pages that we will create on the site. In the **zoneCenter** web part zone, all of the pages will contain a heading, provided by the **Editable text** web part. We will

add the web part now. Click the **Add web part** (+) icon, choose the **Text -> Editable text** web part and click **OK**. In the web part properties window, set the following properties:

- Editable region type: Text box
- Content before: <h1 class="header">
- Content after: </h1>

Click OK.

6. In the zone **zoneRight** web part zone, two web parts will be common to all the pages. The first of them will be the **Logon mini form**. Click the **Add web part** (+) icon of the **zoneRight** web part zone and choose the **Membership -> Logon mini form** web part. Set the following properties of the web part, leave the rest of them as they are:

- Display to roles: \_notauthenticated\_
- Logon failure text: Error logging in.
- Web part container: Community Site Red Box
- Web part container title: Sign in

#### Click OK.

7. The next web part common on all the pages is the handy **Shortcuts** web part, displaying shortcuts to various actions and sections depending on the current context. Click the **Add web part** (+) icon again, choose the **Community -> Shortcuts** web part and click **OK**. In the web part properties window, set the following properties. Leave the rest of the properties at the default values:

- Display Join/Leave the group link: disabled
- Display Friendship links: disabled
- Display Add to contact list link: disabled
- Display Add to ignore list link: disabled
- Display manage group link: disabled
- Display Sign in link: disabled
- My messages path: /Members/Management/Messages
- My friends path: /Members/Management/Friends
- My invitations path: /Members/Management/Invitations
- Sign out path: /Home
- Web part container: Community Site Red Box
- Web part container title: Shortcuts

Click OK.

When you are finished, the page in **Design** tab should look as in the following screenshot.

| 149 |
|-----|
|     |

| /Home/sasda - page template: _StarterTemplate               |                                                                   |
|-------------------------------------------------------------|-------------------------------------------------------------------|
| <ul> <li>▼ zoneCenter</li> <li>➡ editabletext ()</li> </ul> | ▼ zoneRight                                                       |
|                                                             | Shortcuts                                                         |
|                                                             | My messages<br>My friends<br>My invitations<br>Create a new group |
|                                                             | <u>Create a new blog</u><br><u>Sign Out</u>                       |

8. We will save the page template so that it can be reused later. Switch to the **Properties -> Template** tab and click the **Save as new template** link. Enter the following details into the pop-up dialog:

- Template display name: StarterTemplate
- Template code name: StarterTemplate
- Template category: My Community Site templates
- Template description: enter some text describing the page template

Click OK. Click Save.

| Kentico<br>CMS Desk Content My                                                                                                    | desk Tools Administrati                | ion E-commerce On-line marketing                                                                                                    | <u>Live Site</u> <u>Site Manager</u>                                                                                                    | My Community Site 💌                                                                                                    | 👤 Global Administrator 🔻                                               | v6.0.4237 |
|----------------------------------------------------------------------------------------------------|----------------------------------------|----------------------------------------------------------------------------------------------------|----------------------------------------------------------------------------------------------------|----------------------------------------------------------------------------------------------------|------------------------------------------------------------------------|-----------|
| New Delete A Move Down<br>Content management                                                                                          | Edit Preview<br>View r                 | Live site List Search<br>Other                                                                                                    |                                                                                                    |                                                                                                    |                                                                        |           |
| <ul> <li>Wy Community Site</li> <li>Files</li> <li>Home</li> <li>Logon page</li> <li>Search</li> <li>Starter page template</li> </ul> | Page     Design     Form       General | Properties       Analytics         Image: Save       Image: Save         Image: Save as new template       Image: Save as new template         Image: Save as new template       Image: Save as new template         Image: Image: Save as new template       Image: Save as new template         Image: Image: Image: Save as new template       Image: Save as new template         Image: Image: Image: Image: Save as new template       Image: Save as new template         Image: Image: Image: Image: Image: Save as new template       Image: Save as new template         Image: Image: Image | Save as new page templa<br>Save as new page templa<br>Save as new p<br>Template display name:<br>Template code name:<br>Template code name:<br>Template category:<br>Template description: | Select<br>ate - Windows Internet Explorer<br>age template<br>StarterTemplate<br>StarterTemplate<br>My Community Site templates<br>This is the starter p<br>of My Community Site<br>used as the starter<br>g development of many p<br>site. | s v<br>page template<br>. It will be<br>point for<br>pages in the<br>v |           |

9. As the page template is now saved, we do not need the page created in this chapter anymore. **Delete** the page from the content tree. The page template will remain saved and can be used in the future.

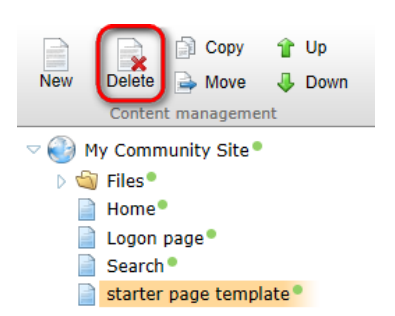

# 3.8 Creating the Blogs section

### 3.8.1 Creating the Blogs page

In this part of the guide, we will create the Blogs section. This section will allow users to read blog posts from any number of blogs. Users will also be able to create a new blog directly on the site, as well as add new blog posts.

Most of this functionality is is achieved using the User contributions module web part. For more information about the module, please refer to <u>Kentico CMS Developer's Guide -> Module User</u> <u>contributions</u>.

Detailed information about the Blogs module can be found in <u>Kentico CMS Developer's Guide -> Module</u> <u>Blogs</u>.

1. Go to **CMS Desk**, select the root of the content tree and click **New**. Choose the **Page (menu item)** document type.

| *   | Kentic<br>CMS Desk                                 | •            | Content            | My desk | Tools      | Administrat                                                | tion E-com              | merce On | -line marketing | <u>Live Site</u> |
|-----|----------------------------------------------------|--------------|--------------------|---------|------------|------------------------------------------------------------|-------------------------|----------|-----------------|------------------|
| New | Delete Content m                                   | Copy<br>Move | 1 Up<br>Up<br>Down | n       | Edit       | Preview<br>View                                            | Live site               | List     | Search<br>Other |                  |
|     | y Commun<br>Files®<br>Home®<br>Logon pa<br>Search® | ity Site®    |                    | P<br>(  | lease seld | docume<br>ect new doo<br>e (menu ite<br>er<br>n existing c | nt<br>cument type<br>m) | e:       |                 |                  |

2. We will use the starter page template created in <u>this chapter</u> as the starting point for this page. Choose the **My Community Site templates ->** \_**StarterTemplate**. For **Page name**, enter *Blogs* and click **Save**.

| Kentico<br>CMS Desk Content My                                                                                 | desk Tools Administration E-commerce                                                                                                    | Live Site Site Manager My Community Site 🔽 🛋 Global Administrator 🔻 v6.0.4237 😭 😒<br>On-line marketing                                                                                                    | sign Out<br>Ig Solution |
|----------------------------------------------------------------------------------------------------|----------------------------------------------------------------------------------------------------|----------------------------------------------------------------------------------------------------|-------------------------|
| New Delete Move Down<br>Content magement                                                                       | Edit Preview Live site List                                                                                                    | Search Other Other                                                                                                    | ?                       |
| <ul> <li>► We commany site</li> <li>► Files</li> <li>► Home</li> <li>■ Logon page</li> <li>■ Search</li> </ul> | Save and create another      Page name: Blogs      Use existing page template      Use p                                                                                                    | Spell check arent page template  Create a blank page with layout  Create a blank page                                                                                                    | ?                       |
|                                                                                                    | All page templates<br>All page templates<br>Articles<br>Blank<br>Blogs<br>E-commerce<br>F-commerce<br>F- | Template name:       Search         StarterTemplate       Wy Community Site -<br>Home page       My Community Site -<br>Logon Page       My Community Site -<br>Master Page         My Community Site -<br>Search page       My Community Site -<br>Master Page       My Community Site -<br>Master Page |                         |
|                                                                                                    | < Þ                                                                                                    | _StarterTemplate<br>This is the starter page template of My Community Site. It will be used as the starting point for development or<br>pages in the site.                                                                                                    | f many                  |

3. Go to the **Properties -> Template** tab and click the **Save as new template** link. Enter the following details in the pop-up dialog:

- Template display name: My Community Site Blogs
- Template code name: MyCommunitySite.Blogs
- Template category: My Community Site templates
- Template description: some text describing the page template

Click OK. Click Save.

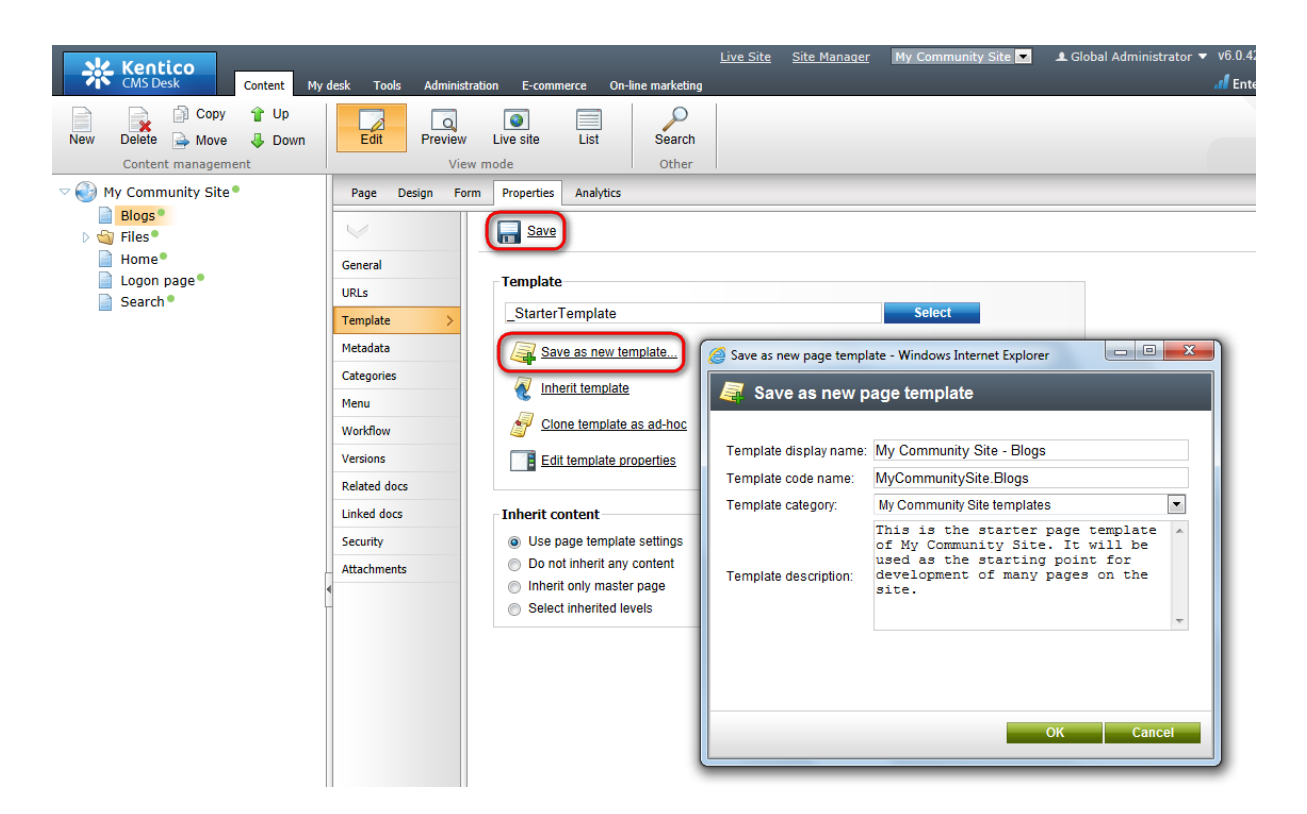

4. On the same tab, click the **Edit template properties** link. In the pop-up **Page template properties** window, switch to the **Layout** tab and replace the original layout with the following code:

```
<div class="subcontentDiv">
<div class="zoneCenterBlog">
        <ccl:CMSWebPartZone ID="zoneCenter" runat="server" />
</div>
<div class="zoneRight">
        <ccl:CMSWebPartZone ID="zoneRight" runat="server" />
</div>
<div class="clear">&nbsp;</div>
</div>
```

Click Save.

| Page template properties - Windows Internet Explorer                                                                                                    |
|----------------------------------------------------------------------------------------------------|
| Page template properties                                                                                                    |
| > Page templates > My Community Site - Blogs                                                                                                    |
| General Design Sites Scopes Layout Theme Web parts Header Documents                                                                                                    |
| Save a Check out to file                                                                                                    |
| Use shared layout Full page (CSS)                                                                                                    |
| Use custom layout                                                                                                    |
| Layout type: ASCX  Layout code: Use the following expression to add a new web part zone: <cms:cmswebpartzone id="zoneTopRight" runat="server"></cms:cmswebpartzone> (ID must be unique)      |
| Layout code: Use the following expression to add a new web part zone: <cms:cmswebpartzone id="zoneTopRight" runat="server"></cms:cmswebpartzone> (ID must be unique)                         |
| <%@ Control Language="C#" ClassName="Simple" Inherits="CMS.PortalControls.CMSAbstractLayout" %> <%@ Register Assembly="CMS.PortalControls" Namespace="CMS.PortalControls" TagPrefix="cc1" %> |
| <div class="subcontentDiv"> <div class="zoneCenterHome"></div></div>                                                                                                    |
| <pre><cc1:cmswebpartzone id="zoneCenter" runat="server"></cc1:cmswebpartzone> </pre>                                                                                                    |
| <div class="zoneRight"></div>                                                                                                    |
| <pre><cc1:cmswebpartzone id="zoneRight" runat="server"></cc1:cmswebpartzone> </pre>                                                                                                    |
| <div class="clear"> </div>                                                                                                    |
|                                                                                                    |
|                                                                                                    |
|                                                                                                    |
|                                                                                                    |
|                                                                                                    |
| 注 [2] / 10                                                                                                    |
| Add CSS styles                                                                                                    |

5. Switch to the **Design** tab. You should see two web part zones - **zoneLeft** and **zoneRight** - just as you defined by the layout above. Let's add web parts to the **zoneRight** web part zone first.

First of all, we will create an RSS feed of blog posts. Click the **Add web part** (+) icon, choose the **Syndication -> Blog posts RSS feed** web part and click **OK**. In the web part properties window, set the following properties:

- Link text: Recent blog posts
- Feed name: blogs
- Feed title: Recent blog posts
- Feed description: Blog posts RSS feed
- Path: /Blogs/{1}/%
- Transformation name: cms.blogpost.rssitem
- Document types: cms.blogpost

Leave defaults for the remaining properties and click **OK**. When the web part is added to the page, drag and drop it up between the *Shortcuts menu* and the *Logon miniform*.

Below the Shortcuts menu, the Tag cloud web part will be displayed. After clicking a tag in the web

part, users will be redirected to the */Blogs/Blog-posts* page, where a list of blog posts tagged with the clicked tag will be displayed. Click the **Add web part** (+) icon again, choose the **Tagging & categories -> Tag cloud** web part and click **OK**. In the web part properties window, set the following properties:

- Tag group name: Blogs
- Document list URL: /Blogs/Blog-posts
- Show for document types: CMS.Blog;CMS.Menultem
- Web part container: Community Site Orange Box
- Web part container title: Tag cloud

#### Click OK.

Below the Tag cloud, we will place an info-box displaying links to 3 latest blogs on the site. This will be achieved using the **Repeater** web part. Click the **Add web part** (+) icon again, choose the **Listings and viewers -> Repeater** web part and click **OK**. In the web part properties window, set the following properties:

- Web part control ID: rptBlogList
- Disable view state: enabled
- Show for document types: CMS.MenuItem
- Path: ./%
- Document types: CMS.Blog
- Select top N documents: 3
- Transformation: Community.Transformations.BlogsListRight
- Cache dependencies: nodes|{%CurrentSite.SiteName|(tolower)%}|cms.blog|all
- Web part container: Community Site Gray Box
- Web part container title: Recent blogs
- Content after: <a href="~/Blogs/Blog-list.aspx" title="All blogs" class="viewAllBlogs">View all blogs</a>

#### Click OK.

Next on is another similar info box. This one will be displaying latest blog comments. Click the Add web part (+) icon again, choose the Blogs -> Blogs comments viewer web part and click OK. In the web part properties window, set the following properties:

- Transformation name: Community.Transformations.BlogComments
- Selected columns: CommentPostDocumentID,CommentDate,CommentUserName,CommentText
- Hide if no record found: disabled
- No record found text: There are currently no comments.
- Web part container: Community Site Gray Box
- Web part container title: Latest blog comments

#### Click OK.

The last web part in the right column will be the **Posts archive** web part. This web part will be displaying links to the latest blog months. The web part will not be displayed on this page, but only when a blog, blog month or blog post is displayed. Click the **Add web part** (+) icon again, choose the **Blogs** -> **Post archive** web part and click **OK**. In the web part properties window, set the following properties:

- Show for document types: cms.blog;cms.blogmonth;cms.blogpost
- Hide if no record found: disabled

- No record found text: No data in archive.
- Web part container: Community Site Gray Box
- Web part container title: Post archive

Click OK.

The **zoneLeft** web part zone is finished. You can see the desired appearance in the screenshot below. Notice that some of the web parts are not displaying any content yet. This is because there is no content to be displayed yet, but when the content is added, all the web parts should work fine. You will see later on in this guide.

| ▼ zoneRight                                                                                                    |
|----------------------------------------------------------------------------------------------------|
| ▼ logonminiform                                                                                                    |
| BlogPostsRSSFeed     BlogPostsRSSFeed     Recent blog posts                                                                                  |
| ▼ Shortcuts                                                                                                    |
| My profile<br>Edit my profile                                                                                                    |
| <u>My messages</u><br><u>My friends</u><br><u>My invitations</u><br><u>Create a new group</u><br><u>Create a new blog</u><br><u>Sign Out</u> |
| ▼ TagCloud 🍪                                                                                                    |
| ▼ rptBlogList                                                                                                    |
| ▼ LatestBlogComments                                                                                                    |
| Comments<br>There are currently no<br>comments.                                                                                              |
| ▼ PostArchive 🎯                                                                                                    |

We will move to the **zoneCenter** web part zone now. First, let's enter the heading text. Switch to the **Page** tab and enter *Recent blog posts* into the text box representing the web part. Click **Save**.

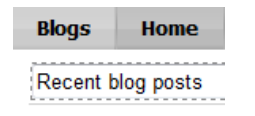

The heading that we've just added will be displayed only on the title page. When a content of a blog is displayed, the heading will be replaced by breadcrumbs of the same size. These breadcrumbs will be clickable and will indicate the current position in the blogs hierarchy. Click the **Add web part** (+) icon again, choose the **Navigation -> Breadcrumbs** web part and click **OK**. In the web part properties window, set the following properties:

- Show for document types: CMS.BlogMonth;CMS.BlogPost;CMS.Blog
- Starting path: /Blogs
- **Document types**: CMS.Blog;CMS.BlogMonth;CMS.MenuItem
- Content before: <div class="blogsTopBreadcrumbs">

• Content after: </div>

### Click OK.

Now we have the heading ready, so let's get to the three web parts enabling users to edit blog properties, create blog posts and edit blog posts directly on the live site. As mentioned above, this functionality will be achieved using the **User contributions** module web parts.

The first one will be used for blogs editing. Click the **Add web part** (+) icon again, choose the **User contributions -> Edit contribution** web part and click **OK**. In the web part properties window, set the following properties:

- Web part control ID: EditBlog
- Show for document types: CMS.Blog
- Alternative form name: CMS.Blog.EditBlog
- Edit button label: Edit blog
- Allow delete: disabled
- Content before: <div class="EditPanel">
- Content after: </div>

### Click OK.

The second of the User contributions web parts will be used to enable users edit blog posts. Click the **Add web part** (+) icon again, choose the **User contributions -> Edit contribution** web part and click **OK**. In the web part properties window, set the following properties:

- Web part control ID: EditBlogPost
- Show for document types: CMS.BlogPost
- Alternative form name: CMS.BlogPost.EditBlogPost
- Content before: <div class="EditPanel">
- Content after: </div>

#### Click OK.

The last of the three User contributions web parts will enable adding of new blog posts. Click the **Add web part** (+) icon again, choose the **User contributions -> Contributions list** web part and click **OK**. In the web part properties window, set the following properties:

- Web part control ID: NewBlogPost
- Show for document types: CMS.Blog
- Path for new documents: "." (do not include the parentheses, these are only indicating that you should enter the dot only)
- Allowed new document types: CMS.BlogPost
- Alternative form name: CMS.BlogPost.EditBlogPost
- Display list of documents: disabled
- New item button label: New blog post
- List button label: My blog posts
- Allow delete: disabled
- Content before: <div class="EditPanel">
- Content after: </div>

Click OK.

Now we will add two repeaters with similar settings. The first repeater will be displayed only on Blog month documents and will display a list of all blog posts in the month, paged by 5 posts. Click the Add web part (+) icon again, choose the Listings and viewers -> Repeater web part and click OK. In the web part properties window, set the following properties:

- Web part control ID: rptMonthPosts
- Show for document types: cms.blogmonth
- Path: ./%
- Document types: CMS.BlogPost
- Transformation: Community.Transformations.BlogsAllBlogsPosts
- Selected item transformation: Community.Transformations.BlogPostDetail
- Enable paging: enabled
- Page size: 5
- Cache dependencies: nodes|{%CurrentSite.SiteName|(tolower)%}|cms.blogpost|all

#### Click OK.

The second repeater will display a list of 5 latest blog posts on the Blogs title page (the page that you are creating now) and on a particular blog's title page. The repeater will also be used for displaying particular blog posts. Click the **Add web part** (+) icon again, choose the **Listings and viewers -> Repeater** web part and click **OK**. In the web part properties window, set the following properties:

- Web part control ID: rptLatestPostsAllBlogs
- Disable view state: enabled
- Show for document types: CMS.Blog;CMS.BlogPost;CMS.Menultem
- Path: ./%
- Document types: cms.blogpost
- Order by expression: BlogPostDate DESC
- Select top N documents: 5
- **Transformation**: Community.Transformations.BlogsAllBlogsPosts
- Selected item transformation: Community.Transformations.BlogPostDetail
- Cache dependencies: nodes|{%CurrentSite.SiteName|(tolower)%}|cms.blogpost|all

#### Click OK.

Three web parts remaining. The next one will be the **Content rating** web part. It will be displayed only for blog posts and will enable users to rate the content of the blog posts. Click the **Add web part** (+) icon again, choose the **Content rating** -> **Content rating** web part and click **OK**. In the web part properties window, set the following properties:

- Show for document types: CMS.BlogPost
- Content before: <div class="blogContentRating">
- Content after: </div><br/>

#### Click OK.

The **Social bookmarking** web part will be placed below the Content rating web part and will enable users to bookmark blog posts via a large number of social bookmarking services. Click the **Add web part** (+) icon again, choose the **Community services -> Social bookmarking** web part and click **OK**. In the web part properties window, set the following properties:

- Show for document types: CMS.BlogPost
- · Bookmarking services: enable the check-boxes for all social bookmarking services that you want to

be available

• Content after: <br /><br />

Click OK.

The last web part on the page will also be displayed only for blog posts. It is the **Comments view** web part, enabling users to post blog comments and displaying the comments. Click the **Add web part** (+) icon again, choose the **Blogs** -> **Comment view** web part and click **OK**. In the web part properties window, set the following properties:

- Show for document types: CMS.BlogPost
- Check permissions: disabled
- Comment separator: <div class="PostCommentSeparatorLine">&nbsp;</div>
- Show edit button: enabled
- Enable user pictures: enabled
- User picture width: 66
- User picture height: 66
- Content before: <div class="blogComments">
- Content after: </div>

#### Click OK.

In the screenshot below, you can see the desired appearance of the page in **Design** tab. As mentioned above, no content is displayed as there is no content (no blogs, no posts, ...) on the site yet. However, as the site gets populated with content, all web parts should be fully functional.

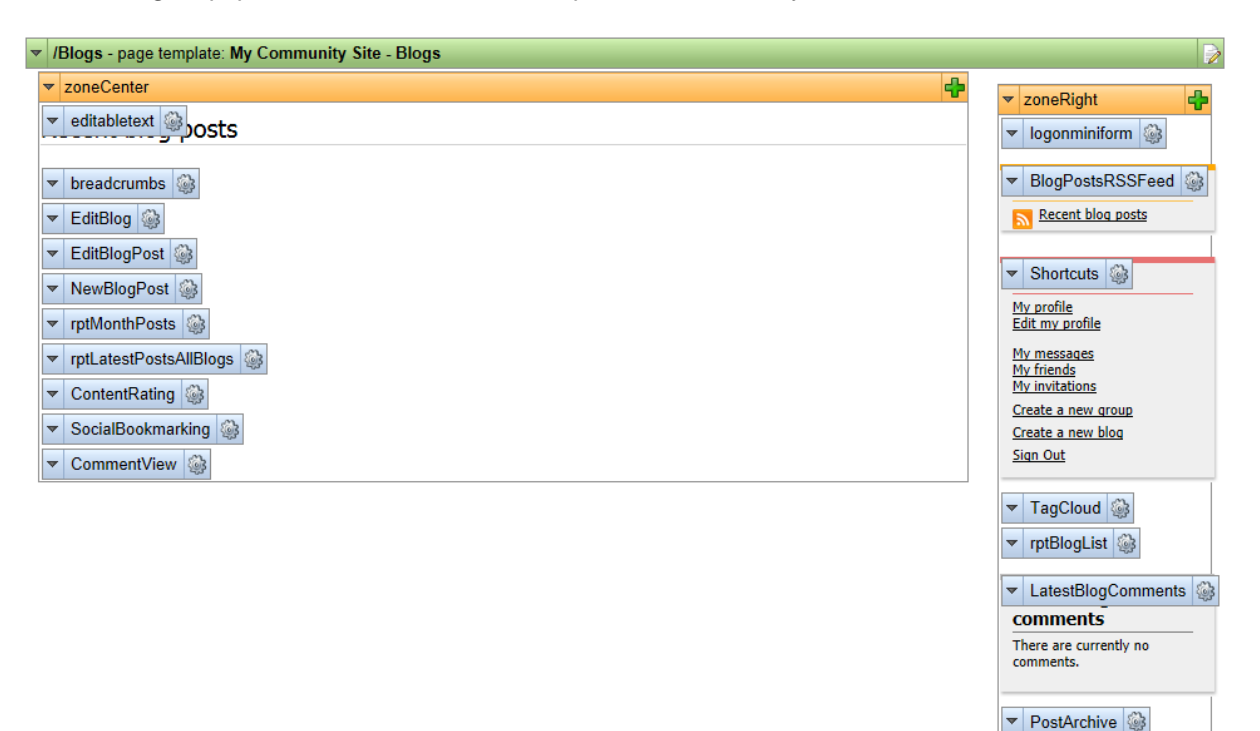

## 3.8.2 Creating the Create page

The Create page is where users are redirected when they want to create a new blog. The page is accessible via the **Shortcuts** menu, after clicking the **Create a new blog** link. In the following example, you will learn how to create the page. We will use the **My Community Site - Blogs** page template created in the <u>previous chapter</u> so that we don't have to waste time by adding the same web parts again.

1. Go to **CMS Desk**, select the **Blogs** page in the content tree and click the **New** icon. Choose the **Page (menu item)** document type.

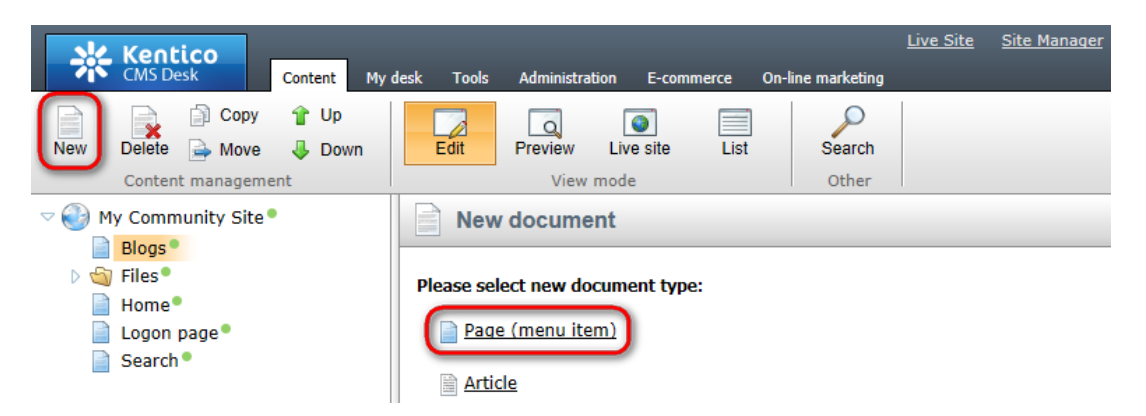

2. Choose the **My Community Site templates -> My Community Site - Blogs** page template. For **Page name**, enter *Create* and click **Save**.

| Kentico                                                                                                    |                                                                                                    | <u>Live Site</u>                              | Site Manager My Comm               | unity Site 💌 💶 💄 Global Ad       | ministrator 🔻 v6.0.4237           | n Sign Out         |
|----------------------------------------------------------------------------------------------------|----------------------------------------------------------------------------------------------------|-----------------------------------------------|------------------------------------|----------------------------------|-----------------------------------|--------------------|
| CMS Desk Content My                                                                                                    | desk Tools Administration E-commerce                                                                                                    | On-line marketing                             |                                    |                                  | 📶 Enterprise l                    | Marketing Solution |
| New Delete A Move Down<br>Content management                                                                              | Edit Preview Live site List                                                                                                    | Search<br>Other                               |                                    |                                  |                                   | ?                  |
| <ul> <li>✓ Wy Community Site</li> <li>Blogs</li> <li>→ Giles</li> <li>Home</li> <li>Logon page</li> <li>Search</li> </ul> | Save     Save and create another       Page name:     Create       Image use of the second second                                                                                | Spell check                                   | te a blank page with layout        | Create a blank page              | earch                             | ?                  |
|                                                                                                    | Second Biogs Second Biogs Seco | StarterTemplate                               | My Community Site -<br>Blogs       | My Community Site -<br>Home page | My Community Site -<br>Logon Page |                    |
|                                                                                                    | Images     Images     Images     Master templates     Master templates     Membership and security     My Community Site templates     News     News     Newsletter     Offices     Press releases     Products     Templates with editable regior     Witi                                                                                                    | My Community Site -<br>Master Page            | My Community Site -<br>Search page |                                  |                                   |                    |
|                                                                                                    |                                                                                                    | My Community Sit<br>This is the Blogs page of | te - Blogs<br>My Community Site.   |                                  |                                   |                    |

3. Now we have the Create page created. It uses the My Community Site - Blogs page template. If we

started making modifications to the page now, the page template would also get modified, so that the Blogs page would be modified too. To prevent this, we will have to save the page as a new page template before the actual modification. Switch to the **Properties -> Template** tab and click the **Save as new template** link. Enter the following details in the pop-up dialog:

- Template display name: My Community Site Blog creation
- Template code name: MyCommunitySite.BlogCreation
- Template category: My Community Site templates
- Template description: some text describing the page template

Live Site Site Manager My Con ity Site 💌 🔔 Global Administrator Kentico CMS Desk Content Tools 📄 Copy 🛛 👚 Up Q Q Edit Live site List Search New Delete 🛁 Move 👃 Down Preview Content management View mode Other My Community Site<sup>®</sup> Page Form Properties Analytics Design Blogs Save Create<sup>®</sup> 🟐 Files® General Home• Template URLs 📄 Logon page® My Community Site - Blogs Search• Template Metadata Save as new template... \_\_ 0 <u>\_\_</u>X Save as new page template - Windows Internet Explorer Categories Inherit template 👼 Save as new page template Menu Clone template as ad-hoc Workflow Template display name: My Community Site - Blog creation Versions Edit template properties Template code name: MyCommunitySite.BlogCreation Related docs Template category: My Community Site templates • Linked docs Inherit content This is the blog creation page of . Use page template settings Security My Community Site Do not inherit any content Attachments Template description: Inherit only master page Select inherited levels

Click OK. Click Save.

4. Now switch to the **Design** tab. Because the page template already contains some web parts that we will need on the page, we can focus on deleting the not-needed ones first. You can delete a web part by opening the web part's context menu (down-pointing arrow on the left) and selecting the **Remove** command.

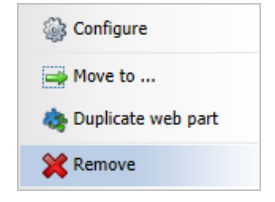

From the **zoneRight** web part zone, delete the **Logon miniform**, **Post archive** and **Blog comments viewer** web parts.

5. We will add two more web parts to this web part zone. The first one will be a repeater displaying the current user's blogs. Click the **Add web part** (+) icon of the **zoneRight** web part zone and choose the

Listings and viewers -> Repeater web part. Set the following properties of the web part, leave the rest of them as they are:

- Web part control ID: repeaterYourBlogs
- Path: /Blogs/%
- Document types: CMS.Blog
- **ORDER BY expression**: DocumentCreatedWhen DESC
- WHERE condition: NodeOwner='{%CurrentUser.UserID%}'
- Transformation: Community.Transformations.BlogsListRight
- No record found text: You have currently no blogs.
- Web part container: Community Site Orange Box
- Web part container title: Your blogs

#### Click OK.

The second web part that we will add to the **zoneRight** web part zone is the Users viewer. We will set it up so that it displays the four most active bloggers on the site. Click the **Add web part** (+) icon and choose the **Membership -> Users viewer** web part. Set the following properties of the web part, leave the rest of them as they are:

- Web part control ID: TopBloggers
- Transformation name: Community.Transformations.MembersPreviewList
- Hide if no record found: disabled
- No record found text: There are currently no bloggers.
- Show filter: disabled
- ORDER BY condition: UserBlogPosts DESC
- Select top N members: 4
- Use default cache dependencies: enabled
- Web part container: Community Site Blue Box
- Web part container title: Top bloggers

#### Click OK.

Now that you have the web parts in place and configured, let's just reorder them by dragging and dropping. In the result, they should be ordered as in the screenshot below:

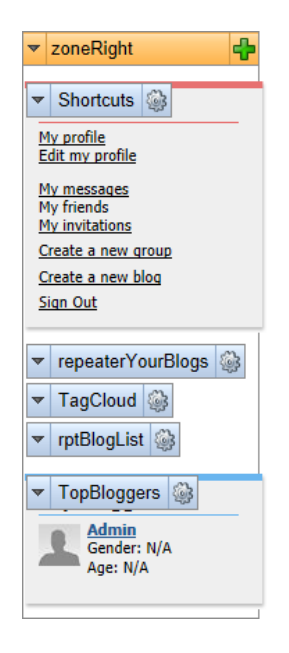

6. In the **zoneCenter** web part zone, we will need only the **Editable text** web part at the top, hence you can **remove all the other web parts** in this web part zone. Switch to the **Page** tab and enter *Create new blog* into the web part's text box. Click **Save**.

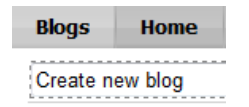

7. Switch back to the **Design** tab. You should see the heading displayed in the appropriate font size. The rest of the **zoneCenter** web part zone will host only another **Editable text** web part displaying some info text and the **New blog** web part. Click the **Add web part** (+) icon and choose the **Text** -> **Editable text** web part. You can leave all properties of the web part at their default values and click **OK**.

Switch to the **Page** tab and enter some info text into the web part's text area. You can use the following sample text:

You can create your new blog by entering the required details into the fields below. You will be able to change the entered data later. After submitting these details, you will be able to edit your blog's properties or start blogging immediately.

Click Save.

| Blogs                  | Home                                                                                                    |   |
|------------------------|----------------------------------------------------------------------------------------------------|---|
| Create n               | blog                                                                                                    |   |
| You can (<br>submittin | ate your new blog by entering the required details into the fields below. You will be able to change the entered data later. After<br>rese details, you will be able to edit your blog's properties or start blogging immediately. | E |
|                        |                                                                                                    |   |

8. Switch back to the **Design** tab. Let's finish the page by adding its main part - the **New blog** web part. Click the **Add web part** (+) icon and choose the **Blogs -> New blog** web part. Set the following property of the web part, leave the rest at their default values:

#### • Blog parent path: /Blogs

Click **OK**. You have just finished creating the blogs creation page. In **Design** tab, it should look as in the following screenshot.

| V /Blogs/Create - page template: My Community Site - Blog creation                                                                                                    | D                                                                                                    |
|----------------------------------------------------------------------------------------------------|----------------------------------------------------------------------------------------------------|
| ▼ zoneCenter<br>▼ editabletext  log                                                                                                    | <ul> <li>▼ zoneRight</li> <li>↓</li> <li>↓</li>     &lt;</ul>                                                                                                    |
| editabletext1 blog by entering the required details into the fields below. You will be able to change the entered data later. After submitting blog is properties or start blogging immediately.   NewBlog   Blog name: | My profile<br>Edit my profile<br>My messages<br>My invitations<br>Create a new group<br>Create a new blog<br>Sign Out                                                                                                    |
| Blog description:                                                                                                    | ▼ repeaterYourBlogs         Image: Second second secon |

### 3.8.3 Creating the Blog list page

The Blog list page displays a list of all blogs on the site. This functionality will be achieved using the **Repeater** web part. The page is accessible from the **Recent blogs** repeater on the Blogs title page, by clicking the **View all blogs** link.

1. Go to CMS Desk -> Edit mode, select the Blogs page from the content tree and click New.

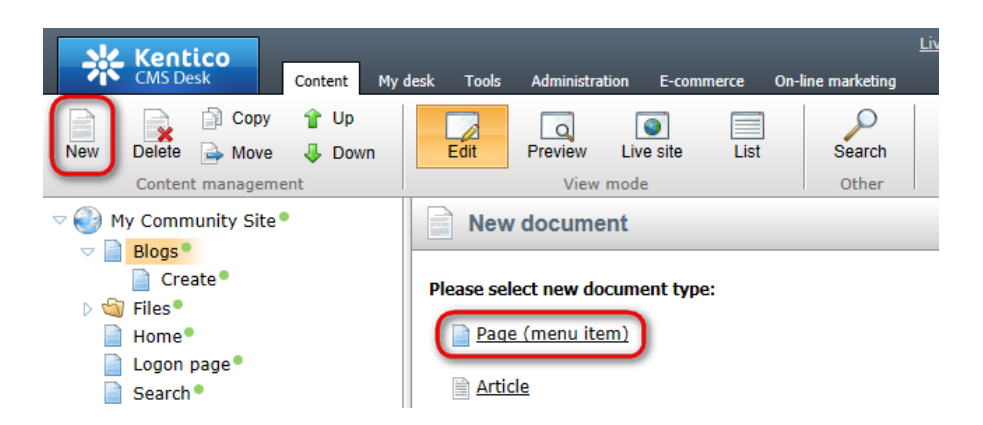

2. We will use the page template from the previous chapter so that we can save time by eliminating adding some identically configured web parts. Choose the **My Community Site templates -> My Community Site - Blog creation** page template. For **Page name**, enter *Blog list* and click **Save**.

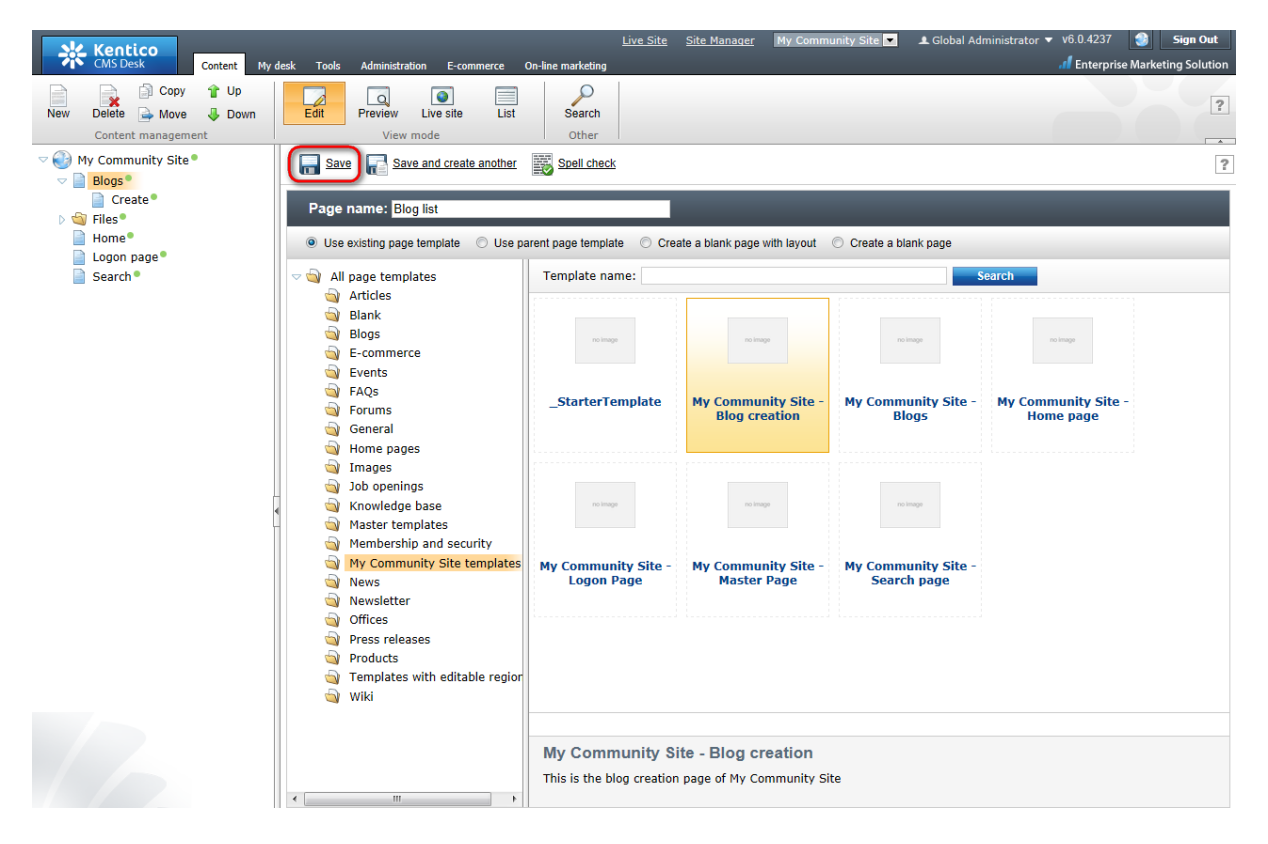

3. Switch to the **Properties -> Template** tab. We will save the page as a new page template so that the modifications made to this page will not be reflected on the Blog creation page. Click the Save as new template link and enter the following details in the pop-up dialog:

- Template display name: My Community Site Blog list
- Template code name: MyCommunitySite.BlogList
- Template category: My Community Site templates
- Template description: some text describing the page template

Click OK. Click Save.

| Kentico<br>CMS Desk Content My d                                                                                                    | desk Tools Administrat                                                                                                    | ion E-commerce On-line marketing                                                                                                    | <u>Live Site</u> <u>Site Manager</u>                                                                               | My Community Site 💌                                                                                                    | L Global Administrator ▼ v6.0.4 |
|----------------------------------------------------------------------------------------------------|----------------------------------------------------------------------------------------------------|----------------------------------------------------------------------------------------------------|----------------------------------------------------------------------------------------------------|----------------------------------------------------------------------------------------------------|---------------------------------|
| New Delete Move Up                                                                                                    | Edit Preview                                                                                                    | Live site List Search                                                                                                    |                                                                                                    |                                                                                                    |                                 |
| Content management<br>Content management<br>Wy Community Site®<br>Blogs<br>Create®<br>Greate®<br>Greate® | View I Page Design Form General URLs Template View I Metadata Categories Menu Workflow Versions Related docs Linked docs Security Attachments | Interit content     Other       Other     Other       Properties     Analytics       Interit content     Interit template as ad-hoc       Interit content     Other       Use page template settings     Do not inherit any content       Inherit only master page     Select inherited levels | ion  Save as new page temp  Save as new page temp  Template display name: Template category: Template description: | Select<br>late - Windows Internet Explore<br>page template<br>My Community Site - Blog<br>MyCommunity Site BlogList<br>My Community Site template<br>This is the Blog lis<br>Community Site. | er  Iist t t ss st page of My   |
|                                                                                                    |                                                                                                    |                                                                                                    |                                                                                                    |                                                                                                    |                                 |

4. Switch to the **Design** tab. Let's start with **zoneRight** web part zone. Remove the **repeaterYourBlogPosts** and **LatestBlogs** web parts. These web parts wouldn't make sense in this context, so you can leave them out.

Click the **Add web part** (+) icon and choose the **Membership -> Logon mini form** web part. Set the following properties of the web part, leave the rest of them as they are:

- Display to roles: \_notauthenticated\_
- Logon failure text: Error logging in.
- Web part container: Community Site Red box
- Web part container title: Sign in

#### Click OK.

Drag and drop the web part to the top of the web part zone, above the **Shortcuts** box. The web part zone is ready now and should look as in the screenshot below.

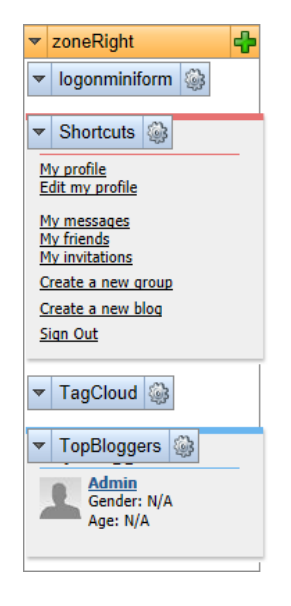

5. Modifying the **zoneCenter** web part zone will also be a task of a few clicks. Firstly, remove the **DescriptionText** and **NewBlog** web parts so that the only web part remaining is the **Editable text** for the heading.

- Web part control ID: rptListOfBlogs
- Show for document types: CMS.Menultem
- Path: /Blogs/%
- Document types: CMS.Blog
- Transformation: Community.Transformations.BlogPostDetail
- Selected item transformation: Community.Transformations.BlogPostDetail
- Paging: enabled
- Page size: 5
- Cache dependencies: nodes|{%CurrentSite.SiteName|(tolower)%}|cms.blog|all

Click OK.

6. Finally, switch to the **Page** tab and enter *Blogs list* into the text field of the heading **Editable text** web part. Click **Save**.

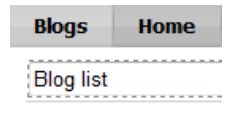

In the screenshot below, you can see the desired appearance of the page in **Design** tab. The page is not displaying anything yet, because there are no blogs on the site. If you create one, it will be displayed here.

|                                                               | Part 2                                                                                                    | 167 |
|---------------------------------------------------------------|----------------------------------------------------------------------------------------------------|-----|
| × /Blogs/Blog list_page template: My Community Site_Blog list |                                                                                                    | B   |
| ▼ zoneCenter ▼ editabletext  ▼ rptListOfBlogs                 | zoneRight     zoneRight     v logonminif     Shortcuts <u>My profile     Edit my profile     My friendes     My friendes     My invitations     Create a new q </u> |     |

Sign Out

.

▼ TagCloud ▼ TopBloggers Admin Gender: N/A

Age: N/A

#### 3.8.4 Creating the Blog posts page

The last page in the Blogs section is the Blog posts page. When a user clicks a tag in the Tag cloud web part, they are redirected to this page. On the page, all blog posts will be displayed by the Repeater web part based on a querystring parameter.

1. Go to CMS Desk, select the Blogs page from the content tree and click New. Choose the Page (menu item) document type.

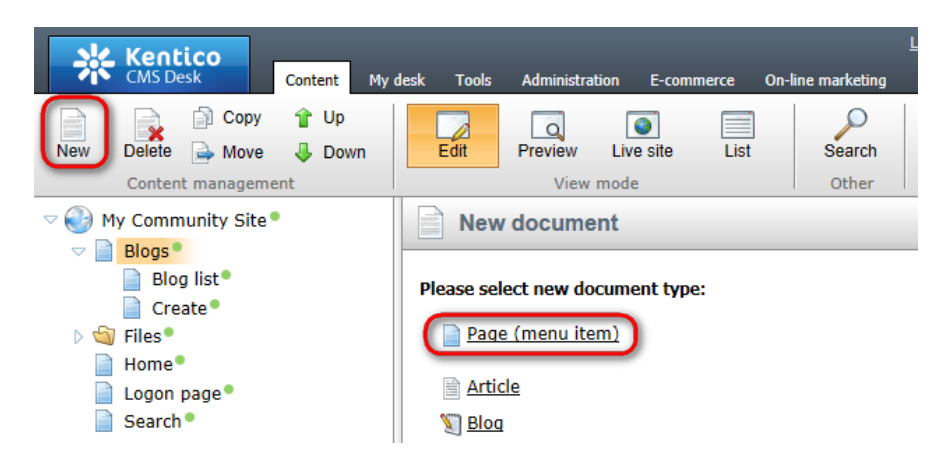

2. We will use the page template of the **Blog list** page created in the previous chapter. The page template is almost identical, only the settings of the main repeater will be modified. Choose the My Community Site template -> My Community Site - Blog list page template. For Page name, enter Blog posts and click **Save**.

| Kentico<br>CMS Desk Content My desk Tools Administration E-comm                                                                                                    | Live<br>herce On-line marketing     | <u>Site</u> <u>Site Manager</u>                        | 4y Community Site 💌 🎩 Glo                 | bal Administrator ▼ v6.0.4237<br>.f <mark>.</mark> Enterprise | Sign Out |
|----------------------------------------------------------------------------------------------------|-------------------------------------|--------------------------------------------------------|-------------------------------------------|---------------------------------------------------------------|----------|
| Image: Copy of Up         Up           New Delete         Move         Down           Content management         View mode                                                                                                    | List Search<br>Other                |                                                        |                                           |                                                               | ?        |
| ✓      ✓      ✓      ✓      ✓      ✓      ✓      ✓      ✓      ✓      ✓      ✓      ✓      ✓      ✓      ✓      ✓      ✓      ✓      ✓      ✓      ✓      ✓      ✓      ✓      ✓      ✓      ✓      ✓      ✓      ✓      ✓      ✓      ✓      ✓      ✓      ✓      ✓      ✓      ✓      ✓      ✓      ✓      ✓      ✓      ✓      ✓      ✓      ✓      ✓      ✓      ✓      ✓      ✓      ✓      ✓      ✓      ✓      ✓      ✓      ✓      ✓      ✓      ✓      ✓      ✓      ✓      ✓      ✓      ✓      ✓      ✓      ✓      ✓      ✓      ✓      ✓      ✓      ✓      ✓      ✓      ✓      ✓      ✓      ✓      ✓      ✓      ✓      ✓      ✓      ✓      ✓      ✓      ✓      ✓      ✓      ✓      ✓      ✓      ✓      ✓      ✓      ✓      ✓      ✓      ✓      ✓      ✓      ✓      ✓      ✓      ✓      ✓      ✓      ✓      ✓      ✓      ✓      ✓      ✓      ✓      ✓      ✓      ✓      ✓      ✓      ✓      ✓      ✓      ✓      ✓      ✓      ✓      ✓      ✓      ✓      ✓      ✓      ✓      ✓      ✓      ✓      ✓      ✓      ✓      ✓      ✓      ✓      ✓      ✓      ✓      ✓      ✓      ✓      ✓      ✓      ✓      ✓      ✓      ✓      ✓      ✓      ✓      ✓      ✓      ✓      ✓      ✓      ✓      ✓      ✓      ✓      ✓      ✓      ✓      ✓      ✓      ✓      ✓      ✓      ✓      ✓      ✓      ✓      ✓      ✓      ✓      ✓      ✓      ✓      ✓      ✓      ✓      ✓      ✓      ✓      ✓      ✓      ✓      ✓      ✓      ✓      ✓      ✓      ✓      ✓      ✓      ✓      ✓      ✓      ✓      ✓      ✓      ✓      ✓      ✓      ✓      ✓      ✓      ✓      ✓      ✓      ✓      ✓      ✓      ✓      ✓      ✓      ✓      ✓      ✓      ✓      ✓      ✓      ✓      ✓      ✓      ✓      ✓      ✓      ✓      ✓      ✓      ✓      ✓      ✓      ✓      ✓      ✓      ✓      ✓      ✓      ✓      ✓      ✓      ✓      ✓      ✓      ✓      ✓      ✓      ✓      ✓      ✓      ✓      ✓      ✓      ✓      ✓      ✓      ✓      ✓      ✓      ✓      ✓      ✓      ✓      ✓      ✓      ✓      ✓      ✓      ✓      ✓      ✓      ✓      ✓      ✓      ✓      ✓      ✓      ✓         | another Spell check                 |                                                        |                                           |                                                               | ?        |
| Create® Create Solution Create Create | Use parent page template            | Create a blank page with                               | n layout 💿 Create a blank page            | 3                                                             |          |
| ☐ Logon page     ▽ 🧐 All page templates       ☐ Search     🥘 Articles       >>     >>                                                                                                    | Template name:                      |                                                        |                                           | Search                                                        |          |
| Solution Solution So  | no image                            | no image                                               | no image                                  | ogarni on                                                     |          |
| ୍ଦ୍ଧି FAQs<br>ଦ୍ଧୁ Forums<br>ଭୁ General                                                                                                    | _StarterTempla                      | ate My Communit<br>Blog creat                          | y Site - My Community S<br>ion Blog list  | ite - My Community Site -<br>Blogs                            | -        |
| <ul> <li>Home pages</li> <li>Images</li> <li>Job openings</li> <li>Knowledge base</li> <li>Master templates</li> <li>Membership and securi</li> </ul>                                                                                                    | ro image                            | no image                                               | na trage                                  | 10 1000                                                       |          |
| My Community Site ter<br>News<br>Newsletter                                                                                                    | nplates My Community S<br>Home page | ite - My Communit<br>Logon Pa                          | y Site - My Community S<br>ge Master Page | ite - My Community Site<br>Search page                        | -        |
| Onces     Onces     Press releases     Products     Templates with editable                                                                                                    | e regior                            |                                                        |                                           |                                                               |          |
|                                                                                                    | My Communi<br>This is the Blog lis  | i <b>ty Site - Blog list</b><br>st page of My Communit | y Site.                                   |                                                               |          |

3. View the new page in **Page** tab. Enter *Blog posts* into the heading **Editable text** web part's text box and click **Save**.

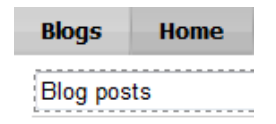

4. Switch to the **Properties -> Template** tab and click the **Save as new template** link. Enter the following details into the pop-up dialog:

- Template display name: My Community Site Blog posts
- Template code name: MyCommunitySite.BlogPosts
- Template category: My Community Site templates
- Template description: some text describing the page template

Click OK. Click Save.

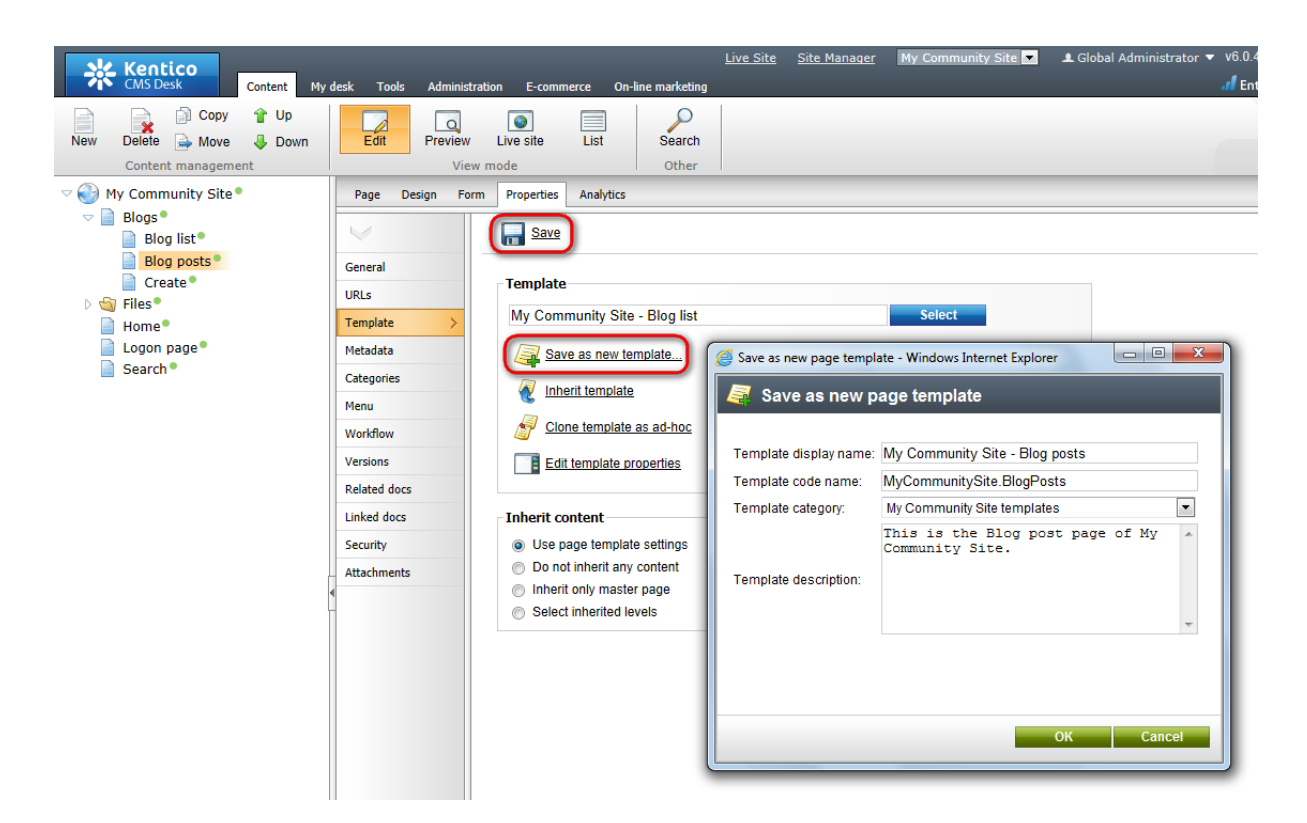

5. Switch to the **Design** tab. There is the **rptListOfBlogs** web part already on the page in the **zoneCenter** web part zone. It is configured for the purposes of the **Blog list** page, so we will have to modify its properties. Click the **Configure** (<sup>(a)</sup>) icon of the web part and set the following properties:

- Web part control ID: rptBlogPosts
- Show for document types: CMS.Blog;CMS.BlogPost;CMS.Menultem
- Document types: cms.blogpost
- ORDER BY expression: BlogPostDate DESC
- WHERE condition:

```
({?tagid|(toint)?} = 0 AND '{?tagname?}'='') OR (DocumentID IN (SELECT DocumentID
FROM CMS_DocumentTag WHERE TagID = {?tagid|(toint)?})) OR (DocumentID IN (SELECT
DocumentID FROM CMS_DocumentTag WHERE TagID IN (SELECT TagID FROM CMS_Tag WHERE
TagName = '{?tagname?}' AND TagGroupID = {?groupid|(toint)?})))
```

- Transformation: Community.Transformations.BlogsAllBlogsPosts
- · Selected item transformation: clear the value as it wouldn't make sense in this context
- Cache dependencies: nodes [%CurrentSite.SiteName](tolower)%] cms.blogpost all

#### Click OK.

The page is now finished. In **Design** tab, it should look as in the following screenshot:

| ▼ zoneRight                             |
|-----------------------------------------|
| ✓ logonminiform                         |
| Shortcuts                               |
| Edit my profile                         |
| My friends<br>My invitations            |
| Create a new group<br>Create a new blog |
| Sign Out                                |
| ▼ TagCloud                              |
| ▼ TopBloggers                           |
| Admin<br>Gender: N/A<br>Age: N/A        |
|                                         |

# 3.9 Creating the News page

The News page will contain a repeater displaying news. News items can be created by users with access to CMS Desk, typically content editors or site administrators. They are useful for announcing important information to all site users and visitors.

Creating the News page will be very simple. We will re-use the starter page template created in <u>this</u> <u>chapter</u> and add some web parts, mainly the **Repeater** for displaying news items.

1. Go to **CMS Desk**, select the root of the content tree and click **New**. Choose the **Page (menu item)** document type.

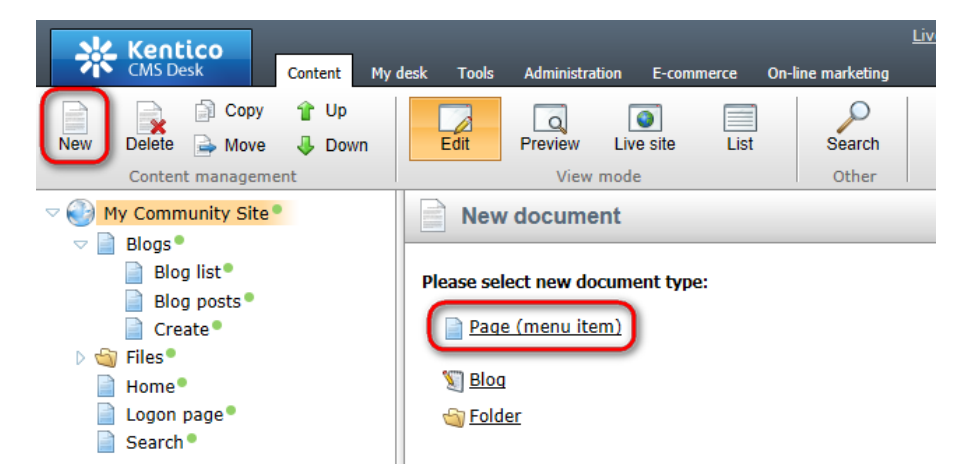

2. Choose the **My Community Site templates ->** \_**StarterTemplate** page template. For **Page name**, enter *News* and click **Save**.

| Kentico<br>CMS Desk Content My                                                                                                    | desk Tools Administration E-commerce                                                                                                    | <u>Live Site</u><br>On-line marketing                              | Site Manager My Commu                | unity Site 💌 🎩 Global Adı         | ministrator 🔻 v6.0.4237 🛛 🚷 Sig<br>📶 Enterprise Marketing : | <b>gn Out</b><br>Solution |
|----------------------------------------------------------------------------------------------------|----------------------------------------------------------------------------------------------------|--------------------------------------------------------------------|--------------------------------------|-----------------------------------|-------------------------------------------------------------|---------------------------|
| New Delete A Move Down<br>Content management                                                                                                    | Edit Preview Live site List                                                                                                    | Search<br>Other                                                    |                                      |                                   |                                                             | ?                         |
| <ul> <li>✓ My Community Site<sup>●</sup></li> <li>✓ Blogs<sup>●</sup></li> <li>✓ Blog list<sup>●</sup></li> <li>→ Blog posts<sup>●</sup></li> <li>→ Create<sup>®</sup></li> <li>&gt; ○ Files<sup>®</sup></li> </ul> | Save and create another      Page name: News      Use existing page template     Use page template                                                                                                    | Spell check                                                        | ate a blank page with layout         | Create a blank page               |                                                             | ?                         |
| Home®<br>Logon page®<br>Search®                                                                                                    | <ul> <li>All page templates</li> <li>Articles</li> <li>Blank</li> <li>Blogs</li> <li>E-commerce</li> <li>Events</li> </ul>                                                                                                    | Template name:                                                     | no image                             | no image                          | earch<br>nimage                                             |                           |
|                                                                                                    | <ul> <li>FAQs</li> <li>FAQs</li> <li>Forums</li> <li>General</li> <li>Home pages</li> <li>Images</li> <li>b openings</li> </ul>                                                                                                    | _StarterTemplate                                                   | My Community Site -<br>Blog creation | My Community Site -<br>Blog list  | My Community Site -<br>Blog posts                           |                           |
|                                                                                                    | Source Service Service Se | My Community Site -<br>Blogs                                       | My Community Site -<br>Home page     | My Community Site -<br>Logon Page | My Community Site -<br>Master Page                          |                           |
|                                                                                                    | <ul> <li>Onces</li> <li>Press releases</li> <li>Products</li> <li>Templates with editable region</li> <li>Wiki</li> </ul>                                                                                                    | 1 2                                                                |                                      |                                   |                                                             |                           |
|                                                                                                    | < <u>III</u> +                                                                                                    | _StarterTemplate<br>This is the starter page<br>pages in the site. | template of My Community             | Site. It will be used as the      | e starting point for development of r                       | many                      |

3. View the page in **Page** tab and enter *News* into the heading **Editable text** web part's text box. Click **Save**.

| Blogs | Home |  |  |  |
|-------|------|--|--|--|
| News  |      |  |  |  |

4. Switch to the **Properties -> Template** tab and click the **Save as new template** link. Enter the following details into the pop-up dialog:

- Template display name: My Community Site News
- Template code name: MyCommunitySite.News
- **Template category**: My Community Site templates
- Template description: some text describing the page template

Click OK. Click Save.

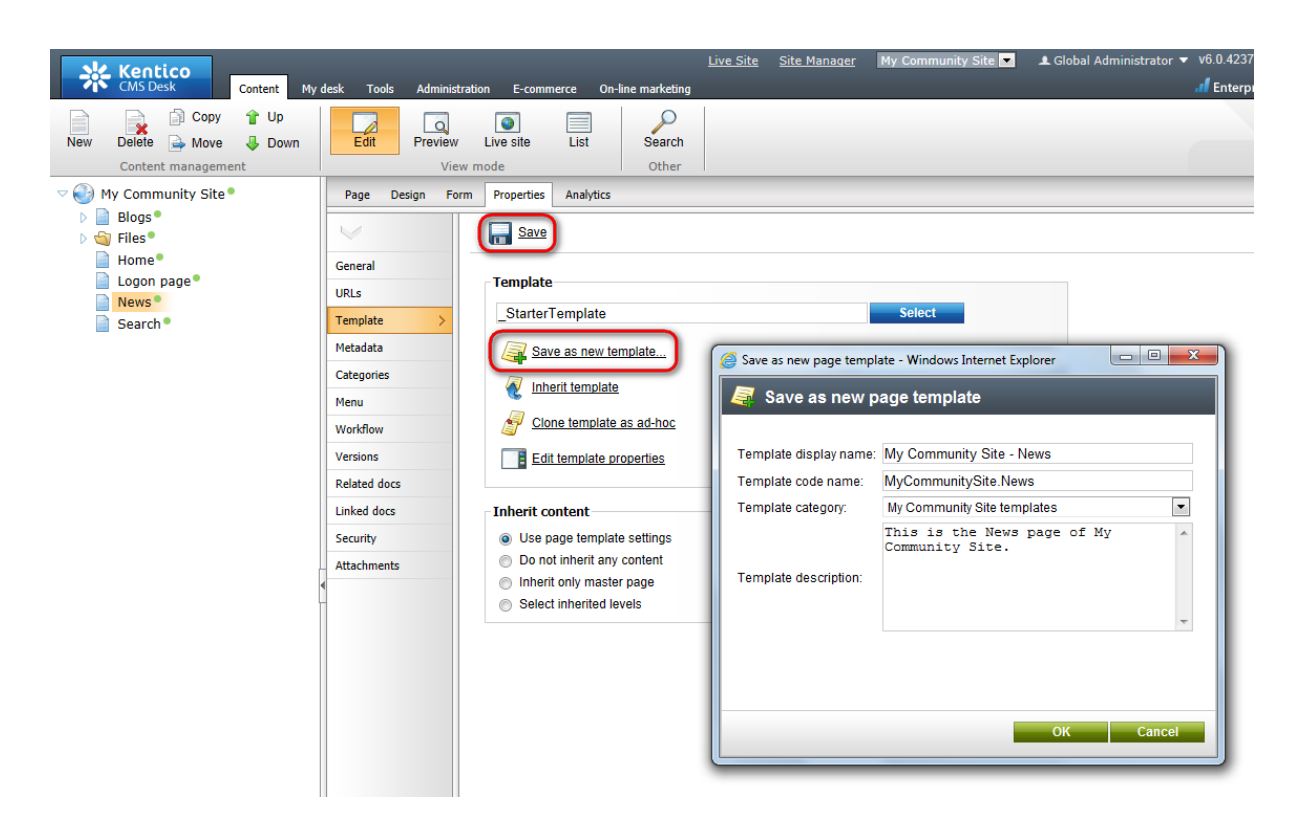

5. Switch to the **Design** tab. Firstly, we will add a tag cloud that will display tags from the News tag group. After clicking a tag, users will be redirected to this page again, where the repeater in the **zoneCenter** web part zone will display all news items tagged with the clicked tag.Click the **Add web part** (+) icon of the **zoneRight** web part zone and choose the **Tagging & Categories -> Tag cloud** web part. Set the following properties of the web part, leave the rest of them at their default values:

- Tag group name: News
- Document list URL: /News
- Web part container: Community Site Orange Box
- Web part container title: Tag cloud

#### Click OK.

6. Now we will add the **Content subscription** web part to enable users subscribe to receiving notifications about new news items. Click the **Add web part** (+) icon of the **zoneRight** web part zone and choose the **Notifications -> Content subscription** web part. Set the following properties of the web part, leave the rest of them at their default values:

- Display to roles: \_authenticated\_
- Path: /News/%
- Document types: CMS.News
- Create event enabled: enabled
- Create event display name: Community news notification
- Create event template name: News notification
- Web part container: Community Site Blue Box
- Web part container title: News subscription

Click OK. The zoneRight web part zone is finished and in Design tab, it should look as in the

screenshot below.

| ▼ zoneRight 🕂                                             |
|-----------------------------------------------------------|
| ▼ logonminiform                                           |
| ✓ Shortcuts                                               |
| My profile<br>Edit my profile                             |
| <u>My messages</u><br><u>My friends</u><br>My invitations |
| Create a new group                                        |
| Create a new blog                                         |
| <u>Siqii ouc</u>                                          |
| ▼ TagCloud 🚳                                              |
| ▼ ContentSubscription                                     |
| E-mail:                                                   |
| administrator@localhost.lc                                |
| Subscribe                                                 |
|                                                           |

7. Now to the **zoneCenter** web part zone. The main web part will be a repeater displaying the news items. Click the **Add web part** (+) icon, choose the **Listings and viewers -> Repeater** web part and click **OK**. In the web part properties window, set the following properties:

- Web part control ID: NewsRepeater
- Path: /News/%
- Document types: CMS.News
- ORDER BY expression: NewsReleaseDate DESC
- WHERE condition:

```
({?tagid|(toint)?} = 0) OR (DocumentID IN ( SELECT DocumentID FROM CMS_DocumentTag
WHERE TagID = {?tagid|(toint)?} ))
```

- Transformation: Community.Transformations.NewsPreview
- Selected item transformation: Community. Transformations. News Detail
- Show new button: enabled
- New button text: Add news<br/>
- Show Edit and Delete buttons: enabled
- Content before: <div class="newsRepeater">
- Content after: </div>

#### Click OK.

8. Now let's add the **Breadcrumbs** web part. This web part will be displayed only when a news item is displayed, not in the list of news items. When the News item is displayed, the breadcrumbs will make the heading of the page in format *News* > *Title of the news item*. Click the **Add web part** (+) icon of the **zoneCenter** web part zone and choose the **Navigation -> Breadcrumbs** web part. Set the following properties of the web part, leave the rest of them at their default values:

- Show for document types: CMS.News
- Breadcrumb separator: <span class="TitleBreadCrumbSeparator">&nbsp;</span>

- Encode name: disabled
- Web part container: Breadcrumbs box
- Content before: <div class="blogsTopBreadcrumbs">
- Content after: </div>

Click OK and drag-and-drop the web part between the NewsTitle and the NewsRepeater web part.

9. Finally, we will add the possibility to sign up for RSS notifications about new news items. Click the **Add web part** (+) icon of the **zoneCenter** web part zone and choose the **Text -> Static text** web part. Set the following properties of the web part, leave the rest of them at their default values:

- Web part control ID: RSSImage
- Text:

```
<br /><a href="~/CMSPages/NewsRss.aspx" style="border:0; padding-left: 10px;
padding-right: 10px;"><img src="~/App_Themes/Default/Images/rss.gif" border="0"
alt="RSS" /></a>
```

Click **OK**. The **News** page is now ready. You can try out its functionality by adding some news items under the News page via CMS Desk. The page should display the news items correctly. In **Design** tab, the page should look as in the screenshot below.

| ✓ /News - page template: My Community Site - News | Image: A start and a start a start |
|---------------------------------------------------|----------------------------------------------------------------------------------------------------|
| ▼ zoneCenter 🕂                                    | ▼ zoneRight 🔒                                                                                                    |
| editabletext 🚱                                    | ▼ logonminiform 🎡                                                                                                    |
| breadcrumbs                                       | ▼ Shortcuts @                                                                                                    |
| ▼ NewsRepeater 🎲                                  | My profile<br>Edit my profile                                                                                                    |
| RSSImage                                          | My messages<br>My friends<br>My invitations<br>Create a new group<br>Create a new blog<br>Sign Out                                                                                                    |
|                                                   | ContentSubscription      F-mail:     administrator@localhost.lc     Subscribe                                                                                                    |

# 3.10 Creating the Media page

The Media page will display content of the site's global media library created in <u>this chapter</u>. As you will see, the page is very easy to create as all the required functionality will be achieved using the **Media gallery** web part.

Further information can be found in the <u>Module Media libraries</u> chapter of **Kentico CMS Developer's Guide**.

1. Go to CMS Desk, select the root of the content tree and click New. Choose the Page (menu item)

document type.

| Kentico<br>CMS Desk Content My d                                | desk Tools Administration E-commerce On-I                                        | <u>Lir</u><br>ine marketing |
|-----------------------------------------------------------------|----------------------------------------------------------------------------------|-----------------------------|
| New Content management                                          | Edit Preview Live site List                                                      | Search                      |
| ✓ Wy Community Site ● ▷ Blogs ● ▷ ☆ Files ● Home ●              | New document           Please select new document type:                          |                             |
| <ul> <li>Logon page●</li> <li>News●</li> <li>Search●</li> </ul> | Page (menu item)       Signature       Signature       Signature       Signature |                             |

2. Enter *Media* into the **Page name** field. Select the **My Community Site templates ->** \_**StarterTemplate** page template and click **Save**.

| Kentico                                                                                                    | daek Taale Administration E.commerce                                                                                                    | <u>Live Site</u>                                                          | Site Manager My Commu                | unity Site 💌 💄 Global Adr                                                                                                    | ninistrator 🔻 v6.0.4237 🏼 🎲                                             | Sign Out   |
|----------------------------------------------------------------------------------------------------|----------------------------------------------------------------------------------------------------|---------------------------------------------------------------------------|--------------------------------------|----------------------------------------------------------------------------------------------------|-------------------------------------------------------------------------|------------|
| New Delete Move Down<br>Content management                                                                                                    | Edit Preview Live site List<br>View mode                                                                                                    | Search<br>Other                                                           |                                      |                                                                                                    |                                                                         | ?          |
| <ul> <li>✓ My Community Site <sup>●</sup></li> <li>▷ Blogs <sup>●</sup></li> <li>▷ Given Files <sup>●</sup></li> <li>Home <sup>●</sup></li> <li>Logon page <sup>●</sup></li> </ul> | Save         Redia           Output         Use existing page template                                                                                                    | Spell check                                                               | ate a blank page with layout         | Create a blank page                                                                                                    | _                                                                       | ?          |
| Search 9                                                                                                    | <ul> <li>All page templates</li> <li>Articles</li> <li>Blank</li> <li>Blogs</li> <li>E-commerce</li> <li>E-commerce</li> <li>Forums</li> <li>General</li> <li>Home pages</li> <li>Job openings</li> <li>Master templates</li> <li>Membership and security</li> <li>My Community Site templates</li> <li>News</li> <li>News</li> <li>Press releases</li> <li>Products</li> <li>Templates with editable regior</li> <li>Wiki</li> </ul> | Template name:                                                            | My Community Site -<br>Blog creation | My Community Site -<br>Biog list<br>Number of the second second | My Community Site -<br>Biog posts<br>My Community Site -<br>Master Page |            |
|                                                                                                    | ۲ <u>ــــــــــــــــــــــــــــــــــــ</u>                                                                                                    | 1 2<br>_StarterTemplate<br>This is the starter page<br>pages in the site. | template of My Community             | Site. It will be used as the                                                                                                    | starting point for developme                                            | nt of many |

3. Now we will save the page as a new page template so that the changes made to the page would not be reflected to the **\_StarterTemplate**. Select the **Media** page from the content tree, switch to the **Properties -> Template** tab and the **Save as new template** link. Enter the following details into the pop-up dialog:

- Template display name: My Community Site Media
- Template code name: MyCommunitySite.Media
- Template category: My Community Site templates

• Template description: enter some text describing the page template

Click OK.

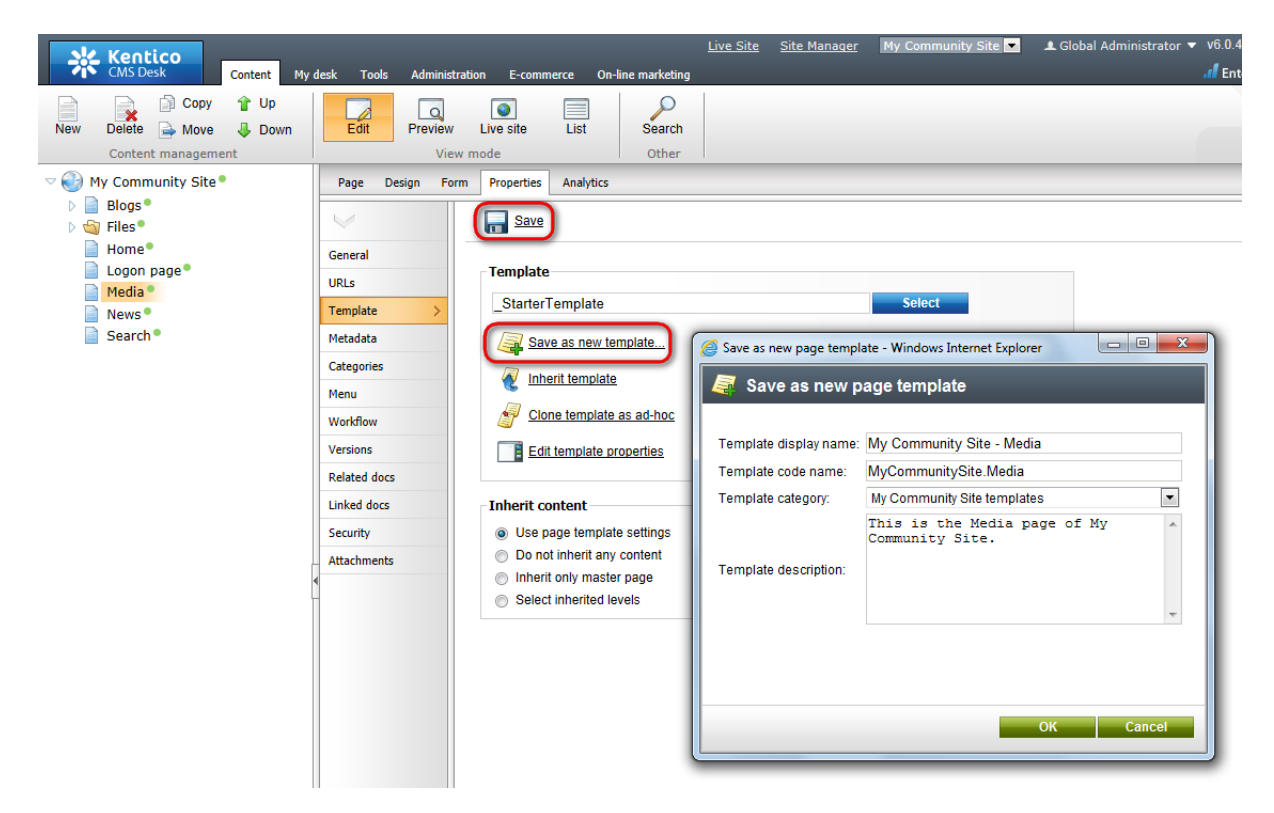

4. The only web part that we need to add is the **Media gallery** web part. Obviously, it will be placed in the **zoneCenter** web part zone. Click the **Add web part** (+) icon of the **zoneCenter** web part zone and choose the **Media library -> Media gallery** web part. Set the following properties of the web part, leave the rest of them as they are:

- Media library: My Community Site Media
- Show subfolders content: enabled
- Use secure links: disabled
- Page size: 8
- Group size: 8
- No record found text: There are no files in the library.

Click OK.

5. The last step is to change the header text. Switch to the **Page** tab and enter *Media gallery* into the **Editable text** web part's text field. Click **Save**.

| Blogs    | Home   |
|----------|--------|
| Media ga | allery |

6. And that's the **Media** page finished. If you switch to the live site now, you should see the page displaying content of the previously created sample media library.

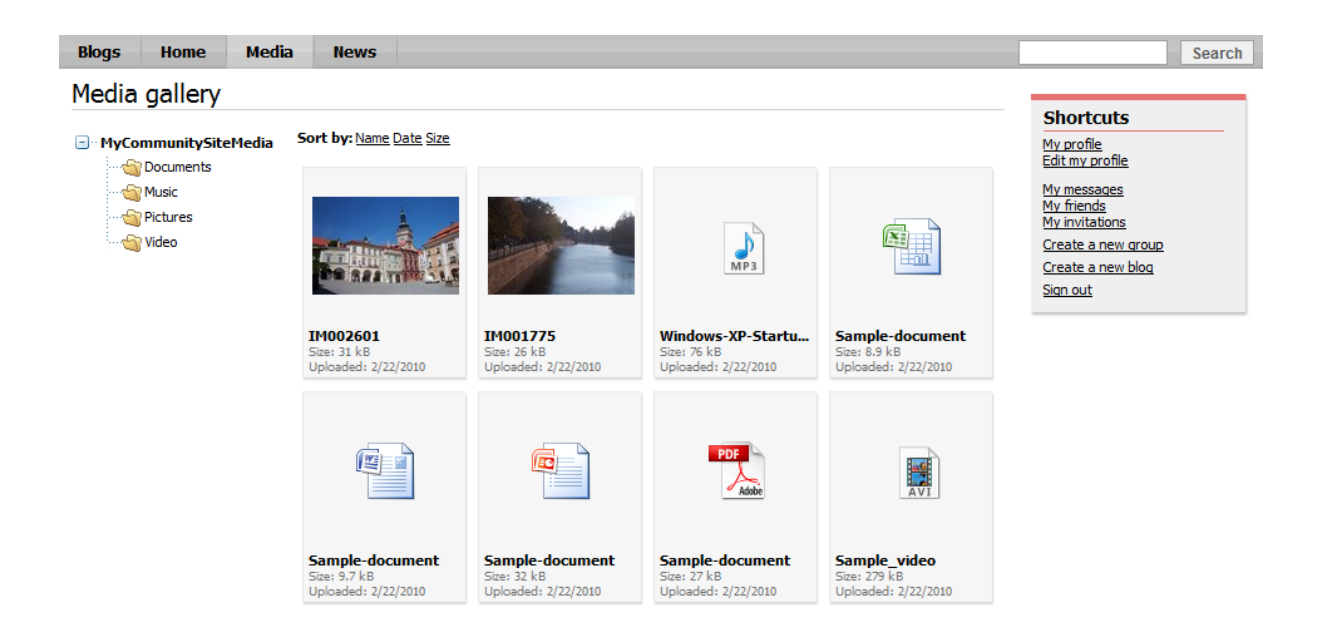

# 3.11 Creating the Forums section

### 3.11.1 Creating the Forums page

The forums page will host the site's discussion forums. All the forum content will be displayed by this single page using the **Forum group** web part. In order for the page to display some content, there has to be some forum group defined via the administration interface.

Before you start creating the page, it is therefore recommended to create one forum group. In <u>this</u> <u>chapter</u>, you can see how a sample forum group can be created.

If you needed some more information about the Kentico CMS Forums module, you can find it in <u>Kentico</u> <u>CMS Developer's Guide -> Module Forums</u>.

1. Go to **CMS Desk**, select the root of the content tree and click **New**. Choose the **Page (menu item)** document type.

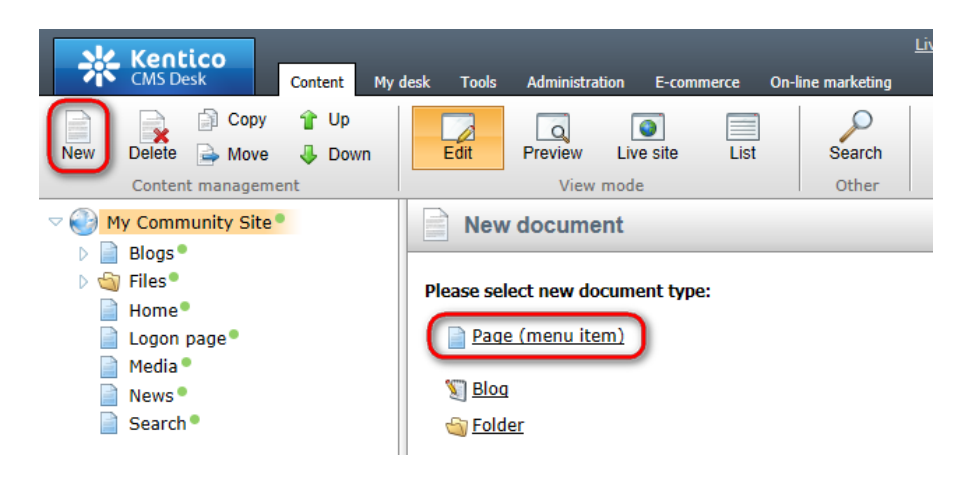

2. In the following dialog, choose the **Create a blank page** option. Enter *Forums* into the **Page name** field and click **Save**.

| Kentico<br>CMS Desk Content My | <u>Live Site Site Manager</u> My Community Site 💌 <b>£</b> Global Adr<br>desk Tools Administration E-commerce On-line marketing |
|--------------------------------|----------------------------------------------------------------------------------------------------|
| New Delete A Move Down         | Edit Preview Live site List Search                                                                                              |
| Wy Community Site     Dese     | Save and create another Schell check                                                                                            |
| b (a) Files Home Logon page    | Page name: Forums                                                                                                    |
| Media Media News Search        | The new page will use new ad-hoc page template with an empty layout.                                                            |

3. Switch to the **Properties -> Template** tab and click the **Edit template properties** link.

| Kentico<br>CMS Desk Content My d         | lesk Tools Administratio                                        | on E-commerce On-line marketing                                                                                                    | <u>Live Site</u> | <u>Site Manager</u> | My Community Site 💌 | 💄 Global A |
|------------------------------------------|-----------------------------------------------------------------|----------------------------------------------------------------------------------------------------|------------------|---------------------|---------------------|------------|
| New Delete Move Up<br>Content management | Edit Preview                                                    | Live site List Search<br>node Other                                                                                                    |                  |                     |                     |            |
| V Wy Community Site                      | Page Design Form                                                | Properties Analytics                                                                                                    |                  |                     |                     |            |
| Files                                    | $\checkmark$                                                    | Save                                                                                                    |                  |                     |                     |            |
| Forums Home Logon page Media News Search | General URLs Template Metadata Categories Menu Workflow Varians | Template         Ad-hoc: Forums         Image: Save as new template         Inherit template         Edit template properties                                 |                  |                     | Select              |            |
| •                                        | Related docs<br>Linked docs<br>Security<br>Attachments          | Inherit content         Image: Use page template settings         Do not inherit any content         Inherit only master page         Select inherited levels |                  |                     |                     |            |

4. In the pop-up window, switch to the **Layout** tab and replace the original layout code with the following code:

```
<!-- Container -->
<div class="forumSearch">
        <ccl:CMSWebPartZone ID="zoneLeft" runat="server" />
</div>
```

Click Save.

| Page template properties - Windows Internet Explorer                                                                                                    |
|----------------------------------------------------------------------------------------------------|
| 💐 Page template properties                                                                                                    |
| > Page templates > Ad-hoc: Forums                                                                                                    |
| General Design Layout Web parts Header Documents                                                                                                    |
| Save G Check out to file                                                                                                    |
| <ul> <li>Use shared layout</li> <li>Full page (CSS)</li> <li>Use custom layout</li> </ul>                                                                                                    |
| Check out the layout to the c:\Inetpub\wwwroot\KenticoCMS4237.20467\CMSAdhocTemplateLayouts\d7368f32-a229-49eb-b532-<br>9f2c1c5ebd7c.ascx file to edit the layout externally.<br>Layout type: ASCX •                                                                                                    |
| Layout code: Use the following expression to add a new web part zone: <cms:cmswebpartzone id="zoneTopRight" runat="server"></cms:cmswebpartzone> (ID must be unique) <%@ Control Language="C#" ClassName="Simple" Inherits="CMS.PortalControls.CMSAbstractLayout" %> <%@ Register Assembly="CMS.PortalControls" Namespace="CMS.PortalControls" TagPrefix="cc1" %> |
| <pre><!-- Container--> <div class="forumSearch"> <ccl:cmswebpartzone id="zoneLeft" runat="server"></ccl:cmswebpartzone> </div></pre>                                                                                                    |
|                                                                                                    |
|                                                                                                    |
|                                                                                                    |
|                                                                                                    |
|                                                                                                    |
|                                                                                                    |

5. Switch to the **Design** tab. You can see only one web part zone on the page, so let's start adding web parts to it. First, we need a heading. Click the **Add web part** (+) icon of the **zoneLeft** web part zone and choose the **Text -> Editable text** web part. Set the following properties of the web part, leave the rest of them as they are:

- Web part control ID: editabletextHeader
- Editable region title: Header
- Editable region type: Text box
- Content before: <h1 class="header">
- Content after: </h1>

### Click OK.

6. Switch to the **Page** tab and enter *Forums* into the **Editable text** web part's text box. Click **Save**.

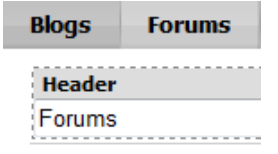

7. Switch back to the **Design** tab. Because some forums might be accessible only to authenticated users, we will add the Logon miniform web part below the heading. It will be displayed only to unauthenticated anonymous site visitors. Click the **Add web part** (+) icon of the **zoneLeft** web part zone and choose the **Membership -> Logon miniform** web part. Set the following properties of the web part, leave the rest of them as they are:

- Display to roles: \_notauthenticated\_
- Logon failure text: Error logging in.
- Username text: username
- Content before: <div class="ForumLogonBox">
- Content after: </div>

#### Click OK.

8. Below the logon mini form, the **Forum search box** web part will reside. It will enable users to search in the forum contents. Click the **Add web part** (+) icon of the **zoneLeft** web part zone and choose the **Forums -> Forum search box** web part. Set the following properties of the web part, leave the rest of them as they are:

- Advanced search path: /Forums/Forum-search
- Context search: enabled
- Content before:

```
<div class="ForumSearchBox">

<b>Search forums:&nbsp;</b>
```

Content after:

</div><div class="clear"></div>

Click OK.

9. Below the Forum search box, we will place the **Forum group** web part. In order for it to display any content, you should have created some sample forum group as mentioned in the beginning of this chapter. Click the **Add web part** (+) icon of the **zoneLeft** web part zone and choose the **Forums -> Forum group** web part. Set the following properties of the web part, leave the rest of them at the default values:

- Group name: choose your previously created forum group
- Enable favorites: enabled
- Thread view mode: Flat oldest to newest
- Allow private messaging: enabled
- Allow friendship request: enabled
- Access denied page URL: ~/Special-pages/Access-denied.aspx
- Use friendly URLs: enabled
- Friendly Base URL: ~/Forums
- Content after: <div style="height: 15px;"></div>

Click OK.

10. Below the Forum group, we will place the Forum search results. The web part will be displaying results of forum search performed by the Forum search box web part above. Click the Add web part (
icon of the zoneLeft web part zone and choose the Forums -> Forum search results web part. You can leave all properties of the web part at the default values.

11. The last web part on the page is the **On-line users** web part. We will set it up so that it displays the number of users who are currently browsing the forums section. Click the **Add web part** (+) icon of the **zoneLeft** web part zone and choose the **Membership -> On-line users** web part. Set the following properties of the web part:

- Transformation name: Community.Transformations.MembersOn-line
- Path: /Forums
- Use default cache dependencies: enabled
- Content before: <br />

Click OK.

12. The page is now finished. In **Design** tab, it should look as in the following screenshot.

| ▼ /Forums - page template: Community Site - Forums |                                                            |         |       |                        |  |  |  |  |
|----------------------------------------------------|------------------------------------------------------------|---------|-------|------------------------|--|--|--|--|
| ▼ zoneLe                                           | ft                                                         |         |       |                        |  |  |  |  |
| v editabletextHeader                               |                                                            |         |       |                        |  |  |  |  |
| ▼ logonn                                           | niniform                                                   |         |       |                        |  |  |  |  |
| ForumSearch Go                                     |                                                            |         |       |                        |  |  |  |  |
| ▼ Forum                                            | Group 🎡                                                    | Threads | Posts | Last post              |  |  |  |  |
| Samp<br>This is a                                  | ole Forum Group<br>a sample forum group.                   |         |       |                        |  |  |  |  |
| P                                                  | Sample Forum 2<br>This is the second sample forum.<br>Lock | 0       | 0     | (1/1/0001 12:00:00 AM) |  |  |  |  |
|                                                    | Sample Forum 1<br>This is the first sample forum.<br>Lock  | 0       | 0     | (1/1/0001 12:00:00 AM) |  |  |  |  |
| ▼ ForumSearchResults                               |                                                            |         |       |                        |  |  |  |  |

13. Finally, we will save the page as a new page template so that it can be reused in the future (we will use it when creating the **Forum search** page). Switch to the **Properties -> Template** tab and click the **Save as new template** link. In the pop-up dialog, enter the following details:

- Template display name: My Community Site Forums
- Template code name: MyCommunitySite.Forums
- Template category: My Community Site templates
- Template description: some text describing the page template

Click OK. Click Save.

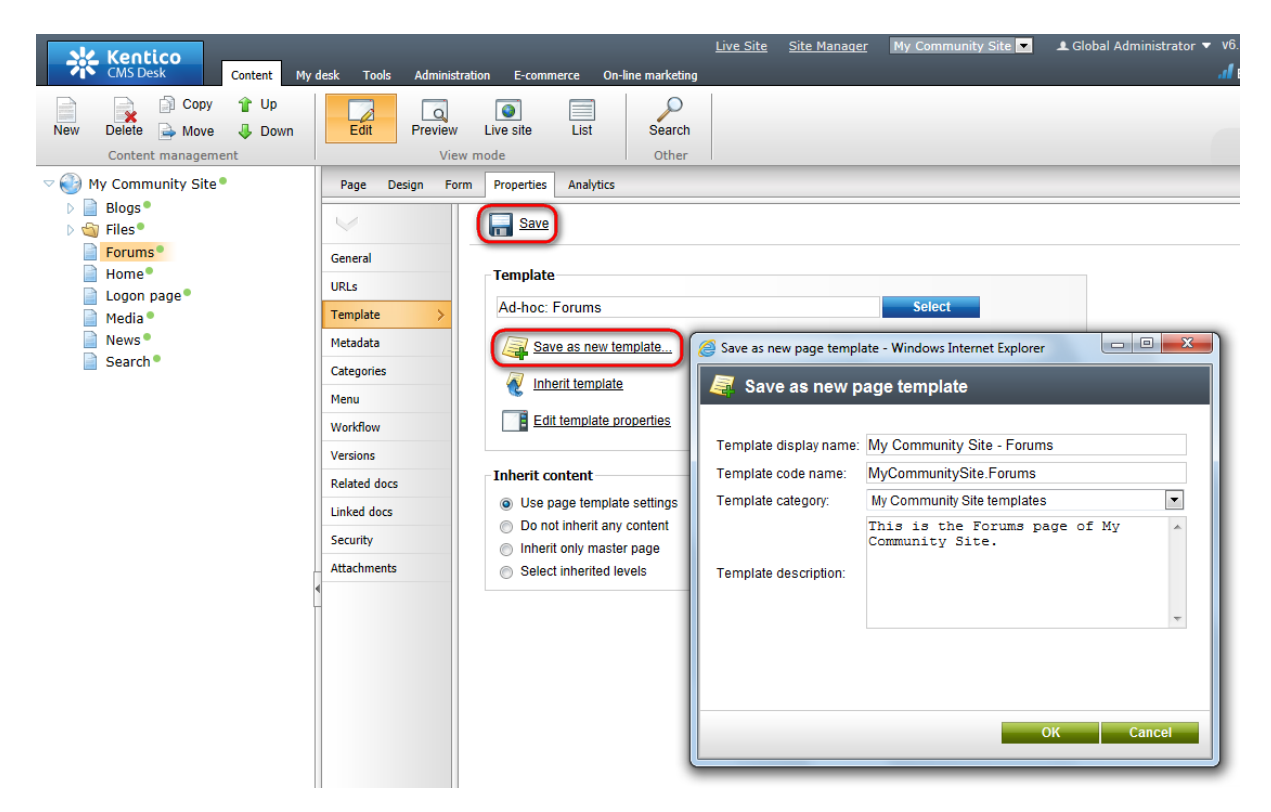

### 3.11.2 Creating the Forum search page

The **Forum search** page is accessible from the **Forums** page, after clicking the **Advanced search** link of the **Forum search box** web part. The page contains the **Forum search - advanced dialog** web part which enables searching the forums with extended search criteria.

1. Go to **CMS Desk**, select the **Forums** page from the content tree and click **New**. Choose the **Page** (menu item) document type.

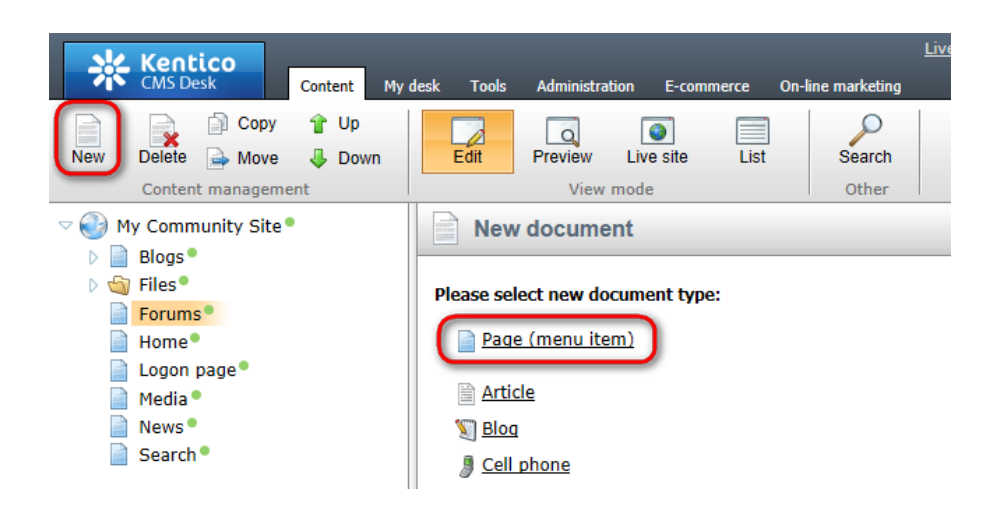

2. We will use the page template created in the <u>previous chapter</u> as the starting point. Choose the **My Community Site templates -> My Community Site - Forums** page template. Enter *Forum search* into the **Page name** field and click **Save**.

| A Kentico                                                | Live Site                   | Site Manager My Comm         | unity Site 💌 👤 Global Adr               | ninistrator 🔻 v6.0.4237 🏾 🏐 | Sign Out        |
|----------------------------------------------------------|-----------------------------|------------------------------|-----------------------------------------|-----------------------------|-----------------|
| CMS Desk Content My desk Tools Administration E-commerce | On-line marketing           |                              |                                         | di Enterprise Mar           | keting Solution |
| New Delete Move Down                                     | Search                      |                              |                                         |                             | ?               |
| We Community Site                                        | Other I                     |                              |                                         |                             |                 |
| Blogs                                                    | Spell check                 |                              |                                         |                             | ?               |
| Page name: Forum search                                  |                             |                              |                                         |                             |                 |
| Home •                                                   |                             |                              |                                         |                             |                 |
| Logon page                                               | parent page template O Crea | ate a blank page with layout | <ul> <li>Create a blank page</li> </ul> |                             |                 |
| Media Media                                              | Template name:              |                              | S                                       | earch                       |                 |
| Search Blank                                             |                             |                              |                                         |                             |                 |
| Blogs                                                    | no image                    | no image                     | no image                                | no image                    |                 |
| E-commerce                                               |                             |                              |                                         |                             |                 |
| Sector FAQs                                              | StarterTemplate             | My Community Site -          | My Community Site -                     | My Community Site -         |                 |
| 🕥 Forums<br>🔂 General                                    |                             | Blog creation                | Blog list                               | Blog posts                  |                 |
| 🚽 Home pages                                             |                             |                              |                                         |                             |                 |
| 🖄 Images                                                 |                             |                              |                                         |                             |                 |
| Knowledge base                                           | no image                    | no image                     | no image                                | no image                    |                 |
| Master templates     Membership and accurity             |                             |                              |                                         |                             |                 |
| My Community Site template                               | My Community Site -         | My Community Site -          | My Community Site -                     | My Community Site -         |                 |
| Sews                                                     | Blogs                       | Forums                       | Home page                               | Logon Page                  |                 |
| Newsletter     Offices                                   |                             |                              |                                         |                             |                 |
| Press releases                                           |                             |                              |                                         |                             |                 |
| Products Templates with editable region                  | r                           |                              |                                         |                             |                 |
| i i i i i i i i i i i i i i i i i i i                    |                             |                              |                                         |                             |                 |
|                                                          | 1 2                         |                              |                                         |                             |                 |
|                                                          | My Community Si             | te - Forums                  |                                         |                             |                 |
|                                                          | This is the Forums page     | of My Community Site.        |                                         |                             |                 |
| < <u> </u>                                               |                             |                              |                                         |                             |                 |

3. Switch to the **Properties -> Template** tab and click the **Save as new template** link. In the pop-up dialog, enter the following details:

- Template display name: My Community Site Forum search
- Template code name: MyCommunitySite.ForumSearch
- Template category: My Community Site templates
- Template description: some text describing the page template

Click OK. Click Save.

| Kentico<br>CMS Desk Content My                                                                                                    | desk Tools Administratio                                                                                                    | n E-commerce On-line marketing                                                                                                    | <u>Live Site</u> <u>Site Manager</u>                                                                                                    | My Community Site 💌        | 👤 Global Administrator 🔻 🛛 | v6.0. |
|----------------------------------------------------------------------------------------------------|----------------------------------------------------------------------------------------------------|----------------------------------------------------------------------------------------------------|----------------------------------------------------------------------------------------------------|----------------------------|----------------------------|-------|
| Kentico       Content       My         CMS Desk       Content       Up         Wew       Delete       Move       Down         Content management       Content management       Down         Content management       Files       Files         Forums       Forumsearch       Home         Logon page       Media       Search         News       Search       Search | desk Tools Administration<br>Edit Preview<br>View m<br>Page Design Form<br>General<br>URLs<br>Template ><br>Metadata<br>Categories<br>Menu<br>Workflow<br>Versions<br>Related docs | n E-commerce On-line marketing<br>Live site List Search<br>ode Uties Analytics<br>Properties Analytics<br>Properties A | Live Site Site Manager My Community Site  Global Ac ng h r Global Ac Select Global Ac Global Ac Select Global Ac Select Global Ac Template as new page template - Windows Internet Explorer Global Ac Template display name: My Community Site - Forum search |                            | A Global Administrator V   | /6.0. |
|                                                                                                    | Linked docs<br>Security<br>Attachments                                                                                                    | Inherit content  Use page template settings Do not inherit any content Inherit only master page Select inherited levels                                                                                                    | Template code name: My CommunitySite.rorumSearch<br>My CommunitySite templates<br>This is the Forum search page<br>My Community Site.<br>Template description:                                                                                                | s v<br>arch page of v<br>v |                            |       |

4. Switch to the **Design** tab. Firstly, delete all web parts so that only the **editabletextHeader** and **ForumSearchResults** web parts remain.

| ~ | /Forums/Forum search - page template: My Community Site - Forum search |   |
|---|------------------------------------------------------------------------|---|
|   | ▼ zoneLeft                                                             | 4 |
|   | ▼ editabletextHeader 🍥                                                 |   |
|   | ▼ ForumSearchResults 🎲                                                 |   |

5. Click the Add web part (+) icon of the zoneLeft web part zone and choose the Forums -> Forum search - advanced dialog web part. You can leave all properties of the web part at the default values. Drag and drop the web part between the other two web parts on the page.

6. Switch to the **Page** tab and enter *Forums advanced search* into the Editable text web part's text box. Click **Save**.

7. The page is finished. If you view it in **Design** tab, it should look as in the following screenshot.

| Part 2 | 185 |
|--------|-----|
|--------|-----|

| /Forums/Foru      | m search - page template: My Community Site - Fo | rum search           |
|-------------------|--------------------------------------------------|----------------------|
| ▼ zoneLeft        |                                                  | 4                    |
| ▼ editabletext    | tHeader 🎯                                        |                      |
| ▼ ExtendedFo      | orumSearchDialog 🎲                               | 0                    |
| Written by:       |                                                  |                      |
| Search in forums: |                                                  |                      |
| Search within:    | Subject and text                                 |                      |
| Sort results by:  | Post time ▼                                      | Ascending Obscending |
| ▼ ForumSear       | Search<br>chResults                              |                      |

# 3.12 Creating the Groups section

# 3.12.1 Creating the Groups page

The Groups page is the title page of the Groups section. Users will see two **Groups viewer** web parts. The first one of them will be displaying the groups where the user is a members. The second one will be displaying all groups sorted from the newest to the oldest, paged by 9 groups.

If you right-click a group in one of the Groups viewers, you will be offered some actions by a context menu. This functionality is provided in the transformation and <u>here</u>, you can find a description of how exactly it is achieved.

In case you needed detailed information about Kentico CMS Groups module, please refer to the <u>Module</u> <u>Groups</u> chapter of **Kentico CMS Developer's Guide**.

1. Select the root of the content tree and click New. Choose the Page (menu item) document type.

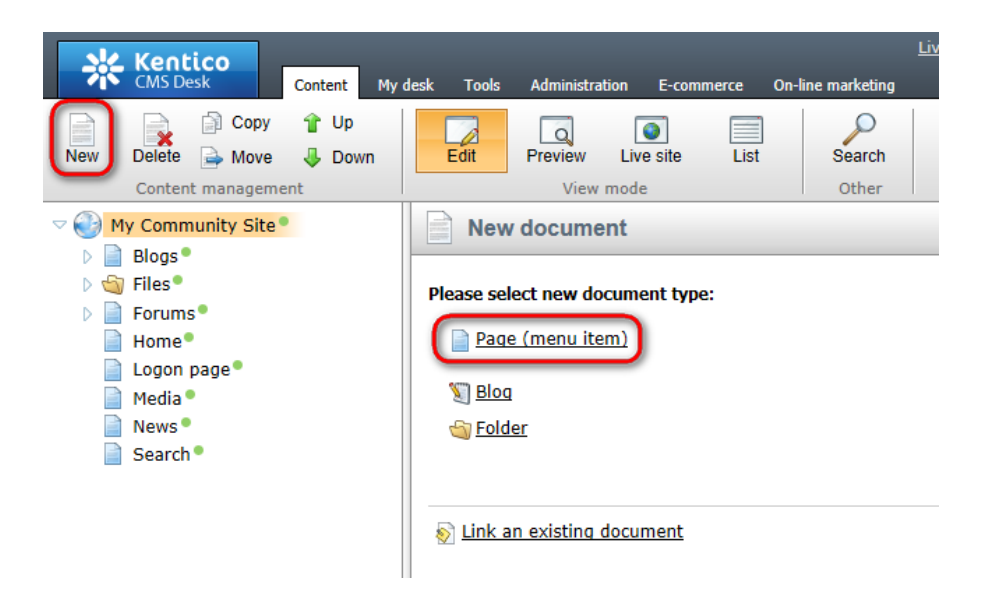

2. Select the My Community Site templates -> \_StarterTemplate created in this chapter. Into the

| Kentico<br>CMS Desk Content My                                                                                                    | desk Tools Administration E-commerce (                                                                                              | <u>Live Site</u><br>Dn-line marketing          | Site Manager My Comm                 | unity Site 💌 👤 Global Adr        | ninistrator 🔻 v6.0.4237 🤮 Sign<br>🆽 Enterprise Marketing So | Out<br>olution |
|----------------------------------------------------------------------------------------------------|----------------------------------------------------------------------------------------------------|------------------------------------------------|--------------------------------------|----------------------------------|-------------------------------------------------------------|----------------|
| New Delete Move Down<br>Content management                                                                                                    | Edit Preview Live site List<br>View mode                                                                                            | Search<br>Other                                |                                      |                                  |                                                             | ?              |
| ✓ In the second second sec | Rare name: Groups                                                                                                    | Spell check                                    |                                      |                                  |                                                             | ?              |
| <ul> <li>Forums</li> <li>Home</li> <li>Logon page</li> </ul>                                                                                                    | Use existing page template      Use page                                                                                            | arent page template O Crea                     | ate a blank page with layout         | Create a blank page              |                                                             |                |
| Media •                                                                                                    | All page templates     Articles                                                                                                    | Template name:                                 |                                      | S                                | earch                                                       |                |
| Search ®                                                                                                    | <ul> <li>Alters</li> <li>Blank</li> <li>Blogs</li> <li>E-commerce</li> <li>Events</li> </ul>                                        | no image                                       | no image                             | no image                         | ngani                                                       |                |
|                                                                                                    | FAQs<br>FAQs<br>General<br>Home pages                                                                                               | _StarterTemplate                               | My Community Site -<br>Blog creation | My Community Site -<br>Blog list | My Community Site -<br>Blog posts                           |                |
| [                                                                                                    | <ul> <li>Images</li> <li>Job openings</li> <li>Knowledge base</li> <li>Master templates</li> <li>Membership and security</li> </ul> | no image                                       | ng image                             | no image                         | na inage                                                    |                |
|                                                                                                    | My Community Site templates     News     Newsletter                                                                                 | My Community Site -<br>Blogs                   | My Community Site -<br>Forum search  | My Community Site -<br>Forums    | My Community Site -<br>Home page                            |                |
|                                                                                                    | <ul> <li>Q Offices</li> <li>Q Press releases</li> <li>Products</li> <li>Q Templates with editable region</li> <li>Q Wiki</li> </ul> |                                                |                                      |                                  |                                                             |                |
|                                                                                                    |                                                                                                    | 1 2                                            |                                      |                                  |                                                             |                |
|                                                                                                    |                                                                                                    | _StarterTemplate                               |                                      |                                  |                                                             |                |
|                                                                                                    | ۲                                                                                                    | This is the starter page<br>pages in the site. | template of My Community             | Site. It will be used as the     | starting point for development of ma                        | any            |

Page name field, enter Groups and click Save.

3. Switch to the **Properties -> Template** tab and click the **Save as new template** link. Enter the following details in the pop-up dialog:

- Template display name: My Community Site Groups
- **Template code name**: MyCommunitySite.Groups
- Template category: My Community Site templates
- Template description: some text describing the page template

Click OK. Click Save.

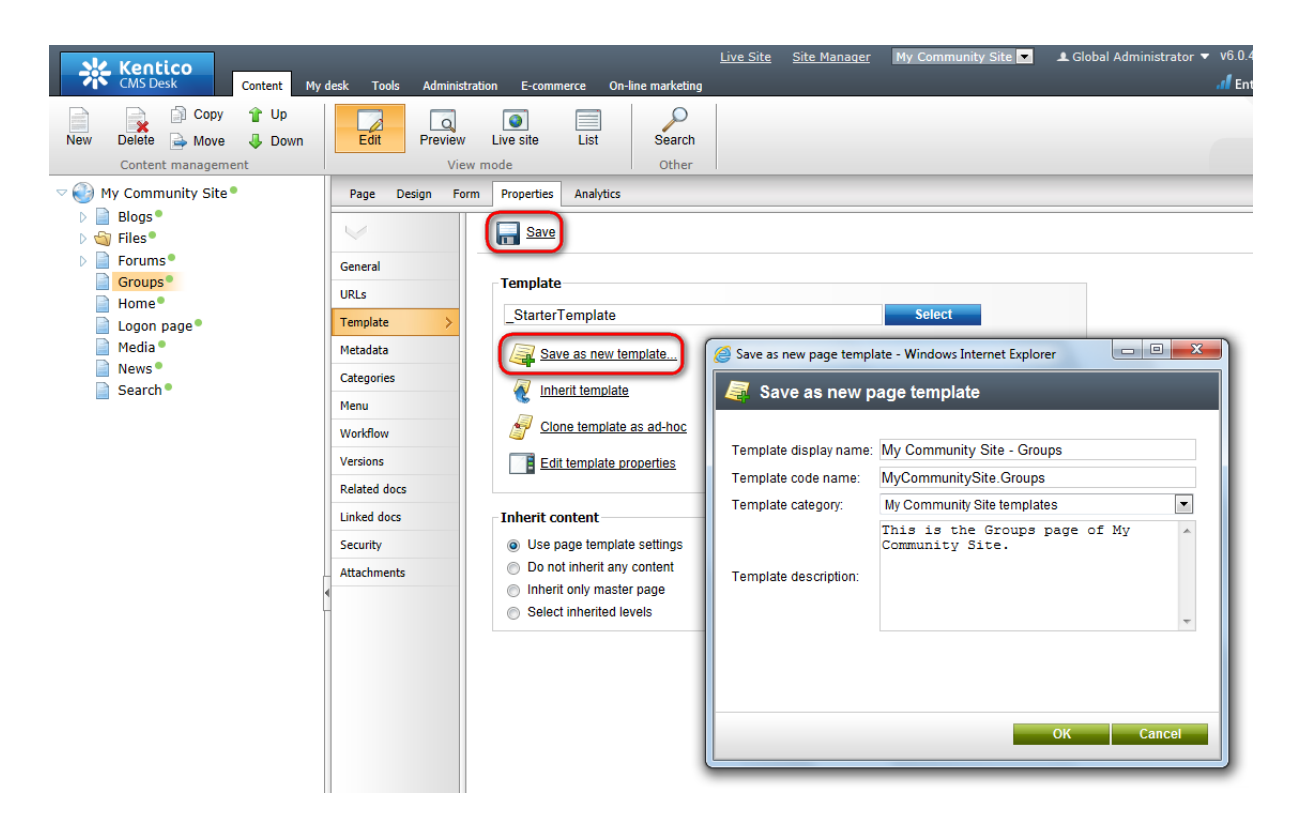

4. Switch to the **Design** tab. First, we will add another **Editable text** web part to **zoneCenter**. This web part will be displaying a text informing users that they can get context menus with available group-related actions by right clicking a group. Click the **Add web part** (+) icon of the **zoneCenter** web part zone and choose the **Text -> Editable text** web part. You do not need to set any properties of the web part, just leave all of them at the default values.

5. Switch to the **Page** tab. Enter *Groups* into the first Editable text web part's text field. Into the second one, enter: *Right click the group to get available actions.* Click **Save**.

| Blogs             | Forums         | Groups         | Home        | Media | News | Search                                                                                                    |
|-------------------|----------------|----------------|-------------|-------|------|----------------------------------------------------------------------------------------------------|
| Groups<br>Right d | lick the group | to get availab | le actions. |       |      | Shortcuts<br>My profile<br>Edit my profile<br>My messages<br>My friends<br>My invitations<br>Create a new group<br>Create a new group<br>Create a new blog<br>Sign out |

6. Switch back to the **Design** tab. We will add the first **Groups viewer** for displaying the current user's groups. Click the **Add web part** (+) icon of the **zoneCenter** web part zone and choose the **Community -> Groups viewer** web part. Set the following properties of the web part, leave the rest at the default values.

- Web part control ID: YourGroups
- Display to roles: \_authenticated\_

### 188 Kentico CMS 6.0 Community Site Guide

- Transformation name: Community.Transformations.GroupsList
- Show filter: disabled
- ORDER BY condition: GroupDisplayName
- WHERE condition: GroupID IN (Select MemberGroupID FROM Community\_GroupMember WHERE MemberUserID = {%currentuser.userid%} AND MemberStatus = 0)
- Selected columns: GroupCreatedWhen,GroupID,GroupName,GroupDisplayName,GroupDescription, GroupAvatarID, AvatarGuid
- Hide if no record found: disabled
- No record found text: You are not currently in any group.
- Web part container: Community Site Red Box Light
- Web part container title: Your groups
- Content after: <div class="clear">&nbsp;</div>

#### Click OK.

7. The second **Groups viewer** will be displaying all groups ordered from the newest to the oldest, paged by 9 groups. Click the **Add web part** (+) icon of the **zoneCenter** web part zone and choose the **Community -> Groups viewer** web part. Set the following properties of the web part, leave the rest at the default values.

- Web part control ID: RecentlyAddedGroups
- Display to roles: \_authenticated\_
- Transformation name: Community.Transformations.GroupsList
- ORDER BY condition: GroupCreatedWhen DESC
- Selected columns: GroupCreatedWhen,GroupID,GroupName,GroupDisplayName,GroupDescription, GroupAvatarID,AvatarGuid
- Hide if no record found: disabled
- No record found text: There are no recently added groups at this moment.
- Page size: 9
- Paging mode: PostBack
- Web part container: Community Site Blue Box Light
- Web part container title: Recently added groups
- Content after: <div class="clear">&nbsp;</div>

8. The page is now finished. In **Design** tab, it should look as in the following screenshot.

| ~ | /Groups - page template: My Community Site - Groups                                   |                                                             |
|---|---------------------------------------------------------------------------------------|-------------------------------------------------------------|
|   | ▼ zoneCenter<br>↓ editabletext ③                                                      | <ul> <li>▼ zoneRight</li> <li>↓ Iogonminiform ()</li> </ul> |
|   | editabletext1                                                                         | Shortcuts      My profile     Edit my profile               |
|   | YourGroups      You are not currently in any group.                                   | My messages<br>My friends<br>My invitations                 |
|   | RecentlyAddedGroups                                                                   | Create a new group<br>Create a new blog<br>Sign Out         |
| - | Sort by: Group name Created Search There are no recently added groups at this moment. |                                                             |

# 3.12.2 Creating the Create page

On this page, users will be provided with the possibility to create new groups. This is achieved using the **Group registration** web part. There will also be the **Groups viewer** web part in **zoneRight**, which will be displaying the latest 5 groups. The page is accessible from the **Shortcuts** menu, by clicking the **Create a new group** link.

1. Select the **Groups** page in the content tree and click **New**. Choose the **Page (menu item)** document type.

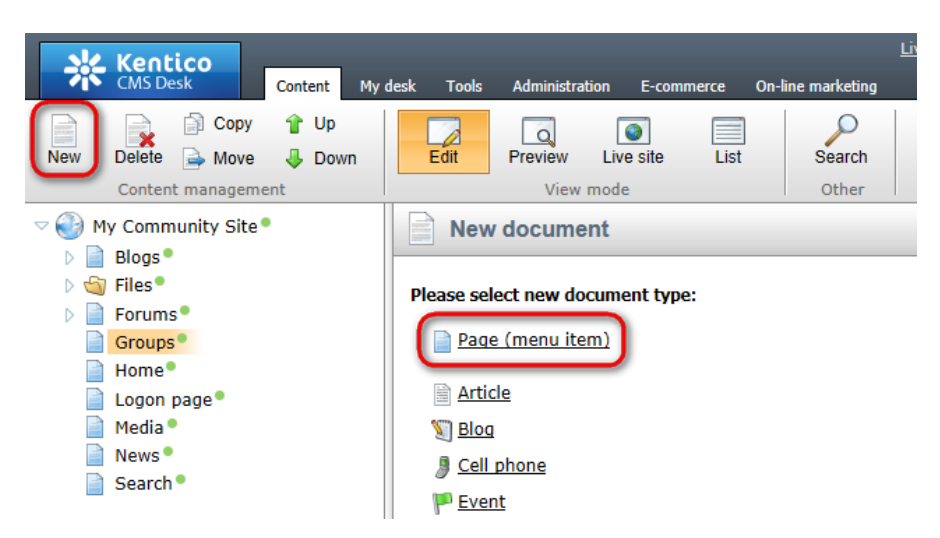

2. Select the **My Community Site templates ->** \_**StarterTemplate** created in <u>this chapter</u>. Into the **Page name** field, enter *Create* and click **Save**.

| Content My des                                                                          | sk Tools Administration E-commerce (                                                                       | <u>Live Site</u><br>On-line marketing                              | Site Manager My Commu                | inity Site 💌 💶 Global Adı        | ninistrator 🔻 v6.0.4237 📢         | Sign Out     |
|-----------------------------------------------------------------------------------------|----------------------------------------------------------------------------------------------------|--------------------------------------------------------------------|--------------------------------------|----------------------------------|-----------------------------------|--------------|
| New Delete Move Down<br>Content management                                              | Edit Preview Live site List<br>View mode                                                                   | Search<br>Other                                                    |                                      |                                  |                                   | ?            |
| My Community Site Blogs                                                                 | Save and create another                                                                                    | Spell check                                                        |                                      |                                  |                                   | ?            |
| <ul> <li>Glogs</li> <li>Files</li> <li>Forums</li> <li>Groups</li> <li>Heres</li> </ul> | Page name: Create      Use existing page template O Use page template                                      | arent page template 🛛 Crea                                         | te a blank page with layout (        | Create a blank page              |                                   |              |
| Logon page                                                                              | ✓  All page templates                                                                                      | Template name:                                                     |                                      | S                                | earch                             |              |
| News Search                                                                             | <ul> <li>Alces</li> <li>Blank</li> <li>Blogs</li> <li>E-commerce</li> </ul>                                | poimage                                                            | no image                             | noimage                          | no image                          |              |
|                                                                                         | <ul> <li>❑ EVents</li> <li>❑ FAQs</li> <li>❑ Forums</li> <li>⊲ General</li> <li>❑ Home pages</li> </ul>    | _StarterTemplate                                                   | My Community Site -<br>Blog creation | My Community Site -<br>Blog list | My Community Site -<br>Blog posts |              |
|                                                                                         | <ul> <li>Images</li> <li>Job openings</li> <li>Knowledge base</li> <li>Master templates</li> </ul>         | no image                                                           | no image                             | noimage                          | no image                          |              |
|                                                                                         | My Community Site templates<br>News<br>Newsletter                                                          | My Community Site -<br>Blogs                                       | My Community Site -<br>Forum search  | My Community Site -<br>Forums    | My Community Site -<br>Groups     |              |
|                                                                                         | <ul> <li>Press releases</li> <li>Products</li> <li>Templates with editable region</li> <li>Wiki</li> </ul> |                                                                    |                                      |                                  |                                   |              |
|                                                                                         |                                                                                                    | 1 2                                                                |                                      |                                  |                                   |              |
|                                                                                         | 4 Þ                                                                                                    | _StarterTemplate<br>This is the starter page<br>pages in the site. | template of My Community             | Site. It will be used as the     | e starting point for developm     | ient of many |

3. Switch to the **Properties -> Template** tab and click the **Save as new template** link. Enter the following details in the pop-up dialog:

- Template display name: My Community Site Groups create
- Template code name: MyCommunitySite.GroupsCreate
- Template category: My Community Site templates
- Template description: some text describing the page template

Click OK. Click Save.

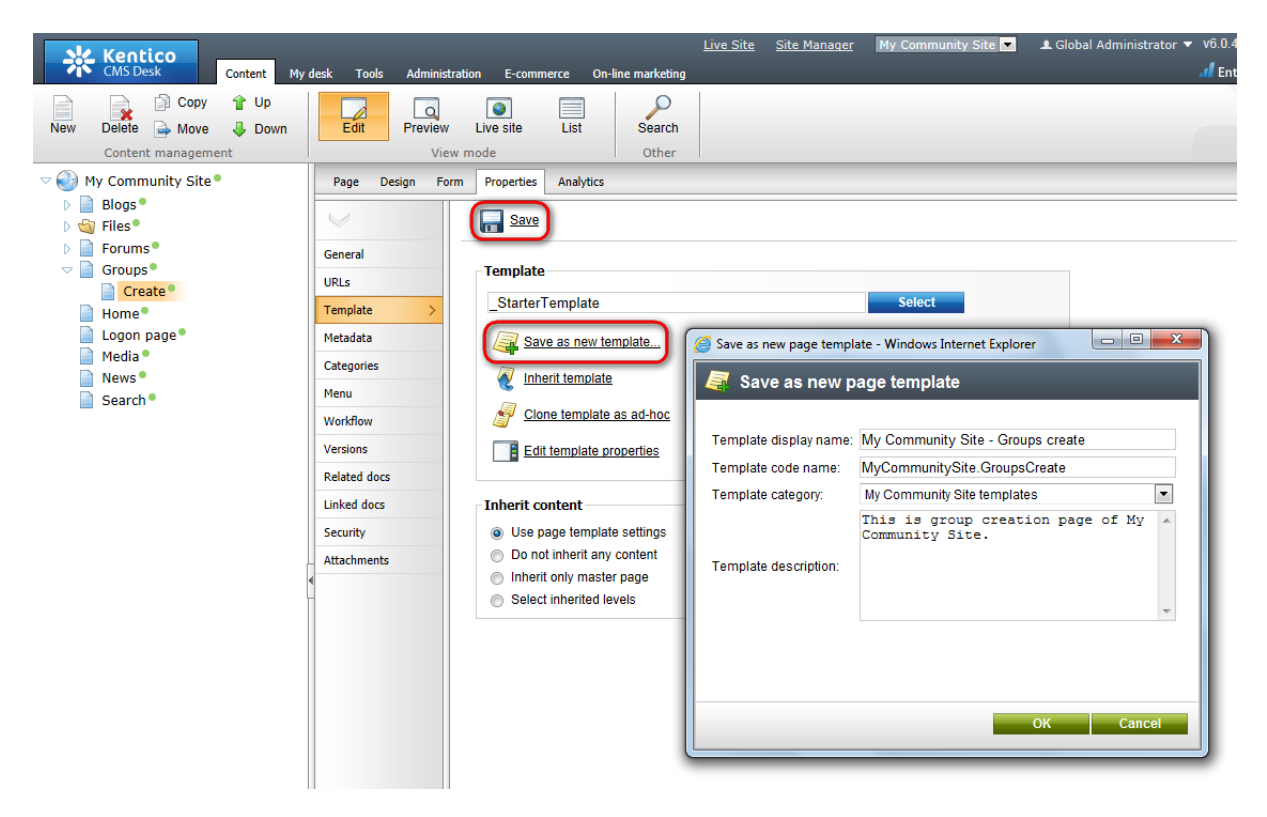

4. Switch to the **Design** tab. Firstly, delete the **Logon mini form** in **zoneRight**. We will not need it on this page as the page is accessible only to authenticated users (the Shortcuts menu doesn't display the link to unauthenticated users).

5. Now that the Logon mini form is deleted, we will add the **Groups viewer** below the **Shortcuts** menu. Click the **Add web part** (+) icon of the **zoneRight** web part zone and choose the **Community -> Groups viewer** web part. Set the following properties of the web part, the rest of them can be left at the default values:

- Transformation name: Community.Transformations.GroupsPreviewList
- Show filter: disabled
- ORDER BY condition: GroupCreatedWhen DESC
- Select Top N groups: 5
- Hide if no record found: disabled
- No record found text: There are currently no groups.
- Web part container: Community Site Blue Box

• Web part container title: Recent groups

### Click OK.

6. Let's move on to **zoneCenter**. First, we will add another **Editable text** web part for displaying additional info text. Click the **Add web part** (+) icon of the **zoneCenter** web part zone and choose the **Text -> Editable text** web part. You do not need to set any properties of the web part, just leave all of them at the default values.

7. Below the second Editable text web part, we will add the main web part of this page - the **Group registration** web part. Click the **Add web part** (+) icon of the **zoneCenter** web part zone and choose the **Community -> Group registration** web part. Set the following properties of the web part, leave the rest of them at the default values.

- Template source alias path: /Groups/Template
- Template target alias path: /Group-pages
- Text after successful registration: Group has been succesfully registered. <a href="{0}">Click here to view group profile</a>

Click OK.

8. Switch to the **Page** tab. Enter *Create new group* into the first Editable text web part's text field. Into the second Editable text web part's HTML area, enter the following text:

By entering the details into the form below, you can create your new user group. Make sure you give the group a name and description according to the group's field of interest. It is a good way of attracting site users with the same interest to join your group.

Click Save.

| Blogs                 | Forums                                   | Groups                                  | Home                             | Media           | News                                                                                                    |      |  |  |  |  |
|-----------------------|------------------------------------------|-----------------------------------------|----------------------------------|-----------------|----------------------------------------------------------------------------------------------------|------|--|--|--|--|
| Create n              | Create new group                         |                                         |                                  |                 |                                                                                                    |      |  |  |  |  |
| By enter<br>to the gr | ing the details in<br>oup's field of int | to the form belor<br>erest. It is a goo | w, you can cre<br>d way of attra | eate your new i | user group. Make sure you give the group a name and description accordir<br>s with the same interest to join your group. | ig A |  |  |  |  |
|                       |                                          |                                         |                                  |                 |                                                                                                    | -    |  |  |  |  |

9. The page is now finished. In **Design** tab, it should look as in the following screenshot.

| ▼ /Groups/Creat                                                                   | e - page template: My Community Site - Groups create                                                                                                    |                                                                                     |
|-----------------------------------------------------------------------------------|----------------------------------------------------------------------------------------------------|-------------------------------------------------------------------------------------|
| <ul> <li>▼ zoneCenter</li> <li>▼ editabletext</li> <li>▼ editabletext1</li> </ul> | Proup<br>the form below, you can create your new user group. Make sure you give the group a name and description according to<br>t. It is a good way of attracting site users with the same interest to join your group.                                                                                             | ▼ zoneRight<br>▼ Shortcuts<br>My profile<br>Edit my profile<br>My messages          |
| GroupRegist                                                                       | ration                                                                                                    | My friends<br>My invitations<br>Create a new group<br>Create a new blog<br>Sign Out |
| Approve members:<br>Content access:                                               | <ul> <li>Any site member can join</li> <li>Only approved members can join except for invited members</li> <li>Only approved members can join except for invited members</li> <li>Anybody can view the content</li> <li>Site members can view the content</li> <li>Only group members can view the content</li> </ul> | There are currently no groups.                                                      |
|                                                                                   | OK                                                                                                    |                                                                                     |

# 3.12.3 Creating the Management page

On the Management page, group administrators will be able to manage the profile and settings of their groups. This functionality is provided by the **Group profile** web part. The page is accessible by clicking the **Manage the group** link in the **Shortcuts** menu. This link is displayed only to group administrators when viewing the group's profile.

1. Select the **Groups** page in the content tree and click **New**. Choose the **Page (menu item)** document type.

| Content My d                                                                                                    | desk Tools Administration E-commerce On-line marketing                                                                           |
|----------------------------------------------------------------------------------------------------|----------------------------------------------------------------------------------------------------|
| New Content management                                                                                                    | Edit Preview Live site List Search                                                                                               |
| <ul> <li>Wy Community Site</li> <li>Blogs</li> <li>Files</li> <li>Forums</li> <li>Groups</li> <li>Create</li> <li>Home</li> <li>Logon page</li> <li>Media</li> <li>News</li> <li>Search</li> </ul> | New document       Please select new document type:       Page (menu item)       Article       Blog       Cell phone       Event |
|                                                                                                    | 👺 Event (booking system)                                                                                                    |

2. Choose the **Create a blank page** option. Into the **Page name** field, enter *Management* and click **Save**.

| Kentico<br>CMS Desk Content My d                                  | <u>Live Site Manager</u> My Community Site 🔽 £ Global Administrator<br>desk Tools Administration E-commerce On-line marketing | ▼ v6.0.4237 Sign Out<br>Interprise Marketing Solution |
|-------------------------------------------------------------------|----------------------------------------------------------------------------------------------------|-------------------------------------------------------|
| New Delete A Move Down                                            | Edit Preview Live site List Search                                                                                            | ?                                                     |
| Content management                                                | View mode Other                                                                                                    |                                                       |
| My Community Site Image: Site My Community Site My Community Site | Spell check                                                                                                    | ?                                                     |
| 🛛 🏐 Files®                                                        |                                                                                                    |                                                       |
| Forums                                                            | Page name: Management                                                                                                    |                                                       |
|                                                                   | Clube existing page template Clube paget page template Capital Allank page with layout Capital a blank page                   |                                                       |
| Create •                                                          | O use existing page template O use parent page template O create a blaink page with rayour O create a blaink page             |                                                       |
| Home•<br>Logon page•                                              | The new page will use new ad-hoc page template with an empty layout.                                                          |                                                       |

3. Switch to the **Properties -> Template** tab and click the **Save as new template** link. Enter the following details in the pop-up dialog:

- Template display name: My Community Site Groups management
- Template code name: MyCommunitySite.GroupsManagement
- Template category: My Community Site templates
- Template description: some text describing the page template

Click OK. Click Save.

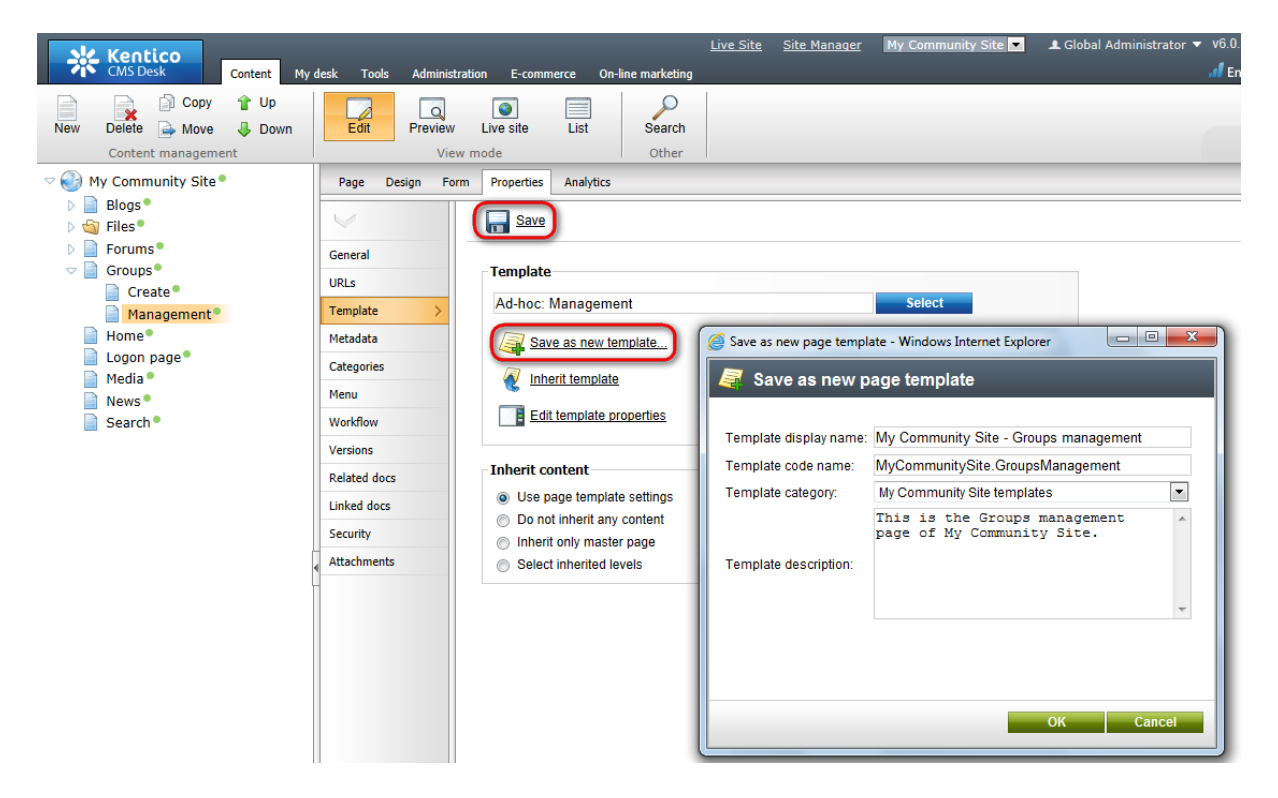

4. On the same tab, click the **Edit template properties** link. In the pop-up window, switch to the Layout tab and replace the original layout with the following code:

```
<div class="subcontentDiv">
<div class="forumSearch">
        <ccl:CMSWebPartZone ID="zoneCenter" runat="server" />
</div>
<div class="clear">&nbsp;</div>
```

#### </div>

Click Save.

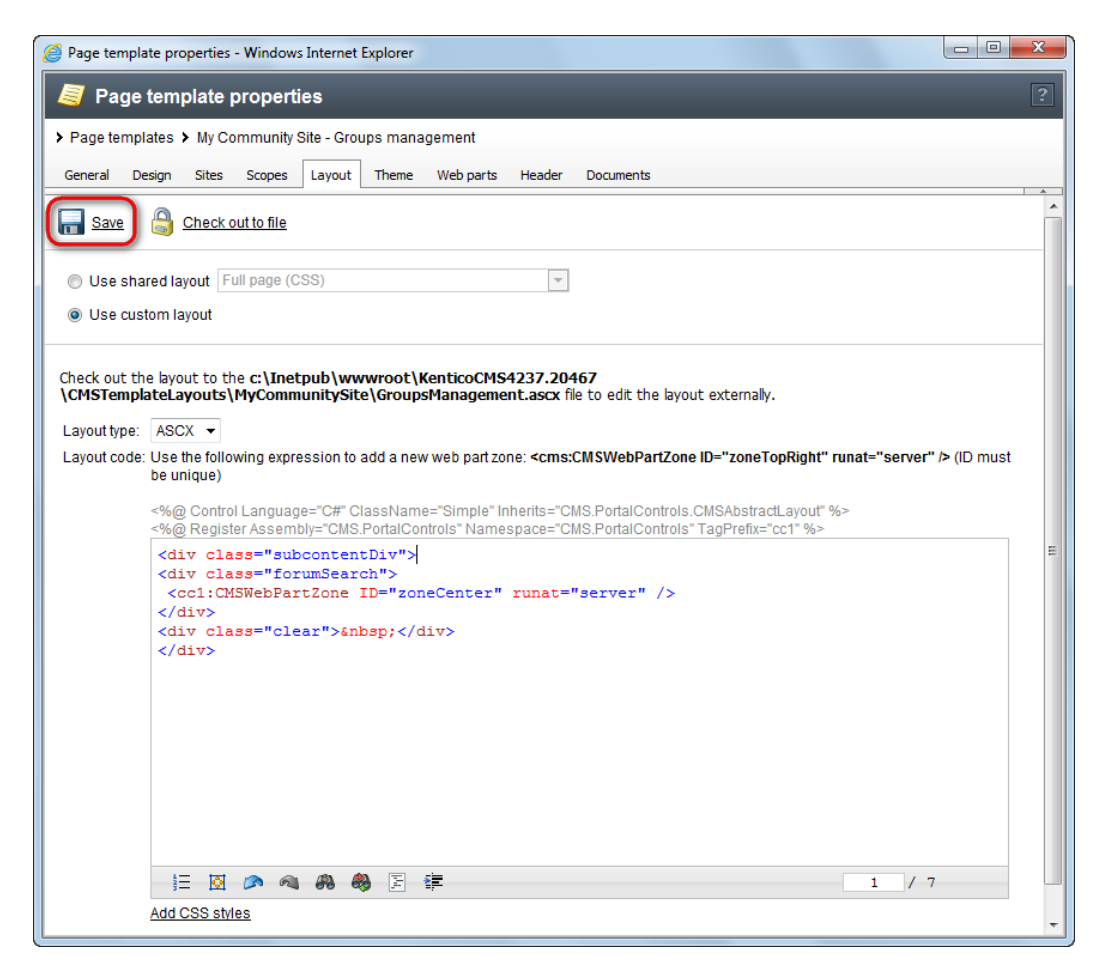

5. Switch to the **Properties -> URLs** tab and enter /*Groups*/{*GroupName*}/*Management* into the **Document URL path** field.

| Kentico<br>CMS Desk Content My                                                                                                    | desk Tools Administrati                             | on E-commerce On-li                                                         | <u>Live Site</u> <u>Site Manager</u> My Community Site 💌<br>ne marketing | 💄 Global |
|----------------------------------------------------------------------------------------------------|-----------------------------------------------------|-----------------------------------------------------------------------------|--------------------------------------------------------------------------|----------|
| New Delete Avore Down<br>Content management                                                                                                    | Edit Preview<br>View n                              | Live site List                                                              | Search<br>Other                                                          |          |
| <ul> <li>Wy Community Site</li> <li>Blogs</li> <li>Files</li> <li>Forums</li> <li>Groups</li> <li>Create</li> <li>Management</li> <li>Home</li> <li>Logon page</li> <li>Media</li> <li>News</li> <li>Search</li> </ul> | Page Design Form<br>General<br>URLs ><br>Template   | Properties Analytics<br>Save<br>Alias<br>Document alias:                    | Management                                                               |          |
|                                                                                                    | Categories Menu Workflow                            | Document URL path<br>Use custom URL path:<br>Path type:<br>Path or pattern: | <ul> <li>✓</li> <li>Standard URL or wildcard          Route</li></ul>    |          |
|                                                                                                    | Versions<br>Related docs<br>Linked docs<br>Security | Extended properties<br>URL extensions:                                      | Use custom URL extensions                                                |          |

6. Switch to the **Design** tab. First, we will add the **Group security access** web part. This web part checks if the user has the appropriate permissions for this group and redirects them to the **Access** page, which we will create later in <u>this chapter</u>, in case that the permissions are insufficient. Click the **Add web part** (+) icon of the **zoneCenter** web part zone and choose the **Community -> Group security access** web part. You do not need to set any properties of the web part, just leave all of them at the default values. Click **OK**.

7. Below the Group security access, we will add the **Static text** web part, which will show the path to the currently managed group in a form of breadcrumbs. Click the **Add web part** (+) icon of the **zoneCenter** web part zone and choose the **Text -> Static text** web part. Set the following properties of the web part, leave the rest of them at the default values.

• Web part control ID: Breadcrumbs

#### • Text:

```
<div class="GroupBreadcrumbs">
<a href="~/Groups.aspx" class="CMSBreadCrumbsLink">Groups</a> <span class
="TitleBreadCrumbSeparator"> </span> <a href="~/Groups/{%CommunityContext.
CurrentGroup.GroupName%}.aspx" class="CMSBreadCrumbsLink">{%CommunityContext.
CurrentGroup.GroupName%}.aspx" class="CMSBreadCrumbsLink">{%CommunityContext.
CurrentGroup.GroupDisplayName|(encode)true%}</a> <span class
="TitleBreadCrumbSeparator"> </span> <span class
="TitleBreadCrumbSeparator"> </span> <span class="CMSBreadCrumbsCurrentItem">
{%CMSContext.CurrentDocument.DocumentName|(encode)true%} </span>
</div>
```

#### Click OK.

8. Finally, we will add the **Group profile** web part. Click the **Add web part** (+) icon of the **zoneCenter** web part zone and choose the **Community -> Group profile** web part. Set the following properties of the web part, leave the rest of them at the default values.

• Group name: (current group)

Click OK.

9. The page is now finished. In **Design** tab, it should look as in the following screenshot.

| ~ | /Groups/Management - page template: My Community Site - Groups management |   | 2 |
|---|---------------------------------------------------------------------------|---|---|
|   | ▼ zoneCenter                                                              | 4 |   |
|   | ▼ GroupSecurityAccess 🍥                                                   |   |   |
|   | ▼ Breadcrumbs 🚳 t                                                         |   |   |
| 1 | ▼ GroupProfile ⓐ anage this group.                                        |   |   |

### 3.12.4 Creating the Access page

Many of the pages in the Groups section contain the **Group security access** web part. This web part checks if the user is permitted to see the content of the page. When a user tries to access such a page with insufficient permissions, they are redirected to the Access page. Here, a message is displayed telling that access is not permitted. This message is displayed by the **Group security message** web part.

1. Select the **Groups** page in the content tree and click **New**. Choose the **Page (menu item)** document type.

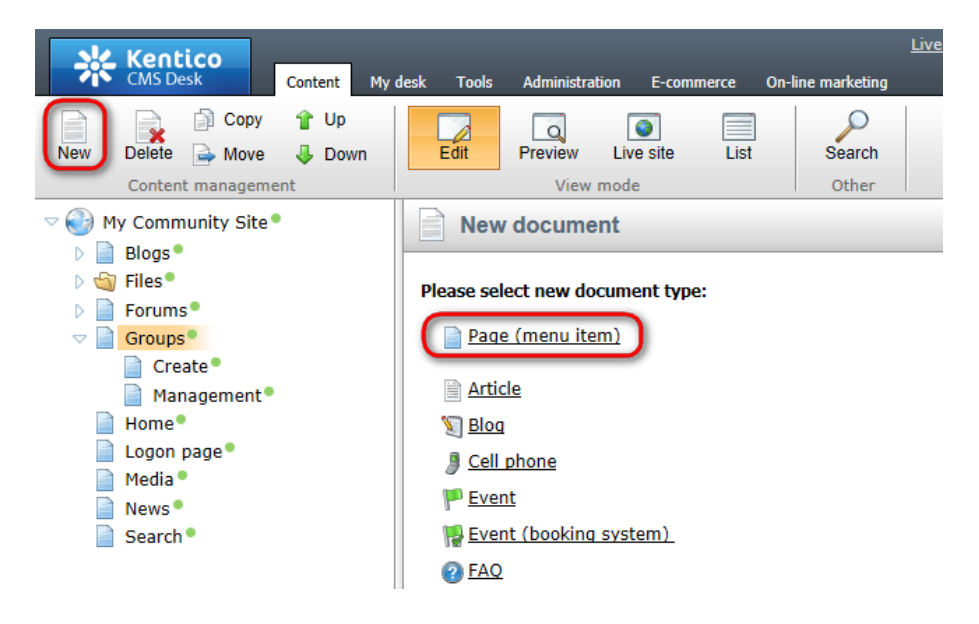

2. Select the **My Community Site templates -> \_StarterTemplate** created in <u>this chapter</u>. Into the **Page name** field, enter *Access* and click **Save**.

| Kentico<br>CMS Desk Content My                                                                                                    | desk Tools Administration E-commerce                                                                                                  | <u>Live Site</u><br>On-line marketing                              | <u>Site Manaqer</u> My Commu         | unity Site 💌 🎩 Global Adr        | ninistrator 🔻 v6.0.4237 🥑 🚮 Enterprise Ma | Sign Out    |
|----------------------------------------------------------------------------------------------------|----------------------------------------------------------------------------------------------------|--------------------------------------------------------------------|--------------------------------------|----------------------------------|-------------------------------------------|-------------|
| New Delete Move Up<br>Content management                                                                                                    | Edit Preview Live site List<br>View mode                                                                                              | Search<br>Other                                                    |                                      |                                  |                                           | ?           |
| <ul> <li>My Community Site</li> <li>Blogs</li> <li>Files</li> <li>Forums</li> <li>Groups</li> </ul>                                                                                                    | Page name: Access                                                                                                    | Spell check                                                        |                                      | Occupie a bierti asso            | _                                         | ?           |
| Create  Create Create C | <ul> <li>Ge existing page templates</li> <li>All page templates</li> <li>Articles</li> <li>Blank</li> <li>Blogs</li> </ul>            | Template name:                                                     | ate a blank page with layout         |                                  | earch                                     |             |
| News • Search •                                                                                                    | E-commerce     E-commerce     Events     FAQs     Forums     General     More pages                                                   | StarterTemplate                                                    | My Community Site -<br>Blog creation | My Community Site -<br>Blog list | My Community Site -<br>Blog posts         |             |
|                                                                                                    | <ul> <li>Transpes</li> <li>Job openings</li> <li>Knowledge base</li> <li>Master templates</li> <li>Membership and security</li> </ul> | no image                                                           | ngani on                             | no image                         | no image                                  |             |
|                                                                                                    | My Community Site templates     News     Newsletter     Offices     Ores encoded                                                      | My Community Site -<br>Blogs                                       | My Community Site -<br>Forum search  | My Community Site -<br>Forums    | My Community Site -<br>Groups             |             |
|                                                                                                    | <ul> <li>Press releases</li> <li>Products</li> <li>Products</li> <li>Wiki</li> </ul>                                                  | 1 <u>2</u>                                                         |                                      |                                  |                                           |             |
|                                                                                                    | < []                                                                                                    | _StarterTemplate<br>This is the starter page<br>pages in the site. | template of My Community             | Site. It will be used as the     | starting point for developm               | ent of many |

3. Switch to the **Properties -> Template** tab and click the **Save as new template** link. Enter the following details in the pop-up dialog:

- Template display name: My Community Site Access
- Template code name: MyCommunitySite.Access
- Template category: My Community Site templates
- Template description: some text describing the page template

Click OK. Click Save.

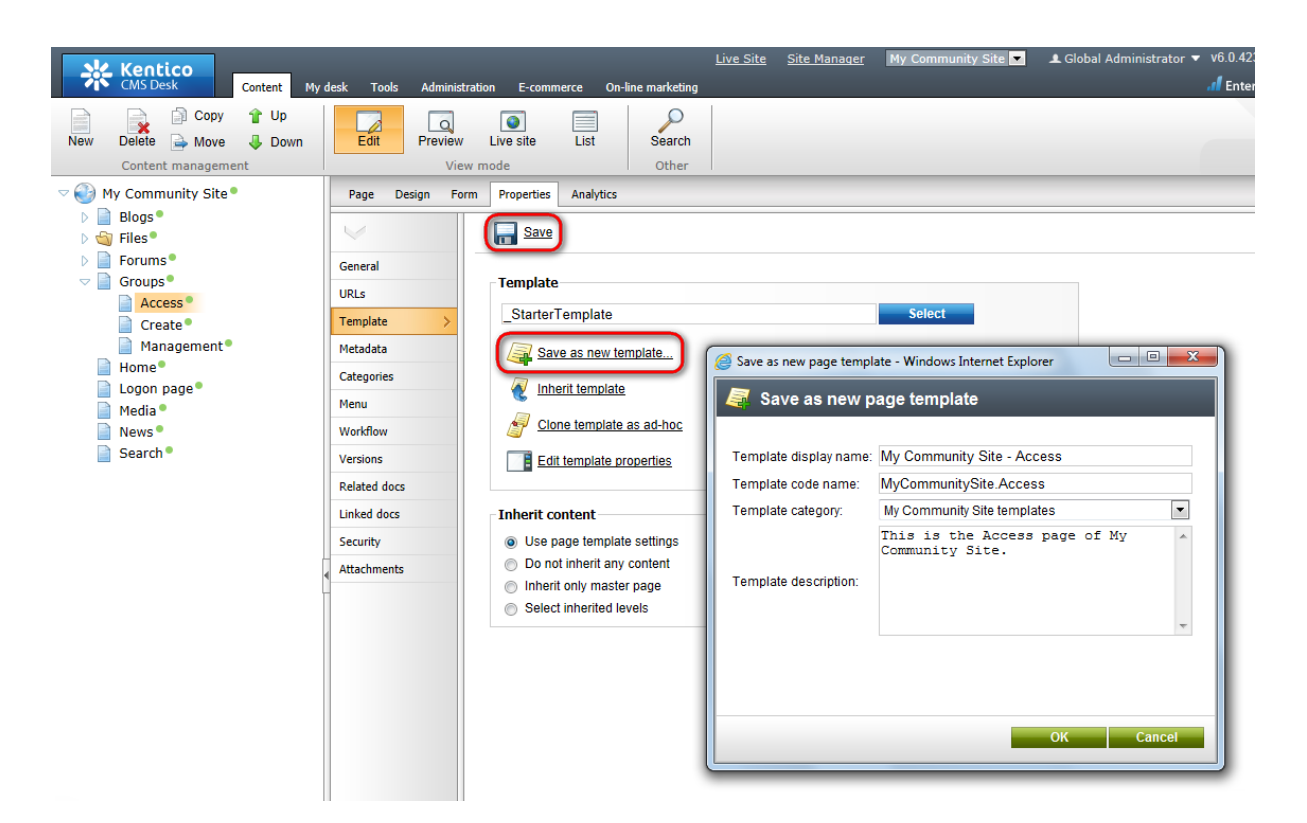

4. Switch to the **Properties -> URLs** tab. Enter /*Groups*/{*GroupName*}/*Access* into the **Document URL path** field and click **Save**.

| Kentico<br>CMS Desk Content My                            | desk Tools Administrati | on E-commerce On-line marketing                | Live Site Site Manager My C     | Community Site 🔽 👤 Global A |
|-----------------------------------------------------------|-------------------------|------------------------------------------------|---------------------------------|-----------------------------|
| New Delete Move Down<br>Content management                | Edit Preview<br>View n  | Live site List Search<br>onde Other            |                                 |                             |
| <ul> <li>My Community Site</li> <li>Blogs</li> </ul>      | Page Design Form        | Properties Analytics                           |                                 |                             |
| <ul> <li>Files</li> <li>Forums</li> <li>Graves</li> </ul> | General                 |                                                |                                 |                             |
| Access                                                    | URLs >                  | Document alias: Access                         |                                 |                             |
| Management Home                                           | Metadata                | Document URL path                              |                                 |                             |
| Logon page •                                              | Menu                    | Use custom URL path: 📝<br>Path type: 💿 Standar | rd URL or wildcard 💿 Route 💿 MV | /C                          |
| News •                                                    | Workflow<br>Versions    | Path or pattern: //Groups/{G                   | FoupName}/Access                |                             |
|                                                           | Related docs            | Extended properties URL extensions:            |                                 |                             |
|                                                           | Security                | Use cus                                        | tom URL extensions              |                             |

5. Switch to the **Design** tab. First, remove the **Editable text** web part from **zoneCenter**. We will add the **Static text** web part instead of it. The Static text web part will be set up so that it displays the path to the page in a form of breadcrumbs. Click the **Add web part** (+) icon of the **zoneCenter** web part zone and choose the **Text -> Static text** web part. Set the following properties of the web part, leave the rest of them at the default values.

- Web part control ID: Breadcrumbs
- Text:

```
<div class="GroupBreadcrumbs">
<a href="~/Groups.aspx" class="CMSBreadCrumbsLink">Groups</a> <span class
="TitleBreadCrumbSeparator"> </span> <a href="~/Groups/{%CommunityContext.
CurrentGroup.GroupName%}.aspx" class="CMSBreadCrumbsLink">{%CommunityContext.
CurrentGroup.GroupName%}.aspx" class="CMSBreadCrumbsLink">{%CommunityContext.
CurrentGroup.GroupName%}.aspx" class="CMSBreadCrumbsLink">{%CommunityContext.
CurrentGroup.GroupDisplayName|(encode)true%}</a> <span class
="TitleBreadCrumbSeparator"> </span> <span class="CMSBreadCrumbsCurrentItem">>
Access denied </span>
</div>
```

Click OK.

6. The main part of this page is the **Group security message** web part. The web part will display the warning message about insufficient permissions. Click the **Add web part** (+) icon of the **zoneCenter** web part zone and choose the **Text -> Static text** web part. You do not need to set any properties of the web part, leave all of them at the default values.

7. The page is finished. In **Design** tab, it should look as in the following screenshot.

| /Groups/Access - page template: My Community Site - Access                                                                                   | Den en en en en en en en en en en en en e                                                                                                    |
|----------------------------------------------------------------------------------------------------|----------------------------------------------------------------------------------------------------|
| <ul> <li>zoneCenter</li> <li>✓ Breadcrumbs          ed         ed         <ul> <li>✓ GroupSecurityMessage </li> <li>✓</li> </ul> </li> </ul> | <ul> <li>zoneRight</li> <li>logonminiform</li> <li>Shortcuts</li> <li>Shortcuts</li> <li>My profile</li> <li>Edit my profile</li> <li>My messages</li> <li>My invitations</li> <li>Create a new group</li> <li>Create a new blog</li> <li>Sign Out</li> </ul> |
|                                                                                                    |                                                                                                    |

# 3.12.5 Creating groups starter template

In this example, we will create another starter template. In the Groups section, there will be pages displaying content of particular groups - group's profile, pages (articles), media libraries, group members and group forums. All of the pages will contain the same three web parts, so we will create a starter template with these web parts to facilitate development of these pages.

The page template will be based on the \_StarterTemplate page template created in this chapter.

1. Select the **Groups** page in the content tree and click **New**. Choose the **Page (menu item)** document type.

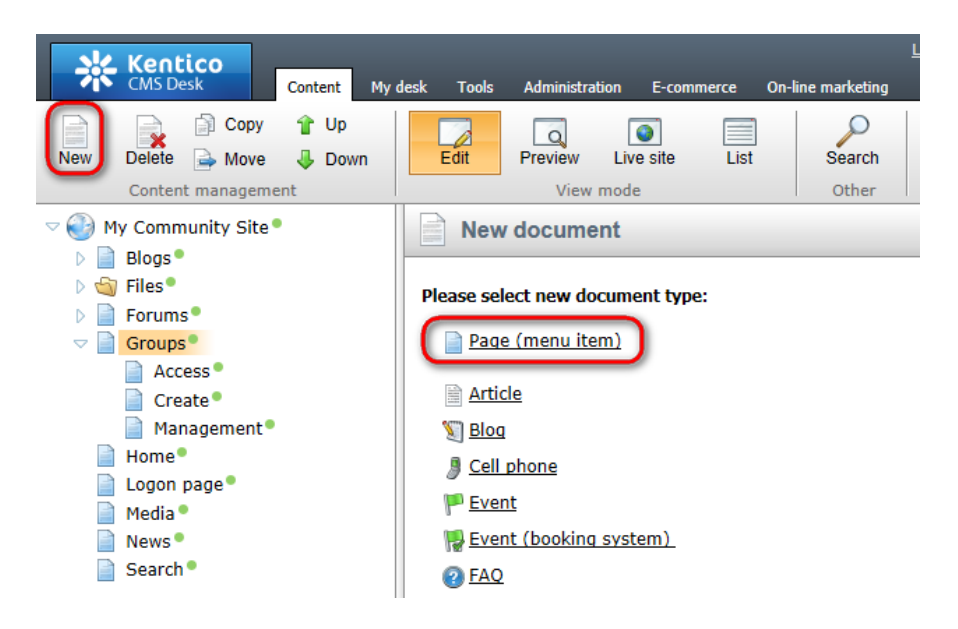

2. Select the **My Community Site templates ->** \_**StarterTemplate** created in <u>this chapter</u>. Into the **Page name** field, enter \_*GroupsTemplate* and click **Save**.

| Kentico<br>CMS Desk Content My                                        | desk Tools Administration E-commerce (                                                                                                    | <u>Live Site</u><br>Dn-line marketing       | Site Manager My Commu                  | unity Site 💌 👤 Global Adr            | ninistrator 🔻 v6.0.4237 🤤 Sign Out<br>.1 Enterprise Marketing Solution |
|-----------------------------------------------------------------------|----------------------------------------------------------------------------------------------------|---------------------------------------------|----------------------------------------|--------------------------------------|------------------------------------------------------------------------|
| New Delete Move Up<br>Content management                              | Edit Preview Live site List<br>View mode                                                                                                    | Search<br>Other                             |                                        |                                      | ?                                                                      |
| V 🕘 My Community Site                                                 | Save and create another                                                                                                    | Spell check                                 |                                        |                                      | ?                                                                      |
| D Biogs D G Files D Forums Croups Access                              | Page name: _GroupsTemplate  Use existing page template Use page                                                                                                    | arent page template 🛛 Crea                  | ite a blank page with layout           | Create a blank page                  |                                                                        |
| Create                                                                | All page templates                                                                                                    | Template name:                              |                                        | S                                    | earch                                                                  |
| Management®<br>Home®<br>Googon page®<br>Media ®<br>News ®<br>Search ® | <ul> <li>Articles</li> <li>Blank</li> <li>Blogs</li> <li>E-commerce</li> <li>E-commerce</li> <li>Forums</li> <li>General</li> <li>Home pages</li> <li>Images</li> <li>Job openings</li> <li>Master templates</li> <li>Membership and security</li> <li>My Community Site templates</li> <li>News</li> <li>News</li> <li>News</li> <li>News</li> <li>Membership and security</li> </ul> | StarterTemplate                             | My Community Site -<br>Access<br>winge | My Community Site -<br>Biog creation | My Community Site -<br>Blog list                                       |
|                                                                       | 이 마ess releases<br>이 Press releases<br>이 Products<br>이 Templates with editable region<br>이 Wiki                                                                                                    |                                             |                                        |                                      |                                                                        |
|                                                                       |                                                                                                    | 1 2 3<br>StarterTemplate                    |                                        |                                      |                                                                        |
|                                                                       | < ۲                                                                                                    | This is the starter page pages in the site. | template of My Community               | Site. It will be used as the         | starting point for development of many                                 |

3. Switch to the **Properties -> Template** tab and click the **Save as new template** link. Enter the following details in the pop-up dialog:

- Template display name: \_GroupsTemplate
- Template code name: \_GroupsTemplate
- **Template category**: My Community Site templates

• Template description: some text describing the page template

Click OK. Click Save.

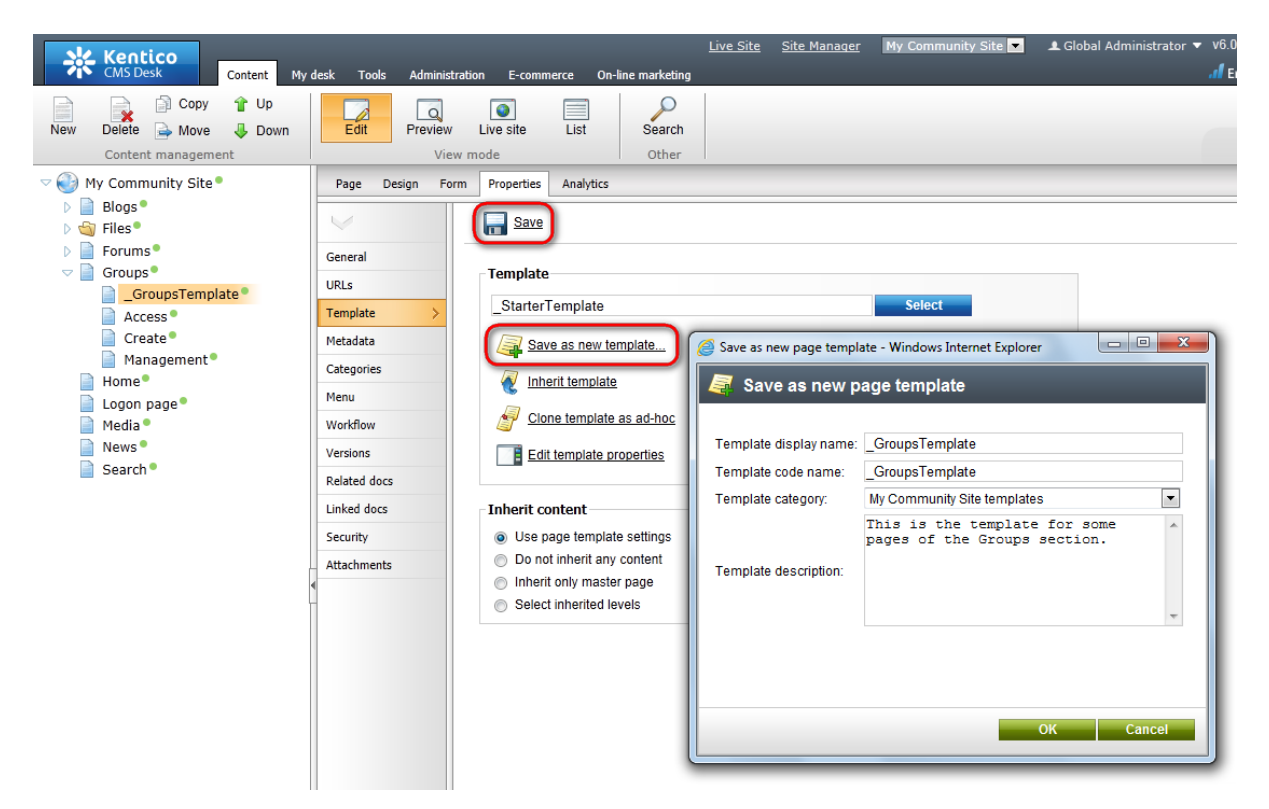

4. Switch to the **Design** tab. First, we will add the **Group links** menu into **zoneRight** web part zone. The menu will contain links interconnecting particular pages of the currently displayed group like its forums, media, etc. The menu will be created using the **Static text** web part. Click the **Add web part** ( 
<sup>+</sup>) icon of the **zoneRight** web part zone and choose the **Text -> Static text** web part. Set the following properties of the web part, leave the rest of them at the default values.

Web part control ID: Links

#### • Text:

```
<a href="~/Groups/{%CommunityContext.CurrentGroup.GroupName%}.aspx">Home</a><br />
<a href="~/Group-pages/{%CommunityContext.CurrentGroup.GroupName%}/Pages.aspx">
Pages</a><br />
<a href="~/Groups/{%CommunityContext.CurrentGroup.GroupName%}/Media-list.aspx">
Media</a><br />
<a href="~/Groups/{%CommunityContext.CurrentGroup.GroupName%}/Media-list.aspx">
Media</a><br />
<a href="~/Groups/{%CommunityContext.CurrentGroup.GroupName%}/Media-list.aspx">
Media</a><br />
<a href="~/Groups/{%CommunityContext.CurrentGroup.GroupName%}/Media-list.aspx">
</a>
</a>
```

- Web part container: Community Site Blue Box
- Web part container title: Group links

Click OK.

5. In **zoneCenter**, you first need to **remove** the **Editable text** web part that is already in the template. Now that **zoneCenter** is clear, we can add **Group security access** web part to the top of the web part zone. Click the **Add web part** (+) icon of the **zoneCenter** web part zone and choose the **Community** -> **Group security access** web part. You do not need to set any properties of the web part. Just use the default values and click **OK**.

6. The page is now finished. In **Design** tab, it should look as in the following screenshot.

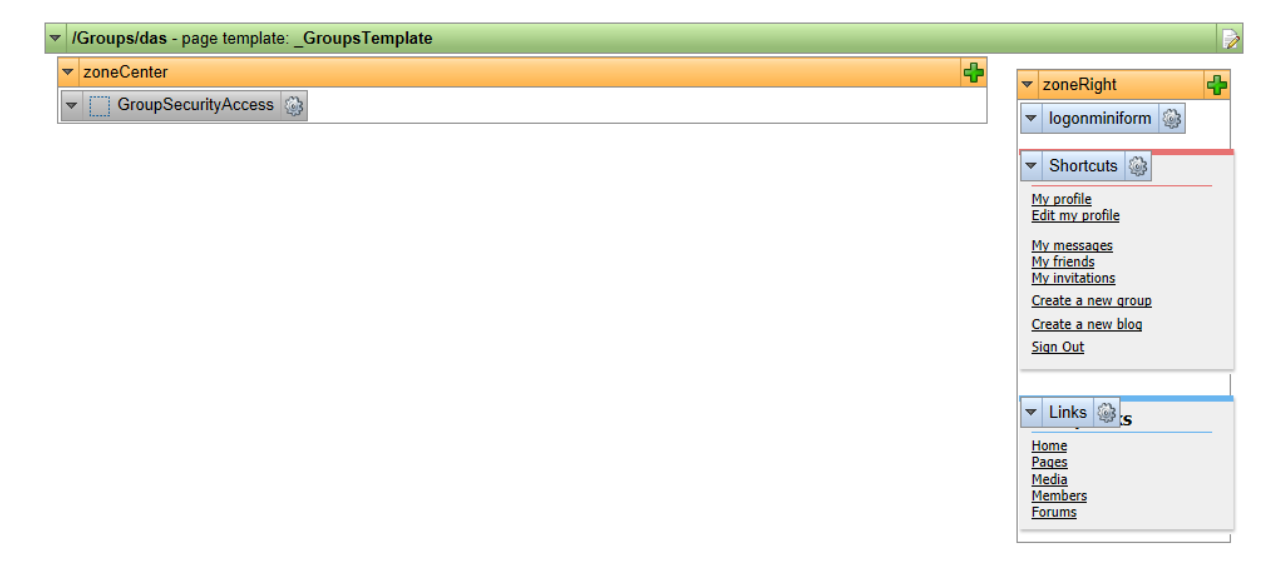

7. Finally, delete the **\_GroupsTemplate** page from the content tree. The page template will remain saved and available.

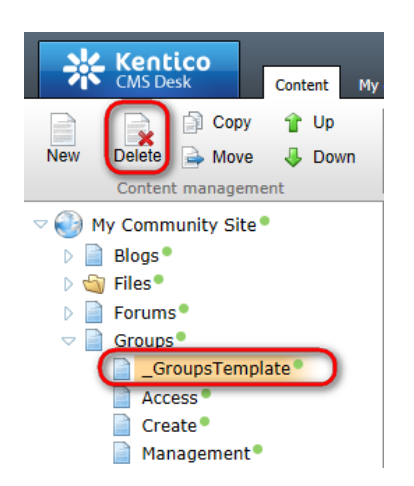

### 3.12.6 Creating the Profile page

The Profile page displays a profile of a group besed on the {*GroupName*} wildcard part of the URL, which gets translated into a query string parameter and is then taken as the current group. More information about wildcard URLs can be found in <u>this chapter</u> of **Kentico CMS Developer's Guide**.

The profile is displayed using the **Group public profile** based on the *Community.Group.DisplayProfile* alternative form. You can learn how to modify the alternative form <u>here</u>.

1. Select the **Groups** page in the content tree and click **New**. Choose the **Page (menu item)** document type.

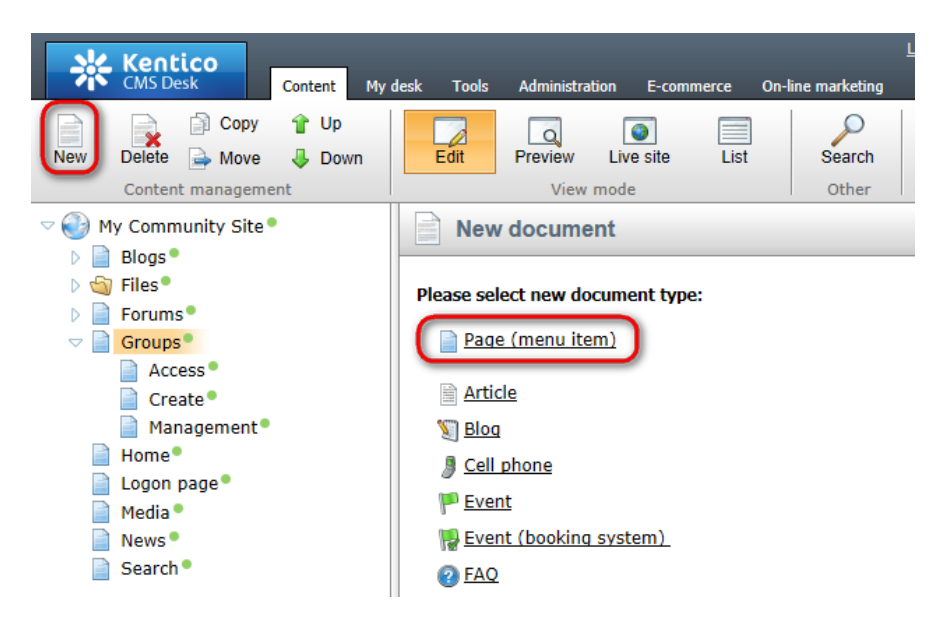

2. Select the **My Community Site templates ->** \_GroupsTemplate created in <u>this chapter</u>. Into the **Page name** field, enter *Profile* and click **Save**.

| Kentico<br>CMS Desk Content My d                                                         | desk Tools Administration E-commerce                                                                                                | <u>Live Site</u><br>On-line marketing | Site Manager My Comm              | unity Site 💌 👤 Global Adr     | ninistrator 🔻 v6.0.4237 🔮 Sign Out<br>l Enterprise Marketing Solution |
|------------------------------------------------------------------------------------------|----------------------------------------------------------------------------------------------------|---------------------------------------|-----------------------------------|-------------------------------|-----------------------------------------------------------------------|
| New Delete A Move Down<br>Content management                                             | Edit Preview Live site List<br>View mode                                                                                            | Search<br>Other                       |                                   |                               | ?                                                                     |
| Very My Community Site                                                                   | Save and create another                                                                                                    | Spell check                           |                                   |                               | ?                                                                     |
| <ul> <li>Blogs</li> <li>Files</li> <li>Forums</li> <li>Groups</li> <li>Access</li> </ul> | Page name: Profile  Use existing page template Use p                                                                                | arent page template 🛛 Crea            | te a blank page with layout       | Create a blank page           |                                                                       |
| Create                                                                                   | v 🔄 All page templates                                                                                                    | Template name:                        |                                   | S                             | arch                                                                  |
| Management*                                                                              | 刘 Articles<br>🕥 Blank                                                                                                    |                                       |                                   |                               |                                                                       |
| ■ Logon page ● ■ Media ● ■ News ●                                                        | <ul> <li>Blogs</li> <li>E-commerce</li> <li>Events</li> </ul>                                                                       | no image                              | no image                          | no image                      | no inage                                                              |
| 📄 Search®                                                                                | ි FAQs<br>ම Forums<br>ම General<br>ම Home pages                                                                                     | _GroupsTemplate                       | _StarterTemplate                  | My Community Site -<br>Access | My Community Site -<br>Blog creation                                  |
| ŀ                                                                                        | <ul> <li>Images</li> <li>Job openings</li> <li>Knowledge base</li> <li>Master templates</li> <li>Membership and security</li> </ul> | nolinage                              | no image                          | no image                      | ito image                                                             |
|                                                                                          | My Community Site templates     News     Newsletter     Offices                                                                     | My Community Site -<br>Blog list      | My Community Site -<br>Blog posts | My Community Site -<br>Blogs  | My Community Site -<br>Forum search                                   |
|                                                                                          | 에 Cinces<br>에 Press releases<br>에 Products<br>에 Templates with editable region<br>에 Wiki                                            |                                       |                                   |                               |                                                                       |
|                                                                                          |                                                                                                    | 1 2 3                                 |                                   |                               |                                                                       |
|                                                                                          |                                                                                                    | _GroupsTemplate                       |                                   |                               |                                                                       |
|                                                                                          | ۲                                                                                                    | This is the template for              | some pages of the Groups          | section.                      |                                                                       |

3. Switch to the **Properties -> Template** tab and click the **Save as new template** link. Enter the following details in the pop-up dialog:

- Template display name: My Community Site Groups profile
- Template code name: MyCommunitySite.GroupsProfile
- Template category: My Community Site templates
- Template description: some text describing the page template

Click OK. Click Save.

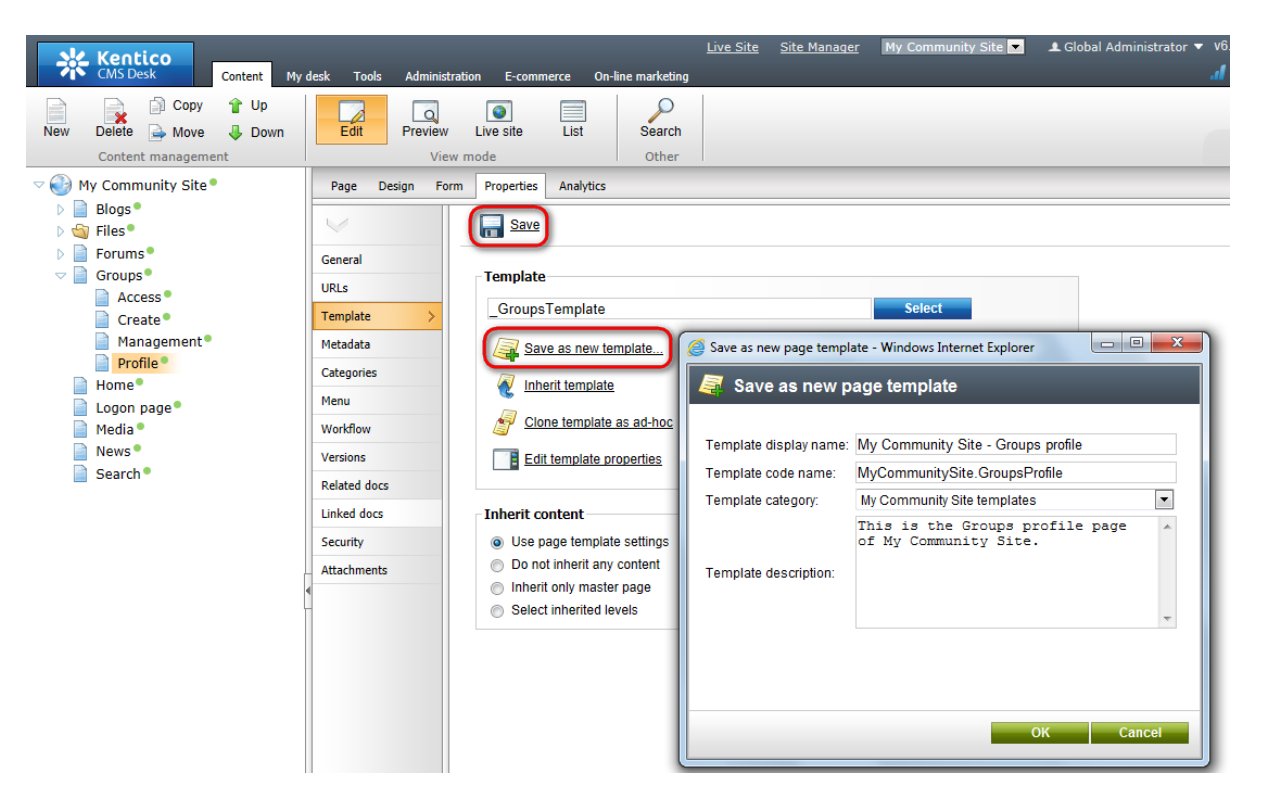

4. Switch to the **Properties -> URLs** tab. Enter /*Groups*/{*GroupName*} into the **Document URL path** field and click **Save**.

| Kentico<br>CMS Desk Content My (                                                                                                    | desk Tools Administrat                                        | tion E-commerce On-lin                                                                                                    | <u>Live Site</u> <u>Site Manager</u> My Community Site 💌<br>e marketing |
|----------------------------------------------------------------------------------------------------|---------------------------------------------------------------|----------------------------------------------------------------------------------------------------|-------------------------------------------------------------------------|
| New Delete Move Up<br>Content management                                                                                                    | Edit Preview                                                  | Live site List                                                                                                    | Search<br>Other                                                         |
| <ul> <li>Wy Community Site</li> <li>Blogs</li> <li>Files</li> <li>Forums</li> <li>Groups</li> <li>Access</li> <li>Create</li> <li>Management</li> </ul> | Page Design Form<br>General<br>URLs ><br>Template<br>Metadata | Properties Analytics           Properties         Analytics           Save         Alias           Document alias:         Document URL path - | Profile                                                                 |
| Home<br>Logon page<br>Media<br>News<br>Search                                                                                                    | Categories Menu Workflow Versions Related docs Linked docs    | Use custom URL path:<br>Path type:<br>Path or pattern:<br>Extended properties<br>URL extensions:                                               | Standard URL or wildcard  Route  MVC //Groups/{GroupName}               |
|                                                                                                    | Security                                                      |                                                                                                    | Use custom URL extensions                                               |

5. Switch to the **Design** tab. We will start with **zoneRight** web part zone. Below the **Group links** info box, we will add two more info boxes. The first one of them will be displaying the current group's administrators. Click the **Add web part** (+) icon of the **zoneRight** web part zone and choose the **Community -> Group members viewer** web part. Set the following properties of the web part, leave the rest of them at the default values.

- Web part control ID: GroupMembersAdministrators
- Transformation name: Community.Transformations.MembersPreviewList
- No record found text: There are currently no administrators.
- Show filter: disabled
- WHERE condition:

```
MemberUserID IN (SELECT UserID FROM CMS_UserRole WHERE RoleID IN (SELECT RoleID
FROM CMS_Role WHERE RoleGroupID = '{%CommunityContext.CurrentGroup.GroupID%}' AND
RoleIsGroupAdministrator = 1))
```

- Selected columns: UserID, UserNickName, UserGender, UserDateOfBirth, UserAvatarID, UserCreated, UserName, AvatarGuid
- Web part container: Community Site Red Box
- Web part container title: Group administrators

#### Click OK.

6. Below the group administrators, we will add the same **Group members viewer** web part, but this one will be displaying the latest 5 approved members of the group. Click the **Add web part** (+) icon of the **zoneRight** web part zone and choose the **Community -> Group members viewer** web part. Set the following properties of the web part, leave the rest of them at the default values.

• Transformation name: Community.Transformations.MembersPreviewList

- No record found text: There are currently no members.
- Show filter: disabled
- ORDER BY condition: MemberApprovedWhen DESC
- Select Top N members: 5
- Selected columns: UserID, UserNickName, UserGender, UserDateOfBirth, UserAvatarID, UserCreated, UserName, AvatarGUID
- Web part container: Community Site Red Box
- Web part container title: Group administrators

#### Click OK.

7. The zoneRight web part zone is finshed, so let's move to zoneCenter. To the top of the web part zone, we will add a breadcrumbs heading using the Breadcrumbs web part. Click the Add web part (
icon of the zoneCenter web part zone and choose the Navigation -> Breadcrumbs web part. Set the following properties of the web part, leave the rest of them at the default values.

- Breadcrumb separator: <span class="TitleBreadCrumbSeparator">&nbsp;</span>
- Content before: <div class="GroupBreadcrumbs">
- Content after: </div>

#### Click OK.

8. Below the breadcrumbs, we want the group's public profile to be displayed. This can be achieved using the **Group public profile** web part, which displays the group's public profile based on the specified alternative form. By default, the *Community.Group.DisplayProfile* alternative form is used. Click the **Add web part** (+) icon of the **zoneCenter** web part zone and choose the **Community -> Group public profile** web part. You do not need to set any properties of the web part. Just use the default values and click **OK**.

9. Below the Group public profile, we will add a message board where group administrators will be able to leave announcements. Click the **Add web part** (+) icon of the **zoneCenter** web part zone and choose the **Community -> Group message board** web part. Set the following properties of the web part, leave the rest of them at the default values.

- Message transformation: Community. Transformations. MessageBoardComments
- No messages text: There are no announcements at this time
- **Display name**: Group {%CommunityContext.CurrentGroup.GroupDisplayName|(encode)true%} board
- Access: Only group admin
- Enable subscriptions: enabled
- Board base URL: ~/Groups/Profile.aspx
- Web part container: Community Site Blue Box Light
- Web part container title: Group announcements

#### Click OK.

10. Now we will add a **Group forum posts viewer**. This web part will be set so that it will display the 5 latest posts in the group's forums. Click the **Add web part** (+) icon of the **zoneCenter** web part zone and choose the **Community -> Group forum posts viewer** web part. Set the following properties of the web part, leave the rest of them at the default values.

• Transformation name: Community.Transformations.ForumGroupPostsList

- **Top N**: 5
- Order by: PostTime DESC
- Selected columns: PostIDPath, PostForumID, PostText, PostTime, PostSubject
- Hide if no record found: disalbed
- No record found text: There are currently no posts.
- Web part container: Community Site Blue Box Light
- Web part container title: Latest in forums

### Click OK.

11. The last web part on the page will be a **Repeater** displaying articles in the Group pages section. Click the **Add web part** (+) icon of the **zoneCenter** web part zone and choose the **Listings and viewers -> Repeater** web part. Set the following properties of the web part, leave the rest of them at the default values.

- Web part control ID: MostRecentPages
- Path: /Group-pages/{%CommunityContext.CurrentGroup.GroupName%}/Pages/%
- Document types: CMS.SimpleArticle
- ORDER BY expression: DocumentCreatedWhen DESC
- Transformation: CMS.SimpleArticle.SimplePreview
- Selected item transformation: CMS.SimpleArticle.Default
- Hide if no record found: disabled
- No record found text: There are currently no pages.
- Web part container: Community Site Blue Box Light
- Web part container title: Most recent pages
- Content before: <div class="GeneralList">
- Content after: </div>

#### Click OK.

12. The page is now finished. In **Design** tab, it should look as in the following screenshot.

| /Groups/Profile - page template: My Community Site - Groups profile              |                                                                                                    |
|----------------------------------------------------------------------------------|----------------------------------------------------------------------------------------------------|
| ▼ zoneCenter     GroupSecurityAccess      F     F     GroupPublicProfile      Ge | <ul> <li>▼ zoneRight</li> <li>➡ logonminiform</li> <li>➡ Shortcuts</li> </ul>                      |
| <ul> <li>✓ GroupHostsViewer ♀</li> </ul>                                         | My profile<br>Edit my profile<br>My messages<br>My friends<br>My invitations<br>Create a new group |
| There are currently no posts.                                                    | Create a new blog<br>Sign Out                                                                      |
| There are currently no pages.                                                    | Links Wiss                                                                                         |
|                                                                                  | ▼ GroupMembersAdministrate                                                                         |

# 3.12.7 Creating the Members page

On the Members page, users of the current group will be displayed. This will be achieved using the **Group members viewer** web part.

If you right-click a user, you will be offered some actions by a context menu. This functionality is provided in the transformation and <u>here</u>, you can find a description of how exactly it is achieved.

1. Select the **Groups** page in the content tree and click **New**. Choose the **Page (menu item)** document type.

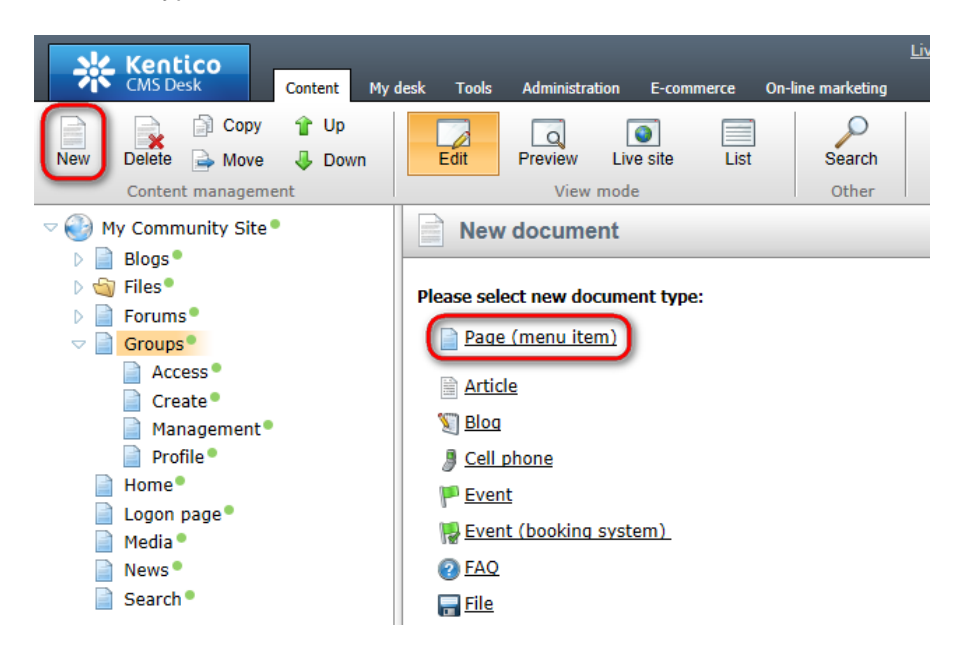

▼ GroupMembersViewer

2. Select the **My Community Site templates ->** \_**GroupsTemplate** created in <u>this chapter</u>. Into the **Page name** field, enter *Members* and click **Save**.

| Kentico<br>CMS Desk Content My                                                           | desk Tools Administration E-commerce (                                                                                                    | <u>Live Site</u><br>On-line marketing | Site Manager My Commu       | unity Site 💌 🔳 Global Adr     | ninistrator 🔻 v6.0.4237 🛛 🌍          | Sign Out |
|------------------------------------------------------------------------------------------|----------------------------------------------------------------------------------------------------|---------------------------------------|-----------------------------|-------------------------------|--------------------------------------|----------|
| New Delete Move Down<br>Content management                                               | Edit Preview Live site List<br>View mode                                                                                                    | Search<br>Other                       |                             |                               |                                      | ?        |
| V 🚱 My Community Site                                                                    | Save and create another                                                                                                    | Spell check                           |                             |                               |                                      | ?        |
| <ul> <li>Biogs</li> <li>Files</li> <li>Forums</li> <li>Groups</li> <li>Access</li> </ul> | Page name: Members  Use existing page template O Use page template                                                                                                    | arent page template 🛛 Crea            | te a blank page with layout | Create a blank page           |                                      |          |
| Create*                                                                                  | All page templates                                                                                                    | Template name:                        |                             | S                             | earch                                |          |
| Management®<br>Profile®<br>Logon page®<br>Media ®<br>News®<br>Search®                    | <ul> <li>Articles</li> <li>Blank</li> <li>Blogs</li> <li>E-commerce</li> <li>Events</li> <li>FAQs</li> <li>Forums</li> <li>General</li> <li>Home pages</li> <li>Job openings</li> <li>Master templates</li> <li>Membership and security</li> <li>My Community Site templates</li> <li>News</li> <li>News</li> <li>Newsletter</li> <li>Offices</li> </ul> | _GroupsTemplate                       | StarterTemplate             | My Community Site -<br>Access | My Community Site -<br>Blog creation |          |
|                                                                                          | 이 Press releases<br>이 Products<br>이 Templates with editable regior<br>이 Wiki                                                                                                    |                                       |                             |                               |                                      |          |
|                                                                                          |                                                                                                    | GroupsTemplate                        |                             |                               |                                      |          |
|                                                                                          | ۲                                                                                                    | This is the template for              | some pages of the Groups    | section.                      |                                      |          |

3. Switch to the **Properties -> Template** tab and click the **Save as new template** link. Enter the following details in the pop-up dialog:

- Template display name: My Community Site Group members
- Template code name: MyCommunitySite.GroupsMembers
- Template category: My Community Site templates
- Template description: some text describing the page template

Click OK. Click Save.

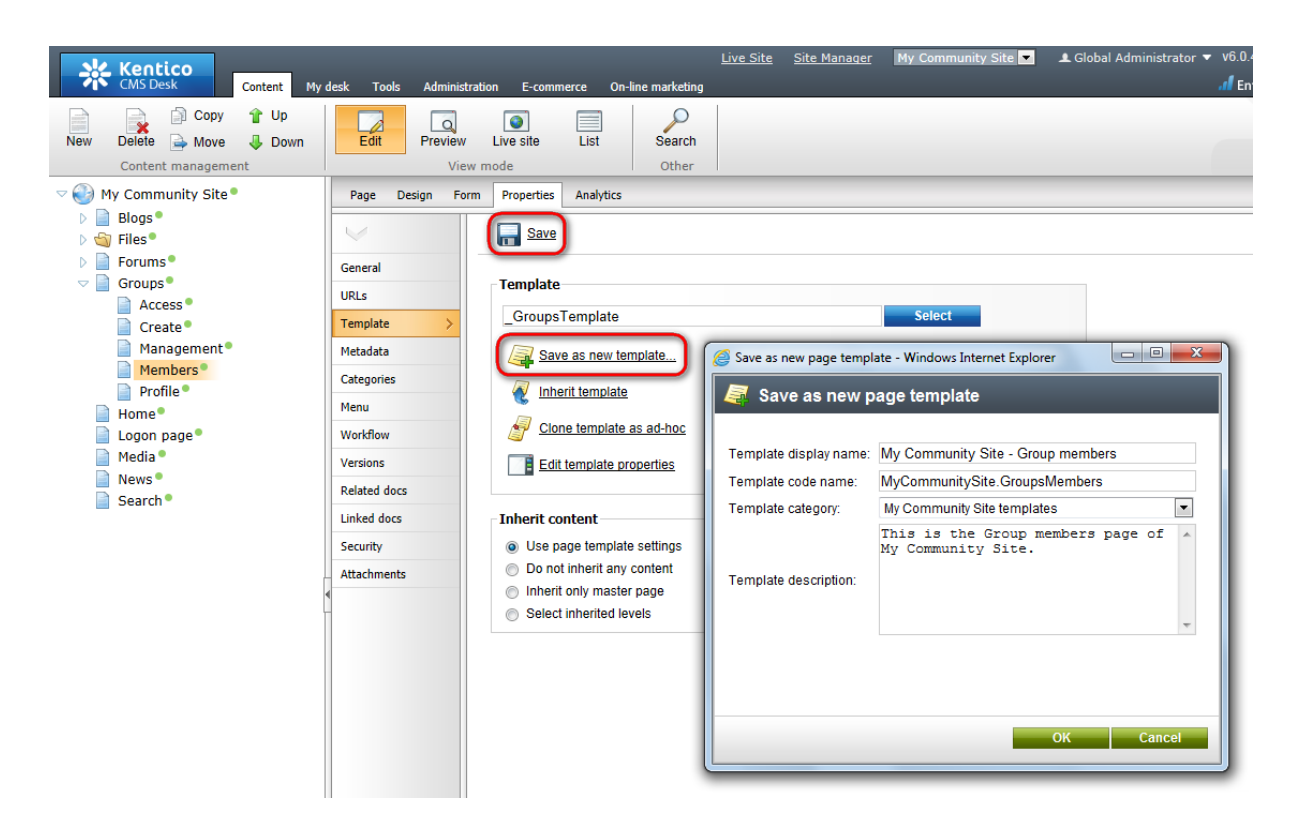

4. Switch to the **Properties -> URLs** tab. Enter /*Groups*/{*GroupName*}/*Members* into the **Document URL path** field and click **Save**.

| Content My of                                                                                                    | desk Tools Administr                                                                                                    | <u>Live Site Site Manager</u> My Community Site ▼ ▲ G<br>tration E-commerce On-line marketing                                                                                                    | loba |
|----------------------------------------------------------------------------------------------------|----------------------------------------------------------------------------------------------------|----------------------------------------------------------------------------------------------------|------|
| New Delete Move Up<br>Content management                                                                                                    | Edit Preview<br>View                                                                                                    | v Live site List Search<br>w mode Other                                                                                                    |      |
| <ul> <li>My Community Site</li> <li>Blogs</li> <li>Files</li> <li>Forums</li> <li>Groups</li> <li>Access</li> <li>Create</li> <li>Management</li> <li>Members</li> <li>Profile</li> <li>Home</li> <li>Logon page</li> <li>Media</li> <li>News</li> <li>Search</li> </ul> | Page     Design     Form       General     Image: Comparison of the second second s | m       Properties       Analytics         Image: Save       Alias         Document alias:       Members         Document URL path       Use custom URL path         Use custom URL path:       Image: Path type:         Path type:       Image: Standard URL or wildcard Image: Path type:         Path or pattern:       //Groups/{GroupName}/Members         Extended properties       URL extensions:         Image: Use custom URL extensions       Use custom URL extensions |      |
|                                                                                                    | Security                                                                                                    |                                                                                                    |      |

5. Switch to the **Design** tab. We can leave **zoneRight** as it is and go straight to **zoneCenter**. First, we will add a breadcrumbs heading using the **Static text** web part. Click the **Add web part** (+) icon of the **zoneCenter** web part zone and choose the **Text -> Static text** web part. Set the following properties of the web part, leave the rest at the default values.

• Web part control ID: Breadcrumbs

#### • Text:

```
<div class="GroupBreadcrumbs">
<a href="~/Groups.aspx" class="CMSBreadCrumbsLink">Groups</a> <span class
="TitleBreadCrumbSeparator"> </span> <a href="~/Groups/{%CommunityContext.
CurrentGroup.GroupName%}.aspx" class="CMSBreadCrumbsLink">{%CommunityContext.
CurrentGroup.GroupName%}.aspx" class="CMSBreadCrumbsLink">{%CommunityContext.
CurrentGroup.GroupDisplayName|(encode)true%}</a> <span class
="TitleBreadCrumbSeparator"> </span> <span class
="TitleBreadCrumbSeparator"> </span> <span class="CMSBreadCrumbsCurrentItem">
{%CMSContext.CurrentDocument.DocumentName|(encode)true%} </span>
</div>
```

Click OK.

6. Below the heading, it will be useful to add some info text. We will use the **Editable text** web part for this purpose. Click the **Add web part** (+) icon of the **zoneCenter** web part zone and choose the **Text** - **Editable text** web part. You do not need to set any properties of the web part, just leave all of them at the default values.

Click OK.

7. Switch to the **Page** tab and enter the following text into the **Editable text** web part's text area.

Bellow you can find list of group members. Right click the user to get available actions.

Click Save.

8. Switch back to **Design** tab. Now we will add the **Group members viewer** web part, which displays members of the current group. Click the **Add web part** (+) icon of the **zoneCenter** web part zone and choose the **Community -> Group members viewer** web part. Set the following properties of the web part, leave the default values for the rest of them.

- Transformation name: Community.Transformations.MembersList
- Selected columns: UserID, UserNickName, UserGender, UserDateOfBirth, UserAvatarID, UserActivityPoints, UserName, AvatarGuid
- Page size: 9
- Paging mode: PostBack
- Group size: 9
- Web part container: Community Site Blue Box Light
- Web part container title: All members

Click OK.

9. The page is now finished. In **Design** tab, it should look as in the following screenshot.

| /Groups/Members - page template: My Community Site - Group members                                                                                                    |                                                                                                    |
|----------------------------------------------------------------------------------------------------|----------------------------------------------------------------------------------------------------|
| ZoneCenter   CroupSecurityAccess   Breadcrumbs   editabletext   bf group members. Right click the user to get available actions.   GroupMembersViewer    Sort by: User name Activity   Search | <ul> <li>zoneRight</li> <li>logonminiform (a)</li> <li>Shortcuts (a)</li> <li>Shortcuts (a)</li> <li>My profile</li> <li>Edit my profile</li> <li>My messages</li> <li>My friends</li> <li>My invitations</li> <li>Create a new group</li> <li>Create a new blog</li> <li>Sign Out</li> <li>Links (a) s</li> <li>s</li> </ul> |

### 3.12.8 Creating the Media list page

Groups can have any number of media libraries. Because of this fact, we will create the Media list page. On this page, a list of all media libraries of the current group will be displayed by the **Group media libraries viewer** web part. After clicking a media library, users will be redirected to the **Media** page, created in <u>this chapter</u>, where the content of the library will be displayed.

1. Select the **Groups** page in the content tree and click **New**. Choose the **Page (menu item)** document type.

| CMS Desk Content My   | y desk Tools Administration E-commerce On-line marke | eting    |
|-----------------------|------------------------------------------------------|----------|
| New Delete Avore Up   | Edit Preview Live site List Sear                     | )<br>rch |
| Content management    | View mode Oth                                        | er       |
| V 🚱 My Community Site | New document                                         |          |
| Blogs                 |                                                      |          |
| 🗅 📹 Files 🖣           | Please select new document type:                     |          |
| Forums                |                                                      |          |
| 🗢 📄 Groups 🎴          | Page (menu item)                                     |          |
| Access •              |                                                      |          |
| Create •              | Article                                              |          |
| 📄 Management •        | 灯 <u>Blog</u>                                        |          |

2. Select the **My Community Site templates ->** \_**GroupsTemplate** created in <u>this chapter</u>. Into the **Page name** field, enter *Media list* and click **Save**.

| Kentico<br>CMS Desk Content My                                                                                                    | desk Tools Administration E-commerce                                                                                                    | <u>Live Site</u><br>On-line marketing | Site Manager My Commu             | unity Site 💌 🎩 Global Adı     | ministrator ▼ v6.0.4237<br>.1 Enterprise i | Sign Out Marketing Solution |
|----------------------------------------------------------------------------------------------------|----------------------------------------------------------------------------------------------------|---------------------------------------|-----------------------------------|-------------------------------|--------------------------------------------|-----------------------------|
| New Delete Move Down<br>Content management                                                                                                    | Edit Preview Live site List                                                                                                    | Search<br>Other                       |                                   |                               |                                            | ?                           |
| <ul> <li>My Community Site</li> <li>Blogs</li> <li>Files</li> <li>Forums</li> <li>Groups</li> </ul>                                                                                                    | Save me Save and create another      Page name: Media list      Use existing page template      Use p                                                                                | Spell check                           | ate a blank page with layout      | ◯ Create a blank page         | _                                          | ?                           |
| <ul> <li>Home*</li> <li>Logon page*</li> <li>Media*</li> <li>News*</li> <li>Search*</li> <li>All page templates</li> <li>Articles</li> <li>Articles</li> <li>Blank</li> <li>Blogs</li> <li>Events</li> <li>FAQs</li> <li>Forums</li> <li>General</li> <li>Home pages</li> <li>Job openings</li> <li>Knowledge base</li> <li>Master templates</li> <li>Membership and t</li> <li>My Community Si</li> <li>News</li> <li>News</li> <li>News</li> <li>News</li> </ul> | <ul> <li>All page templates</li> <li>Articles</li> <li>Blank</li> <li>Blogs</li> <li>E-commerce</li> </ul>                                                                           | Template name:                        | no inaga                          | roimage                       | earch<br>roimage                           |                             |
|                                                                                                    | 에 Events<br>에 FAQs<br>에 Forums<br>에 General<br>에 Home pages<br>에 Images                                                                                                    | _GroupsTemplate                       | _StarterTemplate                  | My Community Site -<br>Access | My Community Site -<br>Blog creation       |                             |
|                                                                                                    | <ul> <li>Job openings</li> <li>Knowledge base</li> <li>Master templates</li> <li>Membership and security</li> <li>My Community Site templates</li> <li>News</li> <li>News</li> </ul> | My Community Site -<br>Blog list      | My Community Site -<br>Blog posts | Ny Community Site -<br>Blogs  | My Community Site -<br>Forum search        |                             |
|                                                                                                    | <ul> <li>Offices</li> <li>Press releases</li> <li>Products</li> <li>Templates with editable region</li> <li>Wiki</li> </ul>                                                          | 1.2.3                                 |                                   |                               |                                            |                             |
|                                                                                                    | < <u> </u>                                                                                                    | _GroupsTemplate                       | some pages of the Groups          | section.                      |                                            |                             |

3. Switch to the **Properties -> Template** tab and click the **Save as new template** link. Enter the following details in the pop-up dialog:

- Template display name: My Community Site Media list
- Template code name: MyCommunitySite.MediaList
- Template category: My Community Site templates
- Template description: some text describing the page template

Click OK. Click Save.

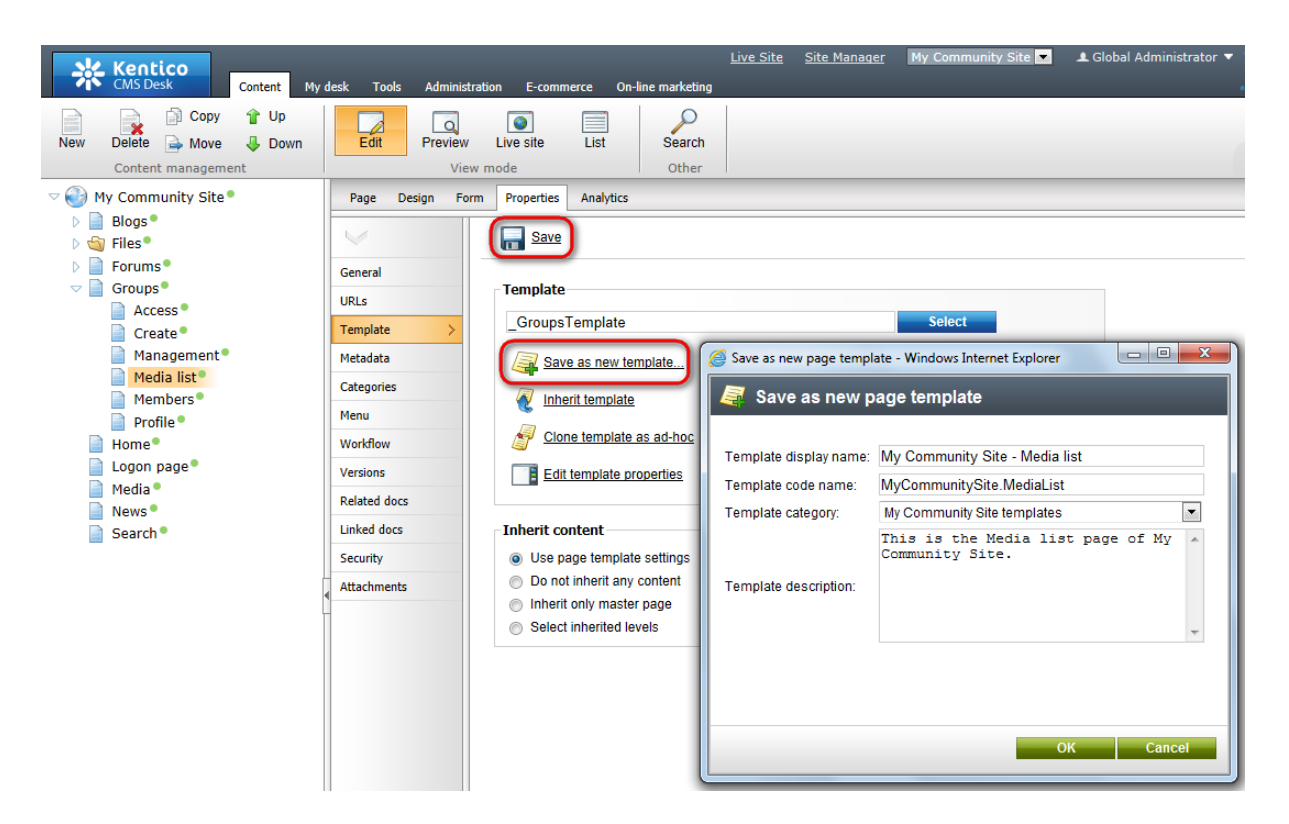

4. Switch to the **Properties -> URLs** tab. Enter /*Groups*/{*GroupName*}/*Media-list* into the **Document URL path** field and click **Save**.

| Kentico<br>CMS Desk Content My                                                                                                    | desk Tools Administrati                 | on E-commerce On-line marketing                         | <u>Live Site Site Manager</u> My Community | Site 💌 👤 Global |
|----------------------------------------------------------------------------------------------------|-----------------------------------------|---------------------------------------------------------|--------------------------------------------|-----------------|
| New Delete Move Up<br>Content management                                                                                                    | Edit Preview<br>View n                  | Live site List Search<br>oode Other                     |                                            |                 |
| <ul> <li>Wy Community Site</li> <li>Blogs</li> <li>Files</li> <li>Forums</li> <li>Groups</li> <li>Access</li> <li>Create</li> <li>Management</li> <li>Media list</li> <li>Profile</li> <li>Home</li> <li>Logon page</li> <li>Media</li> <li>News</li> <li>Search</li> </ul> | Page Design Form                        | Properties Analytics                                    |                                            |                 |
|                                                                                                    | General URLs Template                   | Alias<br>Document alias: Media-list                     |                                            |                 |
|                                                                                                    | Metadata<br>Categories<br>Menu          | Document URL path<br>Use custom URL path:<br>Path type: |                                            |                 |
|                                                                                                    | Workflow<br>Versions                    | Path or pattern: //Groups/{G                            | iroupName}/Media-list                      |                 |
|                                                                                                    | Related docs<br>Linked docs<br>Security | URL extensions:                                         | om URL extensions                          |                 |
|                                                                                                    |                                         |                                                         |                                            |                 |

5. Switch to the **Design** tab. First, we will add a breadcrumbs heading using the **Static text** web part. Click the **Add web part** (+) icon of the **zoneCenter** web part zone and choose the **Text -> Static text** web part. Set the following properties of the web part, leave the rest at the default values.

- Web part control ID: Breadcrumbs
- Text:

<div class="GroupBreadcrumbs"> <a href="~/Groups.aspx" class="CMSBreadCrumbsLink">Groups</a> <span class ="TitleBreadCrumbSeparator"> </span> <a href="~/Groups/{%CommunityContext. CurrentGroup.GroupName%}.aspx" class="CMSBreadCrumbsLink">{%CommunityContext. CurrentGroup.GroupName%}.aspx" class="CMSBreadCrumbsLink">{%CommunityContext. CurrentGroup.GroupDisplayName|(encode)true%}</a> <span class ="TitleBreadCrumbSeparator"> </span> <span class ="TitleBreadCrumbSeparator"> </span> <span class="CMSBreadCrumbsCurrentItem"> Media </span> </div>

6. Now we will add some info text using the Editable text web part. Click the **Add web part** (+) icon of the **zoneCenter** web part zone and choose the **Text -> Editable text** web part. You do not need to set any properties of the web part, just leave all of them at the default values.

Click OK.

7. Switch to the **Page** tab and enter the following text into the **Editable text** web part's text area.

Bellow you can find list of group media libraries.

Click Save.

8. Switch back to **Design** tab. We will add the **Group media libraries viewer** web part. Click the **Add web part** (+) icon of the **zoneCenter** web part zone and choose the **Community -> Group media libraries viewer** web part. Set the following properties of the web part, leave the default values for the rest of them.

- · Hide if no record found: disabled
- No record found text: There are currently no media libraries.

Click OK.

9. The page is now finished. In **Design** tab, it should look as in the following screenshot.

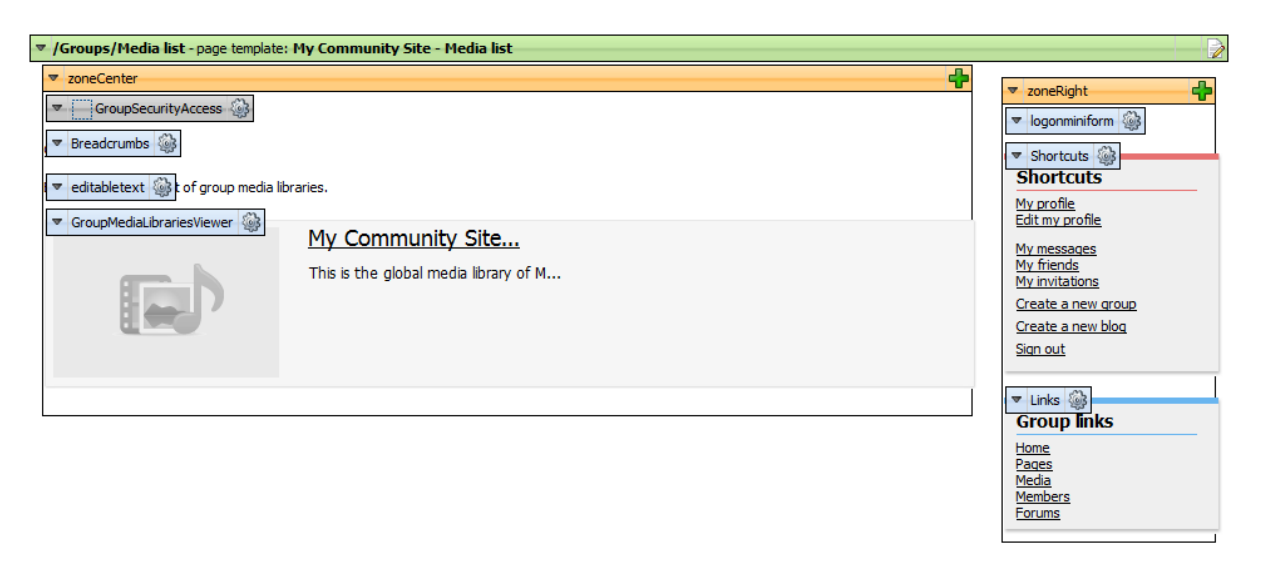

# 3.12.9 Creating the Media page

When a user clicks a media library in a list on the Media list page, created in the previous chapter, they are redirected to this page where the **Media gallery** web part displays the content of the selected library. The name of the library is passed in the {*GroupName*}/{*LibraryName*} wildcard part of the URL of this page. Then it gets translated into a query string parameter and displayed by the Media gallery web part as the current group.

1. Select the **Groups** page in the content tree and click **New**. Choose the **Page (menu item)** document type.

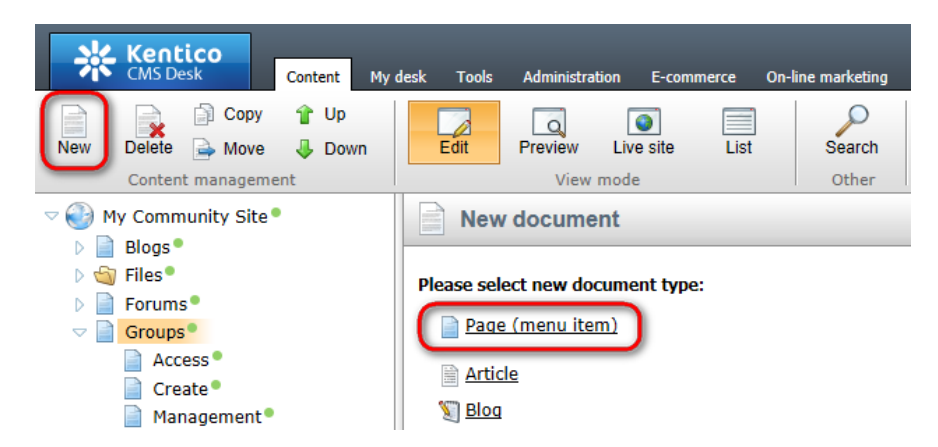

2. Select the **My Community Site templates ->** \_**GroupsTemplate** created in <u>this chapter</u>. Into the **Page name** field, enter *Media* and click **Save**.
| Kentico<br>CMS Desk Content My                                                                                                    | desk Tools Administration E-commerce                                                                                                | <u>Live Site</u><br>On-line marketing | Site Manager My Comm              | unity Site 💌 🏼 单 Global Ad    | ministrator 🔻 v6.0.4237 🏼 🌚          | Sign Out |
|----------------------------------------------------------------------------------------------------|----------------------------------------------------------------------------------------------------|---------------------------------------|-----------------------------------|-------------------------------|--------------------------------------|----------|
| New Delete Move Down<br>Content management                                                                                                    | Edit Preview Live site List<br>View mode                                                                                            | Search<br>Other                       |                                   |                               |                                      | ?        |
| <ul> <li>         Wy Community Site         <ul> <li>Mg Community Site</li> <li>Blogs</li> <li>Files</li> <li>Files</li> <li>Forums</li> </ul> </li> </ul> | Save and create another Page name: Media                                                                                            | Spell check                           |                                   |                               |                                      | ?        |
|                                                                                                    | <ul> <li>Use existing page template</li> <li>Use page templates</li> <li>All page templates</li> <li>Articles</li> </ul>            | arent page template O Crea            | ate a blank page with layout      | Create a blank page           | iearch                               |          |
| Media list Members Profile Home                                                                                                    | ි Blank<br>ම Blogs<br>ම E-commerce<br>ම Events                                                                                      | no image                              | no image                          | no image                      | ng image                             |          |
| Logon page<br>Media<br>News<br>Search                                                                                                    | 에 FAQs<br>에 Forums<br>에 General<br>에 Home pages                                                                                     | _GroupsTemplate                       | _StarterTemplate                  | My Community Site -<br>Access | My Community Site -<br>Blog creation |          |
|                                                                                                    | <ul> <li>Images</li> <li>Job openings</li> <li>Knowledge base</li> <li>Master templates</li> <li>Membership and openinty</li> </ul> | aparil on                             | no image                          | no image                      | no Imaga                             |          |
|                                                                                                    | My Community Site templates<br>News<br>News<br>Offices                                                                              | My Community Site -<br>Blog list      | My Community Site -<br>Blog posts | My Community Site -<br>Blogs  | My Community Site -<br>Forum search  |          |
|                                                                                                    | <ul> <li>Press releases</li> <li>Products</li> <li>Templates with editable region</li> <li>Wiki</li> </ul>                          |                                       |                                   |                               |                                      |          |
|                                                                                                    |                                                                                                    | 1 2 3<br>_GroupsTemplate              | )                                 | section                       |                                      |          |
|                                                                                                    | ۰ III ا                                                                                                    | mis is the template for               | some pages of the Groups          | secuon.                       |                                      |          |

3. Switch to the **Properties -> Template** tab and click the **Save as new template** link. Enter the following details in the pop-up dialog:

- Template display name: My Community Site Group media
- **Template code name**: MyCommunitySite.GroupMedia
- Template category: My Community Site templates
- Template description: some text describing the page template

Click OK. Click Save.

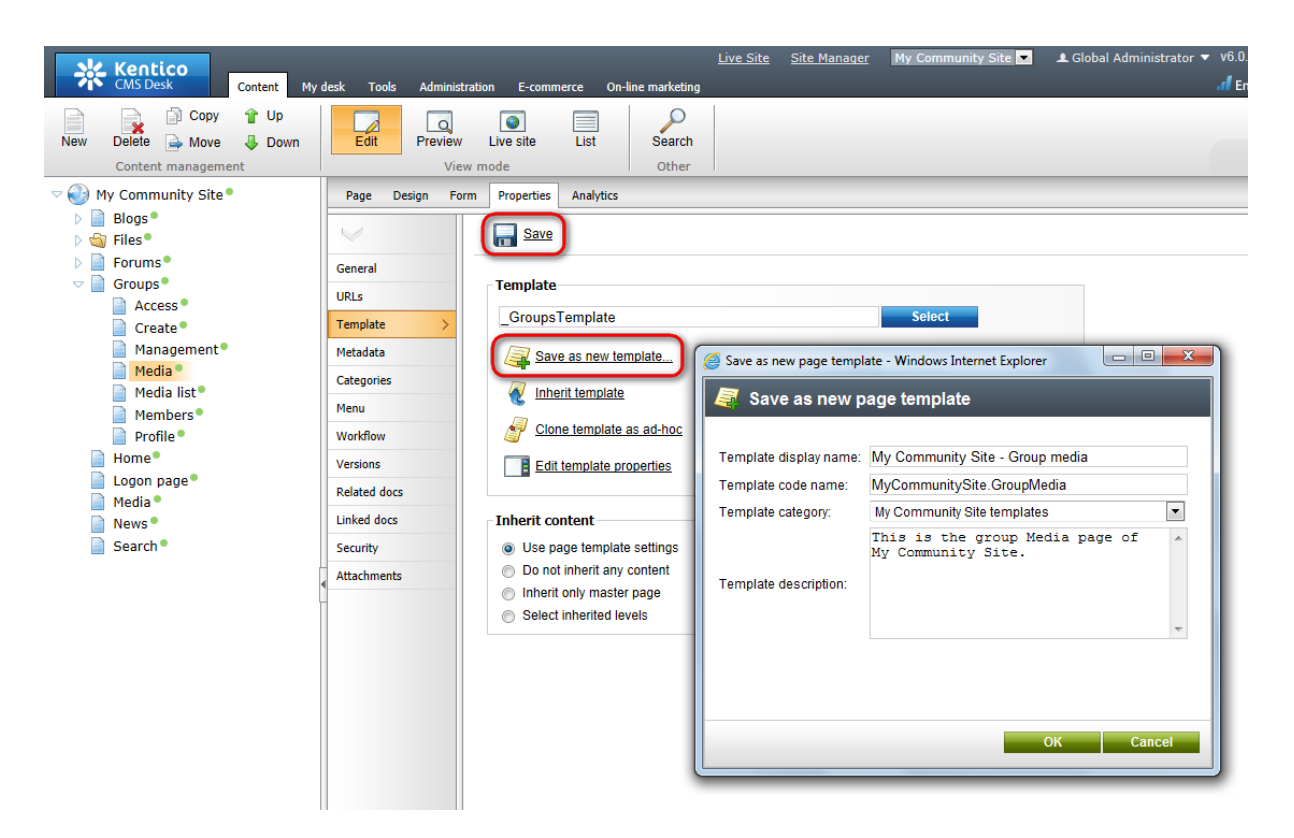

4. Switch to the **Properties -> URLs** tab. Enter /*Groups/{GroupName}/Library-{LibraryName}* into the **Document URL path** field and click **Save**.

| Kentico                                    | daalu Taala Administeri | Coline Economicano Coline medicina     | Live Site Site Manager My Community Site 💌 👤 Globa |
|--------------------------------------------|-------------------------|----------------------------------------|----------------------------------------------------|
| New Delete Move Down<br>Content management | Edit Preview<br>View    | Live site List Search<br>Other         |                                                    |
| 🗢 🍪 My Community Site •                    | Page Design Form        | Properties Analytics                   |                                                    |
| ▷ 📄 Blogs●<br>▷ 🏐 Files●                   | $\lor$                  | Save                                   |                                                    |
| D D Forums                                 | General                 | Alias                                  |                                                    |
|                                            | URLs >                  | Allas<br>Decument clico: Madia         |                                                    |
| Create •                                   | Template                | Document allas. Media                  |                                                    |
| Management •                               | Metadata                | Document URL path                      |                                                    |
| Media list                                 | Categories              | Use custom URL path:                   |                                                    |
| Members•                                   | Menu                    | Path type: <ul> <li>Standar</li> </ul> | rd URL or wildcard 💿 Route 💿 MVC                   |
| Profile •                                  | Workflow                | Path or pattern: /Groups/{G            | <pre>&gt;roupName}/Library-{LibraryName}</pre>     |
| Home<br>Logon page                         | Versions                | Extended properties                    |                                                    |
| Media •                                    | Related docs            |                                        |                                                    |
| News •                                     | Linked docs             | Use cust                               | tom URL extensions                                 |
| Search •                                   | Security                |                                        |                                                    |

5. Switch to the **Design** tab. First, we will add a breadcrumbs heading using the **Static text** web part. Click the **Add web part** (+) icon of the **zoneCenter** web part zone and choose the **Text -> Static text** web part. Set the following properties of the web part, leave the rest at the default values.

- Web part control ID: Breadcrumbs
- Text:

```
<div class="GroupBreadcrumbs">
<a href="~/Groups.aspx" class="CMSBreadCrumbsLink">Groups</a> <span class
="TitleBreadCrumbSeparator"> </span> <a href="~/Groups/{%CommunityContext.
CurrentGroup.GroupName%}.aspx" class="CMSBreadCrumbsLink">{%CommunityContext.
CurrentGroup.GroupName%}.aspx" class="CMSBreadCrumbsLink">{%CommunityContext.
CurrentGroup.GroupDisplayName|(encode)true%}</a> <span class
="TitleBreadCrumbSeparator"> </span> <span class
="TitleBreadCrumbSeparator"> </span> <span class="CMSBreadCrumbsCurrentItem">
{%CMSContext.CurrentDocument.DocumentName|(encode)true%} </span>
</div>
```

Click OK.

6. Below the breadcrumbs, we will add another **Static text** web part. This one will provide a link back to the list of the group's media libraries. Click the **Add web part** (+) icon of the **zoneCenter** web part zone and choose the **Text -> Static text** web part. Set the following properties of the web part, leave the rest at the default values.

- Web part control ID: BackLink
- Text:

<a style="margin: 20px 0px 0px 98px;" class="MediaBack" href="~/Groups/{% CommunityContext.CurrentGroup.GroupName%}/Media-List.aspx">Back to libraries</a>

#### Click OK.

7. The last web part in zoneCenter will be the Media gallery web part. This web part displays content of the particular libraries based on the library name passed in query string. Click the Add web part (+) icon of the **zoneCenter** web part zone and choose the **Media library -> Media gallery** web part. Set the following properties of the web part, leave the rest at the default values.

- Show subfolders content: enabled
- Hide folder tree: enabled
- Content before: <div style="padding: 10px 0px 0px 100px">
- Content after: <div class="clear"></div></div>

#### Click OK.

8. The page is now finished. In **Design** tab, it should look as in the following screenshot.

| /Groups/Media - page template: My Community Site - Group media |                              |
|----------------------------------------------------------------|------------------------------|
| zoneCenter                                                     | ✓ zoneRight                  |
| GroupSecurityAccess                                            |                              |
| Breadcrumbs                                                    | - Ingorinamoni 🤤             |
|                                                                | ▼ Shortcuts                  |
| BackLink Back to libraries                                     | My profile                   |
| MediaGallery 🚳                                                 | Ny message                   |
|                                                                | My friends                   |
|                                                                | Create a new group           |
|                                                                | Create a new blog            |
|                                                                | <u>Sign Out</u>              |
|                                                                |                              |
|                                                                | ▼ Links 🚳 s                  |
|                                                                | Home                         |
|                                                                | <u>Pages</u><br><u>Media</u> |
|                                                                | Members                      |

# 3.12.10 Creating the Forums page

The forums page will provide the group forums functionality using the **Group forum list** web part. It will display the content of the group forums based on the {*GroupName*} wildcard part of the URL.

1. Select the **Groups** page in the content tree and click **New**. Choose the **Page (menu item)** document type.

| *   | Kentie<br>CMS Desk  | co<br>k          | Content N | 1y desk | Tools         | Administra   | tion E-com            | merce | On-line marketing |
|-----|---------------------|------------------|-----------|---------|---------------|--------------|-----------------------|-------|-------------------|
| New | Delete              | 🗊 Copy<br>à Move | 👚 Up      |         | Edit          | Preview      | <b>O</b><br>Live site | List  | Search            |
| _   | Content r           | manageme         | nt        |         |               | View         | mode                  |       | Other             |
|     | 1y Commu            | nity Site        |           |         | Nev           | v docume     | nt                    |       |                   |
|     | Files               |                  |           | Р       | lease sel     | ect new do   | cument type           | :     |                   |
| D 📄 | Forums <sup>®</sup> |                  |           | 1       | -             | <i>x</i>     |                       |       |                   |
|     | Groups              |                  |           |         | Page          | e (menu itei | <u>m)</u>             |       |                   |
|     | Acces               | ss 📍             |           |         | 🖹 Artiz       | lo           |                       |       |                   |
|     | 📄 Creat             | e •              |           |         | Artic         | <u></u>      |                       |       |                   |
|     | 📄 Mana              | gement®          |           |         | 🐑 <u>Bloo</u> | l            |                       |       |                   |

2. Select the **My Community Site templates ->** \_**GroupsTemplate** created in <u>this chapter</u>. Into the **Page name** field, enter *Forums* and click **Save**.

| Kentico<br>CMS Desk Content My (                                                                | desk Tools Administration E-commerce                                                                                               | <u>Live Site</u><br>On-line marketing                | Site Manager My Commu             | nity Site 💌 👤 Global Adr      | ninistrator 🔻 v6.0.4237 🛛 🍪          | Sign Out<br>keting Solution |
|-------------------------------------------------------------------------------------------------|----------------------------------------------------------------------------------------------------|------------------------------------------------------|-----------------------------------|-------------------------------|--------------------------------------|-----------------------------|
| New     Delete     Move     Down       Content management     Content Move     Down             | Edit Preview Live site List<br>View mode                                                                                           | Search<br>Other                                      |                                   |                               |                                      | ?                           |
| <ul> <li>Blogs</li> <li>Files</li> <li>Forums</li> <li>Groups</li> <li>Access</li> </ul>        | Page name: Forums  Use existing page template  Use page                                                                            | arent page template O Crea                           | te a blank page with layout       | Create a blank page           |                                      |                             |
| Create •<br>Management •<br>Media •<br>Media list •<br>Media list •<br>Members •<br>Profile •   | <ul> <li>에 All page templates</li> <li>에 Articles</li> <li>에 Blank</li> <li>에 Blogs</li> <li>e-commerce</li> <li>안vents</li> </ul> | roimage                                              | no image                          | no image                      | no image                             |                             |
| <ul> <li>Home</li> <li>Logon page</li> <li>Media •</li> <li>News •</li> <li>Search •</li> </ul> | FAQs  General  General  Home pages  Tho premises                                                                                   | _GroupsTemplate                                      | _StarterTemplate                  | My Community Site -<br>Access | My Community Site -<br>Blog creation |                             |
|                                                                                                 | Knowledge base     Master templates     Membership and security     My Community Site templates     News     News     News         | My Community Site -<br>Blog list                     | My Community Site -<br>Blog posts | My Community Site -<br>Blogs  | My Community Site -<br>Forum search  |                             |
|                                                                                                 | 이 UTICES<br>이 Press releases<br>이 Products<br>이 Templates with editable region<br>이 Wiki                                           |                                                      |                                   |                               |                                      |                             |
|                                                                                                 | < <u> </u>                                                                                                    | 1 2 3<br>_GroupsTemplate<br>This is the template for | some pages of the Groups s        | section.                      |                                      |                             |

3. Switch to the **Properties -> Template** tab and click the **Save as new template** link. Enter the following details in the pop-up dialog:

- Template display name: My Community Site Group forums
- **Template code name**: MyCommunitySite.GroupForums
- Template category: My Community Site templates
- Template description: some text describing the page template

Click OK. Click Save.

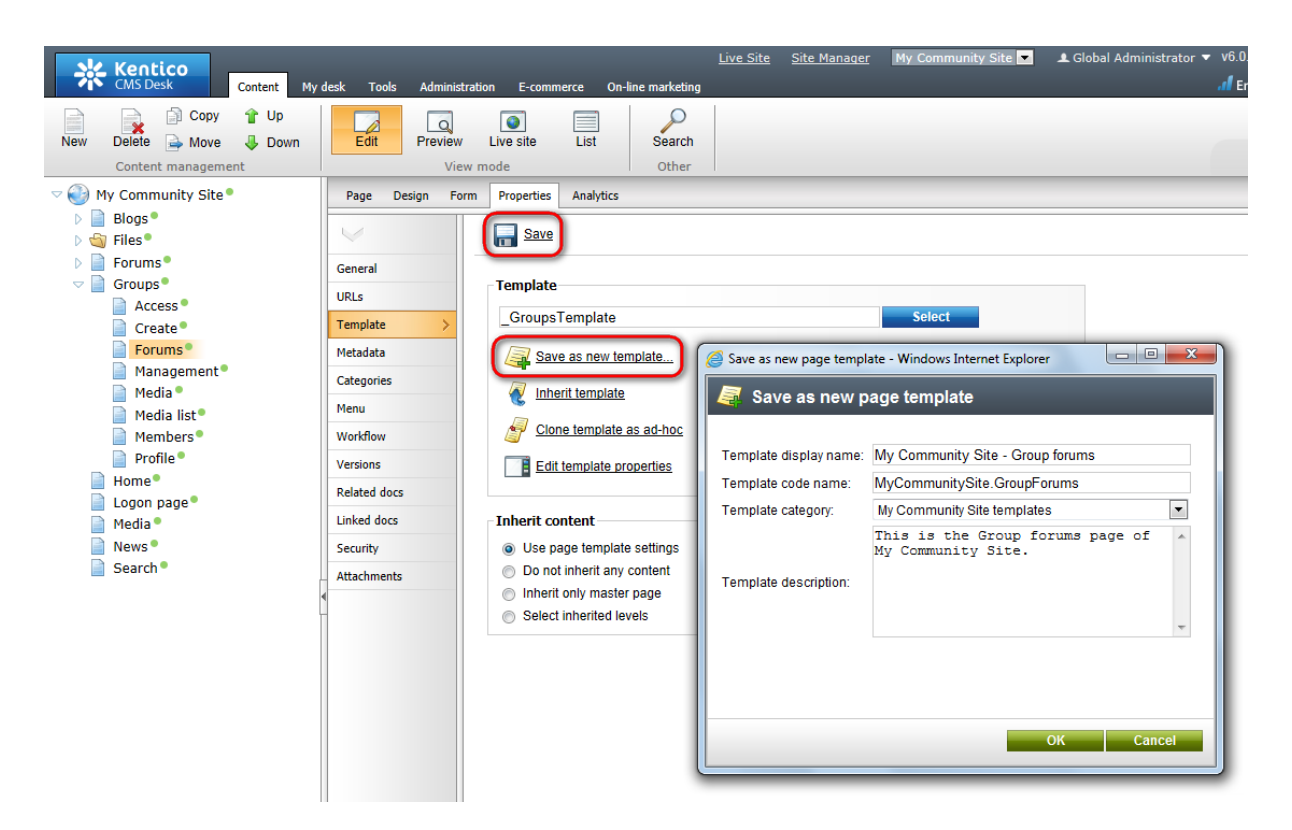

4. Switch to the **Properties -> URLs** tab. Enter /*Groups*/{*GroupName*}/*Forums* into the **Document URL path** field and click **Save**.

| Kentico<br>CMS Desk Content My                                                                                                    | desk Tools Administrat      | tion E-commerce On-li              | <u>Live Site</u> <u>Sit</u> e                | <u>e Manager</u> My Community Site 💌 | <b>⊥</b> Global |
|----------------------------------------------------------------------------------------------------|-----------------------------|------------------------------------|----------------------------------------------|--------------------------------------|-----------------|
| New Delete Move Down<br>Content management                                                                                                    | Edit Preview                | Live site List                     | Search<br>Other                              |                                      |                 |
| ✓ In the second second sec | Page Design Form            | Properties Analytics               |                                              |                                      |                 |
| Groups                                                                                                    | General VIRLs >             | Alias                              |                                              |                                      |                 |
| Access Create Forums                                                                                                    | Template<br>Metadata        | Document alias:                    | Forums                                       |                                      |                 |
| <ul> <li>Management</li> <li>Media</li> <li>Media list</li> </ul>                                                                                                    | Categories<br>Menu          | Use custom URL path:<br>Path type: | <ul> <li>Standard URL or wildcard</li> </ul> | 💿 Route 💿 MVC                        |                 |
| Members Profile                                                                                                    | Workflow<br>Versions        | Path or pattern:                   | /Groups/{GroupName}/Foru                     | ims                                  |                 |
| Logon page                                                                                                    | Related docs<br>Linked docs | URL extensions:                    | Use custom URL extension                     | 15                                   |                 |
| 📄 News 📍                                                                                                    | Security                    |                                    |                                              |                                      |                 |

5. Switch to the **Design** tab. We will leave **zoneRight** web part zone as it is and start modifying **zoneCenter** right off. First, we will add a breadcrumbs heading using the **Static text** web part. Click the **Add web part** (+) icon of the **zoneCenter** web part zone and choose the **Text -> Static text** web part. Set the following properties of the web part, leave the rest at the default values.

• Web part control ID: Breadcrumbs

• Text:

```
<div class="GroupBreadcrumbs">
<a href="~/Groups.aspx" class="CMSBreadCrumbsLink">Groups</a> <span class
="TitleBreadCrumbSeparator"> </span> <a href="~/Groups/{%CommunityContext.
CurrentGroup.GroupName%}.aspx" class="CMSBreadCrumbsLink">{%CommunityContext.
CurrentGroup.GroupName%}.aspx" class="CMSBreadCrumbsLink">{%CommunityContext.
CurrentGroup.GroupDisplayName|(encode)true%}</a> <span class
="TitleBreadCrumbSeparator"> </span> <span class="CMSBreadCrumbsCurrentItem">
{%CMSContext.CurrentDocument.DocumentName|(encode)true%} </span>
</div>
```

Click OK.

6. Below the breadcrumbs, we will add the **Forum search box** web part that will enable users to search the forum content. Click the **Add web part** (+) icon of the **zoneCenter** web part zone and choose the **Forums -> Forum search box** web part. Set the following properties of the web part, leave the rest at the default values.

• Content before:

<div class="ForumSearchBox"><b>Search forums:&nbsp;</b></d>

Content after:

</div><div class="clear"></div>

Click OK.

7. The forum functionality itself is provided by the **Group forum list** web part. This is the only web part that is needed for the whole forums structure, all forum content will be displayed from this page by this web part. Click the **Add web part** (+) icon of the **zoneCenter** web part zone and choose the **Community -> Group forum list** web part. Set the following properties of the web part, leave the rest at the default values.

- Groups separator: <br />
- **Base URL**: ~/{%CommunityContext.CurrentGroup.GroupName%}/Forums.aspx
- Unsubscription URL: ~/Special-Pages/Forum-Unsubscribe.aspx

#### Click OK.

8. In step 6, we added the **Forum search box** web part to the page. Now we need to add another web part to the page where the search results will be displayed. This can be achieved by the **Group forum search results** web part. Click the **Add web part** (+) icon of the **zoneCenter** web part zone and choose the **Community -> Group forum search results** web part. You do not need to set any properties of the web part, just leave all of them at the default values.

Click OK.

9. The last web part in this web part zone will be the **On-line users** web part. It will be set up so that it displays the number of users currently accessing the group's forum section. Click the **Add web part** (+) icon of the **zoneCenter** web part zone and choose the **Membership** -> **On-line users** web part. Set the following properties of the web part, leave the rest at the default values.

- Transformation name: Community.Transformations.MembersOn-line
- Path: /Groups/{GroupName}/Forums
- Use default cache dependencies: enabled
- Content before: <br />

Click OK.

10. The page is now finished. In **Design** tab, it should look as in the following screenshot.

| ~ | /Groups/Forums - page template: My Community Site - Group forums            |                                                               |
|---|-----------------------------------------------------------------------------|---------------------------------------------------------------|
|   | v zoneCenter                                                                | ▼ zoneRight                                                   |
|   | GroupSecurityAccess     Generation     Breadcrumbs                          | ✓ logonminiform                                               |
| • | ▼ ForumSearch @ Go                                                          | Shortcuts     My profile     Edit my profile                  |
|   | <ul> <li>▼ GroupForumList @</li> <li>▼ GroupForumSearchResults @</li> </ul> | My messages<br>My friends<br>My invitations                   |
| ĺ | OnlineUsers                                                                 | <u>Create a new group</u><br><u>Create a new blog</u>         |
|   |                                                                             | Sign Out                                                      |
|   |                                                                             | ✓ Links <sup>(</sup> <sub>S</sub> ) <sup>(</sup> <sub>S</sub> |
|   |                                                                             | Home<br>Pages<br>Media                                        |
|   |                                                                             | Members<br>Forums                                             |

### 3.12.11 Preparing the Group pages section

#### 3.12.11.1 Creating the Template page

This page is a special one. It will be used as a template for the group pages section, which is created for each group under a specified page of the content tree, which we will create in <u>this chapter</u>. The group pages section enables members of a group to create and edit articles related to the group and displayed within the group's section.

On this page, there will be a **Repeater** displaying a list of articles of the particular group. This page will also be used as a master page for the **Pages** page, which will be displaying the particular articles placed under it. The Pages page will be created in the <u>following chapter</u>.

1. Select the **Groups** page in the content tree and click **New**. Choose the **Page (menu item)** document type.

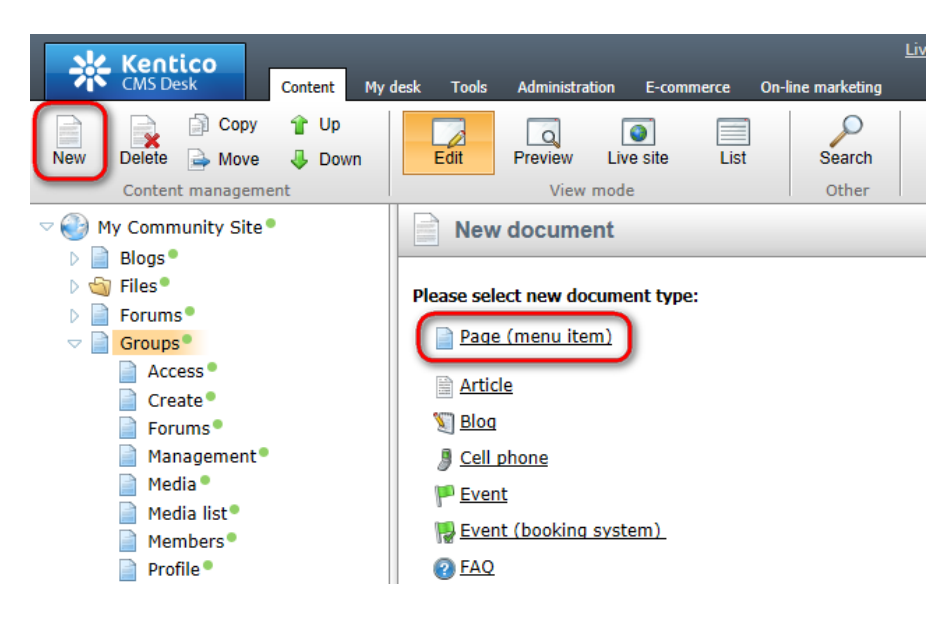

2. Select the **My Community Site templates -> \_GroupsTemplate** created in <u>this chapter</u>. Into the **Page name** field, enter *Template* and click **Save**.

| Kentico<br>CMS Desk Content My d           | desk Tools Administration E-commerce                                                                                                    | <u>Live Site</u><br>On-line marketing                                                             | Site Manager My Commu        | unity Site 💌 👤 Global Adr | ninistrator ▼ v6.0.4237<br>d Enterprise                                              | Sign Out Marketing Solution |
|--------------------------------------------|----------------------------------------------------------------------------------------------------|---------------------------------------------------------------------------------------------------|------------------------------|---------------------------|--------------------------------------------------------------------------------------|-----------------------------|
| New Delete Move Down<br>Content management | Edit Preview Live site List                                                                                                    | Search<br>Other                                                                                   |                              |                           |                                                                                      | ?                           |
| Content management                         | View mode<br>Save and create another<br>Page name: Template<br>Use existing page template<br>All page templates<br>All page templates<br>All page templates<br>All page templates<br>All page templates<br>All page templates<br>FAQS<br>FAQS<br>Forums<br>General<br>Home pages<br>Job openings<br>Knowledge base<br>Master templates<br>Membership and security<br>My Community Site templates<br>Membership and security<br>My Community Site templates<br>News<br>News<br>News<br>News<br>Products<br>Templates with editable region<br>Wiki | Other Seell check arent page template Crew Template name: Crew Crew Crew Crew Crew Crew Crew Crew | Ite a blank page with layout | Create a blank page       | Barch<br>My Community Site -<br>Blog creation<br>My Community Site -<br>Forum search | •<br>•                      |
|                                            | ۲. m                                                                                                    | 1 2 3<br>_GroupsTemplate<br>This is the template for                                              | some pages of the Groups :   | section.                  |                                                                                      |                             |

3. Switch to the **Properties -> Template** tab and click the **Save as new template** link. Enter the following details in the pop-up dialog:

• Template display name: My Community Site - Group pages template

- Template code name: MyCommunitySite.GroupPagesTemplate
- Template category: My Community Site templates
- Template description: some text describing the page template

Click OK. Click Save.

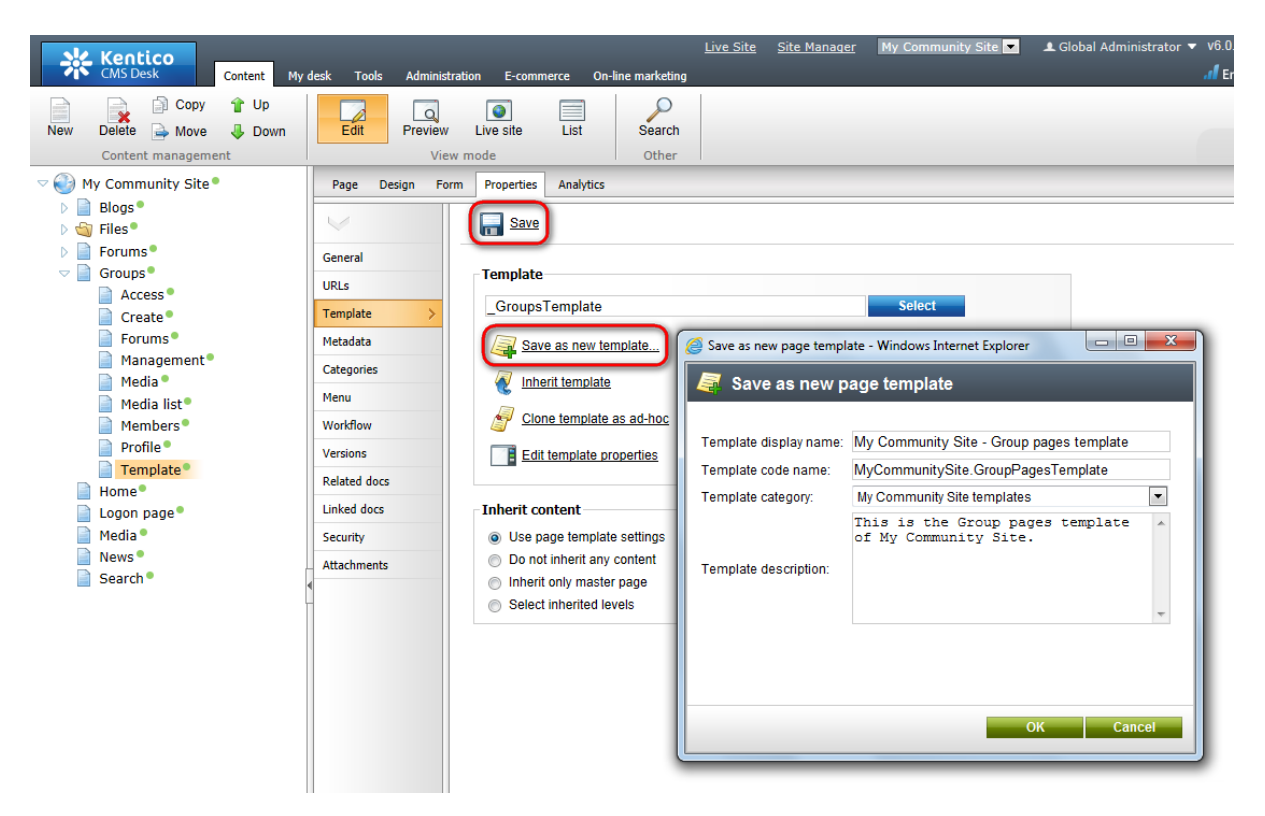

4. Still on the **Properties** tab, click the **Edit template properties** link. In the pop-up window, scroll down and change the inheritance so that the page template inherits from **Level 0** and **Level 2**. Click **Save** in the pop-up window to save the changes and close it.

| Page template proper  | ties - Windows Internet Explorer                   | - 0 X |  |  |  |  |  |
|-----------------------|----------------------------------------------------|-------|--|--|--|--|--|
| Page templat          | te properties                                      | ?     |  |  |  |  |  |
|                       |                                                    |       |  |  |  |  |  |
| Page templates > My   | / Community Site - Group pages template            |       |  |  |  |  |  |
| General Design Sit    | tes Scopes Layout Theme Web parts Header Documents |       |  |  |  |  |  |
| Template display name | · My Community Site - Group pages template         |       |  |  |  |  |  |
| Template code name:   | MyCommunitySite GroupPagesTemplate                 |       |  |  |  |  |  |
| Category:             |                                                    |       |  |  |  |  |  |
| Category.             | This is the Group mages template                   |       |  |  |  |  |  |
|                       | of My Community Site.                              |       |  |  |  |  |  |
| Template description: |                                                    |       |  |  |  |  |  |
|                       |                                                    |       |  |  |  |  |  |
|                       | -                                                  |       |  |  |  |  |  |
| Thumbnail:            | Upload: Browse                                     |       |  |  |  |  |  |
|                       |                                                    |       |  |  |  |  |  |
| Template type:        | Portal page                                        |       |  |  |  |  |  |
|                       |                                                    |       |  |  |  |  |  |
| Master template:      |                                                    |       |  |  |  |  |  |
| Inherit content:      | Inherit all                                        |       |  |  |  |  |  |
|                       | Do not inherit any content                         |       |  |  |  |  |  |
|                       | Select inherited levels                            |       |  |  |  |  |  |
|                       |                                                    |       |  |  |  |  |  |
|                       |                                                    |       |  |  |  |  |  |
|                       | Level2                                             |       |  |  |  |  |  |
|                       | European Level3                                    |       |  |  |  |  |  |
|                       | Level4                                             |       |  |  |  |  |  |
|                       | Level5                                             |       |  |  |  |  |  |
|                       |                                                    |       |  |  |  |  |  |
|                       |                                                    |       |  |  |  |  |  |

5. Switch to the **Design** tab. First, we will add a breadcrumbs heading using the **Breadcrumbs** web part. Click the **Add web part** (+) icon of the **zoneCenter** web part zone and choose the **Navigation** -> **Breadcrumbs** web part. Set the following properties of the web part, leave the rest at the default values.

- Starting path: /{0}/{1}/
- Breadcrumb separator: <span class="TitleBreadCrumbSeparator">&nbsp;</span>
- Content before:

```
<div style="padding-left:10px" class="GroupBreadcrumbs">
<a href="~/Groups.aspx" class="CMSBreadCrumbsLink">Groups</a> <span class
="TitleBreadCrumbSeparator"> </span> <a href="~/Groups/{%CommunityContext.
CurrentGroup.GroupName%}.aspx" class="CMSBreadCrumbsLink">{%CommunityContext.
CurrentGroup.GroupName%}.aspx" class="CMSBreadCrumbsLink">{%CommunityContext.
CurrentGroup.GroupName%}.aspx" class="CMSBreadCrumbsLink">{%CommunityContext.
CurrentGroup.GroupName%}.aspx" class="CMSBreadCrumbsLink">{%CommunityContext.
CurrentGroup.GroupName%}.aspx" class="CMSBreadCrumbsLink">{%CommunityContext.
CurrentGroup.GroupName%}.aspx" class="CMSBreadCrumbsLink">{%CommunityContext.
CurrentGroup.GroupName%}.aspx" class="CMSBreadCrumbsLink">{%CommunityContext.
```

• Content after: </div>

Click OK.

6. Now we will add a repeater displaying a list of pages of the current group. Click the **Add web part** (+) icon of the **zoneCenter** web part zone and choose the **Listings and viewers -> Repeater** web part. Set the following properties of the web part, leave the rest at the default values.

- Web part control ID: repeaterPages
- Hide on subpages: enabled
- Path: ./Pages/%
- Document types: CMS.SimpleArticle
- **Transformation**: CMS.SimpleArticle.SimplePreview
- Hide if no record found: disabled
- No record found text: There are currently no pages.
- Web part container: Community Site Blue Box Light
- Web part container title: Most recent pages
- Content before: <div class="GeneralList">
- Content after: </div>

Click OK.

7. Finally, we will add the **Page placeholder** in which the page with the particular article will be displayed. Click the **Add web part** (+) icon of the **zoneCenter** web part zone and choose the **General** -> **Page placeholder** web part. Leave all the properties of the web part at the default values and click **OK**.

8. The page is now finished. In **Design** tab, it should look as in the following screenshot.

| ▼ /Groups/Template - page template: My Community Site - Group pages template                                                                                       |                                                                                                    |
|----------------------------------------------------------------------------------------------------|----------------------------------------------------------------------------------------------------|
| <ul> <li>▼ zoneCenter</li> <li>♥ GroupSecurityAccess </li> <li>♥ breadcrumbs </li> <li>♥</li> <li>repeaterPages </li> <li>There are currently no pages.</li> </ul> | ✓ zoneRight     ✓ logonminiform      ✓     ✓ Shortcuts      ✓     ✓     ✓ Shortcuts      ✓     ✓     ✓     ✓     ✓     ✓     ✓     ✓     ✓     ✓     ✓     ✓     ✓     ✓     ✓     ✓     ✓     ✓     ✓     ✓     ✓     ✓     ✓     ✓     ✓     ✓     ✓     ✓     ✓     ✓     ✓     ✓     ✓     ✓     ✓     ✓     ✓     ✓     ✓     ✓     ✓     ✓     ✓     ✓     ✓     ✓     ✓     ✓     ✓     ✓     ✓     ✓     ✓     ✓     ✓     ✓     ✓     ✓     ✓     ✓     ✓     ✓     ✓     ✓     ✓     ✓     ✓     ✓     ✓     ✓     ✓     ✓     ✓     ✓     ✓     ✓     ✓     ✓     ✓     ✓     ✓     ✓     ✓     ✓     ✓     ✓     ✓     ✓     ✓     ✓     ✓     ✓     ✓     ✓     ✓     ✓     ✓     ✓     ✓     ✓     ✓     ✓     ✓     ✓     ✓     ✓     ✓     ✓     ✓     ✓     ✓     ✓     ✓     ✓     ✓     ✓     ✓     ✓     ✓     ✓     ✓     ✓     ✓     ✓     ✓     ✓     ✓     ✓     ✓     ✓     ✓     ✓     ✓     ✓     ✓     ✓     ✓     ✓     ✓     ✓     ✓     ✓     ✓     ✓     ✓     ✓     ✓     ✓     ✓     ✓     ✓     ✓     ✓     ✓     ✓     ✓     ✓     ✓     ✓     ✓     ✓     ✓     ✓     ✓     ✓     ✓     ✓     ✓     ✓     ✓     ✓     ✓     ✓     ✓     ✓     ✓     ✓     ✓     ✓     ✓     ✓     ✓     ✓     ✓     ✓     ✓     ✓     ✓     ✓     ✓     ✓     ✓     ✓     ✓     ✓     ✓     ✓     ✓     ✓     ✓     ✓     ✓     ✓     ✓     ✓     ✓     ✓     ✓     ✓     ✓     ✓     ✓     ✓     ✓     ✓     ✓     ✓     ✓     ✓     ✓     ✓     ✓     ✓     ✓     ✓     ✓     ✓     ✓     ✓     ✓     ✓     ✓     ✓     ✓     ✓     ✓     ✓     ✓     ✓     ✓     ✓     ✓     ✓     ✓     ✓     ✓     ✓     ✓     ✓     ✓     ✓     ✓     ✓     ✓     ✓     ✓     ✓     ✓     ✓     ✓     ✓     ✓     ✓     ✓     ✓     ✓     ✓     ✓     ✓     ✓     ✓     ✓     ✓     ✓     ✓     ✓     ✓     ✓     ✓     ✓     ✓     ✓     ✓     ✓     ✓     ✓     ✓     ✓     ✓     ✓     ✓     ✓     ✓     ✓     ✓     ✓     ✓     ✓     ✓     ✓     ✓     ✓     ✓     ✓     ✓     ✓     ✓     ✓     ✓     ✓     ✓     ✓     ✓     ✓     ✓     ✓     ✓     ✓     ✓     ✓     ✓     ✓     ✓     ✓     ✓     ✓ |
| pageplaceholder                                                                                                    | My triends<br>My invitations<br>Create a new group<br>Create a new blog<br>Sign Out<br>Links S<br>Home<br>Pages<br>Media<br>Members<br>Forums                                                                                                    |

#### 3.12.11.2 Creating the Pages page

This page also serves as the template for the group pages section. It will be copied along with the <u>Template</u> page to the specified path on each group's creation to form the group's group pages section.

On the page, there will be a **Repeater** for displaying the articles. We will also need the User contributions module web parts providing on-site adding and editing of articles. For more details about the User contributions concept, please refer to the <u>Module User contributions</u> chapter of **Kentico CMS** 

### Developer's Guide.

1. Select the **Groups** page in the content tree and click **New**. Choose the **Page (menu item)** document type.

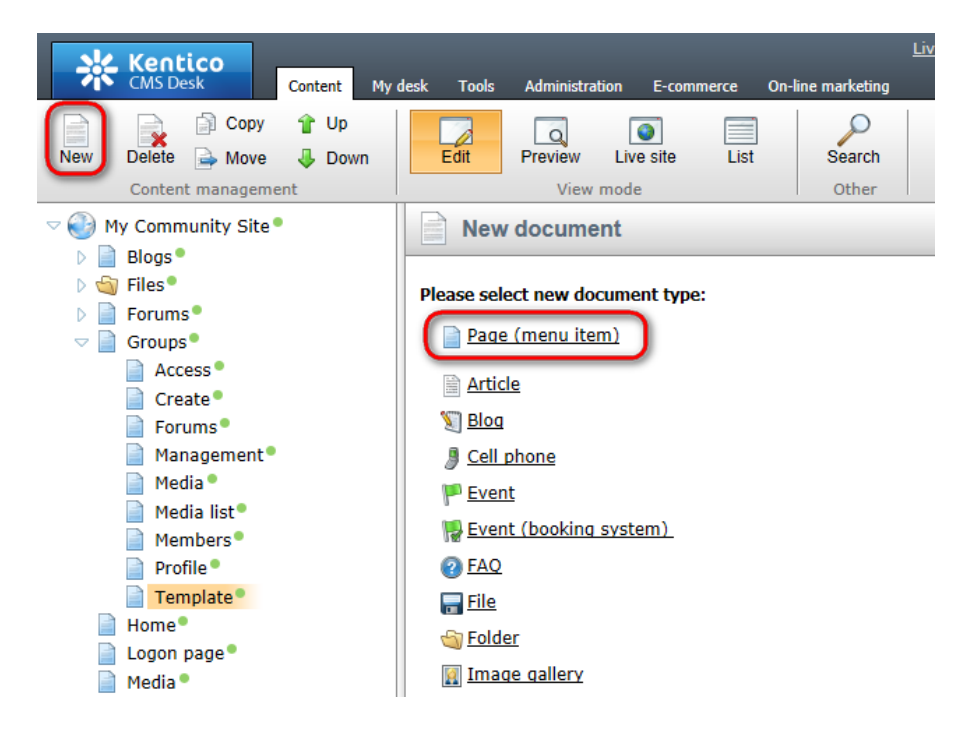

2. Select the **My Community Site templates ->** \_**GroupsTemplate** created in <u>this chapter</u>. Into the **Page name** field, enter *Pages* and click **Save**.

| Kentico<br>CMS Desk Content My                                                                                                    | desk Tools Administration                                                  | E-commerce On-line market         | <u>Live Site</u> <u>Site Manaq</u><br>ting           | er My Community Site 💌            | 👤 Global Administrator 🤊 | <ul> <li>v6.0.4237 Sign Out</li> <li>Interprise Marketing Solution</li> </ul> |
|----------------------------------------------------------------------------------------------------|----------------------------------------------------------------------------|-----------------------------------|------------------------------------------------------|-----------------------------------|--------------------------|-------------------------------------------------------------------------------|
| New Delete A Move Down<br>Content management                                                                                                    | Edit Preview Liv                                                           | e Othe                            | )<br>ch                                              |                                   |                          | ?                                                                             |
| <ul> <li>✓ Wy Community Site<sup>®</sup></li> <li>▷ Blogs<sup>®</sup></li> <li>▷ Yerrims<sup>®</sup></li> <li>○ Porrims<sup>®</sup></li> <li>▽ Groups<sup>®</sup></li> </ul> | Save     Save ar       Page name:     Pages       Outse existing page tent | d create another Spell c          | heck<br>mplate <ul> <li>Create a blank pa</li> </ul> | ige with layout _ ◯ Create a b    | ilank page               | ?                                                                             |
| Create                                                                                                    | Layout name:                                                               |                                   |                                                      | Search                            |                          |                                                                               |
| Management •<br>Media •<br>Media list •<br>Media list •                                                                                                    |                                                                            |                                   |                                                      |                                   |                          |                                                                               |
| Profile<br>Template<br>Home<br>Logon page                                                                                                    | Full page (CSS)                                                            | Grid 2x2 cells                    | Grid 2x2 cells (CSS)                                 | Grid 3x2 cells                    | Grid 3x2 cells (CSS)     | Simple                                                                        |
| News Search                                                                                                    |                                                                            |                                   |                                                      |                                   |                          |                                                                               |
|                                                                                                    | Three columns                                                              | Three columns - 20/60/20<br>(CSS) | Three columns - 25/50/25<br>(CSS)                    | Three columns - 33/33/33<br>(CSS) | Three columns (C\$\$)    | Top row, three columns,<br>bottom row                                         |
|                                                                                                    | 1 2 3<br>Simple<br>Simple layout with one we                               | b part zone.<br>Jage template     |                                                      |                                   |                          |                                                                               |

3. Switch to the **Properties** tab and click the **Edit template properties** link. In the pop-up window, scroll down and select the inheritance so that the page template inherits from **Level 0** and **Level 2**. Click **Save**.

| <i>e</i> Page template properti | ies - Windows Internet Explorer      |   |
|---------------------------------|--------------------------------------|---|
| 🄰 Page templat                  | e properties                         | ? |
| > Page templates > Ad           | -hor Pages                           |   |
| Canand Davies I Au              | nut. Tayta                           |   |
| General Design Lay              | out web parts neader Documents       |   |
| Template display name           | : Ad-hoc: Pages                      |   |
| Template code name:             | f1bb467e-26ae-4423-9345-ab688cb23176 |   |
| Category:                       | Ad-hoc 💌                             |   |
|                                 | Generic default template             |   |
| Template description:           |                                      |   |
|                                 |                                      |   |
|                                 | Ψ.                                   |   |
|                                 |                                      |   |
| Template type:                  | Portal page                          |   |
| Master template:                |                                      |   |
| Inherit content:                | Inherit all                          | = |
|                                 | Do not inherit any content           |   |
|                                 | Inherit only master page             |   |
|                                 | Select inherited levels              |   |
|                                 | ····· 🗸 Level0                       |   |
|                                 | Level1                               |   |
|                                 | Level2                               |   |
|                                 |                                      |   |
|                                 | Levels                               |   |
|                                 | Level6                               |   |
|                                 | Level7                               |   |
|                                 | Levels                               |   |

4. Switch to the Layout tab and replace the original layout code with the following code:

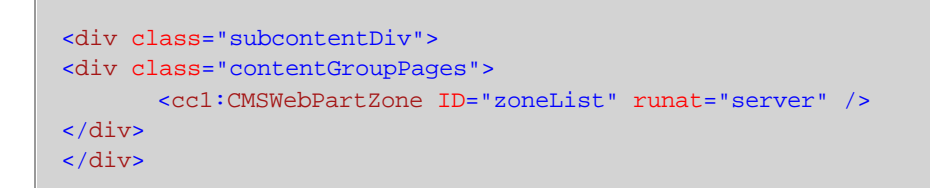

Click Save.

| Page template properties - Windows Internet Explorer                                                                                                    |
|----------------------------------------------------------------------------------------------------|
| 💐 Page template properties 🔹 🔹                                                                                                    |
| > Page templates > Ad-hoc: Pages                                                                                                    |
| General Design Layout Web parts Header Documents                                                                                                    |
| Save a Check out to file                                                                                                    |
| Shared layout Full page (CSS) ▼                                                                                                    |
| Use custom layout                                                                                                    |
| Layout type: ASCX  Layout code: Use the following expression to add a new web part zone: <cms:cmswebpartzone id="zoneTopRight" runat="server"></cms:cmswebpartzone> (ID must be unique) <%@ Control Language="C#" ClassName="Simple" Inherits="CMS PortalControls.CMSAbstractLayout" %> |
| <pre>&lt;%@ Register Assembly= CMS.FonalControls Namespace= CMS.FonalControls TagPrenx= CT %&gt; <div class="subcontentDiv"> </div></pre>                                                                                                    |
| <pre><div class="contentGroupPages"></div></pre>                                                                                                    |
| <ccl:cmswebpartzone id="zoneList" runat="server"></ccl:cmswebpartzone>                                                                                                    |
|                                                                                                    |
|                                                                                                    |
|                                                                                                    |
|                                                                                                    |
|                                                                                                    |
|                                                                                                    |
| i = 121 2™ ™ 476 500 F iF iF 1 / 10                                                                                                    |
|                                                                                                    |

5. Back on the **Properties -> Template** tab, click the **Save as new template** link. Enter the following details in the pop-up window:

- Template display name: My Community Site Group template Pages
- Template code name: MyCommunitySite.GroupTemplatePages
- Template category: My Community Site templates
- Template description: some text describing the page template

Click OK.

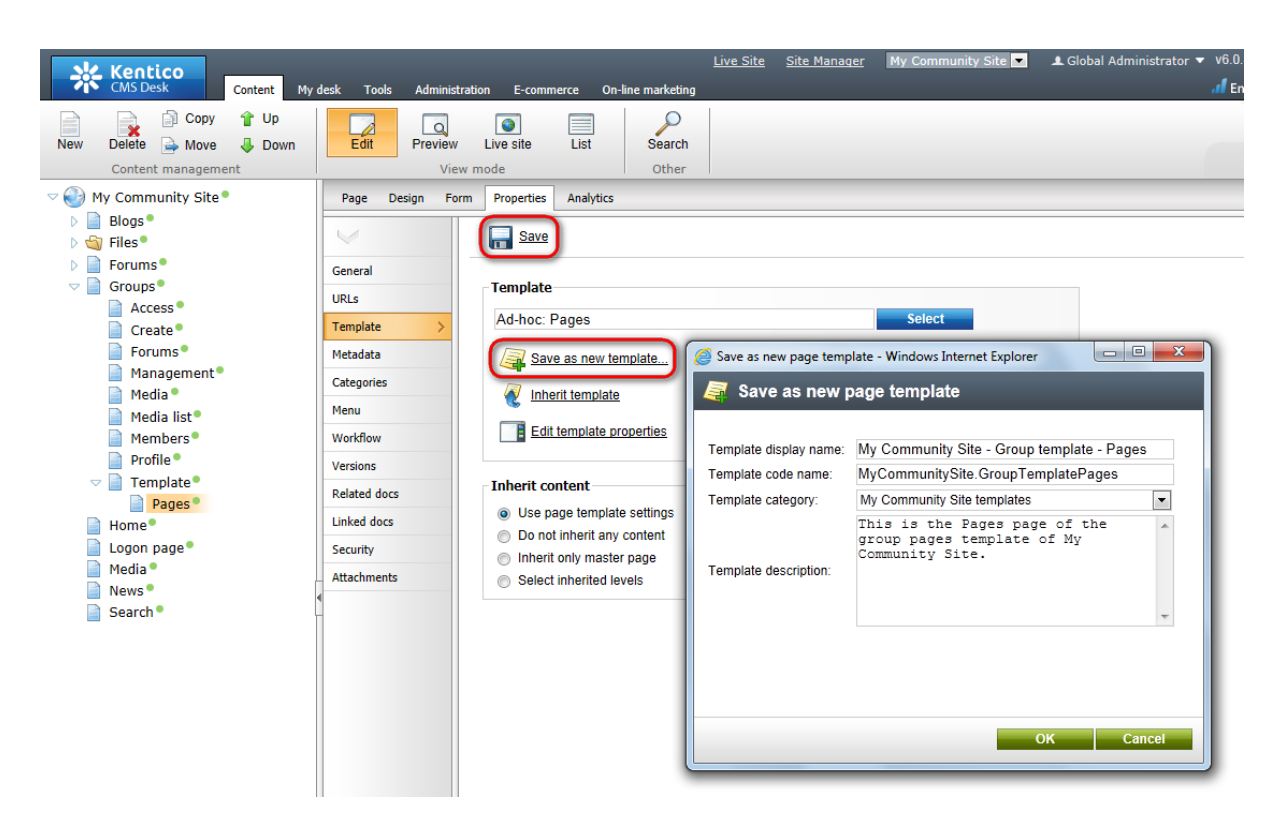

6. Switch to the **Design** tab. First, we will need the **Group security access** web part to ensure that only users with appropriate permissions can access the group pages. Click the **Add web part** (+) icon of the **zoneList** web part zone and choose the **Community -> Group security access** web part. You do not need to set any properties of the web part, just leave the default values for all of them.

7. Click the Add web part (+) icon of the **zoneList** web part zone and choose the **Community -> Group contribution list** web part. Set the following properties of the web part, leave the rest of them at the default values.

- Hide on subpages: enabled
- Path: ./%
- Path for new documents: ./%
- Allowed new document types: CMS.SimpleArticle
- Alternative form name: PublicSimpleArticle
- Display list of documents: disabled
- New item button label: New page
- List button label: Pages
- · Select only published: disabled
- Allow editing by users: Authenticated

#### Click OK.

8. Click the Add web part (+) icon of the zoneList web part zone and choose the Community -> Group edit contribution web part. Set the following properties of the web part, leave the rest of them at the default values.

- Show for document types: CMS.SimpleArticle
- Alternative form name: PublicSimpleArticle

- Allow editing by users: Authenticated
- Content before: <div class="Contributions">
- Content after: </div>

Click OK.

9. Finally, we will add a **Repeater** for displaying the articles. Click the **Add web part** (+) icon of the **zoneList** web part zone and choose the **Listings and viewers -> Repeater** web part. Set the following properties of the web part, leave the rest of them at the default values.

- Web part control ID: ArticleRepeater
- Path: ./%
- Document types: CMS.SimpleArticle
- Transformation: CMS.SimpleArticle.SimplePreview
- Selected item transformation: CMS.SimpleArticle.Default
- Navigation buttons: None
- Hide if no record found: disabled
- No record found text: There are currently no pages.
- Content before: <br /><div class="GeneralList">
- Content after: </div><br/>

Click OK.

10. The page is finished. In **Design** tab, it should look as in the following screenshot.

| Blogs Forums Groups Home Media News                                                | Search                               |
|------------------------------------------------------------------------------------|--------------------------------------|
| Groups + + Pages                                                                   |                                      |
| /Groups/Template/Pages - page template: My Community Site - Group template - Pages | Shortcuts                            |
| ▼ zoneList                                                                         | Edit my profile                      |
| ▼ GroupSecurityAccess                                                              | My messages<br>My friends            |
| ▼ GroupContributionList                                                            | My invitations<br>Create a new group |
| ▼ GroupEditContribution @                                                          | Create a new blog                    |
| ·▼ ArticleRepeater                                                                 | Sign Out                             |
|                                                                                    | Crown links                          |
|                                                                                    | Group links                          |
|                                                                                    | Pages<br>Media                       |

#### 3.12.11.3 Creating the Group pages title page

The Group pages page will not be displayed in the site navigation. It will also not contain any content. The only purpose of this page it for the group pages sections of particular groups to be placed under it. It is important to set the alias path of this page in the **Template target alias path** property of the **Group registration** web part, which was added to this page.

1. Go to **CMS Desk**, select the root of the content tree and click **New**. Choose the **Page (menu item)** document type.

Forums

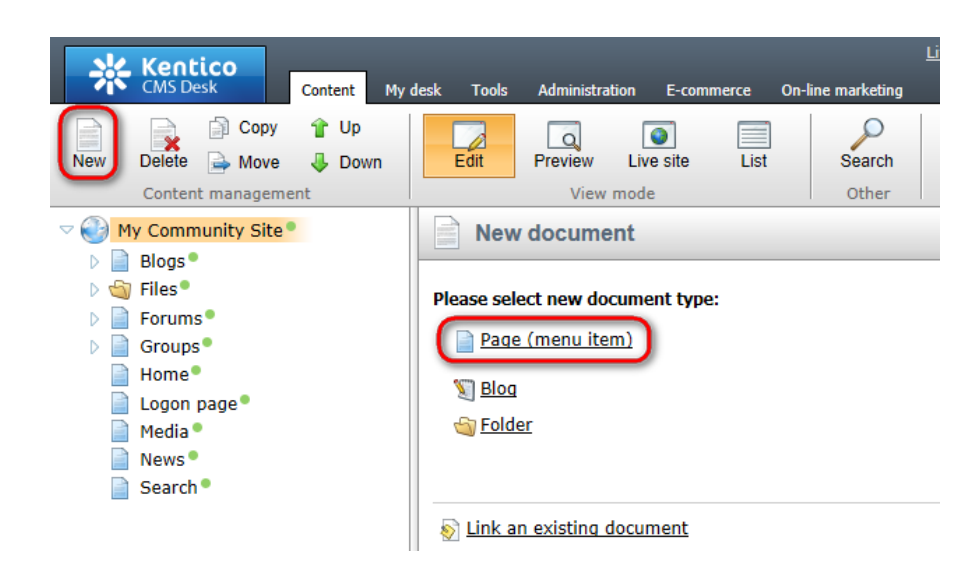

2. Choose the Create a blank page option. For Page name, enter Group pages and click Save.

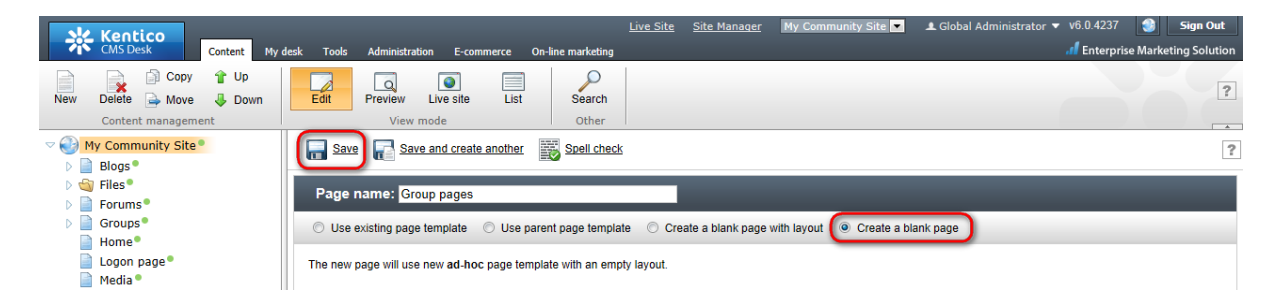

3. Switch to the **Properties -> Menu** tab and disable the **Show in navigation** option. Click **Save**.

| Kentico<br>CMS Desk Content My                                                                                                    | desk Tools Administratio                                                       | on E-commerce On-line marketing                                                                                                    | <u>Live Site</u> <u>Site Manager</u>                          | My Community Site 💌 | 💄 Global |
|----------------------------------------------------------------------------------------------------|--------------------------------------------------------------------------------|----------------------------------------------------------------------------------------------------|---------------------------------------------------------------|---------------------|----------|
| New Delete Move Down<br>Content management                                                                                                    | Edit Preview<br>View n<br>Page Design Form                                     | Live site List Search<br>node Other                                                                                                    |                                                               |                     |          |
| <ul> <li>Blogs</li> <li>Files</li> <li>Forums</li> <li>Group pages</li> <li>Groups</li> <li>Home</li> <li>Logon page</li> <li>Media</li> <li>News</li> </ul> | General<br>URLs<br>Template<br>Metadata<br>Categories<br>Menu                  | Basic properties Menu caption: Show in navigation Show in sitemap:                                                                                             |                                                               |                     |          |
| Startin                                                                                                    | Workflow<br>Versions<br>Related docs<br>Linked docs<br>Security<br>Attachments | <ul> <li>Standard behavior</li> <li>Inactive menu item</li> <li>Javascript command:<br/><i>Example</i></li> <li>URL redirection:<br/><i>Example</i></li> </ul> | : alert('hello');return faise;<br>: http://www.mydomainxy.com | or ~/products.aspx  |          |

4. That's the page finished, now you've got to enter its alias path in the site settings and the group pages of particular groups may be stored under it.

# 3.13 Creating the Members section

### 3.13.1 Creating the Members page

236

This page will be the title page of the Members section. We will base it on the **\_StarterTemplate** page template created in <u>this chapter</u>. Besides the web parts from this page template, the page will contain two **Users viewer** web parts in the **zoneCenter** web part zone. The first one will be displaying the 6 most active users of the site. The second one will be displaying all site users, with the pager enabled and 9 records by page. In **zoneRight**, there will also be the **On-line users** web part showing who is currently on-line.

If you right-click a user in of of the **Users viewer**, you will be offered some actions by a context menu. This functionality is provided in the transformation and <u>here</u>, you can find a description of how exactly it is achieved.

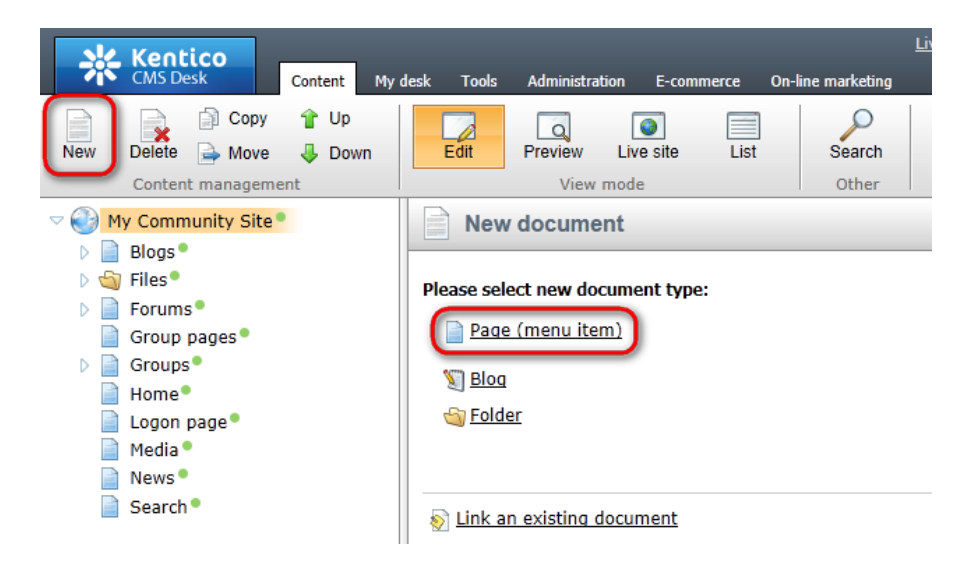

1. Select the root of the content tree and click New. Choose the Page (menu item) document type.

2. Select the **My Community Site templates -> \_StarterTemplate** created in <u>this chapter</u>. Into the **Page name** field, enter *Members* and click **Save**.

| Kentico<br>CMS Desk Content My o                                                                                     | lesk Tools Administration E-commerce                                                                                                    | <u>Live Site</u><br>On-line marketing                                                    | Site Manager My Commu       | inity Site 💌 🎩 Global Ad     | ministrator 👻 v6.0.4237 📑 Sign Out<br>.1 Enterprise Marketing Solution |
|----------------------------------------------------------------------------------------------------|----------------------------------------------------------------------------------------------------|------------------------------------------------------------------------------------------|-----------------------------|------------------------------|------------------------------------------------------------------------|
| New Delete Move Down<br>Content management                                                                           | Edit Preview Live site List                                                                                                    | Search<br>Other                                                                          |                             |                              | ?                                                                      |
| <ul> <li>My Community Site*</li> <li>P Blogs*</li> <li>P Griles*</li> <li>P Forums*</li> <li>Group pages*</li> </ul> | Save and create another      Page name: Members      Use existing page template      Use p                                                                                                    | arent page template O Crea                                                               | te a blank page with layout | Create a blank page          | 2                                                                      |
| Groups<br>Home<br>Logon page<br>Media<br>News                                                                        | ି ଭୁ All page templates<br>୍ଦ୍ରୁ Articles<br>୍ଦ୍ରୁ Blank<br>ଭୁ Blogs                                                                                                    | Template name:                                                                           |                             |                              | earch                                                                  |
| 📄 Search 🖲                                                                                                    | Commerce Commerce Co | GroupsTemplate                                                                           | _StarterTemplate            | Article list with teasers    | Article list without teasers                                           |
| E                                                                                                    | <ul> <li>an Home pages</li> <li>an Job openings</li> <li>an Job openings</li> <li>an Knowledge base</li> <li>an Master templates</li> <li>an Membership and security</li> </ul>                                                                                                    | Barn maar pige                                                                           | Emply                       |                              |                                                                        |
|                                                                                                    | 에 My Community Site templates<br>에 News<br>에 Newsletter<br>에 Offices<br>에 Press releases<br>에 Products<br>에 Templates with editable regior<br>에 Wiki                                                                                                    | Blank master page                                                                        | Empty                       | Event calendar               | Event calendar with<br>event details                                   |
|                                                                                                    |                                                                                                    | 1 2 3 4 5 6 7 8<br>_StarterTemplate<br>This is the starter page to<br>pages in the site. | emplate of My Community     | Site. It will be used as the | e starting point for development of many                               |

3. Switch to the **Properties -> Template** tab and click the **Save as new template** link. Enter the following details in the pop-up dialog:

- Template display name: My Community Site Members
- Template code name: MyCommunitySite.Members
- Template category: My Community Site templates
- **Template description**: some text describing the page template

Click OK. Click Save.

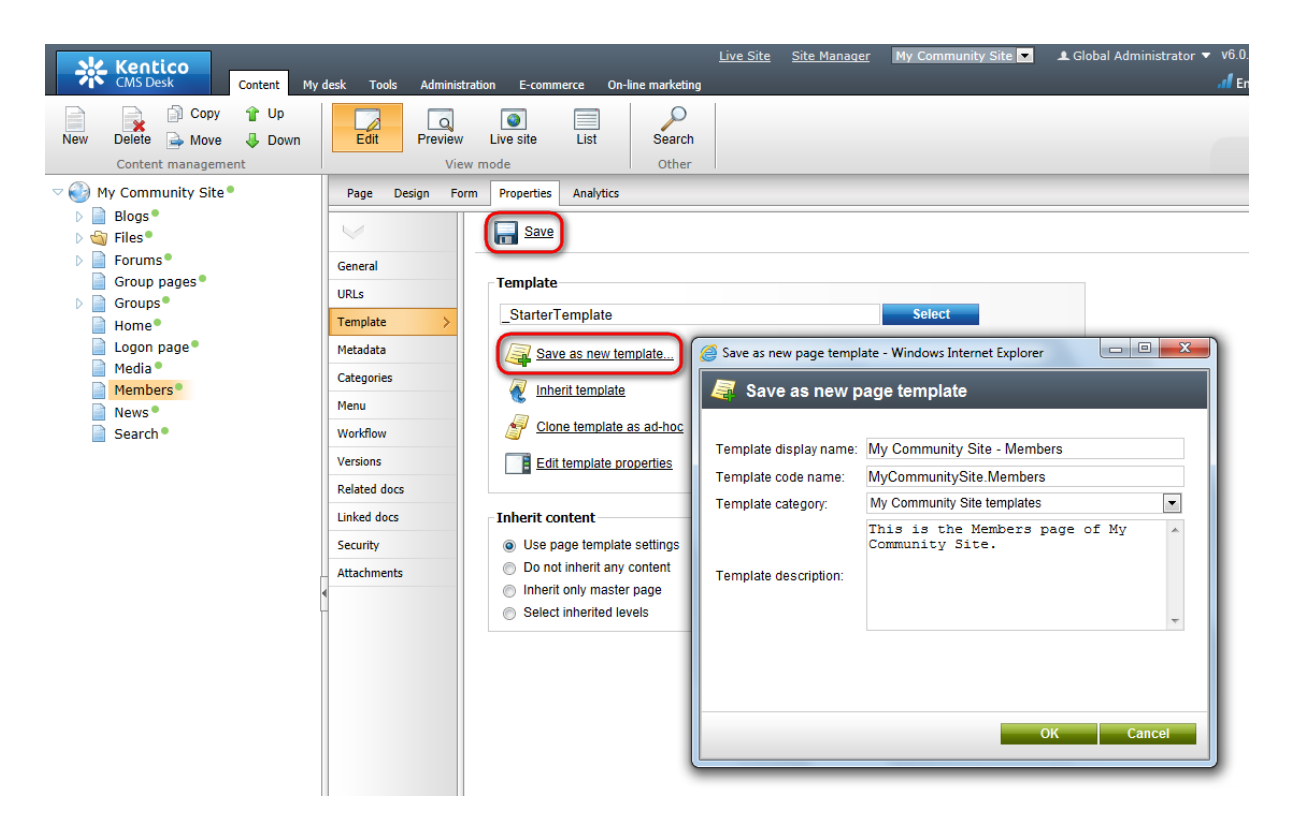

4. Switch to the **Design** tab. Click the **Add web part** (+) icon of the **zoneRight** web part zone and choose the **Membership** -> **On-line users** web part. Set the following properties of the web part, leave the default values for the rest of them:

- Transformation name: Community.Transformations.MembersOn-line
- Select top N: 20
- Additional info text: {2} member(s) on-line:<br />
- Web part container: Community Site Orange Box
- Web part container title: On-line members
- Content after: <div><br /><a href="~/Members/On-line.aspx">View all on-line members</a></div>

#### Click OK.

5. In the **zoneCenter** web part zone, we will want an info text displayed above the Users viewers. Click the **Add web part** (+) icon of the **zoneCenter** web part zone and choose the **Text -> Editable text** web part. Set the following properties of the web part, leave the default values for the rest of them:

• Web part control ID: editabletextContent

#### Click OK.

6. Switch to the **Page** tab. Enter the following texts into the Editable text web parts' text fields:

- Heading: Members
- Content: Bellow you can find list of site members. Right click the user to get available actions.

Click Save.

| Blogs     | Forums              | Groups            | Home              | Media           | Members          | News |      |   |
|-----------|---------------------|-------------------|-------------------|-----------------|------------------|------|------|---|
| Members   | 6                   |                   |                   |                 |                  |      | <br> |   |
|           |                     |                   |                   |                 |                  |      | <br> |   |
| Bellow yo | ou can find list of | f site members. F | Right click the I | user to get ava | ailable actions. |      |      |   |
|           |                     |                   |                   |                 |                  |      |      |   |
|           |                     |                   |                   |                 |                  |      |      | = |
|           |                     |                   |                   |                 |                  |      |      |   |
|           |                     |                   |                   |                 |                  |      |      |   |
|           |                     |                   |                   |                 |                  |      |      | - |

7. Now we will add the first **Users viewer** which will display the 6 most active users. Switch back to the **Design** tab. Click the **Add web part** (+) icon of the **zoneCenter** web part zone and choose the **Membership -> Users viewer** web part. Set the following properties of the web part, leave the default values for the rest of them:

- Transformation name: Community.Transformations.MembersList
- Show filter: disabled
- ORDER BY condition: UserActivityPoints DESC
- Select Top N members: 6
- Selected columns: UserID, UserNickName, UserGender, UserDateOfBirth, UserAvatarID, UserActivityPoints, UserName, AvatarGuid
- Web part container: Community Site Red Box Light
- Web part container title: Top members
- Content after: <div class="clear">&nbsp;</div>

#### Click OK.

8. The second repeater will display all site members paged by 9. Click the **Add web part** (+) icon of the **zoneCenter** web part zone and choose the **Membership -> Users viewer** web part. Set the following properties of the web part, leave the default values for the rest of them:

- Web part control ID: AllUsers
- Transformation name: Community.Transformations.MembersList
- Hide if no record found: disabled
- No record found text: No users found
- **Selected columns**: UserID, UserNickName, UserGender, UserDateOfBirth, UserAvatarID, UserActivityPoints, UserName, AvatarGuid
- Page size: 9
- Paging mode: PostBack
- Group size: 9
- Use default cache dependencies: enabled
- Web part container: Community Site Blue Box Light
- Web part container title: All members
- Content after: <div class="clear">&nbsp;</div>

Click OK.

9. The page is now finished. In **Design** tab, it should look as in the following screenshot. Obviously, because there are no users on the site yet, only the Administrator is displayed by the viewers. However, you may try creating a few users via the administration interface or registering on-site. You will see the new users listed on this page.

| VMembers - page template: My Community Site - Members |                                                                                                    |
|-------------------------------------------------------|----------------------------------------------------------------------------------------------------|
| ▼ zoneCenter                                          | <ul> <li>▼ zoneRight</li> <li>↓ Iogonminiform ()</li> </ul>                                                                                  |
| editabletextContent                                   | Shortcuts      My profile     Edit my profile                                                                                                |
| Admin<br>Gender: N/A<br>Age: N/A                      | <u>My messages</u><br><u>My friends</u><br><u>My invitations</u><br><u>Create a new group</u><br><u>Create a new blog</u><br><u>Sign Out</u> |
| AllUsers     Sort by: User name Activity     Search   | ▼ OnlineUsers ∰s<br>There are currently no users on<br>-line.                                                                                |
| Admin<br>Gender: N/A<br>Age: N/A                      | View all on-line members                                                                                                    |

### 3.13.2 Creating the Online page

In the <u>previous example</u>, we have put the **On-line users** web part to the right column. There is a link added by the **Content after** property of the web part, leading to this page. On this page, there will be another **On-line users** web part, which will display all users that are currently on-line.

1. Select the **Members** page in the content tree and click **New**. Choose the **Page (menu item)** document type.

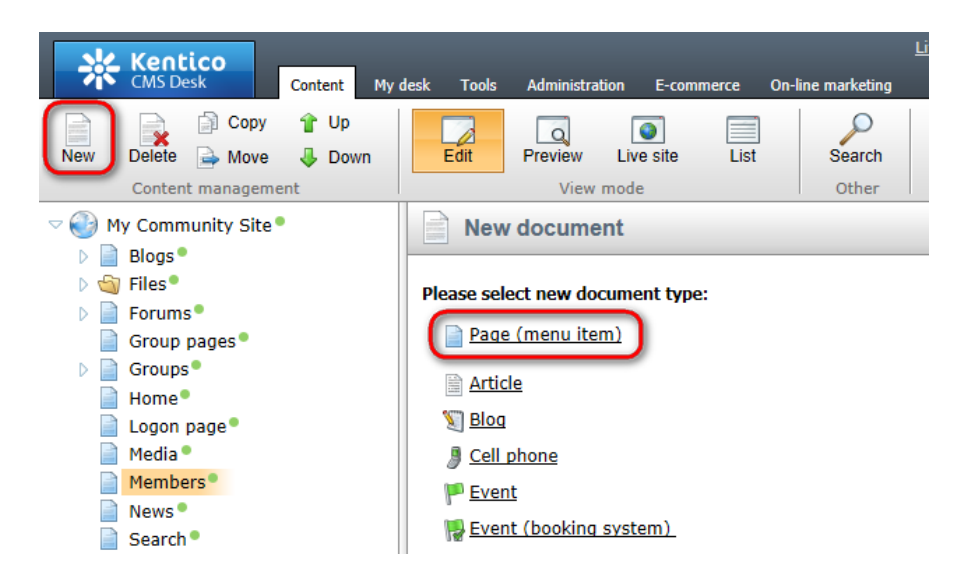

2. Select the **My Community Site templates -> \_StarterTemplate** created in <u>this chapter</u>. Into the **Page name** field, enter *On-line* and click **Save**.

| Kentico<br>CMS Desk Content My                                                                                                    | desk Tools Administration E-commerce                                                                                                    | <u>Live Site</u> <u>Site M</u><br>On-line marketing                                                                 | Aanager My Community Site 💌          | ▲ Global Administrator マ v6.0.4237 📑 Sign Out<br>If Enterprise Marketing Solutio                                   |
|----------------------------------------------------------------------------------------------------|----------------------------------------------------------------------------------------------------|----------------------------------------------------------------------------------------------------|--------------------------------------|----------------------------------------------------------------------------------------------------|
| New Delete A Move Down<br>Content management                                                                                                    | Edit Preview Live site List<br>View mode                                                                                                    | Search<br>Other                                                                                                    |                                      | 2                                                                                                    |
| Content management          Wry Community Site         Blogs         Group ages         Group ages         Home*         Logon page         Media *         Members*         Search * | View mode<br>Page name: Online<br>Use existing page template<br>Use existing page template<br>Use existing page templates<br>All page templates<br>All page templates<br>Articles<br>Blank<br>Blogs<br>E-commerce<br>Events<br>FAQs<br>Forums<br>General<br>Home pages<br>Job openings<br>Knowledge base<br>Master templates<br>Membership and security<br>Membership and security<br>Mews<br>News<br>News<br>News<br>News<br>Press releases<br>Products<br>Templates with editable region | Other  Social check  arent page template  Groups Template  Groups Template  My Community Site - My Community Site - | ank page with layout Create a blan   | k page Search My Community Site - Blog creation My Community Site - Blog creation My Community Site - Forum search |
|                                                                                                    | ♥ Wiki                                                                                                    | 1 2 3 4<br>_StarterTemplate<br>This is the starter page templa<br>pages in the site.                                | ate of My Community Site. It will be | used as the starting point for development of many                                                                 |

3. Switch to the **Properties -> Template** tab and click the **Save as new template** link. Enter the following details in the pop-up dialog:

- Template display name: My Community Site Members On-line
- **Template code name**: MyCommunitySite.MembersOn-line
- Template category: My Community Site templates
- **Template description**: some text describing the page template

Click OK. Click Save.

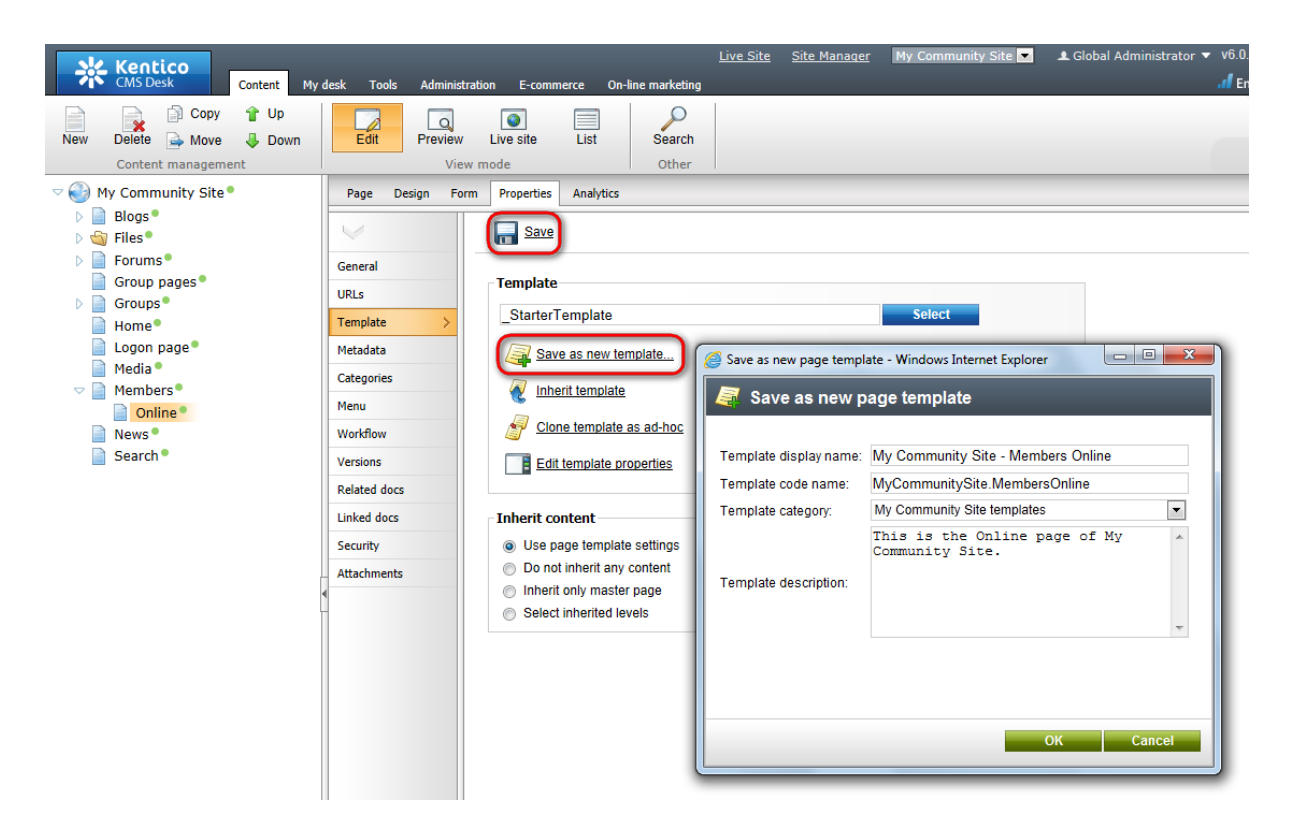

4. Switch to the **Page** tab and enter *Members on-line* to the heading Editable text web part's text field. Click **Save**.

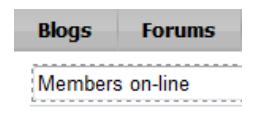

5. Switch to the **Design** tab. Click the **Add web part** (+) icon of the **zoneCenter** web part zone and choose the **Membership** -> **On-line users** web part. Leave all properties of the web part at their default values and click **OK**.

6. The page is now ready. In **Design** tab, it should look as in the following screenshot.

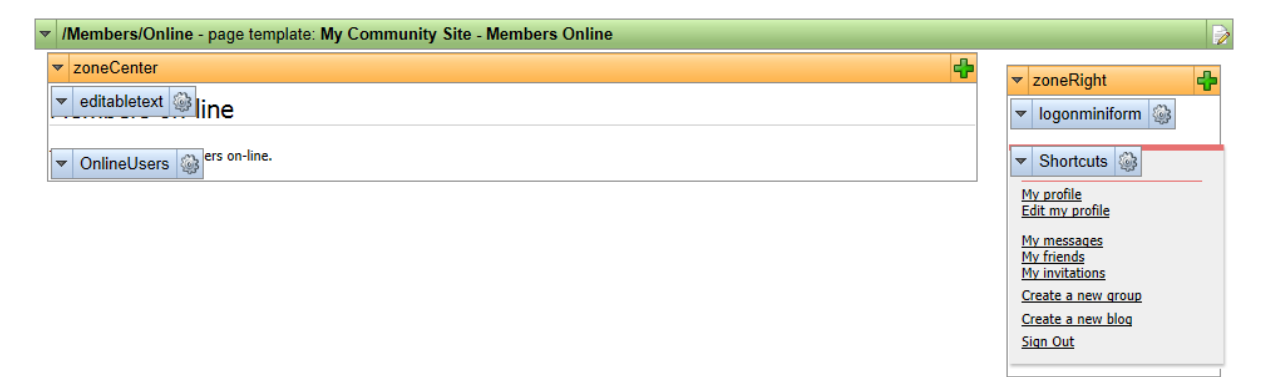

## 3.13.3 Creating the Profile page

On the Profile page, public profiles of users will be displayed based on the wildcard part of the URL. We will set the page's URL to */Members/{UserName}*. This means that if you type *<sitename>/Members/ David.aspx* into the browser, *David* will be recognized as the wildcard part of the URL and David's profile will be displayed by this page.

The profile is displayed using the **User public profile** web part and is based on the **cms.user**. **EditProfileCommunity** alternative form. You can find more information on how to modify the alternative form in <u>this chapter</u>.

1. Select the **Members** page in the content tree and click **New**. Choose the **Page (menu item)** document type.

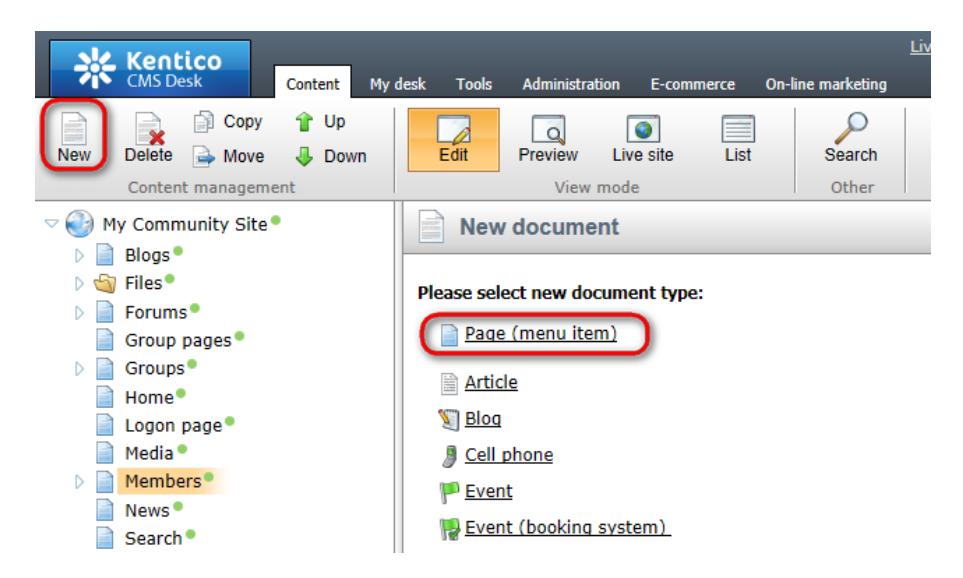

2. Select the **My Community Site templates ->** \_**StarterTemplate** created in <u>this chapter</u>. Into the **Page name** field, enter *Profile* and click **Save**.

| Kentico<br>CMS Desk Content My               | desk Tools Administration E-commerce                                                                                                    | <u>Live Site</u><br>On-line marketing                                                                                                    | Site Manager My Commu       | unity Site 💌 👤 Global Ad     | ministrator ▼ v6.0.4237<br>nl Enterprise M | Sign Out<br>Narketing Solution |
|----------------------------------------------|----------------------------------------------------------------------------------------------------|----------------------------------------------------------------------------------------------------|-----------------------------|------------------------------|--------------------------------------------|--------------------------------|
| New Delete A Move Down<br>Content management | Edit Preview Live site List<br>View mode                                                                                                    | Search<br>Other                                                                                                    |                             |                              |                                            | ?                              |
| Content management                           | View mode<br>Save and create another<br>Page name: Profile<br>Use existing page template<br>All page templates<br>All page templates<br>Blank<br>Blank<br>Blan | Spell check  arent page template  Creat  Template name:  Creat  Creat Creat  Creat  Creat  Creat  Creat  Creat  Creat  Creat  Creat  Creat  Creat  Creat  Creat  Creat  Creat  Creat  Creat  Creat  Creat  Creat  Creat  Creat  Creat  Creat  Creat Creat Creat  Creat  Creat Creat | te a blank page with layout | Create a blank page          | My Community Site -<br>Blog creation       | 2                              |
| 12                                           | ۲                                                                                                    | 1 2 3 4<br>_StarterTemplate<br>This is the starter page I<br>pages in the site.                                                                                                    | template of My Community    | Site. It will be used as the | e starting point for develop               | ment of many                   |

3. Switch to the **Properties -> Template** tab and click the **Save as new template** link. Enter the following details in the pop-up dialog:

- Template display name: My Community Site Members Profile
- Template code name: MyCommunitySite.MembersProfile
- Template category: My Community Site templates
- **Template description**: some text describing the page template

Click OK. Click Save.

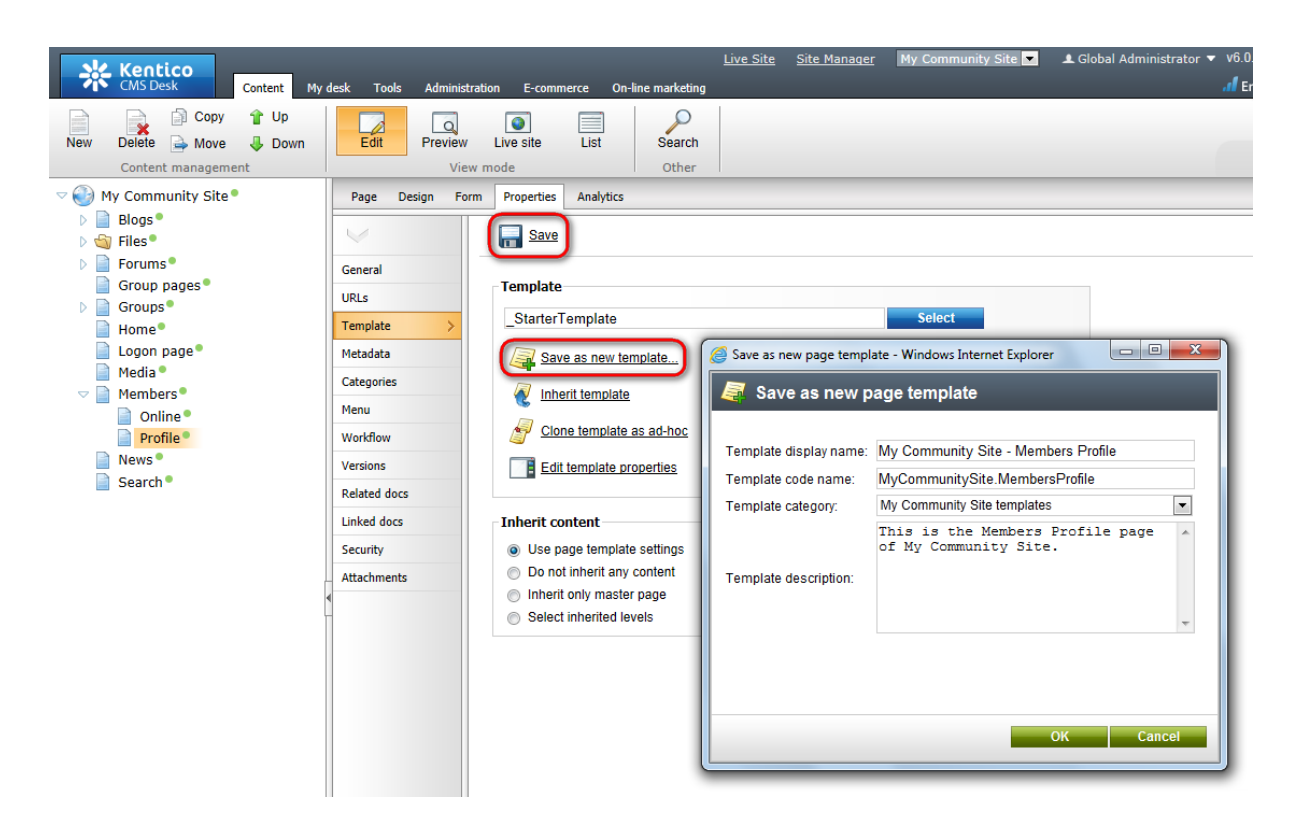

4. Switch to the **Properties -> URLs** tab and enter */Members/{UserName}* into the **Document URL path** field. Click **Save**.

|                                                                                                    |                                                                                                    | n-line markeung                                                                            |            |  |
|----------------------------------------------------------------------------------------------------|----------------------------------------------------------------------------------------------------|--------------------------------------------------------------------------------------------|------------|--|
| New Delete Move Down<br>Content management                                                                                                    | Preview Live site List                                                                                                    | Search<br>Other                                                                            |            |  |
| My Community Site     Page       Blogs     Groups       Files     General       Group pages     URLs       Groups     Home       Logon page     Metadata       Categorie:     Menu       Profile     Workflow       News     Search | Design Form Properties Analytic<br>Alias<br>Document alias:<br>Document alias:<br>Document URL pa<br>Path type:<br>Path or pattern:<br>Extended properti<br>URL extensions: | s Profile th th:  Sandard URL or wildcard  Members/{UserName} es Use custom URL extensions | oute O MVC |  |

5. Switch to the **Design** tab. In the **zoneRight** web part zone, we will want three info boxes - for displaying the user's friends, blogs and groups. Let's start with the first one. Click the **Add web part** (+) icon of the **zoneRight** web part zone and choose the **Community -> Friends -> Friends viewer** web part. Set the following properties of the web part, leave the default values for the rest of them:

• Transformation name: Community.Transformations.MembersPreviewList

### 246 Kentico CMS 6.0 Community Site Guide

- No record found text: Currently doesn't have any friends.
- Friend status: Approved
- Selected columns: UserID, UserNickName, UserGender, UserDateOfBirth, UserAvatarID, UserCreated, UserName, AvatarGuid
- Web part container: Community Site Gray Box
- Web part container title: My friends

Click OK.

6. The second info box will be displaying links to the user's blogs. Click the **Add web part** (+) icon of the **zoneRight** web part zone and choose the **Listings and viewers -> Repeater** web part. Set the following properties of the web part, leave the default values for the rest of them:

- Web part control ID: repeaterBlogs
- Path: /Blogs/%
- Document types: CMS.Blog
- ORDER BY expression: DocumentCreatedWhen DESC
- WHERE condition: NodeOwner = '{%SiteContext.CurrentUser.UserID%}'
- Transformation: Community.Transformations.BlogsListRight
- Hide if no record found: disabled
- No record found text: Currently doesn't have any blogs.
- Web part container: Community Site Orange Box
- Web part container title: My Blogs

#### Click OK.

7. The third info box will be displaying the groups where the user is a member. Click the **Add web part** ( **+**) icon of the **zoneRight** web part zone and choose the **Community -> Groups viewer** web part. Set the following properties of the web part, leave the default values for the rest of them:

- Transformation name: Community.Transformations.GroupsPreviewList
- Show filter: disabled
- ORDER BY condition: GroupDisplayName ASC
- WHERE condition: GroupID IN (Select MemberGroupID FROM Community\_GroupMember WHERE MemberUserID = '{%SiteContext.CurrentUser.UserID%}' AND MemberStatus = 0)
- Hide if no record found: disabled
- No record found text: Currently is not member of any group.
- Use default cache dependencies: enabled
- Web part container: Communty Site Gray Box
- Web part container title: My groups

Click OK.

8. In the **zoneCenter** web part zone, the main web part is the **User public profile**. Click the **Add web part** (+) icon of the **zoneCenter** web part zone and choose the **Membership -> User public profile** web part. Set the following properties of the web part, leave the default values for the rest of them:

- Apply visibility settings: enabled
- Use visibility settings from: cms.user.EditProfileCommunity

#### Click OK.

9. Below the user's profile, there will be two message boards. The first one will be used only by the

owner of the profile. This will be where the user can post announcements for the other users. Click the **Add web part** (+) icon of the **zoneCenter** web part zone and choose the **Message boards** -> **Message board** web part. Set the following properties of the web part, leave the default values for the rest of them:

- Web part control ID: MessageBoardAnnouncements
- No messages text: There are currently no announcements.
- **Display name**: Anouncements of {%SiteContext.CurrentUser.FullName|(encode)true%}
- Message board owner: User message board
- Access: Only Owner
- Enable subscriptions: enabled
- Board base URL: ~/Members/Profile.aspx
- Web part container: Community Site Blue Box Light
- Web part container title: My announcements

#### Click OK.

10. Below the first message board, there will be another one. This one will be a public board, which means that anybody can post messages on it. This is where users can leave comments on the user. Click the Add web part (+) icon of the zoneCenter web part zone and choose the Message boards - > Message board web part. Set the following properties of the web part, leave the default values for the rest of them:

- Web part control ID: MessageBoardComments
- No messages text: There are currently no comments.
- Display name: Comments on {%SiteContext.CurrentUser.FullName|(encode)true%}
- Message board owner: User message board
- Access: Only authenticated users
- Enable subscriptions: enabled
- Board base URL: ~/Members/Profile.aspx
- Web part container: Community Site Red Box Light
- Web part container title: Comments on me

#### Click OK.

11. The page is now ready. In **Design** tab, it should look as in the following screenshot.

| /Members/Profile - page template: My Community Site - Members Profile                     |                                                                                                    |
|-------------------------------------------------------------------------------------------|----------------------------------------------------------------------------------------------------|
| <ul> <li>▼ zoneCenter</li> <li>▼ editabletext ③</li> <li>▼ UserPublicProfile ③</li> </ul> | ✓ zoneRight     ✓ logonminiform     ✓     ✓     ✓     Shortcuts     ✓                                                                                    |
| There are currently no announcements.                                                     | My profile       Edit my profile       My messages       My friends       My invitations       Create a new group       Create a new blog       Sign Out |
| There are currently no comments.                                                          | <ul> <li>FriendsViewer </li> <li>repeaterBlogs </li> <li>Currently doesn't have any blogs</li> </ul>                                                     |
|                                                                                           | Currently is not member of any group.                                                                                                    |

### 3.13.4 Creating the Members management starter template

Next on in the Members section, we will create a series of five pages that will be used by the users for their accounts management. All the pages will have three web parts common in the **zoneRight** web part zone. These will be info boxes displaying the user's blogs, groups and forum favorites. We will create a starter page template to facilitate the creation of these pages.

1. Select the **Members** page in the content tree and click **New**. Choose the **Page (menu item)** document type.

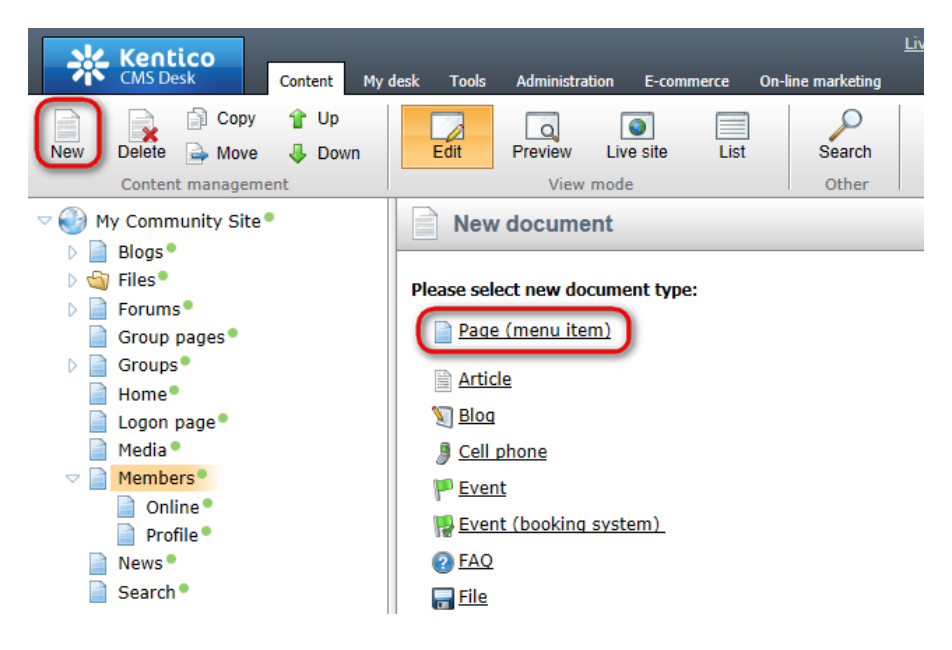

2. Select the **My Community Site templates -> \_StarterTemplate** created in <u>this chapter</u>. Into the **Page name** field, enter *members management template* and click **Save**.

| Kentico<br>CMS Desk Content My                                                                                                    | desk Tools Administration E-commerce                                                                                                    | <u>Live Site</u><br>On-line marketing                                            | Site Manager My Comm        | unity Site 💌 🔺 Global Ad       | ministrator 🔻 v6.0.4237 🧃                                                                              | Sign Out     |
|----------------------------------------------------------------------------------------------------|----------------------------------------------------------------------------------------------------|----------------------------------------------------------------------------------|-----------------------------|--------------------------------|----------------------------------------------------------------------------------------------------|--------------|
| New Delete Avore to Down<br>Content management                                                                                      | Edit Preview Live site List<br>View mode                                                                                                    | Search<br>Other                                                                  |                             |                                |                                                                                                    | ?            |
| Content management Wy Community Site Blogs Group pages Groups Home Home Cogon page Home Pooline Pooline Pooline Pooline News Search | View mode<br>Page name: members management<br>Use existing page template © Use p<br>All page templates<br>All page templates<br>All page templates<br>Blank<br>Blogs<br>E-commerce<br>Events<br>FAQs<br>FAQs<br>FAQs<br>Forums<br>General<br>Home pages<br>Membership and security<br>Membership and security<br>Membership and security<br>News<br>News | Other Soell check template Template GroupsTemplate My Community Site - Blog list | te a blank page with layout | Create a blank page            | earch<br>I way<br>My Community Site -<br>Blog creation<br>I way<br>My Community Site -<br>Forum search | ?<br>        |
|                                                                                                    | <ul> <li>Press releases</li> <li>Products</li> <li>Templates with editable region</li> <li>Wiki</li> </ul>                                                                                                    | 1 2 3 4<br>_StarterTemplate<br>This is the starter page I<br>pages in the site.  | template of My Community    | y Site. It will be used as the | e starting point for developm                                                                          | ient of many |

3. Switch to the **Properties -> Template** tab and click the **Save as new template** link. Enter the following details in the pop-up dialog:

- Template display name: \_MembersManagement
- Template code name: MembersManagement
- Template category: My Community Site templates
- Template description: some text describing the page template

Click OK. Click Save.

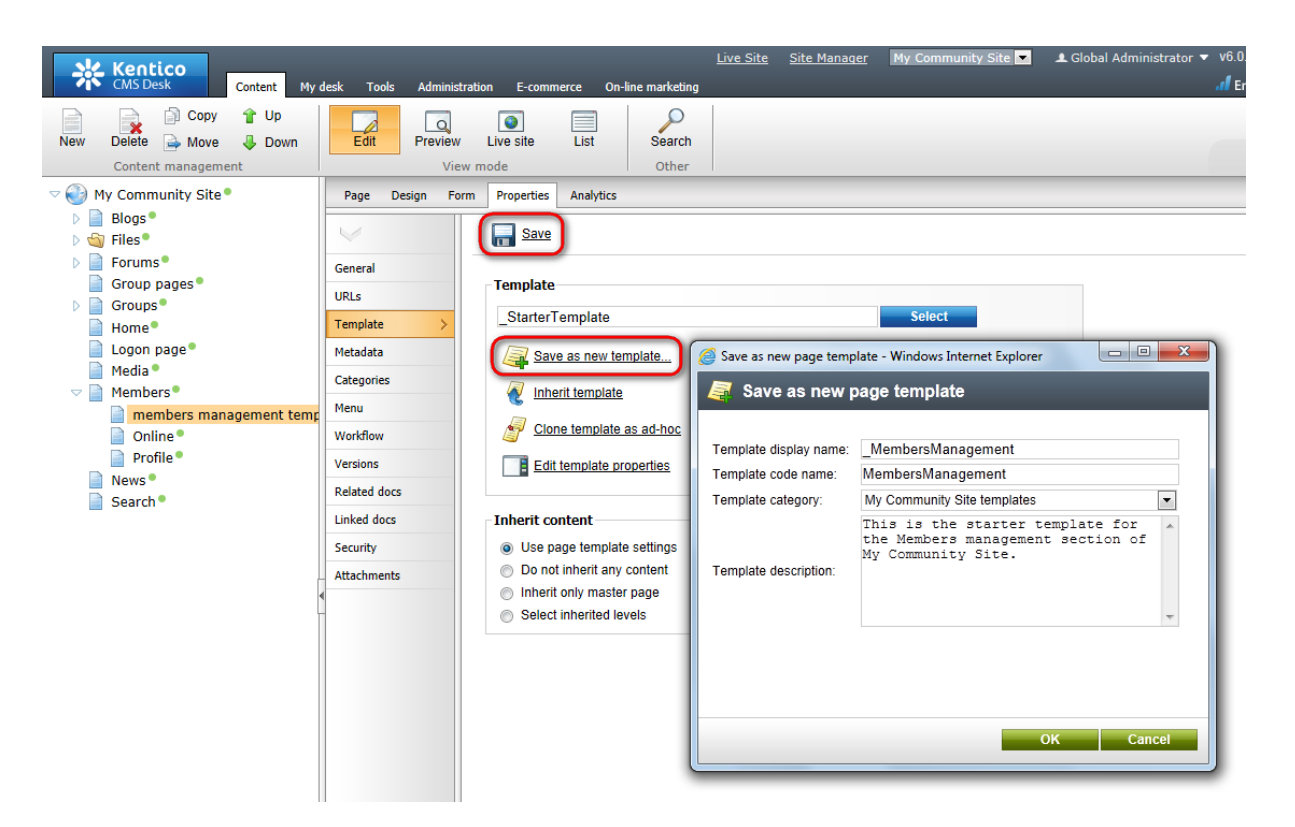

4. Switch to the **Design** tab. We will place the three info boxes into the **zoneRight** web part zone. The first info box will be displaying links to the user's blogs. Click the **Add web part** (+) icon of the **zoneRight** web part zone and choose the **Listings and viewers -> Repeater** web part. Set the following properties of the web part, leave the default values for the rest of them:

- Web part control ID: BlogsRepeater
- Path: /Blogs/%
- Document types: CMS.Blog
- ORDER BY expression: DocumentCreatedWhen DESC
- WHERE condition: NodeOwner = {%CurrentUser.UserID%}
- Transformation: Community.Transformations.BlogsListRight
- Hide if no record found: disabled
- No record found text: You currently do not have any blogs.
- Web part container: Community Site Orange Box
- Web part container title: My Blogs

Click OK.

5. The second info box will be displaying the groups where the user is a member. Click the **Add web** part (+) icon of the **zoneRight** web part zone and choose the **Community -> Groups viewer** web part. Set the following properties of the web part, leave the default values for the rest of them:

- Transformation name: Community.Transformations.GroupsPreviewList
- Show filter: disabled
- **ORDER BY condition**: GroupDisplayName ASC
- WHERE condition:

GroupID IN (Select MemberGroupID FROM Community\_GroupMember WHERE MemberUserID =
{%currentuser.userid%} AND MemberStatus = 0)

- Hide if no record found: disabled
- No record found text: Currently is not member of any group.
- Web part container: Communty Site Gray Box
- Web part container title: My groups

Click OK.

6. The last info box will be displaying the user's forum favorites. Click the **Add web part** (+) icon of the **zoneRight** web part zone and choose the **Forums -> Forum favorites** web part. Set the following properties of the web part, leave the default values for the rest of them:

- Web part container: Community Site Gray Box
- Web part container title: Forum favorites

Click OK.

7. That's the page template finished. In **Design** tab, it should look as in the following screenshot.

| V /Members/members management template - page template: _MembersManagement |                                             |
|----------------------------------------------------------------------------|---------------------------------------------|
| ▼ zoneCenter ♣                                                             | ▼ zoneRight                                 |
| ✓ editabletext                                                             | ▼ logonminiform 🎡                           |
|                                                                            | ▼ Shortcuts                                 |
|                                                                            | My profile<br>Edit my profile               |
|                                                                            | My messages<br>My friends<br>My invitations |
|                                                                            | Create a new group                          |
|                                                                            | Sign Out                                    |
|                                                                            |                                             |
|                                                                            | ▼ BlogsRepeater                             |
|                                                                            | You currently do not have any<br>blogs.     |
|                                                                            | T Groups Viewer                             |
|                                                                            | Currently is not member of any              |
|                                                                            | group.                                      |
|                                                                            |                                             |
|                                                                            | ▼ ForumFavorites                            |
|                                                                            | No favorites found                          |

8. Finally, you can **delete the page** created in this example. We will not need it anymore as the page template is already saved and can be reused.

### 3.13.5 Creating the Management page

The Management page can be used by site members to manage the details in their public profiles. This functionality is achieved using the **My account** web part, based on the **cms.user**.

EditProfileCommunity alternative form.

1. Select the **Members** page in the content tree and click **New**. Choose the **Page (menu item)** document type.

| New Content management                                                                                                    | Edit Preview Live site List                                                                                                    | Search<br>Other |
|----------------------------------------------------------------------------------------------------|----------------------------------------------------------------------------------------------------|-----------------|
| My Community Site                                                                                                    | New document                                                                                                    |                 |
| <ul> <li>Blogs</li> <li>Files</li> <li>Forums</li> <li>Group pages</li> <li>Groups</li> <li>Home</li> <li>Logon page</li> <li>Media</li> <li>Members</li> <li>Online</li> <li>Profile</li> <li>News</li> </ul> | lease select new document type:<br>Page (menu item)<br>Article<br>Selog<br>Cell phone<br>Event<br>Sevent (booking system).<br>Article<br>Sevent (booking system).<br>Article<br>Sevent (booking system).<br>Article |                 |

2. Select the **My Community Site templates ->** \_**MembersManagement** page template created in this chapter. Into the **Page name** field, enter *Management* and click **Save**.
| Kentico<br>CMS Desk Content My                                                               | desk Tools Administration E-commerce                                                                                                    | Live Site Manager My Community Site 🔽 🔺 Global Administrator 🔻 v6.0.4237 🔮 Sign Out<br>On-line marketing |
|----------------------------------------------------------------------------------------------|----------------------------------------------------------------------------------------------------|----------------------------------------------------------------------------------------------------|
| New Deletie Move Down<br>Content management                                                  | Edit Preview Live site List<br>View mode                                                                                                    | Search<br>Other                                                                                          |
| <ul> <li>Blogs</li> <li>Group pages</li> <li>Group pages</li> <li>Groups</li> </ul>          | Page name: Management  Use existing page template Use p                                                                                                    | parent page template O Create a blank page with layout O Create a blank page                             |
| <ul> <li>Home</li> <li>Logon page</li> <li>Media</li> <li>Members</li> <li>Online</li> </ul> | <ul> <li>All page templates</li> <li>Articles</li> <li>Blank</li> <li>Blogs</li> <li>E-commerce</li> </ul>                                                    | Template name: Search                                                                                    |
| <ul> <li>Profile</li> <li>News</li> <li>Search</li> </ul>                                    | 에 Events<br>에 FAQs<br>이 Forums<br>에 General<br>에 Home pages                                                                                                   | _GroupsTemplate _MembersManagemer _StarterTemplate My Community Site - Access                            |
|                                                                                              | <ul> <li>Job openings</li> <li>Knowledge base</li> <li>Master templates</li> <li>Membership and security</li> <li>My Community Site templates</li> </ul>      | My Community Site - My Community Site - My Community Site - My Community Site -                          |
|                                                                                              | <ul> <li>News</li> <li>Newsletter</li> <li>Offices</li> <li>Press releases</li> <li>Products</li> <li>Templates with editable region</li> <li>Wiki</li> </ul> | Blog creation Blog list Blog posts Blogs                                                                 |
|                                                                                              |                                                                                                    | 1 2 3 4                                                                                                  |
|                                                                                              | 4                                                                                                    | _MembersManagement This is the starter template for the Members management section of My Community Site. |

- Template display name: My Community Site Members management
- Template code name: MyCommunitySite.MembersManagement
- Template category: My Community Site templates
- Template description: some text describing the page template

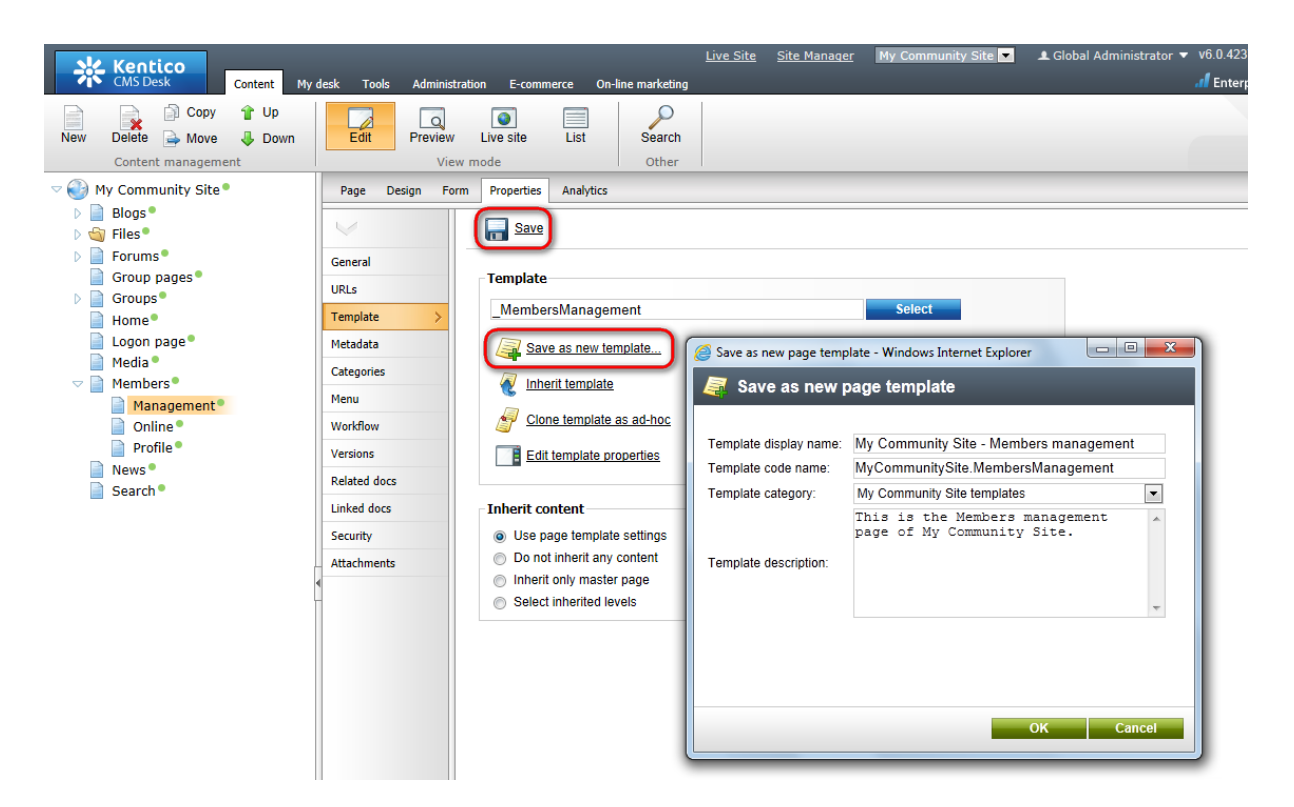

4. Switch to the **Design** tab. We will only need to place the **My account** web part to the zoneCenter web part zone and set it up properly. Click the **Add web part** (+) icon of the **zoneCenter** web part zone and choose the **Membership -> My account** web part. Set the following properties of the web part, leave the default values for the rest of them:

- Form name: cms.user.EditProfileCommunity
- Allow user to edit field visibility: enabled
- Display my address: disabled
- Display my orders: disabled
- Display my credit: disabled
- Display my subscriptions: disabled
- Display my messages: disabled
- Display my friends: disabled
- Content before: <div class="myAccMenu">
- Content after: </div>

#### Click OK.

5. Switch to the **Page** tab and enter *My profile* into the heading Editable text web part's text field. Click **Save**.

| Blogs     | Forums |
|-----------|--------|
| My profil | e      |

6. The page is now finished. In **Design** tab, it should look as in the following screenshot.

| Part 2 | 255 |
|--------|-----|
|        |     |

| zoneCenter                  |                                               | Topo Bight                           |
|-----------------------------|-----------------------------------------------|--------------------------------------|
| editabletext 🚳              |                                               |                                      |
| MyAccount 🖓 Change          | nassword Notifications Membershins Categories | ▼ logonminiform                      |
| myAccount was change        | passivera Houncations Hemberships Categories  | ▼ Shortcuts 🚳                        |
| Username:                   | administrator                                 | My profile                           |
| Full name:                  | Global Administrator                          | Edit my profile                      |
| Email:                      | administrator@localhost.local                 | My messages                          |
| Display my e-mail to        | ○ Nobody ○ All                                | My friends<br>My invitations         |
| Nickname                    |                                               | Create a new group                   |
| Weaterie.                   |                                               | Create a new blog                    |
|                             |                                               | <u>sign Out</u>                      |
| Signature:                  |                                               |                                      |
|                             | -                                             | ▼ BlogsRepeater                      |
| Messaging notification e-ma | il:                                           | You currently do not have a          |
| Time zone:                  | (none)                                        | blogs.                               |
|                             | Unlead: Browse                                | - Crowney Viewer (2)                 |
| Avatar:                     | Select pre-defined avatar                     | • Groupsviewer as                    |
| Gender:                     |                                               | Currently is not member of<br>group. |
| Data of high                | RS.                                           |                                      |
| Pate of Dirth:              |                                               |                                      |
| "                           | UK                                            | ▼ ForumFavorites 🤯                   |
|                             |                                               | No favorites found                   |

## 3.13.6 Creating the Invitations page

On the Invitations page, users will see their invitations to groups and will be able to manage them. This functionality will be provided by the **My invitations** and **My sent invitations** web parts. The page is accessible from the **Shortcuts** menu, by clicking the **My invitations** link.

1. Select the **Management** page in the content tree and click **New**. Choose the **Page (menu item)** document type.

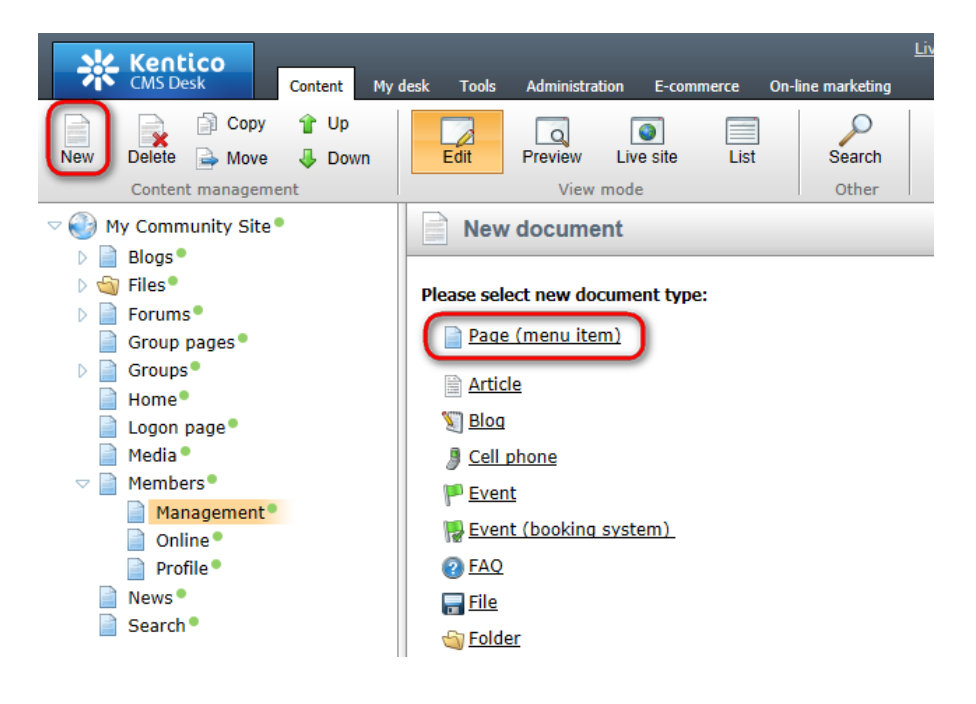

2. Select the **My Community Site templates -> \_MembersManagement** page template created in <u>this chapter</u>. Into the **Page name** field, enter *Invitations* and click **Save**.

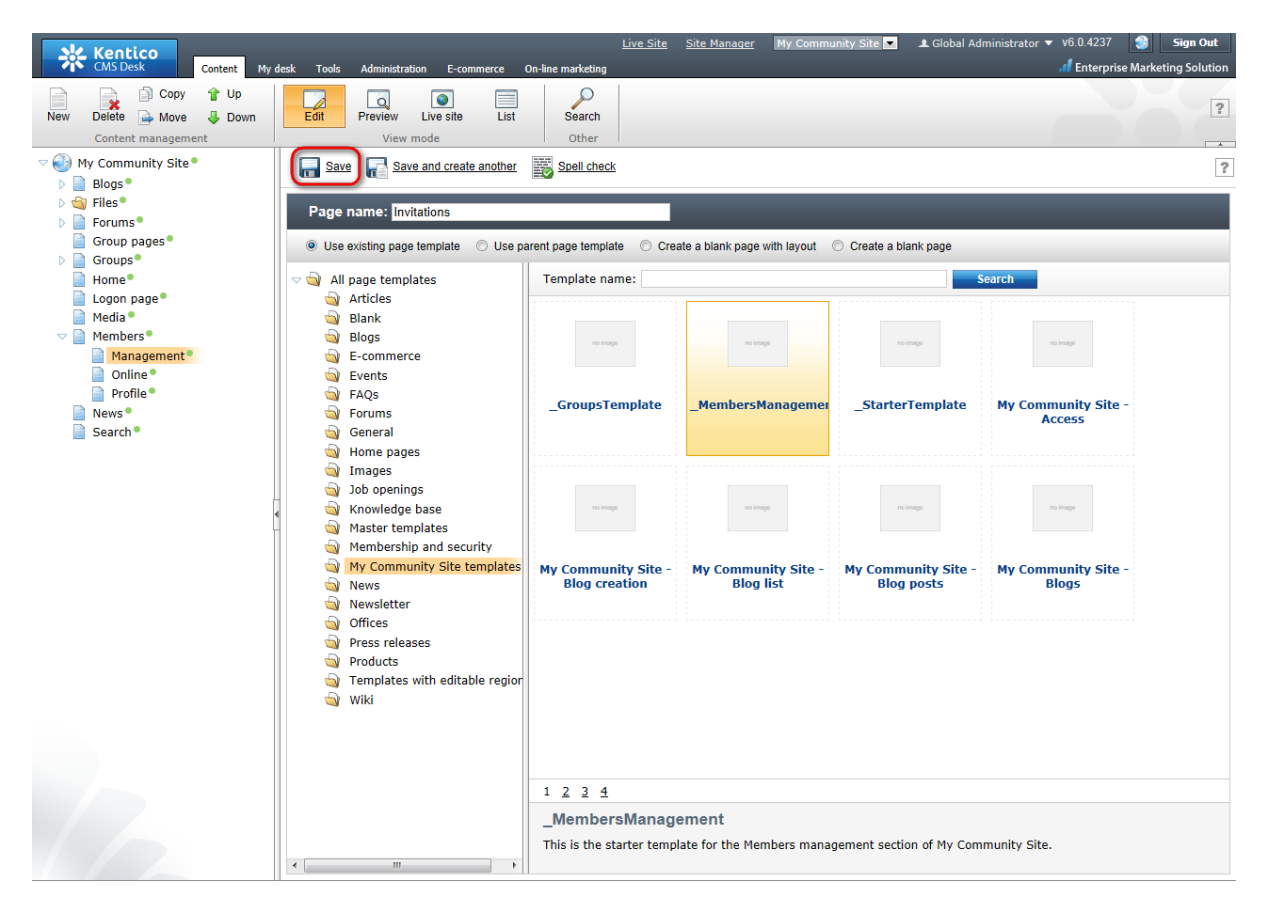

3. Switch to the **Properties -> Template** tab and click the **Save as new template** link. Enter the following details in the pop-up dialog:

- Template display name: My Community Site Invitations
- Template code name: MyCommunitySite.Invitations
- Template category: My Community Site templates
- Template description: some text describing the page template

| Kentico<br>CMS Desk Content My d                                                                                | desk Tools Administration                    | E-commerce On-line marketing                                                                                              | <u>Live Site</u> <u>Site Manaqe</u>                                 | r My Community Site 💌 👤 Global                                                                | Administrator 👻 v6.0.<br>🥼 En |
|----------------------------------------------------------------------------------------------------|----------------------------------------------|----------------------------------------------------------------------------------------------------|---------------------------------------------------------------------|-----------------------------------------------------------------------------------------------|-------------------------------|
| New Delete Move Down<br>Content management                                                                      | Edit Preview Liv                             | ve site List Search<br>le Other                                                                                           |                                                                     |                                                                                               |                               |
| <ul> <li>♥ ● My Community Site ●</li> <li>▶ ● Blogs ●</li> <li>▶ ● Forums ●</li> <li>● Group pages ●</li> </ul> | Page Design Form F<br>General                | Properties Analytics                                                                                                    |                                                                     |                                                                                               |                               |
| Groups Groups Home Groups Home Groups Home Groups Media Media Members Groups Members                            | Template ><br>Metadata<br>Categories<br>Menu | _MembersManagement                                                                                                    | Save as new page temp Save as new p                                 | Select<br>late - Windows Internet Explorer                                                    |                               |
| <ul> <li>Management</li> <li>Minagement</li> <li>Mine</li> <li>Profile</li> <li>News</li> <li>Search</li> </ul> | Workflow<br>Versions<br>Related docs         | Clone template as ad-hoc Edit template properties                                                                         | Template display name:<br>Template code name:<br>Template category: | My Community Site - Invitations<br>MyCommunitySite.Invitations<br>My Community Site templates | <b></b>                       |
|                                                                                                    | Security Attachments                         | Inherit content  Use page template settings  Do not inherit any content  Inherit only master page Select inherited levels | Template description:                                               | This is the Invitations page<br>My Community Site.                                            | of A                          |
|                                                                                                    |                                              |                                                                                                    |                                                                     | ок                                                                                            | Cancel                        |

4. Switch to the Page tab. Enter My invitations into the Editable text web part's text field and click Save

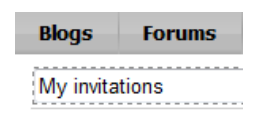

5. Switch to the **Design** tab. First, we will add the **My invitations** web part, which will display the user's received invitations. Click the **Add web part** (+) icon of the **zoneCenter** web part zone and choose the **Community -> My invitations** web part. Set the following properties of the web part, leave the default values for the rest of them:

- Zero rows text: You have currently no invitations.
- Hide control for zero rows: disabled
- Web part container: Community Site Blue Box Light
- · Web part container title: Received invitations

#### Click OK.

6. The second web part on this page will be displaying the user's sent invitations. Click the **Add web part** (+) icon of the **zoneCenter** web part zone and choose the **Community -> My sent invitations** web part. Set the following properties of the web part, leave the default values for the rest of them:

- Web part container: Community Site Blue Box Light
- Web part container title: My sent invitations

Click OK.

7. The page is now finished. In **Design** tab, it should look as in the following screenshot.

| V /Members/Management/Invitations - page template: My Community Site - Invitations |                                                                                                    |
|------------------------------------------------------------------------------------|----------------------------------------------------------------------------------------------------|
| ▼ zoneCenter ♣                                                                     | ▼ zoneRight                                                                                                    |
| editabletext 🎡                                                                     | ✓ logonminiform                                                                                                    |
| V MyInvitations and My                                                             | ▼ Shortcuts                                                                                                    |
| You have currently no invitations.                                                 | My profile<br>Edit my profile                                                                                                    |
| ▼ MySentInvitations                                                                | <u>My messages</u><br><u>My friends</u><br><u>My invitations</u><br><u>Create a new group</u>                                                                                                    |
|                                                                                    | <u>Create a new blog</u><br><u>Sign Out</u>                                                                                                    |
|                                                                                    | ✓ BlogsRepeater                                                                                                    |
|                                                                                    | You currently do not have any blogs.                                                                                                    |
|                                                                                    | GroupsViewer     GroupsViewer     G |
|                                                                                    | ▼ ForumFavorites 🎡                                                                                                    |
|                                                                                    | No favorites found                                                                                                    |

# 3.13.7 Creating the Messages page

The Messages page will provide users with the functionality of private messaging. The page is accessible from the Shortcuts menu, by clicking the **My messages** link. Its main part is the **My Messages** web part. For more information on the Messaging module, please refer to <u>Kentico CMS</u> <u>Developer's Guide -> Module Messaging</u>.

1. Select the **Management** page in the content tree and click **New**. Choose the **Page (menu item)** document type.

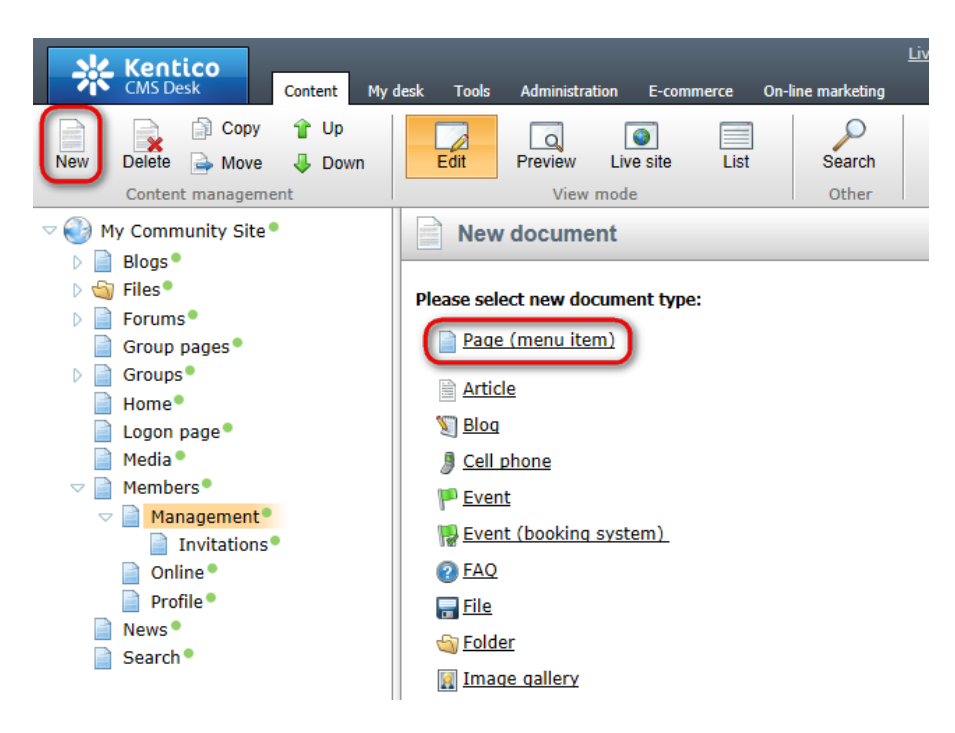

2. Select the **My Community Site templates -> \_MembersManagement** page template created in <u>this chapter</u>. Into the **Page name** field, enter *Messages* and click **Save**.

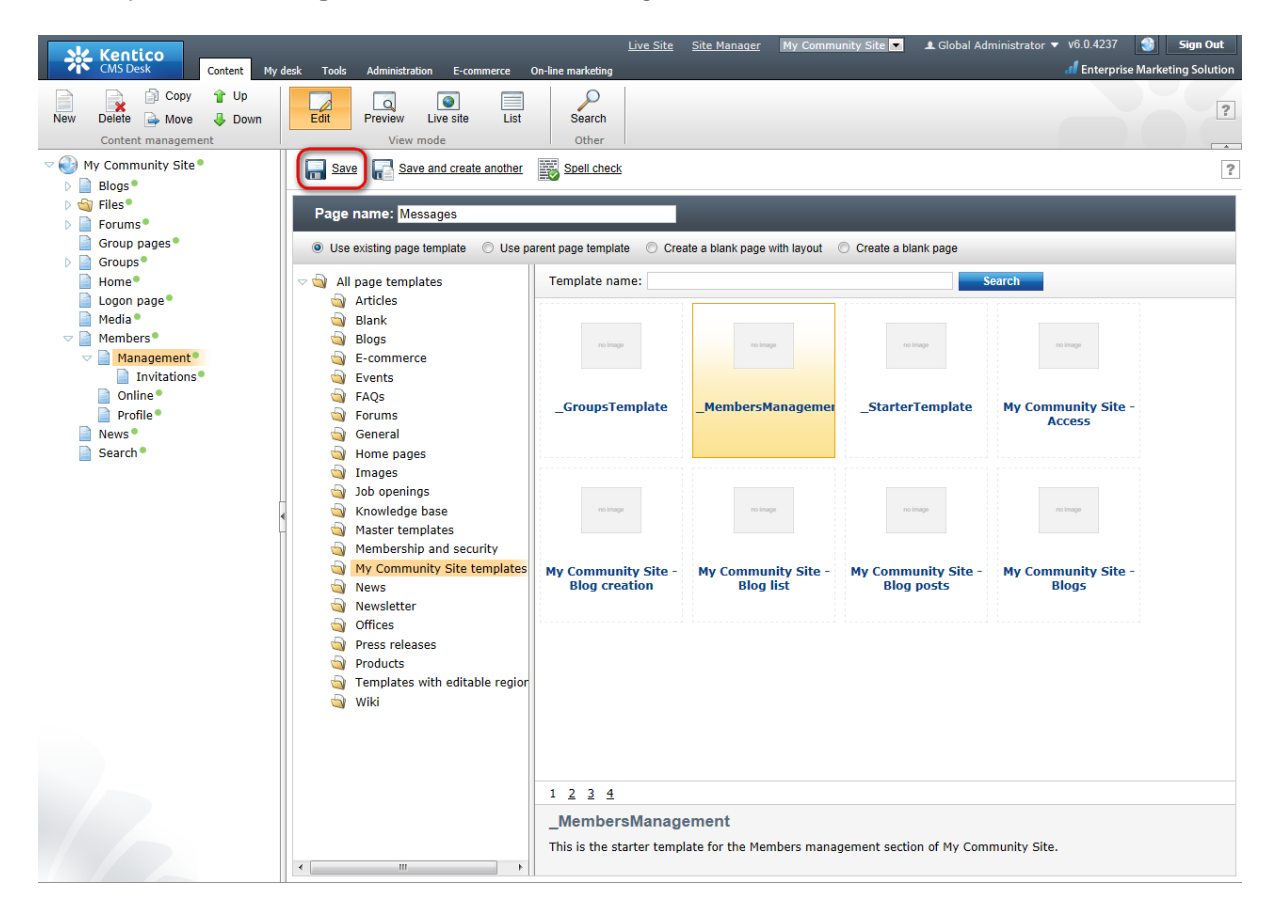

3. Switch to the Properties -> Template tab and click the Save as new template link. Enter the

following details in the pop-up dialog:

- Template display name: My Community Site Messages
- Template code name: MyCommunitySite.Messages
- Template category: My Community Site templates
- Template description: some text describing the page template

Click OK. Click Save.

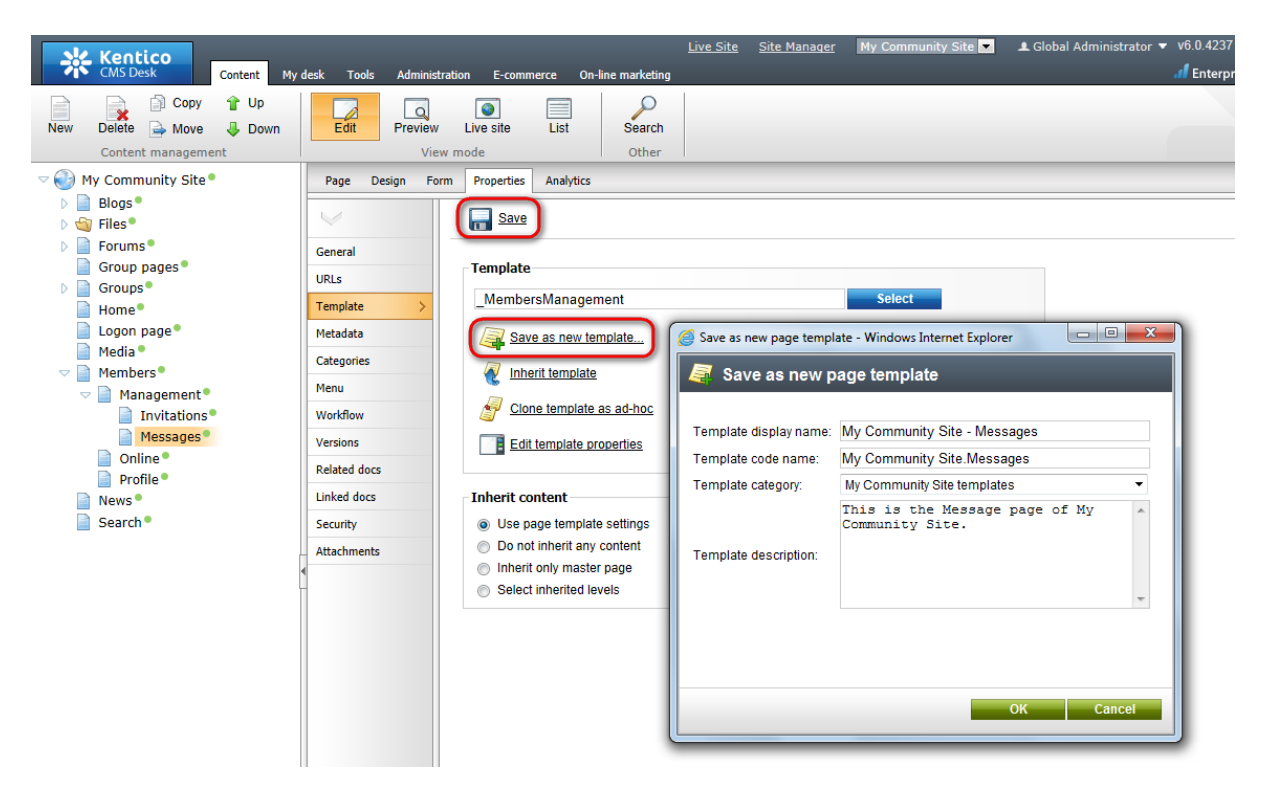

4. Switch to the **Page** tab. Enter *My messages* into the Editable text web part's text field and click **Save**.

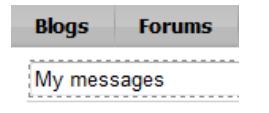

5. Switch to the **Design** tab. Here, we will only need to add the **My messages** web part into the **zoneCenter** web part zone. Click the **Add web part** (+) icon of the **zoneCenter** web part zone and choose the **Messaging -> My messages** web part. You do not need to set any properties of the web part, leave all of them at the default values.

6. The page is now finished, in **Design** tab, it should look as in the following screenshot.

|  | Part 2 | 261 |
|--|--------|-----|
|--|--------|-----|

| zoneCenter                           | ✓ zoneRight                           |
|--------------------------------------|---------------------------------------|
| editabletext 🎲                       |                                       |
| MyMessages 🚳 ontact list Ignore list |                                       |
|                                      | ▼ Shortcuts                           |
| Ninew message                        | My profile                            |
| No data found.                       | <u>Edit my profile</u>                |
|                                      | My messages<br>My friends             |
|                                      | My invitations                        |
|                                      | Create a new group                    |
|                                      | Sign Out                              |
|                                      |                                       |
|                                      | PlageDepaster                         |
|                                      | Biogskepeater                         |
|                                      | You currently do not have a<br>blogs. |
|                                      |                                       |
|                                      | GroupsViewer                          |
|                                      |                                       |
|                                      | group.                                |
|                                      |                                       |
|                                      | - Frank Surviva (N                    |
|                                      | ForumFavorites with                   |
|                                      |                                       |

# 3.13.8 Creating the Friends page

On the Friends page, users will see an overview of their friends, provided by the **Friends viewer** web part. Users will be able to request new friendships from this page too. There will also be a link to the **Manage friends** page which we will create in the <u>following example</u>. Detailed information on the Friends module can be found in <u>Kentico CMS Developer's Guide -> Module Friends</u>.

1. Select the **Management** page in the content tree and click **New**. Choose the **Page (menu item)** document type.

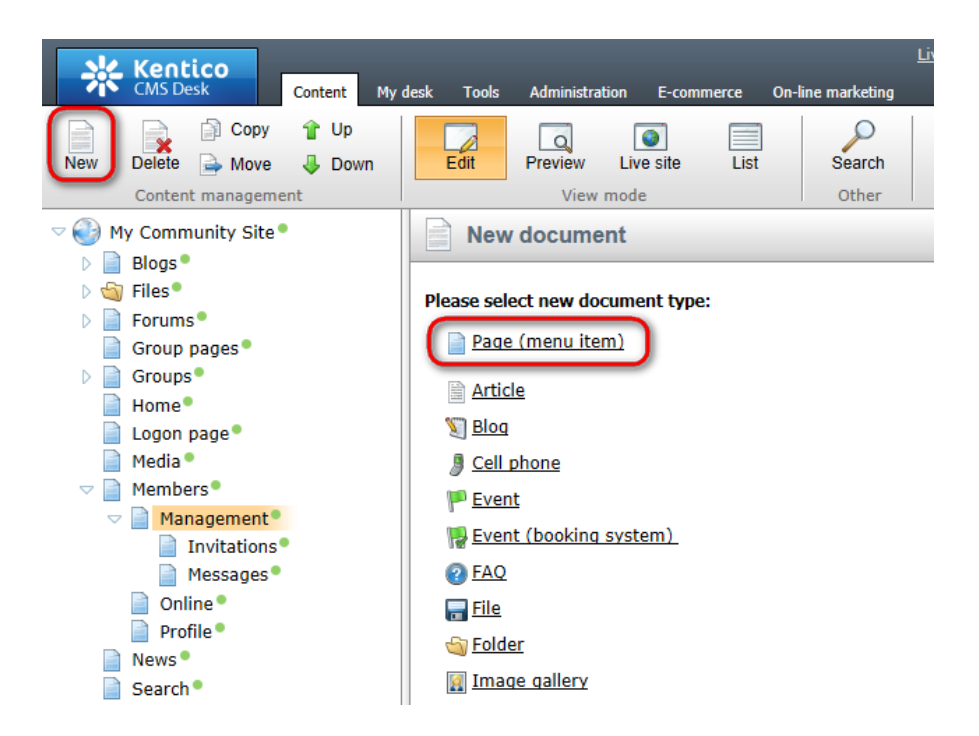

2. Select the **My Community Site templates -> \_MembersManagement** page template created in <u>this chapter</u>. Into the **Page name** field, enter *Friends* and click **Save**.

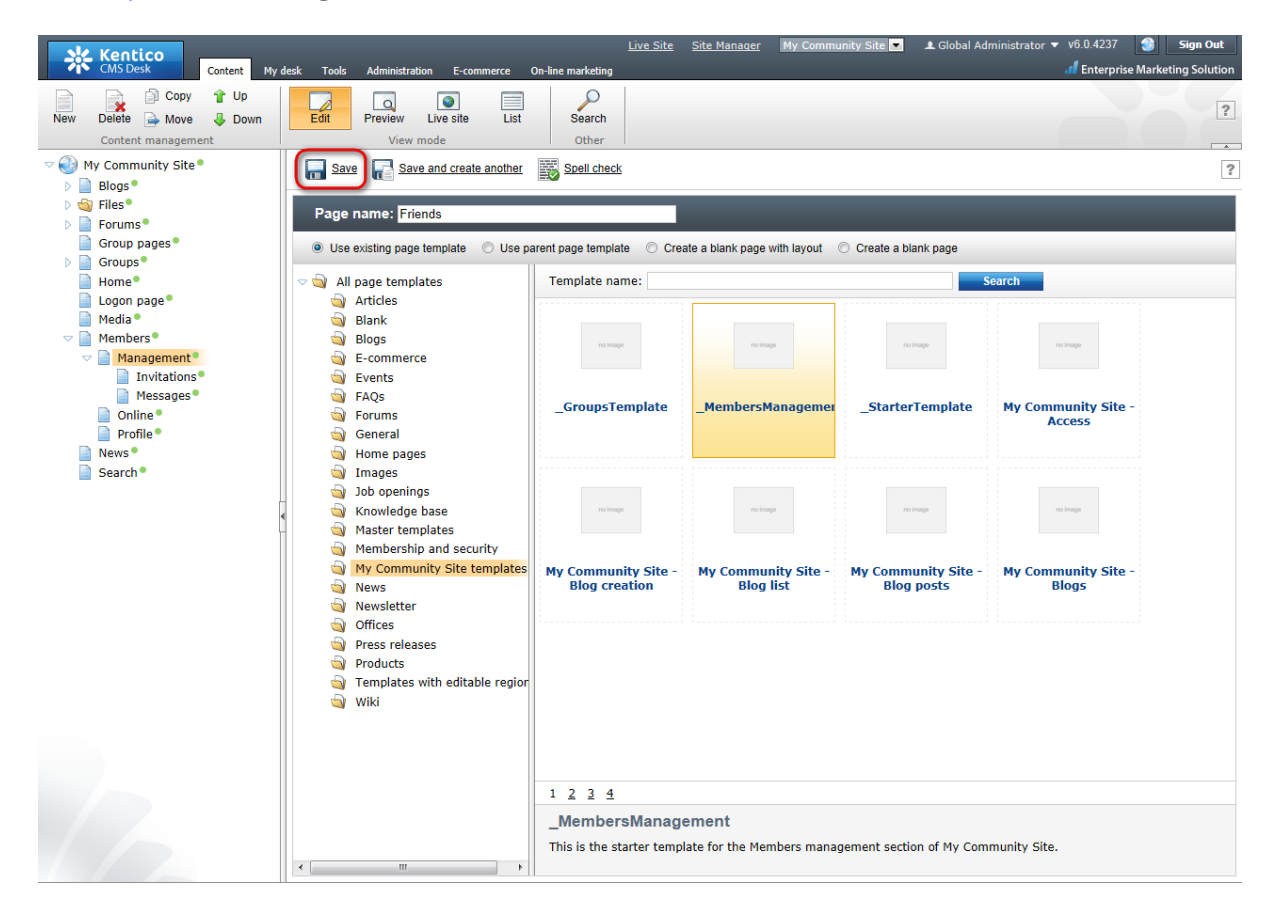

- Template display name: My Community Site Friends
- **Template code name**: MyCommunitySite.Friends
- Template category: My Community Site templates
- Template description: some text describing the page template

Click OK. Click Save.

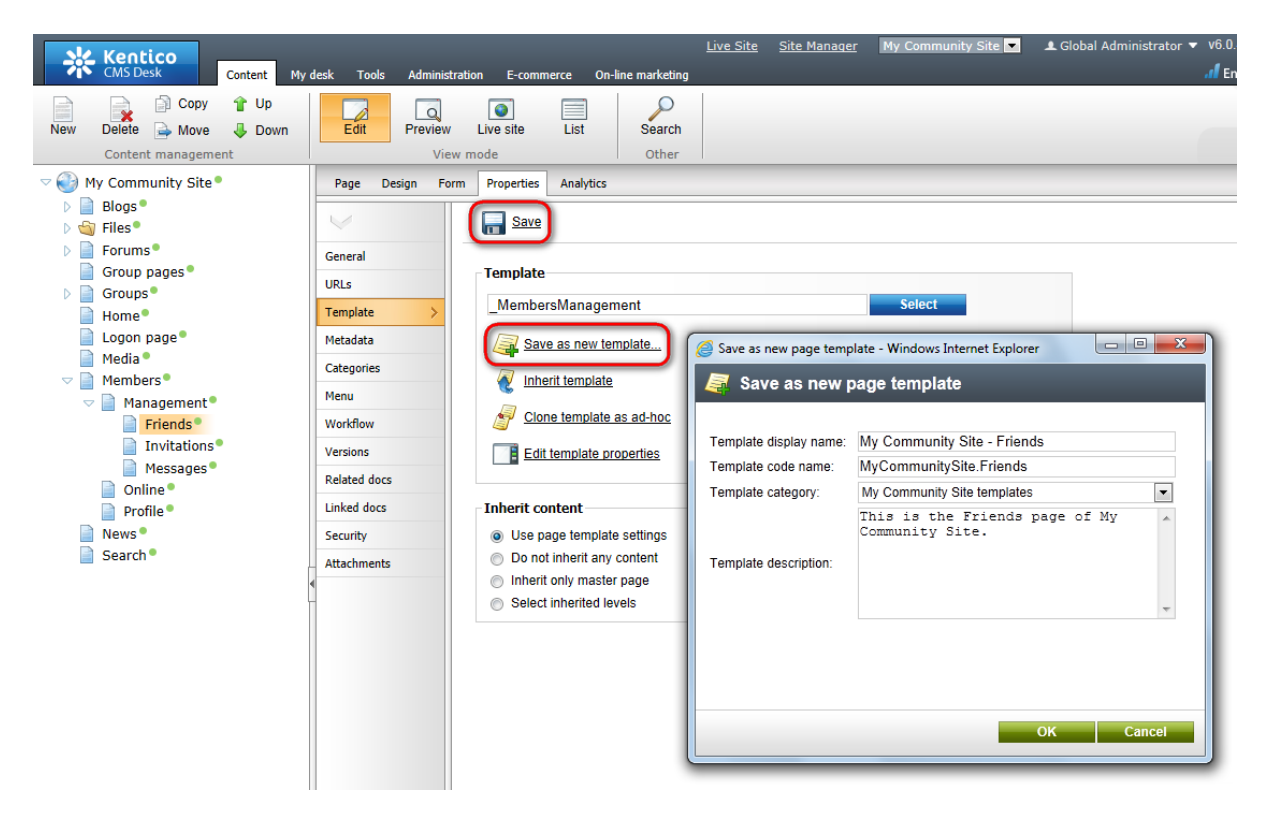

4. Switch to the **Page** tab. Enter *My friends* into the Editable text web part's text field and click **Save**.

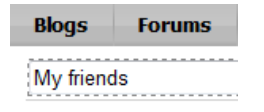

5. Switch to the **Design** tab. Frist, we will add the **Request friendship** web part, which will enable users to request other users' friendship. Click the **Add web part** (+) icon of the **zoneCenter** web part zone and choose the **Community -> Friends -> Request friendship** web part. Set only the following property of the web part, leave the rest at the default values.

• Link text: Add a friend

Click OK.

6. Below, we will place the **Static text** web part with a link to the **Manage friends** page. Click the **Add web part** (+) icon of the **zoneCenter** web part zone and choose the **Text -> Static text** web part. Set the following properties of the web part, leave the rest at the default values.

- Web part control ID: ManageFriendsLink
- Text:

<span class="ManageFriends"><a href="~/Members/Management/Manage-friends.aspx">
Manage my friends</a></span><br /><br /><br />

Click OK.

7. Finally, we will add the Friends viewer web part, which will display the user's friends. Click the **Add web part** (+) icon of the **zoneCenter** web part zone and choose the **Community -> Friends -> Friends viewer** web part. Set the following properties of the web part, leave the rest at the default values.

- Transformation name: Community.Transformations.MembersList
- Hide if no record found: disabled
- No record found text: You currently do not have any friends.
- Friend status: Approved

Click OK.

8. The page is finished. In **Design** tab, it should look as in the following screenshot.

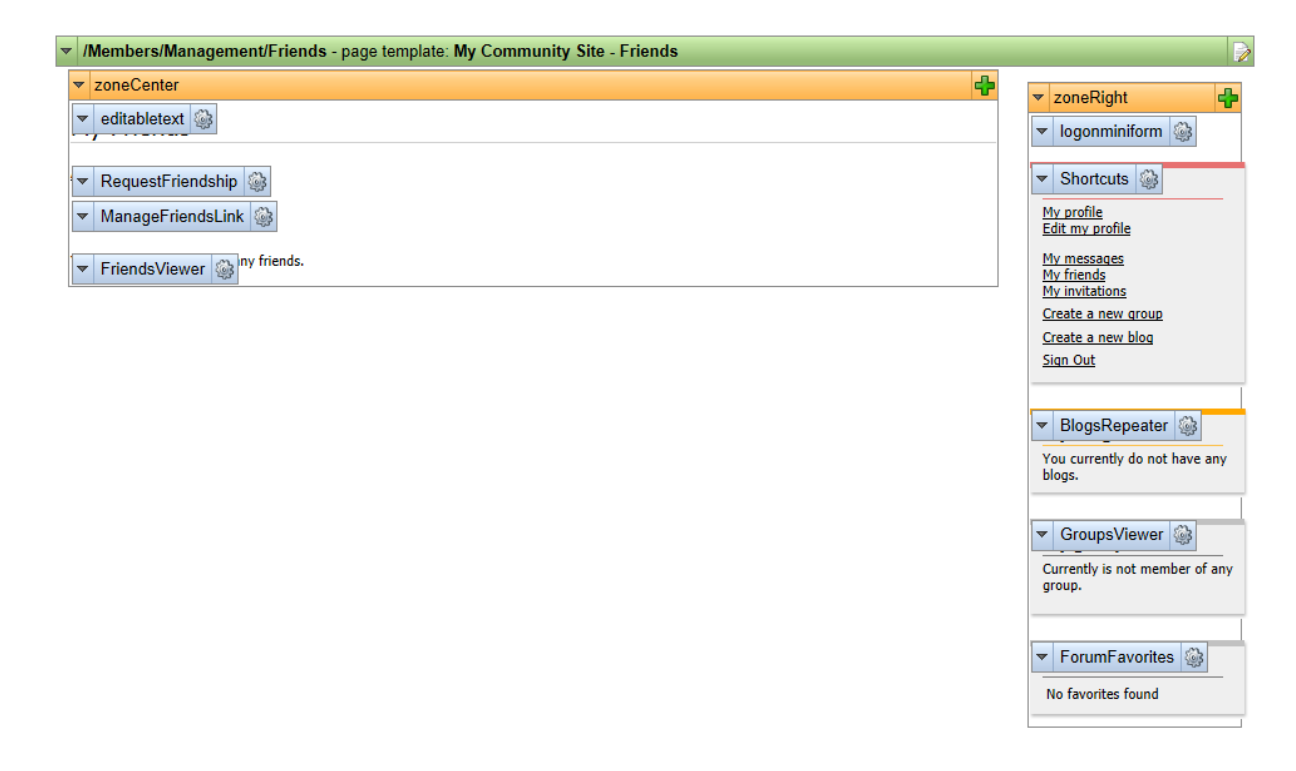

#### 3.13.9 Creating the Manage friends page

The Manage friends page, as its name should indicate, will provide users with the friendship management functionality. It is accessible from the **Friends** page created in the <u>previous chapter</u>. The friendship management functionality will be provided by the **My friends** web part.

1. Select the **Management** page in the content tree and click **New**. Choose the **Page (menu item)** document type.

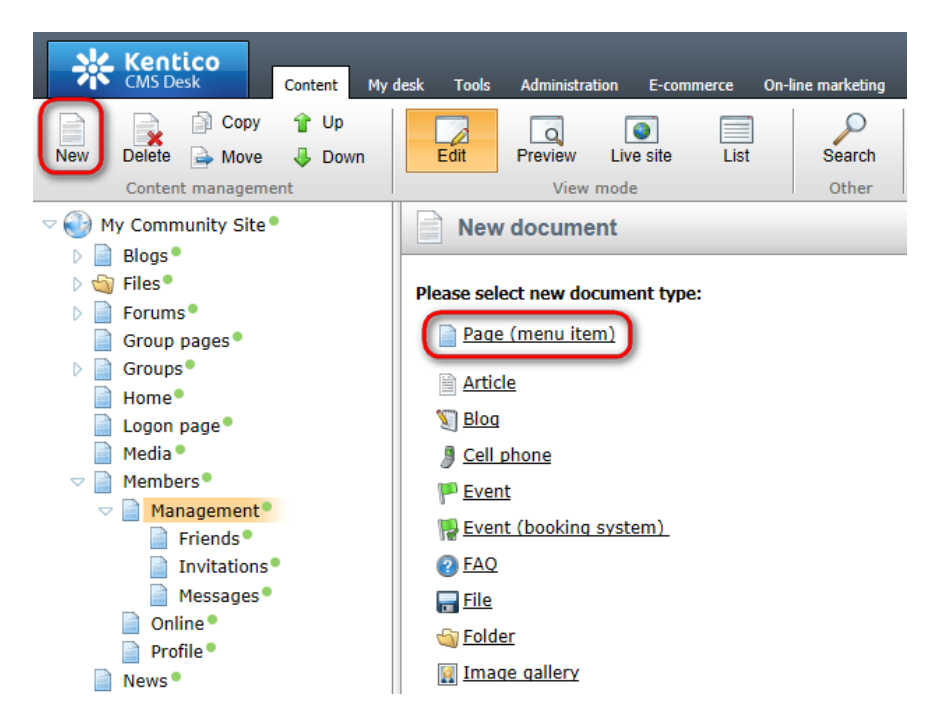

2. Select the **My Community Site templates -> \_MembersManagement** page template created in <u>this chapter</u>. Into the **Page name** field, enter *Manage friends* and click **Save**.

| Kentico<br>CMS Desk Content My                                                                                                    | desk Tools Administration E-commerce                                                                                                    | <u>Live Site</u><br>On-line marketing                                                             | Site Manager My Commu                                                                                    | inity Site 💌 🎩 Global Adı | ministrator ▼ v6.0.4237<br>                                            | Sign Out Marketing Solution |
|----------------------------------------------------------------------------------------------------|----------------------------------------------------------------------------------------------------|---------------------------------------------------------------------------------------------------|----------------------------------------------------------------------------------------------------|---------------------------|------------------------------------------------------------------------|-----------------------------|
| New Delete A Move Down<br>Content management                                                                                                    | Edit Preview Live site List                                                                                                    | Search<br>Other                                                                                   |                                                                                                    |                           |                                                                        | ?                           |
| Content management<br>Wy Community Site *<br>Blogs *<br>Group pages *<br>Groups *<br>Home *<br>Logon page *<br>Media *<br>Management *<br>Friends *<br>Invitations *<br>Messages *<br>Online *<br>Profile *<br>News *<br>Search * | View mode<br>Save and create another<br>Page name: Manage friends<br>Use existing page template<br>All page templates<br>Articles<br>Blank<br>Blank<br>Blank<br>Blank<br>Blank<br>FAQS<br>FAQS<br>FAQS<br>FAQS<br>Forums<br>General<br>Home pages<br>Job openings<br>Knowledge base<br>Master templates<br>Membership and security<br>My Community Site templates<br>Membership and security<br>My Community Site templates<br>News<br>News<br>News<br>News<br>Press releases<br>Products<br>Templates with editable region<br>Wiki | Other Seell check arent page template Crew Template name: Crew Crew Crew Crew Crew Crew Crew Crew | te a blank page with layout (<br>winge<br>_MembersManagemen<br>winge<br>My Community Site -<br>Blog list | Create a blank page       | earch<br>My Community Site -<br>Access<br>My Community Site -<br>Blogs |                             |
|                                                                                                    | ۹ <u>س</u> ۲                                                                                                    | 1 2 3 4 5<br>_MembersManage<br>This is the starter temp                                           | e <b>ment</b><br>ate for the Members manag                                                               | gement section of My Com  | munity Site.                                                           |                             |

- Template display name: My Community Site Manage friends
- Template code name: MyCommunitySite.ManageFriends
- Template category: My Community Site templates
- Template description: some text describing the page template

| Kentico<br>CMS Desk Content My d                                                                                                    | lesk Tools Administratio               | on E-commerce On-line marketing                                                                                                    | <u>Live Site</u> <u>Site Manag</u>                                                                                                    | er My Community Site 🔽 🖌                                                                                                    | L Global Administrator 🔻 V6 |
|----------------------------------------------------------------------------------------------------|----------------------------------------|----------------------------------------------------------------------------------------------------|----------------------------------------------------------------------------------------------------|----------------------------------------------------------------------------------------------------|-----------------------------|
| New Delete Move Up<br>Content management                                                                                                    | Edit Preview<br>View m                 | Live site List Search                                                                                                    |                                                                                                    |                                                                                                    |                             |
| <ul> <li>Wy Community Site</li> <li>Blogs</li> <li>Files</li> <li>Forums</li> <li>Group pages</li> <li>Groups</li> <li>Home</li> <li>Logon page</li> <li>Media</li> <li>Menders</li> <li>Friends</li> <li>Invitations</li> <li>Manage friends</li> <li>Messages</li> <li>Online</li> <li>Profile</li> <li>News</li> <li>Search</li> </ul> | Page     Design     Form       General | Properties       Analytics         Image: Save       Image: Save         MembersManagement       Image: Save as new template         Image: Save as new template       Image: Save as new template         Image: Save as new template       Image: Save as new template         Image: Save as new template       Image: Save as new template         Image: Save as new template       Image: Save as new template         Image: Save as new template       Image: Save as new template         Image: Save as new template as ad-hoc       Image: Save as new template as ad-hoc         Image: Save as new template as ad-hoc       Image: Save as new template as ad-hoc         Image: Save as new template as ad-hoc       Image: Save as new template as ad-hoc         Image: Save as new template as ad-hoc       Image: Save as new template as ad-hoc         Image: Save as new template as ad-hoc       Image: Save as new template as ad-hoc         Image: Save as new template as new template       Image: Save as new template         Image: Save as new template       Image: Save as new template         Image: Save as new template       Image: Save as new template         Image: Save as new template       Image: Save as new template         Image: Save as new template       Image: Save as new template         Image: Save as new template       Image: Save as new template <th>Save as new page temp<br/>Save as new page temp<br/>Template display name:<br/>Template code name:<br/>Template code name:<br/>Template category:<br/>Template description:</th> <th>Select<br/>late - Windows Internet Explorer<br/>page template<br/>My Community Site - Manage fr<br/>My Community Site Itemplates<br/>This is the Manage frie<br/>of My Community Site.</th> <th>riends<br/>nds<br/>inds page</th> | Save as new page temp<br>Save as new page temp<br>Template display name:<br>Template code name:<br>Template code name:<br>Template category:<br>Template description: | Select<br>late - Windows Internet Explorer<br>page template<br>My Community Site - Manage fr<br>My Community Site Itemplates<br>This is the Manage frie<br>of My Community Site. | riends<br>nds<br>inds page  |

4. Switch to the **Page** tab. Enter *Manage my friends* into the Editable text web part's text field and click **Save**.

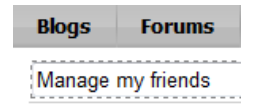

5. The **zoneCenter** web part zone will host two web parts. The first one of them will be the **Static text** web part with a link leading back to the **Friends** page. Click the **Add web part** (+) icon of the **zoneCenter** web part zone and choose the **Text -> Static text** web part. Set the following properties of the web part, leave the rest at the default values.

- Web part control ID: BackToFriends
- Text:

<span class="ManageFriends"><a href="~/Members/Management/Friends.aspx">&lt; Back
to friends</a></span><br /><br /><<br />

Click OK.

6. Now we will add the **My friends** web part used for friends management. Click the **Add web part** (+) icon of the **zoneCenter** web part zone and choose the **Community -> Friends -> My friends** web part. You do not need to set any properties of the web part. Just leave all of them at the default values and click **OK**.

7. The page is finished. In **Design** tab, it should look as in the following screenshot.

| gonminiform 🎡                           |
|-----------------------------------------|
| hortcuts 🔯                              |
| <u>rrofile</u><br>my profile            |
| <u>nessages</u><br>riends<br>nyitations |
| te a new group                          |
| <u>te a new blog</u><br><u>Out</u>      |
| logsRepeater 🎡                          |
| currently do not have a<br>s.           |
| iroupsViewer 🎡                          |
| ently is not member of<br>p.            |
| arumEquaritas                           |
|                                         |

# 3.14 Creating the Special pages

## 3.14.1 Creating the Special pages folder

The special pages section consists of pages that do not display any content. Instead, these pages contain special web parts for performing actions like user registration approval, unsubscription from various notifications, acceptation for group invitation, etc.

In the following example, we will create a folder in which the special pages will be stored.

1. Go to **CMS Desk**, select the root of the content tree and click **New**. Choose the **Folder** document type.

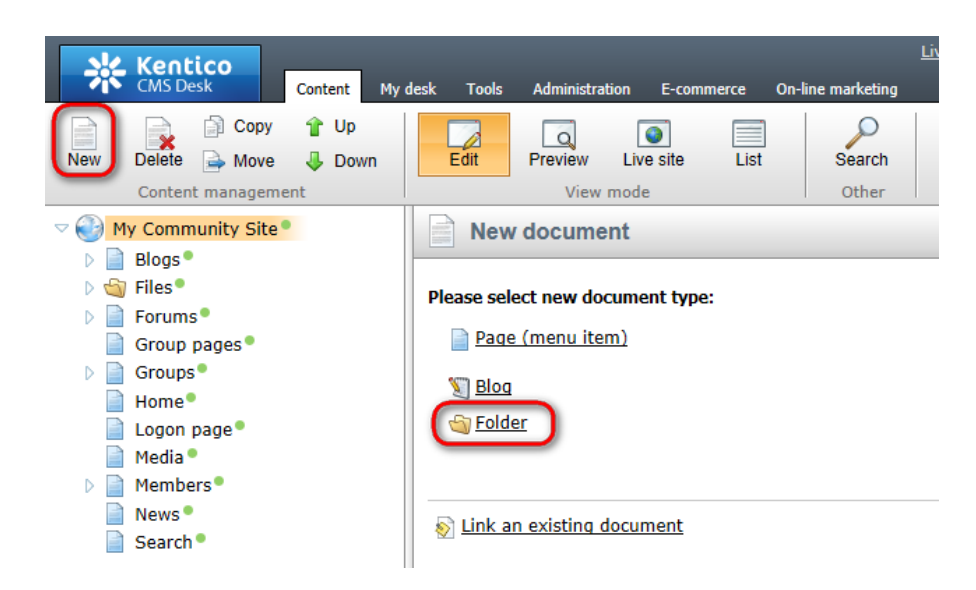

2. Enter Special pages into the **Document name** filed and click **Save**.

| M Kentico                                  | Live Site                                              |
|--------------------------------------------|--------------------------------------------------------|
| CMS Desk Content My d                      | desk Tools Administration E-commerce On-line marketing |
| New Delete Move Down<br>Content management | Edit Preview Live site List Search<br>View mode Other  |
| My Community Site                          | Spell check                                            |
| 🦉 Files                                    | Decument name: Special pages                           |
| Group pages                                | Document name. Special pages                           |
| Groups Home                                |                                                        |
| Logon page®                                |                                                        |
| Members•                                   |                                                        |

3. The folder has been created and the special pages can now be placed under it.

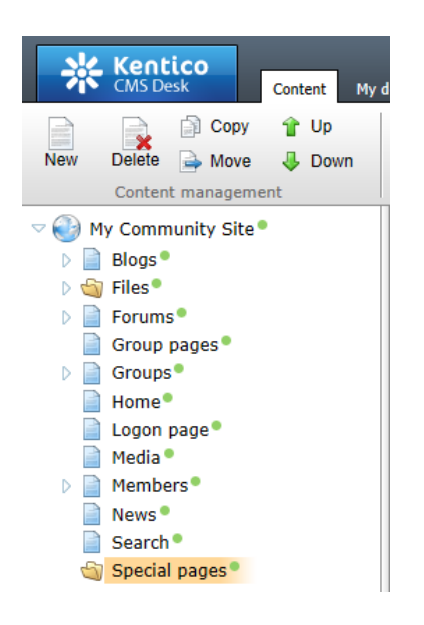

## 3.14.2 Creating the Access denied page

The first special page will be the Access denied page. This is where users with insufficient permissions will be redirected after accessing some secured page. The page will contain only an **Editable text** web part which will display the access denied message.

1. Select the **Special pages** folder in the content tree and click **New**. Choose the **Page (menu item)** document type.

| Kentico<br>CMS Desk Content                                                                                                    | Li<br>My desk Tools Administration E-commerce On-line marketing                                                                              |
|----------------------------------------------------------------------------------------------------|----------------------------------------------------------------------------------------------------|
| New Content management                                                                                                    | vn Edit Preview Live site List Search<br>View mode Other                                                                                     |
| <ul> <li>My Community Site</li> <li>Blogs</li> <li>Files</li> <li>Forums</li> <li>Group pages</li> <li>Groups</li> <li>Home</li> <li>Logon page</li> <li>Media</li> <li>Members</li> <li>News</li> <li>Search</li> <li>Special pages</li> </ul> | New document         Please select new document type:         Page (menu item)         File         Folder         Link an existing document |

2. Select the **My Community Site templates ->** \_**StarterTemplate** created in <u>this chapter</u>. Into the **Page name** field, enter *Access denied* and click **Save**.

| Kentico<br>CMS Desk Content My                                                                                                    | desk Tools Administration E-commerce                                                                                                    | <u>Live Site</u><br>On-line marketing                                                                                                    | Site Manager My Commu          | inity Site 💌 💄 Global Ad     | ministrator 🔻 v6.0.4237 🛛 🍪                                            | Sign Out    |
|----------------------------------------------------------------------------------------------------|----------------------------------------------------------------------------------------------------|----------------------------------------------------------------------------------------------------|--------------------------------|------------------------------|------------------------------------------------------------------------|-------------|
| New Delete A Move Down<br>Content management                                                                                                    | Edit Preview Live site List                                                                                                    | Search<br>Other                                                                                                    |                                |                              |                                                                        | ?           |
| Content management          Wy Community Site*         Blogs*         Group ages*         Group ages*         Home*         Logon page*         Media*         Members*         Search*         Special pages* | View mode<br>Save Save and create another<br>Page name: Access denied<br>Use existing page template Use p<br>All page templates<br>All page templates<br>All page templates<br>All page templates<br>Commerce<br>Events<br>FAQs<br>Forums<br>General<br>Home pages<br>Job openings<br>Knowledge base<br>Membership and security<br>Mewsigner<br>News<br>News<br>News<br>Community Site templates<br>News<br>News<br>News<br>Community Site templates<br>News<br>News<br>News<br>News<br>Community Site templates<br>Community Site templates<br>Community Site templat | Cher<br>Seel check<br>arent page template Creation<br>Creation<br>Creat | te a blank page with layout () | Create a blank page          | earch<br>My Community Site -<br>Access<br>My Community Site -<br>Blogs |             |
|                                                                                                    | <ul> <li>Templates with editable region</li> <li>Wiki</li> </ul>                                                                                                    | 1 2 3 4 5<br>_StarterTemplate<br>This is the starter page<br>pages in the site.                                                                                                    | template of My Community       | Site. It will be used as the | e starting point for developme                                         | ent of many |

- Template display name: My Community Site Access Denied
- Template code name: MyCommunitySite.AccessDenied
- Template category: My Community Site templates
- Template description: some text describing the page template

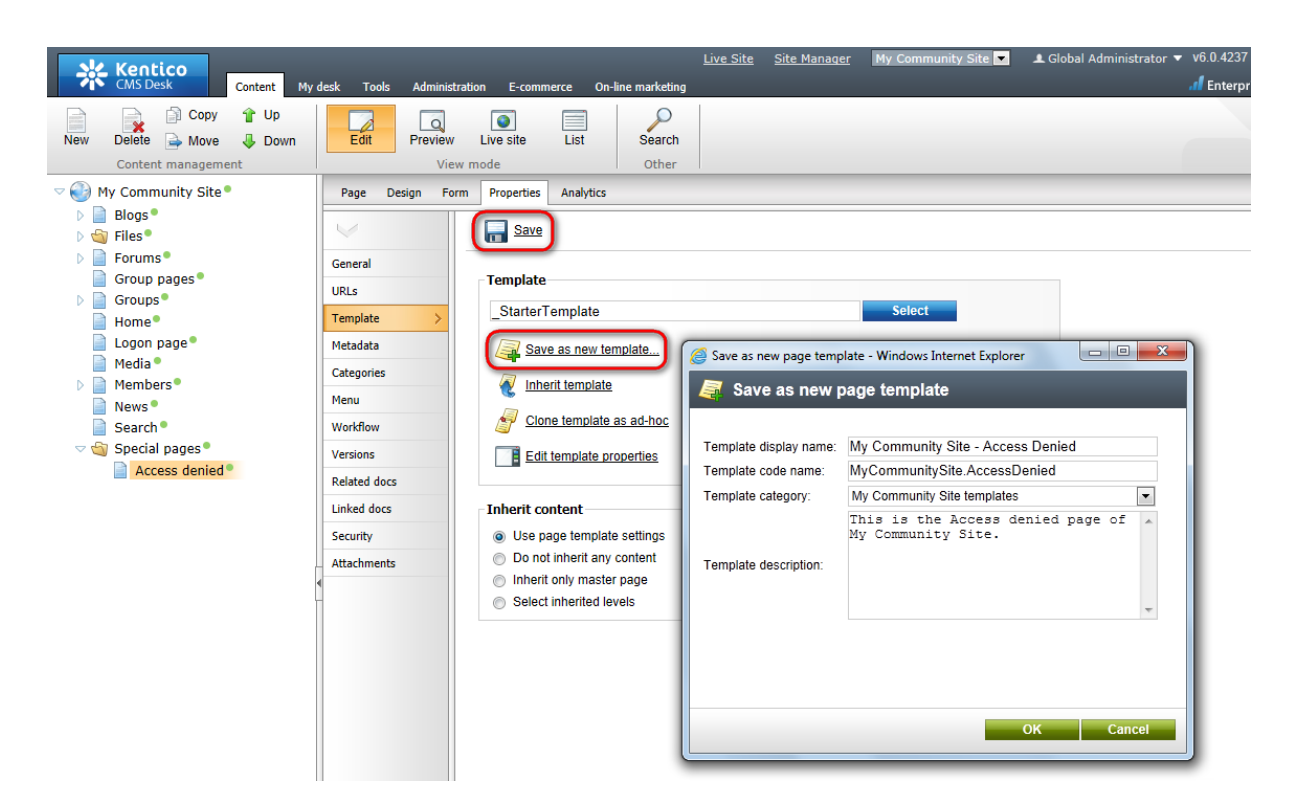

4. Click **Edit template properties** and change the **Inherit content** property to **Select inherited levels**, while only **Level0** should be selected. Click **Save** to save the changes.

| <ul> <li>Page template</li> <li>Page templates</li> <li>My Compared</li> </ul> | e properties<br>Community Site - Access Denied            | ? |
|--------------------------------------------------------------------------------|-----------------------------------------------------------|---|
| > Page templates > My Co                                                       | Community Site - Access Denied                            |   |
|                                                                                | s Scones Lavout Theme Webnarts Header Documents           |   |
| General Design Sites                                                           | s scopes eavour meme wes parts meader bocaments           |   |
| Save                                                                           |                                                           |   |
|                                                                                |                                                           |   |
| Template display name: M                                                       | My Community Site - Access Denied                         |   |
| Template code name: N                                                          | MyCommunitySite.AccessDenied                              |   |
| Category: N                                                                    | My Community Site templates                               |   |
| T<br>M                                                                         | This is the Access denied page of 🔺<br>My Community Site. |   |
| Template description:                                                          |                                                           |   |
|                                                                                | Ψ.                                                        |   |
| Thumbnail:                                                                     | Upload: Browse                                            |   |
| Template type:                                                                 | Portal page                                               |   |
| Master template:                                                               |                                                           |   |
| Inherit content:                                                               | 💿 Inherit all                                             |   |
| (                                                                              | Do not inherit any content                                |   |
|                                                                                | Inherit only master page                                  |   |
|                                                                                | Select inherited levels                                   |   |
|                                                                                |                                                           |   |
|                                                                                |                                                           |   |
|                                                                                | Level3                                                    |   |
|                                                                                | Level4                                                    | _ |
|                                                                                | ···· Level5                                               |   |
|                                                                                |                                                           |   |

5. Switch to the **Design** tab. We will only need to add the **Editable text** web part into the **zoneCenter** web part zone, below the **Editable text** web part for heading. Click the **Add web part** (+) icon of the **zoneCenter** web part zone and choose the **Text -> Editable text** web part. You do not need to set any properties of the web part, just leave all of them at the default values.

In **Design** tab, the page should now look as in the following screenshot.

| ▼ /Special pages/Access denied - page template: My Community Site - Access Denied               |                                                           |
|-------------------------------------------------------------------------------------------------|-----------------------------------------------------------|
| ▼ zoneCenter                                                                                    | ▼ zoneRight                                               |
| <ul> <li>editabletext</li> <li>editabletext</li> <li>iiiiiiiiiiiiiiiiiiiiiiiiiiiiiiii</li></ul> | ▼ logonminiform                                           |
|                                                                                                 | ▼ Shortcuts 🚳                                             |
|                                                                                                 | My profile<br>Edit my profile                             |
|                                                                                                 | <u>My messages</u><br><u>My friends</u><br>My invitations |
|                                                                                                 | Create a new group                                        |
|                                                                                                 | Sign Out                                                  |
|                                                                                                 |                                                           |

6. Switch to the **Page** tab. You can see two editable text regions on the page now - one for heading and one for the warning text. Enter the following texts into the text areas:

- Heading: Access denied
- Warning text: You're not allowed to access the required page. Please contact the administrator if you think you should be allowed to access it.

Click Save.

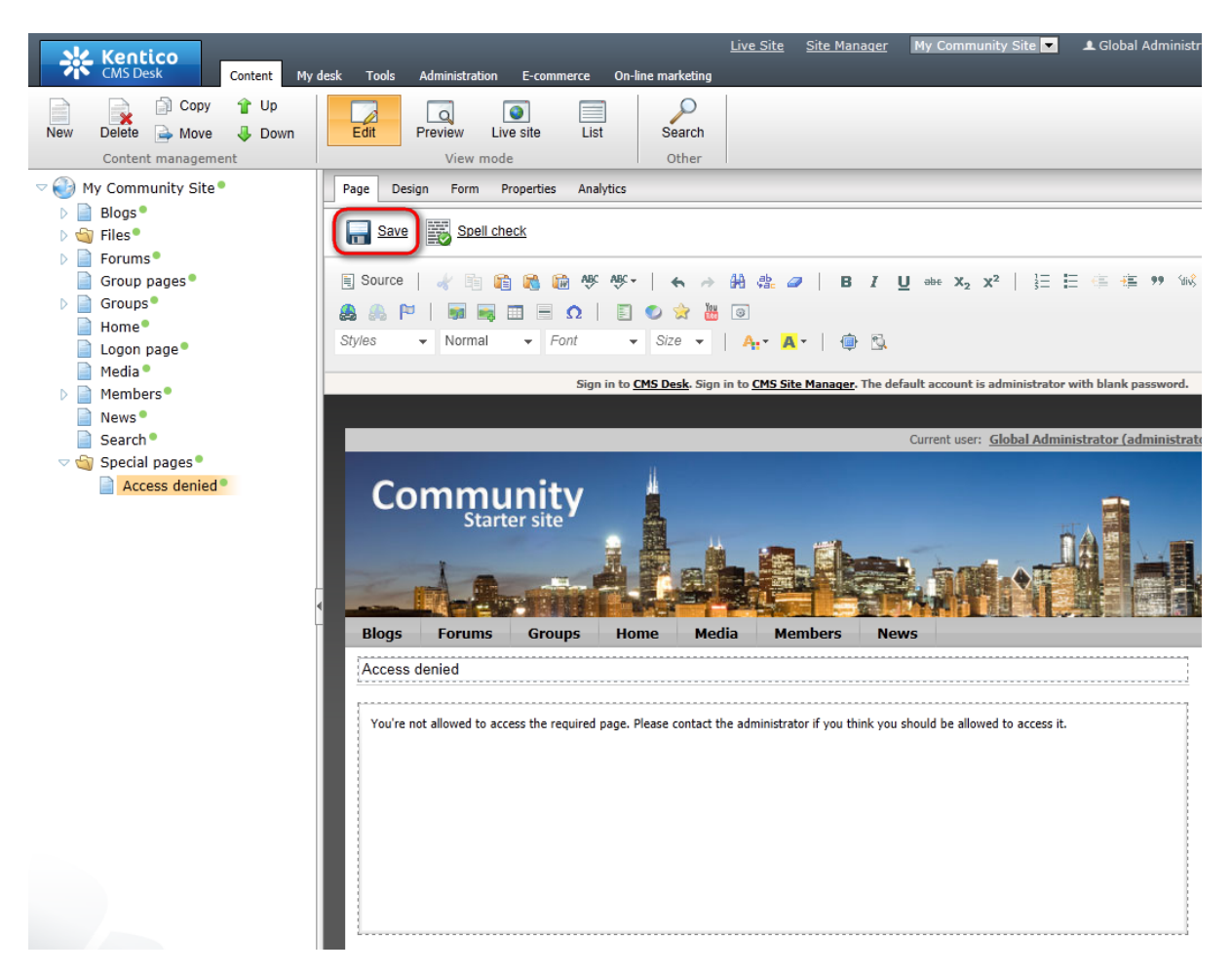

7. The page is complete. If you view it in **Live site** mode, you should see the page as in the following screenshot. Please note that the Logon mini form is displayed only to unauthenticated users.

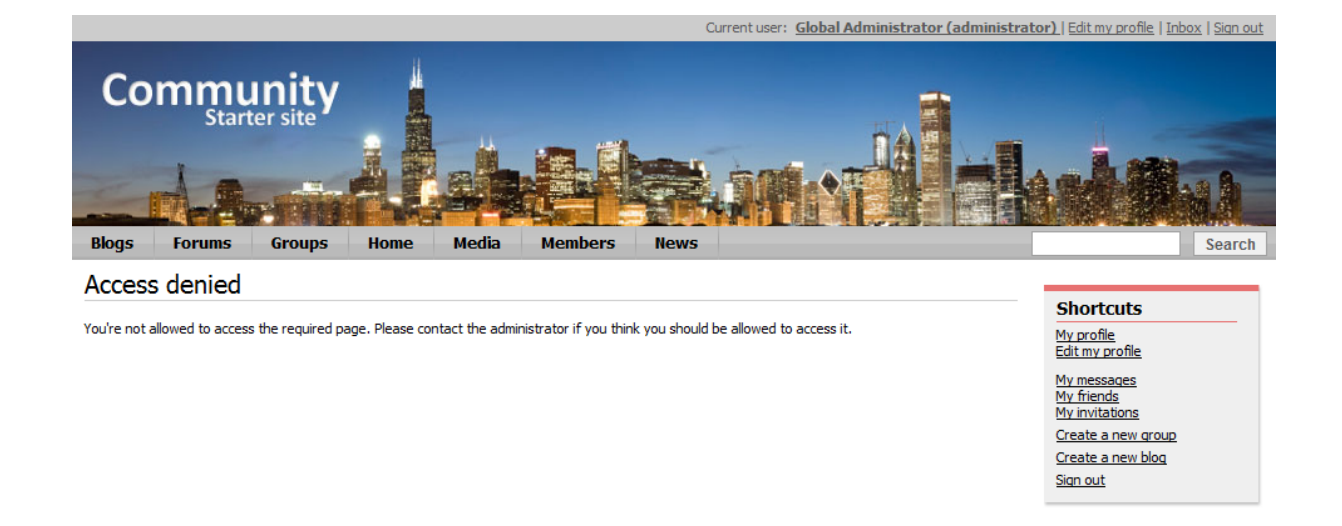

# 3.14.3 Creating the Blog unsubscribe page

The Blog unsubscribe page will be used to handle blog post unsubscription requests. Users are able to subscribe to receiving notifications about new blog comments on a particular blog post. Notification e-mails contain an unsubscription link leading to this page with the subscription GUID in the query string parameter. By clicking this link, users can unsubscribe from receiving the notifications. The unsubscription request is handled by the **Blog post unsubscription** web part on this page.

In order to for the page to be functional, you need to set its URL in **Site Manager -> Settings -> Content -> Blogs -> Blog unsubscription URL**, as described in <u>this chapter</u>.

1. Select the **Special pages** folder in the content tree and click **New**. Choose the **Page (menu item)** document type.

| Kentico<br>CMS Desk Content My d                                                                                                    | <u>Liv</u><br>desk Tools Administration E-commerce On-line marketing |
|----------------------------------------------------------------------------------------------------|----------------------------------------------------------------------|
| New Content management                                                                                                    | Edit Preview Live site List Search                                   |
| My Community Site                                                                                                    | New document                                                         |
| <ul> <li>Blogs</li> <li>Files</li> <li>Forums</li> <li>Group pages</li> <li>Groups</li> <li>Home</li> <li>Logon page</li> <li>Media</li> <li>Members</li> <li>News</li> <li>Search</li> </ul> | Please select new document type:                                     |
| Special pages Access denied                                                                                                    |                                                                      |

2. Select the **My Community Site templates ->** \_**StarterTemplate** created in <u>this chapter</u>. Into the **Page name** field, enter *Blog unsubscribe* and click **Save**.

| Kentico<br>CMS Desk Content My (                                                                                                    | desk Tools Administration E-commerce (                                                                                                    | <u>Live Site</u><br>On-line marketing              | Site Manager My Commu                | nity Site 💌 👤 Global Adr     | ninistrator 🔻 v6.0.4237 🧕 Sign<br>fl Enterprise Marketing So | a Out<br>olution |
|----------------------------------------------------------------------------------------------------|----------------------------------------------------------------------------------------------------|----------------------------------------------------|--------------------------------------|------------------------------|--------------------------------------------------------------|------------------|
| New Delete Avore Down<br>Content management                                                                                                    | Edit Preview Live site List<br>View mode                                                                                                    | Search<br>Other                                    |                                      |                              |                                                              | ?                |
| Content management          Image: State of the state of the state of the | View mode<br>Save and create another<br>Page name: Blog unsubscribe<br>Use existing page template<br>All page template<br>All page templates<br>All page templates<br>All page templ | Seell check arent page template Cre Template name: | ale a blank page with layout (       | Create a blank page          | earch<br>In Impr<br>aaa                                      | ?                |
|                                                                                                    | <ul> <li>Job openings</li> <li>Knowledge base</li> <li>Master templates</li> <li>Membership and security</li> <li>My Community Site templates</li> <li>News</li> <li>News</li> <li>Offices</li> <li>Press releases</li> <li>Products</li> <li>Templates with editable region</li> <li>Wiki</li> </ul>                                                                                                    | 1       2       3       4       5                  | My Community Site -<br>Access Denied | Site. It will be used as the | My Community Site -<br>Blog list                             | iany             |

- Template display name: My Community Site Blog unsubscribe
- Template code name: MyCommunitySite.BlogUnsubscribe
- Template category: My Community Site templates
- **Template description**: some text describing the page template

| New Delete Move Down                                                                                                    | desk Tools Administrat                                                                                                    | tion E-commerce On-line marketing<br>Live site List Search<br>mode Other                                                                                                    | <u>Live Site</u> <u>Site Manaqe</u>                                                                                                    | r My Community Site 💌 🤳                                                                                                    | L Global Administrator ▼ V6.0      |
|----------------------------------------------------------------------------------------------------|----------------------------------------------------------------------------------------------------|----------------------------------------------------------------------------------------------------|----------------------------------------------------------------------------------------------------|----------------------------------------------------------------------------------------------------|------------------------------------|
| <ul> <li>Wy Community Site*</li> <li>Blogs*</li> <li>Files*</li> <li>Forums*</li> <li>Group page*</li> <li>Home*</li> <li>Logon page*</li> <li>Media*</li> <li>Members*</li> <li>News*</li> <li>Search*</li> <li>Special page*</li> <li>Access denied*</li> <li>Blog unsubscribe*</li> </ul> | Page Design Form<br>General<br>URLs<br>Template ><br>Metadata<br>Categories<br>Menu<br>Workflow<br>Versions<br>Related docs<br>Linked docs<br>Security<br>Attachments | Properties       Analytics         Properties       Analytics         Image: Save       Image: Save         StarterTemplate       Image: Save as new template         Image: Save as new template       Image: Save as new template         Image: Save as new template       Image: Save as new template         Image: Save as new template       Image: Save as new template         Image: Save as new template as ad-hoc       Image: Save as new template as ad-hoc         Image: Save as new template as ad-hoc       Image: Save as new template as ad-hoc         Image: Save as new template as ad-hoc       Image: Save as new template as ad-hoc         Image: Save as new template as ad-hoc       Image: Save as new template as ad-hoc         Image: Save as new template as ad-hoc       Image: Save as new template as ad-hoc         Image: Save as new template as ad-hoc       Image: Save as new template as ad-hoc         Image: Save as new template as ad-hoc       Image: Save as new template as ad-hoc         Image: Save as new template as ad-hoc       Image: Save as new template as ad-hoc         Image: Save as new template as ad-hoc       Image: Save as new template as ad-hoc         Image: Save as new template as ad-hoc       Image: Save as new template as ad-hoc         Image: Save as new template as ad-hoc       Image: Save as new template as ad-hoc         Image: Sav | Save as new page templ<br>Save as new p<br>Template display name:<br>Template code name:<br>Template category:<br>Template description: | Select<br>ate - Windows Internet Explorer<br>age template<br>My Community Site - Blog unsub<br>My Community Site Englates<br>This is the Blog unsub<br>of My Community Site. | subscribe<br>scribe<br>scribe page |

4. Click **Edit template properties** and change the **Inherit content** property to **Select inherited levels**, while only **Level0** should be selected. Click **Save** to save the changes.

| Page template propert  | ties - Windows Internet Explorer                          | - O X |
|------------------------|-----------------------------------------------------------|-------|
| 🧧 Page templat         | te properties                                             | ?     |
| > Page templates > My  | / Community Site - Blog unsubscribe                       |       |
| General Design Sit     | res Scones Lavout Theme Web parts Header Documents        |       |
|                        |                                                           |       |
| Save                   |                                                           |       |
| _                      |                                                           |       |
| Template display name: | My Community Site - Blog unsubscribe                      |       |
| Template code name:    | MyCommunitySite.BlogUnsubscribe                           |       |
| Category:              | My Community Site templates                               |       |
|                        | This is the Blog unsubscribe page _ of My Community Site. |       |
| Template description:  |                                                           |       |
|                        |                                                           |       |
|                        |                                                           |       |
| Thumbnail:             | Upload: Browse                                            | _     |
|                        |                                                           | =     |
| Template type:         | Portal page                                               |       |
| Master template:       |                                                           |       |
| Inherit content:       | Inherit all                                               |       |
|                        | Do not inherit any content                                |       |
|                        | Select inherited levels                                   |       |
|                        | ····· 🔽 Level0                                            |       |
|                        | Level1                                                    |       |
|                        | Level2                                                    |       |
|                        | Level4                                                    |       |
|                        | Level5                                                    |       |
|                        | Level6                                                    |       |
| L                      |                                                           | •     |

5. Switch to the **Page** tab and enter *Blog unsubscribe* into the Editable text web part's text box. Click **Save**.

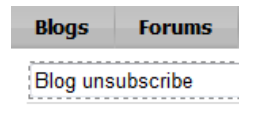

6. Switch to the **Design** tab. Click the **Add web part** (+) icon of the **zoneCenter** web part zone and choose the **Blogs** -> **Blog post unsubscription** web part. Set the following properties of the web part, leave the default values for the rest of them:

- Confirmation text: You have been successfully unsubscribed.
- Content before: <h3>
- Content after: </h3><br /><br />

Click **OK**. The page is now finished and ready to handle the unsubscription requests.

| ~ | /Special pages/Blog unsubscribe - page template: My Community Site - Blog unsubscribe              |                                                                                                    |
|---|----------------------------------------------------------------------------------------------------|----------------------------------------------------------------------------------------------------|
|   | <ul> <li>zoneCenter</li> <li>editabletext          ibe</li> <li>■ BlogPostUnsubscription</li></ul> | zoneRight     Jogonminiform     Shortcuts     My profile     Edit my profile     My messages     My friends     My invitations     Create a new group     Create a new blog |
|   |                                                                                                    | <u>Diqii Out</u>                                                                                                    |

Part 2

279

# 3.14.4 Creating the Board unsubscribe page

This page will be used to handle message board unsubscription requests. There are several message boards throughout the whole site. Users can subscribe to receiving e-mail notifications about new messages on a particular board. The notification e-mails contain an unsubscription link leading to this page. When a user clicks it, they are redirected to this page with the subscription GUID in query string parameter. On the page, the **Message board unsubscription** web part will handle the request and perform unsubscription.

In order to for the page to be functional, you need to set its URL in **Site Manager -> Settings -> Community -> Message boards -> Board unsubscription URL**, as described in <u>this chapter</u>.

1. Select the **Special pages** folder in the content tree and click **New**. Choose the **Page (menu item)** document type.

| Kentico<br>CMS Desk Content My of                                                                                                    | <u>Live</u><br>Jesk Tools Administration E-commerce On-line marketing                                                                        |
|----------------------------------------------------------------------------------------------------|----------------------------------------------------------------------------------------------------|
| New Content management                                                                                                    | Edit Preview Live site List Search<br>View mode Other                                                                                        |
| <ul> <li>My Community Site</li> <li>Blogs</li> <li>Files</li> <li>Forums</li> <li>Group pages</li> <li>Groups</li> <li>Home</li> <li>Logon page</li> <li>Media</li> <li>Members</li> <li>News</li> <li>Search</li> <li>Special pages</li> <li>Access denied</li> <li>Blog unsubscribe</li> </ul> | New document         Please select new document type:         Page (menu item)         File         Folder         Link an existing document |

2. Select the **My Community Site templates -> \_StarterTemplate** created in <u>this chapter</u>. Into the **Page name** field, enter *Board unsubscribe* and click **Save**.

| Kentico<br>CMS Desk Content My               | desk Tools Administration E-commerce                                                                                                    | <u>Live Site</u><br>On-line marketing                                                                   | Site Manager My Commu          | inity Site 💌 👤 Global Adr    | ninistrator ▼ v6.0.4237<br>                             | Sign Out Marketing Solution |
|----------------------------------------------|----------------------------------------------------------------------------------------------------|----------------------------------------------------------------------------------------------------|--------------------------------|------------------------------|---------------------------------------------------------|-----------------------------|
| New Delete A Move Down<br>Content management | Edit Preview Live site List                                                                                                    | Search<br>Other                                                                                         |                                |                              |                                                         | ?                           |
| Content management                           | Vew mode<br>Vew mode<br>Save and create another<br>Page name: Board unsubscribe<br>Use existing page template<br>Use existing page template<br>Use existing page template<br>Use existing page templates<br>Articles<br>Blank<br>Blogs<br>E-commerce<br>Events<br>FAQs<br>Forums<br>General<br>Home pages<br>Images<br>Master templates<br>Master templates<br>Master templates<br>Master templates<br>Membership and security<br>My Community Site templates<br>News<br>News<br>News<br>News<br>News<br>Press releases<br>Products<br>Templates with editable regior<br>Wiki | Spell chack arent page template Template name: GroupsTemplate GroupsTemplate My Community Site - Access | ate a blank page with layout ( | Create a blank page          | earch<br>aaa<br>aaa<br>My Community Site -<br>Biog list |                             |
| 12                                           | < >                                                                                                    | 1 2 3 4 5<br>_StarterTemplate<br>This is the starter page<br>pages in the site.                         | template of My Community       | Site. It will be used as the | e starting point for develop                            | pment of many               |

- Template display name: My Community Site Board unsubscribe
- Template code name: MyCommunitySite.BoardUnsubscribe
- Template category: My Community Site templates
- Template description: some text describing the page template

| Kentico<br>CMS Desk Content My                                                                                                    | desk Tools Administra                                                                                                  | ation E-commerce On-line marketing                                                                                                    | <u>Live Site</u> <u>Site Manaqe</u><br>I                                                     | er My Community Site 🔽 👤 Gl                                                                                                    | obal Administrator 🔻 V6.<br>1 E     |
|----------------------------------------------------------------------------------------------------|----------------------------------------------------------------------------------------------------|----------------------------------------------------------------------------------------------------|----------------------------------------------------------------------------------------------|----------------------------------------------------------------------------------------------------|-------------------------------------|
| Kentico     Content     My       New     Ocener     Up       Delete     Move     Down       Content management     Content management       My Community Site*       Blogs*       Files*       Forums*       Group pages*       Home*       Logon page*       Media*       Members*       News* | desk Tools Administra<br>Edit Preview<br>View<br>Page Design Form<br>General<br>URLs<br>Template<br>Categories<br>Menu | ation E-commerce On-line marketing<br>Very site List Search<br>other<br>m Properties Analytics<br>Template<br>StarterTemplate<br>StarterTemplate<br>Very site Save as new template<br>Very inherit template | Save as new page temp<br>Save as new page temp                                               | Select<br>late - Windows Internet Explorer<br>bage template                                                                                              | .d E                                |
| <ul> <li>Search *</li> <li>Special pages *</li> <li>Access denied *</li> <li>Blog unsubscribe *</li> <li>Board unsubscribe *</li> </ul>                                                                                                    | Workflow<br>Versions<br>Related docs<br>Linked docs<br>Security<br>Attachments                                         | Cione template as ad-hoc<br>Edit template properties<br>Inherit content<br>Use page template settings<br>Do not inherit any content<br>Inherit only master page<br>Select inherited levels                  | Template display name:<br>Template code name:<br>Template category:<br>Template description: | My Community Site - Board unsub<br>MyCommunitySite BoardUnsubsc<br>My Community Site templates<br>This is the Board unsubsc<br>page of My Community Site | ribe<br>ribe<br>ribe<br>·<br>Cancel |

4. Click **Edit template properties** and change the **Inherit content** property to **Select inherited levels**, while only **Level0** should be selected. Click **Save** to save the changes.

| Page template propert  | ies - Windows Internet Explorer                            |   |
|------------------------|------------------------------------------------------------|---|
| 🧧 Page templat         | e properties                                               | ? |
| > Page templates > My  | Community Site - Board unsubscribe                         |   |
| General Design Sit     | es Scones Lavout Theme Webnarts Header Documents           |   |
|                        |                                                            |   |
| Save                   |                                                            |   |
| _                      |                                                            |   |
| Template display name: | My Community Site - Board unsubscribe                      |   |
| Template code name:    | MyCommunitySite.BoardUnsubscribe                           |   |
| Category:              | My Community Site templates                                |   |
|                        | This is the Board unsubscribe A page of My Community Site. |   |
| Template description:  |                                                            |   |
|                        |                                                            |   |
|                        | <b>v</b>                                                   |   |
| Thumbnail:             | Upload: Browse                                             | E |
|                        |                                                            |   |
| i emplate type:        | Portai page                                                |   |
| Master template:       |                                                            |   |
| Inherit content:       | Inherit all                                                |   |
|                        | Do not inherit any content     Inherit only master page    |   |
|                        | Select inherited levels                                    |   |
|                        | ····· 🔽 Level0                                             |   |
|                        |                                                            |   |
|                        | Level2                                                     |   |
|                        | Level4                                                     |   |
|                        | Level5                                                     |   |
|                        | Level7                                                     | - |

5. Switch to the **Page** tab and enter *Blog unsubscribe* into the Editable text web part's text box. Click **Save**.

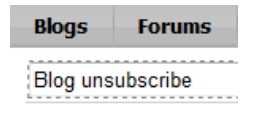

6. Switch to the **Design** tab. Click the **Add web part** (+) icon of the **zoneCenter** web part zone and choose the **Message board -> Message board unsubscription** web part. Set the following properties of the web part, leave the default values for the rest of them:

- Confirmation text: You have been successfully unsubscribed.
- Content before: <h3>
- Content after: </h3><br /><br />

Click **OK**. The page is now finished and ready to handle the unsubscription requests.

| ✓ /Special pages/Board unsubscribe | - page template: My Community Site - Board unsubscribe | De la companya de la companya de la companya de la companya de la companya de la companya de la companya de la                                                               |
|------------------------------------|--------------------------------------------------------|----------------------------------------------------------------------------------------------------|
| ▼ zoneCenter                       |                                                        | -                                                                                                    |
| ribe                               |                                                        | ▼ logonminiform 🍪                                                                                                    |
| ▼ MessageBoardUnsubscription 🎡     |                                                        | ▼ Shortcuts 🍛                                                                                                    |
|                                    |                                                        | <u>My profile</u><br>Edit my profile                                                                                                    |
|                                    |                                                        | My messages<br>My friends<br>My invitations                                                                                                    |
|                                    |                                                        | Create a new group                                                                                                    |
|                                    |                                                        | Create a new blog<br>Sign Out                                                                                                    |
|                                    |                                                        |                                                                                                    |
| ▼ MessageBoardUnsubscription       |                                                        | Shortcuts     My profile     Edit my profile     Edit my profile     My messages     My friends     My rivitations     Create a new group     Create a new blog     Sign Out |

Part 2

283

# 3.14.5 Creating the Forum unsubscribe page

The last of the unsubscription pages is the Forum unsubscribe page. In the Forums section, users have the possibility to subscribe to receiving notification e-mails about new posts in a particular forum thread. The notification e-mails contain unsubscription links leading to this page. The GUID of the subscription is contained in the querystring parameter. The main part of this page is the **Forum unsubscription** web part. When a user clicks the unsubscription link, they are redirected to this page where the web part handles the unsubscription request.

In order to for the page to be functional, you need to set its URL in **Site Manager -> Settings -> Community -> Forum unsubscription URL**, as described in <u>this chapter</u>.

1. Select the **Special pages** folder in the content tree and click **New**. Choose the **Page (menu item)** document type.

| Kentico<br>CMS Desk Content My d                                                                                                    | <u>Live</u><br>lesk Tools Administration E-commerce On-line marketing                                      |
|----------------------------------------------------------------------------------------------------|----------------------------------------------------------------------------------------------------|
| New Content management                                                                                                    | Edit Preview Live site List Search<br>View mode Other                                                      |
| <ul> <li>My Community Site</li> <li>Blogs</li> <li>Files</li> <li>Forums</li> <li>Group pages</li> <li>Groups</li> <li>Home</li> <li>Logon page</li> <li>Media</li> <li>Mombers</li> </ul> | New document         Please select new document type:         Page (menu item)         File         Folder |
| <ul> <li>News</li> <li>Search</li> <li>Special pages</li> <li>Access denied</li> <li>Blog unsubscribe</li> <li>Board unsubscribe</li> </ul>                                                | Link an existing document                                                                                  |

2. Select the **My Community Site templates ->** \_**StarterTemplate** created in <u>this chapter</u>. Into the **Page name** field, enter *Forum unsubscribe* and click **Save**.

| Kentico<br>CMS Desk Content My                                                                                                    | desk Tools Administration E-commerce                                                                                                    | <u>Live Site</u> <u>Site Manager</u><br>On-line marketing                                                                                                    | My Community Site 💌 🏼 单 Global Admin                                                           | nistrator 🔻 v6.0.4237 📑 Sign Out                       |
|----------------------------------------------------------------------------------------------------|----------------------------------------------------------------------------------------------------|----------------------------------------------------------------------------------------------------|------------------------------------------------------------------------------------------------|--------------------------------------------------------|
| New Delete Annual Move Down<br>Content management                                                                                                    | Edit Preview Live site List                                                                                                    | Search<br>Other                                                                                                    |                                                                                                | ?                                                      |
| Content management          Wy Community Site         Image: State State | View mode<br>Save and create another<br>Page name: Forum unsubscribe<br>Use existing page template<br>All page templates<br>All page templates<br>All page tem | Other  Solid Check  Template name:  GroupsTemplate  My Community Site -  My Community Site - | th layout Create a blank page Sea Inagemer Sty Site - nied - My Community Site - Blog creation | reh<br>aaa<br>www.<br>My Community Site -<br>Blog list |
|                                                                                                    | <                                                                                                    | 1 2 3 4 5<br>StarterTemplate<br>This is the starter page template of My C<br>pages in the site.                                                                                                    | Community Site. It will be used as the s                                                       | tarting point for development of many                  |

- Template display name: My Community Site Forum unsubscribe
- Template code name: MyCommunitySite.ForumUnsubscribe
- Template category: My Community Site templates
- Template description: some text describing the page template

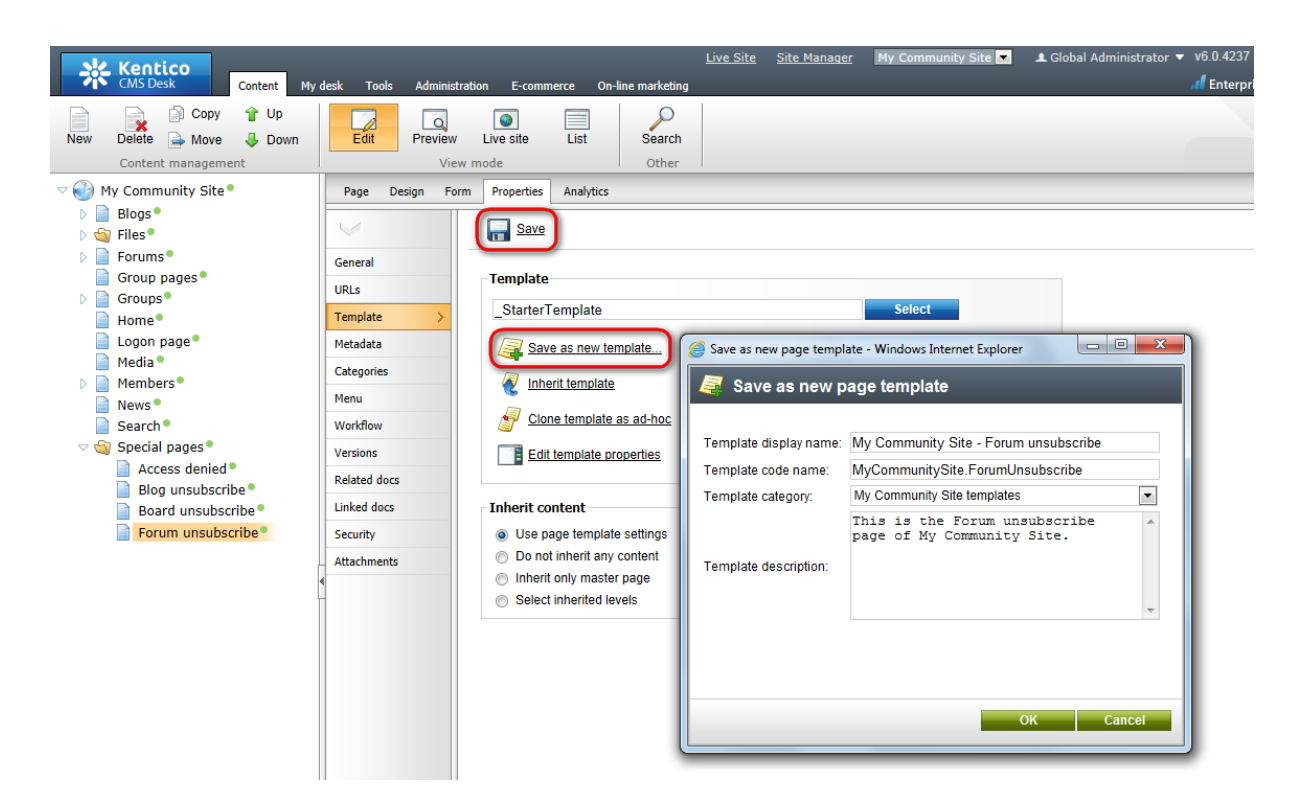

4. Click **Edit template properties** and change the **Inherit content** property to **Select inherited levels**, while only **Level0** should be selected. Click **Save** to save the changes.

| 🦉 Page template propert | ies - Windows Internet Explorer                                     |           |  |  |
|-------------------------|---------------------------------------------------------------------|-----------|--|--|
| 🧧 Page templat          | Page template properties                                            |           |  |  |
| > Page templates > My   | Community Site - Forum unsubscribe                                  |           |  |  |
| General Design Sit      | es Scopes Lavout Theme Webparts Header                              | Documents |  |  |
|                         |                                                                     |           |  |  |
| Save                    |                                                                     | Π         |  |  |
| _                       |                                                                     |           |  |  |
| Template display name:  | My Community Site - Forum unsubscribe                               |           |  |  |
| Template code name:     | MyCommunitySite.ForumUnsubscribe                                    |           |  |  |
| Category:               | My Community Site templates                                         |           |  |  |
|                         | This is the Forum unsubscribe A page of My Community Site.          |           |  |  |
| Template description:   |                                                                     |           |  |  |
|                         |                                                                     |           |  |  |
|                         | Ψ                                                                   |           |  |  |
| Thumbnail:              | Upload: Browse                                                      | =         |  |  |
| Template type:          | Portal page                                                         |           |  |  |
|                         |                                                                     |           |  |  |
| Master template:        |                                                                     |           |  |  |
| Innerit content:        | <ul> <li>Inherit all</li> <li>Do not inherit any content</li> </ul> |           |  |  |
|                         | Inherit only master page                                            |           |  |  |
|                         | Select inherited levels                                             |           |  |  |
|                         |                                                                     |           |  |  |
|                         |                                                                     |           |  |  |
|                         | Level3                                                              |           |  |  |
|                         | ····· Level4                                                        |           |  |  |
|                         | Level6                                                              |           |  |  |
|                         | Level7                                                              | -         |  |  |

5. Switch to the **Page** tab and enter *Forum unsubscribe* into the Editable text web part's text box. Click **Save**.

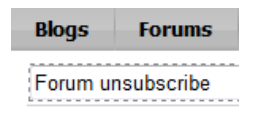

6. Switch to the **Design** tab. Click the **Add web part** (+) icon of the **zoneCenter** web part zone and choose the **Forums -> Forum unsubscription** web part. Set the following properties of the web part, leave the default values for the rest of them:

- Content before: <h3>
- Content after: </h3><br /><br />

Click **OK**. The page is now finished and ready to handle the unsubscription requests.

| V /Special pages/Forum unsubscribe - page template: My Community Site - Forum unsubscribe | 2                                           |
|-------------------------------------------------------------------------------------------|---------------------------------------------|
| ▼ zoneCenter 📫                                                                            | ▼ zoneRight ♣                               |
| editabletext Scribe                                                                       | ▼ logonminiform 🎡                           |
| ForumUnsubscription                                                                       | ▼ Shortcuts @                               |
|                                                                                           | <u>My profile</u><br>Edit my profile        |
|                                                                                           | My messages<br>My friends<br>My invitations |
|                                                                                           | Create a new group                          |
|                                                                                           | Create a new blog                           |
|                                                                                           | Sign Out                                    |

Part 2

287

# 3.14.6 Creating the Friend management page

One of the community features in Kentico CMS is the Friends module. It provides users the possibility of creating social relations - friendships. This special page will contain the **Friendship management** web part, which handles the friendship approval or rejection requests.

In order to for the page to be functional, you need to set its alias path in **Site Manager -> Settings -> Community -> Friend management path**, as described in <u>this chapter</u>.

1. Select the **Special pages** folder in the content tree and click **New**. Choose the **Page (menu item)** document type.

| Kentico<br>CMS Desk Content My d                                                                                                    | Live Site<br>desk Tools Administration E-commerce On-line marketing                    |
|----------------------------------------------------------------------------------------------------|----------------------------------------------------------------------------------------|
| New Content management                                                                                                    | Edit Preview Live site List Search<br>View mode Other                                  |
| <ul> <li>My Community Site</li> <li>Blogs</li> <li>Files</li> <li>Forums</li> <li>Group pages</li> <li>Groups</li> <li>Home</li> <li>Logon page</li> <li>Media</li> <li>Members</li> </ul> | New document<br>Please select new document type:<br>Page (menu item)<br>File<br>Solder |
| <ul> <li>News</li> <li>Search</li> <li>Special pages</li> <li>Access denied</li> <li>Blog unsubscribe</li> <li>Board unsubscribe</li> <li>Forum unsubscribe</li> </ul>                     | Link an existing document                                                              |

2. Select the **My Community Site templates ->** \_**StarterTemplate** created in <u>this chapter</u>. Into the **Page name** field, enter *Friend management* and click **Save**.

| CMS Desk Content My of                                                                                                    | lesk Tools Administration E-commerce                                                                                                    | <u>Live Site</u><br>On-line marketing                                                                                                    | Site Manager My Commu        | nity Site 💌 🎩 Global Adn     | ninistrator 🔻 v6.0.4237 🔹 👔                             | Sign Out  |
|----------------------------------------------------------------------------------------------------|----------------------------------------------------------------------------------------------------|----------------------------------------------------------------------------------------------------|------------------------------|------------------------------|---------------------------------------------------------|-----------|
| New Delete Avore Down<br>Content management                                                                                                    | Edit Preview Live site List<br>View mode                                                                                                    | Search<br>Other                                                                                                    |                              |                              |                                                         | ?         |
| Content management Content management  Content management  Blogs Blogs Group pages Group pages Home Cogon page Media * Media * Members Search Search Coses denied Blog unsubscribe Blog unsubscribe Forum unsubscribe | View mode<br>Save mode<br>Save and create another<br>Page name: Friend management<br>Use existing page template<br>Use existing page template<br>All page templates<br>All page templates<br>Frides<br>Blank<br>Blank<br>Blank<br>E-commerce<br>Events<br>FAQs<br>Forums<br>General<br>Home pages<br>Images<br>Do openings<br>Knowledge base<br>Master templates<br>Master templates<br>Master templates<br>Master templates<br>News<br>News<br>News<br>Newsletter<br>Offices<br>Press releases<br>Products<br>Templates with editable region | Spell check arent page template  Creat Creat Cre | e a blank page with layout ( | Create a blank page          | sarch<br>aaa<br>aaa<br>My Community Site -<br>Blog list |           |
|                                                                                                    | Viki                                                                                                    | 1 2 3 4 5<br>_StarterTemplate<br>This is the starter page t<br>pages in the site.                                                                                                    | emplate of My Community      | Site. It will be used as the | starting point for developmen                           | t of many |

- Template display name: My Community Site Friend management
- Template code name: MyCommunitySite.FriendManagement
- Template category: My Community Site templates
- Template description: some text describing the page template
| Kentico<br>CMS Desk Content My of                                                                                                    | desk Tools Administrati                                                                                                    | ion E-commerce On-line marketing    | <u>Live Site</u> <u>Site Manag</u>                                                                                                    | er My Community Site 💌                                                                                                    | L Global Administrator ▼        | v6.0.4237 |
|----------------------------------------------------------------------------------------------------|----------------------------------------------------------------------------------------------------|-------------------------------------|----------------------------------------------------------------------------------------------------|----------------------------------------------------------------------------------------------------|---------------------------------|-----------|
| Image: New     Image: Delete     Image: Delete     Image: | Edit Preview<br>View r                                                                                                    | Live site List Search<br>node Other |                                                                                                    |                                                                                                    |                                 |           |
| <ul> <li>Wy Community Site*</li> <li>Blogs*</li> <li>Forums*</li> <li>Group page*</li> <li>Home*</li> <li>Logon page*</li> <li>Media*</li> <li>Members*</li> <li>News*</li> <li>Search*</li> <li>Search*</li> <li>Search*</li> <li>Blog unsubscribe*</li> <li>Board unsubscribe*</li> <li>Forum unsubscribe*</li> <li>Friend management*</li> </ul>                                                                                                    | Page     Design     Form       General     URLs       Template     >       Metadata     Categories       Menu     Workflow       Versions     Related docs       Linked docs     Security       Attachments     Attachments | Properties Analytics                | Save as new page temp<br>Save as new page temp<br>Save as new I<br>Template display name:<br>Template code name:<br>Template code name:<br>Template description: | Select<br>blate - Windows Internet Explorer<br>page template<br>My Community Site - Friend Mar<br>My Community Site templates<br>This is the Friends mu<br>page of My Community S | management<br>nagement<br>Site. |           |

4. Click **Edit template properties** and change the **Inherit content** property to **Select inherited levels**, while only **Level0** should be selected. Click **Save** to save the changes.

| 🦉 Page template propert | rties - Windows Internet Explorer                    | - 0 <b>X</b> |
|-------------------------|------------------------------------------------------|--------------|
| 🧧 Page templat          | ite properties                                       | ?            |
| > Page templates > My   | y Community Site - Friend management                 |              |
| General Design Sit      | ites Scopes Layout Theme Webparts Header Documents   |              |
|                         |                                                      | *            |
| <b>Save</b>             |                                                      |              |
|                         |                                                      |              |
| Template display name:  | : My Community Site - Friend management              |              |
| Template code name:     | MyCommunitySite.FriendManagement                     |              |
| Category:               | My Community Site templates                          |              |
|                         | page of My Community Site.                           |              |
| Template description:   |                                                      |              |
|                         |                                                      |              |
|                         | T                                                    |              |
| Thumbnail:              | Upload: Browse                                       | =            |
| Template type:          | Portal page                                          |              |
| Master template:        |                                                      |              |
| Inherit content:        | Inherit all                                          |              |
|                         | Do not inherit any content                           |              |
|                         | Inherit only master page     Select inherited levels |              |
|                         |                                                      |              |
|                         | Level1                                               |              |
|                         |                                                      |              |
|                         |                                                      |              |
|                         | Level5                                               |              |
|                         | ···· Level6                                          |              |
| L                       |                                                      | +            |

5. Switch to the **Page** tab and enter *Friend management* into the Editable text web part's text box. Click **Save**.

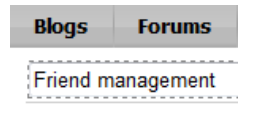

6. Switch to the **Design** tab. Click the **Add web part** (+) icon of the **zoneCenter** web part zone and choose the **Community -> Friends -> Friendship management** web part. Set the following properties of the web part, leave the default values for the rest of them:

- My friends page path: /Members/Management/Friends
- Send notification message: enabled
- Send notification e-mail: enabled
- Content after: <br /><br />

Click **OK**. The page is now finished and ready to handle the friendship management requests.

| /Special pages/Friend management - page template: My Community Site - Friend management | Þ                                                                                                    |
|-----------------------------------------------------------------------------------------|----------------------------------------------------------------------------------------------------|
| zoneCenter editabletext @jement FriendshipManagement @                                  | zoneRight     logonminiform     Shortcuts     My profile     Edit my profile     My messages     My friends     My invitations     Create a new group     Create a new blog     Sign Out |
|                                                                                         |                                                                                                    |

291

Part 2

#### 3.14.7 Creating the Invitation acceptation page

This special page is related to Kentico CMS Groups module. Members of a group can send e-mail invitations to join the group. In the e-mail, there is a link leading to this page with the invitation GUID in query string parameter. When a user clicks the link, they will be redirected to this page where the **Group invitation** web part handles the invitation and makes the user a member of the group.

In order to for the page to be functional, you need to set its alias path in **Site Manager -> Settings -> Community -> Invitation acceptation path**, as described in <u>this chapter</u>.

1. Select the **Special pages** folder in the content tree and click **New**. Choose the **Page (menu item)** document type.

| Kentico                                                                                                    | <u>Live Site</u>                                       |
|----------------------------------------------------------------------------------------------------|--------------------------------------------------------|
| CMS Desk Content My d                                                                                                    | Jesk Tools Administration E-commerce On-line marketing |
| New Delete Move Down                                                                                                    | Edit Preview Live site List Search                     |
| Content management                                                                                                    | View mode Other                                        |
| <ul> <li>My Community Site</li> <li>Blogs</li> <li>Forums</li> <li>Group pages</li> <li>Groups</li> <li>Home</li> <li>Logon page</li> <li>Media</li> <li>Members</li> </ul>                       | Please select new document type:                       |
| <ul> <li>News</li> <li>Search</li> <li>Special pages</li> <li>Access denied</li> <li>Blog unsubscribe</li> <li>Board unsubscribe</li> <li>Forum unsubscribe</li> <li>Friend management</li> </ul> | S Link an existing document                            |

2. Select the **My Community Site templates ->**\_**StarterTemplate** created in <u>this chapter</u>. Into the **Page name** field, enter *Invitation acceptation* and click **Save**.

| Kentico<br>CMS Desk Content My                                                                                                    | desk Tools Administration E-commerce                                                                                                    | <u>Live Site</u><br>On-line marketing                                                                  | Site Manager My Commu          | inity Site 💌 👤 Global Adr    | ministrator ▼ v6.0.4237<br><b>//</b> Enterprise | Sign Out Marketing Solution |
|----------------------------------------------------------------------------------------------------|----------------------------------------------------------------------------------------------------|----------------------------------------------------------------------------------------------------|--------------------------------|------------------------------|-------------------------------------------------|-----------------------------|
| New Delete A Move Down<br>Content management                                                                                                    | Edit Preview Live site List<br>View mode                                                                                                    | Search<br>Other                                                                                        |                                |                              |                                                 | ?                           |
| Content management          Wy Community Site         Bilogs         Forums         Group pages         Group page         Home*         Logon page         Media*         Members*         News*         Access denied*         Blog unubscribe*         Forum unsubscribe*         Forum unsubscribe*         Friend management* | View mode<br>Save and create another<br>Page name: Invitation acceptation<br>Use existing page template<br>All page templates<br>All page templates<br>All pag | Other Spell check arent page template Cre Template name: Cre CroupsTemplate My Community Site - Access | ate a blank page with layout ( | Create a blank page          | earch<br>aaa<br>awa<br>My Community Site -      |                             |
|                                                                                                    | < )                                                                                                    | 1 2 3 4 5<br>_StarterTemplate<br>This is the starter page<br>pages in the site.                        | template of My Community       | Site. It will be used as the | e starting point for develo                     | pment of many               |

3. Switch to the **Properties -> Template** tab and click the **Save as new template** link. Enter the following details in the pop-up dialog:

- Template display name: My Community Site Invitation acceptation
- Template code name: MyCommunitySite.InvitationAcceptation
- Template category: My Community Site templates
- Template description: some text describing the page template

Click OK. Click Save.

| Kentico<br>CMS Desk Content My                                                                                                    | desk Tools Administra                  | ation E-commerce On-line marketin                                                                                                    | <u>Live Site</u> <u>Site Manag</u><br>g                                                                                                    | er My Community Site 💌                                                                                                    | 보 Global Administrator 🔻                     | v6.0.4237<br>d Enterpri |
|----------------------------------------------------------------------------------------------------|----------------------------------------|----------------------------------------------------------------------------------------------------|----------------------------------------------------------------------------------------------------|----------------------------------------------------------------------------------------------------|----------------------------------------------|-------------------------|
| New Delete Move Down<br>Content management                                                                                                    | Edit Preview<br>View                   | Live site List Search<br>mode Other                                                                                                    |                                                                                                    |                                                                                                    |                                              |                         |
| <ul> <li>Wy Community Site</li> <li>Blogs</li> <li>Files</li> <li>Forums</li> <li>Groups</li> <li>Home</li> <li>Logon page</li> <li>Media</li> <li>Members</li> <li>Search</li> <li>Special pages</li> <li>Access denied</li> <li>Blog unsubscribe</li> <li>Forum unsubscribe</li> <li>Friend management</li> <li>Invitation acceptation</li> </ul> | Page     Design     Form       General | n Properties Analytics  Template StarterTemplate StarterTempla | Save as new page temp<br>Save as new page temp<br>Save as new page<br>Template display name:<br>Template code name:<br>Template code name:<br>Template category:<br>Template description: | Select<br>Plate - Windows Internet Explorer<br>page template<br>My Community Site - Invitation<br>My Community Site templates<br>This is the Invitation<br>acceptation of My Comm | n acceptation<br>cceptation<br>anunity Site. |                         |

4. Click **Edit template properties** and change the **Inherit content** property to **Select inherited levels**, while only **Level0** should be selected. Click **Save** to save the changes.

| 🤗 Page template propert | ties - Windows Internet Explorer                         | - 0 X |
|-------------------------|----------------------------------------------------------|-------|
| Page templat            | te properties                                            | ?     |
| > Page templates > My   | Community Site - Invitation acceptation                  |       |
| General Design Sit      | rae Sconas Lavout Thama Wahnarts Haadar Documents        |       |
|                         |                                                          |       |
| Save                    |                                                          |       |
|                         |                                                          |       |
| Template display name:  | My Community Site - Invitation acceptation               |       |
| Template code name:     | MyCommunitySite.InvitationAcceptation                    |       |
| Category:               | My Community Site templates                              |       |
|                         | This is the Invitation acceptation of My Community Site. |       |
| Template description:   |                                                          |       |
|                         |                                                          |       |
|                         | Ŧ                                                        |       |
| Thumbnail:              | Upload: Browse                                           | _     |
|                         |                                                          | =     |
| Template type:          | Portal page                                              |       |
| Master template:        |                                                          |       |
| Inherit content:        | Inherit all                                              |       |
|                         | Do not inherit any content                               |       |
|                         | Select inherited levels                                  |       |
|                         | Level0                                                   |       |
|                         | En Level1                                                |       |
|                         | Level2                                                   |       |
|                         | Levels                                                   |       |
|                         | Level5                                                   |       |
|                         |                                                          |       |
|                         |                                                          | -     |

5. Switch to the **Page** tab and enter *Invitation acceptation* into the Editable text web part's text box. Click **Save**.

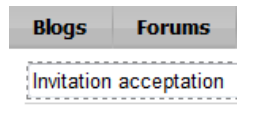

6. Switch to the **Design** tab. Click the **Add web part** (+) icon of the **zoneCenter** web part zone and choose the **Community -> Group invitation** web part. Set the following properties of the web part, leave the default values for the rest of them:

- Content before: <h3>
- Content after: </h3><br /><br />

Click **OK**. The page is now finished and ready to handle the invitations.

| · (Precis) according according according according to the Community Site Invitation according                                                                                                    |                                                                                                    |
|----------------------------------------------------------------------------------------------------|----------------------------------------------------------------------------------------------------|
| <ul> <li>/Special pages/Invitation acceptation - page template: My Community Site - Invitation acceptation</li> <li>zoneCenter</li> <li>editabletext eptation</li> <li>GroupInvitation @</li> </ul> | zoneRight     Jogonminiform      Shortcuts     My profile     Edit my profile     My messages     My friends     My invitations     Create a new group     Create a new blog     Sign Out |
|                                                                                                    |                                                                                                    |

Part 2

295

#### 3.14.8 Creating the Registration approval page

After registration to the page, users don't become members immediately. Instead, an e-mail is sent to them with the registration approval link. The link is leading to this page and contains the registration GUID in query string parameter. When the user clicks this link, the **Registration e-mail confirmation** web part on this page handles the registration approval request and the user becomes a member.

In order to for the page to be functional, you need to set its URL into **E-mail confirmation page** property of the **Custom registration form** web part, as described in <u>this chapter</u>.

1. Select the **Special pages** folder in the content tree and click **New**. Choose the **Page (menu item)** document type.

| CMS Desk Content My of                                                                                                    | <u>Live Site</u><br>Jesk Tools Administration E-commerce On-line marketing                                            |
|----------------------------------------------------------------------------------------------------|----------------------------------------------------------------------------------------------------|
| New Copy 1 Up<br>Delete Move Down<br>Content management                                                                                                    | Edit Preview Live site List Search<br>View mode Other                                                                 |
| <ul> <li>My Community Site</li> <li>Blogs</li> <li>Files</li> <li>Forums</li> <li>Group pages</li> <li>Groups</li> <li>Home</li> <li>Logon page</li> <li>Media</li> <li>Members</li> <li>News</li> <li>Search</li> <li>Special pages</li> <li>Access denied</li> <li>Blog unsubscribe</li> <li>Board unsubscribe</li> <li>Forum unsubscribe</li> <li>Friend management</li> <li>Invitation acceptation</li> </ul> | New document     Please select new document type:     Page (menu item)     File   Folder     Ink an existing document |

2. Select the **My Community Site templates ->** \_**StarterTemplate** created in <u>this chapter</u>. Into the **Page name** field, enter *Registration approval* and click **Save**.

| Kentico<br>CMS Desk Content My                                                                                                    | desk Tools Administration E-commerce                                                                                                    | <u>Live Site</u><br>On-line marketing                                                              | Site Manager My Commu             | inity Site 💌 👤 Global Adr    | ninistrator 🔻 v6.0.4237 🧕 🧐 🚮 Enterprise Ma                       | Sign Out                                                                                                    |
|----------------------------------------------------------------------------------------------------|----------------------------------------------------------------------------------------------------|----------------------------------------------------------------------------------------------------|-----------------------------------|------------------------------|-------------------------------------------------------------------|----------------------------------------------------------------------------------------------------|
| New Delete A Move Down<br>Content management                                                                                                    | Edit Preview Live site List<br>View mode                                                                                                    | Search<br>Other                                                                                    |                                   |                              |                                                                   | ?                                                                                                    |
| Content management          Wy Community Site         Image: State State | View mode<br>Save and create another<br>Page name: Registration approval<br>Use existing page template Use p<br>All page templates<br>All page templates<br>Al | Other Seell check arent page template  Template name:  GroupsTemplate  My Community Site -  Access | te a blank page with layout (<br> | Create a blank page          | earch<br>aaa<br>w mage<br>aaa<br>My Community Site -<br>Blog list | Second Second |
|                                                                                                    | < >                                                                                                    | 1 2 3 4 5 6<br>_StarterTemplate<br>This is the starter page<br>pages in the site.                  | template of My Community          | Site. It will be used as the | starting point for developm                                       | ent of many                                                                                                    |

3. Switch to the **Properties -> Template** tab and click the **Save as new template** link. Enter the following details in the pop-up dialog:

- Template display name: My Community Site Registration approval
- Template code name: MyCommunitySite.Registration approval
- Template category: My Community Site templates
- Template description: some text describing the page template

Click OK. Click Save.

| Kentico<br>CMS Desk Content My o                                                                                                    | lesk Tools Administrat                 | tion E-commerce On-line marketing                                                                                                    | <u>Live Site</u> <u>Site Manaq</u><br>g                                                                                                    | er My Community Site 💌 🤈                                                                                                    | L Global Administrator ▼ v6.            | .0.4237<br>Enterpr |
|----------------------------------------------------------------------------------------------------|----------------------------------------|----------------------------------------------------------------------------------------------------|----------------------------------------------------------------------------------------------------|----------------------------------------------------------------------------------------------------|-----------------------------------------|--------------------|
| New Delete Move Up<br>Content management                                                                                                    | Edit Preview<br>View                   | Live site List Search<br>mode Other                                                                                                    |                                                                                                    |                                                                                                    |                                         |                    |
| <ul> <li>My Community Site</li> <li>Blogs</li> <li>Forums</li> <li>Group pages</li> <li>Groups</li> <li>Home</li> <li>Logon page</li> <li>Media</li> <li>Members</li> <li>News</li> <li>Search</li> <li>Special pages</li> <li>Blog unsubscribe</li> <li>Blog unsubscribe</li> <li>Forum unsubscribe</li> <li>Friend management</li> <li>Invitation acceptation</li> <li>Registration approval</li> </ul> | Page     Design     Form       General | Properties       Analytics         Image: Save       Save         StarterTemplate       Image: Save as new template.         Image: Save as new template       Image: Save as new template         Image: Save as new template       Image: Save as new template | Save as new page temp<br>Save as new page temp<br>Save as new p<br>Template display name:<br>Template code name:<br>Template code name:<br>Template category:<br>Template description: | Select<br>page template<br>My Community Site - Registration<br>My Community Site Registration<br>My Community Site templates<br>This is the Registration<br>of My Community Site. | ion approval<br>approval<br>2n approval |                    |

4. Click Edit template properties and change the Inherit content property to Select inherited levels , while only Level0 should be selected. Click Save to save the changes.

| Page template proper   | rties - Windows Internet Explorer                  |   |
|------------------------|----------------------------------------------------|---|
| 🧧 Page templat         | te properties                                      | ? |
| > Page templates > My  | y Community Site - Registration approval           |   |
| General Design Sit     | ites Scopes Layout Theme Webparts Header Documents |   |
|                        |                                                    |   |
| <b>Save</b>            |                                                    |   |
|                        |                                                    |   |
| Template display name: | : My Community Site - Registration approval        |   |
| Template code name:    | MyCommunitySite.Registrationapproval               |   |
| Category:              | My Community Site templates                        |   |
|                        | This is the Registration approval 🔺                |   |
| Tourslate descriptions |                                                    |   |
| remplate description:  |                                                    |   |
|                        |                                                    |   |
| Thumhnailt             | Unlead:                                            |   |
| indinonali.            | Diowse                                             | = |
| Template type:         | Portal page                                        |   |
| Master template:       |                                                    |   |
| Inherit content:       | Inherit all                                        |   |
|                        | Do not inherit any content                         |   |
|                        | Inherit only master page                           |   |
| (                      | Select inherited levels                            |   |
| , c                    | ····· 🗹 Level0                                     |   |
|                        |                                                    |   |
|                        |                                                    |   |
|                        | Level4                                             |   |
|                        | Level5                                             |   |
|                        | Level6                                             |   |
|                        | Level/                                             |   |

5. Switch to the **Page** tab and enter *Registration approval* into the Editable text web part's text box. Click **Save**.

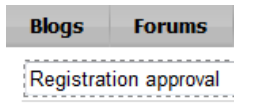

6. Switch to the **Design** tab. Click the **Add web part** (+) icon of the **zoneCenter** web part zone and choose the **Membership** -> **Registration e-mail confirmation** web part. Set the following properties of the web part, leave the default values for the rest of them:

- From address: no-reply@mycommunitysite.com
- Administrator e-mail: admin@mycommunitysite.com
- Notify administrator: enabled
- Successful approval text: Your user account is now active. You can sign in using your user name and password. <a href="~/Logon.aspx" title="Logon page">Click here to continue</a>
- Unsuccessful approval text: Your registration wasn't approved.
- User deleted text: The user account has been already deleted.

• Content after: <br /><br />

Click **OK**. The page is now finished and ready to handle the registration approval requests.

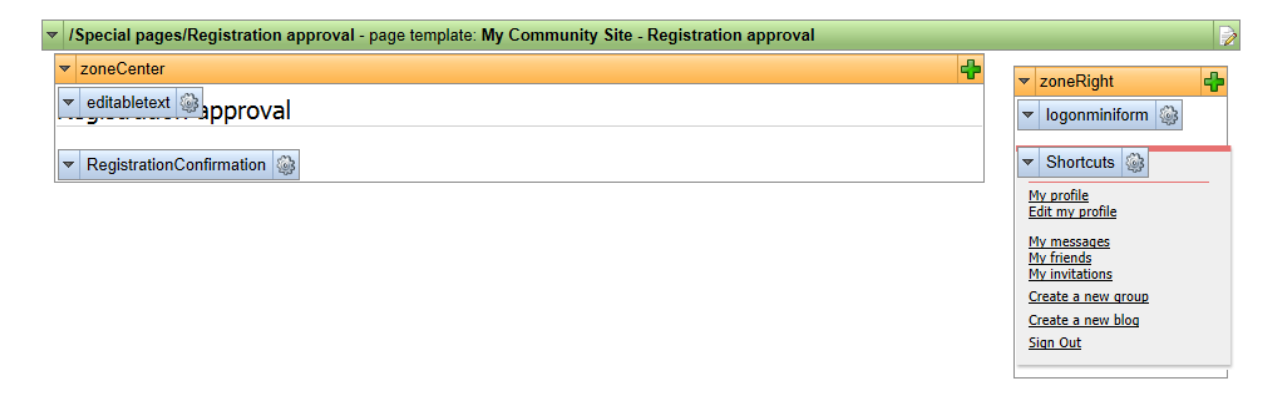

#### 3.15 Ordering pages in the content tree

Once all the pages are created, it is a good idea to give them a logical organization in the content tree. Use the Up and Down buttons to move pages to achieve the same page order as in the screenshot below.

| *     | Kentico<br>CMS Desk Content My o                                                                                     |
|-------|----------------------------------------------------------------------------------------------------|
| New   | Image: Copy Delete       Image: Copy Delete       Image: Copy Down         Content management       Image: Copy Down |
| ≂ 🕑 M | y Community Site 🎴                                                                                                   |
|       | Home®                                                                                                    |
| Þ 📄   | Blogs                                                                                                    |
|       | News 📍                                                                                                    |
|       | Media 🎴                                                                                                    |
| Þ 📄   | Forums                                                                                                    |
| Þ 📄   | Groups                                                                                                    |
|       | Group pages®                                                                                                    |
| Þ 📄   | Members®                                                                                                    |
| D 🕤   | Files                                                                                                    |
| Þ 🔄   | Special pages®                                                                                                    |
|       | Logon page®                                                                                                    |
|       | Search •                                                                                                    |

#### 3.16 Making the settings

To get the site working, you also have to make several settings in the **Site manager -> Settings** section.

1. First, select the name of your site from the Site drop-down list in the top left corner of the page.

| Kentico                                                                                                    |                                                         |                         |             |                |            |            | CMS Desk | User: 1 Global Admin | istrator ▼ v6.0.4233      | Sign Out |  |  |
|----------------------------------------------------------------------------------------------------|---------------------------------------------------------|-------------------------|-------------|----------------|------------|------------|----------|----------------------|---------------------------|----------|--|--|
| Sites Ac                                                                                                    | Content                                                 | Development Tool        | s Da        | ishboard       | Licenses   | Support    | Buy      |                      |                           |          |  |  |
| My Community Site                                                                                                    |                                                         |                         |             |                |            |            |          |                      |                           |          |  |  |
| <ul> <li>Settings</li> </ul>                                                                                                    | Reset th                                                | ese settings to default |             |                |            |            |          |                      |                           |          |  |  |
| D 🕘 Content                                                                                                    |                                                         |                         |             |                |            |            |          |                      |                           |          |  |  |
| E URLs and SEO                                                                                                    | Web site content                                        |                         |             |                |            |            |          |                      |                           |          |  |  |
| Security & Membership                                                                                                    | Default alloc anth                                      |                         | <b>A</b>    |                |            |            | Release  |                      |                           |          |  |  |
| Distance of the second second | Default allas path                                      |                         |             | ome            |            |            | Select   |                      | Inherit from global setti | ngs      |  |  |
| > 🏹 E-commerce                                                                                                    |                                                         |                         |             |                |            |            |          |                      |                           |          |  |  |
| D Sa Community                                                                                                    | Page not found                                          | Page not found          |             |                |            |            |          |                      |                           |          |  |  |
| Intranet & Collaboration Versioning & synchronization                                                                                                    | Page not found for non-                                 | published documents     | 2           |                |            |            |          |                      | Inherit from global setti | nas      |  |  |
| Integration                                                                                                    | Deer est (such UD)                                      | ~                       |             |                |            |            |          |                      |                           |          |  |  |
| Cloud services                                                                                                    | Page not found URL                                      |                         | <b>U</b>    |                |            |            |          | V                    | Inherit from global setti | ngs      |  |  |
|                                                                                                    | Log page not found exc                                  | eption                  | 2           |                |            |            |          | $\checkmark$         | Inherit from global setti | ngs      |  |  |
|                                                                                                    |                                                         |                         |             |                |            |            |          |                      |                           |          |  |  |
|                                                                                                    | Multilingual                                            |                         |             |                |            |            |          |                      |                           |          |  |  |
|                                                                                                    | Default content culture<br>Combine with default culture |                         | 😮 En        | iglish - Unite | d States   |            | Ţ        |                      | Inherit from global setti | ngs      |  |  |
|                                                                                                    |                                                         | Iture                   | 0           |                |            |            |          |                      | Inherit from global setti | ngs      |  |  |
|                                                                                                    | Combine files with defau                                | It culture              | 2           |                |            |            |          | V                    | Inherit from global setti | ngs      |  |  |
|                                                                                                    | Metadata                                                |                         |             |                |            |            |          |                      |                           |          |  |  |
|                                                                                                    | Page key words prefix                                   |                         | 0           |                |            |            |          |                      | Inherit from global setti | ngs      |  |  |
|                                                                                                    | Page description prefix                                 |                         | 2           |                |            |            |          |                      | Inherit from global setti | ngs      |  |  |
|                                                                                                    | Page title format                                       |                         | <b>?</b> {% | prefix%} - {   | %pagetitle | _orelse_na | me%}     | V                    | Inherit from global setti | ngs      |  |  |
|                                                                                                    | Page title prefix                                       |                         | 🕜 My        | / site         |            |            |          |                      | Inherit from global setti | ngs      |  |  |
|                                                                                                    | Control element                                         |                         | o div       | 1              |            |            | Ţ        |                      | Inherit from global setti | ngs      |  |  |
|                                                                                                    | Export these settings                                   |                         |             |                |            |            |          |                      |                           |          |  |  |
|                                                                                                    |                                                         |                         |             |                |            |            |          |                      |                           |          |  |  |

2. In Site Manager -> Settings -> Content, make the following settings. Remember that you need to uncheck the Inherit from global settings check-box in order to be able to enter values into the fields.

- Default alias path: /Home
- Default culture of the content: English United States
- Page title prefix: My Community Site
- Exclude documents from search: /Special-Pages/%

Click Save.

3. In Site Manager -> Settings -> Security & Membership, make the following settings:

- Check page permissions: No page
- Website logon page URL: ~/Logon.aspx

Click Save.

- 4. In Site Manager -> Settings -> Content -> Blogs, set the following value:
- Blog unsubscription URL: ~/Special-Pages/Blog-Unsubscription.aspx

Click Save.

- 5. In Site Manager -> Settings -> Community, enter the following values:
- Group security access denied path: /Groups/{GroupName}/Access

- Group management path: /Groups/{GroupName}/Management
- Group profile path: /Groups/{GroupName}
- Member management path: /Members/Management
- Member profile path: /Members/{UserName}
- Invitation acceptation path: /Special-Pages/Invitation-Acceptation
- Friend management path: /Special-Pages/Friend-Management

Click Save.

- 6. In Site Manager -> Settings -> Community -> Forums, enter the following values:
- Forum unsubscription URL: ~/Special-Pages/Forum-Unsubscribe.aspx
- Forum base URL: ~/Forums.aspx

Click Save.

- 7. In Site Manager -> Settings -> Community -> Message boards, adjust the following property:
- Board unsubscription URL: ~/Special-Pages/Board-Unsubscribe.aspx

Click Save.

8. The settings are done. The whole website should now be fully functional.

# Index

# - B -

Blogs functionality 63 Blogs section Blog list page 163 Blog posts page 167 Blogs page 150 Create page 159 Media page 174 News page 170

### - D -

Design and styles changing the header image 80 modifying the stylesheet 83

# - F -

Forums functionality 55 structure modification 57 Forums section Forums page 177 Forums search page 182

### - G -

Getting started first sight 14 installation 9 Groups functionality 37 group pages template modification 52 new group 42 public profile modification 48 Groups section Access page 196 Create page 189 Forums page 220 Group pages title page 234

Groups page 185 groups starter template 199 Management page 192 Media list page 212 Media page 216 Members page 208 Pages page 228 Profile page 202 Template page 224

# - H -

Home page 136

# - | -

Introduction about this guide 6 comunity features 6 creating the site from scratch 88

### - L -

Logon page 130

# - M -

Making site settings for Part 2 299 Master page 117 Media libraries creating custom library 68 functionality 66 publishing global media library 73 Members section Friends page 261 255 Invitations page Manage friends page 264 Management page 251 Members management starter template 248 Members page 236 Messages page 258 Online page 240 Profile page 243

| Index | 303 |
|-------|-----|
|       |     |

### - 0 -

Ordering pages 299

# - P -

Pre-development assigning the CSS stylesheet 96 91 creating the site 99 defining web part containers News notification template 109 page templates category 98 sammple medial library 111 sample poll 104 tag groups 107 uploading images 102

# - S -

Search page 125 Special pages Access denied page 270 Blog unsubscribe page 275 Board unsubscribe page 279 Forum unsubscribe page 283 Friend management page 287 Invitation acceptation page 291 Registration approval page 295 Special pages folder 268 starter page template 145

# - U -

User registration functionality 15 public profile visibility 27 registration approval 32 registration form modification 19 user profiles modification 23 Windows Live ID overview 35 Windows Live ID sign button 36